Gentran:Server<sup> $\mathbb{R}$ </sup> for iSeries<sup> $\mathbb{R}$ </sup>

# **Communications Guide**

Release 3.4

## Sterling Commerce An IBM Company

Sterling Commerce (Mid America), Inc. 4600 Lakehurst Court Dublin, OH 43016-2000 \* 614/793-4000 © Copyright 1988–2006—Sterling Commerce, Inc.

0241-340-COMM01-0000

March 2006

Gentran:Server for iSeries © Copyright 1988 – 2006 Sterling Commerce, Inc. ALL RIGHTS RESERVED

#### Sterling Commerce Software

#### **Trade Secret Notice**

### THE GENTRAN:SERVER FOR ISERIES SOFTWARE ("STERLING COMMERCE SOFTWARE") IS THE CONFIDENTIAL AND TRADE SECRET PROPERTY OF STERLING COMMERCE, INC., ITS AFFILIATED COMPANIES OR ITS OR THEIR LICENSORS, AND IS PROVIDED UNDER THE TERMS OF A LICENSE AGREEMENT. NO DUPLICATION OR DISCLOSURE WITHOUT PRIOR WRITTEN PERMISSION. RESTRICTED RIGHTS.

This documentation, the Sterling Commerce Software it describes, and the information and know-how they contain constitute the proprietary, confidential and valuable trade secret information of Sterling Commerce, Inc., its affiliated companies or its or their licensors, and may not be used for any unauthorized purpose, or disclosed to others without the prior written permission of the applicable Sterling Commerce entity. This documentation and the Sterling Commerce Software that it describes have been provided pursuant to a license agreement that contains prohibitions against and/or restrictions on their copying, modification and use. Duplication, in whole or in part, if and when permitted, shall bear this notice and the Sterling Commerce, Inc. copyright notice.

As and when provided to any governmental entity, government contractor or subcontractor subject to the FARs, this documentation is provided with RESTRICTED RIGHTS under Title 48 CFR 52.227-19. Further, as and when provided to any governmental entity, government contractor or subcontractor subject to DFARs, this documentation and the Sterling Commerce Software it describes are provided pursuant to the customary Sterling Commerce license, as described in Title 48 CFR 227-7202 with respect to commercial software and commercial software documentation.

These terms of use shall be governed by the laws of the State of Ohio, USA, without regard to its conflict of laws provisions. If you are accessing the Sterling Commerce Software under an executed agreement, then nothing in these terms and conditions supersedes or modifies the executed agreement.

Product names mentioned herein may be trademarks and/or registered trademarks of their respective companies. GENTRAN and GENTRAN:Server are registered trademarks of Sterling Commerce, Inc.

#### Third Party Software:

Portions of the Sterling Commerce Software may include products, or may be distributed on the same storage media with products, ("Third Party Software") offered by third parties ("Third Party Licensors").

#### Warranty Disclaimer

This documentation and the Sterling Commerce Software which it describes are licensed either "AS IS" or with a limited warranty, as set forth in the Sterling Commerce license agreement. Other than any limited warranties provided, NO OTHER WARRANTY IS EXPRESSED AND NONE SHALL BE IMPLIED, INCLUDING THE WARRANTIES OF MERCHANTABILITY AND FITNESS FOR USE OR FOR A PARTICULAR PURPOSE. The applicable Sterling Commerce entity reserves the right to revise this publication from time to time and to make changes in the content hereof without the obligation to notify any person or entity of such revisions or changes.

The Third Party Software is provided 'AS IS' WITHOUT ANY WARRANTY AND ANY EXPRESSED OR IMPLIED WARRANTIES, INCLUDING BUT NOT LIMITED TO, THE IMPLIED WARRANTIES OF MERCHANTABILITY, AND FITNESS FOR A PARTICULAR PURPOSE ARE DISCLAIMED. FURTHER, IF YOU ARE LOCATED OR ACCESSING THIS SOFTWARE IN THE UNITED STATES, ANY EXPRESS OR IMPLIED WARRANTY REGARDING TITLE OR NON-INFRINGEMENT ARE DISCLAIMED.

# **Table of Contents**

| Preface   | Before You Begin                            |     |  |
|-----------|---------------------------------------------|-----|--|
|           | How is the Documentation Organized?         | P-1 |  |
|           | In this Book                                | P-1 |  |
|           | What is in Each Chapter?                    | P-2 |  |
|           | Other Gentran:Server for iSeries Manuals    | P-4 |  |
| Chapter 1 | Using Communications                        |     |  |
|           | In this Chapter                             |     |  |
|           | What Is Communications?                     |     |  |
|           | What Does the Communications Subsystem Do?  |     |  |
|           | Take a Closer Look at Communications        |     |  |
|           | Panel Quick Reference                       |     |  |
|           | Access the Communications Subsystem         |     |  |
|           | Communications Setup                        |     |  |
|           | Copy Profiles and Scripts                   |     |  |
|           | Operations and Management of Communications |     |  |
|           | Use the ezCOMM Command                      |     |  |
|           | Reports                                     |     |  |
|           | Common Questions                            |     |  |
| Chapter 2 | Using Scripts                               |     |  |
|           | Work with Session Control Scripts           |     |  |
|           | Script Decision Tables                      |     |  |
|           | Extended Script Logic                       |     |  |
|           | Remote Command Support                      |     |  |
|           | What is Dynamic Scripting?                  |     |  |
|           | Sync Extended Script Logic                  |     |  |
| Chapter 3 | Bisync Communications Support               |     |  |
|           | Introduction                                |     |  |
|           | Bisync Configuration                        |     |  |
|           | BSC Tables                                  |     |  |
|           | BSC Print Carriage Control Conversion       |     |  |
|           | Requirements Checklist                      |     |  |
|           |                                             |     |  |

| Chapter 4 | SNA Communications Support                     |     |
|-----------|------------------------------------------------|-----|
|           | Introduction                                   |     |
|           | SNA/LU0 Configuration                          |     |
|           | SNA/LU0 Tables                                 |     |
|           | Remote Program Start Request                   |     |
|           | Connect:Mailbox/Supertracs                     |     |
|           | Communicate with JES2 SNA                      |     |
| Chapter 5 | SNA LU6.2 Communications Support               |     |
|           | Introduction                                   |     |
|           | LU6.2 Configuration                            |     |
|           | X62/L62 Tables                                 |     |
|           | LU6.2 via SDLC Examples                        |     |
|           | LU6.2 via X.25 Examples                        |     |
| Chapter 6 | Asynchronous Communication Support             |     |
|           | Overview of Asynchronous Data Transmission     | 6-1 |
|           | Asynchronous Protocols                         |     |
|           | Modem Considerations                           |     |
|           | Error Detection and Correction                 |     |
|           | Clear To Send                                  |     |
|           | AT or V.25bis Command Set                      |     |
|           | Default Modem Strings in the Profile           |     |
|           | Modem Initialization Commands                  |     |
|           | Modem Dialing Commands                         |     |
|           | Receive Calls                                  |     |
|           | Flow Control                                   |     |
|           | Translation                                    |     |
|           | Translation Examples                           |     |
|           | Scripting Considerations                       |     |
|           | Basic Scripting Concepts                       |     |
|           | Supported Script Transaction Types and Actions |     |
|           | Use of ETX, EOT, and End-of-Cmd Characters     |     |
|           | Use of the Command Field                       |     |
|           | Explanation of Script Indicators               |     |
|           | Asynchronous Extended Script Logic             |     |
|           | "Create Your Own" Protocol                     |     |
|           | Print Control                                  |     |
|           | Dynamic Scripting                              |     |

|            | Remote Command Support                                 |       |
|------------|--------------------------------------------------------|-------|
|            | Transparent Data                                       |       |
|            | Evoke Considerations                                   |       |
|            | Asynchronous (ASC) Communication Examples              |       |
|            | Asynchronous (XAS) via X.25 Examples                   |       |
| Chapter 7  | XMODEM File Transfer Support                           |       |
|            | Introduction                                           |       |
|            | Considerations                                         |       |
|            | Configuration                                          |       |
| Chapter 8  | OFTP Communication Support                             |       |
|            | Overview                                               |       |
|            | Create an OFTP Profile                                 |       |
|            | Create an OFTP Script                                  |       |
| Chapter 9  | FTP Communication Support                              |       |
|            | Introduction                                           |       |
|            | Considerations                                         |       |
|            | Gentran:Server FTP Configuration                       |       |
|            | FTP Communication Session Control Scripts              |       |
|            | Using the FTP Server Interface                         |       |
| Chapter 10 | MQSeries Interface                                     |       |
|            | In this Chapter                                        |       |
|            | Overview of MQSeries Interface                         |       |
|            | Using the MQ Link Panels                               | 10-3  |
|            | Gentran MQSeries Configuration                         | 10-11 |
|            | Send Files to MQSeries                                 | 10-13 |
|            | Receive Files from MQSeries                            | 10-15 |
|            | Report                                                 |       |
| Chapter 11 | Using Line Pools                                       |       |
|            | In this Chapter                                        |       |
|            | Introduction                                           |       |
|            | How Line Pools Work with Gentran:Server Communications | 11-1  |

### Chapter 12 Gentran IFS Gateway

| In this Chapter                  |  |
|----------------------------------|--|
| What is GIFSGATE?                |  |
| How to Use the GIFSGATE Command  |  |
| How to Use the GENIBQIFS Command |  |
| Stopping the IFS Gateway         |  |

### Appendix M Modems: Configuration and Troubleshooting

| Overview                   | . A-1 |
|----------------------------|-------|
| Configuration Requirements | . A-4 |
| Troubleshooting Problems   | . A-4 |
| Additional Support         | . A-5 |

### Appendix N Translating between ASCII and EBCDIC

| Outbound Translation Table (EBCDIC-to-ASCII) | B-2 |
|----------------------------------------------|-----|
| Inbound Translation Table (ASCII-to-EBCDIC)  | B-3 |

### Glossary

| ntroduction         | G-1 |
|---------------------|-----|
| Definition of Terms | G-1 |

Index

# **Before You Begin**

# How is the Documentation Organized?

Information about Gentran:Server® is available through both online help and user documentation (provided on CD-ROM). Online help contains reference material (panel definitions, field definitions, etc.). It gives you quick access to relevant information as you are using the Gentran:Server for iSeries system. The user documentation, on the other hand, describes procedures ("how to. . .") and is intended to *complement* and *enhance* the online help.

# In this Book

The *Communications Guide* is comprised of eleven chapters, two appendices, a glossary of communication terms, and an index. The first chapter, Using Communications, is presented in a tutorial format and is intended as an instructional procedural reference. The other chapters cover specific communications topics, such as one of the supported protocols or line pools, in greater detail. To get the most out of these chapters, we recommend that you start by reading the first chapter thoroughly to familiarize yourself with the basics of Gentran:Server communications. The other chapters are intended for more referential use, and they will be more easily understood if you are familiar with the basic information presented in the Using Communications chapter.

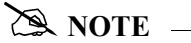

Due to the uniqueness of each implementation, the predefined Communication scripts are provided as examples only and are intended to assist you in getting started. Please read the *User Guide* provided by your value-added network or communication partner to ensure that the setup correctly reflects their specific requirements.

# What is in Each Chapter?

### Chapter 1 Using Communications

This chapter illustrates the use of the communications subsystem within Gentran:Server for iSeries. General information sections explain the capabilities of the software and the concepts upon which the subsystem is based. The general information is supplemented by step-by-step examples, presented in a tutorial format, that detail how the communications subsystem is used. Information in this section is intended for all users of the communications subsystem.

### Chapter 2 Using Scripts

This chapter contains detailed information about creating and using communications scripts, including extended script logic, remote command support, and dynamic scripting.

### Chapter 3 Bisync Communications Support

This chapter covers specific information about using bisynchronous communications with the Gentran:Server communications subsystem.

### Chapter 4 SNA Communications Support

This chapter covers specific information about using SNA/LU0 communications with the Gentran:Server communications subsystem.

### Chapter 5 SNA LU6.2 Communications Support

This chapter covers specific information about using the optional add-on SNA LU6.2 module (purchased separately) with the Gentran:Server communications subsystem.

### Chapter 6 Asynchronous Communications Support

This chapter covers specific information about using the optional add-on asynchronous module (purchased separately) with the Gentran:Server communications subsystem.

### Chapter 7 XMODEM File Transfer Support

This chapter contains information about using XMODEM. You must also have the asynchronous add-on module to use XMODEM.

### Chapter 8 OFTP Communications Support

This chapter contains information about using the Odette File Transfer Protocol (OFTP). You must also have the asynchronous add-on module to use OFTP.

### Chapter 9 FTP Communications Support

This chapter covers specific information about using the optional add-on File Transfer Protocol (FTP) module (purchased separately) with the Gentran:Server communications subsystem.

### Chapter 10 MQSeries Interface

This chapter covers information about the Gentran:Server interface with MQSeries.

### Chapter 11 Using Line Pools

This chapter covers specific information about using line pools with Gentran:Server communications. Line pools enable you to have a number of communications jobs active at one time, all sharing the same "pool" of up to five iSeries line resources.

### Chapter 12 Gentran IFS Gateway

This chapter covers GIFSGATE, an interface between Gentran:Server for iSeries and the Integrated File System (IFS). The IFS gateway is installed as a standard part of Gentran:Server for iSeries and no additional installation procedures are required.

### Appendix A. Modems: Configuration and Troubleshooting

This appendix contains a list of recommended modems for use with Gentran:Server, and troubleshooting tips.

### Appendix B. Translating between ASCII and EBCDIC

This appendix contains a translation table for EBCDIC to ASCII, and one for ASCII to EBCDIC translations.

# **Other Gentran: Server for iSeries Manuals**

The Gentran:Server for iSeries documentation set includes several other manuals and instructional materials. The following publications are available as part of the licensed system:

### • Gentran:Server for iSeries Manager's Implementation Planner

The Manager's Implementation Planner is designed to assist you with the process of collecting, organizing and prioritizing the information required to successfully implement EDI. The Planner includes EDI tutorial materials and other planning and implementation materials.

### • Gentran:Server for iSeries User Guide

The User Guide is task oriented. Use the Table of Contents to locate information about specific tasks and procedures. Use the index to locate information regarding individual panels or field definitions. For more detailed descriptions of individual panels and field definition, please use the online help. Apart from the opening chapter, "System Essentials", which everyone should read, most Gentran:Server users will not need to read every chapter in this manual.

### • Gentran:Server for iSeries Technical Reference Guide

The Technical Reference Guide is now a fully searchable online manual. The Technical Reference Guide includes information on advanced topics, program and command names, and system messages.

### • Gentran:Server for iSeries Release 3.4 Release Notes

The Release Notes describe system enhancements and new functionality that have been incorporated into this release. Please read the Release Notes carefully prior to installing Gentran:Server.

The Impact section of the Release Notes gives users of previous Gentran:Server information on structural changes, including any changes to commands, CLs, and database files. These may necessitate changes to your implementation of Gentran:Server for iSeries. Please read the Impact section carefully prior to installation of this version of Gentran:Server.

### • Gentran:Server for iSeries Release 3.4 Installation Guide

The Installation Guide provides step-by-step installation and conversion instructions. Please read *all* the instructions *before* beginning the installation.

Chapter

# Using Communications

# In this Chapter

Gentran:Server for iSeries Communications software allows you to configure, operate, and manage communications between your system and third-party networks or direct communication partners. This chapter includes specific information and exercises to help you set up and manage your communications. This chapter covers the following topics:

| $\triangleright$ | What Is Communications?                     | 1-2   |
|------------------|---------------------------------------------|-------|
| $\triangleright$ | What Does the Communications Subsystem Do?  | 1-3   |
| $\triangleright$ | Take a Closer Look at Communications        | 1-3   |
|                  | Communications Setup                        | 1-3   |
|                  | Operations and Management of Communications | 1-3   |
| $\triangleright$ | Panel Quick Reference                       | 1-5   |
| $\triangleright$ | Access the Communications Subsystem         | 1-14  |
| $\triangleright$ | Communications Setup                        | 1-18  |
|                  | Communication Profiles                      | 1-19  |
|                  | Communications Session Control Scripts      | 1-31  |
|                  | Network Scripts                             | 1-41  |
| $\triangleright$ | Copy Profiles and Scripts                   | 1-64  |
|                  | Copy Communication Profiles                 | 1-64  |
|                  | Copy Communication Scripts                  | 1-67  |
|                  | Copy Communication Script Records           | 1-69  |
| $\triangleright$ | Operations and Management of Communications | 1-70  |
|                  | Operations                                  | 1-70  |
|                  | • Management                                | 1-70  |
|                  | Initiate Communication Sessions             | 1-71  |
|                  | Monitor Active Communication Sessions       | 1-78  |
|                  | View the Communications History Log         | 1-80  |
|                  | Manage the Outbound Queue                   | 1-89  |
|                  | Find a String of Data in the Comm Queues    | 1-100 |
|                  | Gentran IFS Gateway                         | 1-101 |
|                  | • Manage the Inbound Oueue                  | 1-102 |

|                  | Gentran IBQ to IFS Gateway     1-112                              |
|------------------|-------------------------------------------------------------------|
|                  | Add Data to Queues 1-113                                          |
|                  | • Extract Data from Queues 1-115                                  |
|                  | Purge the Communications Files 1-118                              |
| $\triangleright$ | Use the ezCOMM Command 1-128                                      |
| ۶                | Reports 1-131                                                     |
|                  | EBDI078 — Gentran EDI Data Print Report 1-131                     |
|                  | • EBDI074 — Gentran Comm Queue Search Report 1-134                |
|                  | • EBDI081 — Print Communications History Report (PRTCOMHST) 1-136 |
| $\triangleright$ | Common Questions 1-143                                            |

## What Is Communications?

Communications is the process by which you send/receive data to/from Value-Added Networks (VANs) or direct communication partners. In order to do this, you must define communication profiles, write and/or copy scripts, and initiate communication sessions. Successful communications requires hardware information related to modems, dialers, and lines, as well as software related information such as options regarding record separators and blank suppression.

# What Does the Communications Subsystem Do?

The Communications subsystem provides the following capabilities:

- Create, copy, and maintain Communication Profiles and scripts (predefined profiles and scripts are provided for major EDI networks)
- Initiate and terminate communication sessions
- Monitor active communication sessions
- Manage the data in the Inbound and Outbound Queues (repositories for the EDI data that is sent and received)
- View the Communication History log to see the results of communication sessions
- Purge and retrieve the History log and the Inbound and Outbound Queues
- Perform Dynamic Scripting and Remote Command Support
- Continuously process communication sessions
- Perform a Communications Trace for troubleshooting

# Take a Closer Look at Communications

The Communications feature can be divided into two major components: the communications setup (profiles and scripts) and the operations and management of communications.

## **Communications Setup**

Gentran:Server provides predefined communication profiles (comm profiles) and scripts for the major EDI networks. When setting up for your communication sessions, you can modify one of these predefined profiles or create a new profile with the information about your configuration.

The profile contains information (that is, protocol, manual or auto dial, the number to dial) necessary to establish and use the link to the remote system. The script defines the "conversation" that the two systems conduct over the communications line.

Gentran:Server provides a utility, the Network Profile feature, that can be used with most of the predefined profiles and scripts for quick "customizing." It recognizes the network values and replaces them with your identifiers supplied by the VAN, such as the Mailbox ID and the password. This utility can be used with any profile classified as a "network profile."

### 🖎 NOTE –

Due to the uniqueness of each implementation, the predefined Communication scripts are provided as examples only and are intended to assist in getting you started. Please read the *User Guide* provided by your value-added network or communication partner to ensure that the setup correctly reflects their specific requirements.

## **Operations and Management of Communications**

Operations refers to the initiation and monitoring of communication sessions. A "session" is when the actual transfer of data occurs. Each session is a planned connection between your system and a specific network or a particular direct communication partner. As with all Gentran:Server commands, the Start Communications Session (STRCOMSSN) command can be run one of three ways:

- Scheduled to run in batch at a later time
- Submitted to run in batch immediately
- Executed interactively (immediately)

### 🖎 NOTE –

SEE the "Job Scheduler" chapter in the *Technical Reference Guide* for more information on scheduling communication sessions.

Active sessions can be monitored from within Gentran: Server allowing the user to perform all operational tasks on the session from a central location. Effective management of the communications data is an essential process in the day-to-day operation of your EDI system. This includes managing and controlling the actual EDI data to retransmit, reprocess, view, purge, and retrieve. Details of all comm sessions can be viewed in the History log and later purged. Periodic purges help to maintain efficient throughput.

Figure 1.1 depicts the Communications subsystem.

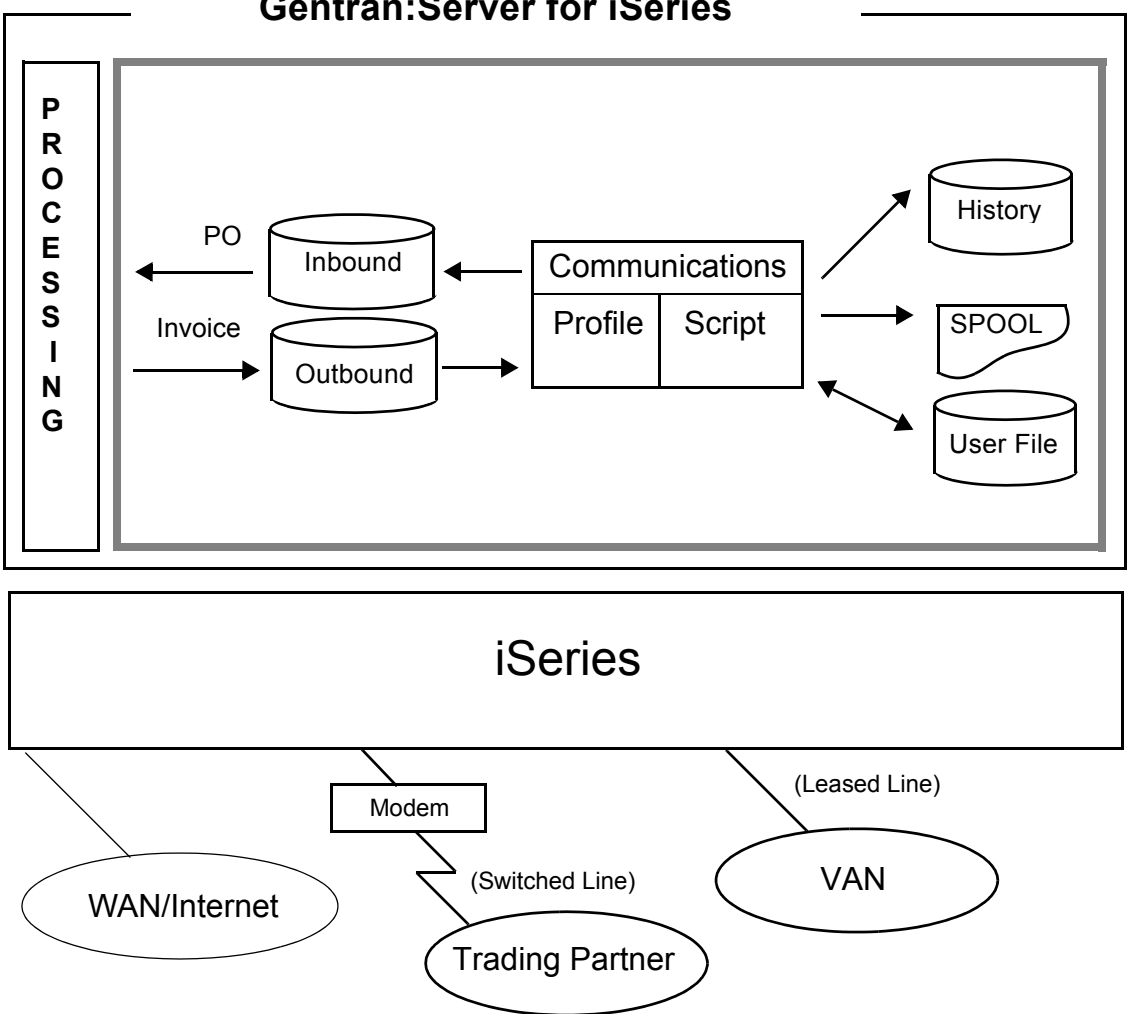

### Gentran:Server for iSeries

Figure 1.1 Communications Subsystem Diagram

# **Panel Quick Reference**

The following table gives the purpose and access method for all of the Work with Communication panels in this chapter.

| Panel Name                                                 | Purpose                                               | Access Methods                                           |
|------------------------------------------------------------|-------------------------------------------------------|----------------------------------------------------------|
| GENCOM                                                     | Access all communications functions from a menu.      | • Select option '4' on the GENMAIN menu                  |
| Communications Menu                                        |                                                       | • Type 'GO GENCOM' on the command line                   |
|                                                            |                                                       | • Type 'J COM' on the command line                       |
| EDIX400-FMT01<br>Work with                                 | Access all Communications functions                   | • Select option '1' on the GENCOM menu                   |
| Communications                                             |                                                       | • Type 'EXCPGM EDIX400' on the command line              |
|                                                            |                                                       | • Type 'J CM' on the command line                        |
| EDIX401-FMT01                                              | Define the Protocol and<br>FIFO/LIFO method           | • Select an option (1-5) on panel<br>EDIX400-FMT01       |
| — Part 1                                                   |                                                       | • Type 'EXCPGM EDIX401' on the command line              |
| EDIX401-FMTnn                                              | Define the configuration information for the profile. | • Press Enter or F8 (Next) on panel<br>EDIX401-FMT01     |
| Communication Profile<br>— Part 2 (where 'nn' is<br>02-09) | Formats vary depending on the protocol                | • Press <b>F10</b> (Update) in add mode on panel EDIX401 |
| EDIX401-FMT20                                              | Define the line, controller,                          | • Press Enter or F8 (Next) on                            |
| Communication Profile<br>— Part 3                          | and device description                                | (EDIX401-FMT02 thru<br>EDIX401-FMT09)                    |
| EDIX819-FMT01                                              | View or revise the line,                              | • Select option '11' on panel                            |
| Communication<br>Line/Control/<br>Device                   | description names                                     | • Type 'EXCPGM EDIX819' on the command line              |

| Panel Name                                                                                | Purpose                                                  | Access Methods                                                                                                    |
|-------------------------------------------------------------------------------------------|----------------------------------------------------------|----------------------------------------------------------------------------------------------------|
| EDIX402-FMT01<br>Work with                                                                | Access session control scripts for comm profiles         | • Select option '2' on the GENCOM menu                                                                                       |
| Communications<br>Session                                                                 |                                                          | <ul> <li>Select option '12' on panel<br/>EDIX400-FMT01</li> </ul>                                                            |
|                                                                                           |                                                          | • Type 'EXCPGM EDIX402' on the command line                                                                                  |
|                                                                                           |                                                          | • Type 'J CS' on the command line                                                                                            |
| EDIX403-CTL01                                                                             | Define detailed instructions (action data) for a session | • Select option '1', '2', or '5' on panel EDIX402-FMT01                                                                      |
| Session Control                                                                           | script                                                   | • Type 'EXCPGM EDIX403' on the command line                                                                                  |
| EDIX43B-FMT01                                                                             | Define extended parameters for each script record or     | <ul> <li>Select option '11' on panel<br/>EDIX403-FMT01</li> </ul>                                                            |
| Session Control<br>Extended Parms                                                         | maintain the "command" in hex mode                       | • Type 'EXCPGM EDIX43B' on the command line                                                                                  |
| EDIX43C-FMT01Define the Evoke record<br>used for X62 and L62<br>protocols to start a comm |                                                          | • Add a script record on panel<br>EDIX403-CTL01 with Tran type<br>'E'                                                        |
|                                                                                           | session on a remote system                               | • Press <b>F13</b> (Services) on panel<br>EDIX403 or EDIX43B and select<br>an option the option for<br>'Communication Evoke' |
|                                                                                           |                                                          | • Type 'EXCPGM EDIX43C' on the command line                                                                                  |
| EDIX817-FMT01                                                                             | Monitor and control active comm jobs                     | • Select option '6' on the GENCOM menu                                                                                       |
| Work with<br>Communication Jobs                                                           |                                                          | <ul> <li>Select option '13' on panel<br/>EDIX400-FMT01</li> </ul>                                                            |
|                                                                                           |                                                          | • Type 'EXCPGM EDIX817' on the command line                                                                                  |
|                                                                                           |                                                          | • Type 'J CJ' on the command line                                                                                            |

| Panel Name                                 | Purpose                                                                | Access Methods                                                                               |
|--------------------------------------------|------------------------------------------------------------------------|----------------------------------------------------------------------------------------------|
| EDIX406-FMT01                              | View the history<br>information for previous<br>communication sessions | • Select option '3' on the GENCOM menu                                                       |
| Work with<br>Communications<br>History Log |                                                                        | <ul> <li>Select option '14' on panel<br/>EDIX400-FMT01</li> </ul>                            |
|                                            |                                                                        | • Type 'EXCPGM EDIX406' on the command line                                                  |
|                                            |                                                                        | $\circ$ Type 'J CH' on the command line                                                      |
| EDIX404-FMT01                              | Access Outbound data and change the status of batches                  | • Select option '4' on the GENCOM menu                                                       |
| Queue Control                              |                                                                        | <ul> <li>Select option '15' on panel<br/>EDIX400-FMT01</li> </ul>                            |
|                                            |                                                                        | • Type 'EXCPGM EDIX404' on the command line                                                  |
|                                            |                                                                        | • Type 'J OQ' on the command line                                                            |
| EDIX405                                    | View the actual data on a selected Outbound batch                      | • Select option '5' on panel<br>EDIX404-FMT01                                                |
| Inquiry                                    |                                                                        | • Select option '11' on panel<br>EDIX406-FMT01 for an Outbound<br>session                    |
| EDIX407-FMT01                              | Access Inbound data and change the status of batches                   | • Select option '5' on the GENCOM menu                                                       |
| Work with Inbound<br>Queue Control         |                                                                        | <ul> <li>Select option '16' on panel<br/>EDIX400-FMT01</li> </ul>                            |
|                                            |                                                                        | • Type 'EXCPGM EDIX407' on the command line                                                  |
|                                            |                                                                        | • Type J IQ on the command line                                                              |
| EDIX408<br>Inbound Oueue Inquiry           | View the actual data in a selected Inbound batch                       | • Select option '5' on panel<br>EDIX407-FMT01                                                |
| Quono inquity                              |                                                                        | <ul> <li>Select option '11' on panel<br/>EDIX406-FMT01 for an Inbound<br/>session</li> </ul> |

| Panel Name                    | Purpose                                                                          | Access Methods                                                    |
|-------------------------------|----------------------------------------------------------------------------------|-------------------------------------------------------------------|
| EDIX820-FMT01                 | Access network profiles that can be used by the                                  | • Select option '7' on the GENCOM menu                            |
| Work with Network<br>Profiles | automatic network update utility                                                 | • Select option '17' on panel<br>EDIX400-FMT01                    |
|                               |                                                                                  | • Type 'EXCPGM EDIX820' on the command line                       |
|                               |                                                                                  | • Type 'J NET' on the command line                                |
| EDIX821-FMT01                 | Define the network identifiers for your                                          | • Select option '2' or '5' on panel<br>EDIX820-FMT01              |
| Network Profiles              | company to be updated<br>automatically in all the<br>scripts for a given profile | • Type 'EXCPGM EDIX821' on the command line                       |
| EDIX460-FMT01                 | Access all the queue information supported in the                                | • Select option '8' on the GENCOM menu                            |
| Work with MQ Links            | Gentran system                                                                   | <ul> <li>Select option '18' on panel<br/>EDIX400-FMT01</li> </ul> |
|                               |                                                                                  | • Type 'EXCPGM EDIX460' on the command line                       |
|                               |                                                                                  | • Type 'J MQ' on the command line                                 |
| EDIX461-FMT01                 | Define the queues to be<br>used in sending/receiving                             | ○ Select an option (1 – 5) on panel<br>EDIX460-FMT01              |
| Configuration                 | files within MQSeries                                                            | • Type 'EXCPGM EDIX461' on the command line                       |
| STRCOMSSN                     | Initiate a communication session for a specified                                 | • Select option '10' on the GENCOM menu                           |
| Session                       | comm profile and script name                                                     | <ul> <li>Select option '30' on panel<br/>EDIX400-FMT01</li> </ul> |
|                               |                                                                                  | • Prompt 'STRCOMSSN' on the command line                          |
|                               |                                                                                  | • Type 'J SSN' on the command line                                |
| SHUTDOWN                      | End active Communication Jobs                                                    | • Select option '12' on the GENCOM menu                           |
| End active Commissions        |                                                                                  | • Select option '31' on panel<br>EDIX400-FMT01                    |
|                               |                                                                                  | • Prompt 'SHUTDOWN' on the command line                           |

| Panel Name                     | Purpose                                                             | Access Methods                                                    |
|--------------------------------|---------------------------------------------------------------------|-------------------------------------------------------------------|
| GENLINP<br>Gentran Line Pools  | Create line pool description<br>and identify modem lines to         | • Select option '13' on the GENCOM menu                           |
|                                | Gentran:Server<br>communications                                    | <ul> <li>Select option '33' on panel<br/>EDIX400-FMT01</li> </ul> |
|                                |                                                                     | • Prompt 'GENLINP' on the command line                            |
|                                |                                                                     | • Type 'J LIN' on the command line                                |
| PRGCHF<br>Purge Comm History   | Purge the Communication<br>History Log using selection              | • Select option '15' on the GENCOM menu                           |
| File                           | criteria                                                            | <ul> <li>Select option '40' on panel<br/>EDIX400-FMT01</li> </ul> |
|                                |                                                                     | • Prompt 'PRGCHF' on the command line                             |
| PRGOBQ<br>Purge Outbound Oueue | Purge the Outbound Queue<br>(control and data files)                | • Select option '17' on the GENCOM menu                           |
| Turge Outbound Queue           | using selection criteria                                            | <ul> <li>Select option '41' on panel<br/>EDIX400-FMT01</li> </ul> |
|                                |                                                                     | • Prompt 'PRGOBQ' on the command line                             |
| PRGIBQ<br>Purge Inbound Queue  | Purge the Inbound Queue<br>(control and data files)                 | • Select option '16' on the GENCOM menu                           |
| i uige moound queue            | using selection criteria                                            | <ul> <li>Select option '42' on panel<br/>EDIX400-FMT01</li> </ul> |
|                                |                                                                     | • Prompt 'PRGIBQ' on the command line                             |
| PRGALL<br>Purge All Comm Files | Purge all Communication<br>files (History Log,                      | • Select option '14' on the GENCOM menu                           |
| ruige An Comm rues             | Outbound and Inbound<br>Queue) using the same<br>selection criteria | <ul> <li>Select option '43' on panel<br/>EDIX400-FMT01</li> </ul> |
|                                |                                                                     | • Prompt 'PRGALL' on the command line                             |
| RTVCHF<br>Retrieve Comm        | Retrieve the<br>Communication History                               | • Select option '19' on the GENCOM menu                           |
| History File                   | Log using selection criteria                                        | <ul> <li>Select option '44' on panel<br/>EDIX400-FMT01</li> </ul> |
|                                |                                                                     | • Prompt 'RTVCHF' on the command line                             |

| Panel Name                      | Purpose                                                                                      | Access Methods                                                                                                    |
|---------------------------------|----------------------------------------------------------------------------------------------|----------------------------------------------------------------------------------------------------|
| RTVOBQ<br>Retrieve Outbound     | Retrieve the Outbound<br>Queue (control and data                                             | • Select option '21' on the GENCOM menu                                                                                         |
| Queue                           | files) using selection criteria                                                              | • Select option '45' on panel<br>EDIX400-FMT01                                                                                  |
|                                 |                                                                                              | • Prompt 'RTVOBQ' on the command line                                                                                           |
| RTVIBQ<br>Retrieve Inbound      | Retrieve the Inbound Queue<br>(control and data files)                                       | • Select option '20' on the GENCOM menu                                                                                         |
| Queue from Tape                 | using selection criteria                                                                     | • Select option '46' on panel<br>EDIX400-FMT01                                                                                  |
|                                 |                                                                                              | • Prompt 'RTVIBQ' on the command line                                                                                           |
| RTVALL<br>Retrieve All Comm     | Retrieve all Comm files<br>(History Log, Outbound and                                        | • Select option '18' on the GENCOM menu                                                                                         |
| Files                           | Inbound Queue) using the same selection criteria                                             | • Select option '47' on panel<br>EDIX400-FMT01                                                                                  |
|                                 |                                                                                              | • Prompt 'RTVALL' on the command line                                                                                           |
| PRGALLA<br>Purge all Comm Files | Purge all Comm files<br>automatically at the end of<br>each Comm session, if<br>activated    | • Type a value in "Days to Purge" on<br>panel EDIX401-FMT01 (not '999')<br>and command will run at the end of<br>a comm session |
| PRTEDIDTA<br>Print EDI Data     | Print EDI data for a selected<br>batch at the segment level.<br>This data can be directed to | • Press F21 on panel EDIX405 or<br>EDIX408 and select *Segment for<br>print level                                               |
|                                 | the printer or an output file.                                                               | • Select option '6' on panel EDIX404<br>or EDIX407 and select *Segment<br>for print level                                       |
|                                 |                                                                                              | • Select option '37' on the GENCOM menu                                                                                         |
|                                 |                                                                                              | • Prompt 'PRTEDIDTA' on the command line                                                                                        |
| PRTCOM                          | Print the session control records for a specified                                            | • Select option '6' on panel<br>EDIX402-FMT01                                                                                   |
| Print Comm Control<br>Script    | comm profile and script name                                                                 | • Prompt 'PRTCOM' on the command line                                                                                           |

| Panel Name                      | Purpose                                                   | Access Methods                                                                     |
|---------------------------------|-----------------------------------------------------------|------------------------------------------------------------------------------------|
| PRTCOMHST                       | Print the Communications<br>HIstory records for the       | • Select option '22' on the GENCOM menu                                            |
| Print Communications<br>History | selected entries                                          | • Prompt 'PRTCOMHST' on the command line                                           |
|                                 |                                                           | • Select *YES for the 'Print Comm<br>Session Log' parm on the<br>STRCOMSSN command |
|                                 |                                                           | • Selection option '34' from the EDIX406 panel                                     |
| GENMQSND                        | Send a file to an MQSeries queue                          | • Select option '39' on the GENCOM menu                                            |
| Send File to MQ Queue           |                                                           | • Prompt GENMQSND on the command line                                              |
|                                 |                                                           | • Type 'J MQS' on the command line                                                 |
| GENMQRCV                        | Receive a file from an MQSeries queue                     | • Select option '38' on the GENCOM menu                                            |
| Queue                           |                                                           | • Prompt GENMQRCV on the command line                                              |
|                                 |                                                           | • Type 'J MQR' on the command line                                                 |
| FNDSTRCOM                       | Locate a string of data in the inbound or outbound queues | • Select option '36' on the GENCOM menu                                            |
| Find String in Comm<br>Queues   | for any profile                                           | • Select option '31' on panel<br>EDIX404                                           |
|                                 |                                                           | • Select option '31' on panel<br>EDIX407                                           |
|                                 |                                                           | • Prompt 'FNDSTRCOM' on the command line                                           |
| GIFSGATE                        | Allow data to be moved back and forth from the            | • Select option '41' on the GENCOM menu                                            |
| Gentran IFS Gateway             | Gentran Comm queues to the integrated file system         | • Prompt 'GIFSGATE' on the command line                                            |
|                                 |                                                           | • Select option '32' on panel<br>EDIX404                                           |

| Panel Name                      | Purpose                                                | Access Methods                                              |
|---------------------------------|--------------------------------------------------------|-------------------------------------------------------------|
| GENIBQIFS<br>Gentran IBO to IES | Allow batches from inbound communication               | • Select option '42' on the GENCOM menu                     |
| Gateway                         | queue to be copied to the IFS file system.             | <ul> <li>Select option '32' on panel<br/>EDIX407</li> </ul> |
|                                 |                                                        | • Prompt 'GENIBQIFS' on the command line                    |
| ADD<br>Add Data to Queues       | Add a batch of data to the inbound or outbound queue   | • Select option '30' on the GENCOM menu                     |
| Add Data to Queues              |                                                        | • Select option '3' on the GENPRC menu                      |
|                                 |                                                        | • Prompt 'ADD' on the command line                          |
|                                 |                                                        | • Type 'J ADD' on the command line                          |
| EXTRACT                         | Extract a batch of data from the inbound or outbound   | • Select option '31' on the GENCOM menu                     |
| Queues                          | queue                                                  | • Select option '30' on panel<br>EDIX404                    |
|                                 |                                                        | • Select option '30' on panel<br>EDIX407                    |
|                                 |                                                        | • Select option '4' on the GENPRC menu                      |
|                                 |                                                        | • Prompt 'EXTRACT' on the command line                      |
|                                 |                                                        | • Type 'J EXT' on the command line                          |
| STATFLG                         | Change the status of a batch of data on the inbound or | • Select option '32' on the GENCOM menu                     |
| Change Status                   | outbound queue                                         | • Prompt 'STATFLG' on the command line                      |
| CHGDUP                          | Change the duplex setting                              | • Select option '33' on the GENCOM                          |
| Change Duplex                   | OS/400 objects to full or<br>half duplex               | <ul> <li>Prompt 'CHGDUP' on the command line</li> </ul>     |
| CHGPHNUM                        | Change the modem phone number of the                   | • Select option '34' on the GENCOM menu                     |
| Change Phone Number             | line/controller/device<br>OS/400 objects               | • Prompt 'CHGPHNUM' on the command line                     |

| Panel Name                                 | Purpose                                                                                                    | Access Methods                                                                                          |
|--------------------------------------------|----------------------------------------------------------------------------------------------------|----------------------------------------------------------------------------------------------------|
| CHGNRZI<br>Change NRZI                     | Change the NRZI setting on<br>the line/controller/device<br>OS/400 objects to yes or no                                                                           | <ul> <li>Select option '35' on the GENCOM menu</li> <li>Prompt 'CHGNRZI' on the command line</li> </ul> |
| STRRPSR<br>Start Rmt Pgm Start<br>Requests | Varies on all configured<br>Gentran Remote Program<br>Start Requestable devices so<br>that they are available to<br>respond to incoming<br>program start requests | <ul> <li>Select option '40' on the GENCOM menu</li> <li>Prompt 'STRRPSR' on the command line</li> </ul> |

# **Access the Communications Subsystem**

| rect one of the following:          |              |      |
|-------------------------------------|--------------|------|
| 1. Work with Partners               |              |      |
| 2. Work with Application Definition |              |      |
| 3. Mapping Menu                     | (GENMAP)     |      |
| 4. Communications Menu              | (GENCOM)     |      |
| 5. WORK WITH STANDARDS              |              |      |
| 6. Work with Environment Control    |              |      |
| 8. Audit Menu                       | (GENAUD)     |      |
| 9. Message Center Menu              | (GENMSG)     |      |
| 10. Processing Menu                 | (GENPRC)     |      |
| 11. System Administration Menu      | (GENSYS)     |      |
| 12. Viewpoint Menu                  | (GENVPT)     |      |
| 13. Gentran File Tracking Menu      | (GENFILETRK) |      |
| 14. Gentran:Server Search Index     |              |      |
|                                     |              | More |
| lection or command                  |              |      |
| =>4                                 |              |      |
| •                                   |              |      |

### Figure 1.2 Gentran:Server Main Menu (GENMAIN)

The Communications subsystem can be accessed using the following steps:

1. On the GENMAIN menu (Figure 1.1), select option'4' (Communications Menu). The Gentran:Server Communications (GENCOM) menu displays (Figure 1.2).

|                                     | System:               | ISDDEV01 |
|-------------------------------------|-----------------------|----------|
| elect one of the following:         |                       |          |
| 1. Work with Communications         |                       |          |
| 2. Work with Session Scripts        |                       |          |
| 3. Work with Comm History File      |                       |          |
| 4. Work with Outbound Queue         |                       |          |
| 5. Work with Inbound Queue          |                       |          |
| 6. Work with Active Comm Jobs       |                       |          |
| 7. Work with Network Profiles       |                       |          |
| 8. Work with MQ Links               |                       |          |
| 10. Start a Comm Session            | (STRCOMSSN)           |          |
| 11. Start a Comm Session with Trace | (STRCOMSSNT)          |          |
| 12. End Active Comm Jobs            | (SHUTDOWN)            |          |
| 13. Gentran Line Pools              | (GENLINP)             |          |
| 14. Purge All Communication Files   | (PRGALL)              |          |
|                                     |                       | More     |
| election or command                 |                       |          |
| ==>                                 |                       |          |
|                                     |                       |          |
| 3=Exit F4=Prompt F9=Retrieve F12=Ca | ncel F13=User Support |          |
| 3=Exit F4=Prompt F9=Retrieve F12=Ca | ncel F13=User Support |          |

### Figure 1.3 Gentran:Server Communications Menu

2. On the GENCOM menu, type '1' (Work with Communications) on the command line and press **Enter**.

The Work with Communications panel (EDIX400-FMT01) displays (Figure 1.3). All tasks associated with communications may be performed from this panel or the GENCOM menu.

The Work with Communications panel (EDIX400-FMT01), Figure 1.4, contains a list of Communication Profile IDs from which all options can be accessed.

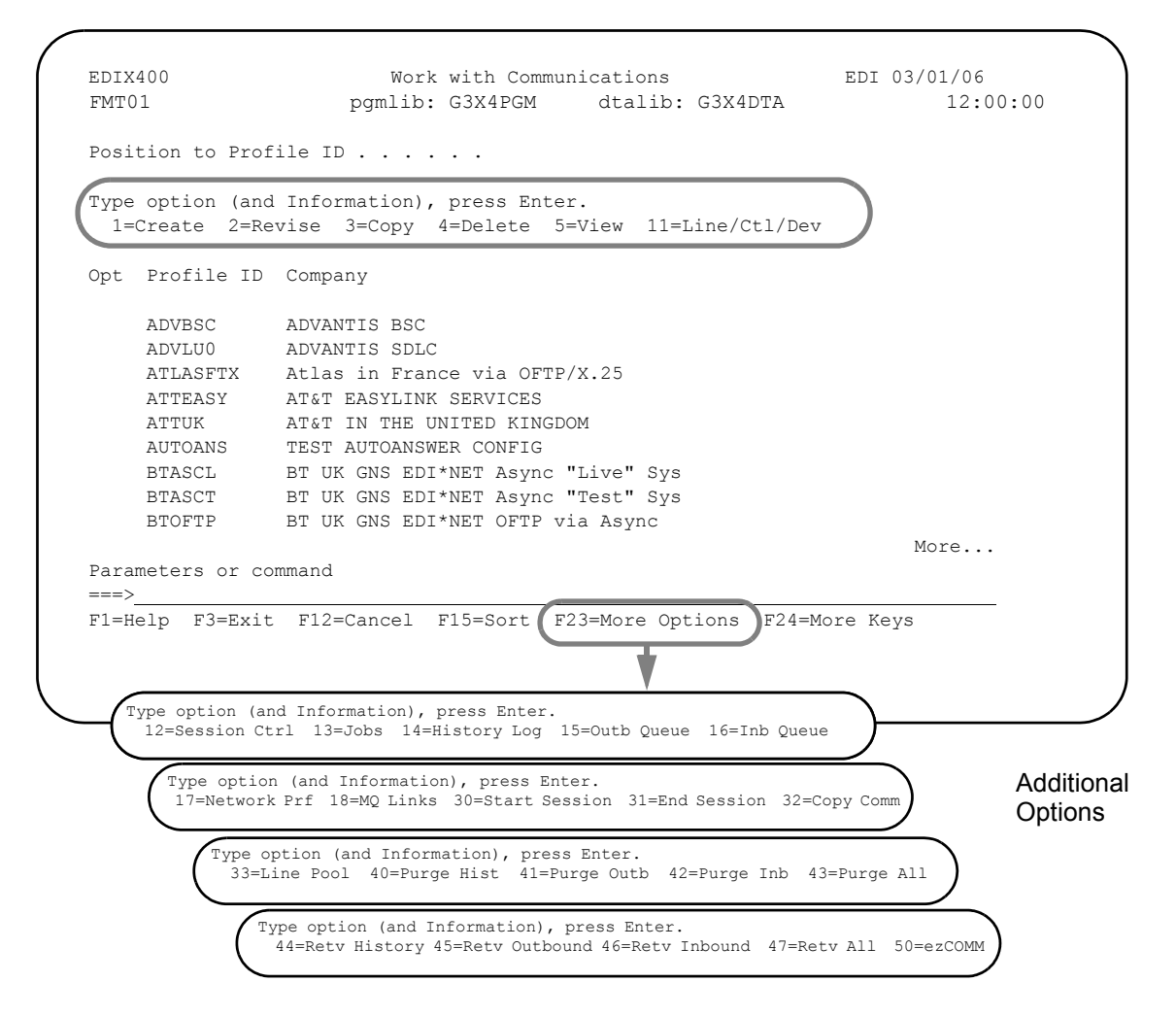

Figure 1.4 Work with Communications Panel (EDIX400-FMT01)

Press F23 (More Options) to view additional options available.

The initial sort order for panel EDIX400-FMT01 is by the comm profile ID. An alternate sort option, accessed with F15 (Sort), is available by Company (Profile Description). The Position To field may be used to access the desired Profile ID more quickly.

Alternatively, the Communications subsystem can be accessed using this step:

Type 'GO GENCOM' on the command line and press **Enter**. The Communications menu (GENCOM) displays. All tasks associated with communications may be performed from this menu.

The Communications Menu (GENCOM) is shown in Figure 1.5.

| GENCOM             | Gentran:Server Commun:  | ications 3.4      |       |          |
|--------------------|-------------------------|-------------------|-------|----------|
| Soloct one of the  | following:              | Sy                | stem: | ISDDEV01 |
| Select one of the  | ioiiowing.              |                   |       |          |
| 1. Work with       | Communications          |                   |       |          |
| 2. Work with       | Session Scripts         |                   |       |          |
| 3. Work with       | Comm History File       |                   |       |          |
| 4. Work with       | Outbound Queue          |                   |       |          |
| 5. Work with       | Inbound Queue           |                   |       |          |
| 6. Work with       | Active Comm Jobs        |                   |       |          |
| 7. Work with       | Network Profiles        |                   |       |          |
| 8. Work with       | MQ Links                |                   |       |          |
| 10. Start a Co     | omm Session             | (STRCOMSSN)       |       |          |
| 11. Start a Co     | omm Session with Trace  | (STRCOMSSNT)      |       |          |
| 12. End Active     | e Comm Jobs             | (SHUTDOWN)        |       |          |
| 13. Gentran Li     | ine Pools               | (GENLINP)         |       |          |
| 14. Purge All      | Communication Files     | (PRGALL)          |       |          |
|                    |                         |                   |       | More     |
| Selection or comma | and                     |                   |       |          |
| ===>               |                         |                   |       |          |
|                    |                         |                   |       |          |
| ES-EXIC F4=Promp   | or ry-retrieve fiz=cano | sei ris≕oser supp | OIL   |          |

### Figure 1.5 Gentran:Server Communications menu (GENCOM)

### Work with Communications

You can perform the following tasks from panel EDIX400-FMT01 or the GENCOM menu:

- Set up communications
  - Create or modify a Communications Profile
  - View the Line/Controller/Device description setup
  - Maintain communication session control scripts
  - Use the automatic Network script and profile update feature
- Operate and manage communications
  - Initiate a communication session
  - Monitor active communication sessions
  - Work with the Outbound Queue (outgoing EDI data)
  - Work with the Inbound Queue (EDI data received)
  - View the Communication History log
  - Purge communication data (History log and Inbound and Outbound Queues)

# **Communications Setup**

The setup of Communications pertains to defining communications profiles and scripts necessary to establish a communications link with another party.

### Create and manage a Communication Profile

Each third party network or direct communication partner with whom you wish to communicate must have a defined communication profile (comm profile). A typical comm profile contains hardware information such as modems, dialers, and lines, as well as software related information such as options regarding record separators and blank suppression.

### Modify a Communication Session Control Script

Session Control records are the detailed instructions for conducting a communication session. One or more session control records may be combined to form a session control script. The script consists of the step-by-step instructions that control how the transmission and/or reception of data will take place. An example of a script type is 'SR' (send first, then receive).

### 🖎 note 🗕

You must have \*IOSYSCFG authority to add, create, and delete user profiles when working with any protocol other than FTP.

### **Communication Profiles**

Each third party network or direct communication partner with whom you wish to communicate must have a defined communication profile (comm profile). A typical comm profile contains software and hardware information related to your configuration, such as modems, dialers, lines, record separators, and blank suppression. Gentran:Server supplies predefined profiles for the major EDI networks. If necessary, a new profile can be created for a unique communication partner.

```
EDI 03/01/06
EDTX400
                            Work with Communications
FMT01
                       pgmlib: G3X4PGM dtalib: G3X4DTA
                                                                              12:00:00
Position to Profile ID . . . . . CN3BSC
Type option (and Information), press Enter.
  1=Create 2=Revise 3=Copy 4=Delete 5=View 11=Line/Ctl/Dev
Opt Profile ID Company
                 Commerce:Network RELEASE 3
    CN3BSC
                Commerce:Network RELEASE 3
     CN3SNA
    REDINET CONTROL DATA / REDINET NETWORK
    RMTDAA Remote Dial Line/Answer/ASYNC
    RMTDAL Remote Dial Line/Answer/SDLC/APPC
    RMTDANRemote Dial/Answer/No X25 NetworkRMTLALRemote Leased-line/answer/SDLC/APPCRMTLANRemote Lease Lin/Answer/No X25 NetwRMTLAXRemote Leased Line/Answer/X25 Netwk
                                                                               More...
Parameters or command
===>
F1=Help F3=Exit F12=Cancel F15=Sort F23=More Options F24=More Keys
```

Figure 1.6 Work with Communications Panel (EDIX400-FMT01)

The Work with Communications panel (EDIX400-FMT01) is shown in Figure 1.6. In the Option field next to the desired Profile ID, type '2' (Revise) and press **Enter**. If creating a new Profile ID, type '1' (Create) and a Profile ID on the key entry line and press **Enter**.

### 🖎 NOTE –

Due to the uniqueness of each implementation, the predefined Communication scripts are provided as examples only and are intended to assist in getting you started. Please read the *User Guide* provided by your value-added network or communication partner to ensure that the setup correctly reflects their specific requirements.

### Set Protocol-Independent Parameters for a Communication Profile

The Communication Profile panel (EDIX401-FMT01), as shown in Figure 1.7, is the first panel used to define the comm profile. The next panel that is shown for the comm profile ID varies depending on the protocol specified, for example, BSC or SNA.

```
EDIX401
                        Communication Profile
                                                         EDI 03/01/06
FMT01
                                                            12:00:00
Comm Profile ID. . . . . . . . . . CN3BSC
Company. . . . . . . . . . . . . . Commerce: Network RELEASE3
Contact. . . . . . . . . . . . . . <u>NETWORK</u> COMMUNICATIONS
International Dial Code. . . . .
                                BSC
Protocol . . . . . . . . . . .
                                999
Days to Purge. . . . . . . . .
FIFO/LIFO. . . . . . . . . . . .
                                F
Update Allowed . . . . . . . . .
                               Y
F1=Help F10=Update F12=Cancel F13=Services F24=More Keys
```

### Figure 1.7 Communication Profile Panel (EDIX401-FMT01)

Enter or change the desired information and press **Enter** or **F8** (Next) to advance to the configuration panel (Protocol-Specific Parameters) for the corresponding protocol. Pressing **F10** (Update) in create mode also advances you to the configuration panel.

### **Field Definitions**

#### Company

A 35-position alphanumeric field used to type your direct communication partner's company name.

#### Contact

A 35-position alphanumeric field used to type the name of a personal contact at your direct communication partner's company.

#### Phone

A 14-position alphanumeric field used to type the contact's phone number. You may type the area code, phone number, and internal company extension.

#### **International Dial Code**

A 3-position alphanumeric field used to type an international dial code with the telephone number. Format is nnn where nnn is the international access code.

### Protocol

Valid values are: SNA, BSC, LU0, GMC, L62, X62, ASC, XAS, FTP, OFA, OFX, ASX. The protocol cannot be changed once the profile has been created.

Please note that LU62 (for L62/X62), Async (for ASC, XAS, OFA, OFX, and ASX), and FTP are optional add-on modules that may be purchased separately.

The following table lists the valid protocols and their configurations.

| Protocol Specified | Configuration Used                                                                                                    |  |  |  |  |
|--------------------|----------------------------------------------------------------------------------------------------|--|--|--|--|
| SNA                | SNA LU1 profile will be used.                                                                                                    |  |  |  |  |
|                    | The SNA specification should be used when communicating with Connect:Supertracs (SNA), Connect:Tracs for MVS (SNA), JES2, and JES3 using SNA LU1. |  |  |  |  |
| BSC                | Bisync profile will be used.                                                                                                    |  |  |  |  |
| LU0                | Should be used when communicating with Advantis CICS SNA LU0.                                                                                     |  |  |  |  |
| GMC                | Bisync profile with GM-specific header information will be used.                                                                                  |  |  |  |  |
| L62                | SNA LU6.2 SDLC/APPC profile will be used.                                                                                                    |  |  |  |  |
| X62                | SNA LU6.2 SDLC/APPC profile running over an X.25 line will be used.                                                                               |  |  |  |  |
| ASC                | Asynchronous profile will be used.                                                                                                    |  |  |  |  |
| XAS                | Asynchronous profile running over an X.25 line will be used.                                                                                      |  |  |  |  |
| FTP                | FTP profile using customer's existing TCP/IP configuration will be used.                                                                          |  |  |  |  |
| OFA                | OFTP profile using an async line will be used.                                                                                                    |  |  |  |  |
| OFX                | OFTP profile using an X.25 line will be used.                                                                                                    |  |  |  |  |
| ASX                | XMODEM profile using an async line will be used.                                                                                                  |  |  |  |  |

The configuration panel that will be used will differ based on the specified protocol. (SEE Chapter 2, "Using Scripts" for sample profile definitions for well-known communication products.)

<sup>🖎</sup> note 🛛 —

### **Days to Purge**

A 3-position numeric field used to indicate the number of days for the automatic purge option. Use "999" or "000" to bypass the automatic purge function.

When auto purge is enabled, the following files are purged of any data retained longer than the Days to Purge specified at the conclusion of a communication session for the comm profile ID:

- Communication History
- Inbound Queue Control File
- Outbound Queue Control File
- Inbound Queue Data File
- Outbound Queue Data File

If the Days to Purge field contains a value other than '999,' or '000,' then the automatic Purge All Communication Files (communication PRGALLA) command is executed at the end of *every* communication session performed for the comm profile ID.

### RECO

### RECOMMENDATION

Set this value to '999'or '000' to deactivate the automatic purge procedure. Data can be purged during "off-hours" independent of the communication sessions, using the other purge commands available.

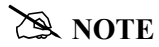

Auto purge and continuous processing cannot be selected at the same time.

### FIFO/LIFO (Mandatory)

A 1-position alphanumeric field that identifies the order in which batches are sent from the Outbound Queue during a Comm session – in either FIFO (first in, first out) or LIFO (Last in, first out) sequence.

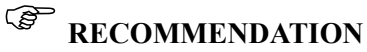

Set this value to 'F' (FIFO) to ensure the data is sent in the order in which it was processed. This maintains the sequence of Control numbers generated for the envelopes.

### **Update Allowed**

A 1-position alphanumeric field defining whether or not the communication information for this Profile ID can be updated and maintained by users with a security level of "2." Valid values are "Y" – yes, and "N" – no.

### Set Protocol-Specific Parameters for a Communication Profile

The configuration panel for the comm profile varies depending on the protocol specified. The specific fields presented will be the parameters required by the protocol being used. For additional information on these fields, see the online help (**F1**). The following example depicts a BSC protocol. Some protocols support a novice setup panel to aid in "quick" changes to the configuration information. These panels are referred to as "basic" views. They provide a simplified configuration process requiring fewer parameters and providing more standard default values automatically, requiring you to do less input.

Each time a new BSC (or other protocol that supports basic views) profile is created, the basic view is shown first. If the basic configuration values are not sufficient, you can toggle to an extended view by pressing F2 (More/Less). The extended view enables you to change additional parameters.

### 🖄 NOTE –

**Hint:** Your next session will begin in the mode from which you last exited. If you have been working in extended view, and prefer to begin sessions in basic view, toggle back to basic view by pressing **F2** (More/Less) before exiting from a session.

Both basic and extended view panels are shown in Figure 1.8.

| omm Profile ID                                                                                                    | BSC<br>CN3BSC<br>Commerce:                                                                                                    | Network RELEASE                                                               | 3                       |          |
|----------------------------------------------------------------------------------------------------|----------------------------------------------------------------------------------------------------|-------------------------------------------------------------------------------|-------------------------|----------|
| odem Port                                                                                                    | *SYNC1                                                                                                    | 383                                                                           |                         |          |
|                                                                                                    | F2=More/Less function for basic and extended                                                                                  | ction key<br>ded view                                                         |                         |          |
| EDIX401<br>FMT02                                                                                                    | Communication<br>BSC                                                                                                    | Profile                                                                       | EDI 03/01/<br>12:00:    | 06<br>00 |
|                                                                                                    |                                                                                                    |                                                                               |                         |          |
| Comm Profile ID<br>Company                                                                                                    | CN3BSC<br>Commerce:Networ                                                                                                    | k RELEASE3                                                                    |                         |          |
| Comm Profile ID<br>Company<br>Modem Port<br>Switched Line                                                                                                    | CN3BSC<br>Commerce:Networ<br>*SYNC1<br>Y (Y/N)                                                                                | k RELEASE3                                                                    | 02                      |          |
| Comm Profile ID<br>Company<br>Modem Port<br>Switched Line<br>Auto Call Unit                                                                                                    | CN3BSC<br>Commerce:Networ<br>*SYNC1<br>Y (Y/N)<br>V                                                                           | k RELEASE3<br>Retries<br>Auto Dial<br>Auto Call Por                           | 02<br>Y (Y/N            |          |
| Comm Profile ID<br>Company<br>Modem Port<br>Switched Line<br>Auto Call Unit<br>Dial<br>Host ID Verify<br>Local Site ID                                                                         | CN3BSC<br>Commerce:Networ<br>*SYNC1<br>Y (Y/N)<br>V<br>18006275883<br>N (Y/N)                                                 | k RELEASE3<br>Retries<br>Auto Dial<br>Auto Call Por<br>Duplex                 | 02<br>Y (Y/N<br>t *FULL |          |
| Comm Profile ID<br>Company<br>Modem Port<br>Switched Line<br>Auto Call Unit<br>Dial<br>Host ID Verify<br>Local Site ID<br>Record Size<br>Inter-Record Separa<br>Transparency<br>Black Compress | CN3BSC<br>Commerce:Networ<br>*SYNC1<br>Y (Y/N)<br>V<br>18006275883<br>N (Y/N)<br><br>0080<br>tor . 3780<br>N (Y/N)<br>N (Y/N) | k RELEASE3<br>Retries<br>Auto Dial<br>Auto Call Por<br>Duplex<br>Block Size . | 02<br>                  |          |

# Figure 1.8 Basic and extended view of Communication Profile panel (EDIX401-FMT03 and EDIX401-FMT02)

Enter or change the desired information and press **Enter** or **F8** (Next) to advance to the Line/Control/Device panel. If you do not want to change any of the default settings that are shown in the following figure, press **F10** (Update) to create the profile and return to the Work with Communications panel (EDIX400-FMT01).

### Field Definitions (Basic View)

#### **Comm Profile ID**

An 8-position alphanumeric field used to type the Profile ID.

#### **Company (Protected)**

Displays the direct communication partner's company name.

#### **Modem Port**

A 6-position alphanumeric field that specifies the iSeries Resource Name that is associated with the communication port that is to be used with this profile. The port named by this field must be attached to communication hardware that is compatible with the rest of the entries made on this panel.

#### Dial

A 32-position alphanumeric field used to define the phone or fax number to be passed to the autodialer or modem, or it may be displayed to the operator's console if manual dial is used. This field may also contain control characters.

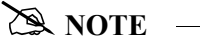

When manual dial is used, the number to be dialed must be present. Omitting the number causes an assumed Auto Answer configuration by the system and outgoing calls will fail.

If you are creating the profile for paging purposes, this field is where you type the modem access number or the tap number. The number can be obtained by calling the pager provider.

### Field Definitions (Extended View)

### Retries

A 2-position numeric field used to define the number of dial retries you permit your system to attempt before it discontinues dialing the Remote ID. Valid values are "00" through "99".

### Switched Line

A 1-position alphabetic field used to designate whether or not a switched line will be used (as opposed to a dedicated line) for remote communication.

### Auto Dial (Required for Auto Call)

A 1-position alphabetic field used to designate whether or not the auto dial feature will be used for remote communication. If "N," this indicates that you will be MANUALLY dialing or auto answering for sessions that use this communication profile ID. Auto Dial may be specified for self-dialing modems or separate modems/auto dial units.

#### Auto Call Unit

A 1-position alphabetic field used to designate whether or not an auto call device will be used for remote communication. If the Auto Call Unit "Y" (use Auto Call Unit) is designated, an Auto Call Port must also be entered. If "N", do not enter an Auto Call Port.

A value of "N" must be selected when using a self-dialing modem (a modem with its own autodial capabilities). Valid values are:

- "Y"- 801 Auto Call Unit on a second port.
- "V"- V25BIS Autodialing Modem.
- "N"- UDS201C/D or UDS208B/D self-dialing Bisync modem (or compatible), or if auto dial also equals "N", manual dial or Auto Answer is used.

### Auto Call Port (Required for use with Auto Call)

A 6-position alphanumeric field used to define the auto call port of the auto call unit. If the Auto Call feature is selected, an auto call port must be designated. Format is "LINXX2" or "CMNX2", where XX is the communication Port ID, and 2 is a literal "2," representing the second line on that port. The Auto Call Port must be the second line on the same port that the modem is connected to. This field is not used for self-dialing modems.

In order to configure dialing or answering modes, set parameters accordingly in the Switched Line, Auto Call, and Auto Dial fields in Extended View mode. The following chart lists the values for each parameter and each dial setting.

|                | Dial Settings        |                                     |                  |                                 |                |  |
|----------------|----------------------|-------------------------------------|------------------|---------------------------------|----------------|--|
| Field Names    | Two-Port<br>Autodial | One-Port<br>Non-V.25bis<br>Autodial | Manual Dial      | One-Port<br>V.25bis<br>Autodial | Auto<br>Answer |  |
| Switched Line  | Y                    | Y                                   | Y                | Y                               | Y              |  |
| Auto Dial      | Y                    | Y                                   | Ν                | Y                               | Ν              |  |
| Auto Call Unit | Y                    | Ν                                   | Ν                | V                               | Ν              |  |
| Auto Call Port | Include an entry     | Leave blank                         | Leave blank      | Leave blank                     | Leave<br>blank |  |
| Phone Number   | Include an entry     | Include an entry                    | Include an entry | Include an entry                | Leave<br>blank |  |

### **Host ID Verify**

A 1-position alphabetic field used to designate whether or not the Host ID Verify feature will be used for remote communication. This feature provides the capability to verify an Exchange ID function between your system and the remote site's system. The Host ID Verify is often referred to as the Exchange ID function or "handshake." If this field contains a value of "Y", the "Local Site ID" field must contain the code value expected by the remote site.

### **Duplex (Required)**

Determines the duplex setting to be used on the line description that is created. The value may be either "\*FULL" or "\*HALF" and must correspond to the modem that is being used. The default response is \*FULL and is appropriate for most v.25bis dial, auto-answer, and leased line configurations. Some older hardware may require \*HALF duplex.
#### Local Site ID (Required for use with Host ID Verify)

A 15-position alphanumeric field used to define the name or identification code of the Local ID Verifier that you expect to send to the Remote Site location when initiating a communication session. This field is required if a value of "Y" exists in the "Host ID Verify" field.

#### **Record Size**

A 4-position numeric field used to indicate the maximum record size to be transmitted from or received to a user specified file or to the Gentran:Server for iSeries data queues. Data received to the print spool is excluded from the normal rules used to handle incoming data streams, and should not be used as a factor in calculating record or block sizes. Data sent from or received to Gentran:Server for iSeries may use any record size between 1 and 4096, as long as the record size is not greater than the block size.

#### **Block Size**

A 4-position numeric field used to define the maximum block size of data that your system may send to a remote network. Valid values are "80" through "4096." Accepted Industry Standards are:

"400" for 2780

"512" for 3780

Block Size dictates the maximum block size to be transmitted or received during a communication session. When "none" is selected for the inter-record separator field on this panel, it is assumed that all data received will have a record size equal to the block size specified.

#### **Inter-Record Separator**

A 4-position numeric field used to define the inter-record separator number of a character used by the system to separate records.

Valid values are "3780," "2780" or "NONE," where "3780" represents HEX 1E, and "2780" represents HEX 1F.

The selection of "NONE" for the "Inter-Record Separator" field on this panel has a profound effect on the way the records are handled during a communication session. When this option is selected, it will cause the record sizes to appear equal to the block size selected.

When a record size of 80 has been selected, but the inter-record separator is set to "NONE", the block will be filled with as many full 80-byte records as can be placed into the block with no record separators. It will appear as though the actual record size is much larger than 80. When the records are placed into the block, one record is moved to the block, and the remaining space is calculated. When there is not enough space to fit another full record into the block, the end of the block will be marked and it will be transmitted.

When the block size is evenly divisible by the record size, the block size and the record size will be the same. As an example, the record size is set to 80, the block size is set to 400, the inter-record separator is set to "NONE" – five 80-byte records will be placed into the block (5 X 80=400), and with no record separators. The block will be transmitted as a 400-byte block containing one 400-byte record.

When the block size is not evenly divisible by the record size, the block size and the record size will be equal to the number of whole records that will fit into the block size, multiplied by the record size. As an example, the record size is set to 100, the block size is set to 512, and the inter-record separator is set to "NONE." Five 100-byte records will be placed into the block (5 X 100=500). No more full records will fit into the block, so the end of the block is marked and the block is sent with both the record and the block size equal to 500.

If Inter-Record Separator: 2780 (Hex 1F) is selected, only Transparency is valid.

#### Transparency

A 1-position alphabetic field used to designate whether or not the Transparency feature will be used for remote communication. This feature enables you to transmit codes (that is, control characters) without interfering with the communication. The codes remain "transparent" to the system. This option must be set to "Y" if the Remote System will be sending transparent data.

#### **Blank Compress**

A 1-position alphabetic field used to designate whether or not the Blank Compress feature may be used for remote communication. This feature automatically compresses "blanks" as they exist in the communicated raw data. This option must be set to "Y" if the Remote System will be sending compressed data.

#### **Trailing Blank Trunc**

A 1-position alphabetic field used to designate whether or not the Trailing Blank Truncation feature will be used for remote communication. This feature automatically truncates all "blanks" as they exist at the end of each record sent to the remote site.

The options for Blank compress, Transparency, and Trailing Blank Truncation are mutually exclusive and only one of the options may be used at a time

## **Remote Cmd Password**

Defines the optional password used to validate commands received from the remote system while in Remote Command mode. The specified value must be received as the password parameter of the remote command. If the correct password is not received, the communication session will be terminated. The default "\*NONE", specifies that no password is required.

# NOTE -

The options for Blank compress, Transparency, and Trailing Blank Truncation are mutually exclusive and only one of the options may be used at a time.

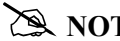

## 🖎 NOTE –

An option called the "Global Inactivity Timer," which is an option for setting a global inactivity timer for BSC (which operates like receive timer for SNA), is available by issuing the command "SETTIMER". The data is numeric, 6 positions with an HHMMSS (Hours/Minutes/Seconds) format. Once the timer is set, it is used by all BSC profiles. This may be changed at any time. The default time is 5 minutes as shipped. The global receive timer is checked for all receive steps that do not contain a "receive timer" value on the script record.

# Set Line/Controller/Device Descriptions for a Communication Profile

```
🔊 NOTE -
```

The Line/Controller/Device panel (EDIX819-FMT01) can also be accessed later by selecting option '11' from the Work with Communications panel (EDIX400-FMT01).

By default, the system creates the line, controller, and device descriptions when you create or modify a comm profile. This is most helpful when the connection is through a dial-up line.

The Communication Line/Controller/Device panel (EDIX401-FMT20), as shown in Figure 1.9, allows you to override the default names for the line, controller, and device descriptions or to override the automatic creation of some of these objects if you have a protocol of SNA LU0, X62, XAS, or OFX.

```
EDIX401
                   Communication Line/Control/Device
                                                           EDI 03/01/06
FMT20
                                                               12:00:00
Comm Profile ID. . . . . . . . . . CN3BSC
Company. . . . . . . . . . . . Commerce:Network RELEASE 3
Create Line/Controller . . . . .
                                Υ
CN3BSCLN
Controller Name. . . . . . . . . .
                                CN3BSCCT
Device Name. . . . . . . . . . . . <u>CN3BSCDV</u>
Remote Location. . . . . . . . . . CN3BSC
F1=Help F4=Prompt F5=Refresh F10=Update F12=Cancel F24=More Keys
```

Figure 1.9 Communications Line/Controller/Device Panel (EDIX401-FMT20)

Modify the desired information and press F10 (Update). When the profile is updated, the system creates the associated line, controller, and device descriptions on the iSeries. These objects are required in order to perform communication sessions. To exit without updating information, press F12 (Cancel).

The names for the line, controller, and device descriptions are generated automatically by using the comm profile ID concatenated with a two-byte identifier for the line ('LN'), controller ('CT'), and device ('DV').

When the connection is to be made over an existing leased line, a compatible line may already exist.

**For SNA, LU0, and L62 protocols,** you may want to prevent the line and controller descriptions from being created if you are using a leased line that may be shared with other devices. To do this, type 'N' in the Create Line/Controller field. If 'N' (No) is specified, only the device description is created.

**For X62, XAS, and OFX protocols**, you may want to prevent the line description from being created if you are making a connection over an existing X.25 line. To do this, type 'N' (No) in the Create Line field. If 'N' (No) is specified, only the controller and device descriptions are created.

After you have successfully created a communication profile, you must create a communication session control script.

# **Communications Session Control Scripts**

The session control script defines the conversation two systems conduct over the communications line. Session Control records are the detailed instructions for conducting a communication session. One or more session control records may be combined to form a session control script. The script consists of the step-by-step instructions that control how the transmission and/or reception of data will take place. An example of a script name is 'SR' (Send first, then receive).

The concept is much the same as a telephone conversation between two people. The most notable difference is that during a phone conversation, people have the ability to "sense" when another person has finished saying what is necessary. For example, when a friend calls and asks "How was your day?", the friend doesn't have to tell you that there's nothing more to say or that it's your turn to talk. Machines, unfortunately, are not that smart. When a machine sends a message to another machine, it must indicate that it has finished "speaking" by sending special protocol characters.

Figure 1.10 depicts a telephone conversation between two people and the relationship between two computers using the script.

| Реор                                     | le                                 | Machines                               |                                                         |  |  |  |
|------------------------------------------|------------------------------------|----------------------------------------|---------------------------------------------------------|--|--|--|
| Cliff                                    | Marty                              | iSeries                                | Partner's Computer                                      |  |  |  |
|                                          |                                    | Start Communications using STRCOMSSN   | Software running awaiting call                          |  |  |  |
| Dials                                    | Answers                            | Dials (per Profile)<br>(begins script) | Answers                                                 |  |  |  |
|                                          | Hello                              |                                        | Partner's logon screen                                  |  |  |  |
| Marty, it's Cliff.                       |                                    | Logon and password                     |                                                         |  |  |  |
| -                                        | ∟Hi, Cliff.                        |                                        | Welcome to your<br>Partner's Network                    |  |  |  |
| How about going to lunch today at 11:45? | -                                  | Purchase Orders                        |                                                         |  |  |  |
|                                          | Sounds good. Meet me in the lobby. |                                        | Acknowledgment<br>report from your<br>Partner's Network |  |  |  |
| OK Marty. See you                        |                                    | Logoff command —                       |                                                         |  |  |  |
| Hangup                                   | Hangup                             | Disconnect                             | Disconnect                                              |  |  |  |

Figure 1.10 Script Conversation Example

Gentran:Server provides the capability to create one or more scripts that are associated with each comm profile. Each script for a given profile is identified by a two-character Session Name and may contain up to 999 session control records. This Session Name is used in conjunction with the comm profile ID to execute a communication session.

| osit | tion to Prof | ile ID CN3BSC                                 |        |      |
|------|--------------|-----------------------------------------------|--------|------|
|      |              |                                               |        |      |
| ype  | option (and  | Information), press Enter.                    |        |      |
| 12=5 | Session Ctrl | ) 13=Jobs 14=History Log 15=Outb Queue 16=Ink | ) Queu | e    |
| pt   | Profile ID   | Company                                       |        |      |
| 2    | CN3BSC       | Commerce:Network RELEASE 3                    |        |      |
|      | CN3SNA       | Commerce:Network RELEASE 3                    |        |      |
| _    | REDINET      | CONTROL DATA / REDINET NETWORK                |        |      |
| _    | RMTDAA       | Remote Dial Line/Answer/ASYNC                 |        |      |
|      | RMTDAL       | Remote Dial Line/Answer/SDLC/APPC             |        |      |
|      | RMTDAN       | Remote Dial/Answer/No X25 Network             |        |      |
| _    | RMTLAL       | Remote Leased-line/answer/SDLC/APPC           |        |      |
| _    | RMTLAN       | Remote Lease Lin/Answer/No X25 Netw           |        |      |
|      | RMTLAX       | Remote Leased Line/Answer/X25 Netwk           |        |      |
|      |              |                                               |        | More |
| aran | neters or co | mmand                                         |        |      |
| ==>  |              |                                               |        |      |

Figure 1.11 Work with Communications Panel (EDIX400-FMT01)

To access session control scripts, start from the Work with Communications Panel. In the Option field next to the desired comm profile ID, type '12' (Session Ctrl) and press **Enter**, as shown in Figure 1.11. To access scripts for all profiles, type '12' on the key entry line and press **Enter**.

# Work with Session Control Scripts

The Work with Communications Session panel (EDIX402-FMT01) enables you to add, update, copy, and delete the session control scripts for a specified Communications Profile ID. The "script" contains action data that is used to control the sessions initiated for each profile.

```
EDIX402
                    Work with Communications Session
                                                            EDI 03/01/06
FMT01
                                                               12:00:00
                   pgmlib: G3X4PGM dtalib: G3X4DTA
Position to Session Name . . . . <u>SR</u> For CN3BSC
Type option (and Information), press Enter.
 1=Create 2=Revise 3=Copy 4=Delete 5=View 6=Print 30=Start Session
Opt SN Company
   SR Commerce:Network RELEASE3
   ST Commerce:Network RELEASE3
                                                                     Bottom
Parameters or command
===>
F1=Help F3=Exit F4=Prompt F12=Cancel F15=Sort F24=More Keys
```

Figure 1.12 Work with Communications Sessions Panel (EDIX402-FMT01)

To select a session control script, type '2' in the Option field next to the desired session name and press **Enter**, as shown in Figure 1.12. When creating a script, type '1' and a Session Name on the key entry line and press **Enter**.

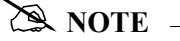

The first character of the session name *cannot* be numeric.

The Communication Session panel (EDIX403-CTL01) displays, as shown in Figure 1.13.

## 🖎 NOTE –

Sometimes it is easier to copy an existing script than to build a new one. (SEE the section, "Copying Communications Scripts" later in this chapter for more information.)

#### **Session Control Maintenance**

A record exists for each action ("command") that occurs when communicating with a remote site. You can display these "command lines" for each session, or use the unfolded view to see the "control data lines" as well.

Press **F9** (Fold/Unfold) to toggle between the basic view (top screen) and extended view (bottom screen).

```
EDIX403
                                                            EDI 03/01/06
                     Communication Session Control
CTL01
                                                                 12:00:00
Comm Profile ID. . . . . . . . . . CN3BSC
Session Name . . . . . . . . . . SR
Company. . . . . . . . . . . . Commerce:Network RELEASE 3
Type option, press Enter.
  3=Copy Seq# 4=Delete 11=Extended Parms
Opt Seq No Tran File File Name Ind Description
                _____<u>0</u> <u>SEND REQUEST FOR R</u>EPORTS
     \begin{array}{c} 20 & C \\ 30 & C \\ 40 & C \end{array}
                   SEND REQUEST FOR X12 DATA
                              0 SEND $$ADD RECORD
           C
                   _____
                   2 SEND X12 DATA FROM OUTQUE
       50
                OQ
           S
                   7 RECEIVE REPORTS TO SPOOL
      60 R
                SP
                           7 RECEIVE X12 DATA TO INQUE
      70
           R
                IQ
                              _
           _
                              _
                ____
                                                                More
F1=Help F4=Prompt F9=Fold/Unfold
                                 F10=Update F12=Cancel F24=More Keys
                                                  EDI 03/01/06
EDTX403
                     Communication Session Control
CTL01
                                                                12:00:00
Comm Profile ID. . . . . . . . . . . CN3BSC
Session Name . . . . . . . . . . SR
Company. . . . . . . . . . . . Commerce:Network RELEASE 3
Type option, press Enter.
  3=Copy Seq# 4=Delete 11=Extended Parms
Opt Seq No Tran File File Name Ind Description
     20 C
                             0 SEND REQUEST FOR REPORTS
$$REQUEST ID=SX999R BATCHID='TEST'
   30 <u>C</u> <u>0</u>
                                 SEND REQUEST FOR X12 DATA
$$REQUEST ID=SX999D BATCHID='TEST'
                              0 SEND $$ADD RECORD
      40 C
$$ADD ID=SX999D BATCHID='TEST'
                              2 <u>SEND X12 DATA</u> FROM OUTQUE
      <u>50 S OQ</u>
                              7 RECEIVE REPORTS TO SPOOL
      60 R
                SP
   ERROR *** NO BATCHES FOR TRANSMISSION
                                                                 More...
F1=Help F4=Prompt F9=Fold/Unfold
                                 10=Update F12=Cancel F24=More Keys
```

# Figure 1.13 Folded and Unfolded Views of the Communication Session Control Panel (EDIX403-CTL01)

The creation of script records is protocol-specific. However, many general characteristics are applicable to all protocols. The following information describes the general concepts. For specific information, see the chapter for the protocol you are using.

#### **Field Definitions**

#### Seq No

A 3-position numeric field used to define the sequence number assigned by the user to each protocol session record.

Leaving gaps between sequence number assignments may be useful for inserting additional control records at a later time.

#### Tran

A 1-position alphabetic field used to define the transaction type code identifying the type of record displayed. Valid values are:

- "C" Send the literal that is entered in the control data line. For example, this can be used for sending signon cards or other control data that is required by the remote.
- "S" Send data to the remote site followed by any special characters as instructed by the indicator field.
- "R" Receive data from the remote system.
- "D" Wait to receive a literal as specified on the control data line. This transaction type can be used for verification of incoming data or for trapping and discarding prompt messages.
- "E" Send an Evoke Record to the Remote System. This must be the first record of the script. This code is only used if your system starts the session and is valid only for the X62, L62, and XAS protocols. Use the **F16=Evoke Record Maint** key to access the Evoke Record Maintenance panel.
- "X" Invoke extended script logic functions.

#### File

A 2-position alphabetic field used to define the file type code that identifies the type of file that the transaction record is written to. Valid values are as follows:

| "OQ" | Outbound Queue; only valid for Tran type "S".                                                                                                    |
|------|----------------------------------------------------------------------------------------------------|
| "OM" | Outbound Multiple; only valid for Tran type "S".                                                                                                    |
|      | Sends the outbound data in such a way that individual batches can be<br>separated as they are received by the remote. This function is<br>complementary to "IM", which is defined below. |
| "OF" | Outbound File; only valid for Tran type "S".                                                                                                    |
| "IQ" | Inbound Queue; only valid for Tran type "R".                                                                                                    |

| "IM" | Inbound Multiple; only valid for Tran type "R".                                                                                                    |
|------|----------------------------------------------------------------------------------------------------|
|      | Receive inbound data so that individual batches can be separated as<br>they are received by your system. This function is complementary to<br>"OM", which is defined above.                                                     |
| "IF" | Inbound File; only valid for Tran type "R".                                                                                                    |
|      | "IF" (Inbound File) receive to an inbound user file and overwrite all existing data in the file.                                                                                                    |
| "IA" | Inbound Append; Append to existing data in user file.                                                                                                    |
| "ID" | Inbound Device; only valid for Tran Type "R" and BSC sessions.<br>Received data is sorted to the inbound queue or to the spool file based<br>on the device selection codes that precede the data during the receive<br>process. |
| "SP" | Spool File; only valid for Tran type "R".                                                                                                    |
| "JR" | JES Receive; only valid for Tran type "R" and SNA sessions. Print data will be sent to the spool and punch data will be stored on the Gentran:Server for iSeries inbound queue.                                                 |
| "JQ" | JES Queue; only valid for Tran type "R" and SNA sessions. All data received from JES is placed on the Gentran:Server for iSeries inbound queue.                                                                                 |

#### File Name (Required for File types "OF", "IF" and "IA")

A 10-position alphanumeric field used to type the name of the file where inbound and outbound data will be stored. The file must exist in a library, in the library list used by the Gentran:Server job because the file must be retrieved before the data can be sent or received from the remote network.

#### Ind

A 1-position numeric field used in conjunction with the transaction type to indicate what processing will be done. Refer to the tables at the end of this section to determine the allowed values for specific transactions. These values will differ based on the protocol used.

#### Description

A 30-position alphanumeric field used to document the session protocol record.

## **Comm Session Control — Extended Parameters**

There are additional fields, collectively referred to as "extended parms," that provide complete flexibility and are available for each script record. These fields include Batch ID, Receive Timer, Timeout Continue flag, and Timeout Status flag.

| EDIX4<br>CTL01        | 403<br>L                 |                   |                         | Communic                        | atio     | n Session Control                          | EDI   | 03/01/06<br>12:00:00 |
|-----------------------|--------------------------|-------------------|-------------------------|---------------------------------|----------|--------------------------------------------|-------|----------------------|
| Comm<br>Sess<br>Compa | Profil<br>ion Nam<br>any | le ID<br>ne .<br> | <br><br>                | <br>                            | <br><br> | CN3BSC<br>SR<br>Commerce:Network RELEASE 3 |       |                      |
| Type<br>3=0           | option<br>Copy Se        | n, pr<br>eq#      | ess E:<br>4=Del<br>File | nter.<br>ete 11=Ex<br>File Name | tend     | Parms                                      |       |                      |
| opt .                 | 20                       | C                 | TITE                    | rife Manie                      | 0        | SEND REQUEST FOR REPORTS                   |       |                      |
|                       | 30                       | C                 |                         |                                 | 0        | SEND REQUEST FOR X12 DATA                  |       |                      |
|                       | 40                       | С                 |                         |                                 | 0        | SEND \$\$ADD RECORD                        |       |                      |
|                       | 50                       | S                 | OQ                      |                                 | 2        | SEND X12 DATA FROM OUTQUE                  |       |                      |
|                       | 60                       | R                 | SP                      |                                 | 7        | RECEIVE REPORTS TO SPOOL                   |       |                      |
|                       | 70                       | R                 | IQ                      |                                 | 7        | RECEIVE X12 DATA TO INQUE                  |       |                      |
|                       |                          | _                 |                         |                                 | _        |                                            |       |                      |
|                       |                          | _                 |                         |                                 | _        |                                            |       |                      |
|                       |                          | _                 |                         |                                 | _        |                                            |       |                      |
|                       |                          | _                 |                         |                                 | _        |                                            |       |                      |
|                       |                          |                   |                         |                                 |          |                                            |       | More                 |
| F1=He                 | elp F4                   | l=Pro             | mpt :                   | F9=Fold/Unf                     | old      | F10=Update F12=Cancel F24                  | =More | Keys                 |
|                       |                          |                   |                         |                                 |          |                                            |       |                      |
|                       |                          |                   |                         |                                 |          |                                            |       |                      |
|                       |                          |                   |                         |                                 |          |                                            |       | /                    |

Figure 1.14 Communication Session Control Panel (EDIX403-CTL01)

To access the extended parameters, type '11' (Extended Parms) next to the selected script records (from either folded or unfolded view) and press **Enter**, as shown in Figure 1.14.

The Communication Session Control panel (EDIX43B-FMT01) displays, as shown in Figure 1.15. It can be used to edit a session control record in hex, simplifying the construction of script records that require nondisplayable characters. Additional parameters may be used to control the script processing, such as Receive Timer and Timeout flags.

# 🖎 NOTE \_\_\_\_\_

Due to the uniqueness of each implementation, the predefined Communication scripts are provided as examples only and are intended to assist in getting you started. Please read the *User Guide* provided by your value-added network or communication partner to ensure that the setup correctly reflects their specific requirements.

```
EDTX43B
                                                 EDI 03/01/06
                  Communication Session Control
FMT01
                                                       12:00:00
Comm Profile ID. . . . . . . . . . CN3BSC
Session Name . . . . . . . . . . <u>SR</u>
Company. . . . . . . . . . . . Commerce:Network RELEASE 3
Sequence Number. . . . . . . . .
                            40
Transaction Code . . . . . . . . .
                            С
0
Indicator. . . . . . . . . . . . . .
Description. . . . . . . . . . . . SEND $$ADD RECORD
Command:
$$ADD ID=SX999D BATCHID='TEST'
Batch ID . . . . .
Receive Timer. . . . . <u>0000</u> (MMSS)
Timeout Continue . . .
                            Timeout Status . . . .
F1=Help (F2=Hex On/Off) F4=Prompt F10=Update F12=Cancel F24=More Keys
 EDTX43B
                  Communication Session Control
                                                   EDI 03/01/06
 FMT01
                                                       12:00:00
 Comm Profile ID. . . . . . . . . <u>CN3BSC</u>
 Session Name . . . . . . . . . . <u>SR</u>
 Commerce:Network RELEASE 3
 Sequence Number. . . . . . . . . .
                            40
Transaction Code . . . . . . . .
                            С
Indicator. . . . . . . . . . . 0
 Description. . . . . . . . . . . . <u>SEND $$ADD RECORD</u>
Command:
                (Top Line CHAR, Bottom Lines HEX)
$$ADD ID=SX999D BATCHID='TEST'
Batch ID . . . . . .
 Receive Timer. . . . 0000 (MMSS)
 Timeout Continue . . .
                  _
                            Timeout Status . . . .
 F1=Help F2=Hex On/Off F4=Prompt F10=Update F12=Cancel F24=More Keys
```

Figure 1.15 Comm Session Control – Extended Parms Panel with Character/Hex Views (EDIX43B-FMT01)

To toggle between the character and hex display of the command, press F2 (Hex On/Off). Make the desired changes and press F10 (Update). The record is updated and you are returned to the Communication Session Control panel (EDIX403-FMT01).

Optionally, you can continue editing script records from the Extended Parms panel (EDIX43B-FMT01) by pressing **F16** (Prev Rcd) or **F17** (Next Rcd), which advances you to the next session control record after updating the modified record.

#### **Extended Parameter Field Definitions**

#### 🖎 NOTE –

SEE the field definitions under "Session Control Maintenance" for descriptions of the basic parameter fields.

#### Command

This 80-position alphanumeric and/or hexadecimal field is used to edit and display session Command records. The Command record is used for several purposes depending on the Transaction Type of the script record in which the Command record appears:

The Command field on the EDIX43B panel has a "hex mode" that can be toggled on and off by pressing the **F2=Hex On/Off** key. When hex mode is off, the field allows entry of alphanumeric data, just like the Command fields on the unfolded view of the EDIX403 panel. When hex mode is on, the field also allows entry of hexadecimal data. The panel will initially be displayed with hex mode off. (SEE the topic "Hex Mode Command Editing" in this chapter for more information.)

#### **Batch ID**

This 44-position alphanumeric field is used to specify the Batch ID of the data that is being sent or received. For send commands, Batch ID will be used to select the data that will be transmitted from the outbound queue. For receive commands, data that is received to the inbound queue will be assigned the Batch ID that has been specified. When Batch ID is left blank, the system interprets the value as meaning that no particular Batch ID has been assigned.

#### **Receive Timer**

This four-position numeric field is used in receive steps and data traps to specify the length of time that the system will wait for data to be received before considering it a timeout. This allows varying timeout periods to be specified for individual steps within a communication script. If this field is left blank or filled with zeros, then the receive timer value for this step will automatically be copied from one of two places; BSC profiles will take the value from the system-wide bisync timer (accessed via the SETTIMER command), and the SNA profiles will take the value from the Inactivity Timer field within the EDIX401-FMT04 Communication Profile Maintenance panel. Valid values for this field are 0000-9999. The default is 0000. (The units are MMSS, minutes/seconds).

#### **Timeout Continue**

This one-position alphanumeric field specifies the action that the system is to take if a receive timeout occurs in this script step. If the Timeout Continue field is set to "Y", then script execution will continue with the next step. This is the default. If the Timeout Continue field is set to "N", then script execution will terminate.

#### **Timeout Status**

This one-position alphabetic field specifies the batch status that is to be assigned to the data that has been received to the inbound queue during this script step, in the event that a receive timeout occurs in this step. Valid values are "N" to mark the data "Received Normal", or "A" to mark the data "Received Abnormal". The default value is "N".

# Hex Mode Command Editing

The EDIX43B Hex Mode Command Editor allows for the entry of nondisplayable data within the session Command field. This capability may be necessary for the construction of certain communication scripts, such as those for remotes that are not based on the EBCDIC character set. This can also be useful when constructing scripts for international communication, where differences in language, keyboards, and display devices could present barriers to the entry of valid Command data if a character-only input field was used.

The Hex Mode Editor can be toggled on and off by pressing the **F2=Hex Mode** key. When hex mode is active, two additional lines of data display immediately below the Command field. These lines will contain the hexadecimal values that represent the character appearing above them in the top line of the Command input field. For example, the Command data "LOGON SUCCESSFUL" would display as:

where the first character, "L", is represented by the hexadecimal value "D3", which displays directly below the character, with the high-order hex digit "D" on the second line, and the low-order hex digit "3" on the third line. Continuing, "0" is represented by hex "D6", "G" is represented by hex "C7", etc.

When the Command record contains nondisplayable characters (values below hex "40"), the period character (".") displays in the first line (character representation) of the Command field. For example, the Command data shown above is followed by the carriage return (hex "0D") and newline (hex "15") characters. The display would display as:

To use the hex mode Command editor in an Add or Update operation, first use the **F2=Hex Mode** key to activate hex mode. Then enter session control data as necessary. In the Command field, type character data on the first line, and/or hexadecimal data on the second and third lines. Press **Enter** to redisplay, or **F10** to add or update the current script record and display the updated record. Note that using **F16** or **F17** to move to previous or next record will also execute an update.

Both character data and hex data can be entered at the same time. However, if both the character and hex values are changed for the same byte within the Command record, the hex changes will take precedence. If invalid data (characters other than 0-9 and A-F) is entered in the hex portion of the input field, then the value from the character portion of the input field will be used.

# 🔍 NOTE -

The use of the **INSERT** and **DELETE** keys may cause unexpected results when editing with hex mode *on* or when editing records that contain nondisplayable characters with hex mode *off*. **The use of these keys is not supported.** 

# **Network Scripts**

Gentran:Server supplies predefined session control scripts for the major EDI networks. These scripts need to be modified with your network identifiers, such as the Mailbox ID and password, before they can be used for a communication session.

There are two methods for updating the predefined scripts:

- Manually editing the necessary session control records in each script defined for the comm profile
- Automatically updating all scripts for a designated comm profile ID (only network profiles can be updated automatically).

# Manually Update Network Scripts

This section identifies the information that needs to be manually changed for each of the predefined scripts.

# 🖎 note 🗕

Due to the uniqueness of each implementation, the predefined Communication scripts are provided as examples only and are intended to assist in getting you started. Please read the *User Guide* provided by your value-added network or communication partner to ensure that the setup correctly reflects their specific requirements.

Script examples are included for the comm profiles shown in the following table.

| Comm Profile ID | Network Name                             |  |  |  |
|-----------------|------------------------------------------|--|--|--|
| ADVBSC          | Advantis Network (BSC)                   |  |  |  |
| ADVLU0          | Advantis Network (SNA/LU0)               |  |  |  |
| ATTEASY         | AT&T EasyLink Network                    |  |  |  |
| ATTUK           | AT&T in the United Kingdom               |  |  |  |
| BTASC           | British Telecom United Kingdom (ASC)     |  |  |  |
| BTUK            | British Telecom United Kingdom (BSC)     |  |  |  |
| BTXAS           | British Telecom United Kingdom (XAS)     |  |  |  |
| CN3BSC          | Commerce:Network Release 3 Network (BSC) |  |  |  |
| CN3SNA          | Commerce:Network Release 3 (SNA)         |  |  |  |
| GEIS            | GE Information Services                  |  |  |  |
| KLEIN           | Kleinschmidt Network                     |  |  |  |

| Comm Profile ID | Network Name               |
|-----------------|----------------------------|
| MCIBSC          | MCI (BSC)                  |
| SEARS           | Sears Information Services |
| TRANS           | Transettlements            |
| WSUN            | Western Union              |

# 🖎 NOTE 🗕

If you wish to communicate with a public network *not* included in this list, contact Gentran Product Support. A technical support person can assist you in building and testing communication scripts for other networks. (SEE the topic "Exercise: Creating a Direct Communication Partner" later in this chapter for information about how to establish custom scripts for communicating with specific partners.)

In the following section, refer to the appropriate Network Profile example for your system's configuration.

#### Advantis BSC (Comm Profile ID: ADVBSC)

#### Session Names

Contact the Advantis Network to obtain User ID, password, and account information. As shown in Figure 1.16, replace the values on the specified Record Sequences as follows:

RA (Receive All)

Replace 'ACCT' with the Account Number on Record Seqs '015' and '025'. Replace 'USRID' with the User ID on Record Seqs '015' and '025', Replace 'PSWD' with the Password on Record Seqs '015' and '025'.

• SO (Send Only)

Replace 'ACCT' with the Account Number on Record Seqs '015' and '025'. Replace 'USRID' with the User ID on Record Seqs '015' and '025'. Replace 'PSWD' with the Password on Record Seqs '015' and '025'.

• SR (Send Receive)

Replace 'ACCT' with the Account Number on Record Seqs '015' and '025'. Replace 'USRID' with the User ID on Record Seqs '015' and '025'. Replace 'PSWD' with the Password on Record Seqs '015' and '025'.

| EDIX403               | Communicatio      | n Session Control          | EDI   | 03/01/06 |
|-----------------------|-------------------|----------------------------|-------|----------|
| CTL01                 |                   |                            |       | 12:00:00 |
|                       |                   |                            |       |          |
| Comm Profile ID       |                   | ADVBSC                     |       |          |
| Session Name          |                   | RA                         |       |          |
| Company               |                   | ADVANTIS BSC               |       |          |
|                       |                   |                            |       |          |
| Type option, press    | Enter.            |                            |       |          |
| 3=Copy Seg# 1-De      | loto 11=Evtord    | ed Parms                   |       |          |
| 2-coby sed# 4-pe      | stere ti-pyrenu   | ed raims                   |       |          |
| Opt Sea No Tran Fil   | e File Name Ind   | Description                |       |          |
| Spe beg no itali iti  | o                 | SEND EXCUANCE T D          |       |          |
|                       | <u> </u>          | SEND EACHANGE I.D.         | -     |          |
| RJEZ                  |                   |                            |       |          |
| <u> </u>              |                   | RECV IBM INFO NETWORK LOGO | -     |          |
|                       |                   |                            |       |          |
| <u>15 C</u>           | <u></u> <u>2</u>  | SEND IBM LOGON             | -     |          |
| /*L ACCT, USRID, PSWD | )/*S EDIRECT/*U B | SCEDI                      |       |          |
| <u>20_R_SF</u>        | 2 7               | RECV WELCOME MESSAGE       | _     |          |
|                       |                   |                            |       |          |
| <u>25</u>             | 2                 | SEND INFO EXCHANGE LOGON   | _     |          |
| IELOGON ACCOUNT (ACC  | T) USERID(USRID)  | PASSWORD (PSWD) ;          |       |          |
|                       |                   |                            |       | More     |
| F1=Help F4=Prompt     | F9=Fold/Unfold    | F10=Update F12=Cancel F24= | -More | Keys     |
|                       |                   | -                          |       | -        |

Figure 1.16 Session Control for Comm Profile ID: Advantis (ADVBSC)

#### Advantis LU0 (Comm Profile ID: ADVLU0)

#### **Session Names**

Contact the Advantis Network to obtain User ID, password, and account information. As shown in Figure 1.17, replace the values on the specified Record Sequences as follows:

RA (Receive All)

Replace 'ACCT' with the Account Number on Record Seqs '010' and '050'. Replace 'USRID' with the User ID on Record Seqs '010' and '050'. Replace 'PSWD' with the Password on Record Seq '010'.

• SO (Send Only)

Replace 'ACCT' with the Account Number on Record Seqs '020' and '050'. Replace 'USRID' with the User ID on Record Seqs '020' and '050'. Replace 'PSWD' with the Password on Record Seq '020'.

• SR (Send Receive)

Replace 'ACCT' with the Account Number on Record Seqs '010' and '040'. Replace 'USRID' with the User ID on Record Seqs '010' and '040'. Replace 'PSWD' with the Password on Record Seq '010'.

| EDIX403<br>CTL01                                                                                                    | Communication                                                                                                    | Session Control                                                                                                    | EDI                             | 03/01/06<br>12:00:00 |
|----------------------------------------------------------------------------------------------------|----------------------------------------------------------------------------------------------------|----------------------------------------------------------------------------------------------------|---------------------------------|----------------------|
| Comm Profile ID<br>Session Name<br>Company                                                                                                    | A<br>R<br>A                                                                                                    | DVLUO<br>A<br>DVANTIS SDLC                                                                                                    |                                 |                      |
| Type option, press<br>3=Copy Seq# 4=De                                                                                                    | Enter.<br>elete 11=Extended                                                                                                    | Parms                                                                                                    |                                 |                      |
| Opt Seq No Tran Fill        10       C        20       D        30       R       SI        50       C         60       D         90       D         95       R       SI        100       C         110       D          F1=Help       F4=Prompt | Le File Name Ind D<br>2 S<br>5 R<br>7 T<br>2 S<br>7 R<br>2 S<br>7 R<br>7 R<br>2 S<br>7 R<br>2 S<br>7 R<br>7 R<br>2 S<br>7 R<br>2 S<br>7 R<br>7 R<br>2 S<br>7 R<br>7 R<br>7 R<br>7 R<br>7 R<br>7 R<br>7 R<br>7 R | escription<br>END IBM LOGON<br>ECV & DROP WELCOME MESSAGE<br>RAP FOR CHANGE DIRECTION<br>END INFO EXCHANGE LOGON<br>ECV & DROP DATA SET 1 PROMP<br>END RECV REQUEST FOR ERR MS<br>ECV & DROP DATA SET 2 PROMP<br>ECV IBM SYS MSGS IF AVAILAB<br>END REQUEST FOR X12 DATA<br>ECV & DROP DATA SET 3 PROMP<br>10=Update F12=Cancel F24=1 | I<br>GS<br>I<br>LE<br>I<br>More | More<br>Keys         |

Figure 1.17 Session Control for Comm Profile ID: Advantis (ADVSNA)

# AT&T EASYLINK SERVICES (Comm Profile ID: ATTEASY)

#### **Session Names**

Contact AT&T EasyLink Services to obtain User ID and password information. As shown in Figure 1.21, replace the values on the specified Record Sequences as follows:

• SR (Receive and Send)

Replace 'USRNM' with the User Name on the Record Seq '010'. Replace 'PSWD' with the Password on the Record Seq '010'.

RO (Receive Only)

Replace 'USRNM' with the User Name on the Record Seq '010'. Replace 'PSWD' with the Password on the Record Seq '010'.

• SO (Send Only)

Replace 'USRNM' with the User Name on the Record Seq '010'. Replace 'PSWD' with the Password on the Record Seq '010'.

| CTL01                                   |                                | Communica                        | ation        | Session Control                         | EDI | 03/01/06<br>12:00:00 |
|-----------------------------------------|--------------------------------|----------------------------------|--------------|-----------------------------------------|-----|----------------------|
| Comm Profile<br>Session Name<br>Company | ID<br>                         | · · · · · ·                      | <br><br>     | ATTEASY<br>SR<br>AT&T EASYLINK SERVICES |     |                      |
| Type option,<br>3=Copy Seq              | press E<br># 4=Del<br>ran File | nter.<br>ete 11=Exi<br>File Name | tende<br>Ind | ed Parms                                |     |                      |
| 10                                      | C                              | TITC Name                        | 0            | SEND THE SIGNON RECORD                  |     |                      |
| +:SIGNON USE                            | RNAME=US                       | RNM PASSWOR                      | D=PSW        | ID                                      |     |                      |
| 20                                      | <u>s</u> <u>oq</u>             |                                  | 2            | SEND DATA THEN EOT                      |     |                      |
| 30                                      | <u>R IM</u>                    |                                  | 7            | RECV MSG BUNDLES UNTIL EOT              |     |                      |
|                                         |                                |                                  |              |                                         |     |                      |
|                                         |                                |                                  | _            |                                         |     |                      |
| <u></u>                                 |                                |                                  | _            |                                         |     |                      |

Figure 1.18 Session Control for Communication Profile ID: ATTEASY

# AT&T in the UK (Comm Profile ID: ATTUK)

#### **Session Names**

Contact AT&T to obtain User ID and password information. As shown in Figure 1.21, replace the values on the specified Record Sequences as follows:

• SR (Receive and Send)

Replace 'USRNM' with the User Name on the Record Seq '010'. Replace 'PSWD' with the Password on the Record Seq '010'.

RO (Receive Only)

Replace 'USRNM' with the User Name on the Record Seq '010'. Replace 'PSWD' with the Password on the Record Seq '010'.

• SO (Send Only)

Replace 'USRNM' with the User Name on the Record Seq '010'. Replace 'PSWD' with the Password on the Record Seq '010'.

| EDIX403                                                                                      | Communicatio                                 | n Session Control          | EDI | 03/01/06 |
|----------------------------------------------------------------------------------------------|----------------------------------------------|----------------------------|-----|----------|
| 1101                                                                                         |                                              |                            |     | 12:00:00 |
| Comm Profile ID                                                                              |                                              | ATTUK                      |     |          |
| Session Name                                                                                 |                                              | SB                         |     |          |
| Company                                                                                      |                                              | AT&T IN THE UNITED KINGDOM |     |          |
| Join pain j                                                                                  |                                              |                            |     |          |
| Type option, press                                                                           | Enter                                        |                            |     |          |
| 3=Conv Seg# 4=De                                                                             | lete 11=Evtend                               | ed Parms                   |     |          |
| з-сору зечт ч−ре                                                                             | TCCC II-DACEIIO                              | Cu ruimb                   |     |          |
| Opt Seg No Tran Fil                                                                          | e File Name Ind                              | Description                |     |          |
| 10 C                                                                                         | 0                                            | SEND THE SIGNON RECORD     |     |          |
| /*SICNON USERNAME-U                                                                          |                                              | WD                         |     |          |
| 30 8 0                                                                                       | 2                                            | SEND EROM OUTOUE           |     |          |
| 50 5 011                                                                                     | <u></u>                                      | SEND FROM OUTQUE           |     |          |
|                                                                                              |                                              | DEGU EDI DO INQUE          |     |          |
| 40 R IM                                                                                      | 8                                            | RECV EDI TO INQUE          |     |          |
| <u> </u>                                                                                     | 8                                            | RECV EDI TO INQUE          | ·   |          |
| <u>40 R IM</u><br>NO DATA AVAILABLE<br>50 R SP                                               | <u> </u>                                     | RECV EDI TO INQUE          |     |          |
| <u>40</u> <u>R</u> <u>IM</u><br><u>NO DATA AVAILABLE</u><br><u>50</u> <u>R</u> <u>SP</u>     | <u> </u>                                     | RECV EDI TO INQUE          |     |          |
| <u>40</u> <u>R</u> <u>IM</u><br>NO DATA AVAILABLE<br><u>50</u> <u>R</u> <u>SP</u>            | <u>8</u><br><u>8</u>                         | KECV EDI 10 INQUE          |     |          |
| <u>40</u> <u>R</u> <u>IM</u><br><u>NO DATA AVAILABLE</u><br><u>50</u> <u>R</u> <u>SP</u><br> | <u>8</u><br><u>8</u><br>8                    | RECV EDI TO INQUE          |     |          |
| <u>40</u> <u>R</u> <u>IM</u><br><u>NO DATA AVAILABLE</u><br><u>50</u> <u>R</u> <u>SP</u><br> | <u>8</u><br><u>8</u><br><u>8</u><br><u>-</u> | RECV EDI TO INQUE          |     | More     |

Figure 1.19 Session Control for Communication Profile ID: ATTUK

#### BT UK GNS EDI\*NET in the UK Async (Comm Profile ID: BTASC)

#### **Session Names**

Contact British Telecom to obtain User ID and password information. As shown in Figure 1.21, replace the values on the specified Record Sequences as follows:

• RS (Receive and Send)

Replace '&MBX' with the Mailbox ID on the Record Seq '020'. Replace '&PSW' with the Password on the Record Seq '020'.

RO (Receive Only)

Replace '&MBX' with the Mailbox ID on the Record Seq '020'. Replace '&PSW' with the Password on the Record Seq '020'.

• SO (Send Only)

Replace '&MBX' with the Mailbox ID on the Record Seq '020'. Replace '&PSW' with the Password on the Record Seq '020'.

|          | EDIX403                 | Communication | n Session Control             | EDI  | 03/01/06 |
|----------|-------------------------|---------------|-------------------------------|------|----------|
|          | СТТ.01                  |               |                               |      | 12:00:00 |
|          |                         |               |                               |      |          |
|          | Comm Profile ID.        |               | BTASCL                        |      |          |
|          | Session Name            |               | RS                            |      |          |
|          |                         |               | PT IN CNS EDI*NET Acupa "I ju |      | 10       |
|          | company                 | •••••         | BI OK GNS EDI NEI ASYNC LIVE  | = 2] | 15       |
|          | Turno option proce Ent  | or            |                               |      |          |
|          | 3-Copy Sogt 4-Dolot     | o 11-Evtondo  | ad Barma                      |      |          |
|          | 3-copy Sed# 4-Deter     | le II-Extende | ed Parms                      |      |          |
|          | Opt Seg No Tran File F  | Tile Name Ind | Description                   |      |          |
|          | opt bed no itali rite r |               | NATE FOR NELCOME MESSACE      |      |          |
|          |                         | <u> </u>      | WAILFOR WELCOME MESSAGE       |      | -        |
| 0        | ind press RETORN: .     | 0             | CENE QUOTEN EL COMODE         |      | _        |
| _        | <u></u>                 | <u> </u>      | SEND SISTEM PASSWORD          |      | _        |
| E        | STEDIU01059427          |               |                               |      | -        |
|          | <u> </u>                | <u> </u>      | WAIT FOR X.25 CONNECT MSG     |      | _        |
| <u>C</u> | Connected to .          | -             |                               |      | _        |
|          | <u>40</u> <u>D</u>      | <u>0</u>      | WAIT FOR CRLF AFTER X.121 ADI | DR   | _        |
| ÷        | ••                      |               |                               |      | _        |
|          | <u> </u>                | <u>0</u>      | SEND LOGON SEQUENCE           |      | _        |
| δ        | MBX;&PWDA120;           |               |                               |      | _        |
|          |                         |               |                               |      | More     |
|          | F1=Help F4=Prompt F9    | =Fold/Unfold  | F10=Update F12=Cancel F24=N   | lore | Keys     |
|          |                         |               |                               |      |          |
|          |                         |               |                               |      |          |
|          |                         |               |                               |      | /        |

Figure 1.20 Session Control for Communication Profile ID: BTASC

# BT UK GNS EDI\*NET in the UK Bisync (Comm Profile ID: BTUK)

#### **Session Names**

Contact British Telecom to obtain User ID and password information. As shown in Figure 1.21, replace the values on the specified Record Sequences as follows:

• RS (Receive and Send)

Replace '&MBX' with the Mailbox ID on the Record Seq '020'. Replace '&PSW' with the Password on the Record Seq '020'.

RO (Receive Only)

Replace '&MBX' with the Mailbox ID on the Record Seq '030'. Replace '&PSW' with the Password on the Record Seq '030'.

• SO (Send Only)

Replace '&MBX' with the Mailbox ID on the Record Seq '030'. Replace '&PSW' with the Password on the Record Seq '030'.

| CTL01                                                                                                    | Communicatio                     | on Session Control                                                                                                   | EDI               | 03/01/06<br>12:00:00 |
|----------------------------------------------------------------------------------------------------|----------------------------------|----------------------------------------------------------------------------------------------------|-------------------|----------------------|
| Comm Profile ID<br>Session Name<br>Company                                                                         | · · · · · · · · · · ·            | BTUK<br>RS<br>BT UK GNS EDI*NET BISYNC                                                                               |                   |                      |
| Type option, press                                                                                                 | Enter.                           | lad Darme                                                                                                    |                   |                      |
| р-сору редж. н-р                                                                                                   | erece ii-bacene                  |                                                                                                    |                   |                      |
| Opt Seq No Tran Fi                                                                                                 | le File Name Inc                 | l Description                                                                                                    |                   |                      |
| 10 C                                                                                                    | 0                                | SEND LOGON COMMAND                                                                                                   |                   |                      |
|                                                                                                    |                                  |                                                                                                    | _                 |                      |
| /\$NETCMD LOGON UKL                                                                                                | BSX                              |                                                                                                    |                   |                      |
| /\$NETCMD LOGON UKL<br>20 C                                                                                        | BSX 2                            | SEND LOGON SEQUENCE & EOT                                                                                            |                   |                      |
| /\$NETCMD LOGON UKL<br>20                                                                                          | BSX2                             | SEND LOGON SEQUENCE & EOT                                                                                            |                   |                      |
| /\$NETCMD LOGON UKL<br>20 C<br>&MBX&PSWA120;<br>30 D                                                               | BSX 2<br>7                       | SEND LOGON SEQUENCE & EOT                                                                                            |                   |                      |
| /\$NETCMD LOGON UKL<br>20 C<br>&MBX&PSWA120;<br>30 D<br>INTENTIONAL NO MAT                                         | BSX 2<br>2<br>7<br>CH            | SEND LOGON SEQUENCE & EOT                                                                                            |                   |                      |
| /\$NETCMD LOGON UKL<br>20 C<br>&MBX &PSW A120;<br>30 D<br>INTENTIONAL NO MAT<br>40 D                               | BSX 2<br>2<br>7<br>CH 7<br>0     | SEND LOGON SEQUENCE & EOT<br>RECV GARBAGE RECORD<br>RECV LOGON MSG OR ABORT SCRI                                     | <br><br>PT        |                      |
| /\$NETCMD LOGON UKL<br>20 C<br>&MBX &PSW A120;<br>30 D<br>INTENTIONAL NO MAT<br>40 D<br>WELCOME TO EDI*NET         | BSX 2<br>2 2<br>7<br>7<br>7<br>0 | SEND LOGON SEQUENCE & EOT<br>RECV GARBAGE RECORD<br>RECV LOGON MSG OR ABORT SCRI                                     | <br><br><u>PT</u> |                      |
| /\$NETCMD LOGON UKL<br>20 C<br>&MBX &PSW A120;<br>30 D<br>INTENTIONAL NO MAT<br>40 D<br>WELCOME TO EDI*NET<br>50 D | BSX 2<br>2 2<br>7<br>7<br>0<br>7 | SEND LOGON SEQUENCE & EOT<br>RECV GARBAGE RECORD<br>RECV LOGON MSG OR ABORT SCRI<br><br>RECV ETX/EOT AFTER LOGON MSG | <br><br>          |                      |

Figure 1.21 Session Control for Communication Profile ID: BTUK

#### BT UK GNS EDI\*NET in the UK XAS (Comm Profile ID: BTXAS)

#### **Session Names**

Contact British Telecom to obtain User ID and password information. As shown in Figure 1.21, replace the values on the specified Record Sequences as follows:

• RS (Receive and Send)

Replace '&MBX' with the Mailbox ID on the Record Seq '010'. Replace '&PSW' with the Password on the Record Seq '010'.

RO (Receive Only)

Replace '&MBX' with the Mailbox ID on the Record Seq '010'. Replace '&PSW' with the Password on the Record Seq '010'.

• SO (Send Only)

Replace '&MBX' with the Mailbox ID on the Record Seq '010'. Replace '&PSW' with the Password on the Record Seq '010'.

| EDIX403<br>CTL01                           | Communicatio              | on Session Control                     | EDI        | 03/01/06<br>12:00:00 |
|--------------------------------------------|---------------------------|----------------------------------------|------------|----------------------|
| Comm Profile ID<br>Session Name<br>Company |                           | BTXAS<br>RS<br>BT UK GNS EDI*NET ASYNC | C VIA X.25 |                      |
| Type option, press<br>3=Copy Seq# 4=De     | Enter.<br>elete 11=Extend | led Parms                              |            |                      |
| Opt Seq No Tran Fil                        | e File Name Ind           | l Description                          |            |                      |
| 10 C                                       | 0                         | SEND LOGON SEQUENCE                    |            |                      |
| &MBX & PSW; A120;                          |                           |                                        |            |                      |
| 20 D                                       | 7                         | RECV LOGON MSG OR ABORT                | SCRIPT     |                      |
| WELCOME TO EDI*NET                         |                           |                                        |            |                      |
| 30 R IQ                                    | 2 7                       | RECV EDI DATA UNTIL EOT                | 1          |                      |
| NO DATA TO SEND FRO                        | M EDI*NET                 |                                        |            |                      |
| 40 S OQ                                    | 2 2                       | SEND EDI DATA AND EOT                  |            |                      |
| NO DATA TO SEND FRO                        | M EDI*NET                 |                                        |            |                      |
| 50 R SE                                    | » 7                       | RECV STATISTICS FILE UN                | NTIL EOT   |                      |
|                                            |                           |                                        | _          |                      |
|                                            |                           |                                        |            | More                 |
| F1=Help F4=Prompt                          | F9=Fold/Unfold            | F10=Update F12=Cancel                  | F24=More   | Kevs                 |
|                                            |                           | ±                                      |            | -                    |
|                                            |                           |                                        |            |                      |

Figure 1.22 Session Control for Communication Profile ID: BTXAS

## Commerce:Network - Release 3 BSC (Comm Profile ID: CN3BSC)

#### Session Names

Contact the Commerce:Network — Release 3 BSC to obtain Mailbox ID and Batch ID/password information. As shown in Figure 1.23, replace the values on the specified Record Sequences as follows:

■ SR (Send Receive)

Replace 'SX999R' with the Report Mailbox ID on Record Seq '020'. Replace 'SX999D' with Data Mailbox ID on Record Seqs '030' and '040'. Replace 'TEST' with the Batch ID/Password on Record Seqs '020', '030', and '040'.

• SO (Send Only)

Replace 'SX999D' with the Data Mailbox ID on Record Seq '020'. Replace 'TEST' with the Batch/ID Password on Record Seq '020'.

RR (Receive Reports)

Replace 'SX999R' with the Report Mailbox ID on Record Seq '020'. Replace 'TEST' with the Batch ID/Password on Record Seq '020'.

• RD (Receive Data)

Replace 'SX999D' with the Data Mailbox ID on Record Seq '020'. Replace 'TEST' with the Batch ID/Password on Record Seq '020'.

RA (Receive All)

Replace 'SX999R' with the Report Mailbox ID on Record Seq '020'. Replace 'SX999D' with Data Mailbox ID on Record Seq '030'. Replace 'TEST' with the Batch ID/Password on Record Seqs '020' and '030'.

• ST (Receive Network Reports)

Replace 'SX999D' with the Data Mailbox ID and 'TEST' with the Batch ID/Password on Record Seqs '020' and '030'.

```
EDIX403
                    Communication Session Control
                                                            EDI 03/01/06
CTL01
                                                                   12:00:00
Comm Profile ID. . . . . . . . . CN3BSC
Session Name . . . . . . . . . . . . RA
Company. . . . . . . . . . . . . . . . . STERLING COMMERCE COMMERCENET RELEASE3
Type option, press Enter.
 3=Copy Seq# 4=Delete 11=Extended Parms
Opt Seq No Tran File File Name Ind Description
     20 C
                              0 SEND REQUEST FOR REPORTS
$$REQUEST ID=SX999R BATCHID='TEST'
                               2 SEND REQUEST FOR X12 DATA
      30
          С
$$REQUEST ID=SX999D BATCHID='TEST'
     40 R SP
                              7 RECEIVE REPORT DATA TO SPOOL
*** ERROR *** NO BATCHES FOR TRANSMISSION
     50 R IQ 7 RECV X12 DATA TO INQUE
*** ERROR *** NO BATCHES FOR TRANSMISSION
                                                                    More...
F1=Help F4=Prompt F9=Fold/Unfold F10=Update F12=Cancel F24=More Keys
```

Figure 1.23 Session Control for Comm ID: CN3BSC

## Commerce:Network - Release 3 SNA (Comm Profile ID: CN3SNA)

#### Session Names

Contact the Commerce:Network — Release 3 SNA to obtain Mailbox ID and Batch ID/password information,. As shown in Figure 1.24, replace the values on the specified Record Sequences as follows:

• RA (Receive All)

Replace 'SX999R' with the Report Mailbox ID on Record Seq '050'. Replace 'SX999D' with the Data Mailbox ID on Record Seq '030'. Replace 'TEST' with the Batch ID/Password on Record Seqs '030' and '050'.

RD (Receive Data)

Replace 'SX999D' with the Data Mailbox ID on Record '030'. Replace 'TEST' with the Batch ID/Password on Record Seq '030'.

RR (Receive Reports)

Replace 'SX999R' with the Report Mailbox ID on Record Seq '030'. Replace 'TEST' with the Batch ID/Password Record Seq '030'.

• SO (Send Only)

Replace 'SX999D' with the Data Mailbox ID on Record Seq '030'. Replace 'TEST' with the Batch ID/Password on Record Seq '030'.

SR (Send Receive)

Replace 'SX999D' with the Data ID and 'TEST' with the Batch ID/Password on Seq '030'.

Replace 'SX999R' with the Report Mailbox ID on Record Seq number '030', '060', and '080'.

• ST (Receive Network Reports)

Replace 'SX999D' with the Data ID and 'TEST' with the Batch ID/Password on Seqs '030' and '040'.

```
Communication Session Control
EDIX403
                                                              EDI 03/01/06
CTL01
                                                                   12:00:00
Comm Profile ID. . . . . . . . . CN3SNA
Session Name . . . . . . . . . . . SO
Company. . . . . . . . . . . . . . Commerce:Network RELEASE3 SNA
Type option, press Enter.
  3=Copy Seq# 4=Delete 11=Extended Parms
Opt Seq No Tran File File Name Ind Description
    <u>10</u> <u>R</u> <u>SP</u> <u>7</u> <u>TRAP SUPERTRACS LOGON MSG</u>
SUCCESSFUL LOGON TO SUPERTRACS
                              7 TRAP SUPERTRACS READY MSG
     <u>20 R S</u>P
*** SUPERTRACS READY FOR INPUT
                              0 SEND ADD RECORD
  <u>30</u> <u>C</u>
$$ADD ID=SX999D BATCHID='TEST'
                                <u>3</u> <u>SEND FROM OUTBOUND QUEUE</u>
_____<u>40</u>____S
               OQ
  <u>50</u> <u>C</u>
                      0 SEND LOGOFF TO END SESSION
$$LOGOFF APPLID=APPLIDNAME RMT=LUNAME
                                                                      More...
F1=Help F4=Prompt F9=Fold/Unfold F10=Update F12=Cancel F24=More Keys
```

Figure 1.24 Session Control for Comm Profile ID: CN3SNA

# GE Information Services (Comm Profile ID: GEIS)

#### Session Names

Contact the GEIS Network to obtain User ID and password information. As shown in Figure 1.25, replace the values on the specified Record Sequences as follows:

RA (Receive All)

Replace 'IDX' with the User ID in Record Seq '005' and '015'. Replace 'PASSW' with the password on Record Seq '005'.

• SR (Send and Receive)

Replace 'IDX' with the User ID in Record Seqs '005', '015', '020', and '035'. Replace 'PASSW' with the password on Record Seq '005'.

• RP (Receive Prior -repeats last received documents)

Replace 'IDX' with the User ID in Record Seqs '005' and '015'. Replace 'PASSW' with the password on Record Seq '005'.

- RR (Receive Reports—receive status reports)
   Replace 'IDX' with the User ID in Record Seqs '005', '015', and '038'.
   Replace 'PASSW' with the password on Record Seq '005'.
- RM (Receive Mailbox receive specific mailbox: trading partner)

Replace 'IDX' with the User ID in Record Seqs '005' and '015'. Replace 'PASSW' with the password on Record Seq '005'. Replace 'MAILNUM' with the selected mailbox number (up to 8) on Record Seq '037'.

RV (Receive Network Reports)

Replace 'IDX' with the User ID in Record Seqs '005', '020', '040', and '060'. Replace 'PASSW' with the password on Record Seq '005'.

```
EDIX403
                                                            EDI 03/01/06
                    Communication Session Control
CTL01
                                                                  12:00:00
Comm Profile ID. . . . . . . . . GEIS
Session Name . . . . . . . . . . RA
Company. . . . . . . . . . . . . . GENERAL ELECTRIC INFO SYSTEMS
Type option, press Enter.
 3=Copy Seq# 4=Delete 11=Extended Parms
Opt Seq No Tran File File Name Ind Description
    <u>5</u> <u>C</u> <u>0</u> <u>SEND USER ID & PASSWORD</u>
IDX, PASSW, MAILA
      10 C
                              0 SEND MAILBOX/PUNCH RECORD
*LTID MAILBOXA, CPUNCH
      1<u>5</u> C
                               0 SEND MODE INPUT RECORD
*MODE INPUT (OUTPUT (HISTIDXA), LIST), WAIT, TAB (HSSTABLE)
                               0 SEND RECEIVE REQUEST
      37
           C
                ____
/EDXRCV
                _____2 <u>SEND END OF SESSION RECORD</u>
     45
           С
*EOS
                                                                    More...
F1=Help F4=Prompt F9=Fold/Unfold F10=Update F12=Cancel F24=More Keys
```

Figure 1.25 Session Control for Comm Profile ID: GEIS

#### Kleinschmidt (Comm Profile ID: KLEIN)

#### **Session Names**

Contact the Kleinschmidt Network to obtain User ID and password information. As shown in Figure 1.26, replace the values on the specified Record Sequences as follows:

• RA (Receive ALL)

Replace 'USERID' with the User ID and 'PASSWORD' with the Password on Record Seq '005'.

• SO (Send Only)

Replace 'USERID' with the User ID and 'PASSWORD' with the Password on Record Seq '005'.

SR (Send Receive)

Replace 'USERID' with the User ID and 'PASSWORD' with the Password on Record Seq '005'.

| EDIX403<br>CTL01                            | Communicatio                 | n Session Control                   | EDI | 03/01/06<br>12:00:00 |
|---------------------------------------------|------------------------------|-------------------------------------|-----|----------------------|
| Comm Profile ID.<br>Session Name<br>Company |                              | KLEIN<br>RA<br>KLEINSCHMIDT NETWORK |     |                      |
| Type option, pres<br>3=Copy Seq# 4=         | s Enter.<br>Delete 11=Extend | ed Parms                            |     |                      |
| Opt Seq No Tran F                           | 'ile File Name Ind           | Description                         |     |                      |
| 5 C                                         | 2                            | SEND SIGNON RECORD                  |     |                      |
| #SIGNON USERID, PA                          | SSWORDX                      |                                     |     | -                    |
| <u> </u>                                    | 2                            | SEND REQUEST FOR OUTPUT             |     | _                    |
| #SEND TSTDATA                               |                              |                                     |     |                      |
| <u>15</u> R                                 | <u>IQ</u> <u>7</u>           | RECV X12 DATA TO INBOUND QUE        | UE  | _                    |
| NO ACTIVITY SINCE                           | LAST REQUEST                 |                                     |     |                      |
| <u>20</u> <u>C</u>                          | 2                            | SEND SIGNOFF                        |     | -                    |
| #SIGNOFF                                    |                              |                                     |     |                      |
|                                             |                              |                                     |     | -                    |
|                                             |                              |                                     |     |                      |
|                                             |                              |                                     |     | More                 |

Figure 1.26 Session Control for Comm Profile ID: Klein

#### MCI Bisync (Comm Profile ID: MCIBSC)

#### **Session Names**

Contact MCI to obtain User ID and password information. As shown in Figure 1.27, replace the values on the specified Record Sequences as follows:

• SR (Receive and Send)

Replace 'MAILBOXID' with the Mailbox ID on the Record Seq '012'. Replace 'PASSWD' with the Password on the Record Seq '012'.

RO (Receive Only)

Replace 'MAILBOXID' with the Mailbox ID on the Record Seq '012'. Replace 'PASSWD' with the Password on the Record Seq '012'.

• SO (Send Only)

Replace 'MAILBOXID' with the Mailbox ID on the Record Seq '012'. Replace 'PASSWD' with the Password on the Record Seq '012'.

| EDIX403<br>CTL01                                         | Communication                                       | n Session Control          | EDI  | 03/01/06<br>12:00:00 |
|----------------------------------------------------------|-----------------------------------------------------|----------------------------|------|----------------------|
| Comm Profile ID.<br>Session Name<br>Company              | <br>                                                | MCIBSC<br>SR<br>MCI        |      |                      |
| Type option, pres<br>3=Copy Seq# 4=<br>Opt Seq No Tran F | s Enter.<br>Delete 11=Extende<br>'ile File Name Ind | ed Parms<br>Description    |      |                      |
| <u>    5   C</u>                                         | 0                                                   | SEND PROFILE & TYPE        | _    |                      |
| /\$NETCMD PROFILE                                        | TYPE2                                               |                            |      |                      |
| <u>    10    C</u>                                       | 0                                                   | SEND SIGNON                |      |                      |
| /\$NETCMD SIGNON E                                       | DIBSC01;BSC*EDI                                     |                            |      |                      |
| 12 C                                                     | 2                                                   | SEND HOST SIGNON & DIALOG  |      |                      |
| MAILBOXID; PASSWD;                                       | B135;                                               |                            |      |                      |
| 14 R                                                     | SP 7                                                | RECV WELCOME MSG           |      |                      |
|                                                          |                                                     |                            |      |                      |
| 20 R                                                     | IQ 7                                                | RECV X12 EDI DATA          |      |                      |
| NO DATA TO SEND F                                        | ROM EDI*NET                                         |                            |      |                      |
|                                                          |                                                     |                            |      | More                 |
| F1=Help F4=Promp                                         | t F9=Fold/Unfold                                    | F10=Update F12=Cancel F24= | More | Keys                 |
|                                                          |                                                     |                            |      |                      |
|                                                          |                                                     |                            |      |                      |
|                                                          |                                                     |                            |      |                      |

Figure 1.27 Session Control for Communication Profile ID: MCIBSC

# SEARS Communication Network (Comm Profile ID: SEARS)

#### **Session Names**

Contact the Sears Network to obtain ID number and password information. As shown in Figure 1.28, replace the values on the specified Record Sequences. The following three session names share the same replacement instructions.

- SR (Send Receive)
- RA (Receive All)
- SO (Send Only

Replace 'IDXXXXX' with the ID Number on Record Seq '005'. Replace 'PASSWORD' with the password on Record Seq '005'.

| Ē      | DIX403<br>TL01                                | Communication            | n Session Control                        | EDI  | 03/01/06<br>12:00:00 |
|--------|-----------------------------------------------|--------------------------|------------------------------------------|------|----------------------|
| C<br>S | omm Profile ID<br>ession Name<br>ompany       | <br>                     | SEARS<br>SR<br>SEARS INFORMATION NETWORK |      |                      |
| Ι      | ype option, press 1<br>3=Copy Seq# 4=De.      | Enter.<br>lete 11=Extend | ed Parms                                 |      |                      |
| C      | pt Seq No Tran File                           | e File Name Ind          | Description                              |      |                      |
| _      | <u>    5    C                            </u> | <u> </u>                 | SEND SIGNON                              |      | _                    |
| ŀΙ     | OGON SEARSEDI,IDXX                            | XXX, PASSWORD            |                                          |      |                      |
| _      | <u>    10   s    oq</u>                       | 2                        | SEND X12 DATA TO SEARS NETWO             | RK   | _                    |
| _      | <u>    15   R    IQ</u>                       | 7                        | RECV X12 FROM PARTNERS                   |      |                      |
|        |                                               |                          |                                          |      | _                    |
| _      |                                               |                          |                                          |      | _                    |
| F      | 1=Help F4=Prompt                              | F9=Fold/Unfold           | F10=Update F12=Cancel F24=P              | lore | More<br>Keys         |

Figure 1.28 Session Control for Comm Profile ID: Sears

#### Transettlements (Comm Profile ID:TRANS)

#### Session Names

Contact the Transettlements Network to obtain Account number and password information. As shown in Figure 1.29, replace the values on the specified Record Sequences. The following three session names share the same replacement instructions.

- RA (Receive All)
- SO (Send Only)
- SR (Send Receive)

Replace 'ACCT' with the Account number on Record Seq '001'. Replace 'PASSWORD' with the password on Record Seq '001'.

```
Communication Session Control EDI 03/01/06
EDIX403
CTL01
                                                               12:00:00
Comm Profile ID. . . . . . . . . . TRANS
Session Name . . . . . . . . . . RA
Company. . . . . . . . . . . . . . TRANSETTLEMENTS NETWORK
Type option, press Enter.
 3=Copy Seq# 4=Delete 11=Extended Parms
Opt Seq No Tran File File Name Ind Description
     <u>1</u> <u>C</u> <u>2</u> <u>SEND ACCT. NO. & PASSWORD</u>
LOG 2434, ACCT, PASSWORD
     <u>2</u> <u>D</u> ____
                             7 RECV PROMPT FOR SECURITY CODE
SECURITY CODE >
   <u>3</u> <u>C</u> ____
                             2 SEND SECURITY CODE
SECURITY
   7 RECV PROMPT FOR NEXT COMMAND
COMMAND >
     40
           2 SEND A REQUEST TO RECEIVE DATA
RECEIVE
                                                                More...
F1=Help F4=Prompt F9=Fold/Unfold F10=Update F12=Cancel F24=More Keys
```

Figure 1.29 Session Control for Comm Profile ID:TRANS

## Western Union (Comm Profile ID: WSUN)

#### **Session Names**

Contact the Western Union Network to obtain Account number and password information. As shown in Figure 1.30, replace the values on the specified Record Sequences. The following three session names share the same replacement instructions.

- SR (Send Receive)
- SO (Send Only)
- RA (Receive All).

Replace 'ACCOUNT99' with the Account number on Record Seq '005'. Replace 'PASSW.PASSW' with the password on Record Seq '005'.

| CTL01                               |                   |                |                 |                  |                             |        | 12:00:00     |
|-------------------------------------|-------------------|----------------|-----------------|------------------|-----------------------------|--------|--------------|
| Comm Profi<br>Session Na<br>Company | le ID<br>me .<br> | <br><br>       | <br>            | · · · ·<br>· · · | WSUN<br>SR<br>WESTERN UNION |        |              |
| Type option<br>3=Copy S             | n, pre<br>eq# 4   | ess E<br>4=Del | nter.<br>ete 11 | =Extende         | ed Parms                    |        |              |
| Opt Seq No                          | Tran              | File           | File Na         | me Ind           | Description                 |        |              |
| 5                                   | C                 |                |                 | 0                | SEND SIGNON                 | _      |              |
| SIGNON ACC                          | OUNT99            | 9 PAS          | SW.PASSW        |                  |                             |        |              |
| 10                                  | С                 |                |                 | 0                | SEND SEND-RECORD            |        |              |
| #SENDEDI                            |                   |                |                 |                  |                             | -      |              |
| 15                                  | S                 | OQ             |                 | 0                | SEND X12 DATA               | _      |              |
| 2.0                                 | С                 |                |                 | 2                | SEND RECEIVE REQUEST RECORD | )      |              |
| #RCVEDI                             |                   |                |                 | =                |                             | _      |              |
| 25                                  | <u>R</u>          | IQ             |                 | 8                | RECEIVE X12 FROM PARTNERS   | _      |              |
|                                     | 4=Pror            | npt            | F9=Fold/        | Unfold           | F10=Update F12=Cancel F24   | l=More | More<br>Keys |

Figure 1.30 Session Control for Comm Profile ID:WSUN

# Automatically Update Network Scripts

Gentran:Server offers a utility that can be used with network profiles to automatically update the predefined scripts with your identifiers provided by the network. The utility is referred to as the "Network Profile" feature.

This feature simplifies the customization of communication scripts for networks by automatically updating the network scripts with the unique values associated with that network user.

For example, rather than manually editing each of the scripts to insert your unique User ID and password where required, the User ID and password can be entered on the Network Profile panel (EDIX821-FMT01). The system then finds old network values and replaces them with new network values for all scripts for that network profile. Later, if your password changes, you can again update all the scripts for a specific network by typing a new password into the Password field on panel EDIX821-FMT01. Several major network profiles are included in the "Network Profile" section.

```
EDI 03/01/06
EDTX400
                           Work with Communications
                     pgmlib: G3X4PGM dtalib: G3X4DTA
FMT01
                                                                       12:00:00
Position to Profile ID . . . . .
Type option (and Information), press Enter.
 [17=Network Prf] 18=MQ Links 30=Start Session 31=End Session 32=Copy Comm
Opt Profile ID Company
<u>17</u>)
    ADVBSC ADVANTIS BSC
ADVLU0 ADVANTIS SDLC
    ATLASFTX Atlas in France via OFTP/X.25
                AT&T EASYLINK SERVICES
    ATTEASY
                AT&T IN THE UNITED KINGDOM
    ATTUK
    AUTOANS TEST AUTOANSWER CONFIG
    BTASCLBT UK GNS EDI*NET Async "Live" SysBTASCTBT UK GNS EDI*NET Async "Test" SysBTOFTPBT UK GNS EDI*NET OFTP via Async
                                                                             More...
Parameters or command
===>
F1=Help F3=Exit F12=Cancel F15=Sort F23=More Options F24=More Keys
```

Figure 1.31 Work with Communications Panel (EDIX400-FMT01)

To access the Network Profiles, type '17' (Network Prf) on the key entry line and press **Enter**, as shown in Figure 1.31.

The Work with Network Profile panel (EDIX820-FMT01), shown in Figure 1.32, contains a list of comm profile IDs that have been classified as "Network Profiles." When this panel is accessed with option '17' (Network Prf) next to a specific Profile ID, the list is automatically positioned to the closest matching entry. Many EDI networks are supported by this automatic script update utility.

```
EDIX820
                                                                     EDI 03/01/06
                          Work with Network Profile
                     Work with Network Profile
pgmlib: G3X4PGM dtalib: G3X4DTA
FMT01
                                                                     12:00:00
Position to Network ID . . . . . CN3BSC
Type option (and Information), press Enter.
2=Revise) 5=View
                                                       Last Update
Opt Network ID Network Name
                                                       Date User
   CN3BSCCommerce:Network RELEASE 3CN3SNACommerce:Network RELEASE 3SEARSSEARS INFORMATION NETWORK
                                                       02/25/2006 EDI
                                                       02/25/2006 DSH
    SEARSSEARS INFORMATION NETWORKTRANSTRANSETTLEMENTS NETWORK
                                                     02/25/2006 COM
                                                     02/25/2006 XXX
              WESTERN UNION
    WSUN
                                                     02/25/2006 JBS
                                                                              Bottom
Parameters or command
===>
F1=Help F3=Exit F12=Cancel F15=Sort F24=More Key
```

## Figure 1.32 Work with Network Profile Panel (EDIX820-FMT01)

To perform the automatic script update procedure, type '2' in the Option field next to the selected Network ID (Network comm profile ID) and press **Enter**.
The Network Profile panel (EDIX821-FMT01) displays, as shown in Figure 1.7.

Figure 1.33 Network Profile Panel (EDIX821-FMT01)

After making any necessary changes, press F10 (Update).

The system scans all scripts for this comm profile ID, looking for a match on the old identifiers. If found, they are replaced with the new identifiers. The system returns you to panel EDIX820-FMT01 with a message indicating the scripts were updated.

Additionally, the Dial number can be updated for the comm profile from this panel. If you change the Dial number, the system updates the profile, and then recreates the line, controller, and device descriptions.

## NOTE NOTE

Users converting to Gentran:Server for iSeries Release 3.4 from a prior release may have an out-of-sync problem with their scripts that should be corrected before using this utility. (SEE the "Common Questions" section in this chapter for more information on how to convert the scripts in preparation for using the automatic script update utility.)

# **Copy Profiles and Scripts**

When creating custom profiles, it may be easier to copy an existing profile and/or script and modify it to meet your requirements.

## **Copy Communication Profiles**

The copy function for the profile copies the comm profile ID and all session scripts from the source Profile. If the scripts are not needed, you can delete them after copying.

Work with CommunicationsEDI03/01/06pgmlib: G3X4PGMdtalib: G3X4DTA12:00:00 EDTX400 FMT01 Position to Profile ID . . . . . <u>CN3BSC</u> Type option (and Information), press Enter. 1=Create 2=Revise 3=Copy 4=Delete 5=View 11=Line/Ctl/Dev Opt Profile ID Company CN3BSC 3) Commerce:Network RELEASE 3 ..... οΤ ναοΩ : : TESTCOPY : : F3=Exit F12=Cancel • : RMTLAX Remote Leased Line/Answer/X25 Netwrk More... Parameters or command ===> F1=Help F3=Exit F12=Cancel F15=Sort F23=More Options F24=More Keys

Figure 1.34 Work with Communications Panel (EDIX400-FMT01)

To copy a Profile ID, advance to the Work with Communications panel (EDIX400-FMT01). As shown in Figure 1.34, type '3' (Copy) in the Option field next to the selected profile and press **Enter**. A pop-up window is shown to specify the new comm profile ID. Type the new ID and press **Enter**.

The system copies the necessary information and advances you to the comm profile ID panel (EDIX401-FMT01), as shown in Figure 1.35, to let you customize the profile and configuration information before the copy is performed.

EDIX401 Communication Profile EDI 03/01/06 FMT01 12:00:00 Comm Profile ID. . . . . . . . . . TESTCOPY Company. . . . . . . . . . . . . . Test copy of a Profile Contact. . . . . . . . . . . . . . . <u>NETWORK COMMUNICATIONS</u> International Dial Code. . . . . Protocol . . . . . . . . . . . . . . BSC Days to Purge. . . . . . . . . . . 999 FIFO/LIFO. . . . . . . . . . . . . F Update Allowed . . . . . . . . . Υ . F1=Help F4=Prompt F10=Update F12=Cancel F24=More Keys

#### Figure 1.35 Communication Profile Panel (EDIX401-FMT01)

Make any necessary changes to the new comm profile and press **Enter**. This advances you to the Communication Profile panel (EDIX401-FMT02), as shown in Figure 1.36.

#### 🖎 NOTE –

You cannot change the protocol when creating a profile by copying from another profile.

EDIX401 Communication Profile EDI 03/01/06 FMT02 12:00:00 BSC Comm Profile ID. . . . TESTCOPY Company. . . . . . . . . Test copy of a Profile Modem Port . . . . . . LIN021 Retries. . . . . . . . . . 02 Switched Line. . . . . Y (Y/N) Auto Dial. . . . . . . Y (Y/N) Auto Call Unit . . . .  $\underline{V}$ Auto Call Port . . . Dial . . . . . . . . . <u>18006275883</u> Host ID Verify . . . . .  $\underline{N}$  (Y/N) Duplex . . . . . . . . . \*FULL Local Site ID. . . . . 0080 Record Size. . . . . . Block Size . . . . . . 0512 Inter-Record Separator . 3780 Transparency . . . . .  $\underline{N}$  (Y/N) Blank Compress . . . .  $\underline{N}$  (Y/N) Trailing Blank Trunc . . N (Y/N) Remote Cmd Password. . \*NONE F1=Help F2=More/Less F4=Prompt F10=Update F12=Cancel F24=More Keys

Figure 1.36 Communication Profile panel (EDIX401-FMT02)

Make necessary changes and press F10 (Update).

The Profile ID is created and the system automatically creates the line, controller, and device descriptions.

## S NOTE

The system also copies all session scripts from the source Profile to the new Profile ID. Review each script.

## **Copy Communication Scripts**

The Copy function is also available to copy a session control script within a comm profile or between profiles.

```
Work with CommunicationsEDI03/01/06pgmlib: G3X4PGMdtalib: G3X4DTA12:00:00
EDIX400
FMT01
Position to Profile ID . . . . .
Type option (and Information), press Enter.
12=Session Ctrl 13=Jobs 14=History Log 15=Outb Queue 16=Inb Queue
      Profile ID Company
Opt
12
      ATTEASY
                   AT&T EASYLINK SERVICES
                  AT&T IN THE UNITED KINGDOM
      ATTUK
     AUTOANS
                    TEST AUTOANSWER CONFIG
     ROTOANSTEST METALLISTBSCRMTTest for BSC REMOTEBTASCBT UK GNS EDI*NET ASYNCBTUKBT UK GNS EDI*NET BISYNCBTXASBT UK GNS EDI*NET ASYNC VIA X.25CHRYCHRYSLERCHRY480CHRYSLER - 830, 861, 862
                                                                                         More...
Parameters or command
===>
F1=Help F3=Exit F12=Cancel F15=Sort F23=More Options F24=More Keys
```

Figure 1.37 Work with Communications Panel (EDIX400-FMT01)

#### Copy Scripts between Profiles

On the Work with Communications panel (EDIX400-FMT01), shown in the previous figure, type '12' (Session Ctrl) in the Option field on the key entry line and press **Enter.** All scripts for all profiles are shown.

## Copy Scripts within a Profile

On the Work with Communications panel (EDIX400-FMT01), as shown in the previous figure, type '12' (Session Ctrl) in the Option field next to the selected Profile ID. All scripts for the selected profile are shown.

The Work with Communications Session panel (EDIX402-FMT01) is shown in the following figure. This panel displays slightly differently when accessed for all profiles or for a single profile.

```
EDTX402
                                                            EDI 03/01/06
                    Work with Communications Session
                   pgmlib: G3X4PGM dtalib: G3X4DTA
                                                           12:00:00
FMT01
Position to Profile ID . . . . . CN3BSC SR
Type option (and Information), press Enter.
 1=Create 2=Revise 3=Copy 4=Delete 5=View 6=Print 30=Start Session
Opt Profile SN Company
   CN3BSC SR Commerce:Network RELEASE3
3
   CN3BSC ST Commerce:Network RELEASE3
   CN3SNA RA Commerce:Network RELEASE3 SNA
   CN3SNA
           RD Commerce:Network RELEASE3 SNA
   CN3SNA RR Commerce:Network RELEASE3 SNA
   CN3SNA SO Commerce:Network RELEASE3 SNA
   CN3SNA SR Commerce:Network RELEASE3 SNA
   CN3SNA ST Commerce:Network RELEASE3 SNA
 DEFAULT SO STERLING DEFAULT
                                                                  More...
Parameters or command
===>
F1=Help F3=Exit F4=Prompt F12=Cancel F15=Sort F24=More Keys
```

Figure 1.38 Work with Communications Session Panel (EDIX402-FMT01)

To copy the session script, type '3' (Copy) next to the selected profile and session name (or just session if the list was accessed for a specific profile) and press **Enter**. A pop-up window is shown to specify the new profile and session name. Type the target information and press **Enter**.

The system copies all session control records for the script and re-displays panel EDIX402-FMT01.

## **Copy Communication Script Records**

The copy function is also available to copy a session control script record within a script or between profiles.

```
Communication Session Control EDI 03/01/06
EDTX403
CTL01
                                                             12:00:00
Comm Profile ID. . . . . . . . . . CN3BSC
Session Name . . . . . . . . . SR
Company. . . . . . . . . . . . Commerce:Network RELEASE 3
Type option, press Enter.
(3=Copy Seq#) 4=Delete 11=Extended Parms
Opt Seq No Tran File File Name Ind Description
     20C1SEND REQUEST FOR REPORTS30C0SEND REQUEST FOR X12 DATA
     40 C
    30C0SEND REQUEST FOR X12 DATA40C0SEND $$ADD RECORD50SOQ2SEND X12 DATA FROM OUTQUE60RSP7RECEIVE REPORTS TO SPOOL70RIQ7RECEIVE X12 DATA TO INQUE
_____
: Сору То
                                                                   :
    CN3BSC SR
:
                                                                   :
    F3=Exit F12=Cancel
:
                                                                  :
:
                                                                   :..
                                                                   :
 :.....
```

Figure 1.39 Work with Communication Session Control Panel (EDIX403-CTL01)

#### Copy Script Record between Profiles

On the Communication Session Control panel (EDIX403-CTL01), as shown above, type '3' (Copy) in the Option field next to the selected sequence number (and, optionally, type a new sequence number over the selected sequence number) and press **Enter**. A pop-up window is shown to specify the new profile and session name. Type the target information and press **Enter**.

The system copies the sequence number and re-displays panel EDIX403-CTL01.

#### Copy Script Record within a Script

On the Communication Session Control panel (EDIX403-CTL01), as shown above, type '3' (Copy) in the Option field next to the selected sequence number and type the new sequence number desired over the selected sequence number and press **Enter**. A pop-up window is shown to (optionally) specify a new profile and session name. If the copy is within the current profile and session name, press **Enter** without changing the profile or session name.

The system copies the session control record to the new sequence number and re-displays panel EDIX403-CTL01.

# **Operations and Management of Communications**

Operations and management allows the user to initiate (or schedule) specific communications sessions, work with active sessions, work with the EDI data in the Inbound and Outbound Queues, view the history of previous transmissions, and perform routine file maintenance on the communications files.

## Operations

Prior to initiating communication sessions, the setup of profiles and scripts must already be done. These profiles and scripts are the foundation of the comm session. It is also important to understand how the communications "module" interfaces with the translation "module" in Gentran:Server. Outbound processing must already be completed prior to transmitting EDI data. The last step of the Outbound process is to add the batches of EDI data to the Outbound Queue with a ready status of 'Q' (Queued for transmission).

The EDI data remains in the Outbound Queue until you send it to a VAN or direct communication partner via a comm session. Typically, these jobs to perform Outbound Processing and then initiate comm sessions are scheduled to run on a routine basis (i.e., every day at 10:00 and 2:00) in an unattended mode.

Data received during a comm session is placed in the Inbound Queue with a status of 'RN' (Received Normal). The EDI data remains in the Inbound Queue until you execute Inbound Processing. At that time, a copy of the data is passed to the Inbound Processing procedure and the status is changed to PI (processed inbound). These jobs are also typically scheduled to run at specific times in an unattended mode.

## Management

From time to time, EDI data may need to be retransmitted or reprocessed. This can be accomplished by resetting the status of the batch and executing the comm session (STRCOMSSN) or Inbound Processing (PRCTRNIN) jobs again. History of previous transmissions can be accessed to ensure all sessions have completed successfully, and detailed information can be examined when troubleshooting. Another management function that should be performed on a routine basis is file clean up. Several purge jobs are available to purge individual or all communication files that meet the purge criteria. These purge jobs are commonly scheduled to be run on a routine basis during "off-hours" and can be optionally purged to tape or save file. If the data is purged to tape or save file, you can restore it using the various retrieve commands.

## **Initiate Communication Sessions**

When you initiate a communication session, the system determines the type of session to be performed based on the parameters you set for the comm profile. These parameters may include Switched Line, Auto Dial, Auto Call Unit/Port, and Dial. The following types of sessions are performed by the system:

- Auto Dial
- Manual Dial
- Auto Answer

Auto dial sessions are the most common but require an auto-dial modem or a manual-dial modem with an auto call unit attached on a secondary line. (This enables the modem to become an auto-dial modem.) Your system initiates the call and can be set up to run unattended at scheduled times.

Manual dial sessions are also initiated by your system but require operator intervention. An operator needs to manually dial the number and respond once the connection is established.

Auto answer sessions are initiated by a remote system. Your system must be ready to receive. This type of session requires you to start the session and then wait for the remote to call you. You have the ability to place the system in a continuous "ready-to-receive" mode by setting the Run Continually parameter to 'Y.'

## 🔊 NOTE –

Only one active session per physical line can take place at any time.

Access the Work with Communications panel (EDIX400-FMT01) to initiate communications sessions by selecting option '1' from the GENCOM menu.

| EDIX400<br>FMT01                   | Work with Communications<br>pgmlib: G3X4PGM dtalib: G3X4DTA               | EDI 03/01/06<br>12:00:00 |  |
|------------------------------------|---------------------------------------------------------------------------|--------------------------|--|
| Position to Prof:                  | ile ID                                                                    |                          |  |
| Type option (and<br>17=Network Prf | Information), press Enter.<br>18=MQ Links (0=Start Session B1=End Session | n 32=Copy Comm           |  |
| Opt Profile ID                     | Company                                                                   |                          |  |
| ADVBSC                             | ADVANTIS BSC                                                              |                          |  |
| ADVLU0                             | ADVANTIS SDLC                                                             |                          |  |
| ATLASFTX                           | Atlas in France via OFTP/X.25                                             |                          |  |
| ATTEASY                            | AT&T EASYLINK SERVICES                                                    |                          |  |
| ATTUK                              | AT&T IN THE UNITED KINGDOM                                                |                          |  |
| AUTOANS                            | TEST AUTOANSWER CONFIG                                                    |                          |  |
| BTASCL                             | BT UK GNS EDI*NET Async "Live" Sys                                        |                          |  |
| BTASCT                             | BT UK GNS EDI*NET Async "Test" Sys                                        |                          |  |
| BTOFTP                             | BT UK GNS EDI*NET OFTP via Async                                          |                          |  |
|                                    |                                                                           | More                     |  |
| Parameters or cor                  | nmand                                                                     |                          |  |
| ===>                               | <b>710 0 1 715 0 1 700 M 0 1 1 704</b>                                    |                          |  |
| FI=Help F3=Exit                    | F12=Cancel F15=Sort F23=More Options F24=                                 | More keys                |  |
|                                    |                                                                           |                          |  |
|                                    |                                                                           |                          |  |
|                                    |                                                                           |                          |  |
| <                                  |                                                                           |                          |  |

Figure 1.40 Work with Communications Panel (EDIX400-FMT01)

To start a communication session, type '30' (Start Session) next to the desired comm profile ID and press **Enter**.

You can also run the STRCOMSSN command from the Work with Comm Session panel (EDIX402) using Option '30'. From this screen, the Profile ID and Session Name are both pre-loaded.

The Start Communication Session (STRCOMSSN) command panel is shown with the selected comm profile ID pre-loaded. It is used to initiate a communication session, whether auto dial, manual, or auto answer.

#### 🖎 note 🗕

Only one session per communication profile can be executed at the same time.

```
Start Communications Session (STRCOMSSN)
Type choices, press Enter.
Communications Profile ID . . . > 'CN3BSC'
                                             Comm Profile Id
Session Type . . . . . . . . . > SR
                                             Name
Delete Previous Jobs? . . . . *YES
                                             *YES, *NO
Schedule Job? . . . . . . . .
                                *NO_
                                             *YES, *NO
                                              *YES, *NO
Run Continually? . . . . . . . . *NO
                         Additional Parameters
Trace? . . . . . . . . . . . . .
                                 *NO
                                              *YES, *NO
Run Interactively? . . . . . .
                                             *YES, *NO
                                 *NO
Connect If No Data? . . . . .
                                 *YES
                                             *YES, *NO
Reset Queues on Fail? . . . .
                                 *N<u>O</u>
                                             *YES, *NO
                                 0
Number of Restarts (0-99) . . .
                                             0-99
Enable COMM-PRESS Software? . .
                                 *NO
                                             *YES, *NO
Process Name . . . . . . . . . .
                                 STRCOMSSN
Print Comm Session Log? . . . .
                                              *YES, *NO
                                *NO
                                                                    Bottom
F3=Exit F4=Prompt F5=Refresh F12=Cancel F13=How to use this display
F24=More keys
```

Figure 1.41 Start Communications Session Panel (STRCOMSSN)

## **Comm Profile ID**

The comm profile ID is passed into the command when selected from the Work with Communications panel with Option '30' (Start Session). The session type must also be specified in order to indicate the script to be used. For example, 'SR' indicates that the "Send and Receive" script should be used.

Press F10 (Additional Parameters) to specify additional parameters. Press F1 (Help) on any parameter to obtain help for the parameter or for the command in general.

## **Session Type**

An alphabetic field used to type the session name you are initiating for this Communication Profile ID. This is the unique identifier used to determine which session control set to use for this session. You may define one or more sets of session control records by entering a two-position session name on the set. When initiating the communication session with the profile ID, you must select the session control set to be used. A session name is user-defined; however, some basic codes are: SO (Send Only session), SR (Send and Receive session), and RA (Receive All).

## **Delete Previous Jobs?**

This field allows cycling of communication jobs for this profile ID before this job executes. A value of \*YES deletes all previous communication jobs using this profile name as the job name. A value of \*NO does not allow the job deletion to be done.

#### **Run Continually?**

An alphanumeric field used to designate whether or not the job restarts immediately after completion of the designated communication script. A value of \*YES results in the designated communication script, as defined in the profile definition communication job, re-executing in a never-ending loop. A value of \*NO results in the designated communication script executing one time after being initiated.

### Trace

The Trace parameter is extremely useful when resolving communication error problems, since it generates additional job log messages and trace files. The default is '\*NO' (do <u>not</u> trace the job). The Trace parameter is also an excellent tool to use when creating new scripts and profiles, or when running initial tests with a script or profile.

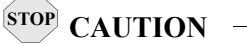

Setting the Trace parameter to '\*YES' generates additional system overhead and should only be used for diagnostic purposes.

Trace cannot be run on more than one session at a time. If you run concurrent sessions with Trace on in both sessions, you will encounter failures.

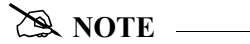

To gather additional diagnostic data, use the STRCOMSSNT command. This command is the same as the STRCOMSSN command, except that it also generates OS/400 ICF and OS/400 Communications traces.

## **Run Interactively?**

This parameter allows you to perform the process interactively. If you select to run the command in an interactive mode (\*YES), you can monitor system messages that occur during processing. However, you are locked out of the system from the terminal the job was submitted on until the process is complete.

#### **Connect If No Data**

The Connect If No Data parameter can be used to force the system to start a comm session even when there is no data to be sent. When set to '\*YES,' the system connects without checking the Outbound Queue. A value of '\*NO' makes the system check the Outbound Queue for data. It then decides to initiate a session if outbound data is present and if the script contains a send from the Outqueue command. The default value is set to '\*YES.'

#### **Reset Queue on Fail**

If the Reset Queues on Fail parameter is set to \*YES, Gentran:Server interprets a failure that occurs at any point in a session to be a failure of the entire session, even if some data has already been transferred successfully. If RESETQ (\*YES) is specified and the communication session ends with a failed completion status, Gentran:Server sets any inbound queue batches that were

received during the session to status RA (Received Abnormally), so that they are not automatically processed by Gentran:Server inbound processing. Gentran:Server sets any outbound queue batches that were transmitted during the session to status SA (Sent Abnormally), so that they are transmitted again the next time an outbound communication session is run for the same communication profile. The default value is set to '\*NO'.

#### **Number of Restarts**

This parameter specifies the number of times the communication session should be retried if the first attempt completes with a failed status. Valid values range from 0 to 99. The number entered does not include the initial communication session attempt. The default value is set to '0.'

### **Enable COMM-PRESS Software**

This parameter activates the COMM-PRESS Software for this communication session. If \*YES is specified, this function compresses the data from the outbound queue prior to transmission and decompresses the data received prior to loading it to the inbound queue. The default is \*NO. Set this parameter to \*YES only if your communications partner or VAN is expecting your data to be compressed using the COMM-PRESS software package.

#### 🖎 NOTE 🗕

The COMM-PRESS Software must be installed on your system and accessible from the library list at run time.

#### **Process Name**

This parameter allows you to uniquely identify the command or job flow in the Message Center. The default is the command name. It can be modified to any 15-byte alphanumeric value to further identify this process in the Message Center. The process name displays on the Work with Message Center panel and all information for this job is tracked under this name.

#### **Additional Information**

When transmitting data from the Outbound Queue, a copy of the data is sent if the batch status is 'Q' (Queued), 'IP' (In Progress), or 'SA' (Sent Abnormal). After data is transmitted, the system updates the status to 'SN' or 'SA.' Outbound batches can contain the following status codes:

- Q (Queued)
- QE (Queued with errors rejected data)
- SN (Sent Normal)
- SA (Sent Abnormal)
- IP (In Progress)
- H (Held)

## 🔊 NOTE -

Batches are sent in the order specified for the comm profile ID on panel EDIX400-FMT01. They are sent by either the FIFO (First-in-First out) or LIFO (Last-in-First-out) method.

When receiving data to the Inbound Queue, the batches are given a status of 'RN' (Received Normal) or 'RA' (Received Abnormal). Only batches with a 'RN' status are processed. After each batch is processed inbound, the system updates the status to 'PI.' Inbound batches can contain the following status codes:

- RN (Received Normal)
- RA (Received Abnormal)
- CP (Currently in Progress temporary status assigned by the Inbound Editor during processing.
- PI (Processed Inbound)
- H (Held).

The STRCOMSSN command can be executed in one of three ways:

- Submitting it to run as a batch job immediately
- Scheduling it to run as a batch job at a later time
- Executing it interactively (immediately).

To <u>submit the command to run the job as a batch job immediately</u>, keep the default value '\*NO' in the Schedule Job and Run Interactively parameters. The job is submitted to batch as soon as you press **Enter**.

To <u>schedule the command to run as a batch job (at a later time)</u>, type '\*YES' in the Schedule Job parameter. The system displays the Schedule Job (SCHJOB) command panel, which contains the job run parameters.

To <u>execute the command interactively (immediately)</u>, keep the default value '\*NO' in the Schedule Job parameter and type '\*YES' in the Run Interactively parameter. (Press **F10** [Additional Parameters] to modify.)

## 🔊 NOTE –

Executing a command interactively locks up your terminal until the job is complete.

If you specify '\*YES' in the Schedule Job field, the Schedule Job panel (SCHJOB) panel displays, as shown in the following figure.

```
Schedule Job (SCHJOB)
Type choices, press Enter.
Command to Exec . . . . . . . > STRCOMSSN PROFIL('CN3BSC') SSN(SR) DELETE('*
YES') SCHED(*NO) CONT('*NO') TRACE('*NO') INT(*YES) DOCONNECT('*YES') RESETQ('*N
O') RERUNCT ('00') COMPRS ('*NO') PROCNAME ('STRCOMSSN') SESSLOG ('*NO')
Job Name . . . . . . . . . . . . \sim CN3BSC
                                           Name, *JOBD
Date of First Run . . . . . . <u>*CURRENT</u>
                                           Date, *CURRENT
Date, *NONE, *FSTRUN
Time of Day to Start Run . . .
                                *CURRENT
                                           Time, *CURRENT
                                           1-99, *NONE
_____
                                          *MINUTE, *HOURLY, *DAILY...
                               *DAILY
Run Occurrence . . . . . . . . .
Job Description . . . . . . . > <u>G3X4SAMPDV</u> Name, *USRPRF
                               *CURRENT
User profile . . . . . . . . .
                                           Name, *CURRENT
MSGQ for completion message . . > EDI
                                           Name, *USRPRF
                                                               More...
F3=Exit F4=Prompt F5=Refresh F12=Cancel F13=How to use this display
F24=More keys
```

Figure 1.42 Schedule Job Panel (SCHJOB)

To schedule the session, press Enter. To cancel the scheduling of the command, press F12 (Cancel).

## **Monitor Active Communication Sessions**

While communication sessions are active, you may want to monitor and control the jobs from a central location.

```
Work with CommunicationsEDI03/01/06pgmlib: G3X4PGMdtalib: G3X4DTA12:00:00
EDIX400
FMT01
Position to Profile ID . . . . . CN3BSC
Type option (and Information), press Enter.
 12=Session Ctrl 13=Jobs 14=History Log 15=Outb Queue 16=Inb Queue
Opt Profile ID Company
13
     CN3BSC
               Commerce:Network RELEASE 3
              Commerce:Network RELEASE 3
    CN3SNA
               CONTROL DATA / REDINET NETWORK
    REDINET
    RMTDAA Remote Dial Line/Answer/ASYNC
RMTDAL Remote Dial Line/Answer/SDLC/APPC
    RMTDAN
               Remote Dial/Answer/No X25 Network
               Remote Leased-line/answer/SDLC/APPC
    RMTLAL
    RMTLAN Remote Lease Lin/Answer/No X25 Netw
    RMTLAX
               Remote Leased Line/Answer/X25 Netwk
                                                                       More...
Parameters or command
===>
F1=Help F3=Exit F12=Cancel F15=Sort F23=More Options F24=More Keys
```

Figure 1.43 Work with Communications Panel (EDIX400-FMT01)

To access the Work with Communication Jobs panel (EDIX817-FMT01), type '13' (Jobs) in the Option field on the key entry line and press **Enter**.

#### Work with Communication Jobs

The Work with Communication Jobs panel (EDIX817-FMT01) enables you to display the communication job details for active communication jobs. All information related to the job can be accessed using the appropriate option codes.

#### Figure 1.44 Communication Job Inquiry Panel (EDIX817-FMT01)

To work with active communications jobs, select the option code to access the desired information. From this panel, you can access the Inbound and Outbound Queues to work with batches of EDI data being sent or received, or you can cancel an active job and end it immediately. For complete flexibility in working with jobs, some iSeries commands can be accessed directly by using an option code. For example, Option '30' (Joblog) executes the iSeries command, DSPJOBLOG (Display Job Log), and Option '34' (Workjob) executes the iSeries command, WRKUSRJOB (Work with User Job).

#### 🖎 NOTE –

Ending jobs external to Gentran can cause entries for jobs to show up on the Work with Communications Jobs panel, even though the jobs may have actually ended. Use option '15' (End) or option '4' (Delete) to remove these false job entries.

## View the Communications History Log

The Communications History log contains detailed history information for all communication sessions. These details can be viewed when troubleshooting problems in communications sessions.

```
Work with Communications
pgmlib: G3X4PGM dtalib: G3X4DTA
EDIX400
                                                                                        EDI 03/01/06
FMT01
                                                                                                   12:00:00
Position to Profile ID . . . . . <u>CN3BSC</u>
Type option (and Information), press Enter.
  12=Session Ctrl 13=Jobs 14=History Log 15=Outb Queue 16=Inb Queue
Opt Profile ID Company
      CN3BSC Commerce:Network RELEASE 3
CN3SNA Commerce:Network RELEASE 3
14 CN3BSC
     REDINET CONTROL DATA / REDINET NETWORK
     RMDDAMRemote Dial Line/Answer/ASYNCRMTDALRemote Dial Line/Answer/SDLC/APPCRMTDANRemote Dial/Answer/No X25 NetworkRMTLALRemote Leased-line/answer/SDLC/APPCRMTLANRemote Lease Lin/Answer/No X25 NetwRMTLAXRemote Leased Line/Answer/X25 Netwk
                                                                                                     More...
Parameters or command
===>
F1=Help F3=Exit F12=Cancel F15=Sort F23=More Options F24=More Keys
```

Figure 1.45 Work with Communications Panel (EDIX400-FMT01)

To access the History log for a specific comm profile ID, type '14' in the Option field next to the selected ID and press **Enter**. Only entries for that comm profile ID will be shown. Type '14' on the key entry line and press **Enter** to see entries for all comm profile IDs.

The Work with Communications History Log panel (EDIX406-FMT01) displays as shown in the following figure, and displays the results of all communication sessions. Once you determine exactly where and when the problems occur, you can make the necessary corrections and re-send or re-receive data. Each session is logged with statistical information including the start, end, and elapsed times.

| osition to               | Comm           | Stamp                | • • •                  | •                        | Seq          | C        | N3BSC    |      |   |
|--------------------------|----------------|----------------------|------------------------|--------------------------|--------------|----------|----------|------|---|
| ype option?<br>6=Print S | (and<br>ession | Informati<br>11=Queu | on), <u>p</u><br>e Inq | oress Enter<br>34=PRTCOM | •<br>HST Cmd |          |          |      |   |
| Opt Comm                 | Sess           | Comm                 |                        | Start                    | Start        | End      | Elapsed  | FΤ   | S |
| Prof ID                  | Name           | Stamp                | Seq                    | Date                     | Time         | Time     | Time     | N T  | Т |
| CN3BSC                   | SR             | 6                    | 1                      | 02-28-06                 | 15:05:55     | 15:05:55 | 00:00:00 | В    | Ν |
| CN3BSC                   | SR             | 6                    | 23                     | 02-28-06                 | 15:07:19     | 15:07:19 | 00:01:25 | Ε    | Ν |
| CN3BSC                   | SR             | 1                    | 1                      | 02-28-06                 | 14:57:54     | 14:57:54 | 00:00:00 | В    | Ν |
| CN3BSC                   | SR             | 1                    | 13                     | 02-28-06                 | 15:00:08     | 15:00:08 | 00:04:14 | E    | Ν |
|                          |                |                      |                        |                          |              |          | E        | otto | m |

Figure 1.46 Work with Communications History Log (EDIX406-FMT01) basic view

If you chose a specific comm profile ID on the Work with Communications panel (EDIX400-FMT01), the information on the Work with Communications History Log panel will be sorted by Comm Stamp (in descending order), and Session Control Sequence Number (in ascending order).

If you selected to view batches for all comm profile IDs on the Work with Communications panel (EDIX400-FMT01), the information displays sorted by the comm profile ID (in ascending order) and the History Record Sequence (in ascending order). When viewing batches for all Profile IDs, you can press F15 (Sort) and select 'Start Date' as an alternate sort option. The Position To fields can also be used to selectively search for desired information.

Press F1 (Help) on any field for additional information. Some History log fields are explained as follows:

- The Comm Stamp field number indicates steps that are part of the same communication session.
- The File Name (FN) field indicates where the data is sent or received (i.e., 'OQ' for Outbound Queue).
- The Transaction Code (TT) field displays the action taken, either 'B' (Beginning) or 'E' (Ending).
- The Status (ST) field indicates that the send or receive was 'N' (Normal) or 'A' (Abnormal).

To access the Inbound and Outbound Queues, type '11' in the Option field next to the selected batch.

To automatically print the entire communications session according to the Comm Stamp assigned to it, type '6' in the Option field next to that entry. This creates a spooled file named SESSLOG.

Type '34'next to any entry on the Communications History screen to execute the PRTCOMHST Command and create a spooled file named SESSLOG.

**F2** (More/Less) toggles between a basic and extended view of the history information. Initially, the basic view displays with only the first and last session history records shown. This enables you to identify quickly the session control sequence numbers that ended abnormally, based on the Status (ST) field. The extended view displays <u>all</u> session control records performed during the comm session.

The following figure illustrates pressing F2 (More/Less) to see the extended view.

```
EDTX406
                                                                Work with Communications History Log
                                                                                                                                                                                                               EDI 03/01/06
                                                                  pgmlib: G3X4PGM dtalib: G3X4DTA
 FMT01
                                                                                                                                                                                                                 12:00:00
 Position to Comm Stamp . . . . .
                                                                                                                                                  Seq
                                                                                                                                                                                                    CN3BSC
 Type option (and Information), press Enter.
     6=Print Session 11=Queue Ing 34=PRTCOMHST Cmd

        Opt
        Comm
        Sess
        Comm
        Start
        Start
        End
        Elapsed
        F
        T
        S

        Prof ID Name
        Stamp
        Seq
        Date
        Time
        Time
        Time
        N
        T
        T

        CN3BSC
        SR
        6
        1
        02-28-06
        15:05:55
        15:05:55
        00:00:00
        B
        N

        CN3BSC
        SR
        6
        2
        02-28-06
        15:05:58
        15:06:17
        00:00:00
        C
        N

        CN3BSC
        SR
        6
        3
        02-28-06
        15:06:17
        15:06:17
        00:00:00
        C
        N

        CN3BSC
        SR
        6
        3
        02-28-06
        15:06:17
        15:06:17
        00:00:00
        C
        N

        CN3BSC
        SR
        6
        4
        02-28-06
        15:06:18
        15:06:18
        00:00:00
        C
        N

        CN3BSC
        SR
        6
        02-28-06
        15:06:19
        15:06:19
        00:00:00
        Q
        S
        N

        CN3BSC
        SR
        6
        02-28-06<
                                                                                                                                                                                                                                       More...
 Parameters or command
 ===>
 F1=Help F2=More/Less F6=Msg On/Off F9=Retrieve F12=Cancel F24=More Keys
 F23 not valid at this time.
```

Figure 1.47 Work with Communications History Log (EDIX406-FMT01) extended view

**F6** (Msg On/Off) toggles between displaying and hiding history messages. The message identifies the action performed for the session control record, such as "Communication Start-Up," and the success or failure of that step.

The following figures illustrate the combination of pressing F2 (More/Less) and F6 (Msg On/Off).

| Work with<br>pgmlib: G      | Communication<br>G3X4PGM dt                                                                                                    | s History<br>alib: G3X4                                                                                                    | Log<br>DTA                                                                                                    | EDI 03/01<br>12:00                                                                                                    | /06<br>:00                                                                                                    |
|-----------------------------|----------------------------------------------------------------------------------------------------|----------------------------------------------------------------------------------------------------|----------------------------------------------------------------------------------------------------|----------------------------------------------------------------------------------------------------|----------------------------------------------------------------------------------------------------|
| tamp                        | · ·                                                                                                    | Seq                                                                                                    | C                                                                                                    | N3BSC                                                                                                    |                                                                                                    |
| nformation),<br>11=Queue In | press Enter.<br>ng 34=PRTCOMH                                                                                                    | ST Cmd                                                                                                    |                                                                                                    |                                                                                                    |                                                                                                    |
| Comm                        | Start                                                                                                    | Start                                                                                                    | End                                                                                                    | Elapsed F                                                                                                    | ΤS                                                                                                    |
| Stamp Se                    | eq Date                                                                                                    | Time                                                                                                    | Time                                                                                                    | Time N                                                                                                    | т т                                                                                                    |
| 6                           | 1 02-28-06                                                                                                    | 15:05:55                                                                                                    | 15:05:55                                                                                                    | 00:00:00                                                                                                    | ΒN                                                                                                    |
| START-UP                    |                                                                                                    |                                                                                                    |                                                                                                    | Rtn Code:                                                                                                    | STRT                                                                                                    |
| 6 2                         | 23 02-28-06                                                                                                    | 15:07:19                                                                                                    | 15:07:19                                                                                                    | 00:01:25                                                                                                    | ΕN                                                                                                    |
| COMPLETED S                 | UCCESSFULLY                                                                                                    |                                                                                                    |                                                                                                    | Rtn Code:                                                                                                    | GOOD                                                                                                    |
| 1                           | 1 02-28-06                                                                                                    | 14:57:54                                                                                                    | 14:57:54                                                                                                    | 00:00:00                                                                                                    | ΒN                                                                                                    |
| START-UP                    |                                                                                                    |                                                                                                    |                                                                                                    | Rtn Code:                                                                                                    | STRT                                                                                                    |
| 1 1                         | 3 02-28-06                                                                                                    | 15:00:08                                                                                                    | 15:00:08                                                                                                    | 00:04:14                                                                                                    | ΕN                                                                                                    |
| COMPLETED S                 | UCCESSFULLY                                                                                                    |                                                                                                    |                                                                                                    | Rtn Code:                                                                                                    | GOOD                                                                                                    |
|                             |                                                                                                    |                                                                                                    |                                                                                                    | Bo                                                                                                    | ttom                                                                                                    |
| and                         |                                                                                                    |                                                                                                    |                                                                                                    |                                                                                                    |                                                                                                    |
|                             | Work with<br>pgmlib: G<br>tamp<br>nformation),<br>11=Queue Ir<br>Comm<br>Stamp Se<br>6<br>: START-UP<br>6<br>2<br>: COMPLETED S<br>1<br>: COMPLETED S<br>1<br>: COMPLETED S<br>1<br>: COMPLETED S | Work with Communication<br>pgmlib: G3X4PGM dt<br>tamp<br>nformation), press Enter.<br>11=Queue Ing 34=PRTCOMH<br>Comm Start<br>Stamp Seq Date<br>6 1 02-28-06<br><b>START-UP</b><br>6 23 02-28-06<br><b>START-UP</b><br>1 1 02-28-06<br><b>START-UP</b><br>1 13 02-28-06<br><b>START-UP</b><br>1 13 02-28-06<br><b>S</b> | Work with Communications History<br>pgmlib: G3X4PGM dtalib: G3X4<br>tamp Seq<br>nformation), press Enter.<br>11=Queue Inq 34=PRTCOMHST Cmd<br>Comm Start Start<br>Stamp Seq Date Time<br>6 1 02-28-06 15:05:55<br><b>START-UP</b><br>6 23 02-28-06 15:07:19<br><b>COMPLETED SUCCESSFULLY</b><br>1 1 02-28-06 14:57:54<br><b>START-UP</b><br>1 13 02-28-06 15:00:08<br><b>COMPLETED SUCCESSFULLY</b><br>1 13 02-28-06 15:00:08<br><b>COMPLETED SUCCESSFULLY</b><br>1 13 02-28-06 15:00:08<br><b>COMPLETED SUCCESSFULLY</b><br>And | Work with Communications History Log         pgmlib: G3X4PGM       dtalib: G3X4DTA         tamp Seq Or         nformation), press Enter.         11=Queue Ing 34=PRTCOMHST Cmd         Comm       Start         Stamp       Seq Date         Time       Time         6       1 02-28-06         1       02-28-06         1       1 02-28-06         1       1 02-28-06         1       1 02-28-06         1       1 02-28-06         1       1 02-28-06         1       1 02-28-06         1       1 02-28-06         1       1 02-28-06         1       1 02-28-06         1       1 02-28-06         1       1 02-28-06         1       1 02-28-06         1       1 02-28-06         1       1 02-28-06         1       1 02-28-06         1       1 02-28-06         1       1 02-28-06         1       1 02-28-06         1       1 02-28-06         1       1 02-28-06         1       1 02-28-06         1       1 02-28-06 | Work with Communications History Log       EDI 03/01         pgmlib: G3X4PGM       dtalib: G3X4DTA       12:00         tamp Seq CN3BSC         nformation), press Enter.       11=Queue Inq 34=PRTCOMHST Cmd         Comm       Start       Start       End Elapsed F         Stamp       Seq Date       Time       Time       N         6       1 02-28-06       15:05:55       00:00:00       START-UP       Rtn Code:         6       23 02-28-06       15:07:19       15:07:19       00:01:25         7       COMPLETED SUCCESSFULLY       Rtn Code:       1       1 02-28-06       15:00:08       15:00:08       00:00:4:14         6       COMPLETED SUCCESSFULLY       Rtn Code:       Bo         1       13 02-28-06       15:00:08       15:00:08       00:04:14         6       COMPLETED SUCCESSFULLY       Rtn Code:       Bo |

| MT01                                            | pgmlib: G                    | 3X4PGM dt                    | alib: G3X4 | DTA      | 12:00       | :00        |
|-------------------------------------------------|------------------------------|------------------------------|------------|----------|-------------|------------|
| Position to Comm S                              | Stamp                        | •••                          | Seq        | (        | CN3BSC      |            |
| Type option (and ]<br>6=Print Session           | Information),<br>11=Queue In | press Enter.<br>q 34=PRTCOME | IST Cmd    |          |             |            |
| Opt Comm Sess                                   | Comm                         | Start                        | Start      | End      | Elapsed F   | ΤS         |
| Prof ID Name                                    | Stamp Se                     | q Date                       | Time       | Time     | Time N      | ТТ         |
| CN3BSC SR                                       | 6                            | 1 02-28-06                   | 15:05:55   | 15:05:55 | 00:00:00    | ΒN         |
| COMMUNICATIONS                                  | S START-UP                   |                              |            |          | Rtn Code:   | STRT       |
| CN3BSC SR                                       | 6                            | 2 02-28-06                   | 15:05:58   | 15:06:17 | 00:00:19    | C N        |
| CNTL RECORD SE                                  | ND COMPLETED                 |                              | Rc         | ds:      | 1 Rtn Code: | 0000       |
| CN3BSC SR                                       | 6                            | 3 02-28-06                   | 15:06:17   | 15:06:17 | 00:00:00    | C N        |
| CNTL RECORD SE                                  | ND COMPLETED                 |                              | Rc         | ds:      | 1 Rtn Code: | 0000       |
| CN3BSC SR                                       | 6                            | 4 02-28-06                   | 15:06:18   | 15:06:18 | 00:00:00    | C N        |
| CNTL RECORD SE                                  | ND COMPLETED                 |                              | Rc         | ds:      | 1 Rtn Code: | 0000       |
|                                                 |                              |                              |            |          | More        | ∋          |
| Parameters or comm<br>===><br>F1=Help F2=More/I | nand<br>Less F6=Msg          | On/Off F9=Re                 | trieve F1  | 2=Cancel | F24=More Ke | <i>y</i> s |

Figure 1.48 Basic and Extended View of the History Log with Messages

#### **Field Definitions**

#### **Comm Prof ID (Protected)**

Displays the Profile ID for which the communication session occurred.

#### Session Name (Protected)

Displays the session script name.

#### **Comm Stamp (Protected)**

A 6-position numeric field displaying a communication "stamp" (sequential number) assigned for each communication session you have initiated, to date.

#### Seq (Protected)

A 7-position numeric field displaying the specific communication record sequence number (script step) within the session.

#### **Start Date (Protected)**

An 8-position numeric field displaying the date on which the communication session began for this record (the format is defined in environment control).

#### **Start Time (Protected)**

An 8-position numeric field displaying the time that this script step began (the format is HH:MM:SS).

#### End Time (Protected)

An 8-position numeric field displaying the time that this script step finished (the format is HH:MM:SS).

#### **Elapsed Time (Protected)**

An 8-position numeric field displaying the total length of time required during the communication session to perform this functional step.

#### F N (File name) (Protected)

A 2-position alphanumeric field used to define the file type code that identifies the type of file that the transaction record is written to. Valid values are as follows:

- "OQ" Outbound Queue; only valid for Tran Type "S"
- "OM" Outbound Multiple; only valid for Tran Type "S"
- "OF" Outbound File; only valid for Tran Type "S"
- "IQ" Inbound Queue; only valid for Tran Type "R"
- "IM" Inbound Multiple; only valid for Tran Type "R"
- "IF" Inbound File; only valid for Tran Type "R"
- "IA" Inbound Append; only valid for Tran Type "R"
- "SP" Spool File; only valid for Tran Type "R".

#### TT (Protected)

A 1-position alphanumeric field displaying the transaction type code identifying the type of record displayed. You will see all codes at "Low Level" viewing, but only "Beginning" ("B") and Ending ("E") codes at "High Level" viewing. Valid values are:

- "C" Control record
- "S" Send record
- "R" Receive record
- "D" Data trap record
- "A" Autodial status for self-dialing modem
- "B" Beginning of session record
- "T" Total records sent/received
- "E" End of session record
- "K" Invalid key error
- "V" Evoke record

#### ST (Protected)

A 1-position alphabetic field displaying the record's Status Code. The Status Code defines the communication status for each record in a session. Valid values are:

"N" – Normal completion

"A" - Abnormal completion

## **PRTCOMHST Command**

Use the PRTCOMHST command to print records from the Communications History file. The PRTCOMHST command prints records according to the following criteria:

- Date/Time range
- Number of days
- Communications stamp

Once you execute the command, PRTCOMHST prompts for the search criteria. The search criteria selected determines subsequent prompts to further clarify the search.

The figure below illustrates the PRTCOMHST command and the prompts associated with each criteria selected:

```
Print Communications History (PRTCOMHST)
Type choices, press Enter.
Communications Profile ID . . . <u>*ALL</u>
                                                 Comm Profile ID or *ALL
                                                *DATETIME, DAYS, *COMMSTAMP
Selection Criteria . . . . . . > <u>*DATETIME</u>
                                                  *CURRENT or Date
Beginning Date . . . . . . . . . <u>*CURRENT</u>
Beginning Time . . . . . . . . . <u>*AVAIL</u>
                                                  *AVAIL or Time
                                    *CURRENT
                                                  *CURRENT or Date
Ending Date . . . . . . . . . .
Ending Time . . . . . . . . . .
                                                 *AVAIL or Time
                                  *AVAIL
                        Print Communications History (PRTCOMHST)
     Type choices, press Enter.
                                                 Comm Profile ID or *ALL

*DATETIME, *DAYS, COMMSTAMP

0-999
     Communications Profile ID . . . <u>*ALL</u>
     Selection Criteria . . . . . . > *DAYS
     Number of days? . . . . . . . . 0
                                Print Communications History (PRTCOMHST)
             Type choices, press Enter.
             Communications Profile ID . . . <u>*ALL</u>
                                                          Comm Profile ID or *ALL
                                                             *DATETIME, *DAYS, *COMMSTAMP
             Selection Criteria . . . . . . > \underline{*COMMSTAMP}
             Specify Comm Stamp or *ALL
                                        Additional Parameters

        Run Interactively?
        *NO
        *YES, *NO

        Schedule Job?
        *NO
        *YES, *NO

                                                                                       Bottom
             F3=Exit F4=Prompt F5=Refresh F12=Cancel F13=How to use this display
             F24=More keys
```

Figure 1.49 Print Communications History (PRTCOMHST) with Additional Parameters

#### **Field Definitions**

Select from the following parameters for the PRTCOMHST prompts:

#### **Communications Profile ID**

The Communications Profile ID identifies the specified profile from which to create a report. Use this parameter for the Selection Criteria of \*DATETIME and \*DAYS. Use if for \*COMMSTAMP only when the Comm Stamp number specified is \*ALL. The default is \*ALL.

#### **Selection Criteria**

Selection Criteria is mandatory, and determines how the Communications History is searched. Choose from the following:

\*DATETIME: Allows for a search of a date/time selection. Other fields associated with this selection are Profile ID, Beginning Date/Time, and Ending Date/Time.

\*DAYS: Allows for a search of communications sessions that occurred a select number of days prior. This number includes the current day. Other fields associated with this selection are Profile ID and Number of Days.

\*COMMSTAMP: Allows you to print a particular communications session by the communications stamp. Other field associated with this selection is Comm Stamp Number.

#### **Comm Stamp Number**

The Comm Stamp Number is used in conjunction with the Selection Criteria "COMMSTAMP. Gentran:Server assigns a Communication Stamp number to each communications session that executes within the system. Specify this number to print the Communication History for this session. The default is \*ALL.

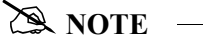

If you use \*ALL in the Comm Stamp Number field, PRTCOMHST will print all sessions according to the selection made in the Profile ID Field. Thus, selecting \*ALL for the "Comm Profile ID=", "Selection Criteria=", and "Comm Stamp Number=" fields will cause the entire contents of the Communications History file to be printed.

#### **Beginning Date**

Specify the Beginning Date in conjunction with the Selection Criteria of \*DATETIME. Select the default \*CURRENT to use the current date as a beginning date, or type the beginning date for the reporting period. The format is determined by the Date Format specified in the Environment Control for the USERID submitting the command.

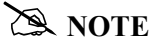

Do not use separators such as "/" within this field. For example, if the Date Format is \*YMD, type the date of August 23, 2001 as 010823.

#### **Beginning Time**

Specify the Beginning Time in conjunction with the Selection Criteria of \*DATETIME. Type the HHMMSS (24-hour clock) of the start time for the collection of Communications History entries. The default value \*AVAIL will have a start time of 000001.

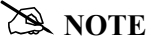

Do not use separators such as ":" to delimit Hour, Minute, or Second.

#### **Ending Date**

Specify the Ending Date in conjunction with the Selection Criteria of \*DATETIME. Select the default \*CURRENT to use the current date as the ending date, or type the ending date for the reporting period. The format is determined by the Date Format specified in the Environment Control for the USERID submitting the command.

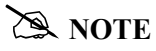

Do not use separators such as "/" within this field. For example, if the Date Format is "YMD, type the date of August 23, 2001 as 010823.

#### **Ending Time**

Specify the Ending Time in conjunction with the Selection Criteria of \*DATETIME. Type the HHMMSS (24-hour clock) for the end time for the collection of Communications History entries. The default \*AVAIL will have an end time of 240000.

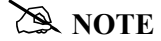

Do not use separators such as ":" to delimit Hour, Minute, or Second.

#### Number of Days?

Specify the Number of Days in conjunction with the selection Criteria of \*DAYS to determine how many days past to create a report. Use a specific Profile ID to further define the report, otherwise all Communications Sessions will be reported. The valid selections are 1-999.

#### **Run Interactively?**

This parameter allows you to perform the process interactively (immediately). If you select \*YES to run the command in an interactive mode, you can monitor system messages that occur during the processing. However, this selection locks you out of the system from the terminal on which the job was submitted until the process has completed.

#### **Schedule Job?**

Use this alphanumeric field to designate if you want to run this option by scheduling it as a job. The default for this field is \*NO.

## Manage the Outbound Queue

All data that you process from your applications through Gentran:Server for iSeries appears on the Outbound Queue. This queue is a collection of "mailboxes," and the address for each mailbox is the comm profile ID.

When you initiate a "send" communication session for a specific EDI network or an individual direct communication partner, you transmit a copy of all data in the mailbox FOR the corresponding comm profile. Data with a batch status of one of the following is sent:

- Q (Queued)
- IP (In Progress)
- SA (Sent Abnormal).

When the communication session is completed, the status is changed to either of the following:

- SN (Sent Normal)
- SA (Sent Abnormal).

## 🖄 NOTE –

It is important to remember that you are sending a <u>copy</u> of the data on the queue. The actual data remains on the queue until the queue is purged. However, if you change batch status to 'H' (Hold), the data is placed on Hold and is not transmitted.

If a failure occurs during the send process, the batch status is changed to 'SA.' When you start another session for the same comm profile, the send begins with batches marked 'SA' so that you do not have to manually reset the status of the batch back to 'Q.'

When researching problems, you can review the Communication History Log panel (EDIX406-FMT01) to determine where they occur; use the Work with the Outbound Queue control to change the batch status to 'Q'; and re-initiate a session for the comm profile. For example, a common problem relating to the communication process is the dropping of a communication line before the send action is complete. If this happens, you can look at the History log for a system message.

### Access the Outbound Queue

You can access the Outbound Queue from the Work with Communications panel (EDIX400-FMT01).

```
EDIX400
                                                                             EDI 03/01/06
                                Work with Communications
                        pgmlib: G3X4PGM dtalib: G3X4DTA
FMT01
                                                                                      12:00:00
Position to Profile ID . . . . . CN3BSC
Type option (and Information), press Enter.
  12=Session Ctrl 13=Jobs 14=History Log (15=Outb Queue) 16=Inb Queue
Opt Profile ID Company
15 CN3BSC
                   Commerce:Network RELEASE 3
     CN3SNA
                  Commerce:Network RELEASE 3
     REDINET CONTROL DATA / REDINET NETWORK
    REFINETCONTROL DATA () REFINET REFUNCTRMTDAARemote Dial Line/Answer/ASYNCRMTDALRemote Dial Line/Answer/SDLC/APPCRMTDANRemote Leased-line/answer/SDLC/APPCRMTLANRemote Leased-line/answer/No X25 NetwRMTLAXRemote Leased Line/Answer/X25 Netwk
                                                                                        More...
Parameters or command
===>
F1=Help F3=Exit F12=Cancel F15=Sort F23=More Options F24=More Keys
```

Figure 1.50 Work with Communications Panel (EDIX400-FMT01)

To see data batches for a specific comm profile ID, type '15' (Outb Queue) in the Option field next to the selected ID and press **Enter**. Only batches for that comm profile ID will be shown. Type '15' (Outb Queue) on the key entry line and press **Enter** to see batches for all comm profile IDs.

### Work with Outbound Queue Control

The Work with Outbound Queue Control panel (EDIX404-CTL01), as shown in the following figure, displays all data batches sent and batches ready to be sent via a communication session. The Outbound Queue consists of two files: the control file (OUTCTL), which identifies the batch number and status, and the data file (OUTDTA), which contains the actual data to be sent.

```
EDI 03/01/06
EDTX404
                                       Work with Outbound Queue Control
FMT01
                                      pgmlib: G3X4PGM dtalib: G3X4DTA
                                                                                                                     12:00:00
Position to Profile Seq
                                                                                               For CN3BSC
Type option (and Information), press Enter.
   2=Revise 4=Delete 5=View 6=Print 30=Extract Data 31=Find String
                                Profile
                                                                                                        Comm Batch Batch
                                                    Date Time Records
Opt Profile Sts
                                 Seq #
                                                                                                      Stamp Seq #
                                                                                                                                     ID

      5
      CN3BSC
      Q
      187
      02-28-06
      11:40:20

      CN3BSC
      Q
      186
      02-28-06
      11:40:20

      CN3BSC
      Q
      185
      02-28-06
      14:28:01

      CN3BSC
      Q
      184
      02-28-06
      14:28:01

      CN3BSC
      Q
      183
      02-28-06
      14:28:01

      CN3BSC
      Q
      183
      02-28-06
      14:22:42

      CN3BSC
      Q
      181
      02-28-06
      14:20:18

      CN3BSC
      Q
      181
      02-28-06
      11:06:01

      CN3BSC
      Q
      180
      02-28-06
      11:03:18

 5 CN3BSC Q
                                      187 02-28-06 11:40:20
                                                                                              3
                                                                                                                          241
                                                                                                                         240
                                                                                              4
                                                                                              4
                                                                                                                         239
                                                                                              4
                                                                                                                         238
                                                                                               4
                                                                                                                          237
                                                                                               4
                                                                                                                          236
                                                                                               4
                                                                                                                          234
                                                                                                                           233
                                                                                                 4
                                                                                               4
                                                                                                                          231
                                                                                                                               More...
Parameters or command
===>
F1=Help F3=Exit F12=Cancel F15=Sort F24=More Keys
```

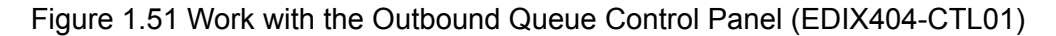

If you chose a specific comm profile ID on the Work with Communications panel (EDIX400-FMT01), the information on the Outbound Queue Control panel will be sorted by Profile Sequence in descending order.

If you selected to view batches for all comm profile IDs on the Work with Communications panel (EDIX400-FMT01), the information displays sorted by the comm profile ID (in ascending order) and the Profile Sequence (in descending order). When viewing batches for all Profile IDs, you can press **F15** (Sort) and select 'Status Code' or 'Created Date' as an alternate sort option. The Position-To fields can also be used to selectively search for desired information.

To view the actual data received, type '5' in the Option field next to the selected batch and press **Enter**. The Outbound Queue Inquiry panel (EDIX405) is shown.

## **Outbound Queue Inquiry (Character Display)**

The Outbound Queue Inquiry panel (EDIX405), as shown in the following figure, displays the actual data contained in the selected batch.

```
EDIX405
                           Outbound Queue Inquiry
                                                           EDI
                                                                   03/01/06
                                                                   12:00:00
                                           Line Number . . . . <u>000000001</u>
Comm Profile Id . . CN3BSC
Profile Seq . . . . 000187
                                           Status. . . . . . . Q
Add Date. . . . . . 03/01/06
                                           Batch Seq Number. . 0000241
Add Time. . . . . . 12:40
Batch-Id. . . . .
UNB+UNOA:1+MYDUNS:01+COFFEEDUNS:ZZ+011213:1140+0000000000001++CONTRL++0'UNH+
0000000001+CONTRL:2:1:UN'UCI+000000000005+COFFEEDUNS:ZZ+MYDUNS:01+7'UCM+00
00000005+ORDERS:D:94B+7'UNT+4+0000000000001'UNZ+1+0000000000001'
                                                                     Bottom
F1=Help F2=Hex F5=Refresh F12=Cancel F17=Next Rcd
F19=Left F20=Right F21=Prt Dta
End of data records
```

Figure 1.52 Character Display Mode of the Outbound Queue Inquiry panel (EDIX405)

Press F2 (Hex) to toggle between character and hexadecimal displays.

To see the remaining data for each line number, press F19 (Left) and F20 (Right) to window left and right when the data is displayed in character mode.

The display will automatically display the first record in the batch. To position to a specific line number or batch record, type the new line number in the Line Number field and press **Enter**.

## **Outbound Queue Inquiry (Hexadecimal Display)**

The following figure illustrates the Outbound Queue Inquiry panel (EDIX405) in hexadecimal mode.

```
EDIX405
                 Outbound Oueue Inquiry
                                      EDI
                                           03/01/06
                                          12:00:00
Comm Profile Id . . CN3BSC
                           Line Number . . . . <u>000000001</u>
Profile Seq . . . . 000089
                           Status. . . . . . Q
Add Date. . . . . . 03/01/06
                          Batch Seq Number. . 0000002
Add Time. . . . . . 12:00
Batch-Id. . . . .
POS 001-064 ISA+00+
                 +00+
                         +77+STERLING SFW +77+BULK PAPER
       POS 065-080 CO +970711+093
      More...
F1=Help F2=Chr F5=Refresh F12=Cancel F17=Next Rcd
F19=Left F20=Right F21=Prt Dta
```

Figure 1.53 Hexadecimal Mode of the Outbound Queue Inquiry panel (EDIX405)

Press F2 (Chr) to toggle between hexadecimal and character displays.

In hexadecimal mode, only one line number is shown at a time. In this mode, **F19** (Left) and **F20** (Right) are not necessary, since the full line of data can be viewed at one time. Press **Page Up/Page Down** to scroll through the entire batch of data.

To advance to a specific line number, type the desired line number at the top of the panel and press **Enter**.

Press F12 (Cancel) to return to the Work with Outbound Queue Control panel.

## View Additional Fields from the Work with Outbound Queue Control Panel

Press F6 (More/Less) from the Work with Outbound Queue Control panel to view the subfile with an additional row of information.

| ype option  | (and ] | Informati           | on), press E | nter.    |        | _   |                   |                 |       |
|-------------|--------|---------------------|--------------|----------|--------|-----|-------------------|-----------------|-------|
| 2=Revise    | 4=Dele | ete 5=Vi<br>Profile | ew 6=Print   | 30=Extra | ct Dat | a 3 | Sl=Find :<br>Comm | String<br>Batch | Batch |
| Opt Profile | Sts    | Seq #               | Date         | Time     | Recor  | ds  | Stamp             | Seq #           | ID    |
| CN3BSC      | Q      | 205                 | 03/01/06     | 12:00:00 |        | 18  |                   | 259             |       |
| Last        | Update | User                | Date         |          | Time   | 00: | 00:00             |                 |       |
| CN3BSC      | Q      | 204                 | 03/01/06     | 12:00:00 |        | 21  |                   | 258             |       |
| Last        | Update | User                | Date         |          | Time   | 00: | 00:00             |                 |       |
| CN3BSC      | Q      | 203                 | 03/01/06     | 12:00:00 |        | 18  |                   | 257             |       |
| Last        | Update | User                | Date         |          | Time   | 00: | 00:00             |                 |       |
| CN3BSC      | Q      | 202                 | 03/01/06     | 12:00:00 |        | 22  |                   | 256             |       |
| Last        | Update | User                | Date         |          | Time   | 00: | 00:00             |                 |       |
|             |        |                     |              |          |        |     |                   | M               | lore  |
|             |        |                     |              |          |        |     |                   |                 |       |
| Parameters  | or com | mand                |              |          |        |     |                   |                 |       |

### Revise the Batch Status on the Outbound Queue

There may be times when it is necessary to retransmit Outbound EDI data or to hold a batch in order to prevent it from being sent. In order for a copy of the batch of data to be transmitted during a communication session, the status must be 'Q' (Queued). Batches that have been transmitted are updated with a status of 'SN' (Sent Normal) or 'SA' (Sent Abnormal).

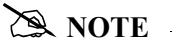

Batches with a status of 'SA' and 'IP' will automatically be retransmitted when a comm session for the Profile ID is initiated. These statuses do not have to be changed to a 'Q' status.

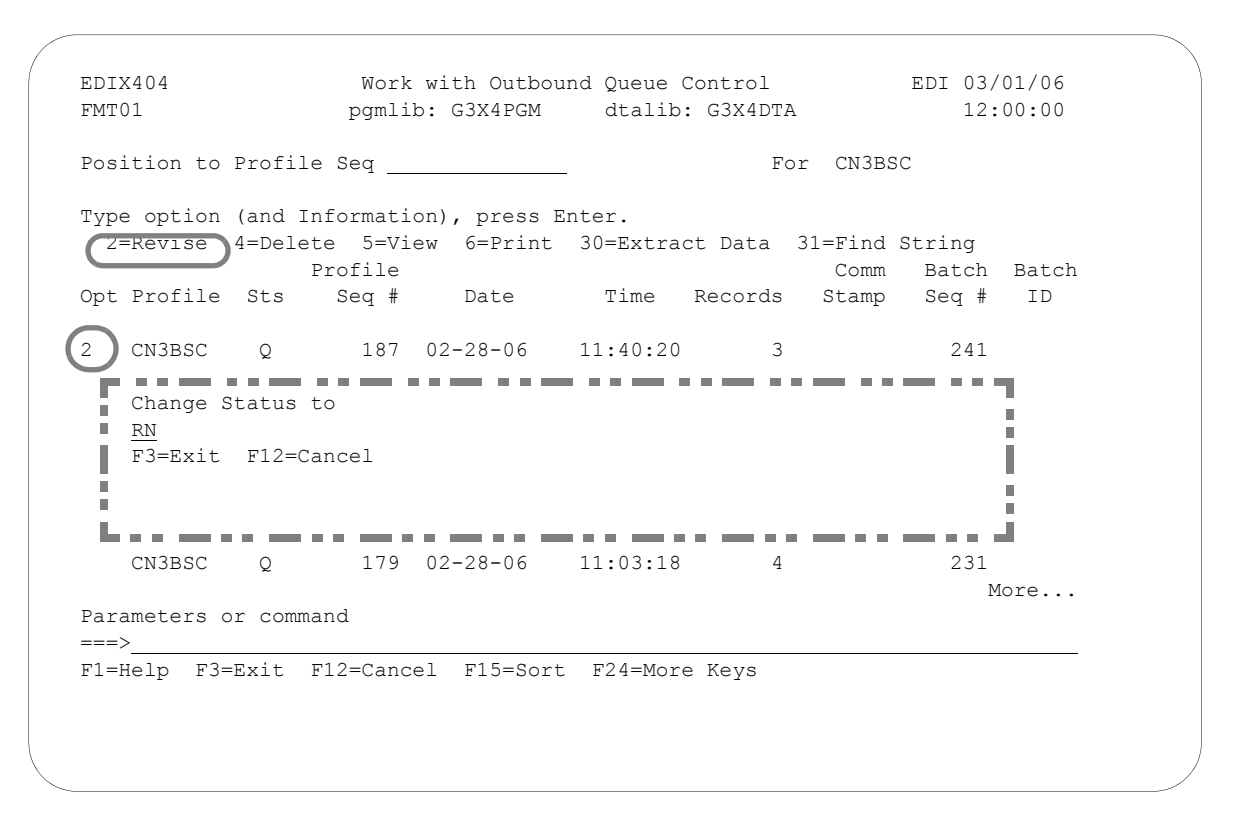

Figure 1.54 Work with Outbound Queue Control (EDIX404-FMT01)

To revise a status, type '2' (Revise) next to the selected batch or batches of data and press **Enter**. A pop-up window displays and allows you to specify the new status code. Press **F4** (Prompt) to see a list of all status codes for outbound batches.

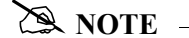

The status code can only be changed to 'Q' for retransmitting or 'H' to put the batch on hold.

### **Delete Batches from the Outbound Queue**

You can delete any batch from the Outbound Queue file at any time if you have the proper authority. Care should be taken whenever the delete option is used.

#### To delete an entry from any Outbound Queue panel:

Type '4' in the Option field next to the entry that you want to delete and press Enter.

The following figure shows the deletion of a batch from the outbound queue.

| osit  | ion to  | Profil | e Seq    |              |          | Fo       | r CN3BSC  | 2          |       |
|-------|---------|--------|----------|--------------|----------|----------|-----------|------------|-------|
|       |         |        |          |              | -        |          |           |            |       |
| Туре  | option_ | (and I | nformati | on), press E | Inter.   |          |           |            |       |
| 2=R   | evise   | 4=Dele | te 5=Vi  | ew 6=Print   | 30=Extra | ct Data  | 31=Find S | String     |       |
|       |         |        | Profile  |              |          |          | Comm      | Batch      | Batch |
| Opt P | rofile  | Sts    | Seq #    | Date         | Time     | Records  | Stamp     | Seq #      | ID    |
|       | N3BSC   | 0      | 187      | 03/01/06     | 11.40.20 | 3        |           | 241        |       |
| C     | NSBSC   | ×<br>0 | 186      | 03/01/00     | 11.40.20 | <u>д</u> |           | 241        |       |
| C     | NSBGC   | ×<br>0 | 185      | 03/01/06     | 14.28.01 | 1        |           | 230        |       |
|       | NSBGC   | Ŷ      | 18/      | 03/01/00     | 14.28.01 | 4        |           | 232        |       |
|       | NSBGC   | Ŷ      | 183      | 03/01/00     | 14.28.01 | 4        |           | 230        |       |
| C     | NSBSC   | ×<br>0 | 182      | 03/01/00     | 14.20.01 | 4        |           | 236        |       |
| C     | NSBGC   | ×<br>0 | 1.02     | 03/01/06     | 14.22.42 | 1        |           | 230        |       |
| C     | NSBGC   | Ŷ      | 180      | 03/01/00     | 11.06.01 | 4        |           | 233        |       |
| C     | N3BSC   | Q<br>O | 179      | 03/01/06     | 11.00.01 | 4        |           | 233        |       |
|       | NUDDC   | ¥      | 115      | 03/01/00     | 11.00.10 | -        |           | 2.9 I<br>M | lore  |
| Param | eters o | r comm | and      |              |          |          |           |            |       |
| Laran | CCCLD 0 | L COMM | ana      |              |          |          |           |            |       |

Figure 1.55 Work with Outbound Queue panel (EDIX404 - FMT01)

A confirmation panel displays, showing the entry or entries to be deleted.

```
EDIX404
                   Work with Outbound Queue Control
                                                         EDI 03/01/06
FMT01
                  pgmlib: G3X4PGM
                                  dtalib: G3X4DTA
                                                              12:00:00
Press Enter to confirm your choices for Delete.
Press F12=Cancel to return to change your choices.
              Profile
                                                   Comm
                                                         Batch Batch
 Profile Sts
              Seq #
                       Date
                                 Time Records Stamp
                                                         Seq #
                                                               ID
          Q 184 03/01/06 14:28:01
 CN3BSC
                                              4
                                                           238
                                                                Bottom
F12=Cancel
```

Figure 1.56 Work with Outbound Queue Control panel (EDIX404 - CTL02)

Press Enter to confirm deletion for all selected entries or F12 to cancel.

#### **Print Outbound Queue Data**

There may be many times when it is necessary to print or place Outbound EDI data in a work file. This option will print the data or place it in an output file breaking at the segment level.

## 🔊 NOTE –

If the data being printed is non-EDI data, you will receive a message that states, "Starting record number passed does not begin with an Interchange record. No valid interchange found. Printing data as is." If this situation occurs, the data will be printed as it sits on the comm queue.

| / | Drint EDI Data (DDEE                                                                                                    | ( גייי דר                            |  |
|---|----------------------------------------------------------------------------------------------------|--------------------------------------|--|
|   | PIINC EDI Data (PRIE                                                                                                    | JIDIA)                               |  |
|   | Type choices, press Enter.                                                                                                    |                                      |  |
|   | Comm Profile Id to Print > CN3BSC >                                                                                                    | Comm Profile Id                      |  |
|   | Output                                                                                                    | *PRINT, *OUTFILE<br>NAME             |  |
|   | Library > <u>*LIBL</u><br>Output Member Options:                                                                                                    | Name, *LIBL, *CURLIB                 |  |
|   | Member to receive output > ' ' Replace or add records *REPLACE                                                                                                    | Name, *FILE<br>*REPLACE *ADD         |  |
|   | Create File? YES                                                                                                    | *NO, *YES                            |  |
|   | Additional Paramete                                                                                                    | rs                                   |  |
|   | Inbound/Outbound > *O<br>Start Record Sequence Number > $\frac{1}{999999}$<br>End Record Sequence Number > $\frac{9999999}{241}$<br>Start Batch Sequence Number > $\frac{241}{241}$ | *I, *O<br>Number<br>Number<br>Number |  |
|   | F3=Exit F4=Prompt F5=Refresh F12=Cancel<br>F24=More keys                                                                                                    | F13=How to use this display          |  |
|   |                                                                                                    |                                      |  |

#### Figure 1.57 Print EDI Data (PRTEDIDTA) Command

To print an entry, type '6' (Print) next to the selected batch or batches of data and press Enter. The PRTEDIDTA command displays, allowing the user to modify the print level, output type, and starting and ending record sequence number.
## **Extract Data from Outbound Queue**

The Extract Data from Outbound Queue function executes the EXTRACT command. This command allows you to copy data residing in the outbound queue and place the data in a user-defined file on the iSeries.

| sition to P                                                                                                    | rofile                                                                                            | Seq                                                                                           |                                                                                      |                                                                                                    | Fo                                                                                                    | r CN3BS                                                                                                    | С                                        |       |   |
|----------------------------------------------------------------------------------------------------|---------------------------------------------------------------------------------------------------|-----------------------------------------------------------------------------------------------|--------------------------------------------------------------------------------------|----------------------------------------------------------------------------------------------------|----------------------------------------------------------------------------------------------------|----------------------------------------------------------------------------------------------------|------------------------------------------|-------|---|
| pe option (                                                                                                    | and Inf                                                                                           | formati                                                                                       | on), press                                                                           | Enter.                                                                                                    |                                                                                                    |                                                                                                    |                                          |       |   |
| 2=Revise 4                                                                                                    | =Delete                                                                                           | e 5=Vi                                                                                        | ew 6=Print                                                                           | 30=Extra                                                                                                  | ct Data                                                                                                   | 31=Find                                                                                                    | String                                   |       |   |
|                                                                                                    | Pr                                                                                                | rofile                                                                                        |                                                                                      |                                                                                                    |                                                                                                    | Comm                                                                                                    | Batch                                    | Batch |   |
| Profile                                                                                                    | Sts                                                                                               | Seq #                                                                                         | Date                                                                                 | Time                                                                                                    | Records                                                                                                   | Stamp                                                                                                    | Seq #                                    | ID    |   |
| CN3BSC                                                                                                    | Q                                                                                                 | 187                                                                                           | 02-28-06                                                                             | 11:40:20                                                                                                  | 3                                                                                                    |                                                                                                    | 241                                      |       |   |
| CN3BSC                                                                                                    | Q                                                                                                 | 186                                                                                           | 02-28-06                                                                             | 11:40:20                                                                                                  | 4                                                                                                    |                                                                                                    | 240                                      |       |   |
| CN3BSC                                                                                                    | Q                                                                                                 | 185                                                                                           | 02-28-06                                                                             | 14:28:01                                                                                                  | 4                                                                                                    |                                                                                                    | 239                                      |       |   |
| CN3BSC                                                                                                    | Q                                                                                                 | 184                                                                                           | 02-28-06                                                                             | 14:28:01                                                                                                  | 4                                                                                                    |                                                                                                    | 238                                      |       |   |
| CN3BSC                                                                                                    | Q                                                                                                 | 183                                                                                           | 02-28-06                                                                             | 14:28:01                                                                                                  | 4                                                                                                    |                                                                                                    | 237                                      |       |   |
| CN3BSC                                                                                                    | Q                                                                                                 | 182                                                                                           | 02-28-06                                                                             | 14:22:42                                                                                                  | 4                                                                                                    |                                                                                                    | 236                                      |       |   |
| CN3BSC                                                                                                    | Q                                                                                                 | 181                                                                                           | 02-28-06                                                                             | 14:20:18                                                                                                  | 4                                                                                                    |                                                                                                    | 234                                      |       |   |
| CN3BSC                                                                                                    | Q                                                                                                 | 180                                                                                           | 02-28-06                                                                             | 11:06:01                                                                                                  | 4                                                                                                    |                                                                                                    | 233                                      |       |   |
| CN3BSC                                                                                                    | Q                                                                                                 | 179                                                                                           | 02-28-06                                                                             | 11:03:18                                                                                                  | 4                                                                                                    |                                                                                                    | 231                                      |       |   |
| ><br>Help F3=E                                                                                                    | xit F1                                                                                            | 12=Canc                                                                                       | el F15=Sor                                                                           | t F24=Mor                                                                                                 | e Keys                                                                                                    |                                                                                                    |                                          |       |   |
| =><br>=Help F3=E<br><br>Type cho.                                                                                                    | ices, p                                                                                           | 12=Canc                                                                                       | el F15=Sor<br>Extract Da<br>nter.                                                    | t F24=Mor                                                                                                 | e Keys                                                                                                    | RACT)                                                                                                    |                                          |       |   |
| Help F3=E<br>Type cho<br>Comm Pro<br>Batchid                                                                                                    | ices, p<br>file Id<br>to Dequ                                                                     | 12=Canc<br>press E<br>d to Dev<br>leue .                                                      | el F15=Sor<br>Extract Da<br>nter.<br>Queue                                           | t F24=More                                                                                                | e Keys<br>eues (EXT<br>Pro                                                                                | RACT)<br>ofile Id                                                                                                    | , *ALL                                   |       |   |
| Help F3=E<br>Type cho<br>Comm Pro<br>Batchid<br>Extract                                                                                                    | ices, p<br>file Id<br>to Dequ<br>Inqueue                                                          | 12=Canc<br>press E<br>i to Dev<br>neue .<br>e or Ou                                           | el F15=Sor<br>Extract Da<br>nter.<br>Queue<br>                                       | t F24=More<br>ta From Que<br>> <u>CN3BSC</u><br>*ALL<br>> <u>*OUT</u>                                     | e Keys<br>eues (EXT:<br>Pro<br>*II                                                                        | RACT)<br>ofile Id<br>N, *OUT                                                                                          | , *ALL                                   |       |   |
| ><br>Help F3=E<br>Type cho.<br>Comm Pro.<br>Batchid<br>Extract Start Pro                                                                                                 | ices, p<br>file Id<br>to Dequ<br>Inqueue<br>ofile S                                               | 12=Canc<br>press E<br>i to Dev<br>neue .<br>e or Ou<br>Sequence                               | el F15=Sor<br>Extract Da<br>nter.<br>Queue<br><br>tqueue<br>e Number .               | t F24=More<br>ta From Que<br>> <u>CN3BSC</u><br>* <u>ALL</u><br>> <u>*OUT</u><br>> <u>187</u>             | e Keys<br>eues (EXT:<br>Pro<br>*II<br>                                                                    | RACT)<br>ofile Id<br>N, *OUT<br>mber                                                                                  | , *ALL                                   |       |   |
| ><br>Help F3=E<br>Type cho.<br>Comm Pro.<br>Batchid<br>Extract Start Pro<br>End Prof.                                                                                    | ices, p<br>file Id<br>to Dequ<br>Inqueue<br>ofile Seq                                             | 12=Canc<br>press E<br>i to Dev<br>neue .<br>e or Ou<br>Sequence<br>quence :                   | el F15=Sor<br>Extract Da<br>nter.<br>Queue<br><br>tqueue<br>e Number                 | t F24=More<br>ta From Que<br>> <u>CN3BSC</u><br>*ALL<br>> <u>*OUT</u><br>> <u>187</u><br>> <u>187</u>     | e Keys<br>eues (EXT:<br>Pro<br>*II<br><br>Nuu<br><br>Nuu                                                  | RACT)<br>ofile Id<br>N, *OUT<br>mber<br>mber                                                                          | , *ALL                                   |       |   |
| ><br>Help F3=E<br>Type cho<br>Comm Pro<br>Batchid<br>Extract<br>Start Pro<br>End Prof<br>File Name                                                                       | ices, p<br>file Id<br>to Dequ<br>Inqueue<br>ofile Se<br>ile Seq<br>e                              | 12=Canc<br>press E<br>d to Dev<br>leue .<br>e or Ou<br>Sequence<br>juence :<br>               | el F15=Sor<br>Extract Da<br>nter.<br>Queue<br><br>tqueue<br>e Number<br>             | t F24=More<br>ta From Que<br>> <u>CN3BSC</u><br>*ALL<br>> <u>*OUT</u><br>> <u>187</u><br>> <u>187</u>     | e Keys<br>eues (EXT:<br>Pro<br>*II<br>                                                                    | RACT)<br>ofile Id<br>N, *OUT<br>mber<br>mber<br>aracter                                                               | , *ALL<br>value                          |       |   |
| ><br>Help F3=E<br>Type cho:<br>Comm Pro:<br>Batchid<br>Extract f<br>Start Pro<br>End Prof.<br>File Name<br>Library 1                                                     | ices, p<br>file Id<br>to Dequ<br>Inqueue<br>ofile S<br>ile Seq<br>e<br>Name .                     | 12=Canc<br>press E<br>d to Dec<br>leue .<br>e or Ou<br>Sequence<br>juence :<br>               | el F15=Sor<br>Extract Da<br>nter.<br>Queue<br><br>tqueue<br>e Number<br>             | t F24=More                                                                                                | e Keys<br>eues (EXT:<br>Pro<br>*II<br>                                                                    | RACT)<br>ofile Id<br>N, *OUT<br>mber<br>aracter T<br>brary Na                                                         | , *ALL<br>value<br>me, Blan              | ks    | _ |
| ><br>Help F3=E<br>Type cho<br>Comm Pro<br>Batchid<br>Extract 3<br>Start Pro<br>End Prof<br>File Nam<br>Library 1<br>Member Na                                            | ices, p<br>file Id<br>to Dequ<br>Inqueue<br>ofile Seg<br>e<br>Name .<br>ame .                     | 12=Canc<br>press E<br>d to Dec<br>leue .<br>Se or Ou<br>Sequence<br>juence 1<br>              | el F15=Sor<br>Extract Da<br>nter.<br>Queue<br><br>tqueue<br>e Number<br>             | t F24=More                                                                                                | e Keys<br>eues (EXT:<br>Pro<br>*II<br>                                                                    | RACT)<br>ofile Id<br>N, *OUT<br>mber<br>aracter<br>brary Nam                                                          | , *ALL<br>value<br>me, Blan<br>e, Blank  | ks    |   |
| ><br>Help F3=E<br>Type cho.<br>Comm Pro:<br>Batchid<br>Extract 3<br>Start Pro<br>End Prof.<br>File Namu<br>Library 1<br>Member Na<br>Create F                            | ices, p<br>file Id<br>to Dequ<br>Inqueue<br>ofile Seg<br>e<br>Name .<br>ame .<br>ile ?            | 12=Canc<br>press E<br>d to Dec<br>neue .<br>e or Ou<br>Sequence<br>nuence 1<br><br>           | el F15=Sor<br>Extract Da<br>nter.<br>Queue<br>tqueue<br>tqueue<br>Number<br><br>     | t F24=More                                                                                                | e Keys<br>eues (EXT:<br>Pro<br>*II<br>                                                                    | RACT)<br>ofile Id<br>N, *OUT<br>mber<br>aracter<br>brary Nam<br>ber Nam<br>ES, *NO                                    | , *ALL<br>value<br>me, Blan<br>e, Blank  | ks    |   |
| ><br>Help F3=E<br>Type cho.<br>Comm Pro:<br>Batchid<br>Extract 3<br>Start Pro<br>End Prof.<br>File Name<br>Library 1<br>Member Na<br>Create F<br>Record Le               | ices, p<br>file Id<br>to Dequ<br>Inqueue<br>ofile Seg<br>e<br>Name .<br>ame .<br>ile ?<br>ength   | 12=Canc<br>press E<br>d to Dec<br>neue .<br>e or Ou<br>Sequence<br>nuence 1<br><br>           | el F15=Sor<br>Extract Da<br>nter.<br>Queue<br>tqueue<br>e Number<br><br><br>         | t F24=More                                                                                                | e Keys<br>eues (EXT:<br>Pro<br>*II<br>                                                                    | RACT)<br>ofile Id<br>N, *OUT<br>mber<br>aracter<br>brary Nam<br>ES, *NO<br>mber                                       | , *ALL<br>value<br>me, Blan<br>e, Blank  | ks    |   |
| ><br>Help F3=E<br>Type cho.<br>Comm Pro:<br>Batchid<br>Extract 3<br>Start Pro<br>End Prof.<br>File Nam<br>Library 1<br>Member Na<br>Create F<br>Record Le<br>Run Intes   | ices, p<br>file Id<br>to Dequ<br>Inqueue<br>ofile Seg<br>e<br>Name .<br>ile ?<br>ength<br>ractive | 12=Canc<br>press E<br>i to Dec<br>neue .<br>e or Ou<br>Sequence<br>puence 1<br><br><br>ely? . | el F15=Sor<br>Extract Da<br>nter.<br>Queue<br>tqueue<br>tqueue<br>Number<br><br><br> | t F24=More<br>ta From Que<br>> <u>CN3BSC</u><br>*ALL<br>> <u>*OUT</u><br>187<br>> 187<br>                 | e Keys<br>eues (EXT:<br>Pro-<br>*II<br>- Nuu<br>- Nuu<br>- Ch.<br>Lil<br>Men<br>*Y:<br>Nuu<br>*Y:         | RACT)<br>ofile Id<br>N, *OUT<br>mber<br>aracter<br>brary Nam<br>ES, *NO<br>mber<br>ES, *NO                            | , *ALL<br>value<br>me, Blan<br>e, Blank  | ks    |   |
| ><br>Help F3=E<br>Type cho.<br>Comm Pro:<br>Batchid<br>Extract<br>Start Pro<br>File Nam<br>Library 1<br>Member N.<br>Create F.<br>Record Le<br>Run Intes                 | ices, p<br>file Id<br>to Dequ<br>Inqueue<br>ofile Seq<br>e<br>Name .<br>ile ?<br>ength<br>ractive | 12=Canc<br>press E<br>d to Devine<br>e or Ou<br>Sequence<br>uence 1<br><br><br>ely? .         | el F15=Sor<br>Extract Dan<br>nter.<br>Queue<br>tqueue<br>e Number<br><br><br>        | t F24=More<br>ta From Que<br>> <u>CN3BSC</u><br>*ALL<br>> <u>*OUT</u><br>> <u>187</u><br>> <u>187</u><br> | e Keys<br>eues (EXT:<br>Pr.<br>- Nuu<br>- Nuu<br>- Ch.<br>- Lii<br>Mei<br>*Y:<br>Nuu<br>*Y:<br>Nuu<br>*Y: | RACT)<br>ofile Id<br>mber<br>mber<br>aracter<br>brary Nam<br>ber Nam<br>ES, *NO<br>mber<br>ES, *NO                    | , *ALL<br>value<br>me, Blan<br>e, Blank  | ks    |   |
| ><br>Help F3=E<br>Type cho.<br>Comm Pro:<br>Batchid<br>Extract f<br>Start Pro<br>End Prof.<br>File Name<br>Library 1<br>Member N.<br>Create F.<br>Record L4<br>Run Intes | ices, p<br>file Id<br>to Dequ<br>Inqueue<br>ofile Seg<br>e<br>Name .<br>ile ?<br>ength<br>ractive | 12=Canc<br>press E<br>i to Device a<br>se or Ou<br>Sequence<br>puence 1<br><br><br>ely? .     | el F15=Sor<br>Extract Dar<br>nter.<br>Queue<br>tqueue<br>e Number<br><br><br>        | t F24=More                                                                                                | e Keys<br>eues (EXT:<br>Pro-<br>- Nuu<br>- Ch.<br>Lil<br>- Lil<br>- Kun<br>- Y:<br>Nuu<br>*Y:<br>neters   | RACT)<br>ofile Id<br>M, *OUT<br>mber<br>aracter<br>borary Nai<br>borary Nai<br>mber Nam<br>ES, *NO<br>mber<br>ES, *NO | , *ALL<br>value<br>me, Blank<br>e, Blank | ks    |   |

#### Figure 1.58 Extract Data from Outbound Queue

To extract the data, type '30' (Extract Data) next to the selected batch of data and press **Enter**. The EXTRACT command panel displays, allowing the user to modify other parameters.

## Find a String of Data in the Comm Queues

It may be necessary to search the Outbound EDI data for a string of data in order to locate the batch for printing or reprocessing. This option allows you to enter a search string along with additional selection criteria and produce a report with all the matches found.

| EDIX404<br>FMT01                                                                                                    | Work with Outbound Q<br>pgmlib: G3X4PGM dtali                                                                                                    | ueue Control<br>b: G3X4DTA                                                                                        | EDI 03/01/06<br>12:00:00                                                                                                    |                                    |   |
|----------------------------------------------------------------------------------------------------|----------------------------------------------------------------------------------------------------|----------------------------------------------------------------------------------------------------|----------------------------------------------------------------------------------------------------|------------------------------------|---|
| Position to Pr                                                                                                    | ofile Seq                                                                                                    | For CN                                                                                                    | 3BSC                                                                                                    |                                    |   |
| Type option (a<br>2=Revise 4=D<br>Opt Profile S<br><u>31</u> CN3BSC Q<br>CN3BSC Q<br>CN3BSC Q<br>CN3BSC Q                      | nd Information), press Ente:<br>Pelete 5=View 6=Print 30=F<br>Profile<br>ts Seq # Date Ti<br>187 02-28-06 11:40<br>186 02-28-06 11:40<br>185 02-28-06 14:28<br>184 02-28-06 14:28 | r.<br>Extract Data 31=F:<br>Com<br>me Records Sta<br>:20 3<br>:20 4<br>:01 4<br>:01 4                             | ind String<br>m Batch Batch<br>mp Seq # ID<br>241<br>240<br>239<br>238                                                                   |                                    |   |
|                                                                                                    | Find String i                                                                                                    | n Comm Queues (                                                                                                   | FNDSTRCOM)                                                                                                    |                                    |   |
| Type choi<br>Comm Prof<br>Direction<br>Batch Seq<br>String to<br>Beginning<br>Ending Da<br>Beginning<br>Ending Ti<br>Number of | ces, press Enter.<br>ile ID                                                                                                    | <pre>&gt; CN3BSC<br/>&gt; *OUT<br/>&gt; 000241<br/>INV01<br/>*BEGIN<br/>*END<br/>*AVAIL<br/>*AVAIL<br/>*ALL</pre> | *ALL, Character<br>*IN, *OUT<br>Number, *ALL<br>Date, *CURRENT,<br>Date, *CURRENT,<br>Time, *CURRENT,<br>Time, *CURRENT,<br>Number, *ALL | *BEGIN<br>*END<br>*AVAIL<br>*AVAIL |   |
|                                                                                                    | Additi                                                                                                    | onal Parameters                                                                                                   | 5                                                                                                    |                                    |   |
| Run Inter<br>Schedule                                                                                                    | actively Job                                                                                                    | *NO<br>*NO                                                                                                    | *YES, *NO<br>*YES, *NO                                                                                                    |                                    |   |
| F3=Exit<br>F24=More                                                                                                    | F4=Prompt F5=Refresh<br>keys                                                                                                    | F12=Cancel                                                                                                    | F13=How to use t                                                                                                    | Bottom<br>nis display              | , |

#### Figure 1.59 Find String in Comm Queues (FNDSTRCOM) Command

To search for a string, type '31' (Find String) next to a specific batch or on the key entry line if all batches are to be searched and press **Enter**. The FNDSTRCOM command displays, allowing the user to enter the search string (string to find) and modify other selection criteria. A report (EBDI074) is generated, identifying the matches found.

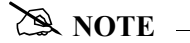

You may type a string of data from 1 - 25 characters in length for a search.

## STOP CAUTION

If you type special characters in the string, such as spaces or hyphens, or type the string within quotes, the string should be typed in uppercase, since the OS/400 auto-conversion to upper case will not be performed in these cases.

## **Gentran IFS Gateway**

Gentran:Server enables you to transfer data in the outbound queue and place the data in the integrated file system (IFS) by executing the GIFSGATE command from the Work with Outbound Queue Control panel (EDIX404-FMT01).

| EDI:<br>FMT     | X404<br>01                                                         |                                                     | Work<br>pgml:                                | with Outboun<br>ib: G3X4PGM           | nd Queue<br>dtalii                         | Control<br>b: G3X4D1 | A                                    | XX 03/<br>1          | /01/06<br>2:00:00 |               |   |
|-----------------|--------------------------------------------------------------------|-----------------------------------------------------|----------------------------------------------|---------------------------------------|--------------------------------------------|----------------------|--------------------------------------|----------------------|-------------------|---------------|---|
| Pos             | ition to                                                           | Profi                                               | le ID                                        | ••••                                  |                                            | Profile              | Seq <u>99</u>                        | 999999               |                   |               |   |
| Тура            | e option<br>2=GIFSGAI                                              | (and                                                | Informati                                    | ion), press E                         | Inter.                                     |                      |                                      |                      |                   |               |   |
| Opt             | Profile                                                            | Sts                                                 | Profile<br>Seq #                             | Date                                  | Time                                       | Records              | Comm<br>Stamp                        | Batch<br>Seq #       | Batch<br>ID       |               |   |
| 32<br>—<br>—    | CN3BSC<br>CN3BSC<br>CN3BSC                                         | Q<br>Q<br>Q                                         | 205<br>204<br>203                            | 03/01/06<br>03/01/06<br>03/01/06      | 12:00:00<br>12:00:00<br>12:00:00           | 18<br>21<br>18       |                                      | 259<br>258<br>257    |                   |               |   |
|                 |                                                                    |                                                     |                                              | Gentran                               | IFS Gate                                   | way (GIF             | 'SGATE)                              |                      |                   |               |   |
|                 | Type cho                                                           | bices,                                              | , press 1                                    | Enter.                                |                                            |                      |                                      |                      |                   |               |   |
|                 | Communio                                                           | catior                                              | n profile                                    | eid                                   | > <u>CN3BS</u>                             | <u>C</u>             | Name                                 |                      |                   |               |   |
|                 | Data din<br>Outbound                                               | rectio<br>d IFS                                     | on<br>directo:                               | ry                                    | > *OUT                                     |                      | *IN, *                               | OUT, *B              | OTH               |               | _ |
| -               | Outbound                                                           | d IFS                                               | file .                                       |                                       |                                            |                      |                                      |                      |                   |               | - |
| -               | Outbound<br>Append I<br>Periodic                                   | d End<br>Data?<br>c poll                            | of Line<br><br>ling                          | · · · · · · ·                         | *FIXE<br>*NO                               | <u>D</u>             | *CRLF,<br>*YES,<br>*NO, *            | *CR, *<br>*NO<br>YES | LF, *LFC          | R             |   |
|                 |                                                                    |                                                     |                                              | Addit                                 | ional Pa                                   | rameters             | i                                    |                      |                   |               |   |
|                 | Process<br>Start Pr<br>End Pro:<br>Run inte<br>F3=Exit<br>F24=More | Name<br>rofile<br>file S<br>eracti<br>F4=<br>e keys | e Sequence<br>Sequence<br>ively .<br>=Prompt | ce Number .<br>Number .<br>F5=Refresh | GIFSG<br>> 200<br>> 200<br>> 200<br>> *YES | ATE<br>ancel         | Number<br>Number<br>*YES,<br>F13=How | *NO<br>to use        | this di           | More<br>splay |   |
| $\overline{\ }$ |                                                                    |                                                     |                                              |                                       |                                            |                      |                                      |                      |                   |               |   |

Figure 1.60 Perform Gentran IFS Gateway Command (GIFSGATE)

To perform Gentran IFS Gateway, type '32' (GIFSGATE) next to the selected batch of data and press **Enter**. The GIFSGATE command displays, enabling you to modify other parameters. (SEE Chapter 12 for more information about the GIFSGATE command, and field descriptions.)

## Manage the Inbound Queue

The Inbound Queue is the repository for data received from networks or direct communication partners. After a communications session is completed, any data received for the Inbound Queue is placed on the queue with a status of:

- RN (Received Normal)
- RA (Received Abnormal).

Once the data has been processed, the system changes the status to 'PI' (Processed Inbound).

Data processed Inbound from the queue will remain on the queue until the queue is purged by the System Administrator or by the automatic purge function specified with the "Days to Purge" on the Communication Profile panel (EDIX401-FMT01). If you experience problems in processing, you may change the status from "PI" to "RN", and reprocess the data contained in the batches.

### Access the Inbound Queue

You can access the Inbound Queue from the Work with Communications panel (EDIX400-FMT01).

```
Work with Communications
EDIX400
                                                        EDI 03/01/06
                  pgmlib: G3X4PGM dtalib: G3X4DTA
FMT01
                                                               12:00:00
Position to Profile ID . . . . . <u>CN3BSC</u>
Type option (and Information), press Enter.
 12=Session Ctrl 13=Jobs 14=History Log 15=Outb Queue (16=Inb Queue
Opt Profile ID Company
   CN3BSC
              Commerce:Network RELEASE 3
    CN3SNA
             Commerce:Network RELEASE 3
   REDINET CONTROL DATA / REDINET NETWORK
   RMTDAA
             Remote Dial Line/Answer/ASYNC
    RMTDAL
              Remote Dial Line/Answer/SDLC/APPC
    RMTDAN
               Remote Dial/Answer/No X25 Network
    RMTLAL
               Remote Leased-line/answer/SDLC/APPC
    RMTLAN
             Remote Lease Lin/Answer/No X25 Netw
    RMTLAX
             Remote Leased Line/Answer/X25 Netwk
                                                                 More...
Parameters or command
===>
F1=Help F3=Exit F12=Cancel F15=Sort F23=More Options F24=More Keys
```

Figure 1.61 Work with Communications Panel (EDIX400-FMT01)

To see data batches for a specific comm profile ID, type '16' (Inb Queue) in the Option field next to the selected ID and press **Enter**. Only batches for that comm profile ID will be shown. Type '16' (Inb Queue) on the key entry line and press **Enter** to see batches for all comm profile IDs.

#### Work with Inbound Queue Control

The Work with Inbound Queue Control panel (EDIX407-CTL01), as shown in the following figure, displays all data batches received during communication sessions. The Inbound Queue consists of two files: the control file (INBCTL), which identifies the batch number and status, and the data file (INBDTA), which contains the actual data received.

| Position to Profile Seq       For CN3BSC         Type option (and Information), press Enter.       2=Revise 4=Delete 5=View 6=Print 30=Extract Data 31=Find String Comm Batch Batch Opt Profile Sts Seq # Date Time Records Stamp Seq # ID         Opt Profile Sts       Seq # Date Time Records Stamp Seq # ID         Image: Stamp Seq # Date Stamp Seq # ID       0 POINB         Image: Stamp Seq # Date Stamp Seq # ID       0 POINB< |
|----------------------------------------------------------------------------------------------------|
| Type option (and Information), press Enter.         2=Revise 4=Delete 5=View       6=Print       30=Extract Data       31=Find String         Profile       Comm       Batch       Batch         Opt       Profile       Stamp       Seq #       ID         Image: CN3BSC       PI       5       02-28-06       11:09:17       12       9       10       POINB         Image: CN3BSC       PI       3       02-28-06       14:13:34       7       2       3       Edifact         Image: CN3BSC       RN       2       02-28-06       17:35:37       6       2       2       SEMPOAP         Image: CN3BSC       RN       1       02-28-06       17:36:16       16       3       1       INVFILE                                                                                                    |
| Opt Profile Sts       Seq #       Date       Time       Records       Stamp       Seq #       ID         Image: CN3BSC       PI       5       02-28-06       11:09:17       12       9       10       POINB         Image: CN3BSC       PI       3       02-28-06       14:13:34       7       2       3       Edifact         Image: CN3BSC       RN       2       02-28-06       17:35:37       6       2       2       SEMPOAP         Image: CN3BSC       RN       1       02-28-06       17:36:16       16       3       1       INVFILE                                                                                                    |
| Image: CN3BSC PI 5 02-28-06 11:09:17 12 9 10 POINB         Image: CN3BSC PI 3 02-28-06 14:13:34 7 2 3 Edifact         CN3BSC RN 2 02-28-06 17:35:37 6 2 2 SEMPOAP         CN3BSC RN 1 02-28-06 17:36:16 16 3 1 INVFILE         Bottom                                                                                                    |
| Parameters or command                                                                                                    |
|                                                                                                    |
| ===>F1=Help F3=Exit F12=Cancel F15=Sort F24=More Keys                                                                                                    |

Figure 1.62 Work with the Inbound Queue Control Panel (EDIX407-CTL01)

If you chose a specific comm profile ID on the Work with Communications panel (EDIX400-FMT01), the information on the Inbound Queue Control panel will be sorted by Profile Sequence in descending order.

If you selected to view batches for all comm profile IDs on the Work with Communications panel (EDIX400-FMT01), the information displays sorted by the comm profile ID (in ascending order) and the Profile Sequence # (in descending order). When viewing batches for all Profile IDs, you can press **F15** (Sort) and select 'Status Code' or 'Created Date' as an alternate sort option. The Position-To fields can also be used to selectively search for desired information.

To view the actual data received, type '5' in the Option field next to the selected batch and press **Enter**. The Inbound Queue Inquiry panel (EDIX408) is shown.

## Inbound Queue Inquiry (Character Display)

The Inbound Queue Inquiry panel (EDIX408), shown as follows, displays the actual data contained in the selected batch.

```
EDIX408
                              Inbound Queue Inquiry
                                                               EDI
                                                                       03/01/06
                                                                       12:00:00
Comm Profile Id . . CN3BSC
                                               Line Number . . . . <u>000000001</u>
Profile Seq . . . . 000002
                                               Status. . . . . . . RN
Date Received . . . 02-28-06
                                               Batch Seq Number. . 0000002
Time Received . . . 17:35
Batch-Id. . . . . SEMPOAPPL
ISA*00*
                *00*
                               *01*987654321
                                                   *01*123456789
                                                                       *991012*
1*U*00400*000000001*0*T*#?GS*PO*987654321*123456789*19991012*1500*00000001*X
4010?ST*850*0001?BEG*00*NE*01120001**19991012?N1*ST*XX**100?PO1**10*EA*5.12**
PART-123?PO1**30*DA*10.0**PI*PART-456?PO1**5*CA*8.25**PI*PART-789?CTT*3?SE*8*
1?ST*850*0002?BEG*00*NE*01120030**19991017?N1*ST**3*200?PO1**20*BX*9.5**PI*PA
123?PO1**500*CA*22.79**PI*PART-4?CTT*2?SE*7*0002?GE*2*000000001?IEA*1*0000000
                                                                         Bottom
F1=Help F2=Hex F5=Refresh F12=Cancel F17=Next Rcd
F19=Left F20=Right F21=Prt Dta
End of data records
```

Figure 1.63 Character Display Mode of the Inbound Queue Inquiry Panel (EDIX408)

In order to see the remaining data for each line number, Press F19 (Left) and F20 (Right) to window left and right when the data is displayed in character mode.

**F2** (Hex) can be pressed to toggle between character and hexadecimal mode. The following figure illustrates the hexadecimal display.

## Inbound Queue Inquiry (Hexadecimal Display)

The following figure illustrates the Inbound Queue Inquiry panel (EDIX408) in hexadecimal mode.

EDIX408 03/01/06 Inbound Queue Inquiry EDI 12:00:00 Comm Profile Id . . CN3BSC Line Number . . . . <u>000000001</u> Profile Seq . . . . 000005 Status. . . . . . . PI Date Received . . . 02-28-06 Batch Seg Number. . 0000010 Time Received . . . 11:09 Batch-Id. . . . . POINB POS 001-064 ISA\*00\* \*00\* \*01\*TPDUNSID \*01\*123456789 CEC5FF544444444445FF5444444444445FF5EDCEDECC44444445FF5FFFFFF4 921c00c000000000c00c00000000c01c374452940000000c01c1234567890 POS 065-080 \*991012\*150 More... F1=Help F2=Chr F5=Refresh F12=Cancel F17=Next Rcd F19=Left F20=Right F21=Prt Dta

Figure 1.64 Hexadecimal Mode of the Inbound Queue Inquiry Panel (EDIX408)

Press F2 (Chr) to toggle between hexadecimal and character displays.

In hexadecimal mode, only one line number is shown at a time. In this mode, **F19** (Left) and **F20** (Right) are not necessary, since the full line of data can be viewed at one time. **Page Up/Page Down** may be pressed to scroll through the entire batch of data.

To advance to a specific line number, type the desired line number at the top of the panel and press **Enter**.

Press F12 (Cancel) to return to the Work with Inbound Queue Control panel.

### View Additional Fields from the Work with Inbound Queue Control Panel

Press F6 (More/Less) from the Work with Inbound Queue Control panel to view the subfile with an additional row of information.

| EDIX407<br>FMT01                           | Work<br>pgmli    | with Inboun<br>b: G3X4PGM | d Queue Co<br>dtalib | ontrol<br>: G3X4 | DTA   |       | EDI 03,<br>12 | /01/06<br>:00:00 |
|--------------------------------------------|------------------|---------------------------|----------------------|------------------|-------|-------|---------------|------------------|
| Position to Profile                        | Seq _            |                           |                      |                  | For   | CN3BS | C             |                  |
| Type option (and In:                       | formati          | on), press E              | nter.                |                  |       |       |               |                  |
| 2=Revise 4=Delete                          | e 5=Vi           | ew 6=Print                | 30=Extra             | ct Dat           | a 31  | =Find | String        |                  |
| P                                          | rofile           |                           |                      |                  |       | Comm  | Batch         | Batch            |
| Opt Profile Sts                            | Seq #            | Date                      | Time                 | Recor            | ds    | Stamp | Seq #         | ID               |
|                                            | 6                | 03/01/06                  | 12:00:00             |                  | 7     | 10    | 11            | EDIFACT          |
| Last Update U                              | ser              | Date 03/                  | 01/06                | Time             | 12:0  | 0:00  |               |                  |
| CN3BSC PI                                  | 5                | 03/01/06                  | 12:00:00             |                  | 12    | 9     | 10            | POINB            |
| <br>Last Update U                          | ser              | Date                      |                      | Time             | 00:0  | 0:00  |               |                  |
| CN3BSC H                                   | 3                | 03/01/06                  | 12:00:00             |                  | 7     | 2     | 3             | Edifact          |
| Last Update U                              | ser              | Date                      |                      | Time             | 00:00 | 0:00  |               |                  |
| CN3BSC PI                                  | 2                | 03/01/06                  | 12:00:00             |                  | 6     | 2     | 2             | SEMPOAP          |
| Last Update U                              | ser              | Date                      |                      | Time             | 00:0  | 0:00  |               |                  |
|                                            |                  |                           |                      |                  |       |       | I             | More             |
| Parameters or comman                       | nd               |                           |                      |                  |       |       |               |                  |
| F1=Help F6=More/Les<br>Unable to rage Down | ss 112<br>from t | =Cancel F15<br>his point. | =Sort F23            | 3=More           | Opti  | ons F | 24=More       | Keys             |

### Revise the Batch Status on the Inbound Queue

There may be times when it is necessary to reprocess inbound EDI data. In order for a copy of the batch of data to be passed to the inbound processing job, the status must be 'RN' (Received Normal). Batches that have been processed are updated with a status of 'PI' (Processed Inbound).

```
Work with Inbound Queue Control
EDIX407
                                                                                     EDI 03/01/06
                         pgmlib: G3X4PGM dtalib: G3X4DTA
FMT01
                                                                                         12:00:00
Position to Profile Seq ____
                                                                      For CN3BSC
Type option (and Information), press Enter.
  2=Revise 4=Delete 5=View 6=Print 30=Extract Data 31=Find String
                      Profile
                                                                            Comm Batch Batch
                       Seq # Date Time Records Stamp Seq # ID
Opt Profile Sts

        CN3BSC
        PI
        5
        02-28-06
        11:09:17
        12
        9
        10 POINB

        CN3BSC
        PI
        3
        02-28-06
        14:13:34
        7
        2
        3
        Edifact

        CN3BSC
        PI
        2
        02-28-06
        17:35:37
        6
        2
        2
        SEMPOAP

        ILE

   Change Status to
                                                                                                          ×.
   RN
                                                                                                          н
                                                                                                          F3=Exit F12=Cancel
                                                                                                         н
                                                                   _____ om__
   L . . .
                                -----
Parameters or command
===>
F1=Help F3=Exit F12=Cancel F15=Sort F24=More Keys
```

#### Figure 1.65 Work with Inbound Queue Control panel (EDIX407)

To revise a status, type '2' (Revise) next to the selected batch or batches of data and press **Enter**. A pop-up window displays and allows you to specify the new status code. Press **F4** (Prompt) to see a list of all status codes for inbound batches.

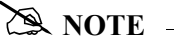

The status code can only be changed to 'RN' for reprocessing or 'H' to put the batch on hold.

#### **Delete Batches from the Inbound Queue**

You can delete any batch from the Inbound Queue file at any time if you have the proper authority. Care should be taken whenever the delete option is used.

#### To delete an entry from any Inbound Queue panel:

Type '4' in the Option field next to the entry that you want to delete and press Enter.

The following figure shows the deletion of a batch from the inbound queue.

| EDI.<br>FMT | X407<br>01     |         | Work<br>pgmli | with Inboun<br>o: G3X4PGM | nd Queue C<br>dtalib | ontrol<br>: G3X4DTA | Ą        | EDI 03.<br>12 | /01/06<br>:00:00 |
|-------------|----------------|---------|---------------|---------------------------|----------------------|---------------------|----------|---------------|------------------|
| Pos         | ition to       | Profil  | e Seq         |                           | _                    | F                   | or CN3BS | C             |                  |
| Тур         | e option       | (and I  | Informati     | on), press I              | Enter.               |                     |          |               |                  |
| 2           | =Revise (      | 4=Dele  | ete 5=Vi      | ew 6=Print                | 30=Extra             | ct Data             | 31=Find  | String        | Batch            |
| Opt         | Profile        | Sts     | Seq #         | Date                      | Time                 | Records             | Stamp    | Seq #         | ID               |
|             | CN3BSC         | PI      | 5             | 03/01/06                  | 11:09:17             | 12                  | 9        | 10            | POINB            |
|             | CN3BSC         | PI      | 3             | 03/01/06                  | 14:13:34             | 7                   | 2        | 3             | Edifact          |
| 4           | CN3BSC         | RN      | 2             | 03/01/06                  | 17:35:37             | 6                   | 2        | 2             | SEMPOAP          |
|             | CN3BSC         | RN      | 1             | 03/01/06                  | 17:36:16             | 16                  | 3        | 1             | INVFILE          |
|             |                |         |               |                           |                      |                     |          |               | Bottom           |
| Par<br>===  | ameters c<br>> | or comm | land          |                           |                      |                     |          |               |                  |
| F1=         | Help F3=       | =Exit   | F12=Canc      | el F15=Sort               | t F24=Mor            | e Keys              |          |               |                  |

#### Figure 1.66 Delete batch from Inbound Queue

A confirmation panel displays, showing the entry or entries to be deleted.

| / | EDIX407<br>FMT01           |                  | Wc<br>pgm           | rk with Inb<br>lib: G3X4PG | ound Queue<br>M dtal    | Control<br>ib: G3X4D | ſA            | EDI 03/01/<br>12:00:   | 06<br>00 |
|---|----------------------------|------------------|---------------------|----------------------------|-------------------------|----------------------|---------------|------------------------|----------|
|   | Press Enter<br>Press F12=0 | r to c<br>Cancel | onfirm y<br>to retu | our choices<br>rn to chang | for Delet<br>e your cho | e.<br>ices.          |               |                        |          |
|   | Profile                    | Sts              | Profile<br>Seq #    | Date                       | Time                    | Records              | Comm<br>Stamp | Batch Batc<br>Seq # ID | ch       |
|   | CN3BSC                     | RN               | 2                   | 02-28-06                   | 17:35:37                | 6                    | 2             | 2 SEMPC                | DAP      |
|   |                            |                  |                     |                            |                         |                      |               |                        |          |
|   | F12=Cancel                 |                  |                     |                            |                         |                      |               | Bot                    | tom      |

Figure 1.67 Work with Inbound Queue Control panel (EDIX407 - CTL02) Press Enter to confirm the deletion for all selected entries.

#### **Print Inbound Queue Data**

There may by many times when it is necessary to print or place Inbound EDI data in a work file. This option will print the data or place it in an output file breaking at the segment level.

## 🖎 NOTE —

It is extremely important that the starting sequence number begins with an interchange record. The program requires this information in order to determine the separators and terminators.

| Print EDI Data (PRTE                                     | DIDTA)                      |
|----------------------------------------------------------|-----------------------------|
| Type choices, press Enter.                               |                             |
| Comm Profile Id to Print > CN3BSC >                      | Comm Profile Id             |
| Output > *PRINT                                          | *PRINT, *OUTFILE            |
| File to receive output > ' '                             | NAME                        |
| Library                                                  | Name, *LIBL, *CURLIB        |
| Output Member Options:                                   |                             |
| Member to receive output $\ldots$ > ' '                  | Name, *FILE                 |
| Replace or add records *REPLACE                          | *REPLACE *ADD               |
| Create File? > $\frac{\star YES}{}$                      | *NO, *YES                   |
| Additional Paramete                                      | rs                          |
| Inbound/Outbound > *I                                    | *I, *O                      |
| Start Record Sequence Number > 1                         | Number                      |
| End Record Sequence Number > 999999                      | Number                      |
| Start Batch Sequence Number $ > 2$                       | Number                      |
| -                                                        | More                        |
| F3=Exit F4=Prompt F5=Refresh F12=Cancel<br>F24=More keys | F13=How to use this display |
| r24-more keys                                            |                             |
|                                                          |                             |

Figure 1.68 Print EDI Data (PRTEDIDTA) Command

To print an entry, type '6' (Print) next to the selected batch or batches of data and press Enter. The PRTEDIDTA command displays, allowing the user to modify the print level, output type, and starting and ending record sequence number.

#### **Extract Data from Inbound Queue**

The Extract Data from Inbound Queue function executes the EXTRACT command. This command allows you to copy data residing in the inbound queue and place the data in a user-defined file on the iSeries.

| EDIX<br>FMT( | (407<br>01 |                                                                                                    |                                                                                                    | W<br>q                                                                                                    | ork<br>ogml                                                                  | with<br>ib:                                                                                                    | G3X4P                                                                                    | und Que<br>GM | ue Co<br>dtal                                                                                                    | ontrol<br>lib:                                                      | G3X4I                                                                                       | OTA                                                                                                    | EDI 03                                                                                       | /01/06/<br>12:                             | 00:00                |       |
|--------------|------------|----------------------------------------------------------------------------------------------------|----------------------------------------------------------------------------------------------------|----------------------------------------------------------------------------------------------------|------------------------------------------------------------------------------|----------------------------------------------------------------------------------------------------|------------------------------------------------------------------------------------------|---------------|----------------------------------------------------------------------------------------------------|---------------------------------------------------------------------|---------------------------------------------------------------------------------------------|----------------------------------------------------------------------------------------------------|----------------------------------------------------------------------------------------------|--------------------------------------------|----------------------|-------|
| Posi         | ltion      | to                                                                                                    | Profile                                                                                                    | e Seq                                                                                                    |                                                                              |                                                                                                    |                                                                                          |               |                                                                                                    |                                                                     | For                                                                                         | CN3BS                                                                                                    | C                                                                                            |                                            |                      |       |
| Tvpe         | e opt.     | ion                                                                                                    | (and Ti                                                                                                    | nforma                                                                                                    | atio                                                                         | n).                                                                                                    | press                                                                                    | Enter.        |                                                                                                    |                                                                     |                                                                                             |                                                                                                    |                                                                                              |                                            |                      |       |
| 2=           | Revi:      | se                                                                                                    | 4=Dele                                                                                                    | te 5=                                                                                                    | =Vie                                                                         | ew 6                                                                                                    | =Prin                                                                                    | t 30=E        | xtrac                                                                                                    | ct Dat                                                              | a                                                                                           | 1=Find S                                                                                                    | String                                                                                       |                                            |                      |       |
|              |            |                                                                                                    | 1                                                                                                    | Profi                                                                                                    | le                                                                           |                                                                                                    |                                                                                          |               |                                                                                                    |                                                                     |                                                                                             | Comm                                                                                                    | Batch                                                                                        | Batc                                       | h                    |       |
| Opt          | Prof       | ile                                                                                                    | Sts                                                                                                    | Seq                                                                                                    | #                                                                            | D                                                                                                    | Date                                                                                     | Ti            | me                                                                                                    | Recoi                                                               | ds                                                                                          | Stamp                                                                                                    | Seq #                                                                                        | ID                                         |                      |       |
| 30           | CN3B       | SC                                                                                                    | PI                                                                                                    |                                                                                                    | 5                                                                            | 02-2                                                                                                    | 8-06                                                                                     | 11:0          | 9:17                                                                                                    |                                                                     | 12                                                                                          | 9                                                                                                    | 10                                                                                           | POINB                                      |                      |       |
| _            | CN3B       | SC                                                                                                    | PI                                                                                                    |                                                                                                    | 3                                                                            | 02-2                                                                                                    | 28-06                                                                                    | 14:1          | 3:34                                                                                                    |                                                                     | 7                                                                                           | 2                                                                                                    | 3                                                                                            | Edifa                                      | ct                   |       |
|              | CN3B       | SC                                                                                                    | RN                                                                                                    |                                                                                                    | 2                                                                            | 02-2                                                                                                    | 28-06                                                                                    | 17:3          | 5:37                                                                                                    |                                                                     | 6                                                                                           | 2                                                                                                    | 2                                                                                            | SEMPO                                      | AP                   |       |
|              | CN3B       | SC                                                                                                    | RN                                                                                                    |                                                                                                    | 1                                                                            | 02-2                                                                                                    | 28-06                                                                                    | 17:3          | 6:16                                                                                                    |                                                                     | 16                                                                                          | 3                                                                                                    | 1                                                                                            | INVFI                                      | LE                   |       |
|              |            |                                                                                                    |                                                                                                    |                                                                                                    |                                                                              |                                                                                                    |                                                                                          |               |                                                                                                    |                                                                     |                                                                                             |                                                                                                    |                                                                                              |                                            |                      |       |
|              |            |                                                                                                    |                                                                                                    |                                                                                                    |                                                                              |                                                                                                    |                                                                                          |               |                                                                                                    |                                                                     |                                                                                             |                                                                                                    |                                                                                              | Potto                                      | m                    |       |
| Para         | mata       | re o                                                                                                    | r comm                                                                                                    | and                                                                                                    |                                                                              |                                                                                                    |                                                                                          |               |                                                                                                    |                                                                     |                                                                                             |                                                                                                    |                                                                                              | BOTTO                                      | m                    |       |
| Laro         |            | 13 0                                                                                                    | L COILLIN                                                                                                    | 1110                                                                                                    |                                                                              |                                                                                                    |                                                                                          |               |                                                                                                    |                                                                     |                                                                                             |                                                                                                    |                                                                                              |                                            |                      |       |
| ===>         |            |                                                                                                    |                                                                                                    |                                                                                                    |                                                                              |                                                                                                    |                                                                                          |               |                                                                                                    |                                                                     |                                                                                             |                                                                                                    |                                                                                              |                                            | _                    |       |
| ===><br>F1=H | felp       | F3=                                                                                                    | Exit. 1                                                                                                    | 712=Ca                                                                                                    | ance                                                                         | न दि                                                                                                    | 15=So                                                                                    | rt. F24       | =More                                                                                                    | e Kevs                                                              | 5                                                                                           |                                                                                                    |                                                                                              |                                            |                      |       |
| ===><br>F1=H | Help       | F3=                                                                                                    | Exit 1                                                                                                    | F12=Ca                                                                                                    | ance                                                                         | el F                                                                                                    | 15=So:                                                                                   | rt F24        | =More                                                                                                    | e Keys                                                              | 5                                                                                           |                                                                                                    |                                                                                              |                                            |                      | /     |
| ===><br>F1=H | Help       | F3=                                                                                                    | Exit 1                                                                                                    | F12=Ca                                                                                                    | ance                                                                         | el F                                                                                                    | 15=So<br>Extra                                                                           | rt F24        | =More                                                                                                    | e Keys<br>om Qu                                                     | eues                                                                                        | (EXTRA                                                                                                    | CT)                                                                                          |                                            |                      | )     |
| ===><br>F1=H | Help       | F3=                                                                                                    | Exit i                                                                                                    | F12=Ca                                                                                                    | ance                                                                         | el F                                                                                                    | Extra                                                                                    | rt F24        | =More                                                                                                    | om Qu                                                               | eues                                                                                        | (EXTRA                                                                                                    | CT)                                                                                          |                                            |                      | )     |
| ===><br>F1=H | Help       | F3=<br>Type                                                                                               | Exit i                                                                                                    | F12=Ca                                                                                                    | ance<br>pres                                                                 | el F                                                                                                    | Extra                                                                                    | rt F24        | =More                                                                                                    | om Qu                                                               | eues                                                                                        | (EXTRA                                                                                                    | CT)                                                                                          |                                            |                      | )     |
| ===><br>F1=H | Help       | F3=<br>Type<br>Comm                                                                                       | Exit i<br>choic<br>Profi                                                                                                    | :es, <u>r</u><br>le To                                                                                     | ance<br>pres<br>d to                                                         | el F<br>ss Er                                                                                                    | Extra                                                                                    | rt F24        | =More<br>a Fro                                                                                                    | e Keys<br>om Qu                                                     | eues                                                                                        | (EXTRA                                                                                                    | CT)                                                                                          | * AT.T.                                    |                      | )     |
| ===><br>F1=H | Help       | F3=<br>Type<br>Comm<br>Batc                                                                               | choic<br>Profi                                                                                                    | es, p                                                                                                    | ance<br>pres<br>d to<br>ueue                                                 | el F<br>ss Er<br>o De(                                                                                                    | T15=So<br>Extra<br>nter.<br>Queue                                                        | ct Dat        | =More<br>a Fro<br>> <u>CN</u>                                                                                        | e Keys<br>om Qua<br><u>3BSC</u><br>LL                               | eues                                                                                        | (EXTRA                                                                                                    | CT)<br>ile Id,                                                                               | *ALL                                       |                      | )     |
| ===><br>F1=H | Help       | F3=<br>Type<br>Comm<br>Batc                                                                               | choic<br>Profi<br>hid to                                                                                                    | es, <u>p</u><br>le Ic<br>Dequ                                                                              | pres<br>d to<br>ueue                                                         | s Er<br>De(                                                                                                    | T15=So<br>Extra<br>nter.<br>Queue                                                        | rt F24        | =More<br>a Frc<br>> <u>CN1</u><br><u>*A1</u>                                                                         | e Keys<br>om Qua<br><u>3BSC</u><br>LL                               | eues                                                                                        | (EXTRA                                                                                                    | CT)<br>ile Id,                                                                               | *ALL                                       |                      | )     |
| ===><br>F1=H | Help       | F3=<br>Type<br>Comm<br>Batc<br>Extr                                                                       | choic<br>Profi<br>hid to<br>act Ir                                                                                                 | r12=Ca<br>res, p<br>le Ic<br>Dequ                                                                          | pres<br>d to<br>ueue<br>e or                                                 | el F                                                                                                    | 15=So.<br>Extra<br>nter.<br>Queue<br>                                                    | rt F24        | =More<br>a Frc<br>> <u>CN3</u><br>* <u>A1</u><br>> <u>*11</u>                                                        | e Keys<br>om Qu<br><u>3BSC<br/>LL</u>                               | eues                                                                                        | (EXTRAC<br>Prof.<br>*IN,                                                                                      | CT)<br>ile Id,<br>*OUT                                                                       | *ALL                                       |                      | )     |
| ===><br>F1=F | Help       | F3=<br>Type<br>Comm<br>Batc<br>Extr<br>Star                                                               | choic<br>Profi<br>hid tc<br>act Ir<br>t Prof                                                                                       | r12=Ca<br>res, p<br>le Ic<br>Dequ<br>queue<br>rile S                                                       | pres<br>d to<br>ueue<br>Sequ                                                 | el F<br>ss Er<br>o De(<br>e<br>c Out                                                                                                    | 15=So<br>Extra<br>nter.<br>Queue<br><br>tqueue<br>e Numk                                 | rt F24        | =More<br>a Frc<br>> <u>CN</u><br>*AI<br>> <u>*II</u><br>> <u>5</u>                                                   | e Keys<br>om Qu<br><u>3BSC</u><br>LL                                | eues                                                                                        | (EXTRAC<br>Prof.<br>*IN,<br>Numbo                                                                             | CT)<br>ile Id,<br>*OUT<br>er                                                                 | *ALL                                       |                      | )     |
| ===><br>F1=H | Help       | F3=<br>Type<br>Comm<br>Batc<br>Extr<br>Star<br>End                                                        | choic<br>Profi<br>hid tc<br>act Ir<br>t Profi                                                                                      | res, p<br>le lo<br>Dequ<br>queue<br>file s<br>e Sec                                                        | pres<br>d to<br>ueue<br>sequ<br>quer                                         | el F<br>ss Er<br>o De(<br>e<br>c Out<br>aence<br>nce l                                                                                                    | 15=So.<br>Extra<br>nter.<br>Queue<br>• • • •<br>tqueue<br>e Number                       | rt F24        | =More<br>a Frc<br>> <u>CN3</u><br>> <u>*11</u><br>> <u>5</u><br>> <u>5</u>                                           | e Keys<br>om Qua<br><u>3BSC</u><br>LL                               | =<br>=<br>                                                                                  | (EXTRAC<br>Prof.<br>*IN,<br>Numbo<br>Numbo                                                                    | CT)<br>ile Id,<br>*OUT<br>er<br>er                                                           | *ALL                                       |                      |       |
| ===><br>F1=H | Help       | F3=<br>Type<br>Comm<br>Batc<br>Extr<br>Star<br>End<br>File                                                | choic<br>Profi<br>hid tc<br>act Ir<br>t Profi<br>Profil<br>Name                                                                    | r12=Ca<br>res, p<br>le Ic<br>Deque<br>rile S<br>ile Sec                                                    | ance<br>pres<br>d to<br>ueue<br>e or<br>Sequ<br>quer                         | el F                                                                                                    | 15=So:<br>Extra<br>nter.<br>Queue<br>tqueue<br>e Numk<br>Number                          | rt F24        | =More<br>a Frc<br>> <u>CN</u><br>* <u>A</u><br>> <u>*</u> II<br>> <u>5</u><br>> <u>5</u>                             | e Keys<br>om Qua<br><u>3BSC</u><br>LL<br>N                          | =<br>=<br>                                                                                  | (EXTRAC<br>Prof.<br>*IN,<br>Numbo<br>Numbo<br>Chara                                                           | CT)<br>ile Id,<br>*OUT<br>er<br>er<br>acter v                                                | *ALL                                       |                      |       |
| ===><br>F1=H | Help       | F3=<br>Type<br>Comm<br>Batc<br>Extr<br>Star<br>End<br>File<br>Libr                                        | Exit<br>choic<br>Profi<br>hid tc<br>act Ir<br>t Profi<br>Name<br>ary Na                                                            | F12=Ca<br>es, p<br>le Ic<br>Dequ<br>queue<br>file S<br><br>me .                                            | pres<br>d to<br>ueue<br>Sequ<br>quer<br>                                     | el F<br>ss Er<br>o De(<br>e<br>c Out<br>lence<br>nce N                                                                                                    | 15=So:<br>Extra<br>nter.<br>Queue<br>tqueue<br>e Numk<br>Number                          | rt F24        | =More<br>a Frc<br>> <u>CN</u><br>*A1<br>> <u>5</u><br>> <u>5</u><br>                                                 | SBSC                                                                | =<br>=<br>                                                                                  | (EXTRAC<br>Prof.<br>*IN,<br>Numb<br>Chara<br>Libra                                                            | CT)<br>ile Id,<br>*OUT<br>er<br>er<br>acter v<br>ary Nam                                     | *ALL<br>ralue                              | anks                 |       |
| ===><br>F1=E | Help       | F3=<br>Type<br>Comm<br>Batc<br>Extr<br>Star<br>End<br>File<br>Libr<br>Memb                                | Exit<br>choic<br>Profi<br>hid tc<br>act Ir<br>t Profi<br>Name<br>ary Na<br>er Nam                                                  | F12=Ca<br>es, p<br>le Ic<br>Dequ<br>iqueue<br>file S<br>.e Sec<br>me .                                     | ance<br>pres<br>d to<br>ueue<br>sequ<br>quer<br>                             | el F                                                                                                    | 15=So<br>Extra<br>nter.<br>Queue<br>• • •<br>tqueue<br>• Numker<br>• • •                 | rt F24        | =More<br>a Frc<br>> <u>CN</u><br>*Al<br>> <u>*II</u><br>> <u>5</u><br>> <u>5</u><br>                                 | e Keys<br>om Qu<br>3BSC<br>LL<br>N                                  | =<br>                                                                                       | (EXTRAC<br>Prof.<br>*IN,<br>Numbe<br>Chara<br>Libra<br>Membe                                                  | CT)<br>ile Id,<br>*OUT<br>er<br>er<br>acter v<br>ary Name                                    | *ALL<br>ralue<br>ne, Bla                   | anks                 | )     |
| ===><br>F1=E | Help       | F3=<br>Type<br>Comm<br>Batc<br>Extr<br>Star<br>End<br>File<br>Libr<br>Memb<br>Crea                        | Exit<br>choic<br>Profi<br>hid tc<br>act Ir<br>t Profi<br>Name<br>ary Na<br>er Nam<br>te Fil                                        | F12=Ca<br>res, p<br>le Ic<br>Dequ<br>iqueue<br>Sile S<br>ce Sec<br><br>me .<br>e ?                         | ance<br>pres<br>d tc<br>ueue<br>e or<br>Sequ<br>quer<br>                     | el F                                                                                                    | 15=So<br>Extra<br>nter.<br>Queue<br>• • •<br>tqueue<br>• Numker<br>• • • •               | rt F24        | =More<br>a Frc<br>> <u>CN</u><br><u>*A</u><br>> <u>5</u><br>> <u>5</u><br><u>*NO</u>                                 | B Keys<br>om Qu<br>3BSC<br>LL<br>N<br>O                             | -<br>                                                                                       | (EXTRAC<br>Prof.<br>*IN,<br>Numbo<br>Chara<br>Libra<br>Membo<br>*YES                                          | CT)<br>ile Id,<br>*OUT<br>er<br>er<br>acter v<br>ary Name<br>er Name<br>, *NO                | *ALL<br>ralue<br>e, Bla<br>, Bla           | anks                 |       |
| ===><br>F1=H | Help       | F3=<br>Type<br>Comm<br>Batc<br>Extr<br>Star<br>End<br>File<br>Libr<br>Memb<br>Crea<br>Recc                | Exit<br>choice<br>Profi<br>hid to<br>act Ir<br>t Profi<br>Name<br>ary Na<br>er Nam<br>te Fil<br>rd Ler                             | res, p<br>le Ic<br>Dequ<br>queue<br>tile S<br>ce Sec<br>                                                   | ance<br>pres<br>d tc<br>ueue<br>e or<br>Sequ<br>quer<br>                     | <pre>bl F sss Er b De( c Out aence nce N</pre>                                                                                                    | 15=So<br>Extra<br>nter.<br>Queue<br>• • •<br>tqueue<br>• • •<br>Number<br>• • •<br>• •   | rt F24        | =More<br>a Frc<br>> <u>CN3</u><br>*A1<br>> <u>5</u><br>> <u>5</u><br><br>*N0                                         | B Keys<br>Dm Qu<br><u>3BSC</u><br>LL<br>N<br>D                      | -<br>                                                                                       | (EXTRAC<br>Prof.<br>*IN,<br>Numbo<br>Numbo<br>Chara<br>Libra<br>Membo<br>*YES<br>Numbo                        | CT)<br>ile Id,<br>*OUT<br>er<br>er<br>acter v<br>ary Name<br>er Name<br>, *NO<br>er          | *ALL<br>ralue<br>e, Bla<br>, Bla           | anks                 |       |
| ===><br>F1=F | Help       | F3=<br>Type<br>Comm<br>Batc<br>Extr<br>Star<br>End<br>File<br>Libr<br>Memb<br>Crea<br>Reco<br>Run         | choic<br>Profi<br>hid to<br>act Ir<br>t Profi<br>Name<br>ary Na<br>er Nam<br>te Fil<br>rd Ler<br>Intera                            | F12=Ca<br>es, p<br>le Ic<br>Dequ<br>ile S                                                                  | ance<br>pres<br>d tc<br>ueue<br>e or<br>Sequ<br>quer<br><br><br><br><br><br> | bl F                                                                                                    | 15=So:<br>Extra<br>nter.<br>Queue<br>• • •<br>tqueue<br>• • •<br>• • •<br>• • •<br>• • • | rt F24        | =More<br>a Frc<br>> <u>CN3</u><br>> <u>*11</u><br>> <u>5</u><br>> <u>5</u><br>                                       | BES                                                                 | -<br>                                                                                       | (EXTRAG<br>Prof.<br>*IN,<br>Numbo<br>Chara<br>Libra<br>Membo<br>*YES<br>Numbo<br>*YES                         | CT)<br>ile Id,<br>*OUT<br>er<br>er<br>acter v<br>ary Name<br>er Name<br>, *NO<br>er<br>, *NO | *ALL<br>alue<br>e, Bla<br>, Bla            | anks                 | )     |
| ===><br>F1=F |            | F3=<br>Type<br>Comm<br>Batc<br>Extr<br>Star<br>File<br>Libr<br>Memb<br>Crea<br>Run                        | choic<br>Profi<br>hid to<br>act In<br>t Profi<br>Name<br>ary Na<br>er Nam<br>te Fil<br>rd Ler<br>Intera                            | res, p<br>le lo<br>p Dequ<br>ile s<br>e sec<br><br>me .<br>e ?<br>igth<br>cctive                           | ance<br>pres<br>d tc<br>ueue<br>e or<br>Sequ<br>quer<br>                     | Dec                                                                                                    | 15=So:<br>Extra<br>nter.<br>Queue<br>• • •<br>• • •<br>• • •<br>• • •<br>• • •           | rt F24        | =More<br>a Frc<br>> <u>CN3</u><br>> <u>*II</u><br>> <u>5</u><br>> <u>5</u><br><br><u>*N0</u><br>> <u>*YI</u><br>onal | BES Reys                                                            | -<br>                                                                                       | (EXTRAG<br>Prof.<br>*IN,<br>Numbo<br>Chara<br>Libra<br>Membo<br>*YES<br>Numbo<br>*YES                         | CT)<br>ile Id,<br>*OUT<br>er<br>er<br>acter v<br>ary Name<br>er Name<br>, *NO<br>er<br>, *NO | *ALL<br>ralue<br>e, Bla<br>, Bla           | anks                 |       |
| ===><br>F1=E |            | F3=<br>Type<br>Comm<br>Batc<br>Extrr<br>End<br>File<br>Libr<br>Memb<br>Crea<br>Run<br>Upda                | choic<br>Profi<br>hid tc<br>act In<br>t Profi<br>Name<br>ary Na<br>er Nam<br>te Fil<br>rd Len<br>Intera                            | F12=Ca<br>es, F<br>le Ic<br>Deque<br>ile S<br>e Sec<br><br>me .<br><br>e ?<br>ugth<br>cctive               | pres<br>d tc<br>ueue<br>e or<br>Sequ<br>quer<br>                             | <pre>p&gt; De(</pre>                                                                                                    | 15=So:<br>Extra<br>nter.<br>Queue<br>• • •<br>• • •<br>• • •<br>• • •<br>• • •<br>• • •  | rt F24        | =More<br>a Frc<br>> <u>CN3</u><br>> <u>*II</u><br>> <u>5</u><br>> <u>5</u><br>                                       | ES<br>Para:                                                         | -<br><br><br>                                                                               | (EXTRAG<br>Prof<br>*IN,<br>Numbo<br>Chara<br>Libra<br>Membo<br>*YES<br>Numbo<br>*YES                          | CT)<br>ile Id,<br>*OUT<br>er<br>er<br>vary Name<br>r Name<br>, *NO<br>er<br>, *NO<br>, *NO   | *ALL<br>ralue<br>ne, Bla<br>, Bla          | anks                 |       |
| ===><br>F1=E |            | F3=<br>Type<br>Comm<br>Batc<br>Extr<br>Star<br>End<br>File<br>Libr<br>Memb<br>Crea<br>Recc<br>Run<br>Upda | Exit i<br>choic<br>Profi<br>hid to<br>act In<br>t Profi<br>Name<br>ary Na<br>er Nam<br>te Fil<br>rd Ler<br>Intera<br>te Sta        | F12=Ca<br>es, p<br>le Ic<br>Deque<br>ile S<br>e Sec<br><br>me .<br>.e?<br>lgth<br>.ctive                   | pres<br>d tc<br>ueue<br>e or<br>Sequ<br>quer<br><br><br><br><br>             | <pre>p De(</pre>                                                                                                    | 15=So:<br>Extra<br>nter.<br>Queue<br>• • •<br>• • •<br>• • •<br>• • •<br>• • •<br>• • •  | rt F24        | =More<br>a Frc<br>> <u>CN3</u><br>> <u>*II</u><br>> <u>5</u><br>> <u>5</u><br>                                       | ES                                                                  | -<br><br><br>                                                                               | (EXTRAG<br>Prof<br>*IN,<br>Numbo<br>Chara<br>Libra<br>Membo<br>*YES<br>Numbo<br>*YES                          | CT)<br>ile Id,<br>*OUT<br>er<br>er<br>vary Name<br>r Name<br>, *NO<br>er<br>, *NO<br>, *NO   | *ALL<br>ralue<br>e, Bla<br>, Bla           | anks<br>nks          | Botto |
| ===><br>F1=F |            | F3=<br>Type<br>Comm<br>Batc<br>Extrr<br>End<br>File<br>Libr<br>Memb<br>Crea<br>Run<br>Upda<br>F3=E        | Exit i<br>choic<br>Profi<br>hid to<br>act In<br>t Profi<br>Name<br>ary Na<br>er Nam<br>te Fil<br>rd Len<br>Intera<br>te Sta<br>xit | F12=Ca<br>es, F<br>le IC<br>Deque<br>ile S<br>e Sec<br><br>me .<br>e ?<br>ugth<br>cctive<br>tus F<br>F4=Pr | ance<br>pres<br>d tc<br>ueue<br>e or<br>Sequ<br>quer<br><br><br><br><br><br> | <pre>ss Er sss Er sss E</pre> | 15=So<br>Extra<br>nter.<br>Queue<br>Number<br><br><br><br><br>                           | rt F24        | =More<br>a Frc<br>> <u>CN3</u><br>> <u>*II</u><br>> <u>5</u><br>> <u>5</u><br>                                       | ES<br>D<br>D<br>D<br>D<br>D<br>D<br>D<br>D<br>D<br>D<br>D<br>D<br>D | -<br>-<br>-<br>-<br>-<br>-<br>-<br>-<br>-<br>-<br>-<br>-<br>-<br>-<br>-<br>-<br>-<br>-<br>- | (EXTRAG<br>Prof.<br>*IN,<br>Numbo<br>Numbo<br>Chara<br>Libra<br>Membo<br>*YES<br>Numbo<br>*YES<br>scs<br>*YES | CT)<br>ile Id,<br>*OUT<br>er<br>er<br>vary Name<br>r Name<br>r No<br>er<br>, *NO<br>ameters  | *ALL<br>ralue<br>ee, Bla<br>, Bla<br>; Fli | anks<br>nks<br>2=Can | Botto |

#### Figure 1.69 Extract data from Inbound Queue

To extract data, type '30' (Extract Data) next to the selected batch of data and press **Enter**. The EXTRACT command displays, allowing the user to modify other parameters.

### Find String of Data in the Comm Queues

It may be necessary to search the Inbound EDI data for a string of data in order to locate the batch for printing or reprocessing. This option allows you to enter a search string along with additional selection criteria and produce a report with all the matches found.

| EDIX407                      | Work with Inbo         | und Queue Cont             | rol          | CB 03/01/06        | , )   |
|------------------------------|------------------------|----------------------------|--------------|--------------------|-------|
| FMTOT                        | pgmlib: G3X4E          | 'GM dtalib                 | : G3X4DTA    | 12:00:00           | )     |
| Position to Pro              | ofile Seq              |                            | For CN3E     | SC                 |       |
| Type option (ar              | nd Information), press | Enter.                     |              |                    |       |
| 2=Revise 4=I                 | Delete 5=View 6=Prin   | t 30=Extract               | Data 31=Find | l String           |       |
|                              | Profile                |                            | Comn         | Batch Batch        |       |
| Opt Profile St               | s Seq # Date           | Time Re                    | cords Stamp  | > Seq # ID         |       |
| 31 CN3BSC H                  | PI 5 02-28-06          | 11:09:17                   | 12 9         | 10 POINB           |       |
| CN3BSC I                     | PI 3 02-28-06          | 14:13:34                   | 7 2          | 3 Edifact          |       |
| CN3BSC F                     | RN 2 02-28-06          | 17:35:37                   | 6 2          | 2 SEMPOAP          |       |
| CN3BSC F                     | RN 1 02-28-06          | 17:36:16                   | 16 3         | 1 INVFILE          |       |
| Type choices                 | Find String            | in Comm Queue:             | 5 (FNDSTRCOM | )                  | Ň     |
| Comm Profile                 | ID                     | > <u>CN3BSC</u>            | *ALL, Ch     | aracter            |       |
| Direction .                  |                        | > <u>*IN</u>               | *IN, *OU     | Τ                  |       |
| Batch Sequen<br>String to fi | ce Number              | > <u>000010</u><br>TP DIV1 | Number,      | *ALL               |       |
| Beginning Da                 | te                     | *BEGIN                     | Date, *C     | URRENT, *BEGIN     |       |
| Ending Date                  |                        | *END                       | Date, *C     | URRENT, *END       |       |
| Beginning Ti                 | me                     | *AVAIL                     | Time, *C     | URRENT, *AVAIL     |       |
| Ending Time                  |                        | *AVAIL                     | Time, *C     | URRENT, *AVAIL     |       |
| Number of Ma                 | tches                  | *ALL                       | Number,      | *ALL               |       |
|                              | Addit                  | ional Paramete             | ers          |                    |       |
| Run Interact                 | ivelv                  | *NO                        | *YES, *N     | 0                  |       |
| Schedule Job                 |                        | *NO                        | *YES, *N     | 0                  |       |
|                              |                        |                            |              |                    |       |
|                              |                        |                            |              | Pot                | + ~m  |
| F3=Exit F4                   | =Prompt. F5=Refresh    | F12=Cancel                 | F13=How +    | o use this display | COIII |
| F24=More kev                 | S                      |                            |              | onic alopidy       |       |
|                              | -                      |                            |              |                    | ,     |

#### Figure 1.70 Find String in Comm Queues (FNDSTRCOM) Command

To search for a string, type '31' (Find String) next to a specific batch or on the key entry line if all batches are to be searched and press **Enter**. The FNDSTRCOM command displays, allowing the user to enter the search string (string to find) and modify other selection criteria. A report (EBDI074) is generated identifying the matches found.

## **Gentran IBQ to IFS Gateway**

The Gentran IBQ to IFS Gateway function executes the GENIBQIFS command. This command enables you to transfer data in the inbound queue to the integrated file system (IFS).

|   | EDIX407          | Work        | with Inbound   | d Queue Co | ontrol    |          | XX 03,  | /01/06     |      |
|---|------------------|-------------|----------------|------------|-----------|----------|---------|------------|------|
|   | FMT01            | pgm         | lib: G3X4PGM   | dta.       | lib: G3X4 | DTA      |         | 12:00:00   |      |
|   |                  |             |                |            | D (1)     | a 00     |         |            |      |
|   | Position to Proi | tile ID     | · · · · —      |            | Profile   | Seq 99   | 999999  |            |      |
|   | Type option (and | d Informati | .on), press En | nter.      |           |          |         |            |      |
| ( | 32=GENIBQIFS     |             | ,,,            |            |           |          |         |            |      |
| 4 |                  | Profile     |                |            |           | Comm     | Batch   | Batch      |      |
|   | Opt Profile Sta  | s Seq #     | Date           | Time       | Records   | Stamp    | Seq #   | ID         |      |
| 1 |                  |             | 00/01/06       | 10 00 00   | 7         | 1.0      | 1.1     |            |      |
|   | 32 CN3BSC PI     | L 6         | 03/01/06       | 12:00:00   | /         | 10       | 11      | EDIFACT    |      |
|   | CN3BSC PI        | L 5         | 03/01/06       | 12:00:00   | 12        | 9        | 201     | POINB      |      |
|   | CN3BSC H         | з<br>т 2    | 03/01/06       | 12.00.00   | ۱<br>د    | 2        | 3       | SEMPOND    |      |
|   |                  | L Z         | 03/01/00       | 12.00.00   | 0         |          | /.      | SIMPORE    | 1    |
|   |                  | Ger         | ntran IBO to   | IFS Gate   | way (GEN  | IBOIFS)  |         |            |      |
|   |                  |             | ~ ~ ~          |            |           | ~ - /    |         |            |      |
|   | Type choices,    | press Ent   | ter.           |            |           |          |         |            |      |
|   |                  | -           |                |            |           |          |         |            |      |
|   | Communication    | profile :   | id >           | CN3BSC     | Nar       | ne       |         |            |      |
|   | Outbound IFS     | directory   |                |            |           |          |         |            |      |
|   |                  |             |                |            |           |          |         |            |      |
|   | Outbound IFS     | file        |                |            |           |          |         |            |      |
|   |                  |             |                |            |           |          |         |            |      |
|   | Outbound End     | of Line .   |                | *FIXED     | *CI       | RLF, *CF | λ, *LF, | *LFCR      |      |
|   | Periodic poll    | ing         |                |            | *N0       | ), *YES  |         |            |      |
|   |                  |             |                |            |           |          |         |            |      |
|   |                  |             | Additio        | nal Param  | neters    |          |         |            |      |
|   | Process Name     |             |                | GIESGATE   | 2         |          |         |            |      |
|   | Append Data?     |             |                | *NO        | *YI       | <br>     |         |            |      |
|   | Start Profile    | Sequence    | Number >       | 6          | Niir      | mber     |         |            |      |
|   | End Profile 9    | equence Ni  | imber >        | 6          | Nur       | mber     |         |            |      |
|   | Run interacti    | velv        |                | YES        | *71       | TS. *NO  |         |            |      |
|   | Schedule tob     | • • •       |                | *NO        | *71       |          |         |            |      |
|   | Schedure JOD     |             | /              | 110        | 11        |          |         | Bo++       | om   |
|   | F3=Exit F4=      | Prompt F    | 75=Refresh     | F12=Canc   | re] F13:  | =How to  | use th  | is display | 0111 |
|   | F24=More keve    | TTOWDC 1    |                | LIL CUIL   |           |          | abe en  | TO GTOPICY |      |
|   | ISI-MOLE VEAD    |             |                |            |           |          |         |            |      |
|   |                  |             |                |            |           |          |         |            |      |
|   |                  |             |                |            |           |          |         |            |      |
|   |                  |             |                |            |           |          |         |            |      |

Figure 1.71 Perform Gentran IBQ to IFS Gateway Command (GENIBQIFS)

To perform Gentran IBQ to IFS Gateway, type '32' (GENIBQIFS) next to the selected batch of data and press **Enter**. The GENIBQIFS command displays, enabling you to modify other parameters. (SEE Chapter 12 for more information about this command, and field descriptions.)

## Add Data to Queues

The Add Data to Queues function runs the ADD command. This command allows you to add data to the inbound or outbound queue from a user-defined file, or from an MQSeries queue. Here are two examples of how to use the command:

- 1. You can use the ADD command to add data to the outbound queue. This allows non-EDI data or a file that is generated outside of EDI to be added to the outbound queue for transmission.
- 2. You can use the ADD command to add data to the inbound queue that was not received through a Gentran:Server communication session. (This situation might occur when you receive data on a tape or diskette. It could also be received from an MQSeries queue.)

When you select option '3' (Add Data to Queues) on the GENPRC menu, the system displays the Add Data to Queues panel (ADD). This is actually the same command prompt panel that the system displays if you type 'ADD' on the command line and press **F4** (Prompt). *The minimum information you need to provide on this panel is 'Add Data to In or Out Queue' and 'File Name to Queue.'* For a description of these or any other parameters, move the cursor to the parameter and press **F1** (Help) to display online help.

As you use this panel, keep in mind the following points:

- When data is added to the outbound queue, the system sets the status of the batch to 'Q' (Queued). When data is added to the inbound queue, the system sets the status of the batch to 'RN' (Received Normally).
- The maximum record length of the file being added can be no longer than 32,000 bytes.
- If you do not specify a library (by leaving the Library Name parameter blank), the system uses the first file found in your library list that matches the value you typed in the File Name to Queue parameter.
- If you leave the Comm Profile ID to Queue parameter blank, the system uses the Comm
  Profile ID from the \$\$ADD records that you provided in the data file. (\$\$ADD records are
  instruction cards that precede the data and identify which Comm Profile ID the system should
  place the data under in the inbound or outbound queue file.) The file may contain multiple
  \$\$ADD cards to direct the batches of data to different Comm Profile IDs.

## STOP CAUTION -

Do not delete the Comm Profile ID 'DEFAULT.' If you do not specify a Comm Profile ID and the file has no \$\$ADD records, the system adds the data under the Comm Profile ID 'DEFAULT.'

## 🖎 NOTE ———

The MQ Link and File Name parameters are mutually exclusive; only one parameter can be specified. If the data to be added is in a database file, specify the file name. If the data to be added resides on an MQSeries queue, specify the MQ Link name.

The following figure shows the Add Data to Queues (ADD) panel.

|                                      | Add Dat                                                                            | a to Queues (              | ADD)                                                                                |               |
|--------------------------------------|------------------------------------------------------------------------------------|----------------------------|-------------------------------------------------------------------------------------|---------------|
| Туре                                 | choices, press Enter.                                                              |                            |                                                                                     |               |
| Comm<br>Batc                         | Profile Id to Queue<br>hid to Queue                                                |                            | Comm Profile Id                                                                     |               |
| Add<br>File<br>Libr<br>Memb<br>Run   | Data to In or Out Queue<br>Name to Queue<br>ary Name<br>er Name<br>Interactively ? | *OUT<br>*NO                | *IN, *OUT<br>File Name<br>Library Name, Blanks<br>Member, *All, Blanks<br>*YES, *NO |               |
|                                      | Additic                                                                            | onal Parameter             | S                                                                                   |               |
| Proc<br>Keep<br>MQ L<br>Text<br>Reco | ess Name                                                                           | ADD<br>*NO<br>*NO<br>*FILE | *YES, *NO<br>Name<br>*NO, *YES<br>1-32000, *FILE                                    | Mara          |
| F3=E<br>F24=                         | xit F4=Prompt F5=Refresh<br>More keys                                              | F12=Cancel                 | F13=How to use this dis                                                             | More<br>Splay |
| < l>                                 |                                                                                    |                            |                                                                                     |               |

Figure 1.72 Add Data to Queues (ADD) panel

#### **Additional Parameters for ADD**

When you press F10 (Additional parameters), the system displays the Process Name, Keep Add Records, MQ Link, and the Schedule Job parameters. For a description of these or any other parameters, move the cursor to the parameter and press F1 (Help) to display online help.

#### Keep Add Records

The default value for the Keep Add Records parameter is '\*NO.' You can retain or discard the \$\$ADD record to simplify sending data to another site. The \$\$ADD retention option enables the user to separate data into batches based on the \$\$ADD, but leaves the \$\$ADD as the first record of the batch. This allows the \$\$ADD records added under a global profile ID to be sent as individual \$\$ADD IDs to a remote site. Batches added using the \$\$ADD records and then retaining the \$\$ADD records would be used to add multiple IDs during a single ADD run. This scenario would send batches with \$\$ADD records in separate Gentran:Server sessions or to separate sites.

#### Text File

This field determines whether text record separators (Carriage Return, Line Feed) will be added to the data when it is added to the queue. \*YES indicates that CRLF will be added at the interval determined by the Record Length parameter. \*NO indicates that CRLF will not be added.

#### Record Length

This field specifies the interval at which text record separators will be added to the data when the Text File parameter is \*YES. Specify any fixed interval from 1 to 32000. Specify \*FILE to use the record length of the input file.

## **Extract Data from Queues**

The EXTRACT Data from Queues function runs the EXTRACT command. This command allows you to copy data received from the inbound or outbound queue and place the data in a user-defined file on the iSeries, or send it to an MQSeries queue. Here are two situations in which this command is useful:

- 1. For the outbound queue, you can use the EXTRACT command to pull translated EDI data that you do not want to transmit through a Gentran:Server communication session. (This situation might occur when you are sending out data on a tape or a diskette.)
- 2. For the inbound queue, you can use the EXTRACT command when you are using a Gentran:Server communication session to receive data that you do not want to translate. (This situation occurs when you are receiving non-EDI data or a file that needs to be passed on to another division.)

When you select option '4' (Extract Data from Queues) on the GENPRC menu, the system displays the Extract Data from Queues (EXTRACT) panel. This is the same command prompt panel that the system displays if you type 'EXTRACT' on the command line and press F4 (Prompt). *The minimum information you need to provide on this panel is Extract Inqueue or Outqueue, File Name or MQ Link name, and either Comm Profile ID to Dequeue or Batchid to Dequeue.* (SEE the parameters on the EXTRACT panel in Figure 1.16.) For a description of these or any other parameters, move the cursor to the parameter and press F1 (Help) to display online help.

As you use this panel, keep in mind the following points:

- When the Extract Inqueue or Outqueue parameter is set to '\*IN,' the system extracts the data with a status of 'RN' (Received Normally) from the inbound queue. When Extract Inqueue or Outqueue is set to '\*OUT,' the system extracts the data with a status of 'Q' (Queued) from the outbound queue. The parameters Start Profile Sequence Number and End Profile Sequence Number allow you to specify the batch numbers on which extract Processing should begin and end.
- If the file you specify for the File Name parameter does not exist, be sure to set the Create File parameter to '\*YES' and specify a value for the Record Length parameter. We recommend that you also specify the library in which the new file will reside. If no library is specified, the file is created in the library specified in the user's environment control profile.
- The maximum record length for the file receiving the extracted data can be no longer than 32,000 bytes.
- If the Batchid to Dequeue parameter is set to '\*ALL,' the system removes all batches with the specified Comm Profile ID to Dequeue from the queue, regardless of their Batch ID. When you specify a value for Batchid to Dequeue, the system removes only batches containing that Batch ID. If you type '\*BLANKS,' it will only extract batches that have a blank batch ID.

## 🖄 NOTE –

The MQLink and File Name parameters are mutually exclusive; only one parameter can be specified. If the data is to be extracted to a database file, specify the file name. If the data to be extracted is to be sent to an MQSeries queue, specify the MQ Link name.

The following figure shows the Extract Data From Queues (EXTRACT) panel.

| Extract Data                                                                                                    | a From Queues                                           | (EXTRACT)                                                                                                    |
|----------------------------------------------------------------------------------------------------|---------------------------------------------------------|----------------------------------------------------------------------------------------------------|
| Type choices, press Enter.                                                                                                    |                                                         |                                                                                                    |
| Comm Profile Id to DeQueue<br>Batchid to Dequeue                                                                                                    | CN3BSC<br>*ALL                                          | Profile Id, *ALL                                                                                                    |
| Extract Inqueue or Outqueue<br>Start Profile Sequence Number .<br>End Profile Sequence Number<br>File Name<br>Library Name<br>Member Name<br>Create File ?<br>Record Length | *IN<br>0<br>9999999<br>NONEDIFILE<br>QGPL<br>*NO<br>*NO | *IN, *OUT<br>Number<br>Number<br>Character value<br>Library Name, Blanks<br>Member Name, Blanks<br>*YES, *NO<br>Number<br>*YES, *NO |
| Additic                                                                                                    | onal Parameter                                          | îs                                                                                                    |
| Process Name                                                                                                    | EXTRACT                                                 | More                                                                                                    |
| F3=Exit F4=Prompt F5=Refresh<br>F24=More keys                                                                                                    | F12=Cancel                                              | F13=How to use this display                                                                                                    |
|                                                                                                    |                                                         |                                                                                                    |
|                                                                                                    |                                                         |                                                                                                    |

Figure 1.73 Extract Data From Queues (panel 1)

| ( | Extra et Dete                                 |                                           |                                                                                                    |  |
|---|-----------------------------------------------|-------------------------------------------|----------------------------------------------------------------------------------------------------|--|
|   | Extract Data                                  | a From Queues                             | (EXTRACT)                                                                                          |  |
|   | Type choices, press Enter.                    |                                           |                                                                                                    |  |
|   | Update Status Flag?                           | *YES<br>*FIFO<br>*NO<br>*NO<br>*NO<br>*NO | *YES, *NO<br>*FIFO, *LIFO<br>*YES, *NO<br>Name<br>*NO, *YES<br>*NO, *YES<br>*NO, *YES<br>*YES, *NO |  |
|   | F3=Exit F4=Prompt F5=Refresh<br>F24=More keys | F12=Cancel                                | Bottom<br>F13=How to use this display                                                              |  |

Figure 1.74 Extract Data from Queues (panel 2)

## **Additional Parameters for EXTRACT**

When you press **F10** (Additional parameters), the system displays the remaining parameters for the command. Press **Page Down/Page Up** to access the parameters.

#### Process Name

This parameter is used to label the command for the Message Center. The default for this prompt is the command name, but it can be changed to any 15-byte field to help further identify this process. The process name displays on the first panel of the Work with Message Center screen (EDIX600) and can be sorted and reported on using this name.

#### Update Status Flag

The Update Status Flag parameter allows you to specify whether or not the system updates the status flag when you extract a batch of data.

#### FIFO or LIFO Method

This field indicates the order in which the data should be extracted. The default is \*FIFO, first in, first out processing. \*LIFO is used for last in, first out processing.

#### Append to Existing Data

This field indicates whether the existing data in the file should be appended to a specified file or overwritten. The default is \*NO (the file member will be cleared first).

#### <u>MQ Link</u>

If data should be extracted to a MQ Queue, specify the MQ Link that represents the MQ Queue.

#### Text File

This field determines whether text record separators (Carriage Return, Line Feed, Newline) will be removed from the data and cause a break to a new record when the data is extracted from the queue. \*YES indicates that the text record separators will be processed and removed. \*NO indicates that they will be ignored and left in the data. When \*YES is specified, any trailing spaces on the last queue record will be considered pad characters and will not be copied to the output file.

#### Keep Blank Records

This field determines whether blank records will be kept in the data when the data is loaded to the queue. \*NO indicates that blank records will be removed from the data when the data is added to the queue. \*YES indicates that blank records will be kept.

#### Lock the File?

This field determines whether the file that the data is being copies to is to be locked. The default is \*NO.

#### Schedule Job

Indicates whether the job should be scheduled to run at a later time or immediately.

## **Purge the Communications Files**

An important task of managing communications is purging the communications files on a routine basis. All batches of data received during communications sessions remain in the Inbound Queue until purged (including data that has been processed or extracted). Likewise, all batches of data processed outbound or added remain in the Outbound Queue until purged (including data that has been transmitted or extracted). The Communications History log contains detailed history information for all communication sessions. This file also needs to be purged.

The purge commands should be used to perform routine housekeeping to enhance your processing throughput. These commands can also be used for ad-hoc purges of specific data, if necessary. Data can optionally be purged to tape or save file and later retrieved.

As with the Start Communication Session (STRCOMSSN) command, the various purge commands can be executed one of three ways:

- Submitted to run in batch immediately
- Scheduled to run in batch at a later time
- Executed interactively immediately.

The communications files that need to be purged are the Outbound Queue (control and data files) and the Inbound Queue (control and data files), and the Communications History log. The commands that are available to purge and retrieve the data can be accessed from the Work with Communications panel (EDIX400-FMT01) or prompted from the command line. These commands are described in the following table.

| Option<br>Codes | Commands | Description                              |
|-----------------|----------|------------------------------------------|
| 40              | PRGCHF   | Purge the Communications History file    |
| 41              | PRGOBQ   | Purge the Outbound Queue                 |
| 42              | PRGIBQ   | Purge the Inbound Queue                  |
| 43              | PRGALL   | Purge all Communications files           |
| 44              | RTVCHF   | Retrieve the Communications History file |
| 45              | RTVOBQ   | Retrieve the Outbound Queue              |
| 46              | RTVIBQ   | Retrieve the Inbound Queue               |
| 47              | RVTALL   | Retrieve all Communications files        |

Another way data can be routinely purged is by using the automatic purge process. At the end of every communications session, a purge command can be optionally executed to perform routine housekeeping on all communications files. The indicator that triggers the execution of the Purge All Comm Files processing is the coding of a value in the Days to Purge field on the comm profile ID panel (EDIX401-FMT01). If the field is not blank and does <u>not</u> contain the value '999,' the system executes the Purge All Comm Files processing.

In this case, the command only purges data for the specific comm profile ID and only if the data is older than the number of days specified in the Days to Purge field. No selection can be made on the batch status when this command is invoked.

## **RECOMMENDATION**

Define a schedule to purge the communications files on a routine basis during non-peak hours such as nights and/or weekends.

## Purge the Communications History Log (PRGCHF)

To access the PRGCHF command, select Option '40' (Purge Hist) on the Work with Communications panel (EDIX400-FMT01), or prompt 'PRGCHF' on the command line. The command panel displays, as shown in the following figure.

```
Purge Comm History File (PRGCHF)
Type choices, press Enter.
                            *DAYS
                                      Date, *CURRENT, *DAYS, *ALL
Date to Purge Before . . . . .
Comm Profile Id . . . . . . . > \underline{*ALL}
                                      *ALL, Comm Profile Id
+ for more values
                     Additional Parameters
                            *NO
Run Interactively? . . . . . .
                                      *YES, *NO
                                *YES, *NO
Reorganize Files? . . . . . .
                            *YES
Process Name . . . . . . . . . . PRGCHF
                                                         Bottom
F3=Exit F4=Prompt F5=Refresh F12=Cancel F13=How to use this display
F24=More keys
```

#### Figure 1.75 Purge Comm History File (PRGCHF) panel

The comm profile ID is passed into the command when selected from the Work with Communications panel next to a Profile ID.

Press F1 (Help) on any parameter for additional information. Press Enter to submit, or press F12 (Cancel) to cancel the command.

#### **Process Name**

This parameter allows you to uniquely identify the command or job flow in the Message Center. The default is the command name. It can be modified to any 15-byte alphanumeric value to further identify this process in the Message Center. The process name displays on the Work with Message Center panel and always tracks under this name.

## Purge the Outbound Queue (PRGOBQ)

To access the PRGOBQ command panel, select Option '41' (Purge Outb) on the Work with Communications panel (EDIX400-FMT01), or prompt 'PRGOBQ' on the command line. The command panel displays, as shown in the following figure.

```
Purge Outbound Queue (PRGOBQ)
Type choices, press Enter.
Date to Purge Before . . . . .
                                *CURRENT Date, *CURRENT, *DAYS, *ALL
Comm Profile Id . . . . . . . > <u>*ALL</u>
                                            *ALL, Comm Profile Id
      + for more values
Batch-Id to Purge . . . . . .
                                *ALL
Status . . . . . . . . . . . . . .
                                *ALL
                                             *ALL, SN, SA, Q, IP, H
             + for more values
Schedule Job ? . . . . . . . . .
                                 *NO
                                             *YES, *NO
                                             *TAPE, *SAVF, *NONE, *CL
Purge Method? . . . . . . . .
                                *NONE
                        Additional Parameters
                                <u>*NO</u>
Run Interactively? . . . . . .
                                            *YES, *NO
Reorganize Files? . . . . . .
                                 *YES
                                             *YES, *NO
Process Name . . . . . . . . . .
                                PRGOBQ
                                                                   Bottom
F3=Exit F4=Prompt F5=Refresh F12=Cancel F13=How to use this display
F24=More keys
```

#### Figure 1.76 Purge Outbound Queue (PRGOBQ) panel

The comm profile ID is passed into the command when selected from the Work with Communications panel next to a Profile ID.

Press F1 (Help) on any parameter for additional information. Press Enter to submit, or press F12 (Cancel) to cancel the command.

#### **Process Name**

This parameter allows you to uniquely identify the command or job flow in the Message Center. The default is the command name. It can be modified to any 15-byte alphanumeric value to further identify this process in the Message Center. The process name displays on the Work with Message Center panel, and always tracks under this name.

## Purge the Inbound Queue (PRGIBQ)

To access the PRGIBQ command, select Option '42' (Purge Inb) on the Work with Communications panel (EDIX400-FMT01), or prompt 'PRGIBQ' on the command line. The command panel displays, as shown in the following figure.

```
Purge Inbound Queue (PRGIBQ)
Type choices, press Enter.
                             *CURRENT Date, *CURRENT, *DAYS, *ALL
Date to Purge Before . . . . .
Comm Profile Id . . . . . . . > <u>*ALL</u>
                                       *ALL, Comm Profile Id
       + for more values
Batch-Id to Purge . . . . . . *ALL
*ALL, RN, RA, PI, H
     + for more values
                             _____
                                *YES, *NO
*TAPE, *SAVF, *NONE, *CL
Schedule Job ? . . . . . . . . .
                             *NO
Purge Method? . . . . . . . .
                             *NONE
                      Additional Parameters
Run Interactively?....
                                       *YES, *NO
                            *NO
*YES, *NO
PROCESS NAME . . . . . . . . . . . <u>PRGIBQ</u>
                                                          Bottom
F3=Exit F4=Prompt F5=Refresh F12=Cancel F13=How to use this display
F24=More keys
```

Figure 1.77 Purge Inbound Queue (PRGIBQ) panel

The comm profile ID is passed into the command when selected from the Work with Communications panel next to a Profile ID.

Press F1 (Help) on any parameter for additional information. Press Enter to submit, or press F12 (Cancel) to cancel the command.

#### **Process Name**

This parameter allows you to uniquely identify the command or job flow in the Message Center. The default is the command name. It can be modified to any 15-byte alphanumeric value to further identify this process in the Message Center. The process name displays on the Work with Message Center panel and always tracks under this name.

## **Purge All Communications Files (PRGALL)**

To access the PRGALL command, select Option '43' (Purge All) on the Work with Communications panel (EDIX400-FMT01), or prompt 'PRGALL' on the command line. The command panel displays, as shown in the following figure.

```
Purge All Comm Files (PRGALL)
Type choices, press Enter.
Date to Purge Before . . . . . <u>*CURRENT</u> Date, *CURRENT, *DAYS, *ALL
Comm Profile Id . . . . . . . > <u>*ALL</u>
                                              *ALL, Comm Profile Id
             + for more values
                                 *ALL
Status . . . . . . . . . . . . . .
                                              *ALL, RN, RA, PI, SN, SA, QE,H
             + for more values
                                 *NO
Schedule Job ? . . . . . . . . .
                                             *YES, *NO
                                 *NONE
Purge Method? . . . . . . . .
                                             *TAPE, SAVF, *NONE, *CL
                         Additional Parameters
Run Interactively? . . . . . .
                                 *NO
                                              *YES, *NO
Reorganize Files? . . . . . .
                                 *YES
                                              *YES, *NO
Process Name . . . . . . . . . .
                                 PRGALL
                                                                     Bottom
F3=Exit F4=Prompt F5=Refresh F12=Cancel F13=How to use this display
F24=More keys
```

## Figure 1.78 Purge All Comm Files (PRGALL) panel

The comm profile ID is passed into the command when selected from the Work with Communications panel next to a Profile ID.

Press F1 (Help) on any parameter for additional information. Press Enter to submit, or press F12 (Cancel) to cancel the command.

#### **Process Name**

This parameter allows you to uniquely identify the command or job flow in the Message Center. The default is the command name. It can be modified to any 15-byte alphanumeric value to further identify this process in the Message Center. The process name displays on the Work with Message Center panel and always tracks under this name.

## **Retrieve the Communications History Log (RTVCHF)**

To access the RTVCHF command, select Option '44' (Retrieve History) on the Work with Communications panel (EDIX400-FMT01), or prompt 'RTVCHF' on the command line. The command panel displays, as shown in the following figure.

```
      Retrieve Comm Hst from Tape (RTVCHF)

      Type choices, press Enter.

      Communication History File . . . <u>COMHST</u> Character value
Library . . . . . . . . . <u>G3X4DTA</u> Character value
Retrieve Method . . . . . . . <u>G3X4DTA</u> Character value
*TAFE, *SAVF

      Additional Parameters

      Run Interactively? . . . . . <u>*NO</u> *YES, *NO

      Bottom

      F3=Exit F4=Prompt F5=Refresh F12=Cancel F13=How to use this display
F24=More keys
```

Figure 1.79 Retrieve Comm History File (RTVCHF) panel

## **Retrieve the Outbound Queue (RTVOBQ)**

To access the RTVOBQ command, select Option '45' (Retv Outbound) on the Work with Communications panel (EDIX400-FMT01), or prompt 'RTVOBQ' on the command line. The command panel displays, as shown in the following figure.

```
      Retrieve Outbnd Que from Tape (RTVOBQ)

      Type choices, press Enter.

      Outbound Control File
      OUTCTL
      Character value

      Outbound Data File
      OUTDTA
      Character value

      Library
      G3X4DTA
      Character value

      Retrieve Method
      G3X4DTA
      Character value

      Retrieve Method
      Moditional Parameters
      *TAPE, *SAVF

      Additional Parameters
      NO
      *YES, *NO

      Bottom
      F3=Exit F4=Prompt F5=Refresh F12=Cancel F13=How to use this display
      F24=More keys
```

Figure 1.80 Retrieve Outbound Queue (RTVOBQ) panel

### **Retrieve the Inbound Queue (RTVIBQ)**

To access the RTVIBQ command, select Option '46' (Retrieve Inbound) on the Work with Communications panel (EDIX400-FMT01), or prompt 'RTVIBQ' on the command line. The command panel displays as shown in the following figure.

```
      Retrieve Inbound Que from Tape (RTVIBQ)

      Type choices, press Enter.

      Inbound Control File
      INECTL
      Character value

      Inbound Data File
      INBETA
      Character value

      Library
      G3X4DTA
      Character value

      Retrieve Method
      G3X4DTA
      Character value

      Retrieve Method
      G3X4DTA
      Character value

      Retrieve Method
      Moditional Parameters
      *TAPE, *SAVF

      Additional Parameters
      Additional Parameters
      *YES, *NO

      Storm
      *Sector *10 * YES, *NO
      *D

      F3=Exit F4=Prompt F5=Refresh F12=Cancel F13=How to use this display F24=More keys
      Bottom
```

Figure 1.81 Retrieve Inbound Queue (RTVIBQ) panel

## **Retrieve All Communications Files (RTVALL)**

To access the RTVALL command, select Option '47' (Retrieve All) on the Work with Communications panel (EDIX400-FMT01), or prompt 'RTVALL' on the command line. The command panel displays as shown in the following figure.

```
Retrieve ALL info from Tape (RTVALL)
Type choices, press Enter.
Inbound Control File . . . . . <u>INBCTL</u> Character value
Inbound Data File . . . . . .
                                INBDTA
                                            Character value
Outbound Control File . . . .
                                OUTCTL
                                             Character value
Outbound Data File . . . . . .
                                OUTDTA
                                             Character value
Communication History File . . .
                                COMHST
                                             Character value
Library . . . . . . . . . . . . .
                                G3X4DTA
                                             Character value
Retrieve Method . . . . . . .
                                             *TAPE, *SAVF
                                _____
                          Additional Parameters
Run Interactively . . . . . .
                                             *YES, *NO
                                *NO
                                                                   Bottom
F3=Exit F4=Prompt F5=Refresh F12=Cancel F13=How to use this display
F24=More keys
```

#### Figure 1.82 Retrieve All Comm Files (RTVALL) panel

# Use the ezCOMM Command

The ezCOMM command is a tool that helps you customize the communication profile (CN3BSC for BSC or CN3SNA for SNA) supplied with the software to communicate with Commerce:Network (the value-added network for Sterling Commerce). The communication profile contains information necessary for the system to create a line, controller, and device description, which is used in the actual communication session. It is necessary to modify the default parameters to work with your modem and choice of protocol (that is, line speed and manual or auto-dial) and specific phone number to be dialed.

The ezCOMM command steps you through the panels essential for customizing the CN3BSC or CN3SNA profile. This includes the Profile maintenance panels and the Network Profile panel, which is used to define your mailbox ID and password to access Commerce:Network.

The ezCOMM command is accessed from the Work with Communications panel (EDIX400-FMT01).

| EDIX400<br>FMT01                 | Work with Communications EDI 03/01/06<br>pgmlib: G3X4PGM dtalib: G3X4DTA 12:00:00         |
|----------------------------------|-------------------------------------------------------------------------------------------|
| Position to Pro                  | file ID                                                                                   |
| Type option (an<br>44=Retv Histo | d Information), press Enter.<br>ry 45=Retv Outbound 46=Retv Inbound 47=Retv All 50=ezCDMM |
| Opt Profile ID                   | Company                                                                                   |
| ADVBSC                           | ADVANTIS BSC                                                                              |
| ADVLUO                           | ADVANTIS SDLC                                                                             |
| ATLASFTX                         | Atlas in France via OFTP/X.25                                                             |
| ATTEASY                          | AT&T EASYLINK SERVICES                                                                    |
| ATTUK                            | AT&T IN THE UNITED KINGDOM                                                                |
| AUTOANS                          | TEST AUTOANSWER CONFIG                                                                    |
| BTASCL                           | BT UK GNS EDI*NET Async "Live" Sys                                                        |
| BTASCT                           | BT UK GNS EDI*NET Async "Test" Sys                                                        |
| BTOFTP                           | BT UK GNS EDI*NET OFTP via Async                                                          |
|                                  | More                                                                                      |
| Parameters or c                  | ommand                                                                                    |
| ===>                             |                                                                                           |
| F1=Help F3=Exi                   | t F12=Cancel F15=Sort F23=More Options F24=More Keys                                      |
| Command prompti                  | ng ended when user pressed F12.                                                           |

#### Figure 1.83 Work with Communications

Type option '50' (ezCOMM) on the key entry line and press **Enter**. Optionally, you can type the command 'ezCOMM' on the command line and press **Enter**.

The easy Communications panel (ezCOMM-FMT02), as shown in the following figure, introduces the ezCOMM command. This command can be used to customize the pre-defined profiles for Commerce:Network (Sterling Commerce's VAN).

| ezCOMM                                                                                                    | Communications (ezCOMM)                                                                                                    | 03/01/06                                                                                                    |
|----------------------------------------------------------------------------------------------------|----------------------------------------------------------------------------------------------------|----------------------------------------------------------------------------------------------------|
| FMT02                                                                                                    |                                                                                                    | 12:00:00                                                                                                    |
| The ezCOMM command<br>profile (CN3BSC fo<br>communicate with C<br>Software). The co<br>system to create a<br>in the actual comm<br>parameters to work<br>and manual or auto<br>The ezCOMM command<br>the CN3BSC or CN3S<br>and the Network Pr<br>password to access<br>Enter (B) for Binar | is a tool that helps you customize the or<br>r BSC or CN3SNA for SNA) supplied with the<br>ommerce:Network (the Value Added Network<br>mmunication profile contains information<br>line, controller, and device description<br>unication session. It is necessary to mo<br>with your modem and choice of protocol of<br>o-dial) and specific phone number to be di<br>steps you through the panels essential f<br>NA profile. This includes the Profile mat<br>offile panel, which is used to define your<br>commerce:Network. | communication<br>he software to<br>for Sterling<br>necessary for the<br>h, which is used<br>bdify the default<br>(ie., line speed<br>ialed.<br>for customizing<br>aintenance panels<br>r mailbox ID and |
| Enter (B) for Binar<br>Enter (S) for Syste                                                                                                    | y Synchronous Communication (BSC)<br>ms Network Architecture (SNA)                                                                                                    |                                                                                                    |
| BSC or SNA?                                                                                                    | B                                                                                                    |                                                                                                    |
|                                                                                                    |                                                                                                    |                                                                                                    |

Figure 1.84 Communications (ezCOMM) panel

After reviewing this panel, type 'B' for BSC or 'S' for SNA protocol and press **Enter**. If left Blank, the system defaults to 'B' (BSC).

## **STOP** CAUTION

The ezCOMM command proceeds FORWARD ONLY through all associated panels.

The ezCOMM command steps you through a series of panels to define the Communication profile and scripts necessary to establish communications with Commerce:Network. These panels are documented earlier in this chapter.

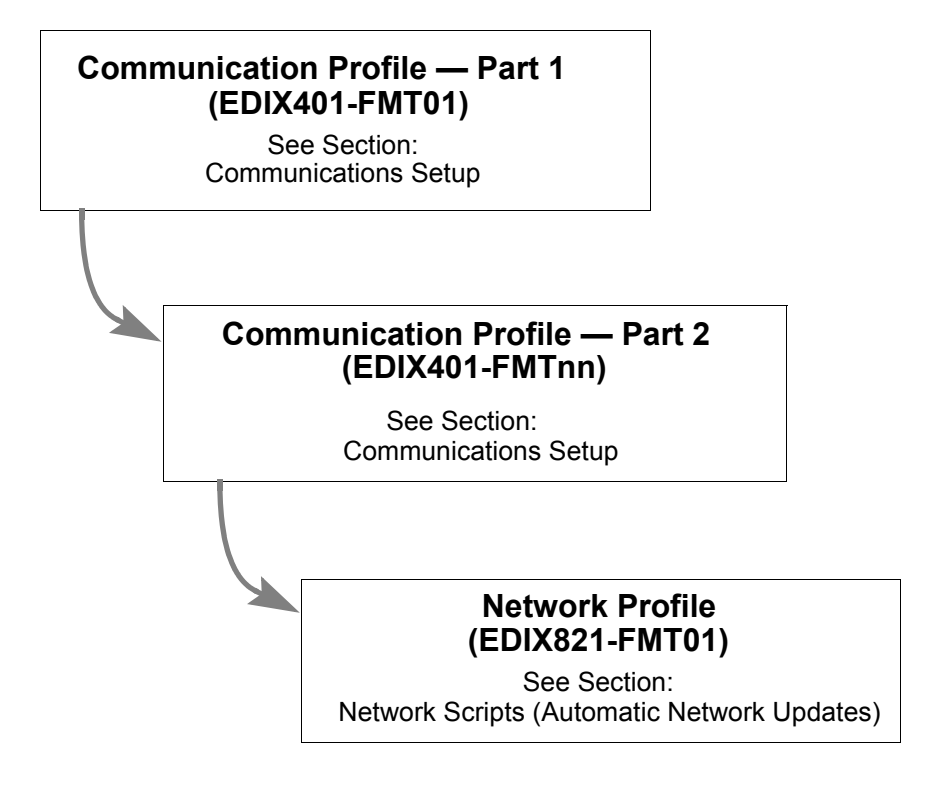

Figure 1.85 The ezCOMM Panels

# Reports

## EBDI078 — Gentran EDI Data Print Report

## Contents of the Report

This report contains control information and data contained on the Inbound and Outbound Queues.

### How to Identify the Report

The name of the Gentran:Server program that generates this report (EBDI078) appears in the upper left-hand corner of the actual report. The report title "Gentran EDI Print Report" is centered at the top of the page.

### How to Generate the Report

This report is generated when you press F21 (Prt Dta) while on the Outbound Queue Inquiry panel (EDIX405) or the Inbound Queue Inquiry panel (EDIX408), or by placing a '6' next to a batch of data while on the Work with Outbound Queue Control panel (EDIX404), or the Work with Inbound Queue Control panel (EDIX407). The report can also be generated from the Audit subsystem. (SEE the "Audit" chapter in the Technical Reference Guide for an example of the PRTEDIDTA command.) The Print EDI Data (PRTEDIDTA) command is shown with the selection criteria pre-loaded for the batch of data chosen when you select one of the options mentioned above. The start or end sequence numbers can be altered if the entire batch is not required to print.

This function can also place the EDI data into an output file specified by the user if desired. To place the EDI data into an output file, change the 'OUTPUT' option to \*OUTFILE and enter the related file information. This will direct the output to the file instead of the printer. If the file already exists, specify \*NO in the Create File parameter. Note that the file should have a minimum record length of 80 bytes, since the data is unwrapped and written as 80-byte records. The default is to create the file with a record length of 80 bytes.

| <br>                          |             |           |                            |              |             |                              |         |              |                  |                             |             |              |              |                                        |          |                   |                   |                                        |                                            |                 |                |                 |               |                   |
|-------------------------------|-------------|-----------|----------------------------|--------------|-------------|------------------------------|---------|--------------|------------------|-----------------------------|-------------|--------------|--------------|----------------------------------------|----------|-------------------|-------------------|----------------------------------------|--------------------------------------------|-----------------|----------------|-----------------|---------------|-------------------|
|                               |             |           |                            |              |             |                              |         |              |                  |                             |             |              |              |                                        |          |                   |                   |                                        |                                            |                 |                |                 | 1 THRU 999999 | PAGE 1            |
|                               |             |           |                            |              |             |                              |         |              |                  |                             |             |              |              |                                        |          |                   |                   |                                        |                                            |                 |                |                 | SEQ. NUMBER   | TIME 12:00:00     |
|                               |             |           |                            |              |             |                              |         |              |                  |                             |             |              |              |                                        |          |                   |                   |                                        |                                            |                 | *990212*165    |                 | גט 1306       | Γ.                |
|                               |             |           |                            |              |             |                              |         |              |                  |                             |             |              |              |                                        |          | OVAL ####?        | 0====<br>0####    | : OR ####?                             |                                            |                 | * UBOUND       |                 | 1306 THF      | PRINT REPORT      |
|                               |             |           |                            |              |             |                              |         |              |                  |                             |             |              |              | ~•                                     |          | OR BUYER APPF     | LLATION           | INSTRUCTIONS                           | , 004010,                                  |                 | *ZZ*EDI]       |                 | BATCH NUMBER  | GENTRAN EDI       |
|                               |             |           |                            |              |             |                              |         |              |                  | 59001?                      |             |              |              | . # # # # # # # # # # # # # # # #      | 2####    | OF ITEMS W/O PRIC | SUBJECT TO CANCE! | PURCHASE ORDER :<br>BE SENT BY REQUES! | X . / 86 . 709 T . NTNT / 6                |                 | *ZZ*EDIISAPART | 1306            | INBOUND       |                   |
| 2824?                         | 7001?       |           | *TEST?<br>RPID3            | 0.5*AA?      |             | , U 2 * *                    |         | A*25*SK*-15? | T ONE MORE NOTE? | R & HARTMAN*92*115          | 405?        | 4052         | 4052         | ###################################### |          | # NO SUBSTITUTION | # ENTIRE ORDER IS | #<br># ALL ITEMS MUST E                | AFART*EDIINBOUND*S<br>87001?<br>4**971101? | 00002824*0*T**? | *00*           | BATCH SEQUENCE: | E: EDICOMM    | RUN DATE 03/01/06 |
| <br>GE*1*987?<br>IEA*1*00000: | SE*27*00098 | CTT*1*48? | PID*F*02*AA<br>NTE*GEN*FTE | SLN*XX**A*2, | NTE*GEN*T2? | LTA*A**×22*<br>NTTA*CTN*T1 > | P04*12? | PO1*1*-48*B  | NTE*GEN*JUS'     | N1*BT*MILLE.<br>REF*DP*124? | DTM*002*970 | DTM*001*970. | DTM*010*970. | NTD*GEN*###                            | NTE*GEN* | NTE*GEN*###       | NTE*GEN*###       | NTE*ALL*###                            | G2~F0~EULLS<br>ST*850*0009<br>BFG*00*NF*1, | 2*U*00300*0.    | ISA* *         |                 | COMM PROFIL   | EBDI078           |

Figure 1.86 EDI Print Report (EBDI078)

## Fields on the EDI Print Report (EBDI078)

The fields on the report are defined as follows:

| Field Name     | Description                                                       |
|----------------|-------------------------------------------------------------------|
| Comm Profile   | Displays the comm profile for the batch of data that is printing  |
| Batch Number   | Displays the batch number range that is printing on the report    |
| Seq. Number    | Displays the Sequence number range that is printing on the report |
| Batch Sequence | Displays the batch number of data that follows                    |

## EBDI074 — Gentran Comm Queue Search Report

## Contents of the Report

This report contains all the information associated with the selected string of data being searched for in the comm queues. This information includes the profile ID, the profile and batch sequence numbers for the batch of data found with the match, the unwrapped record number within the batch where the data was found, and the entire unwrapped EDI data record containing the string match.

## How to Identify the Report

The identifier "EBDI074" is printed in the upper left corner of the report. The report title, "Gentran Comm Queue Search Report", is printed in the center at the top of the report. The identifier, EBDI074, is also printed in the User Data field associated with the spooled report in the Output Queue.

## How to Generate the Report

This is a user-generated report. The report is generated by typing option '31' next to any batch of data (or on the key entry line) displayed on the Work with Outbound Queue Control panel (EDIX404) or the Work with Inbound Queue Control panel (EDIX407). It can also be generated by prompting the FNDSTRCOM command from a command line.

```
EBDT074
                                                                            GENTRAN COMM OUEUE SEARCH REPORT
 Date: 03/01/06
                                                                             FIND STRING: COFFEE
                                     Direction: *IN
End Date: *END
 Profile ID: *ALL
                                                                                                            Batch: *ALL
 Start Date: *BEGIN
                                                                                                            Start Time:
 COMM PROFILE BATCH WRAP UNWRAP DATA
 PROFILE SEQ NUM SEQ NUM REC NUM MATCHES

        CN3BSC
        3
        1
        1
        UNB+UNOA:1+COFFEEDUNS:ZZ+MYDU

        CN3BSC
        3
        5
        13
        IMD+F++:::FIVE LB CANS OF IRI

 Total Record Matches Found for Profile: 2

        EVAL
        159
        6
        1
        1
        UNB+UNOA:1+COFFEE
        DUNS:ZZ+MYD

        EVAL
        159
        6
        5
        13
        IMD+F++:::FIVE
        LB
        CANS OF
        IRI

        EVAL
        161
        8
        1
        1
        UNB+UNOA:1+COFFEE
        DUNS:ZZ+MYD

        EVAL
        161
        8
        5
        13
        IMD+F++:::FIVE
        LB
        CANS OF
        IRI

 Total Record Matches Found for Profile: 4
 Total Record Matches Found for All Profiles:
                                                                                 6
                                                                                             Sterling Commerce
                                                                                                                      Bottom
F3=Exit F12=Cancel F19=Left F20=Right F24=More keys
```

Figure 1.87 Comm Queue Search Report (EBDI074)
# Fields on the Comm Queue Search Report (EBDI074)

The fields on the report are defined in this table.

| Field Names     | Description                                                                                                    |
|-----------------|----------------------------------------------------------------------------------------------------|
|                 | Header Lines                                                                                                    |
| Find String     | Data string to be found (up to 25 characters). The search string can contain embedded blanks.                                                                                                    |
| Profile ID      | Comm Profile ID (or *ALL) used in the search criteria.                                                                                                    |
| Direction       | Direction (*IN or *OUT) of the comm queues to be searched.                                                                                                    |
| Batch           | Batch sequence number (or *ALL) used in the search criteria.                                                                                                    |
| Limit Matches   | The maximum number of matches to be printed on the report.                                                                                                    |
| Start Date      | The starting date of generated batches to be searched. Any<br>batch that was generated on or after the starting date and within<br>the end date criteria is included in the search.                                                                                                    |
| End Date        | The ending date of generated batches to be searched. Any<br>batch that was generated on or before the ending date and<br>within the start date criteria is included in the search.                                                                                                    |
| Start Time      | The starting time for the start date used in the selection criteria.                                                                                                    |
| End Time        | The ending time for the end date used in the selection criteria.                                                                                                    |
|                 | Detail Lines                                                                                                    |
| Comm Profile    | Profile ID for the batch of data containing the matching string.                                                                                                    |
| Profile Seq Num | Profile sequence number for the batch of data containing the matching string.                                                                                                    |
| Batch Seq Num   | Batch sequence number for the batch of data containing the matching string.                                                                                                    |
| Wrap Rec Num    | The record number from the wrapped batch of data (as it resides on the queue) containing the matching string.                                                                                                    |
| Unwrap Rec Num  | The record number from the unwrapped batch of data<br>containing the matching string. The unwrapped record number<br>can be useful for locating the string match if you want to<br>extract or print (using PRTEDIDTA) the individual batch of<br>data for which the string match was found since the records<br>within the batch are unwrapped. |
| Data Matches    | The 80-byte unwrapped EDI data record containing the matching string.                                                                                                    |

# EBDI081 — Print Communications History Report (PRTCOMHST)

### Contents of the Report

This report contains the Communications History information for selected sessions.

### How to Identify the Report

The identifier "EBDI081" is printed in the upper left corner of the report. Once created on the spool file, the report will have a file name of **SESSLOG** and the user data name **EBDI081P**.

### How to Generate the Report

There are several ways to create a Communications Report.

- Select \*YES to the SESSLOG parameter from the STRCOMSSN command to create the report for each session that is run.
- Select option 6 from the Work with Communications History screen (EDIX406) to print the entire session.
- Type PRTCOMHST on the command line (or select option 34 from the Work with Communications History screen) to create the report using a variety of selection criteria
- Modify EDCLUSER to create a session log for every communications session that is executed.

Each are described on the following pages.

### Print from the STRCOMSSN command

From the Start Communications Session (STRCOMSSN) panel, select \*YES at the Print Comm Session Log? (SESSLOG) parameter.

| Start Communications                    | Session (STRCOMSSN | N)                 |   |
|-----------------------------------------|--------------------|--------------------|---|
| Type choices, press Enter.              |                    |                    |   |
| Communications Profile ID > <u>CN3B</u> | Comm Prof          | file Id            |   |
| Session Type > $\underline{SR}$         | Name               |                    |   |
| Delete Previous Jobs? <u>*YES</u>       | *YES, *NC          | C                  |   |
| Schedule Job?                           | *YES, *NC          | C                  |   |
| Run Continually?                        | *YES, *NC          | C                  |   |
| Additional Pa                           | arameters          |                    |   |
| Trace? *NO                              | *YES, *NC          | C                  |   |
| Run Interactively? *NO                  | *YES, *NC          | C                  |   |
| Connect If No Data? *YES                | *YES, *NC          | C                  |   |
| Reset Queues on Fail? *NO               | *YES, *NC          | C                  |   |
| Number of Restarts (0-99) 0             | 0-99               |                    |   |
| Enable COMM-PRESS Software? *NO         | *YES, *NC          | <u> </u>           |   |
| Process Name <u>STRCC</u>               | MSSN               |                    |   |
| Print comm session Log? <u>*its</u>     | ^YES, ^NC          | 5                  |   |
|                                         |                    | Bottom             | 1 |
| F3=Exit F4=Prompt F5=Refresh F12=0      | ancel F13=How to   | o use this display |   |
| F24=More keys                           |                    |                    |   |
|                                         |                    |                    | / |
|                                         |                    |                    |   |

Figure 1.88 From the Start Communications Session (STRCOMSSN) panel

### Select Options 6 or 34 from Work with Communications History (EDIX406)

Select options 6 or 34 from within the Work with Communications History screen to print portions of the Communications History entries. Option 6 prints the entire communication session by Comm Stamp number according to the line entry selected in the Opt column. Option 34 displays the PRTCOMHST command and can be modified to specific selection criteria.

| 9   | ition to  | Profi  | le TD     |         |             | Sea      | Comm     | tamp     |     |   |   |
|-----|-----------|--------|-----------|---------|-------------|----------|----------|----------|-----|---|---|
|     | 101011 00 | LTOTI  |           | •••     | ••          |          |          |          |     | - |   |
| 'yp | e option  | (and   | Informati | .on), j | oress Enter |          |          |          |     |   |   |
| 6   | =Print Se | essior | 11=Queu   | le Irq  | 34=PRTCOM   | HST Cmd  |          |          |     |   |   |
| Opt | Comm      | Sess   | Comm      |         | Start       | Start    | End      | Elapsed  | F   | Т | S |
| _   | Prof ID   | Name   | Stamp     | Seq     | Date        | Time     | Time     | Time     | Ν   | Т | Т |
| 6   | CN3BSC    | SR     | 6         | 1       | 02-28-06    | 15:05:55 | 15:05:55 | 00:00:00 |     | В | Ν |
|     | CN3BSC    | SR     | 6         | 23      | 02-28-06    | 15:07:19 | 15:07:19 | 00:01:25 |     | Е | Ν |
|     | CN3BSC    | SR     | 1         | 1       | 02-28-06    | 14:57:54 | 14:57:54 | 00:00:00 |     | В | Ν |
|     | CN3BSC    | SR     | 1         | 13      | 02-28-06    | 15:00:08 | 15:00:08 | 00:04:14 |     | Е | Ν |
|     | DOCDEMO   | WH     | 5         | 1       | 02-28-06    | 14:18:30 | 14:18:32 | 00:00:02 |     | В | Ν |
|     | DOCDEMO   | WH     | 4         | 1       | 02-28-06    | 16:51:21 | 16:51:25 | 00:00:04 |     | В | Ν |
|     | EVAL      | RA     | 8         | 1       | 02-28-06    | 11:15:34 | 11:15:34 | 00:00:00 |     | В | Ν |
|     | EVAL      | RA     | 8         | 8       | 02-28-06    | 11:16:38 | 11:16:38 | 00:01:04 |     | Е | Ν |
|     |           |        |           |         |             |          |          | M        | ore |   |   |
|     |           |        |           |         |             |          |          |          |     |   |   |
| Par | ameters o | or com | mand      |         |             |          |          |          |     |   |   |
|     | >         |        |           |         |             |          |          |          |     |   |   |

Figure 1.89 From the Work with Communications History screen (EDIX406)

### Print from the PRTCOMHST Command

This command allows a specific session to be printed according to the following Selection Criteria:

- \*DATETIME prints Communications History entries by a Date/Time range.
- \*DAYS allows selected Communications History entries by *n* number of days past.
- \*COMMSTAMP allows for the selection of a specified Communications History entry by its Communications Stamp number.

Based on your Selection Criteria, you will be prompted to further clarify your selection. By using F10 you can execute the report interactively, submitted to batch, or scheduled to run at a later time.

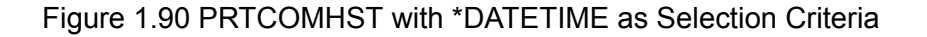

| ( | Print Communications History (PRTCOMHST)                                                                                           |
|---|----------------------------------------------------------------------------------------------------|
|   | Type choices, press Enter.                                                                                                    |
|   | Communications Profile ID*ALLComm Profile ID or *ALLSelection Criteria*DAYS*DAYS*DATETIME, *DAYS, *COMMSTAMPNumber of days?3_0-999 |
|   |                                                                                                    |
|   |                                                                                                    |
|   |                                                                                                    |
|   | Bottom<br>F3=Exit F4=Prompt F5=Refresh F10=Additional parameters F12=Cancel<br>F13=How to use this display F24=More keys           |
|   |                                                                                                    |

Figure 1.91 PRTCOMHST with \*DAYS as Selection Criteria

```
      Print Communications History (PRTCOMHST)

      Type choices, press Enter.

      Communications Profile ID · · · *ALL Comm Profile ID or *ALL

      Selection Criteria · · · · · · > *COMMSTAMP *DATETIME, *DAYS, *COMMSTAMP

      Comm Stamp Number · · · · · · 2114

      Specify Comm Stamp or *ALL

      Specify Comm Stamp or *ALL

      Specify Comm Stamp or *ALL

      Specify Comm Stamp or *ALL

      Specify Comm Stamp or *ALL

      Specify Comm Stamp or *ALL

      Specify Comm Stamp or *ALL

      Specify Comm Stamp or *ALL
```

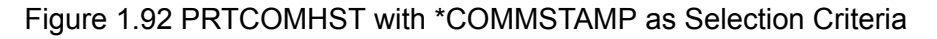

### **Modify EDCLUSER**

EDCLUSER is a user exit that runs at the end of every Communications session. If you want to create a session log at the end of each Communications session you can modify EDCLUSER to perform this task. This feature allows you to create the session log by modifying only one CL. The alternative would be to modify each CL containing the STRCOMSSN command, to add the Print Session Log parameter set to \*YES, as described in the previous procedure.

To modify the EDCLUSER, add the following comments:

```
/* CALL EBDI081P TO CREATE A SESSION LOG OF THE COMMUNICATIONS
                                             */
/* SESSION.
/* THIS STEP WILL CALL EBDI081P TO CREATE A SESSLOG AT THE END OF EACH*
/* SESSION. BY UNCOMMENTING THIS SECTION ALL COMM SESSIONS WILL */
/* CREATE A SPOOLED FILE CALLED "SESSLOG". THIS REPORT IS THE SAME */
/* THAT WOULD BE CREATED IF SESSLOG *YES OPTION WAS SELECTED ON THE \ */
/* STRCOMSSN COMMAND. REMOVE THE COMMENTS AND RECOMPILE TO GENTRAN */
/* PGM LIBRARY.
                                              */
/*
     CHGVAR VAR (&COMLOG2) VALUE (&COMLOG)
                                              */
      CALL
/*
             PGM(PRTCOMHSCL) PARM(PROFIL +
             &SELECT &COMLOG2 &FROMDATE &FROMTIME +
             &TODATE &TOTIME &DAYS &INT &SCHED)
                                              */
/*
                                              * /
```

|           |           | N BATCH | SEQ #  |            |          |        |          | 0007911 |            |        |          |        |          |        |           |         |                       |  |  |  |  |  |
|-----------|-----------|---------|--------|------------|----------|--------|----------|---------|------------|--------|----------|--------|----------|--------|-----------|---------|-----------------------|--|--|--|--|--|
|           |           | RETUR   | CODE   | <br>STRT   |          | 0000   | 0001     | 0000    | 0005       | TOTS   | 0006     | TOTR   | 0006     | GOOD   | 0006      |         |                       |  |  |  |  |  |
|           |           |         | STATUS | <br>B<br>B | CDS:     | C<br>C | CDS:000  | S       | CDS:000    | N<br>L | CDS:000  | N<br>T | CDS:000  | л<br>Ы | CDS:000   | erce    | )<br>)<br>4<br>)      |  |  |  |  |  |
| 3E:       |           | O FILE  | NAME   |            | Ц        |        | Ж        | ğ       | Ж          |        | Ж        |        | Щ        |        | Ц         | ng Comm | 5                     |  |  |  |  |  |
| PAC       |           | ELAPSEI | TIME   | <br>000000 |          | 000030 |          | 000000  | ES SENT    | 000000 |          | 000000 |          | 000032 |           | Sterlir | 4<br>4<br>9<br>9<br>9 |  |  |  |  |  |
| (1)       |           | END     | TIME   | <br>151006 |          | 151037 |          | 151037  | 01 BATCH   | 151038 |          | 151038 |          | 151038 | 7         |         |                       |  |  |  |  |  |
| SSION LOC |           | START   | TIME   | <br>151006 |          | 151007 |          | 151037  | BSC , 00(  | 151038 |          | 151038 | Д        | 151038 | CESSFULLY |         |                       |  |  |  |  |  |
| NTRAN SE  |           | START   | DATE   | <br>010730 | -UP      | 010730 | PLETED   | 010730  | D, ID: DCS | 010730 | SENT     | 010730 | RECEIVE  | 010730 | STED SUC  |         |                       |  |  |  |  |  |
| GEI       |           | SESS    | SEQ#   | <br>0      | START-   | 005 (  | ND COMI  | 030 (   | MPLETEI    | 0      | ECORDS   | 0      | ECORDS   | 0      | COMPLI    |         |                       |  |  |  |  |  |
|           | :33:05    | SESS    | NAME   | <br>S1     | ATIONS:  | S1     | ORD SE.  | S1      | END COI    | S1     | ALL R    | S1     | ALL R    | S1     | ATIONS:   |         |                       |  |  |  |  |  |
|           | 01/06 15  | PROF    | I.D.   | <br>DCSBSC | COMMUNIC | DCSBSC | CNTL REC | DCSBSC  | OUTQUE S   | DCSBSC | TOTAL OF | DCSBSC | TOTAL OF | DCSBSC | COMMUNIC  |         |                       |  |  |  |  |  |
| EBDI081P  | DATE: 03, | COMM    | STAMP  | <br>2114   |          | 2114   |          | 2114    |            | 2114   |          | 2114   |          | 2114   |           |         |                       |  |  |  |  |  |

## Fields on the Communications History Report (EBDI081P)

The fields on the report are defined in this table.

| Field Names  | Description                                                                                                    |
|--------------|----------------------------------------------------------------------------------------------------|
| Comm Stamp   | Unique number that is assigned to each communications session                                                                                            |
| Profile ID   | Communications profile assigned to communication session                                                                                                 |
| Sess Name    | Session control used by the Communications profile                                                                                                    |
| Sess Seq #   | The record of the step within the Session Control to which the entry applies                                                                             |
| Start Date   | The beginning date of the communications session                                                                                                    |
| Start Time   | The beginning time of the communications session                                                                                                    |
| End Time     | The ending time of the communications session                                                                                                    |
| Elapsed Time | The time recorded for the duration of the step in session control and the entire session.                                                                |
| File Name    | The location of the files being transmitted or received<br>(IQ=Inbound Queue, OQ=Outbound Queue, IF=Inbound<br>File, OF=Outbound File, SP=Spooled File). |
| Status       | The status of the step of the session. For example, B N represents "Begin Normal." E A represents "End Abnormal"                                         |
| Return Code  | The return code of each step. This field also contains iSeries MAJMIN code when communications have failed.                                              |
| Batch Seq    | Batch sequence number assigned to incoming and outgoing batches                                                                                          |
| Message/RCDS | The message text for each step. This field also includes record counts when data is transmitted or received.                                             |

# **Common Questions**

# How can I implement security in auto answer sessions to guard against unauthorized access?

The script for an Auto Answer session can have a control record with a Transaction code of 'D' (Data-trap) and an indicator of '0' (receive) as its first step for security measures.

This security measure allows the system to verify that it is in communication with the correct network or direct communication partner. If the first control record received does not match the control record of the data trap, the session is terminated. If this first step is omitted, any remote can connect and communicate with no security.

A more in-depth view of an Auto Answer session is as follows:

- 1. Initiate the session from the STRCOMSSN panel.
- 2. Your Partner's system then calls your system.
- 3. Your Partner sends, "Hello, this is Dr. Bob" as an identifying control record.
- 4. Your system verifies the "Hello, this is Dr. Bob" against the literal on the command line for the data trap step, and if it matches, continues with the remainder of the script.

# How can I initiate Inbound Processing immediately at the end of a communication session?

At the end of every communication session, the supplied user-CL, EDCLUSER is executed. Currently, this is a skeleton CL program that simply receives parameters from the comm session and sends program messages to display the parameters.

The CL can be modified or a new CL can be written. The name of the CL must be EDCLUSER and the object must reside in the Gentran:Server program library (G3X4PGM).

| Parameter                                 | Length | Туре  | Values           |
|-------------------------------------------|--------|-------|------------------|
| PROFILE (Profile ID)                      | 8      | *CHAR | any              |
| SSN (Session Name)                        | 2      | *CHAR | any              |
| DELETE (Delete Flag)                      | 4      | *CHAR | *Yes/*No         |
| CONT (Continuous Processing Flag)         | 4      | *CHAR | *Yes/*No         |
| TRACE (Trace Flag)                        | 4      | *CHAR | *Yes/*No         |
| DOCONNECT (Do Connect Flag)               | 4      | *CHAR | *Yes/*No         |
| STATUS (Status Flag)                      | 1      | *CHAR | S/F              |
| MSGQ (Message Queue)                      | 10     | *CHAR | Msg Queue Name   |
| SNDTOT (Send Total)                       | 6      | *DEC  | 0-999999         |
| RCVTOT (Receive Total)                    | 6      | *DEC  | 0-999999         |
| COMLOG                                    | 6      | *DEC  | 0-999999         |
| COMPRS (COMM-PRESS<br>Software)           | 4      | *CHAR | *Yes/*No         |
| PRCNAM (Process Name)                     | 15     | *CHAR | Character String |
| MCSEQ (Message Center Sequence<br>Number) | 9      | *DEC  | 0-9999999999     |

The following parameters are passed to EDCLUSER:

The user needs to decide what steps need to be taken by interrogating the Status flag. A status of 'S' indicates the communication session ended successfully. A status of 'F' indicates the session failed. Many batches of data may have been received normally before a failure occurred.

When the status is 'F,' the user may want to be notified, so the History log can be reviewed for problem resolution.

When the status is 'S,' the user may want to automatically submit Inbound Processing (PRCTRNIN), followed by the interface to the Application system. For immediate acknowledgment reconciliation information, the user may also want to print the Audit report (PRTAUD) with selected criteria.

# How can I control the inactivity timer used during communication sessions?

Gentran:Server is extremely flexible in providing varying levels of control over the amount of "inactive time" allowed during a receive step in a communication session. There may be times when you want to increase the wait time while communicating with partners or networks that respond a little slower. At other times, you may demand a quicker response (e.g. within 30 seconds or the session should be cancelled) to better control your own resources. Gentran:Server provides global or default options that are used if the inactivity option is not used on the individual session control records within a given script. Some of these options are discussed below.

## <u>BSC</u>

For BSC profiles, there is a global inactivity timer that is used as a default when a receive step is executed that does not contain a receive timer value. The value of the global inactivity timer is five minutes and is stored in the EDIATIMER data area in the Gentran:Server data library (G3X4DTA). This means that Gentran:Server waits for five minutes for a response from the remote system after a receive step has been executed before it bypasses that step and advances to the next script record. To change this value, type the command 'SETTIMER' on the command line and press **F4** (Prompt). The current delay time is shown in HHMMSS (hours, minutes, seconds) format. To change, type in the new delay time and press **Enter**. For example, to change the value to eight minutes, type the value '000800' and press **Enter**.

# 🖎 NOTE –

In some cases, increasing the timeout value still may not prevent a timeout. This can occur if the remote system is too busy to process your request immediately. In this situation, the remote system may begin to send you TTD (Temporary Text Delay) sequences. The TTDs are the other system's way of saying "Please be patient, I will start sending your data as soon as possible." However, there is a limit to the number of TTDs that can be received before an error is reported. This limit is set by the RCVRTY parameter in the line description. This parameter has a default value of 60 and can be changed if necessary.

## <u>SNA</u>

For SNA profiles, a value can be defined for each profile on the comm profile ID maintenance panel (EDIX401-FMT04) that defines the amount of time in seconds that Gentran:Server should wait for a response after a receive step has been executed. This field is called the inactivity timer and is only used when a receive step is executed that does not contain a receive timer value. If the amount of inactive time is exceeded, the receive step is ended and the next script record is read and processed.

## All Protocols Except FTP

For complete flexibility, a receive timer value can be defined for each receive step on the script record by using the Communications Session Control (Extended Parms) panel (EDIX43B-FMT01). By using this method, you can make decisions on whether the session should be terminated immediately when the delay time has been exceeded or the step should just be skipped and continue with the next script record. Additionally, if data was received prior to exceeding the delay time, you can define whether the batch of data received to the Inbound Queue (only valid if the file type is 'IQ' or 'IM') is given a normal (RN) or abnormal (RA) status. The fields used to control this functionality on EDIX43B-FMT01 are: Receive Timer, Timeout Continue, and Timeout status.

# How can the Network Scripts be converted to use the Automatic Network Update feature?

### 🖎 NOTE –

This conversion process applies to software upgrades only, not new installations.

The network profiles provided with Gentran:Server can be used with the Automatic Network Update feature. The scripts are scanned for the old identifiers and then replaced with the new identifiers provided by the network to uniquely identify your company.

If you converted from a prior release of Gentran:Server and you were manually updating network scripts, you may encounter an out-of-sync situation when attempting to use the Automatic Update feature. Being "out-of-sync" means the identifiers provided with the network profile don't match the identifiers in the scripts, which have been manually updated. The conversion process gets these files back "in-sync" so the system knows what to search for the next time a change is made. Once the files are converted, you can use the Automatic Network Update feature to execute the find-and-replace process.

If you try to use the Automatic Update feature without first executing the conversion process, the system won't know what values to find and replace.

If the conversion process is not executed, you must continue manually updating the scripts if the identifiers change.

The update process consists of manually transferring the necessary network values from your existing network scripts to the Network Profile panel (EDIX821-FMT01), and then using the update function to synchronize the Communication Profile file with the network scripts.

The conversion process is divided into two steps:

- Recording network values from existing scripts
- Updating the Communication Profile.

### Step 1: Recording Network Values from Existing Scripts

For each Network Profile that needs to be updated, access the unfolded view of the Communication Session Control panel (EDIX403-CTL01) and record the necessary network values on the work sheets provided after this question. (SEE the "Communication Session Control Scripts" section of this chapter for instructions on how to access this panel.)

## Step 2: Updating the Communication Profile

Type these values on the Network Profile panel (EDIX821-FMT01). (SEE the steps for accessing this panel in the "Automatic Network Updates" part of this section.)

To access panel EDIX821-FMT01, follow the steps detailed in the section "Automatic Network Updates."

For each Network Profile:

- 1. Type the Network Profile ID in the Comm Profile ID field.
- 2. Replace the values that are displayed with the values from your script file. (These were recorded in Step 1 of this process.)
- 3. Press **F10** (Update) to update the Network Profile.

After the profile is updated, the system displays the message: "Profile Updated but no changes were made in network scripts." This means that the find-and-replace operation did not find the "old" values in the script records that it scanned. However, this is understandable because the scripts are not "in-sync" with the Communication Profile, and that is the reason you have executed the conversion process. At this point, the files are then synchronized, and future updates result in the display of the message: "Network scripts updated."

Use the worksheets on the following pages to record the necessary network values from your existing communication scripts.

## 🔊 NOTE

In this step, the Communication Profile file is updated with the values that currently exist in your network scripts. Therefore, in the future, the software has the correct information to use for the find-and-replace operations.

### **Network Profile Worksheets**

This section contains worksheets with specific examples for each of the supported networks. For each network, examine the records in your communication scripts that correspond to the samples shown, and record the actual values that appear in your scripts.

The example script records, in most cases, contain the values for which you are looking. In some cases, you need to look at more than one record to obtain all the necessary values. Use other records if you have modified your scripts to the extent that they do not match the examples.

### 🖎 NOTE –

This process assumes that all of the existing scripts for a given Network Profile are fully customized. For example, if your Account ID for IBM is "IBM1," all of the scripts for the IBM Profile are changed to "IBM1" every place the Account ID is needed. The same is true for passwords or other necessary fields.

| <u>Advantis Network</u>         | Bisync                                      |
|---------------------------------|---------------------------------------------|
| Profile ID:<br>Session to View: | ADVBSC<br>RA                                |
| Sample Script Reco              | ord:                                        |
| Seq No Script                   | Record                                      |
| 015 /*L <u>A</u>                | <u>CCT,USRID,PSWD</u> /*S EDIRECT/*U BSCEDI |
|                                 | Password:                                   |
|                                 | User ID:                                    |
|                                 | Account ID:                                 |
|                                 |                                             |

Figure 1.93 Advantis Network Bisync Conversion Worksheet

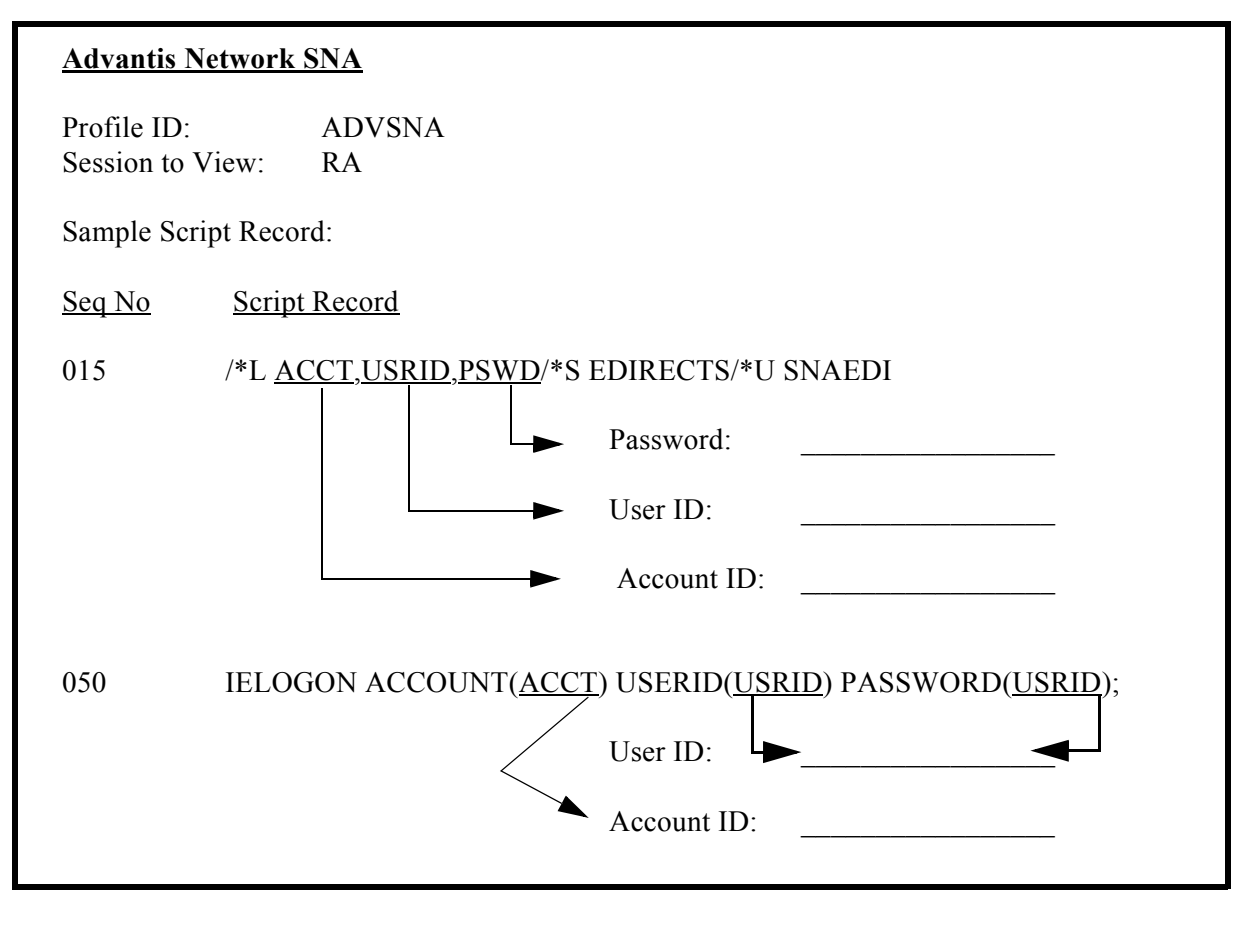

Figure 1.94 Advantis Network SNA Conversion Worksheet

| <u>AT&amp;T Eas</u>         | AT&T Easylink Services      |                                   |  |  |  |  |
|-----------------------------|-----------------------------|-----------------------------------|--|--|--|--|
| Profile ID:<br>Session to V | ATTEASY<br>View: SR         |                                   |  |  |  |  |
| Sample Scr                  | ipt Record:                 |                                   |  |  |  |  |
| <u>Seq No</u>               | Script Record               |                                   |  |  |  |  |
| 010                         | +:SIGNON USERNAME= <u>U</u> | <u>SRNM</u> PASSWORD= <u>PSWD</u> |  |  |  |  |
|                             |                             | Password:<br>User ID:             |  |  |  |  |

Figure 1.95 AT&T Easy Network Conversion Worksheet

| AT&T in the U.                  | . <u>K</u>                                          |
|---------------------------------|-----------------------------------------------------|
| Profile ID:<br>Session to View: | ATTUK<br>: SR                                       |
| Sample Script Re                | ecord:                                              |
| <u>Seq No</u> <u>Scr</u>        | ript Record                                         |
| 010 /*S                         | SIGNON USERNAME= <u>USRNM</u> PASSWORD= <u>PSWD</u> |
|                                 | Password:                                           |
|                                 | User ID:                                            |
|                                 |                                                     |
|                                 |                                                     |

Figure 1.96 AT&T in the U.K. Network Conversion Worksheet

| <u>BT UK G</u> N          | NS EDI*NET ASYNC                                                    |
|---------------------------|---------------------------------------------------------------------|
| Profile ID:<br>Session to | BTASC<br>View: RS                                                   |
| Sample Scr                | ipt Record:                                                         |
| <u>Seq No</u>             | Script Record                                                       |
| 020                       | <u>&amp;MBX&amp;PSW</u> A120;         Password:         Mailbox ID: |

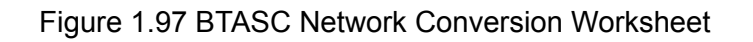

| <u>BT UK GN</u>             | IS EDI*NET BISYNC                                   |
|-----------------------------|-----------------------------------------------------|
| Profile ID:<br>Session to V | BTUK<br>View: RS                                    |
| Sample Scr                  | ipt Record:                                         |
| Seq No                      | Script Record                                       |
| 020                         | &MBX&PSWA120;         Password:         Mailbox ID: |

## Figure 1.98 BTUK Network Conversion Worksheet

| BT UK GNS EDI*NET ASYNC VIA X.25 |                |                          |   |                          |  |  |  |
|----------------------------------|----------------|--------------------------|---|--------------------------|--|--|--|
| Profile ID:<br>Session to V      | View:          | BTXAS<br>RS              |   |                          |  |  |  |
| Sample Scri                      | ipt Reco       | rd:                      |   |                          |  |  |  |
| <u>Seq No</u>                    | <u>Script</u>  | Record                   |   |                          |  |  |  |
| 010                              | <u>&amp;MB</u> | <u>X;&amp;PSW</u> ;A120; | ► | Password:<br>Mailbox ID: |  |  |  |

Figure 1.99 BTXAS Network Conversion Worksheet

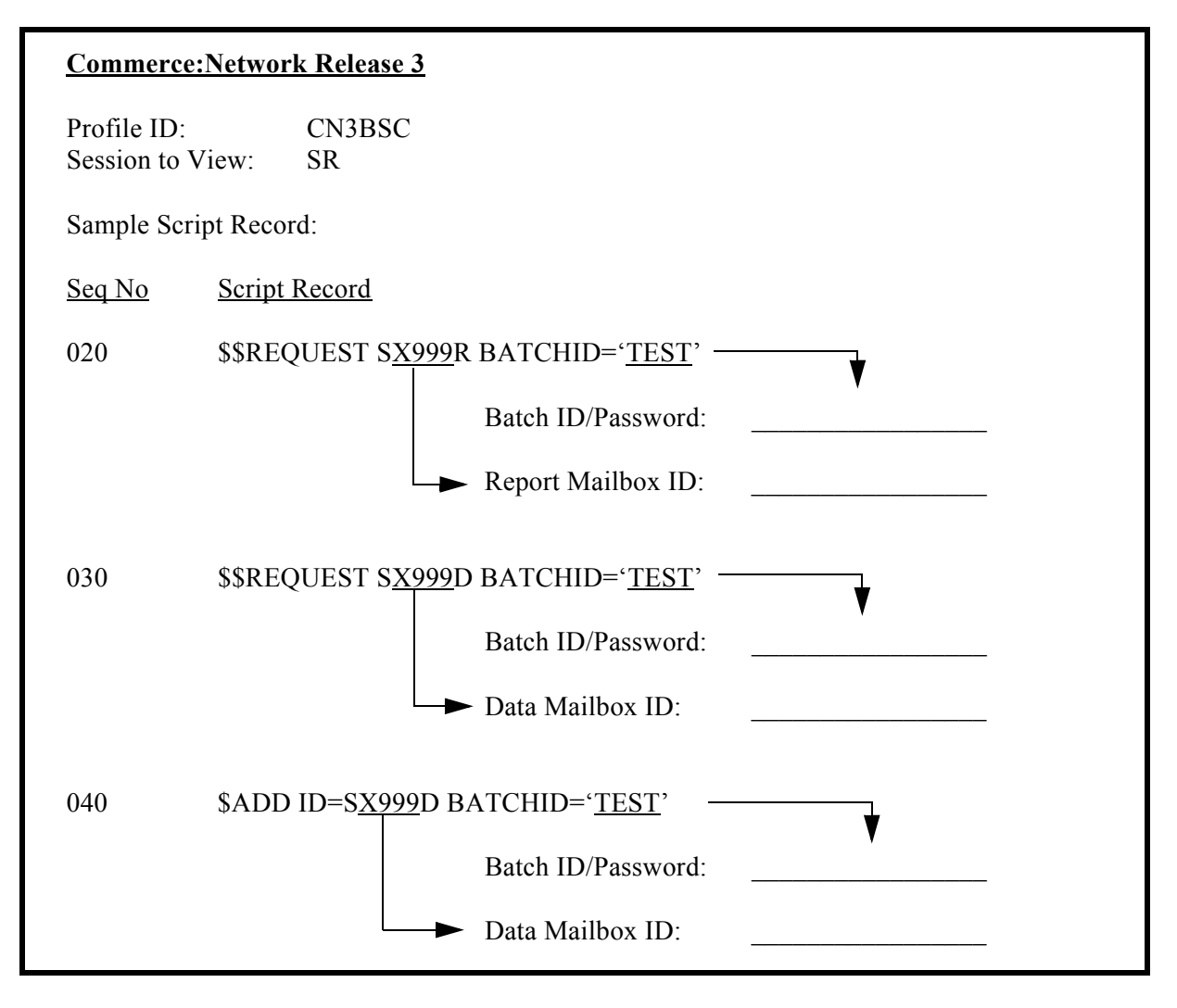

Figure 1.100 Commerce:Network Release 3 BSC Conversion Worksheet

| <u>Commerce:</u> N                           | Commerce:Network Release 3      |                    |       |  |  |  |  |  |
|----------------------------------------------|---------------------------------|--------------------|-------|--|--|--|--|--|
| Profile ID:<br>Session to Vi<br>Sample Scrip | CN3SNA<br>ew: SO<br>t Record:   |                    |       |  |  |  |  |  |
| <u>Seq No</u>                                | Script Record                   |                    |       |  |  |  |  |  |
| 030                                          | \$\$ADD S <u>X999</u> D BATCHID | =' <u>TEST</u> '   |       |  |  |  |  |  |
|                                              |                                 | Batch ID/Password: | •<br> |  |  |  |  |  |
|                                              |                                 | Data Mailbox ID:   |       |  |  |  |  |  |
|                                              |                                 |                    |       |  |  |  |  |  |
|                                              |                                 |                    |       |  |  |  |  |  |

Figure 1.101 Commerce:Network Release 3 SNA Conversion Worksheet

| <u>GE Inform</u>          | nation Services        |                       |
|---------------------------|------------------------|-----------------------|
| Profile ID:<br>Session to | GEIS<br>View: RA       |                       |
| Sample Sc                 | ript Record:           |                       |
| <u>Seq No</u>             | Script Record          |                       |
| 005                       | IDX,PASSW,MAILA        | Password:<br>User ID: |
| 037                       | /EDXRCV <u>MAILNUM</u> | Mailbox:              |

Figure 1.102 General Electric Network Conversion Worksheet

| <u>Kleinschm</u>          | idt Netv      | <u>vork</u>              |                                      |  |
|---------------------------|---------------|--------------------------|--------------------------------------|--|
| Profile ID:<br>Session to | View:         | KLEIN<br>SR              |                                      |  |
| Sample Scr                | ipt Reco      | ord:                     |                                      |  |
| <u>Seq No</u>             | <u>Script</u> | Record                   |                                      |  |
| 005                       | #SIGI         | NON <u>USERID,PASSWC</u> | <u>DRDX</u><br>Password:<br>User ID: |  |

Figure 1.103 Kleinschmidt Network Conversion Worksheet

| <u>MCI Bisyn</u>            | <u>ync</u>             |  |
|-----------------------------|------------------------|--|
| Profile ID:<br>Session to V | D: MCI<br>D View: SR   |  |
| Sample Scr                  | cript Record:          |  |
| <u>Seq No</u>               | Script Record          |  |
| 012                         | MAILBOXID;PASSWD;B135; |  |
|                             | Password:              |  |
|                             | Mailbox ID:            |  |
|                             |                        |  |
|                             |                        |  |

Figure 1.104 MCI Bisync Network Conversion Worksheet

| <u>Sears Con</u>          | munication Network                                            |  |
|---------------------------|---------------------------------------------------------------|--|
| Profile ID:<br>Session to | SEARS<br>/iew: SR                                             |  |
| Sample Sci                | ipt Record:                                                   |  |
| <u>Seq No</u>             | Script Record                                                 |  |
| 005                       | +LOGON SEARSEDI, <u>IDXXXXX,PASSWORD</u> Password: ID Number: |  |

Figure 1.105 Sears Communication Network Conversion Worksheet

| Transettler                 | Transettlements Network |                      |       |                 |  |  |  |
|-----------------------------|-------------------------|----------------------|-------|-----------------|--|--|--|
| Profile ID:<br>Session to V | View:                   | TRANS<br>RA          |       |                 |  |  |  |
| Sample Scr                  | ipt Reco                | ord:                 |       |                 |  |  |  |
| <u>Seq No</u>               | <u>Script</u>           | Record               |       |                 |  |  |  |
| 001                         | LOG                     | 2434, <u>ACCT,PA</u> | SSWOR | <u>D</u>        |  |  |  |
|                             |                         |                      |       | Password:       |  |  |  |
|                             |                         |                      | ►     | Account Number: |  |  |  |
|                             |                         |                      |       |                 |  |  |  |
|                             |                         |                      |       |                 |  |  |  |

Figure 1.106 Transettlements Network Conversion Worksheet

| <u>Western Ur</u>           | <u>nion</u>   |                                 |
|-----------------------------|---------------|---------------------------------|
| Profile ID:<br>Session to V | view:         | WSUN<br>SR                      |
| Sample Scri                 | pt Recor      | ·d:                             |
| <u>Seq No</u>               | <u>Script</u> | Record                          |
| 005                         | SIGNO         | DN <u>ACCOUNT99,PASSW.PASSW</u> |
|                             |               | Password:                       |
|                             |               | Account Number:                 |
|                             |               |                                 |

Figure 1.107 Western Union Conversion Worksheet

Chapter

# 2 Using Scripts

# **Work with Session Control Scripts**

The Work with Communications Session panel (EDIX402-FMT01) enables you to add, update, copy, and delete the session control scripts for a specified Communications Profile ID. The "script" contains action data that is used to control the sessions initiated for each profile.

EDI 03/01/06 EDTX402 Work with Communications Session pgmlib: G3X4PGM dtalib: G3X4DTA FMT01 12:00:00 Position to Session Name . . . . For CN3BSC Type option (and Information), press Enter. 1=Create 2=Revise 3=Copy 4=Delete 6=Print Opt SN Company RA COMMERCE:Network RELEASE3 RD COMMERCE:Network RELEASE3 RF COMMERCE:Network RELEASE3 RR COMMERCE:Network RELEASE3 SO COMMERCE:Network RELEASE3 SR COMMERCE:Network RELEASE3 ST COMMERCE:Network RELEASE3 Bottom Parameters or command ===> F1=Help F3=Exit F12=Cancel F15=Sort F24=More Keys

Figure 2.1 Work with Communications Sessions Panel (EDIX402-FMT01)

To select a session control script, type '2' in the Option field next to the desired session name and press **Enter.** When creating a script, type '1' and a Session Name on the key entry line and press **Enter.** 

🔊 NOTE -

The first character of the session name cannot be numeric.

The Communication Session panel (EDIX403-CTL01) displays, as shown in Figure 2.2.

**NOTE** 

Sometimes it is easier to copy an existing script than to build a new one. (SEE the section "Copying Communications Scripts" later in this chapter for more information.)

### **Session Control Maintenance**

A record exists for each action ("command") that occurs when communicating with a remote site. You can display these "command lines" for each session, or use the unfolded view to see the "control data lines" as well.

Press F9 (Fold/Unfold) to toggle between the basic and extended views.

```
EDIX403
                        Communication Session Control
                                                                   EDI 03/01/06
CTL01
                                                                        12:00:00
Comm Profile ID. . . . . . . . . . CN3BSC
Session Name . . . . . . . . . . SR
Company. . . . . . . . . . . . . COMMERCE:Network RELEASE 3
Type option, press Enter.
  3=Copy Seq# 4=Delete 11=Extended Parms
Opt Seg No Tran File File Name Ind Description
      <u>20</u> <u>C</u>
                  0 <u>SEND REQUEST FOR REPO</u>RTS
                  0 SEND REQUEST FOR X12 DATA
      <u>30</u> <u>C</u>
                     0 SEND $$ADD RECORD
       40 <u>C</u>
50 <u>S</u>

        OQ
        2
        SEND X12 DATA FROM OUTQUE

        SP
        7
        RECEIVE REPORTS TO SPOOL

       60
            R

        IQ
        7
        RECEIEVE X12 DATA TO INQUE

       70
            <u>R</u>
                               _____
             _
                  _____
                                 _
                               _ _
             _
                                                                        More...
F1=Help F4=Prompt F9=Fold/Unfold F10=Update F12=Cancel F24=More Keys
EDIX403
                        Communication Session Control
                                                                   EDI 03/01/06
CTL01
                                                                        12:00:00
Comm Profile ID. . . . . . . . . . CN3BSC
Session Name . . . . . . . . . . SR
Company. . . . . . . . . . . . . COMMERCE:Network RELEASE 3
Type option, press Enter.
  3=Copy Seq# 4=Delete 11=Extended Parms
Opt Seq No Tran File File Name Ind Description
      20 <u>C</u>
                                 0 SEND REQUEST FOR REPORTS
$$REQUEST ID=SX999R BATCHID='TEST'
                                 0 SEND REQUEST FOR X12 DATA
      30 C
$$REQUEST ID=SX999D BATCHID='TEST'
      40 <u>C</u>
                                0 SEND $$ADD RECORD
$$ADD ID=SX999D BATCHID='TEST'
      50 <u>S</u> <u>OQ</u> <u>2</u> <u>SEND X12 DATA FROM OUTQUE</u>
       60
                  SP
                                 7 RECEIVE REPORTS TO SPOOL
            R
***
    ERROR *** NO BATCHES FOR TRANSMISSION
                                                                         More...
F1=Help F4=Prompt F9=Fold/Unfold F10=Update F12=Cancel F24=More Keys
```

Figure 2.2 Folded and Unfolded Views of the Communication Session Control Panel (EDIX403-CTL01)

### S NOTE

The creation of script records is protocol-specific. However, many general characteristics are applicable to all protocols. The following information describes the general concepts. For specific information, see the chapter for the protocol you are using.

### Field Definitions

### Seq No

A 3-position numeric field used to define the sequence number assigned by the user to each protocol session record.

Leaving gaps between sequence number assignments may be useful for inserting additional control records at a later time.

### Tran

A 1-position alphabetic field used to define the transaction type code identifying the type of record displayed. Valid values are:

- "C" Send the literal that is entered in the control data line. For example, this can be used for sending signon cards or other control data that is required by the remote.
- "S" Send data to the remote site followed by any special characters as instructed by the indicator field.
- "R" Receive data from the remote system.
- "D" Wait to receive a literal as specified on the control data line. This transaction type can be used as a signon or verification of incoming data or for trapping and discarding prompt messages.
- "E" Send an Evoke Record to the Remote System. This must be the first record of the script. This code is only used if your system starts the session and is valid only for the X62, L62, and XAS protocols. Use the **F16=Evoke Record Maint** key to access the Evoke Record Maintenance panel.
- "X" Invoke extended script logic functions.

File

A 2-position alphabetic field used to define the file type code that identifies the type of file that the transaction record is written to. Valid values are as follows:

- "OQ" Outbound Queue; only valid for Tran Type "S."
- "OM" Outbound Multiple; only valid for type "S."

Sends the outbound data in such a way that individual batches can be separated as they are received by the remote. This function is complementary to "IM", which is defined below.

| "OF" | Outbound File; only valid for Tran Type "S."                                                                                                    |
|------|----------------------------------------------------------------------------------------------------|
| "IQ" | Inbound Queue; only valid for Tran Type "R."                                                                                                    |
| "IM" | Inbound Multiple; only valid for type "R."                                                                                                    |
|      | Receive inbound data so that individual batches can be separated as<br>they are received by your system. This function is complementary to<br>"OM", which is defined above.                                                     |
| "IF" | Inbound File; only valid for Tran Type "R."                                                                                                    |
|      | "IF" (Inbound File) receive to an inbound user file and overwrite all existing data in the file.                                                                                                    |
| "IA" | Inbound Append; Append to existing data in user file.                                                                                                    |
| "ID" | Inbound Device; only valid for Tran Type "R" and BSC sessions.<br>Received data is sorted to the inbound queue or to the spool file based<br>on the device selection codes that precede the data during the receive<br>process. |
| "SP" | Spool File; only valid for Tran Type "R."                                                                                                    |
| "JR" | JES Receive; only valid for Tran type "R" and SNA sessions. Print data will be sent to the spool and punch data will be stored on the Gentran:Server for iSeries inbound queue.                                                 |
| "JQ" | JES Queue; only valid for Tran Type "R" and SNA sessions. All data received from JES is placed on the Gentran:Server for iSeries inbound queue.                                                                                 |

### File Name: (Required for File Types "OF", "IF" and "IA")

A 10-position alphanumeric field used to type the name of the file where inbound and outbound data will be stored. The file name must exist in a library in the library list where the Gentran:Server libraries are for each session because the file must be retrieved before the data can be sent or received from the remote network.

### Ind

A 1-position numeric field used in conjunction with the transaction type to indicate what processing will be done. Refer to the tables at the end of this section to determine the allowed values for specific transactions. These values will differ based on the protocol used.

### Description

A 30-position alphanumeric field used to document the session protocol record.

### **Comm Session Control — Extended Parameters**

There are additional fields, collectively referred to as "extended parms," which provide complete flexibility and are available for each script record. These fields include Batch ID, Receive Timer, Timeout Continue flag, and Timeout Status flag.

| EDIX403<br>CTL01                                                                                               | Communicatio                        | n Session Control                                                             | EDI  | 03/01/06<br>12:00:00 |  |
|----------------------------------------------------------------------------------------------------|-------------------------------------|-------------------------------------------------------------------------------|------|----------------------|--|
| Comm Profile ID.<br>Session Name<br>Company                                                                    | <br>                                | CN3BSC<br>SR<br>COMMERCE:Network RELEASE 3                                    |      |                      |  |
| Type option, press<br>3=Copy Seq# 4=1                                                                          | s Enter.<br>Delete 11=Eitend        | led Parms                                                                     |      |                      |  |
| Opt Seq No Tran F:<br><u>20</u>                                                                                | ile File Name Ind                   | SEND REQUEST FOR REPORTS                                                      |      |                      |  |
| $\begin{array}{c c} \hline 11 & \hline 30 & \hline 40 & \hline 50 & \hline s & \hline 0 \\ \hline \end{array}$ |                                     | SEND REQUEST FOR X12 DATA<br>SEND \$\$ADD RECORD<br>SEND X12 DATA FROM OUTQUE |      |                      |  |
| <u>    60                                </u>                                                                  | SP         7           IQ         7 | RECEIVE REPORTS TO SPOOL<br>RECEIEVE X12 DATA TO INQUE                        |      |                      |  |
|                                                                                                    |                                     |                                                                               |      |                      |  |
|                                                                                                    |                                     |                                                                               |      | More                 |  |
| F1=Help F4=Prompt                                                                                              | t F9=Fold/Unfold                    | F10=Update F12=Cancel F24=                                                    | More | Keys                 |  |
|                                                                                                    |                                     |                                                                               |      |                      |  |

Figure 2.3 Communications Session Control Panel (EDIX403-CTL01)

To access the extended parameters, type '11' (Extended Parms) next to the selected script records (from either folded or unfolded view) and press **Enter**.

The Communication Session Control panel (EDIX43B-FMT01) displays, as shown in the following figure. It can be used to edit a session control record in hex, simplifying the construction of script records that require non-displayable characters. Additional parameters may be used to control the script processing, such as Receive Timer and Timeout flags.

EDTX43B Communication Session Control EDI 03/01/06 FMT01 12:00:00 Session Name . . . . . . . . . SR Company. . . . . . . . . . . . . COMMERCE:Network RELEASE 3 Transaction Code . . . . . . . . C File . . . . . . . . . . . . . . . Indicator. . . . . . . . . . . 0Description. . . . . . . . . . . . SEND \$\$ADD RECORD Command: \$\$ADD ID=SX999D BATCHID='TEST'' Batch ID . . . . . . Receive Timer. . . . 0000 (MMSS) Timeout Continue . . . \_ Timeout Status . . . F1=Help (F2=Hex On/Off) F4=Prompt F10=Update F12=Cancel F24=More Keys EDIX43B Communication Session Control EDI 03/01/06 FMT01 12:00:00 Comm Profile ID. . . . . . . . . . CN3BSC Session Name . . . . . . . . . . SR Company. . . . . . . . . . . . COMMERCE:Network RELEASE 3 Sequence Number. . . . . . . . . 40 Transaction Code . . . . . . . .  $\underline{C}$ File . . . . . . . . . . . . . . . . File Name. . . . . . . . . . . . . Indicator. . . . . . . . . . .  $\underline{0}$ Description. . . . . . . . . . . . SEND \$\$ADD RECORD (Top Line CHAR, Bottom Lines HEX) Command: \$\$ADD ID=SX999D BATCHID='TEST' Batch ID . . . . . . . Timeout Continue . . . \_ Timeout Status . . . F1=Help (F2=Hex On/Off) F4=Prompt F10=Update F12=Cancel F24=More Keys

Figure 2.4 Comm Session Control – Extended Parms Panel with Character/Hex Views (EDIX43B-FMT01)

To toggle between the character and hex display of the command, press F2 (Hex On/Off). Make the desired changes and press F10 (Update). The record is updated and you are returned to the Communication Session Control panel (EDIX403-FMT01).

Optionally, you can continue editing script records from the Extended Parms panel (EDIX43B-FMT01) by pressing **F16** (Prev Rcd) or **F17** (Next Rcd), which advances you to the next session control record after updating the modified record.

### Extended Parameter Field Definitions

### 🖄 NOTE -

SEE the field definitions under "Session Control Maintenance" for descriptions of the basic parameter fields.

#### Command

This 80-position alphanumeric and/or hexadecimal field is used to edit and display session Command records. The command record is used for several purposes depending on the Transaction Type of the script record in which the Command record appears:

The Command field on the EDIX43B panel has a "hex mode" which can be toggled on and off by pressing the **F2=Hex On** key. When hex mode is off, the field allows entry of alphanumeric data, just like the Command fields on the EDIM43A panel. When hex mode is on, the field also allows entry of hexadecimal data. The panel will initially be displayed with hex mode off. For more information, see Hex Mode Command Editing.

### **Batch ID**

This 44-position alphanumeric field is used to specify the Batch ID of the data that is being sent or received. For send commands, Batch ID will be used to select the data that will be transmitted from the outbound queue. For receive commands, data that is received to the inbound queue will be assigned the Batch ID that has been specified. When Batch ID is left blank, the system interprets the value as meaning that no particular Batch ID has been assigned.

#### **Receive Timer**

This four-position numeric field is used in receive steps and data traps to specify the length of time that the system will wait for data to be received before considering it a timeout. This allows varying timeout periods to be specified for individual steps within a communication script. If this field is left blank or filled with zeros, then the receive timer value for this step will automatically be copied from one of two places; BSC profiles will take the value from the system-wide bisync timer (accessed via the SETTIMER command), and the SNA profiles will take the value from the Inactivity Timer field within the EDIM818 Communication Profile Maintenance panel. Valid values for this field are 0000-9999. The default is 0000. (The units are MMSS, minutes/seconds).

### **Timeout Continue**

This one-position alphanumeric field specifies the action that the system is to take if a receive timeout occurs in this script step. If the Timeout Continue field is set to "Y", then script execution will continue with the next step. This is the default. If the Timeout Continue field is set to "N", then script execution will terminate.

#### **Timeout Status**

This one-position alphabetic field specifies the batch status that is to be assigned to the data that has been received to the inbound queue during this script step, in the event that a receive timeout occurs in this step. Valid values are "N" to mark the data "Received Normal," or "A" to mark the data "Received Abnormal." The default value is "N."

### Hex Mode Command Editing

The EDIM43B hex mode Command editor allows for the entry of non-displayable data within the session Command field. This capability may be necessary for the construction of certain communication scripts, such as those for remotes that are not based on the EBCDIC character set. This can also be useful when constructing scripts for international communication, where differences in language, keyboards, and display devices could present barriers to the entry of valid Command data if a character-only input field was used.

The hex mode editor can be toggled on and off by pressing the **F2=Hex Mode** key. When hex mode is active, two additional lines of data display immediately below the Command field. These lines will contain the hexadecimal values that represent the character appearing above them in the top line of the Command input field. For example, the Command data "LOGON SUCCESSFUL" would display as:

where the first character, "L," is represented by the hexadecimal value "D3," which displays directly below the character, with the high-order hex digit "D" on the second line, and the low-order hex digit "3" on the third line. Continuing, "0" is represented by hex "D6," "G" is represented by hex "C7," etc.

When the Command record contains non-displayable characters (values below hex "40"), the period character (".") displays in the first line (character representation) of the Command field. For example, the Command data shown above is followed by the carriage return (hex "0D") and newline (hex "15") characters. The display would display as:

To use the hex mode Command editor in an Add or Update operation, first use the **F2=Hex Mode** key to activate hex mode. Then type the Add ("2") or Update ("3") Action code and other session control data as necessary. In the Command field, type character data on the first line, and/or hexadecimal data on the second and third lines. Press **Enter** to add or update the current script record and display the updated record.

Both character data and hex data can be entered at the same time. However, if both the character and hex values are changed for the same byte within the Command record, the hex changes will take precedence. If invalid data (characters other than 0-9 and A-F) is entered in the hex portion of the input field, then the value from the character portion of the input field will be used.

### NOTE NOTE

The use of the **INSERT** and **DELETE** keys may cause unexpected results when editing with hex mode *on*, or when editing records that contain non-displayable characters with hex mode *off*. **The use of these keys is not supported.** 

# **Script Decision Tables**

The following section contains script decision tables used for creating scripts which communicate with BSC, SNA, X62, and async devices/software. Tables included in this section are as follows:

- BSC tables
  - BSC transaction codes/actions
  - BSC send indicators
  - BSC receive indicators
- SNA/LU0/LU1 tables

  - SNA/LU0/LU1 receive indicators
- X62/L62 tables
  - X62/L62 transaction codes/actions
  - X62/L62 send indicators
  - X62/L62 receive indicators
- Async tables (ASC, XAS, ASX, OFA, OFX)
  - Async send/receive indicators
  - Async transaction code/actions
  - Async send indicators
  - Async receive indicators

# **BSC Tables**

This section contains the following tables:

- 1. BSC transaction codes/actions
- 2. BSC send indicators
- 3. BSC receive indicators

# Table 1: BSC Transaction Codes/Actions

| Tran<br>Codes | Descriptions              | Actions                                                                                          | Valid Indicators          |
|---------------|---------------------------|--------------------------------------------------------------------------------------------------|---------------------------|
| С             | Send Control<br>Record    | Send Literal from<br>Command Line.                                                               | 0, 1, 2, 3                |
| D             | Receive Control<br>Record | Attempt to match the<br>command line record with a<br>record received from the<br>remote system. | 0, 6, 7, 8, 9<br>or 1 – 5 |
| S             | Send Data                 | <b>OQ</b> – Send from Outbound<br>Queue                                                          | 0, 1, 2, 3                |
|               |                           | <b>OM</b> – Send from Outbound<br>Queue as Multiples                                             |                           |
|               |                           | <b>OF</b> – Send from Outbound File                                                              |                           |
| R             | Receive Data              | <b>IQ</b> – Receive data to<br>Inbound Queue                                                     | 0, 6, 7, 8, 9<br>or 1 – 5 |
|               |                           | IM – Receive data to<br>Inbound Queue as Multiples                                               |                           |
|               |                           | IF – Receive data to<br>Inbound File                                                             |                           |
|               |                           | <b>IA</b> – Receive data and append to an Inbound File                                           |                           |
|               |                           | <b>SP</b> – Receive data to Spool<br>Printer File                                                |                           |
| X             | Special Extended<br>Logic | Not used.                                                                                        | Not used.                 |

| Desired Actions                                                            | Definitions                                                                                               | Indicators |
|----------------------------------------------------------------------------|----------------------------------------------------------------------------------------------------|------------|
| Continue to next step in the script                                        | No termination character is<br>sent at end-of-file or at the<br>end of a control record.                  | 0          |
| Send End-of-Text character<br>at the end of the current<br>script step     | An End-of-Text character<br>(ETX) is sent at end-of-file<br>or at the end of a control<br>record.         | 1          |
| Send End-of-Transmission<br>character at end of the<br>current script step | An End-of-Transmission<br>character (EOT) is sent at<br>End-of-File or at the end of<br>a control record. | 2          |
| End transmission                                                           | A remote disconnect<br>sequence (DLE/EOT) is<br>sent at end-of-file or at the<br>end of a control record. | 3          |

**Table 2: BSC Send Indicators** 

| Desired Actions                                                                                                    | Definitions                                                                                                    | Indicators |
|----------------------------------------------------------------------------------------------------|----------------------------------------------------------------------------------------------------|------------|
| Verify that the command<br>line literal matches the<br>incoming control record                                                                                                    | No termination character is<br>expected at the end of the file.<br>Forced timer wait.                                                                                                    | 0          |
| Indicate the end of the receive using an ETX                                                                                                    | An End-of-Text character<br>(ETX) is expected to indicate<br>the end of the file (receive<br>complete).                                                                                                    | 6          |
| Indicate the end of the receive using an EOT                                                                                                    | An End-of-Transmission<br>character (EOT) is expected at<br>the end of the file (receive<br>complete).                                                                                                    | 7          |
| End transmission                                                                                                    | A remote disconnect sequence<br>(DLE/EOT) is expected at the<br>end of the file (receive<br>complete).                                                                                                    | 8          |
| Indicate the end of the receive when the device selection code changes                                                                                                    | A change in device selection<br>codes (print to punch/punch to<br>print) indicates End-of-File<br>(receive complete).                                                                                                    | 9          |
| Indicate the end of the<br>receive using multiple<br>EOTs. This is used to hold<br>the line open long enough<br>for the communication<br>partner to respond. (This is<br>normally used when<br>receiving data from a<br>Shared DASD JES host.) | Indicators 1 to 5 will specify<br>the number of times that 5<br>consecutive<br>End-of-Transmission<br>characters or physical data<br>must be received before the<br>receive step is complete (i.e., 3<br>says that 15 EOTs or physical<br>data must be received). | 1 – 5      |

 Table 3: BSC Receive Indicators

# 🔊 NOTE –

When using a Data-trap ("D") command and a zero (0) indicator, the Command Line record compares only the first record received. If a match occurs, the step completes. If the first record received does not match, the data-trap fails, and the session aborts.
## **SNA/LU0** Tables

This section contains the following tables:

- 1. SNA/LU0/LU1 transaction codes/actions
- 2. SNA/LU0/LU1 send indicators
- 3. SNA/LU0/LU1 receive indicators

#### Table 1: SNA/LU0 Transaction Codes/Actions

| Tran<br>Codes | Descriptions              | Actions                                                                                          | Valid Indicators |
|---------------|---------------------------|--------------------------------------------------------------------------------------------------|------------------|
| С             | Send Control<br>Record    | Send Literal from<br>Command Line.                                                               | 0,1,2,3          |
| D             | Receive Control<br>Record | Attempt to match the<br>command line record with a<br>record received from the<br>remote system. | 0, 5, 6, 7, 8    |
| S             | Send Data                 | <b>OQ</b> – Send from Outbound Queue                                                             | 0, 1, 2, 3       |
|               |                           | <b>OM</b> – Send from Outbound<br>Queue as Multiples                                             |                  |
|               |                           | <b>OF</b> – Send from Outbound File                                                              |                  |
| R             | Receive Data              | <b>IQ</b> – Receive data to<br>Inbound Queue                                                     | 0, 5, 6, 7, 8, 9 |
|               |                           | <b>IM –</b> Receive data to<br>Inbound Queue as Multiples                                        |                  |
|               |                           | IF – Receive data to<br>Inbound File                                                             |                  |
|               |                           | <b>IA</b> – Receive data and append to an Inbound File                                           |                  |
|               |                           | <b>SP –</b> Receive data to Spool<br>Printer File                                                |                  |
|               |                           | <b>JR</b> – JES Receive to Spool and Inqueue                                                     |                  |
|               |                           | <b>JQ</b> – Receive all data to<br>Inqueue                                                       |                  |

| Desired Actions                                                                                | Definitions                                                                                                    | Indicators |
|------------------------------------------------------------------------------------------------|----------------------------------------------------------------------------------------------------|------------|
| Send then continue to next step in the script.                                                 | No termination character is<br>sent at end-of-file or at the<br>end of a control record.                                         | 0          |
| Send<br>End-of-Chain character at<br>the end of the current script<br>step.                    | An End-of-Chain (EC)<br>indicator is sent at<br>End-of-File (EOF) or at the<br>end of a control record.                          | 1          |
| Send<br>End-of-Chain followed by a<br>change direction at<br>End-of-File or control<br>record. | An End-of-Chain (EC)<br>followed by a change<br>direction (CD) is sent at the<br>End-of-File (EOF) or<br>control record.         | 2          |
| Send<br>End-of-Chain followed by<br>End Bracket at the end of<br>the current script step.      | An End-of-Chain (EC)<br>followed by an End Bracket<br>(EB) is sent at End-of-File<br>(EOF) or at the end of a<br>control record. | 3          |

 Table 2: SNA/LU0 Send Indicators

| Desired Actions                                                                                | Definitions                                                                                                    | Indicators |
|------------------------------------------------------------------------------------------------|----------------------------------------------------------------------------------------------------|------------|
| Verify that the command<br>line literal matches the<br>incoming control record.                | No termination character is expected at the end of the file.                                                                                        | 0          |
| Receive until inactivity<br>timer expires, as specified<br>in Profile Maintenance<br>panel #2. | Receive all data into the<br>designated output file until<br>the inactivity timer expires,<br>with no data received for<br>the length of the timer. | 5          |
| Indicate the end of the receive using an End-<br>of-Chain.                                     | An End-of-Chain (EOC) is<br>expected to indicate the end<br>of the file (receive<br>complete).                                                      | 6          |
| Indicate the end of the<br>receive using a Change<br>Direction Indicator.                      | A Change Direction (CD) is<br>expected at the end of the<br>file (receive complete).                                                                | 7          |
| End transmission.                                                                              | An End Bracket (EB) is<br>expected at the End of File<br>(EOF) (receive complete).                                                                  | 8          |

Table 3: SNA/LU0 Receive Indicators

## 🔊 NOTE –

When using a Data-trap ("D") command and a zero (0) indicator, the Command Line record compares only the first record received. If a match occurs, the step completes. If the first record received does not match, the data-trap fails, and the session aborts.

If the indicator is 6, 7, or 8 on a data-trap, then all records received drop until a match occurs, or (6,7,8) End Chain, Change Direction, or End Bracket is received.

## X62/L62 Tables

The section contains the following tables:

- 1. X62/L62 transaction codes/actions
- 2. X62/L62 send indicators
- 3. X62/L62 receive indicators

## Table 1: X62/L62 Transaction Codes/Actions

| Tran<br>Codes | Descriptions              | Actions                                                                                          | Valid Indicators |
|---------------|---------------------------|--------------------------------------------------------------------------------------------------|------------------|
| С             | Send Control<br>Record    | Send Literal from<br>Command Line.                                                               | 0, 1, 2          |
| D             | Receive Control<br>Record | Attempt to match the<br>command line record with a<br>record received from the<br>remote system. | 0, 6, 7, 8       |
| Е             | Send Evoke Record         | Send the Evoke Record to start a session on the remote system.                                   | 0, 1, 2          |
| S             | Send Data                 | <b>OQ</b> – Send from Outbound<br>Queue                                                          | 0, 1, 2          |
|               |                           | <b>OM</b> – Send from Outbound<br>Queue as Multiples                                             |                  |
|               |                           | <b>OF</b> – Send from Outbound<br>File                                                           |                  |
| R             | Receive Data              | <b>IQ</b> – Receive data to<br>Inbound Queue                                                     | 0, 6, 7, 8       |
|               |                           | IM – Receive data to<br>Inbound Queue as Multiples                                               |                  |
|               |                           | IF – Receive data to<br>Inbound File                                                             |                  |
|               |                           | <b>IA</b> – Receive data and append to an Inbound File                                           |                  |
|               |                           | <b>SP –</b> Receive data to Spool<br>Printer File                                                |                  |

The following table lists the valid Send indicators for use with protocol type L62 (APPC using SDLC) and X62 (APPC using an X.25 line). This table is common to both protocols.

| Desired Actions                                                     | Definitions                                                                                                    | Indicators |
|---------------------------------------------------------------------|----------------------------------------------------------------------------------------------------|------------|
| Send then continue to next step in the script.                      | Send the record or file with no terminator, read the next script command and continue.                                                                                                    | 0          |
| Send<br>Followed by confirm<br>request.                             | Send the record or file followed by a<br>confirm request. This demands that<br>the remote system confirm receipt of<br>the data sent. When a positive<br>confirmation is received from the<br>remote, the next script step is<br>executed. When a negative<br>confirmation is received from the<br>remote, the session will end with an<br>error.                                                                                                    | 1          |
| Send<br>Followed by a confirm<br>request and a change<br>direction. | Send the record or file followed by a<br>confirm request and a change<br>direction. This demands that the<br>remote system confirm receipt of the<br>data sent, and indicates that you have<br>finished sending and are ready to<br>receive data. When a positive<br>confirmation is received from the<br>remote, the next script step is<br>executed. When a negative<br>confirmation is received from the<br>remote, the session will end with an<br>error. | 2          |

Table 2: X62/L62 Send Indicators

The following table lists the valid Receive indicators for use with protocol type L62 (APPC using SDLC) and X62 (APPC using an X.25 line). This table is common to both protocols.

| Desired Actions                                                                                        | Definitions                                                                                                    | Indicators |
|----------------------------------------------------------------------------------------------------|----------------------------------------------------------------------------------------------------|------------|
| Used to receive with a data trap.                                                                      | If the first record received<br>matches the data trap record, the<br>trap ends successfully. If the first<br>record received does not match<br>the data trap record, then the data<br>trap fails. | 0          |
| Used to force a receive until time expires condition.                                                  | A null receive indicator means receive until inactivity time-out occurs.                                                                                                    | 5          |
| Demands that your system<br>confirm receipt of the data<br>just received.                              | Receive data until the remote system sends a confirmation request.                                                                                                    | 6          |
| Change direction.                                                                                      | Receive data until the remote<br>system send change direction<br>indicating they have finished<br>sending and can receive.                                                                        | 7          |
| Normally used as the last<br>step of a script while<br>waiting for the remote<br>system to disconnect. | Receive data until an<br>End-of-Session is received.                                                                                                    | 8          |

|--|

#### 🖄 NOTE -

When using a Data-trap ("D") command and a zero (0) indicator, the Command Line record compares only the first record received. If a match occurs, the step completes. If the first record received does not match, the data-trap fails, and the session aborts.

## 🔊 NOTE –

The iSeries operating system places certain restrictions on the flow of data between 2 machines when using APPC. When a file or record is sent to the remote system, and the send step uses an indicator type "2" (change direction), the user is unable to specify another send step without executing a receive step first. The remote system must send a Change Direction to your system before any additional data can be sent by your system.

# **ASYNC** Tables

This section contains the following tables:

- 1. Async send/receive indicators
- 2. Async transaction code/actions
- 3. Async send indicators
- 4. Async receive indicators

| Indicator | Indicator Represents                       |
|-----------|--------------------------------------------|
| 0         | No control character                       |
| 1,6       | ETX character as defined in Comm Profile   |
| 2,7       | EOT character as defined in Comm Profile   |
| Х         | XMODEM file transfer protocol will be used |

#### Table 1: ASYNC Send / Receive Indicators

Г

| Trans.<br>Codes | Descriptions                          | Actions                                                                                        | Valid<br>Indicators                                                                                                    |  |
|-----------------|---------------------------------------|------------------------------------------------------------------------------------------------|----------------------------------------------------------------------------------------------------|--|
| С               | Send Control<br>Record                | Send Literal from Command<br>Line                                                              | 0, 1, 2                                                                                                    |  |
| D               | Receive Control<br>Record (Data Trap) | Wait for data in Command<br>line to be received from the<br>remote system                      | 0, 6, 7                                                                                                    |  |
| Е               | Evoke Remote<br>Program               | Send Evoke record to the<br>remote system and wait to<br>receive evoke confirmation<br>message | Valid         0, 1, 2         0, 6, 7         0, 1, 2         0, 1, 2         0, 1, 2         0, 0, 6, 7         0, 6, 7 |  |
| S               | Send Data                             | <b>OQ</b> – Send from Outbound Queue                                                           | 0, 1, 2                                                                                                    |  |
|                 |                                       | <b>OM</b> – Send from Outbound<br>Queue separating multiple<br>batches                         |                                                                                                    |  |
|                 |                                       | <b>OF</b> – Send from Outbound File                                                            |                                                                                                    |  |
| R               | Receive Data                          | <b>IQ</b> – Receive to Inbound<br>Queue                                                        | 0, 6, 7                                                                                                    |  |
|                 |                                       | <b>IM</b> – Receive to Inbound<br>Queue separating multiple<br>batches                         |                                                                                                    |  |
|                 |                                       | IF – Receive to Inbound File                                                                   |                                                                                                    |  |
|                 |                                       | IA – Receive and Append to Inbound File                                                        |                                                                                                    |  |
|                 |                                       | <b>SP</b> – Receive data to SPOOL (print file)                                                 |                                                                                                    |  |
| Х               | Extended Script<br>Logic              | Invoke extended script logic functions                                                         | (space)                                                                                                    |  |

Table 2: ASYNC Transaction Codes/ Actions

| Desired Actions                                                                         | Definitions                                                                                      | Indicator |
|-----------------------------------------------------------------------------------------|--------------------------------------------------------------------------------------------------|-----------|
| Send Data or Command line<br>alone, without any additional<br>control characters        | No control character is sent at the end of<br>the outbound data or Command line<br>image         | 0         |
| Send an End of Text (ETX)<br>character at the end of the<br>current script step         | An ETX character, as defined in the<br>Comm Profile, is sent following the data<br>for this step | 1         |
| Send an End of Transmission<br>(EOT) character at the end of<br>the current script step | An EOT character, as defined in the<br>Comm Profile, is sent following the data<br>for this step | 2         |
| Send data using XMODEM                                                                  | XMODEM protocol will be used                                                                     | Х         |

**Table 3: ASYNC Send Indicators** 

#### **Table 4: ASYNC Receive Indicators**

| Desired Actions                                                                       | Definitions                                                                                                    | Indicators |  |  |  |
|---------------------------------------------------------------------------------------|----------------------------------------------------------------------------------------------------|------------|--|--|--|
| Recognize the Command line<br>data alone, without any<br>additional control character | The Command line data is used for a<br>Data Trap or to indicate the end of the<br>receive, without expecting it to be<br>followed by any control character | 0          |  |  |  |
| Receive until an ETX<br>character has been received                                   | An ETX character is expected at the<br>end of the inbound data or Command<br>line data                                                                     | 6          |  |  |  |
| Receive until an EOT<br>character has been received                                   | An EOT character is expected at the<br>end of the inbound data or Command<br>line data                                                                     | 7          |  |  |  |
| Receive data using XMODEM                                                             | XMODEM protocol will be used                                                                                                    | Х          |  |  |  |

# **Extended Script Logic**

# Introduction

Extended script logic extends the basic Gentran:Server for iSeries communications scripting language to include operations that cannot be coded using the conventional fixed-format script records.

Some of the services provided by extended script logic are:

- Conditional logic
- Branching and looping
- Specialized functions to support additional protocols and networks

In general, extended script logic allows you to create more powerful scripts. This enables you to communicate with more types of remote systems and networks.

Extended script logic uses session control records with Transaction Type "X." To include extended logic in a script, simply create a script record with Transaction Type "X" and type the appropriate extended logic keywords in the Command field. The other session control fields will be ignored.

# **Extended Logic Keywords**

Many extended logic keywords are available. Each Gentran:Server communication module interprets the keywords that are applicable to it. The table below shows the protocols to which each of the keywords apply.

| Extended Logic | Profile Protocol Type |     |     |     |     |     |     |     |     |     |     |     |
|----------------|-----------------------|-----|-----|-----|-----|-----|-----|-----|-----|-----|-----|-----|
| Keyword        | BSC                   | GMC | SNA | LU0 | L62 | X62 | ASC | XAS | OFA | OFX | ASX | FTP |
| INDICATOR      | х                     | х   | х   | х   | х   | х   |     |     |     |     |     |     |
| LOOP-START     | х                     | х   | х   | х   | х   | х   |     |     |     |     |     |     |
| LOOP-END       | х                     | х   | х   | х   | х   | х   |     |     |     |     |     |     |
| GOTO           | х                     | х   | х   | х   | х   | х   | х   | х   | х   | х   | х   |     |
| МАТСН          | х                     | х   | х   | х   | х   | х   | х   | х   | х   | х   | х   |     |
| CLEARBUF       |                       |     |     |     |     |     | х   | х   | х   | х   | х   |     |
| IF             |                       |     |     |     |     |     | х   | х   | х   | х   | х   |     |
| NOT            |                       |     |     |     |     |     | x   | х   | х   | х   | х   |     |
| OQDATA         |                       |     |     |     |     |     | х   | x   | х   | х   | х   |     |
| CONTAINS       |                       |     |     |     |     |     | х   | x   | х   | х   | х   |     |
| SENDOK         |                       |     |     |     |     |     |     |     |     |     | х   |     |
| SENDFAIL       |                       |     |     |     |     |     |     |     |     |     | х   |     |
| SESSABORT      |                       |     |     |     |     |     | х   | х   | х   | х   | х   |     |
| SESSEND        |                       |     |     |     |     |     | х   | х   | х   | х   | х   |     |
| SESSFAIL       |                       |     |     |     |     |     | x   | х   | х   | х   | х   |     |
| CMLOGON        |                       |     |     |     |     |     | х   |     |     |     |     |     |
| SET            |                       |     |     |     |     |     | х   |     |     |     |     |     |
| APPEND         |                       |     |     |     |     |     |     |     | х   | х   |     |     |
| AUTOEERP       |                       |     |     |     |     |     |     |     | х   | х   |     |     |
| CREDITS        |                       |     |     |     |     |     |     |     | х   |     |     |     |
| INFILE         |                       |     |     |     |     |     |     |     | х   | х   |     |     |
| LOCID          |                       |     |     |     |     |     |     |     | х   | х   |     |     |
| LOCPW          |                       |     |     |     |     |     |     |     | x   | x   |     |     |
| NOCOMPRESS     |                       |     |     |     |     |     |     |     | x   | x   |     |     |
| OUTFILE        |                       |     |     |     |     |     |     |     | х   | х   |     |     |

| Extended Logic |     |     |     |     | Pro | file Pr | otoco | І Туре |     |     |     |     |
|----------------|-----|-----|-----|-----|-----|---------|-------|--------|-----|-----|-----|-----|
| Keyword        | BSC | GMC | SNA | LU0 | L62 | X62     | ASC   | XAS    | OFA | OFX | ASX | FTP |
| OUTFMT         |     |     |     |     |     |         |       |        | х   | x   |     |     |
| OUTLRECL       |     |     |     |     |     |         |       |        | х   | х   |     |     |
| RECVONLY       |     |     |     |     |     |         |       |        | х   | х   |     |     |
| RESPOND        |     |     |     |     |     |         |       |        | х   | х   |     |     |
| REVERSEEERP    |     |     |     |     |     |         |       |        | х   | х   |     |     |
| RMTID          |     |     |     |     |     |         |       |        | х   | х   |     |     |
| RMTPW          |     |     |     |     |     |         |       |        | х   | х   |     |     |
| SENDONLY       |     |     |     |     |     |         |       |        | х   | х   |     |     |
| SFIDDATE       |     |     |     |     |     |         |       |        | х   | х   |     |     |
| SFIDDEST       |     |     |     |     |     |         |       |        | x   | х   |     |     |
| SFIDFMT        |     |     |     |     |     |         |       |        | x   | x   |     |     |
| SFIDLRECL      |     |     |     |     |     |         |       |        | х   | x   |     |     |
| SFIDDSN        |     |     |     |     |     |         |       |        | х   | x   |     |     |
| SFIDORIG       |     |     |     |     |     |         |       |        | х   | x   |     |     |
| SFIDTIME       |     |     |     |     |     |         |       |        | х   | x   |     |     |
| SFIDUSER       |     |     |     |     |     |         |       |        | х   | x   |     |     |
| SPECIAL        |     |     |     |     |     |         |       |        | х   | х   |     |     |
| SSIDUSER       |     |     |     |     |     |         |       |        | х   | х   |     |     |
| STARTOFTP      |     |     |     |     |     |         |       |        | х   | х   |     |     |
| TIMEOUT        |     |     |     |     |     |         |       |        | х   | х   |     |     |
| TRANSPARENT    |     |     |     |     |     |         |       |        | х   | х   |     |     |
| VERIFY         |     |     |     |     |     |         |       |        | х   | х   |     |     |
| XBUFSIZE       |     |     |     |     |     |         |       |        | х   | х   |     |     |
| FTP Subcommand |     |     |     |     |     |         |       |        |     |     |     | х   |
| AEXLATE        |     |     |     |     |     |         |       |        |     |     |     | х   |
| CHGRECSEPI     |     |     |     |     |     |         |       |        |     |     |     | x   |
| CHGRECSEPO     |     |     |     |     |     |         |       |        |     |     |     | x   |
| EAXLATE        |     |     |     |     |     |         |       |        |     |     |     | х   |

| Extended Logic<br>Keyword | Profile Protocol Type |     |     |     |     |     |     |     |     |     |     |     |
|---------------------------|-----------------------|-----|-----|-----|-----|-----|-----|-----|-----|-----|-----|-----|
|                           | BSC                   | GMC | SNA | LU0 | L62 | X62 | ASC | XAS | OFA | OFX | ASX | FTP |
| RECSEPI                   |                       |     |     |     |     |     |     |     |     |     |     | х   |
| RECSEPO                   |                       |     |     |     |     |     |     |     |     |     |     | x   |
| RECSIZE                   |                       |     |     |     |     |     |     |     |     |     |     | х   |
| SKIPBLANKEOF              |                       |     |     |     |     |     |     |     |     |     |     | х   |
| XLATEI                    |                       |     |     |     |     |     |     |     |     |     |     | х   |
| XLATEO                    |                       |     |     |     |     |     |     |     |     |     |     | х   |
| AUTODELETE                |                       |     |     |     |     |     |     |     |     |     |     | х   |
| FTPCCSID                  |                       |     |     |     |     |     |     |     |     |     |     | х   |
| FTPTBLOUT                 |                       |     |     |     |     |     |     |     |     |     |     | x   |
| FTPTBLIN                  |                       |     |     |     |     |     |     |     |     |     |     | х   |
| OBAPPEND                  |                       |     |     |     |     |     |     |     |     |     |     | х   |
| ONESEGPERREC              |                       |     |     |     |     |     |     |     |     |     |     | х   |
| OQEDIT                    |                       |     |     |     |     |     |     |     |     |     |     | х   |
| RTVSEQ                    |                       |     |     |     |     |     |     |     |     |     |     | х   |
| SAVSEQ                    |                       |     |     |     |     |     |     |     |     |     |     | х   |
| SETSEQ                    |                       |     |     |     |     |     |     |     |     |     |     | x   |
| TIMEFMT                   |                       |     |     |     |     |     |     |     |     |     |     | x   |

#### Figure 2.5 Extended Logic Keywords

All of the extended logic keywords can be entered into any communications script. However, they will only function properly with the protocol for which they were designed.

For example, SENDFAIL and SENDOK are only applicable to ASX (XMODEM) sessions. If you coded them in a BSC script, an error would occur during execution of the script because the bisync communications module would not understand those keywords. Likewise, if you were to use the STARTOFTP keyword to invoke OFTP support during an XMODEM session, it would not function properly. The chapters that discuss each individual protocol discuss the extended script logic that corresponds specifically to that protocol.

Type all extended script logic keywords in upper case, as shown, or they will not be recognized.

Only the first keyword on a script line will be processed. The exceptions to this are when coding an "IF" statement and when using the OFTP keywords. In these cases, multiple extended logic keywords may display on the same script line.

SEE the following sections for more information on extended script logic:

- "Sync Extended Script Logic" for BSC, SNA, L62, X62
- "Async Extended Script Logic" for ASC, ASX, XAS, OFA, OFX in the Async Communications Support chapter
- "Creating an OFTP Script" in the OFTP Communications Support chapter
- "FTP Script Transactions" in the FTP Communications Support chapter

# **Remote Command Support**

The following section describes Gentran:Server for iSeries and the Remote Command Support feature.

Included in this section is a description of the feature, which is supported by ASC, BSC, and SNA LU0/LU1/LU6.2 communication.

# **Remote Command Support Session Control Script Values**

The Remote Command Support feature, activated from within a session control script, allows the remote system to control temporarily the communication session by sending command records. Thus, with this feature, the remote system dictates which files, Profile IDs, Batch IDs, and file types are used for sending and receiving data. To enable the Remote Command Support feature within your Gentran:Server, you must create a session control script record with the following values:

- Set Transaction Type to 'C.'
- Set Indicator code to '1.'
- Set Control Record field to 'SET MODE=RMT.'

The Communication Session Control panel (EDIX403-CTL01), shown in the following figure, displays correct session control script record values.

| EDIX403<br>CTL01                               | Communication Session Control                                                                          | EDI      | 03/01/06<br>12:00:00 |
|------------------------------------------------|----------------------------------------------------------------------------------------------------|----------|----------------------|
| Comm Profile ID<br>Session Name<br>Company     | CN3BSC<br>SR<br>COMMERCE:Network RELEASE                                                               | 3        |                      |
| Type option, press Ent<br>3=Copy Seq# 4=Delet  | er.<br>e 11=Extended Parms                                                                             |          |                      |
| Opt Seq No Tran File F<br>20 C<br>SET MODE=RMT | ile Name Ind Description           Ind Description           Ind Description           Ind Description |          |                      |
|                                                |                                                                                                    |          |                      |
|                                                |                                                                                                    |          |                      |
|                                                |                                                                                                    |          |                      |
| F1=Help F4=Prompt F9                           | =Fold/Unfold F10=Update F12=Cancel                                                                     | F24=More | More<br>Keys         |

#### Figure 2.6 Communication Session Control panel (EDIX403-CTL01)

This control record may appear anywhere within a given script and may have other commands preceding and following it. If you fail to create the correct control record image within a session control script, Remote Command Support does <u>not</u> activate.

All commands executed prior to your Gentran:Server entering Remote Command mode are executed normally. All commands following are executed normally <u>only</u> if the remote system sends a \$\$CMD END command record, which ends Remote Command Support and allows Gentran:Server to return to its normal script processing mode. While in Remote Command mode, receipt of a \$\$LOGOFF control record causes Gentran:Server to terminate the session, regardless of any script steps remaining.

## **Remote Commands**

Gentran:Server supports the use of five unique remote commands. These commands, received from the remote system and processed by Gentran:Server, are as follows:

- **\$\$ADD command record** is sent as the first record of a group by the remote system to add data your Gentran:Server Inbound Queue, an Inbound user file, or a Spool file.
- **\$\$REQUEST command record** is sent by the remote system to request transmission of data from the Outbound Queue (or a user file) on your system to the remote system.
- **\$\$DIR command record** is sent by the remote system to request a list of the batches of data currently in the Gentran communications queues for the specified profile. This command is only available when using asynchronous communications.
- **\$\$CMD END command record** is sent by the remote system to instruct your Gentran:Server to end Remote Command Support, stop reading remote commands from the communication line, and return to reading and executing commands from the session control script that was specified at the beginning of the communication session.
- **\$\$LOGOFF command record** is sent by the remote system to instruct your Gentran:Server to end the communication session.

The following sections discuss commands, syntax, and details of the system's capabilities.

#### **\$\$ADD Remote Command**

The \$\$ADD command is the first record of a group sent by the remote system. It indicates that data following the \$\$ADD command is added to the Inbound Queue, a user file, or a Spool file on your system.

#### Conditions for Using the \$\$ADD Command

Once the initial \$\$ADD is sent, additional \$\$ADD commands can appear anywhere within a file to indicate the beginning of a new batch of data that is added to your Gentran:Server.

#### Keyword Parameters

You create the \$\$ADD command by placing the appropriate keywords and their parameters into a record beginning with the characters \$\$ADD. Keywords must fit the following parameters:

- May appear in any order
- Must be separated by 1 or more spaces
- May be of any length not exceeding the maximum length

#### Keyword Values and Definitions

The following chart illustrates keyword parameters. Definitions of the keywords used in this example follow the example.

| Keyword        | Meaning    | Туре         | Max. Length |
|----------------|------------|--------------|-------------|
| FT=XX          | File Type  | Alphanumeric | 2           |
| FN=XXXXXXXXXX  | File Name  | Alphanumeric | 10          |
| ID=XXXXXXXX    | Profile ID | Alphanumeric | 8           |
| BID=XXXXXXXX   | Batch ID   | Alphanumeric | 44          |
| PASSWORD=XXXXX | Password   | Alphanumeric | 10          |

• **FT**= keyword uses a 2-character parameter to indicate both the placement of the data added by the remote system and the type of add. *This is a mandatory keyword for all \$\$ADDs*. The following chart displays valid parameter values for the FT= keyword:

| FT= Keyword Values | Descriptions                                                                                                    |
|--------------------|----------------------------------------------------------------------------------------------------|
| IQ                 | Places all data sent by the remote on your Inbound Queue as a single batch                                                                                   |
| IM                 | Places all data sent by the remote on your Inbound Queue<br>multiple batches when the remote sends and correctly delimits<br>multiple batches                |
| IF                 | Places all data sent by the remote into the Inbound user file<br>named in the 'FN=XXXXXXX' keyword, and overwrites<br>any existing data in the file          |
| IA                 | Places all data sent by the remote into the Inbound user file<br>named in the 'FN=XXXXXXX' keyword, and appends the<br>data to any existing data in the file |
| SP                 | Places all data sent by the remote into separate Spool files                                                                                                 |

- **FN**= keyword uses a 10-character parameter to specify the name of an Inbound user file in your library list to which data from the remote system is written. The specified file must exist on your system, or an error occurs. When data is added to the Inbound Queue or Spool file, do <u>not</u> use this keyword as <u>no</u> file name is applicable.
- ID= keyword uses a 8-character parameter to specify the Profile ID that the data will be assigned when added to the Inbound Queue on your system. Gentran:Server verifies the Profile ID, and if not defined on your system, changes it to a value of 'DEFAULT.' When you add data to an Inbound user file or Spool file, do <u>not</u> use this keyword, since <u>no</u> Profile ID corresponds with the user or Spool files.

- BID= keyword uses a 44-character parameter to specify the Batch ID that the data contains when added to the Inbound Queue on your system. When data is added to an Inbound user file or Spool file, this keyword is not used, since no Batch ID is associated with user or Spool files. This parm is optional.
- PASSWORD= keyword specifies a character value that will be compared to the Remote Command Password value specified in the communications profile named by the ID= parameter. If the passwords are equal, the remote command will be processed. Otherwise, the communication session will be terminated. Password checking is only performed for \$\$ADD and \$\$REQUEST commands with File Type IQ or OQ. If the communication profile specifies password \*NONE, then the PASSWORD= keyword need not be used. PASSWORD= may also be abbreviated PSWD=, PWD=, or PSW=.

#### 🔊 NOTE -

If multiple remote commands are combined and transferred as a single file, it is possible that some commands will be processed and some will not, even though the entire file was received successfully. If a remote command containing an invalid password is encountered, the session will be considered a failure and any remaining commands and data will be discarded.

#### Uses for \$\$ADD

The following list details some of the uses of the \$\$ADD command:

- Add data to your Gentran:Server Inbound Queue, an Inbound user file, or a Spool file on your system
- Add data to the Inbound Queue by using multiple \$\$ADD commands and a Profile ID different than the Profile ID that is used when the communication session starts
- Add multiple files or batches, all using different Profile IDs, Batch IDs, and file types in a single session.
- Add data to multiple user files on your system by using multiple \$\$ADD command records ahead of each file or batch sent.
- Send multiple \$\$ADD commands and data from a single file, multiple files each containing a \$\$ADD command and data, or multiple files containing multiple \$\$ADD commands and data batches.

## 🖄 NOTE -

If \$\$ADD commands are used, all \$\$ADD commands and associated data must be sent by the remote *first*, before any other command records. Once a non-add command is sent, another \$\$ADD may only be used if it is the first record of a separate and new file from the remote system, and all \$\$REQUEST commands sent by the remote in a previous send step have already been serviced by your Gentran:Server for iSeries.

#### Protocol Specific Considerations for \$\$ADD

The following sections detail certain protocol considerations for the \$\$ADD command.

#### SNA Considerations

All \$\$ADD commands used during SNA communication for adding data to Inbound user files on your system acquires their record length from the user file as the data is added. In the event that the record length used by the remote system does not match the actual record length of the file, Gentran:Server converts the records received to the actual record length of the file.

#### **BSC Considerations**

All \$\$ADD commands used during BSC communication for adding data to Inbound user files on your system cause the system to read data directly from the communication line and write directly to the user file. Gentran:Server assumes data sent has the correct record length and makes no effort to convert the records. Records received from the remote system with a length less than the length of the user files are "blank-padded". Records received from the remote system with a length greater than the length of the user file are truncated.

#### **ASC Considerations**

Gentran:Server only supports \$\$ADD commands during asynchronous communications with Connect:Mailbox Client for Windows. Client for Windows sends the \$\$ADD command in ASCII text mode before entering ZMODEM mode to perform the file transfer. Gentran:Server interprets the \$\$ADD command and then enters ZMODEM protocol to receive the file. To enable this to happen, you must include the extended logic command SET PROTOCOL=ZMODEM in your script before the command to enter remote command mode.

After the ZMODEM transfer, Gentran:Server issues a command prompt and waits for the next remote command. Gentran:Server does not support \$\$ADD commands within the ZMODEM protocol (embedded within the data file). Client for Windows may also include parameters on the \$\$ADD command that are not supported by Gentran:Server for iSeries. These parameters are ignored. If no file type is specified on the \$\$ADD command, the default is to add data to the inbound queue.

#### **\$\$ADD Command Examples**

1. This example shows the remote system adding 1 batch to the Inbound Queue of your Gentran:Server. The data file received appears on the Inbound Queue with the Profile ID of "REMOTEID" and a Batch ID of "TEST FILE NUMBER ONE".

```
$$ADD FT=IQ ID=REMOTEID BID=TEST FILE NUMBER ONE
DATA RECORD #1
DATA RECORD #2
.
.
LAST DATA RECORD OF FILE
```

2. This next example shows the remote system adding 1 file with 2 batches to the Inbound Queue of your Gentran:Server. The system receives the first batch and places it on the Inbound Queue with a Profile ID 'SENDER01,' and a Batch ID of "SENDER01 INVOICE FILE." The system receives the second batch and places it in the Inbound Queue with a Profile ID of "SENDER02" and a Batch ID of "SENDER02 PURCHASE ORDERS." Note that the remote can send the same data in 2 separate files, one with SENDER01 data, and the other with SENDER02 data. Both conditions ensure that the same data appears on your Inbound Queue in the same way.

```
$$ADD FT=IQ ID=SENDER01 BID=SENDER01 INVOICE FILE
DATA RECORD #1
DATA RECORD #2
.
.
LAST DATA RECORD OF SENDER01 INVOICE FILE
$$ADD FT=IQ ID=SENDER02 BID=SENDER02 PURCHASE ORDERS
DATA RECORD #1
DATA RECORD #2
.
.
LAST DATA RECORD OF SENDER02 PURCHASE ORDERS
```

3. The following example shows the remote system sending 1 file with 1 batch to an Inbound user file on your system. The data received is placed into the file "RMTDATA01".

```
$$ADD FT=IF FN=RMTDATA01
DATA RECORD #1
DATA RECORD #2
.
.
.
LAST DATA RECORD TO LOAD IN FILE RMTDATA01
```

4. This next example shows the remote system sending one file with 2 batches to 2 unique Inbound user files on your system. The first batch received is placed into the file "RMTDATA01" and overwrites any existing data in the file. The second batch appended to existing data in the file called "RMTAPPEND". Note that the remote system can send 2 batches from 2 separate files, each containing the \$\$ADD command and its associated data. The end result on your system is still the same.

```
$$ADD FT=IF FN=RMTDATA01
DATA RECORD #1
DATA RECORD #2
.
.
LAST DATA RECORD TO LOAD IN FILE RMTDATA01
$$ADD FT=IA FN=RMTAPPEND
DATA RECORD #1
DATA RECORD #1
.
.
LAST DATA RECORD TO APPEND TO FILE RMTAPPEND
```

#### \$\$REQUEST Remote Command

The \$\$REQUEST command allows the remote system to "request" output from your system. The remote can request data from your Outbound Queue or from an Outbound user file.

#### Options for Using the \$\$Request Command

\$\$REQUEST Commands can be sent 2 ways. The option you should use is generally dictated by the capabilities of the remote system.

-

Multiple Command Transmission: \$\$REQUEST commands are sent one after another from a single file by the remote system, with a limit of 50 \$\$REQUESTs before the remote system *must* stop sending, go into receive mode, and await output from Gentran; Server. When using this method of sending multiple \$\$REQUEST commands in a single send step, once all commands are received, your Gentran:Server system will begin servicing the requests and sending output to the remote system. These commands may request output for multiple Profile IDs, Batch IDs, Outbound user files, and file types.

#### 🔊 NOTE –

Multiple Command Transmission only supported for SNA profiles.

Single Command Transmission: the remote system sends only one \$\$REQUEST, goes into receive mode, and has your Gentran:Server service that request, and then sends the next **\$\$REQUEST** for servicing.

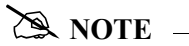

An \$\$ADD command may *not* be sent in the same send step by the remote system unless it is placed before the \$\$REQUEST commands. Once all \$\$REQUEST commands are sent, the remote system must stop sending and wait for servicing of all requests to finish before sending another \$\$ADD command.

#### **Keyword Parameters**

The \$\$REQUEST command is created by placing the appropriate keywords and their parameters into a record beginning with the characters '\$\$REQUEST.' Keywords must fit the following parameters:

- May appear in any order
- Must be separated by 1 or more spaces
- May be of any length not exceeding the maximum length

#### Keyword Values and Definitions

The following example illustrates the use of keywords. Definitions of keywords used in this example follow the example.

| Keyword         | Meaning    | Туре         | Max. Length |
|-----------------|------------|--------------|-------------|
| FT=XX           | File Type  | Alphanumeric | 2           |
| FN=XXXXXXXXXX   | File Name  | Alphanumeric | 10          |
| ID=XXXXXXXX     | Profile ID | Alphanumeric | 8           |
| BID=XXXXXXXX    | Batch ID   | Alphanumeric | 44          |
| PASSWORD=XXXXXX | Password   | Alphanumeric | 10          |

• **FT**= keyword uses a 2-character parameter to indicate both the location of the data requested by the remote system and the type of request to be performed. *This is a mandatory keyword for all \$\$REQUESTs*. The remote system can request data from your Outbound Queue or an Outbound user file on your system. The valid parameter values for this keyword are displayed in the following chart:

| FT=Keyword | Descriptions                                                                                                    |
|------------|----------------------------------------------------------------------------------------------------|
| OQ         | Sends all data from your Outbound Queue with the correct Profile ID<br>and Batch ID to the remote as a single batch   |
| OM         | Sends all data from your Outbound Queue with the correct Profile ID<br>and Batch ID to the remote as separate batches |
| OF         | Sends an Outbound user file to the remote                                                                             |

- **FN**= keyword uses a 10-character parameter to specify the name of an outbound user file from which data will be transmitted to the remote system. The specified file must exist in the library list of communications jobs or an error occurs.
- ID= and Batch ID= in a \$\$REQUEST command dictate what Profile ID and Batch ID are used by Gentran:Server to decide which batches on your Outbound Queue are transmitted to the remote system. In the event that an ID is specified, but the Batch ID is left blank, all batches for the specified ID are sent to the remote system.

#### 🔊 NOTE –

**Profile ID** in a \$\$REQUEST command causes Gentran:Server to retrieve the record length of the specific profile on your system and use that length when sending data from the Outbound Queue. A remote system issuing a \$\$REQUEST, however, may receive a record length it does not expect, depending upon the Profile ID specified in the \$\$REQUEST command and the record length specified in that profile on your system.

 PASSWORD= keyword specifies a character value that will be compared to the Remote Command Password value specified in the communications profile named by the ID= parameter. If the passwords are equal, the remote command will be processed. Otherwise, the communication session will be terminated. Password checking is only performed for \$\$ADD and \$\$REQUEST commands with File Type IQ or OQ. If the communication profile specifies password \*NONE, then the PASSWORD= keyword need not be used. PASSWORD= may also be abbreviated PSWD=, PWD=, or PSW=.

#### 🖎 NOTE –

If multiple remote commands are combined and transferred as a single file, it is possible that some commands will be processed and some will not, even though the entire file was received successfully. If a remote command containing an invalid password is encountered, the session will be considered a failure and any remaining commands and data will be discarded.

#### Protocol Specific Considerations for \$\$REQUEST

The following sections detail certain protocol considerations for the \$\$REQUEST command.

#### ASC Considerations

Gentran:Server only supports \$\$REQUEST commands during asynchronous communications with Connect:Mailbox Client for Windows. \$\$REQUEST may be abbreviated \$\$REQ. Client for Windows sends a \$\$REQ command in ASCII text mode before entering ZMODEM mode to perform the file transfer. Gentran:Server interprets the \$\$REQ command and then enters ZMODEM protocol to receive the file. To enable this to happen, you must include the extended logic command SET PROTOCOL=ZMODEM in your script before the command to enter remote command mode.

After the ZMODEM transfer, Gentran:Server issues a command prompt and waits for the next remote command. Client for Windows may also include parameters on the \$\$ADD command that are not supported by Gentran:Server for iSeries. These parameters are ignored. If no file type is specified on the \$\$REQ command, the default is to transmit data from the outbound queue.

#### **\$\$REQUEST Command Examples**

1. This example shows the remote system requesting all batches from your system with a Profile ID of "REMOTEID" and a Batch ID of "INVOICES" sent as one batch to their system.

\$\$REQUEST FT=OQ ID=REMOTEID BID=INVOICES

2. This example shows the remote system requesting all batches from your system with a Profile ID of "DALLAS" and a Batch ID of "DALLAS FILES FROM DIVISION #6" sent as multiple batches to their system.

\$\$REQUEST FT=OM ID=DALLAS BID=DALLAS FILES FROM DIVISION #6

3. This example shows the remote system requesting an Outbound user file titled "PAYROLL" sent from your system to theirs.

\$\$REQUEST FT=OF FN=PAYROLL

#### **\$\$DIR Remote Command**

The \$\$DIR remote command allows the remote system to request a listing of the batches in the inbound and outbound queues of the specified profile. \$\$DIR commands are only supported during asynchronous communications with Client for Windows. Client for Windows sends a \$\$DIR command in ASCII text mode followed by a carriage return. Gentran:Server processes the \$\$DIR command and outputs the listing to allow the remote user to select batches to be requested.

The format of the \$\$DIR command is:

\$\$DIR ID=profile-id

#### **\$\$CMD END Remote Command**

The \$\$CMD END command is issued by the remote system to end Remote Command Support and instruct your Gentran:Server to continue reading commands from the session control script specified at the beginning of the session. In the event that there are no commands remaining in the session control script, the session ends normally.

The ability to exit from Remote Command Support and return to "local" processing is useful for performing certain tasks after the remote system completes its processing. It's possible, for instance, for the remote to complete the steps it wants to perform in Remote Command Support mode; then have the remote send a \$\$CMD END command. At this time, your local session control script may contain a send user file command that you wish to transmit to all users who access this line.

The format of the \$\$CMD END command has no parameters and is as follows:

\$\$CMD END

#### **\$\$LOGOFF Remote Command**

The \$\$LOGOFF command is used by the remote system to indicate that it wishes to end the communication session. Upon receiving the \$\$LOGOFF command, Gentran:Server ignores any commands that are waiting in the "local" session control script and immediately ends the connection. When a return to local session control processing is <u>not</u> desired by your location, the remote system is instructed to *always* send a \$\$LOGOFF command for proper session termination.

The format of the \$\$LOGOFF command has no parameters and is as follows:

\$\$LOGOFF

# What is Dynamic Scripting?

# **Dynamic Scripting**

Dynamic scripting is a feature that enables the remote system you are communicating with to determine what communications session script your system should follow.

The dynamic scripting feature is most useful in an auto-answer mode, in which multiple companies send your system data at unknown times, and for which you might need to use different processing for each incoming call.

For example, one remote system might need to retrieve data from your outbound queue. Another remote system might need to send data to your inbound queue. A third might need to do both. One way you could accommodate all three remote systems is to create a profile and a script for each remote system, and dedicate a phone line and a modem to each of them, so that they could call whenever they were ready. If you had only one phone line or modem to use, you could force the remotes to call at specific times. Then, you could schedule a fixed sequence of communications jobs so that you always would have the appropriate job running for the remote that was scheduled to call. However, if the needs of any of the remotes varied from day to day, this technique would not work.

Dynamic scripting gives your system the flexibility to accommodate the above scenario (three remote systems) easily, using a single phone line and communications job.

## How to Use Dynamic Scripting

Dynamic scripting is invoked by specifying the special value "\$\$" for the session name when you start a communications session. The communications session can be started through any of the standard Gentran:Server facilities, including the STRCOMSSN command, or by using the job scheduler.

#### 🔊 NOTE –

The communications session script named "\$\$" does not actually exist—"\$\$" is simply the special value that triggers the dynamic scripting logic in Gentran:Server.

When you start communications using session name "\$\$," Gentran:Server for iSeries first establishes a connection to the remote system according to the information in the communications profile. Usually, this involves waiting for a call from the remote system.

After the connection is established, your system enters into a receive state and waits for the remote system to transmit a \$\$SCRIPT record. This record tells your system what communications session script to execute. The format of the record must be the following:

#### **\$\$SCRIPT ID=**profilename SESSION=scriptname

Where *profilename* is a communications profile ID and *scriptname* is a session name that has been created for that profile.

#### 🔊 NOTE –

If the remote user sends a *profilename* of fewer than eight characters, he or she must fill the name with spaces to attain a total length of eight, or the \$\$SCRIPT command is considered invalid and the session is terminated.

After receiving a valid \$\$SCRIPT record, your system conducts the rest of the communications session according to the instructions in the script identified by the \$\$SCRIPT record.

# **Protocol-Specific Considerations for Dynamic Scripting**

For all bisynchronous (BSC and GMC) profiles:

- The first record received from the remote system must be the \$\$SCRIPT record. If the first record received is not the \$\$SCRIPT record, then the communications session ends with a failed status.
- The length of the \$\$SCRIPT record must be equal to or less than the block size defined in the communications profile. The unused portion of the record should be filled with spaces.
- The remote system must send an End of Transmission (EOT) following the \$\$SCRIPT record.

For all asynchronous (ASC, ASX, XAS, OFA, and OFX) profiles:

- The remote system must transmit the \$\$SCRIPT record as an 80-byte record image. The unused portion of the record should be filled with spaces.
- No termination character should be transmitted after the \$\$SCRIPT record. The system simply expects to receive 80 bytes, starting with "\$\$SCRIPT".
- Any data received preceding "\$\$SCRIPT" is discarded.
- After connecting, the remote system must transmit the \$\$SCRIPT record within 90 seconds, or the communications session will end with a failed status. The 90-second time limit cannot be changed.

For all SNA LU1 (SNA) profiles:

- The first record received from the remote system must be the \$\$SCRIPT record. If the first record received is not the \$\$SCRIPT record, then the communications session ends with a failed status.
- The remote system must send End-Chain, End-Bracket, Change-Direction following the \$\$SCRIPT record.

For all SNA LU0 (LU0) profiles:

• The LU0 protocol as implemented in Gentran:Server is specifically designed to communicate with IBM's CICS host, so the dynamic scripting feature is not applicable to LU0 profiles.

For all SNA LU6.2 (L62, X62) profiles:

• The ability to start a specific profile and session is inherent in the LU6.2 evoke, so the dynamic scripting feature is not applicable to LU6.2 profiles.

# **Typical Implementation**

Dynamic scripting usually is used with an auto-answer profile. By starting session "\$\$" for this profile, you enable the remote system to request execution of an appropriate session control script for what the remote system needs to do. Specifying "\*YES" in the Run Continually field on the Start Communications Session (STRCOMSSN) panel when you start the session causes your communications job to loop, so that it can accept call after call.

If you need to have multiple lines available to accept calls, you can create multiple profiles (one per line). If you specify Continuous Processing = Y and Script = \$\$ on the profile screen, you can use the START and SHUTDOWN commands to more easily control these jobs.

#### 🔊 NOTE –

To schedule either the START or SHUTDOWN command, you must enter them into the scheduler manually.

#### **START Command**

When the START command is issued, Gentran:Server searches all existing communications profiles to find those that have Continuous Processing = "Y." For each of these profiles, a communications job is submitted to batch. This job executes the session specified by the Script field on the profile screen. The job is run in continuous process mode to allow it to accept multiple calls.

This command is beneficial for jobs that must be started every day.

#### **SHUTDOWN** Command

This command will terminate <u>all</u> active Gentran:Server communications jobs. This command usually is used during end-of-day processing to stop all the jobs that were started with the START command.

# Sync Extended Script Logic

The 'X' type session record is used to execute special extended logic processing within a script. The following functions can be performed with extended logic records:

- Set up loops within a script
- Specify 'GOTO' commands that alter the order in which steps are executed
- Change the logic flow of a script based on certain data-match or received-indicator conditions

The extended logic records use a transaction type of 'X', an indicator of 0 thru 9, and keywords that are specified on the control data line.

#### **Create Extended Logic Records**

To create extended logic records, access the Communication Session Control panel (EDIX403-CTL01).

| EDIX403<br>CTL01                             | Communication Session Control                          | EDI     | 03/01/06<br>12:00:00 |
|----------------------------------------------|--------------------------------------------------------|---------|----------------------|
| Comm Profile ID.<br>Session Name<br>Company  | CN3BSC<br>SR<br>COMMERCE:Network RELEASE 3             |         |                      |
| Type option, pre<br>3=Copy Seq# 4            | ess Enter.<br>4=Delete 11=Extended Parms               |         |                      |
| Opt Seq No Tran<br><u>20</u><br>SET MODE=RMT | File File Name Ind Description1 ENTER RMT COMMAND MODE |         |                      |
|                                              |                                                        |         |                      |
|                                              |                                                        |         |                      |
|                                              |                                                        |         |                      |
|                                              |                                                        |         |                      |
| F1=Help F4=Prom                              | mpt F9=Fold/Unfold F10=Update F12=Cancel F.            | 24=More | More<br>Keys         |
|                                              |                                                        |         |                      |

Figure 2.7 Communication Session Control panel (EDIX403-CTL01)

#### Transaction Type "X" (only valid value)

File Type (Not used)

Filename (Not used)

**Indicator (All valid)** 

**Description (Any value)** 

#### Control Data (Keywords detailed below)

#### LOOP-START

Specifies the beginning of a loop.

#### LOOP-END MATCH

Specifies end the loop when the prior script step ended with a control data match. The data received on the communications line must exactly match the data specified on the prior records control data field for the match to be considered complete. The next step of the script will be executed when a match condition occurs. When this script record is read and the prior script record did not end with a match condition, execution of the script will jump to the LOOP-START record.

#### LOOP-END MATCH GOTO 999

Specifies end the loop when the prior script step ended with a control data match. The data received on the communications line must exactly match the data specified on the prior records control data field. Execution of the script will continue at script sequence number 999 when a match occurs. When this script record is read and the prior script record did not end with a match condition, execution of the script will jump to the LOOP-START record.

#### **LOOP-END INDICATOR 0-9**

Specifies end the loop when this script step is executed and there is an indicator match with the indicator specified on this record. The indicator specified on this record may be same, or a different indicator than used by the prior script step. Execution of the script will continue at the next script step when an indicator match occurs. When this script record is read and there is not an indicator match condition, execution of the script will jump to the LOOP-START record.

#### LOOP-END INDICATOR 0-9 GOTO 999

Specifies end the loop when this script step is executed and there is an indicator match. Execution of the script will continue at script sequence number 999 when an indicator match occurs. The indicator specified on this record may be the same, or a different indicator than used by the prior script step. When this script record is read and there is not an indicator match condition, execution of the script will jump to the LOOP-START record.

#### **MATCH GOTO 999**

Specifies that when the prior script step ended with a control data match condition, execution of the script will continue at script sequence number 999. The data received on the communications line must exactly match the data specified on the prior records control data field. When this script record is read and the prior script record did not end with a match condition, execution of the script will continue at the next script record. No loop is needed to use this extended logic record.

#### **INDICATOR 1-9 GOTO 999**

Specifies when this script step is executed and there is an indicator match, execution of the script will continue at script sequence number 999. The indicator specified on this record may be same, or a different indicator than used by the prior script step. Execution of the script will continue at the next script step when no indicator match occurs. No loop is needed to use this extended logic record.

#### **GOTO 999**

Specifies an unconditional GOTO script sequence number. Execution of the script will continue at script sequence number 999. No loop is needed to use this extended logic record.

#### 🖄 NOTE

Loops may not be nested.

#### 🔊 NOTE

A 'GOTO' must not specify the script sequence number of another 'X' type extended logic record.

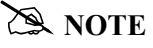

Any indicator may be used on any of the extended logic records. Only when the Keyword 'INDICATOR' is used will the indicator actually be used in any decision process.

The TELEBOX/400 network used by European customers calls for specific logic to be used during a receive operation when receiving data files for processing. The following example outlines one method for performing this receive operation. The actual keywords used on the control records must adhere to the network specifications.

10 2 SEND THE SIGNON REC С SIGNON USERID PASSWORD RECEIVE 20 C 2 SEND REQUEST FOR FILENAME RECEIVE FILENAME 30 R 7 RECV FILENAME OR END CMD END 40 Х 0 GOTO SIGNOFF IF END RECVD MATCH GOTO 80 50 С 2 SEND REQUEST FOR DATA RECEIVE FILE DATA R IQ \_\_\_\_\_ 60 7 RECV DATA TO INQUE 0 GOTO TOP OF LOOP 70 Х GOTO 20 80 С 2 SEND THE SIGNOFF REC SIGNOFF

# Chapter

# 3 Bisync Communications Support

# Introduction

Gentran:Server supports binary synchronous communications (Bisync) as defined by the IBM 2780 and 3780 component description. Strengths of bisync include:

- Implemented on many platforms, very reliable
- It is supported by the vast majority of communications networks
- Ease of configuration

In addition to providing basic bisync file transfers, Gentran:Server includes features that provide additional capabilities and enable you to use a single line on your system to communicate with multiple remote systems with different requirements. These features include:

- Dynamic scripting, which allows the remote system to choose among sessions that you define, without requiring significant sophistication from the remote system
- Remote command support, which allows the remote system to direct the events in the session according to its needs.

Operation is supported using both leased and switched lines. Your system can be configured to dial or answer, and use various types of autodialing.

# **Bisync Configuration**

Like the other communication protocols within Gentran:Server, configuring for bisync communications consists of two parts:

- 1. Create a communication profile.
- 2. Create a communication session control script.

# **RECOMMENDATION**

You may want to copy and customize one of the sample bisync scripts shipped with your copy of Gentran:Server, rather than creating the profile and script.

The specifics of creating profiles and scripts for bisync are discussed in the following sections.
# Create a Bisync (BSC) Profile

EDIX401 Communication Profile EDI 03/01/06 FMT01 12:00:00 Comm Profile ID. . . . . . . . . . CN3BSC International Dial Code. . . . . Update Allowed . . . . . . . . . . Y Communication Profile EDTX401 EDI 03/01/06 FMT03 BSC 12:00:00 Comm Profile ID. . . . . . . . . . CN3BSC Company. . . . . . . . . . . . . COMMERCE:Network RELEASE 3 Modem Port . . . . . . . . . . . . . \*SYNC: EDI 03/01/06 EDTX401 Communication Profile FMT02 BSC 12:00:00 Comm Profile ID. . . . . CN3BSC Company. . . . . . . COMMERCE:Network RELEASE3 
 Hote Call
 Image: Call
 Image: Call
 Image: Call
 Image: Call
 Image: Call
 Image: Call
 Image: Call
 Image: Call
 Image: Call
 Image: Call
 Image: Call
 Image: Call
 Image: Call
 Image: Call
 Image: Call
 Image: Call
 Image: Call
 Image: Call
 Image: Call
 Image: Call
 Image: Call
 Image: Call
 Image: Call
 Image: Call
 Image: Call
 Image: Call
 Image: Call
 Image: Call
 Image: Call
 Image: Call
 Image: Call
 Image: Call
 Image: Call
 Image: Call
 Image: Call
 Image: Call
 Image: Call
 Image: Call
 Image: Call
 Image: Call
 Image: Call
 Image: Call
 Image: Call
 Image: Call
 Image: Call
 Image: Call
 Image: Call
 Image: Call
 Image: Call
 Image: Call
 Image: Call
 Image: Call
 Image: Call
 Image: Call
 Image: Call
 Image: Call
 Image: Call
 Image: Call
 Image: Call
 Image: Call
 Image: Call
 Image: Call
 Image: Call
 Image: Call
 Image: Call
 Image: Call
 Image: Call
 Image: Call
 Image: Call
 Duplex . . . . . . . . \*FULL Block Size . . . . . . 0512 Remote Cmd Password. . \*NONE F1=Help F2=More/Less F4=Prompt F10=Update F12=Cancel F24=More Keys

#### Figure 3.1 Setting up a BSC Communication Profile

Complete the panels necessary to configure for BSC communications, as shown above. For information on any specific field, press **F1** (Help) while the cursor is positioned in the field. (SEE the "Using Communications" chapter for basic information on creating profiles.)

On EDIX401-FMT01, specify BSC as Protocol.

On EDIX401-FMT03, press F2 (More/Less).

On EDIX401-FMT02, complete the following fields:

Dial settings: Switched line, Auto-dial, Auto call unit, Auto call port, Phone number

|                | Dial Settings        |                                     |                  |                                 |                |
|----------------|----------------------|-------------------------------------|------------------|---------------------------------|----------------|
| Field Names    | Two-Port<br>Autodial | One-Port<br>Non-V.25bis<br>Autodial | Manual Dial      | One-Port<br>V.25bis<br>Autodial | Auto<br>Answer |
| Switched Line  | Y                    | Y                                   | Y                | Y                               | Y              |
| Auto Dial      | Y                    | Y                                   | Ν                | Y                               | Ν              |
| Auto Call Unit | Y                    | Ν                                   | Ν                | V                               | N              |
| Auto Call Port | Include an entry     | Leave blank                         | Leave blank      | Leave blank                     | Leave<br>blank |
| Phone Number   | Include an entry     | Include an entry                    | Include an entry | Include an entry                | Leave<br>blank |

#### Inter-record separator

A 4-position numeric field used to define the inter-record separator number of a character used by the system to separate records.

Valid values are "3780", "2780" or "NONE", where "3780" represents HEX 1E, and "2780" represents HEX 1F.

The selection of "NONE" for the "Inter-Record Separator" field on this panel has a profound effect on the way the records are handled during a particular communication session. When this option is selected, it will cause the record sizes to appear equal to the block size selected. When a record size of 80 has been selected, but the inter-record separator is set to "NONE" the block will be filled with as many full 80-byte records as can be placed into the block with no record separators. It will appear as though the actual record size is much larger than 80.

When the records are placed into the block, one record is moved to the block, and the remaining space is calculated. When there is not enough space to fit another full record into the block, the end of the block will be marked and it will be transmitted.

When the block size is evenly divisible by the record size, the block size and the record size will be the same. As an example, the record size is set to 80, the block size is set to 400, the inter-record separator is set to "NONE" – five 80-byte records will be placed into the block (5 X 80=400), and with no record separators. The block will be transmitted as a 400-byte block containing one 400-byte record.

When the block size is not evenly divisible by the record size, the block size and the record size will be equal to the number of whole records that will fit into the block size, multiplied by the record size. As an example, the record size is set to 100, the block size is set to 512, and the inter-record separator is set to "NONE". Five 100-byte records will be

placed into the block (5 X 100=500). No more full records will fit into the block, so the end of the block is marked and the block is sent with both the record and the block size equal to 500.

### 🖎 note 🛛 –

If Inter-Record Separator: 2780 (Hex 1F) is selected, only Transparency is valid.

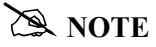

The options for Blank compress, Transparency, and Trailing Blank Truncation are mutually exclusive and only one of the options may be used at a time.

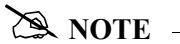

An option called the "Global Inactivity Timer", which is an option for setting a global inactivity timer for BSC (which operates like receive timer for SNA), is available by issuing the command "SETTIMER". The data is numeric, 6 positions with an HHMMSS (Hours/Minutes/Seconds) format. Once the timer is set, it is used by <u>ALL</u> BSC profiles. This may be changed at any time. The default time is 5 minutes as shipped. The global receive timer is checked for all receive steps that do not contain a "receive timer" value on the script record.

Once you have completed panel EDIX041-FMT02, press **F10** (Update) to create the Profile using the default line/controller/device names, or press **Enter** or **F8** (Next) to advance to the Line/Controller/Device panel (EDIX401-FMT20), which is shown in the following figure, to specify your own line/controller/device names.

EDIX401 EDI 03/01/06 Communication Profile FMT02 12:00:00 BSC Comm Profile ID. . . . CN3BSC Company. . . . . . . COMMERCE:Network RELEASE3 Modem Port . . . . . . \*SYNC1 Retries. . . . . . . . <u>02</u> Switched Line. . . .  $\underline{\underline{Y}}$  (Y/N) Auto Call Unit . . . .  $\underline{\underline{V}}$ Auto Dial. . . . . . .  $\underline{Y}$  (Y/N) Auto Call Port . . . Duplex . . . . . . . . <u>\*FULL</u> Local Site ID. . . . . Record Size. . . . . . . 0080 Block Size . . . . . . 0512 Inter-Record Separator .  $\underline{3780}$ Transparency . . . . . . <u>N</u> (Y/N)Blank Compress . . . . . <u>N</u> (Y/N) Trailing Blank Trunc . .  $\underline{N}$  (Y/N) Remote Cmd Password. . \*NONE EDI 03/01/06 Communication Line/Control/Device EDIX401 FMT20 12:00:00 Comm Profile ID. . . . . . . . . . CN3BSC Company. . . . . . . . . . . . . COMMERCE:Network RELEASE 3 Create Line/Controller . . . . .  $\underline{Y}$ Controller Name. . . . . . . . . . <u>CN3BSCCT</u> Device Name. . . . . . . . . . . . <u>CN3BSCDV</u> Remote Location. . . . . . . . . . CN3BSC F1=Help F4=Prompt F5=Refresh F10=Update F12=Cancel F24=More Keys

Figure 3.2 Line/Controller/Device panel (EDIX401-FMT20) shown during profile setup

You can accept the default names provided for the Line, Controller, Device, and Remote Location name, or specify your own names for these fields. Once you have completed your entries, press F10 (Update) to create the Profile.

# **BSC Communication Session Control Scripts**

After creating a BSC communication profile, you must provide an appropriate communication session control script. The script will contain any commands necessary to prepare the remote system for file transfer, as well as the steps which actually transfer files. The exact contents of the script will be determined by the remote system's requirements and capabilities, and by the work that must be accomplished by the script.

#### Create a BSC Script

BSC scripts are created and edited using the same facilities as the other communication types within Gentran:Server for iSeries. (SEE the "Using Communications" chapter for basic information on scripting.)

A BSC script is coded similarly to scripts for the other protocols supported by Gentran:Server. The following list contains all the valid transaction types that are supported by BSC profiles.

| Trans | Description    | Use                                                                      |
|-------|----------------|--------------------------------------------------------------------------|
| C     | Control Record | Used to send a literal from the control data field to the remote system. |
| R     | Receive        | Used to receive a file from the remote system to your system             |
| S     | Send           | Used to send a file from your system to the remote system                |
| D     | Data Trap      | Used to compare data received to the literal on the control data field   |
| X     | Extended Logic | Used to execute an extended logic command                                |

#### 🔊 NOTE -

The exact action performed by any script step is determined by the combination of Transaction type, the File type, and the Indicator selected. (SEE the "BSC Tables" section later in this chapter for detailed information on valid combinations.)

#### **BSC Script Transactions**

#### **C** – Control Record

Used to send the literal coded in the Command field to the remote system as an 80-byte record image, followed by the action specified in the Indicator field. A typical use for this transaction type would be sending a fixed signon record to the remote system, followed by an 'End-of-Transmission' character (indicator 2).

#### **R** – **Receive**

Used to receive a file from the remote system to your system. By specifying a file type of IQ, IM, IF, IA, or SP, you can direct the inbound data to the inbound queue, a user-provided file, append to a user-provided file, or write the data to a spool file. The Receive will normally be terminated when the action specified by the Indicator field occurs.

BSC Receive transactions may be combined with File options as follows:

- R/IQ Receive to Gentran:Server inbound queue as a single batch
- R/IM Receive to Gentran:Server inbound queue, separating multiple batches
- R/ID Receive to Gentran:Server inbound queue or spool file based on device selection codes
- R/IF Receive to inbound file provided by user
- R/IA Receive and append to inbound file provided by user
- R/SP Receive to spool file

For R/IQ, all data received will be placed on the Gentran:Server inbound queue as a single batch.

For R/IM, multiple files received will be placed on the Gentran:Server inbound queue. Unlike R/IQ, which creates a singe inbound queue batch, R/IM indicates that each time a logical file separator of "ETX" (end-of-text) is received, the current batch will be marked received normal and closed, and a new inbound queue batch will be opened. R/IM will create a single inbound queue batch only if the remote sends a single file, or does not support the separating of logical files by use of the "ETX" character.

For R/ID, multiple files will be received and separated in the same fashion as in the R/IM transaction above. In addition, by examining the device selection characters received ahead of each file, all files preceded by a "punch" device selection code will be written to the Gentran:Server inbound queue, and all files preceded by a "print" device selection code will be written to a spool file.

For R/IF and R/IA, data will be received into the file named by the File Name field in the Receive step of the script. This file must exist (be pre-allocated) on your iSeries before the communication session is started, and must be accessible via the library list of the job used to conduct the session.

For R/SP, all data will be received to a spool file. This file may contain carriage control characters. These characters will be interpreted as described in the Print Control table at the end of this section. If the remote system sends multiple logical files separated by the "ETX" (end-of-text) character, each occurrence of the "ETX" character will close the current spool file, and open a new spool for receiving, as with the R/IM transaction.

When receiving data with any "R" transaction, the Command line field performs special functions, depending on the Indicator specified.

- When a non-zero Indicator is used, the first record received is compared against the literal. When a match occurs, the Receive step will end with a "no data to be received" condition, and execution will continue with the next script step. This is useful if the remote system is capable of sending a message that indicates there is no data to send. This option allows the "no data" message to be received without having it written to an output file.
- When a zero Indicator is used, all records received are compared against the literal. When a match occurs, the Receive step will end, and execution will continue with the next script step. This is useful if the remote system is sending an "end-of-data" record that must be recognized. The "end-of-data" record will be discarded.

#### S – Send

Used to send a file from your system to the remote system. By specifying File Type OQ, OM, or OF, you can transmit data from the outbound queue or a user-provided file.

BSC Send transactions may be combined with File options as follows:

- S/OQ Send from Gentran:Server outbound queue
- S/OM Send from Gentran:Server outbound queue, separating multiple batches
- S/OF Send from outbound file provided by user

For S/OQ, all eligible data batches on the outbound queue will be transmitted to the remote system as a single file, followed by the action specified in the Indicator field. When a literal is entered in the Command line field, the literal will be sent to the remote system as an 80-byte image if there are no eligible batches on the outbound queue to send. The literal will be followed by the action specified by the Indicator field. If no literal is entered in the Command line, then no data will be sent, no action will occur regardless of the Indicator, and execution will continue with the next script step.

For S/OM, each eligible batch on the outbound queue will be transmitted to the remote system followed by an "ETX" (end-of-text) character as a file separator. The final outbound queue batch will be followed by the action specified in the Indicator field. If there are no eligible batches to send from the outbound queue, a default message in the form of an 80-byte record will be sent to the remote system followed by the action specified in the Indicator field. The format of the message is:

#### \*\*\* ERROR \*\*\* NO BATCHES FOR TRANSMISSION.

When a literal is entered in the Command line field, the literal will be sent as an 80-byte record image to the remote system as a file "header" ahead of each batch sent from the outbound queue.

For S/OF, the iSeries physical file named by the File Name field in the Send step of the script will be transmitted to the remote system, followed by the action specified in the Indicator field. This file must exist on your iSeries and must be accessible via the library list of the job used to execute the communication session.

#### D – Data Trap

Used to wait for the literal that is specified in the Command line field of the script step. This can be useful in "trapping" prompts, messages, or commands from the remote system. The data received using this transaction is discarded, and NOT written to an output file. This transaction is also useful for ensuring a certain message is received as expected, and if not, can abort the communications session depending upon the indicator used. Data trap transactions/Indicator combinations are:

• **D with Indicator zero**. This transaction will compare only the first record received against the Command line literal. If a match occurs, the data trap ends, and execution continues with the next script step. When the first record received does not match the Command line literal, the session will end with a "no-match" error.

### 🖉 NOTE

If the data trap completes with a successful match condition, and the data received is followed by additional control characters or data, then the data trap *must* be followed by another Receive type transaction to process the additional data.

D with Indicator other than zero. This transaction will compare all records received against the Command line literal. If either a match, or the specified Indicator condition occurs, the data trap ends and execution continues with the next script step. All records received until the data trap ends are discarded. When a non-zero Indicator is specified, the data trap may end with a "no-match" condition, but will NOT end the session with an error.

#### 🖄 NOTE

If the data trap completes with a successful match condition, and the data received is followed by additional control characters or data, then the data trap *must* be followed by another Receive type transaction to process the additional data.

#### **X**-Extended Script Logic

Used to execute extended script logic commands. The following extended logic keywords are valid for BSC communication scripts.

- LOOP START
- LOOP END
- MATCH
- INDICATOR
- GOTO

SEE the "SYNC Extended Script Logic" section in the "Using Scripts" chapter for detailed information on using Extended Script Logic commands.

#### **BSC Script Example**

The script below is an example of how a BSC script could be used to send and receive files.

| EDIX403 Commun<br>CTL01                              | nication Session Control                                         | EDI         | 03/01/06<br>12:00:00 |
|------------------------------------------------------|------------------------------------------------------------------|-------------|----------------------|
| Comm Profile ID                                      | <ul> <li>SAMPPROF</li> <li>SR</li> <li>Sample profile</li> </ul> |             |                      |
| Type option, press Enter.<br>3=Copy Seq# 4=Delete 1: | L=Extended Parms                                                 |             |                      |
| Opt Seq No Tran File File Na                         | ame Ind Description                                              |             |                      |
| 10 C                                                 | 2 Send the Signon record                                         | & EOT       |                      |
| /*SIGNON_USERID_PASSWORD                             |                                                                  |             |                      |
| 20 D                                                 | 0 Data_Trap_Successful m                                         | nsg_or_quit |                      |
| SIGNON SUCCESSFUL                                    |                                                                  | _           |                      |
| 30 R SP                                              | 7 Get_EOT_following_SUCC                                         | ESSFUL_msg  | <br>                 |
| 40 R IQ                                              | 7 Receive EDI to Inque t                                         | ill EOT     |                      |
| NO_DATA_TO_SEND                                      |                                                                  |             |                      |
| 50 s oq                                              | 2 Send_outbound_queue_da                                         | ata & EOT   |                      |
| NO_DATA_TO_SEND                                      |                                                                  |             |                      |
| 60 C                                                 | 2 Send the Signoff recor                                         | d & EOT     |                      |
| /*SIGNOFF                                            |                                                                  |             |                      |

#### Figure 3.3 Example BSC Session Control Script

The above session script example performs the following actions:

- Sequence #10 Send the signon literal as entered on the Command line to the remote system as an 80-byte record, followed by an "EOT" (end-of-transmission) character.
- Sequence #20 DATA TRAP Wait to receive the literal as entered in the Command line. If the literal specified on the Command line is NOT the first record received, then end the session with an error. Only continue to the next script step after the remote signals the signon was successful.
- Sequence #30 Wait to receive the "EOT" (end-of-transmission) character that follows the "SIGNON SUCCESSFUL" message. This script step will only be executed if the Command line literal message was received during the Data Trap transaction in script sequence #20 shown above. The Receive to Spool (R/SP) was used to perform this function, but because only the "EOT" will be received – not "real" data – no data will be written to a spool file.

#### 🔊 NOTE –

The same result can be achieved by using a data trap transaction with any literal on the command line. The command line literal would not matter, since no actual data would be received, only the "EOT" character.

- Sequence #40 Receive EDI data from the remote system to the Gentran:Server inbound queue until an "EOT" (end-of-transmission) character is received. If the remote system has no EDI data to send, it will send the literal "NO DATA TO SEND". If this literal is the first record received, the Receive step will wait for the "EOT" character, post a "No data to be received from remote" message to the communications history file, and end. No data will be written to the Gentran:Server inbound queue if the literal is received.
- Sequence #50 Send all eligible batches from the Gentran:Server outbound queue to the remote system as a single file, and follow it with an "EOT" (end-of-transmission) character. In the event there are no eligible batches to send from the outbound queue, send the Command line literal "NO DATA TO SEND" as an 80-byte record, followed by the "EOT" character.
- Sequence #60 Send the signoff literal as entered in the Command line to the remote system as an 80-byte record, followed by the "EOT" (end-of-transmission) character.

#### Start a BSC Communication Session

After creating an appropriate communication profile and script, a BSC communication session can be started by using option '30' from the EDIX400-FMT01 panel, the STRCOMSSN command, or the job scheduler. (SEE the "Initiating Communication Sessions" section in the "Using Communications" chapter for more information.)

# **BSC** Tables

This section contains the following tables:

- 1. BSC transaction codes/actions
- 2. BSC send indicators
- 3. BSC receive indicators

#### **Table 1: BSC Transaction Codes/Actions**

| Tran<br>Codes | Descriptions              | Actions                                                                                          | Valid Indicators          |
|---------------|---------------------------|--------------------------------------------------------------------------------------------------|---------------------------|
| С             | Send Control<br>Record    | Send Literal from<br>Command Line.                                                               | 0, 1, 2, 3                |
| D             | Receive Control<br>Record | Attempt to match the<br>command line record with a<br>record received from the<br>remote system. | 0, 6, 7, 8, 9<br>or 1 – 5 |
| S             | Send Data                 | <b>OQ</b> – Send from Outbound Queue                                                             | 0, 1, 2, 3                |
|               |                           | <b>OM</b> – Send from Outbound<br>Queue as Multiples                                             |                           |
|               |                           | <b>OF</b> – Send from Outbound File                                                              |                           |
| R             | Receive Data              | <b>IQ</b> – Receive data to<br>Inbound Queue                                                     | 0, 6, 7, 8, 9<br>or 1 – 5 |
|               |                           | IM – Receive data to<br>Inbound Queue as Multiples                                               |                           |
|               |                           | IF – Receive data to<br>Inbound File                                                             |                           |
|               |                           | IA – Receive data and append to an Inbound File                                                  |                           |
|               |                           | <b>SP</b> – Receive data to Spool<br>Printer File                                                |                           |
| Х             | Special Extended<br>Logic | Not used.                                                                                        | Not used.                 |

| Desired Actions                                                            | Definitions                                                                                               | Indicators |
|----------------------------------------------------------------------------|----------------------------------------------------------------------------------------------------|------------|
| Continue to next step in the script                                        | No termination character is<br>sent at end-of-file or at the<br>end of a control record.                  | 0          |
| Send End-of-Text character<br>at the end of the current<br>script step     | An End-of-Text character<br>(ETX) is sent at end-of-file<br>or at the end of a control<br>record.         | 1          |
| Send End-of-Transmission<br>character at end of the<br>current script step | An End-of-Transmission<br>character (EOT) is sent at<br>End-of-File or at the end of<br>a control record. | 2          |
| End transmission                                                           | A remote disconnect<br>sequence (DLE/EOT) is<br>sent at end-of-file or at the<br>end of a control record. | 3          |

**Table 2: BSC Send Indicators** 

| Desired Actions                                                                                                    | Definitions                                                                                                    | Indicators |
|----------------------------------------------------------------------------------------------------|----------------------------------------------------------------------------------------------------|------------|
| Verify that the command<br>line literal matches the<br>incoming control record                                                                                                    | No termination character is<br>expected at the end of the file.<br>Forced timer wait.                                                                                                    | 0          |
| Indicate the end of the receive using an ETX                                                                                                    | An End-of-Text character<br>(ETX) is expected to indicate<br>the end of the file (receive<br>complete).                                                                                                    | 6          |
| Indicate the end of the receive using an EOT                                                                                                    | An End-of-Transmission<br>character (EOT) is expected at<br>the end of the file (receive<br>complete).                                                                                                    | 7          |
| End transmission                                                                                                    | A remote disconnect sequence<br>(DLE/EOT) is expected at the<br>end of the file (receive<br>complete).                                                                                                    | 8          |
| Indicate the end of the receive when the device selection code changes                                                                                                    | A change in device selection<br>codes (print to punch/punch to<br>print) indicates End-of-File<br>(receive complete).                                                                                                    | 9          |
| Indicate the end of the<br>receive using multiple<br>EOTs. This is used to hold<br>the line open long enough<br>for the communication<br>partner to respond. (This is<br>normally used when<br>receiving data from a<br>Shared DASD JES host.) | Indicators 1 to 5 will specify<br>the number of times that 5<br>consecutive<br>End-of-Transmission<br>characters or physical data<br>must be received before the<br>receive step is complete (i.e., 3<br>says that 15 EOTs or physical<br>data must be received). | 1 – 5      |

**Table 3: BSC Receive Indicators** 

#### 🖎 note 🗕

When using a Data-trap ("D") command and a zero (0) indicator, the Command Line record compares only the first record received. If a match occurs, the step completes. If the first record received does not match, the data-trap fails, and the session aborts.

# **BSC Print Carriage Control Conversion**

This section contains a table detailing Print Carriage Control conversions. The table is divided into data received, conversion characters, and subsequent actions.

| Received 3780 Print<br>Carriage Control | Converted to<br>Character (hex) | Action Performed   |
|-----------------------------------------|---------------------------------|--------------------|
| ESC M (X'27D4')                         | + (x'4E')                       | Suppress space     |
| ESC / (X'2761')                         | (blank)(x'40')                  | Space 1 line       |
| ESC S (X'27E2')                         | 0 (x'F0')                       | Space 2 lines      |
| ESC T (X'27E3')                         | - (x'60')                       | Space 3 lines      |
| ESC A (X'27C1')                         | 1 (x'F1')                       | Skip to Channel 1  |
| ESC B (X'27C2')                         | 2 (x'F2')                       | Skip to Channel 2  |
| ESC C (X'27C3')                         | 3 (x'F3')                       | Skip to Channel 3  |
| ESC D (X'27C4')                         | 4 (x'F4')                       | Skip to Channel 4  |
| ESC E (X'27C5')                         | 5 (x'F5')                       | Skip to Channel 5  |
| ESC F (X'27C6')                         | 6 (x'F6')                       | Skip to Channel 6  |
| ESC G (X'27C7')                         | 7 (x'F7')                       | Skip to Channel 7  |
| ESC H (X'27C8')                         | 8 (x'F8')                       | Skip to Channel 8  |
| ESC I (X'27C9')                         | 9 (x'F9')                       | Skip to Channel 9  |
| ESC J (X'27D1')                         | A (x'C1')                       | Skip to Channel 10 |
| ESC K (X'27D2')                         | B (x'C2')                       | Skip to Channel 11 |
| ESC L (X'27D3')                         | C (x'C3')                       | Skip to Channel 12 |

# **Requirements Checklist**

Obtain the following information from the BSC remote site communication person:

| ✓ | Will host ID verification be required?<br>This is indicated in the Gentran:Server Host ID Verify field of the Communication<br>Profile panel (EDIX401-FMT02).                                                                                            |
|---|----------------------------------------------------------------------------------------------------|
| ✓ | Will blank compression be required?<br>This is indicated in the Gentran:Server Blank Compress field of the<br>Communication Profile panel (EDIX401-FMT02).                                                                                               |
| ✓ | Will transparency be required?<br>This is indicated in the Gentran:Server Transparency field of the Communication<br>Profile panel (EDIX401-FMT02).                                                                                                    |
| ✓ | What block size will be used?<br>This is indicated in the Gentran:Server Block Size field of the Communication<br>Profile panel (EDIX401-FMT02).                                                                                                    |
| ✓ | What record separation technique will be used?<br>(3780 uses hex 1E; 2780 uses hex 1F; or none. 3780 is the most common.) This is<br>indicated in the Gentran:Server Inter-Record Separator field of the<br>Communication Profile panel (EDIX401-FMT02). |

# 4 SNA Communications Support

# Introduction

Gentran:Server supports SNA communications as a *secondary* logical unit type zero (LU0) or type one (LU1). Strengths of SNA include:

- Implemented on many platforms, very reliable
- Supported by many communications networks
- Extended multiple device type support
- Concurrent sharing of a single communications line with other applications
- Improved security
- Transparent and non-transparent data transport in a single session

In addition to providing basic SNA file transfers, Gentran:Server includes features that provide additional capabilities and enable you to use a single line on your system to communicate with multiple remote systems with different requirements. These features include:

- Dynamic scripting, which allows the remote system to choose among sessions that you define, without requiring significant sophistication from the remote system.
- Remote command support, which allows the remote system to direct the events in the session according to its needs.
- Remote Program Start Request (RPSR) which is needed to allow a primary logical unit (usually MVS) to start a connection to the iSeries when a leased line is being used. (SEE the "Remote Program Start Request" section later in this chapter for detailed information).

🖎 NOTE –

RPSR is not needed when a switched line is in use.

Operation is supported using both leased and switched lines. Your system can be configured to dial or answer, and to use various types of autodialing.

# **SNA/LU0** Configuration

Protocol type SNA creates an LU1 configuration. Use this configuration when communicating with MVS JES2/JES3, Connect:Mailbox, Connect:Tracs, and other mainframe applications.

Protocol type LU0 is specifically for communicating with the Advantis (formally IBM) network. The differences between SNA (LU1) and LU0 configurations are minimal, but an LU0 configuration should ONLY be used when communicating the Advantis network.

Throughout this chapter, SNA and LU0 are presented as "SNA/LU0", with no distinction between the two configurations.

Like the other communication protocols within Gentran:Server, configuring for SNA/ LU0 communications consists of two parts:

- 1. Create a communication profile
- 2. Create a communication session control script

# **RECOMMENDATION**

You may want to copy and customize one of the sample SNA/LU0 scripts shipped with your copy of Gentran:Server, rather than creating the profile and script.

SEE the "Using Communications" chapter for basic information on creating profiles.

The specifics of creating profiles and scripts for SNA/LU0 are discussed in the following sections.

### Create an SNA/LU0 profile

```
Work with Communications EDI 03/01/06
pgmlib: G3X4PGM dtalib: G3X4DTA 12:0
EDIX400
FMT01
                                                                            12:00:00
Position to Profile ID . . . . .
Type option (and Information), press Enter.
 1=Create 2=Revise 3=Copy 4=Delete 5=View 11=Line/Ctl/Dev
Opt Profile ID Company
     IBMLU0
               IBM INFORMATION NETWORK SDLC
     INSIRLXA XAS INTO INS IRELAND (EIRTRADE)
     INSNET INTERNATIONAL NETWORK SERVICES BSC
2
     JES2
                Generic Manufacturing Headquarters
     KLEIN
                 KLEINSCHMIDT NETWORK
                                                                      EDI 03/01/06
   EDIX401
                             Communication Profile
   FMT05
                                         SNA
                                                                          12:00:00
   Comm Profile ID. . . . JES2
   Company. . . . . . . . Generic Manufacturing Headquarters
   Modem Port . . . . . . <u>LIN021</u>
   19166355555
   SSCP Id. . . . . . . . . <u>05F0F0F9</u>F9F8
   Local Address. . . . .
                              02
   Station Address. . . . . C2
                                                                     EDI 03/01/06
    EDIX401
                               Communication Profile
    FMT04
                                          SNA
                                                                           12:00:00
    Comm Profile ID. . . . JES2
    Company. . . . . . . . Generic Manufacturing Headquarters
                                                  Retries. . . . . . . . <u>01</u>
    Modem Port . . . . . . LIN021
   Switched Line. . . . . \underline{\underline{Y}} (Y/N)
Auto Call Unit . . . . . \underline{\underline{N}}
                                                 Auto Dial. . . . . . \underline{N}
                                                 Auto Call Port . . .
    Dial . . . . . . . . . <u>19166355555</u>
    Inactivity Timer . . . . \underline{030}

        Remote Network ID.
        *NONE

        Exchange Id.
        05698703

                                                  Remote Cntl Point. . .
    SSCP Id. . . . . . . . 05F0F0F9F9F8
    Local Address. . . . . . <u>02</u>
    Station Address. . . . . C2
   Max Ru Size. . . . . . 0256
    Separate Files . . . . . \underline{N} (Y/N)
    Wrap Data Flag . . . . \underline{Y} (Y/N)
                                                Remote Cmd Password. . <u>*NONE</u>
    F1=Help F2=More/Less F4=Prompt F10=Update F12=Cancel F24=More Keys
    Prompt function not defined for field (CPFDUP)
```

Figure 4.1 SNA Communication Profile Panels

Complete the panels necessary to configure for SNA/LU0 communications, as shown in the preceding figure. For information on any specific field, press F1 (Help) while the cursor is positioned in the field. (SEE the "Using Communications" chapter for basic information on creating profiles.)

On EDIX401-FMT01, specify SNA or LU0 as the Protocol.

On EDIX401-FMT05, press F2 (More/Less).

On EDIX401-FMT04, complete the following fields:

Dial settings: Switched line, Auto-dial, Auto call unit, Auto call port, Phone number

|                | Dial Settings        |                                     |                  |                                 |                |
|----------------|----------------------|-------------------------------------|------------------|---------------------------------|----------------|
| Field Names    | Two-Port<br>Autodial | One-Port<br>Non-V.25bis<br>Autodial | Manual Dial      | One-Port<br>V.25bis<br>Autodial | Auto<br>Answer |
| Switched Line  | Y                    | Y                                   | Y                | Y                               | Y              |
| Auto Dial      | Y                    | Y                                   | Ν                | Y                               | Ν              |
| Auto Call Unit | Y                    | Ν                                   | Ν                | V                               | N              |
| Auto Call Port | Include an entry     | Leave blank                         | Leave blank      | Leave blank                     | Leave<br>blank |
| Phone Number   | Include an entry     | Include an entry                    | Include an entry | Include an entry                | Leave<br>blank |

- Exchange ID
- SSCP ID
- Remote Network ID
- Remote Control Point Name
- Application ID
- Station Address
- Local Address

All the preceding parameters, with the exception of Dial settings, are normally provided by the MVS communications/systems programmer at the host location. (SEE the "Requirements Checklist" at the end of this chapter, which is provided for your assistance.)

By default, Gentran:Server will automatically create the iSeries line, controller, and device descriptions needed, using default names. (SEE the "Using Communications" chapter for information about running communications on an existing line and controller, or changing the names.)

# **SNA/LU0** Communication Session Control Scripts

After creating an SNA/LU0 communication profile, you must provide an appropriate communication session control script. The script will contain any commands necessary to prepare the remote system for file transfer, as well as the steps which actually transfer files. The exact content of the script will be determined by the remote system's requirements and capabilities, and by the work that must be accomplished by the script.

#### Create an SNA/LU0 Script

SNA/LU0 scripts are created and edited using the same facilities as the other communication types within Gentran:Server for iSeries. (SEE the "Using Communications" chapter for basic information on scripting.)

An SNA/LU0 script is coded similarly to scripts for the other protocols supported by Gentran:Server. The following list contains all the valid transaction types supported by SNA/LU0 profiles.

| Trans | Description    | Use                                                                     |
|-------|----------------|-------------------------------------------------------------------------|
| С     | Control Record | Used to send a literal from the control data field to the remote system |
| R     | Receive        | Used to receive a file from the remote system to your system            |
| S     | Send           | Used to send a file from your system to the remote system               |
| D     | Data Trap      | Used to compare data received to the literal on the control data field  |
| Х     | Extended Logic | Used to execute an extended logic command                               |

#### 🖎 NOTE -

The exact action performed by any script step is determined by the combination of Transaction type, File type, and Indicator selected. (SEE the "SNA/LU0 Tables" section later in this chapter for detailed information on valid combinations.)

#### **SNA/LU0 Script Transactions**

#### **C** – Control Record

Used to send the literal coded in the Command field to the remote system as an 80-byte record image, followed by the action specified in the Indicator field.

A typical use for this transaction type would be sending a fixed signon record to the remote system followed by a "change-direction" indicator.

#### R – Receive

Used to receive a file from the remote system to your system. By specifying a file type of IQ, IM, IF, IA, or SP, you can direct the inbound data to the inbound queue, a user-provided file, append to a user-provided file, or write the data to a spool file. The Receive will normally be terminated when the action specified by the Indicator field occurs.

SNA/LU0 Receive transactions can be combined with File options as follows:

- R/IQ Receive to Gentran:Server inbound queue as a single batch
- R/IM Receive to Gentran:Server inbound queue, separate multiple batches
- R/JR Receive to Gentran:Server inbound queue or spool file by recognizing punch/print device selection codes
- R/IF Receive to inbound file provided by user
- R/IA Receive and append to inbound file provided by user
- R/SP Receive to spool file

For R/IQ, all data received will be placed on the Gentran:Server inbound queue as a single batch.

For R/IM, multiple files received will be placed on the Gentran:Server inbound queue. Unlike R/IQ, which creates a single inbound queue batch, R/IM indicates each time a logical file separator of "end-chain" is received, the current batch will be marked received normal and closed, and a new inbound queue batch will be opened. R/IM will create a single inbound queue batch only if the remote sends a single file or does not support the separating of logical files by use of the "end-chain".

For R/JR, multiple files will be received and separated in the same fashion as in the preceding R/IM transaction. In addition, by examining the device selection characters received ahead of each file, all files preceded by a "punch" device selection code will be written to the Gentran:Server inbound queue, and all files preceded by a "print" device selection code will be written to a spool file.

For R/IF and R/IA, data will be received into the file named by the File Name field in the Receive step of the script. This file must exist (be pre-allocated) on your iSeries before the communication session is started, and must be accessible via the library list of the job used to conduct the session.

For R/SP, all data will be received to a spool file. This file may contain carriage control characters. If the remote system sends multiple logical files separated by the "end-chain" indicator, each occurrence of the "end-chain" indicator will close the current spool file and open a new spool for receiving, as with the R/IM transaction.

When receiving data with any "R" transaction, the Command Line field has a special function. When a literal is entered on the Command Line, the first record received is compared against the literal. When a match occurs, the Receive step will end with a "no data to be received" condition, and execution will continue with the next script step. This is useful if the remote system is capable of sending a message that indicates it has no data to send. This option allows the "no data" message to received without having it written to an output file.

#### S – Send

Used to send a file from your system to the remote system. By specifying File Type OQ, OM, or OF, you can transmit data from the outbound queue or a user-provided file.

SNA/LU0 Send transactions may be combined with File options as follows:

- S/OQ Send from Gentran:Server outbound queue
- S/OM Send from Gentran:Server outbound queue, separating multiple batches
- S/OF Send from outbound file provided by user

For S/OQ, all eligible data batches on the outbound queue will be transmitted to the remote system as a single file, followed by the action specified in the Indicator field. When a literal is entered in the Command Line field, the literal will be sent to the remote system when there are no eligible batches on the outbound queue to send. The literal will be followed by the action specified in the Indicator field. If no literal is entered on the Command Line, then no data will be sent, no action will occur regardless of the Indicator, and execution will continue with the next script step.

For S/OM, each eligible batch on the outbound queue will be transmitted to the remote system followed by an "end-chain" indicator as a file separator. The final outbound queue batch will be followed by the action specified in the Indicator field. If there are no eligible batches to send from the outbound queue, a default message in the form of an 80-byte record will be sent to the remote system, followed by the action specified in the Indicator field. The format of the message is:

\*\*\* ERROR \*\*\* NO BATCHES FOR TRANSMISSION.

When a literal is entered in the Command Line field, the literal will be sent as an 80-byte record image to the remote system as a file "header" ahead of each batch sent from the outbound queue.

For S/OF, the iSeries physical file named by the File Name field in the Send step of the script will be transmitted to the remote system, and followed by the action specified in the Indicator field. This file must exist on your iSeries and must be accessible via the library list of the job used to execute the communication session.

#### D – Data Trap

Used to wait for the literal that is specified in the Command Line field of the script step. This can be useful in "trapping" prompts, messages, or commands from the remote system. The data received using this transaction is discarded and NOT written to an output file. This transaction is also useful for ensuring a certain message is received as expected, and if not, can abort the communications session depending upon the indicator used. Data trap transactions/ Indicator combinations are:

• **D with Indicator zero**. This transaction will compare only the first record received against the Command Line literal. If a match occurs, the data trap ends, and execution continues with the next script step. When the first record received does not match the Command Line literal, the session will ended with a "no-match" error.

### 🖄 NOTE

If the data trap completes with a successful match condition and the data received is followed by additional control characters or data, then the data trap *must* be followed by another Receive type transaction to process the additional data.

• **D** with Indicator other than zero. This transaction will compare all records received against the Command Line literal. If either a match, or the specified indicator condition occurs ,the data trap ends and execution continues with the next script step. All records received until the data trap ends are discarded. When a non-zero Indicator is specified, the data trap may end with a "no-match" condition, but will NOT end the session with an error.

#### **NOTE**

If the data trap completes with a successful match condition and the data received is followed by additional control characters or data, then the data trap *must* be followed by another Receive type transaction to process the additional data.

#### X – Extended Script Logic

Used to execute extended script logic commands. The following extended logic keywords are valid for SNA/LU0 communication scripts.

- LOOP START
- LOOP END
- MATCH
- INDICATOR
- GOTO

SEE the "SYNC Extended Script Logic" section in the "Using Scripts" chapter for detailed information on using Extended Script Logic commands.

#### **SNA/LU0 Script Example**

The script below is an example of how an SNA/LU0 script could be used to send and receive files.

| EDIX403<br>CTL01                           | Communication              | Session Control                  | EDI 03/01/06<br>12:00:00 |
|--------------------------------------------|----------------------------|----------------------------------|--------------------------|
| Comm Profile ID<br>Session Name<br>Company | <br>                       | SAMPPROF<br>SR<br>Sample profile |                          |
| Type option, press<br>3=Copy Seq# 4=I      | Enter.<br>Delete 11=Extend | ed Parms                         |                          |
| Opt Seq No Tran Fi                         | ile File Name Ind          | Description                      |                          |
| 10 C                                       | 2                          | Send_the_Signon_record_&_C       | hange-dir                |
| /*SIGNON_USERID_PAS                        | SSWORD                     |                                  |                          |
| 20 D                                       | 0                          | Data_Trap_Successful_msg_c       | pr_quit                  |
| SIGNON SUCCESSFUL                          |                            |                                  |                          |
| 30 R                                       | SP 7                       | Receive Change-dir_followi       | ng_successful_msg        |
| 40 R I<br>NO DATA TO SEND                  | IQ 7                       | Receive_EDI_to_Inque_till_       | Change-dir               |
| 50 S C                                     | DQ 2                       | Send_outbound_queue_data &       | Change-dir               |
| 60 C                                       | 2                          | Send_the_Signoff_record_&_       | Change-dir               |
| F1=Help F4=Prompt                          | F9=Fold/Unfold             | F10=Update F12=Cancel F2         | More<br>4=More Keys      |

#### Figure 4.2 Example SNA/LU0 Session Control Script

The session script example in the preceding figure performs the following actions:

- Sequence #10 Send the signon literal as entered on the Command Line to the remote system as an 80-byte record, followed by a "change-direction" indicator.
- Sequence #20 DATA TRAP, wait to receive the literal as entered on the Command Line. If the literal specified on the Command Line is NOT the first record received, then end the session with an error. Only continue to the next script step after the remote system signals that the signon was successful.
- Sequence #30 Receive to spool until a "change-direction" indicator is received. This transaction is used to receive no "real" data, but to receive the control characters that follow the "SIGNON SUCCESSFUL" message in sequence #20 above. This script step will only be executed if the Command Line literal message was received during the Data Trap transaction in script sequence #20 shown above.

#### S NOTE

The same result can be achieved using a Data Trap transaction with any literal on the Command Line. The Command Line literal would not matter, since no actual data would be received, only the "change-direction" character.

- Sequence #40 Receive EDI data from the remote system to the Gentran:Server inbound queue until a "change-direction" indicator is received. If the remote system has no EDI data to send, it will send the literal "NO DATA TO SEND". If this literal is the first record received, the Receive step will wait for the "change-direction" indicator, post a "No data to be received from remote" message to the communications history file, and end. No data will be written to the Gentran:Server inbound queue when the literal is received.
- Sequence #50 Send all eligible batches from the Gentran:Server outbound queue to the remote system as a single file and follow it with a "change-direction" indicator. If there are no eligible batches to send from the outbound queue, send the Command Line literal "NO DATA TO SEND" as an 80-byte record, followed by the "change-direction" indicator.
- Sequence #60 Send the signoff literal as entered on the Command Line to the remote system as an 80-byte record, followed by the "change-direction" indicator.

#### Start an SNA/LU0 Communication Session

After creating an appropriate communication profile and script, an SNA/LU0 communication session can be started by using option '30' from the Work with Communications panel (EDIX400-FMT01), the STRCOMSSN command, or the job scheduler. (SEE the "Initiating Communication Sessions" section in the "Using Communications" chapter for more information.)

# **SNA/LU0** Tables

This section contains the following tables:

- 1. SNA/LU0/LU1 transaction codes/actions
- 2. SNA/LU0/LU1 send indicators
- 3. SNA/LU0/LU1 receive indicators

#### Table 1: SNA/LU0 Transaction Codes/Actions

| Tran<br>Codes | Descriptions              | Actions                                                                                          | Valid Indicators |
|---------------|---------------------------|--------------------------------------------------------------------------------------------------|------------------|
| С             | Send Control<br>Record    | Send Literal from<br>Command Line.                                                               | 0, 1, 2, 3       |
| D             | Receive Control<br>Record | Attempt to match the<br>command line record with a<br>record received from the<br>remote system. | 0, 5, 6, 7, 8    |
| S             | Send Data                 | OQ – Send from Outbound<br>Queue                                                                 | 0, 1, 2, 3       |
|               |                           | OM – Send from Outbound<br>Queue as Multiples                                                    |                  |
|               |                           | OF – Send from Outbound<br>File                                                                  |                  |
| R             | Receive Data              | IQ – Receive data to<br>Inbound Queue                                                            | 0, 5, 6, 7, 8, 9 |
|               |                           | IM – Receive data to<br>Inbound Queue as Multiples                                               |                  |
|               |                           | IF – Receive data to<br>Inbound File                                                             |                  |
|               |                           | IA – Receive data and append to an Inbound File                                                  |                  |
|               |                           | SP – Receive data to Spool<br>Printer File                                                       |                  |
|               |                           | JR – JES Receive to Spool<br>and Inqueue                                                         |                  |
|               |                           | JQ – Receive all data to<br>Inqueue                                                              |                  |

| Desired Actions                                                                                | Definitions                                                                                                    | Indicators |
|------------------------------------------------------------------------------------------------|----------------------------------------------------------------------------------------------------|------------|
| Send then continue to next step in the script.                                                 | No termination character is<br>sent at end-of-file or at the<br>end of a control record.                                         | 0          |
| Send<br>End-of-Chain character at<br>the end of the current script<br>step.                    | An End-of-Chain (EC)<br>indicator is sent at<br>End-of-File (EOF) or at the<br>end of a control record.                          | 1          |
| Send<br>End-of-Chain followed by a<br>change direction at<br>End-of-File or control<br>record. | An End-of-Chain (EC)<br>followed by a change<br>direction (CD) is sent at the<br>End-of-File (EOF) or<br>control record.         | 2          |
| Send<br>End-of-Chain followed by<br>End Bracket at the end of<br>the current script step.      | An End-of-Chain (EC)<br>followed by an End Bracket<br>(EB) is sent at End-of-File<br>(EOF) or at the end of a<br>control record. | 3          |

 Table 2: SNA/LU0 Send Indicators

| Desired Actions                                                                                | Definitions                                                                                                    | Indicators |
|------------------------------------------------------------------------------------------------|----------------------------------------------------------------------------------------------------|------------|
| Verify that the command<br>line literal matches the<br>incoming control record.                | No termination character is expected at the end of the file.                                                                                        | 0          |
| Receive until inactivity<br>timer expires, as specified<br>in Profile Maintenance<br>panel #2. | Receive all data into the<br>designated output file until<br>the inactivity timer expires,<br>with no data received for<br>the length of the timer. | 5          |
| Indicate the end of the receive using an End-<br>of-Chain.                                     | An End-of-Chain (EOC) is<br>expected to indicate the end<br>of the file (receive<br>complete).                                                      | 6          |
| Indicate the end of the receive using a Change Direction Indicator.                            | A Change Direction (CD) is<br>expected at the end of the<br>file (receive complete).                                                                | 7          |
| End transmission.                                                                              | An End Bracket (EB) is<br>expected at the End of File<br>(EOF) (receive complete).                                                                  | 8          |

 Table 3: SNA/LU0 Receive Indicators

### 🖄 note 🗕

When using a Data-trap ("D") command and a zero (0) indicator, the Command Line record compares only the first record received. If a match occurs, the step completes. If the first record received does not match, the data-trap fails, and the session aborts.

If the indicator is 6, 7, or 8 on a data-trap, then all records received are dropped until a match occurs, or (6, 7, 8) End Chain, Change Direction, or End Bracket is received.

# **Remote Program Start Request**

```
🔊 NOTE -
```

Remote Program Start Request (RPSR) is only needed when a leased line is in use.

The following section describes Gentran:Server for iSeries and the Remote Program Start Request feature.

Included in this section is a sample implementation of a session initiated by a host system (PLU) with Gentran:Server in a dedicated-line environment.

# **Configuration Information**

Please note that the Remote Program Start Request, an extension of "Dynamic Scripting" capability, is available for SNA LU1 <u>only</u>. It acts as a "wake-up call" to tell Gentran:Server that the host system wants to start a communication session. The "wake-up call" is needed to overcome a basic shortcoming in iSeries communication support. The base function communication support allows the iSeries to receive only a single file. It does not send any data to the host when a program is started by a connection from the host. The host system initiates the connection with Gentran:Server and sends a single record with Profile ID and session name. The ID and name adhere to the following format:

```
$$SCRIPT ID=XXXXXXX SESSION=XX
```

Parameters are positional, and an ID of less than 8 characters must be blank filled to achieve a total length of 8 characters.

#### **Profile ID Information**

Configure specific Profile ID information as follows:

- The Profile IDs currently supported for this function are named "RPSR01" through "RPSR05" (Remote Program Start Request 1 – 5).
- The Dial field (phone number) must contain the entry 'REMOTE' as the first 6 characters, and be blank filled to the end.
- Be certain that the information used in all fields on the Communication screens is correct. Once information is entered, the system may require that you vary off the line and controller before allowing any changes or updates.

#### **Subsystem Information**

You must add a communication entry to the subsystem QCMN.

- The QCMN subsystem must be ended prior to making the communication entry. This should be coordinated with your system or operations manager.
- The subsystem must contain an entry for each device used (RPSR01DV through RPSR05DV).
- The entry specifies a user profile under which the jobs started by the remote system run. Be certain the user profile specified contains the Gentran:Server libraries in its library list, and the user profile has been defined within Gentran:Server Environment Control, and is authorized to the Communications subsystem.

### **Enable the Remote Device**

Once all configurations are complete, you enable the remote device to accept a connection from the host system. The Start Remote Program Start Request (STRRPSR) command followed by **F4** (Prompt) allows you to enable one or all devices by specifying the Profile ID name or '\*ALL.'

# **Configure the Host System**

The host system must have 2 VTAM LU definitions using unique addresses. These are mandatory because the iSeries prevents a device used to receive a remote start request from initiating a session from the iSeries to the host.

- The first VTAM LU definition is reserved for connections started by the host (using the address from the RPSRxx profile).
- The second VTAM LU definition is reserved for connections started by Gentran:Server (using the address specified by a Profile ID appearing in the Script Start record).

#### 🖎 NOTE –

When the PLU is a Connect:Supertracs (SNA) mainframe product, the remote used to initiate the connection to Gentran:Server is configured with the keyword 'FMH=NO' in the Remote section.

# Access the Communication Profile panel (EDIX401-FMT04)

To access the Communication Profile panel (EDIX401-FMT04), perform the following procedure:

- 1. From the Work with Communication panel (EDIX400-FMT01), type '2' in the Opt (Option) field next to the "RPSR01" Profile ID.
- 2. Press **Enter** to see the extended view of this panel. The Communication Profile panel (EDIX401-FMT04), as shown in the following figure, displays.
- 3. Press F12 (Cancel) to exit this panel.

EDIX401 Communication Profile EDI 03/01/06 FMT04 12:00:00 SNA Comm Profile ID. . . . RPSR01 Company. . . . . . . . . . . REMOTE PGM START REQUEST 01 DEVICE Modem Port . . . . . . <u>LIN061</u> Retries. . . . . . . . <u>00</u> Switched Line. . . . .  $\underline{N}$  (Y/N) Auto Dial. . . . . . . <u>N</u> Auto Call Unit . . . .  $\underline{N}$ Auto Call Port . . . Dial . . . . . . . . . <u>REMOTE</u> Inactivity Timer . . . . Duplex . . . . . . . . <u>\*FULL</u> 090 Remote Network ID. . . . Remote Cntl Point. . . SSHOST SSNET Exchange Id. . . . . . 05628403 SSCP Id. . . . . . . . . 05F0F0F9F9F8 Local Address. . . . . 21 Station Address. . . . . C1 Application ID . . . . ORDERNET Record Size. . . . . . . <u>0080</u> Max Ru Size. . . . . . 0256 Separate Files . . . . Y (Y/N) Wrap Data Flag . . . . N (Y/N) Remote Cmd Password. . \*NONE F1=Help F2=More/Less F4=Prompt F10=Update F12=Cancel F24=More Keys

Figure 4.3 Extended View of the Communication Profile panel (EDIX401-FMT04)

# Access the Add Communication Entry panel (ADDCMNE)

Use the Add Communication Entry panel (ADDCMNE) to add the communication entry to the QCMN subsystem.

- 1. On any panel, type 'ADDCMNE' on the command line. The Add Communication Entry panel (ADDCMNE) displays as shown in the following figure.
- 2. Press F12 (Cancel) to exit the panel.

| Subsystem description<br>Library              | *LIBL<br>*USRPRF<br>*NONE<br>*ANY<br>*NOMAX | Name<br>Name, *LIBL, *CURLIB<br>Name, generic*, *ALL<br>Name<br>Name, *USRPRF, *SBSD<br>Name, *LIBL, *CURLIB<br>Name, *NONE, *SYS<br>Name, *ANY<br>O-1000, *NOMAX |
|-----------------------------------------------|---------------------------------------------|----------------------------------------------------------------------------------------------------|
| F3=Exit F4=Prompt F5=Refresh<br>F24=More keys | F12=Cancel                                  | Botton<br>F13=How to use this display                                                                                                    |

Figure 4.4 Add Communications Entry (ADDCMNE)

# Gentran:Server Requirements for Host Initiated Communication on a Dedicated Line to Connect:Supertracs for MVS

The following section contains these requirements:

- Running Gentran:Server through two lines to two other Gentran:Server for iSeries locations
- Connect:Supertracs (SNA) Option Definition File Entries

# Gentran:Server Requirements for two Dedicated Lines to two iSeries Locations Running Gentran:Server

VTAM Definitions:

```
PU ISTATUS=ACTIVE, MODETAB=MODETB...
DAT.
LU001 LU LOCADDR=001, DLOGMOD=STC400
LU002 LU LOCADDR=002, DLOGMOD=STC400, USSTAB=DALLAS
HOU PU ISTATUS=ACTIVE, MODETAB=MODETB...
LU011 LU LOCADDR=011, DLOGMOD=STC400
LU012 LU LOCADDR=012, DLOGMOD=STC400, USSTAB=HOUSTON
DALLAS USSTAB
LOGON USSCMD CMD=LOGON, REP=LOGON, FORMAT=PL1
USSPARM PARM=APPLID, DEFAULT=SUPTRACS
USSPARM PARM=DATA, DEFAULT=DALLAS
USSMSG MSG=10, SUPP=ALWAYS
HOUSTON USSTAB
LOGON USSCMD CMD=LOGON, REP=LOGON, FORMAT=PL1
USSPARM PARM=APPLID, DEFAULT=SUPTRACS
USSPARM PARM=DATA, DEFAULT=HOUSTON
USSMSG MSG=10, SUPP=ALWAYS
STCS400 MODEENT LOGMODE=STC400,
FMPROF=X'03', TSPROF=X'03',
PRIROT=X'B1', SECROT=X'A3', COMPROT=X'7080',
RUSIZES=X'8585',
PSERVIC=X'0110200F100E00000010040'
```

### **Connect:Supertracs (SNA) Option Definition File Entries**

| *OPTIONS         |  |
|------------------|--|
| APPLID=SUPTRACS  |  |
| CONSLOG=YES      |  |
| LOG=YES          |  |
| VTAM=YES         |  |
| *CONNECT         |  |
| LISTNAME=DALLAS  |  |
| TYPE=LU1RJE      |  |
| DISCINTV=30      |  |
| DALCTL           |  |
| LISTNAME=HOUSTON |  |
| TYPE=LU1RJE      |  |
| DISCINTV=30      |  |
| HOUSCTL          |  |
| *REMOTES         |  |
| NAME=DALCTL      |  |
| TYPE=LU1RJE      |  |
| LUNAME=LU001     |  |
| CONSOLE=NO       |  |
| COMPRESS=NO      |  |
| MEDIA=PU         |  |
| FMH=NO           |  |
| NAME=DALLAS      |  |
| TYPE=LU1RJE      |  |
| LUNAME=LU002     |  |
| CONSOLE=YES      |  |
| COMPRESS=NO      |  |
| MEDIA=CN         |  |
| DISCINTV=60      |  |
| BLKSIZE=256      |  |
| NAME=HOUSCTL     |  |
| TYPE=LU1RJE      |  |
| LUNAME=LU011     |  |
| CONSOLE=NO       |  |
| COMPRESS=NO      |  |
| MEDIA=PU         |  |
| F,WH=NO          |  |
| NAME=HOUSTON     |  |
| TYPE=LUIRJE      |  |
| LUNAME=LUU12     |  |
| CONSOLE=YES      |  |
| COMPRESSENO      |  |
| MEDIA=CN         |  |
| DISCINTV=60      |  |
| BTK217E=720      |  |
|                  |  |

# Prepare Connect:Supertracs for MVS (SNA)

To prepare Connect:Supertracs for MVS (SNA) to send the required \$\$SCRIPT command to the iSeries, execute the following steps:

1. Execute the STOUTL ADD utility to add the following record to the DALCTL Remote ID:

\$\$SCRIPT ID=XXXXXXXX SESSION=YY

2. Execute the STOUTL ADD utility to add the following record to the HOUSCTL Remote ID:

\$\$SCRIPT ID=XXXXXXX SESSION=YY

'XXXXXXX' gives the name of the Gentran:Server Comm Profile ID, and 'YY' gives the script name within the profile to execute.

Connect:Supertracs (SNA) will transmit these \$\$REQUEST cards to the two iSeries units after the \$\$CON command is issued, as described in the following example.

### Example

The following example is for DALLAS.

| Connect:Supertracs (SNA)                                                                                             | Gentran:Server for iSeries                                                                                                    |
|----------------------------------------------------------------------------------------------------|----------------------------------------------------------------------------------------------------|
| <ol> <li>Operator types:<br/>F SUPTRACS,\$\$CON L=DALCTL</li> <li>Connect:Supertracs sends (VIA LU001):</li> </ol>   |                                                                                                    |
| \$\$SCRIPT ID=DAL4001 SESSION=SR                                                                                     | 3. Receives script record and ends session.<br>Gentran:Server for iSeries starts a profile<br>named DAL4001 with script SR. The profile<br>will log on as DALLAS (VIA LU002). The<br>script (SR) should be constructed to send to<br>Connect:Supertracs a<br>\$\$REQ ID=DALLAS<br>control record to instruct Connect:Supertracs<br>to return all batches in the DALLAS queue. |
| 4. Connect:Supertracs receives the:<br>\$\$REQ ID=DALLAS<br>and sends all batches that were queued for:<br>ID=DALLAS |                                                                                                    |

#### 🖄 NOTE -

The equivalent process would also be executed for the HOUSTON iSeries, using the command: F SUPTRACS,\$\$CON L=HOUSCTL
# **Connect:Mailbox/Supertracs**

# **Overview**

This section is divided into three topics:

- 1. Connect:Mailbox/Supertracs (SNA)
- 2. Connect:Mailbox/Supertracs (SNA Leased)
- 3. Connect:Mailbox/Supertracs (BSC)

These will assist you in setting up and using Mailbox/Supertracs.

# Communicate with Connect:Mailbox/Supertracs (SNA)

For Gentran:Server for iSeries to communicate correctly with Connect:Mailbox/Supertracs (SNA) on the mainframe using an SNA protocol, these definitions must be correct:

- Host VTAM and NCP Definitions
- Connect:Mailbox/Supertracs (SNA) Remote Definition on the Host

#### **Requirements Checklist**

- Ensure that Connect:Mailbox/Supertracs (SNA) Version 3 Release 01 or above is installed on the mainframe. Lower versions result in a sense code 0801 and show "INVALID SESSION PARMS" in a SNAP dump.
- ✓ \_\_\_\_\_ FAX the Connect:Mailbox/Supertracs (SNA) to Gentran:Server Requirements and the VTAM/NCP Definition Requirements to the host system programmer responsible for Connect:Mailbox/Supertracs (SNA) implementation.
- Ensure that Gentran:Server is defined as a remote to Connect:Mailbox/Supertracs (SNA) using Connect:Mailbox/Supertracs (SNA) to Gentran:Server Requirements as a guideline and the VTAM/NCP Definition Requirements.

Obtain the following information from the mainframe systems programmer responsible for VTAM definitions:

- ✓ \_\_\_\_\_ The LU local address in hex is \_\_\_\_\_. This is used in the Gentran:Server Local Address field of the Communication Profile panel (EDIX401-FMT04). This field uniquely identifies the Gentran:Server session and cannot be in use by any other iSeries communication product (such as RJE).
- The Mainframe Exchange ID is \_\_\_\_\_. This is used in the Gentran:Server Exchange ID field of the Communication Profile panel (EDIX401-FMT04) only if a <u>new</u> communication line or a dial line is used. If an existing leased communication line is used, put "05600000".

| $\checkmark$ | <br>The Mainframe SSCP ID is                                                      |
|--------------|-----------------------------------------------------------------------------------|
|              | This is used in the Gentran:Server SSCP ID field of the Communication Profile     |
|              | panel (EDIX401-FMT04) only if a new communication line or a dial line is used.    |
|              | If an existing leased communication line is used, put "050000000000".             |
| $\checkmark$ | <br>The Station address in hex is                                                 |
|              | <br>This is used in the Gentran:Server Station Address field of the Communication |
|              | Profile panel (EDIX401-FMT04).                                                    |
| $\checkmark$ | The maximum RU size is                                                            |
|              | <br>This is used in the Gentran: Server Max RU Size field of the Communication    |
|              | Profile panel (EDIX401-FMT04). This value is either 256, 512, 1024, or 2048.      |
|              |                                                                                   |

### VTAM Mode Table Entry to Support a Gentran:Server Session with the Mainframe

| STCS400 | MODEENT LOGMODE=STCS400, *                   |   |
|---------|----------------------------------------------|---|
|         | <pre>FMPROF=X'03', TSPROF=X'03', *</pre>     |   |
|         | PRIPROT=X'B1',SECPROT=X'A3',COMPROT=X'7080', | * |
|         | RUSIZES=X'8585', *                           |   |
|         | PSERVIC=X'01102000F100E00000010040'          |   |
| MODEEND |                                              |   |
|         |                                              |   |

The RUSIZE must be compatible with the BLKSIZE parameter in the Connect:Mailbox/Supertracs (SNA) options definition:

| RUSIZE | BLKSIZE |
|--------|---------|
| 8585   | 256     |
| 8686   | 512     |
| 8989   | 4096    |

#### VTAM USS Table Entry to Support a Gentran:Server Session with Connect:Mailbox/Supertracs (SNA) on the Mainframe

Gentran:Server for iSeries sends the following logon command:

LOGON APPLID(applid)

"Applid" is supplied within the OS/400 device description. Because logon data accompanies the logon to Connect:Mailbox/Supertracs (SNA) on the mainframe, you must also create USS table entry in VTAM. The following is a sample USS table entry to logon to Connect:Mailbox/Supertracs (SNA) on the mainframe as "*remote name*".

```
LOGON USSCMD CMD=LOGON,REP=LOGON,FORMAT=PL1
USSPARM PARM=APPLID,DEFAULT=SUPTRACS
USSPARM PARM=DATA,DEFAULT=remote name
USSMSG MSG=10,SUPP=ALWAYS
```

```
🖄 NOTE -
```

The *remote name* <u>must</u> match a valid Connect:Mailbox/Supertracs (SNA) remote name as defined in the Connect:Mailbox/Supertracs (SNA) Option Definition File.

#### Sample NCP LU Definition

Add an LU definition for each concurrent session required with Gentran:Server.

```
luname LU LOCADDR=localaddr,
DLOGMOD=STCS400
USSTAB=usstable
```

#### **Gentran:Server Remote Definition**

Gentran:Server can be defined to Connect:Mailbox/Supertracs (SNA) as an SNA LU1RJE remote. The following sample definition illustrates in bold-faced type those parameters that are mandatory and constant for correct communication.

```
*OPTIONS
  APPLID=SUPTRACS
  VTAM=YES
  .
  .
  •
****
** Define the remote
****
*REMOTE
  •
  •
NAME=rmtnamelInstallation Defined Remote Name
  CONSOLE=YES
  COMPRESS=NO
  MEDIA=CN
  DISCINTV=60
  BLKSIZE=256
  •
  •
** Sample connect
*CONNECT
  .
  •
LISTNAME=listname
  TYPE=LU1RJE
  ACSESS#=1
  DISCINTV=30
  RETRY=2
  MAXRMT#=1
    rmtname1 MEDIA=CN
  .
  •
  •
```

# Communicate with Connect:Mailbox/Supertracs (SNA) (Leased)

Part 5.2 describes Gentran:Server and its requirements for communication with Connect:Mailbox/Supertracs (SNA) over a leased line, VTAM, and NCP.

Included in this section is a sample implementation of a session between Connect:Mailbox/Supertracs (SNA) and Gentran:Server. Step-by-step instructions are provided in an easy to follow script.

#### **Requirements Checklist**

- ✓ \_\_\_\_\_ Ensure that Connect:Mailbox/Supertracs (SNA) Version 3 Release 01 or above is installed on the mainframe. Lower versions result in a sense code 0801 and shows "INVALID SESSION PARMS" in a SNAP dump.
- FAX the Connect:Mailbox/Supertracs (SNA) to Gentran:Server Requirements and the VTAM/NCP Definition Requirements to the host systems programmer responsible for Connect:Mailbox/Supertracs (SNA) implementation.
- ✓ \_\_\_\_\_ Ensure that Gentran:Server is defined as a remote to Connect:Mailbox/Supertracs (SNA) using the Connect:Mailbox/Supertracs (SNA) to Gentran:Server Requirements as a guideline and the VTAM/NCP Definition Requirements.

Obtain the following information from the mainframe systems programmer responsible for VTAM definitions:

| ✓ | The LU local address in hex is<br>This is used in the Gentran:Server Local Address field of the Communication<br>Profile panel (EDIX401-FMT04). This field uniquely identifies the<br>Gentran:Server session and cannot be in use by any other iSeries communication<br>product (such as RJE).          |
|---|----------------------------------------------------------------------------------------------------|
| ✓ | The Connect:Mailbox/Supertracs (SNA) application ID is<br>This is used in the Gentran:Server Application ID field of the Communication<br>Profile panel EDIX401-FMT04.                                                                                                    |
| ✓ | The Mainframe Exchange ID is<br>This is used in the Gentran:Server Exchange ID field of the Communication<br>Profile panel (EDIX401-FMT04) only if a <u>new</u> communication line or a dial line<br>is used. If an existing leased communication line is used, put "05600000".                         |
| ✓ | The Mainframe SSCP ID is<br>This is used in the Gentran:Server SSCP ID field of the Communication Profile<br>panel (EDIX401-FMT04) only if a <u>new</u> communication line or a dial line is used.<br>If an existing leased communication line is used, put "050000000000".                             |
| ✓ | The Station address in hex is<br>This is used in the Gentran:Server Station Address field of the Communication<br>Profile panel (EDIX401-FMT04).                                                                                                    |
| ✓ | The maximum RU size is<br>This is used in the Gentran:Server Max RU Size field of the Communication<br>Profile panel (EDIX401-FMT04). This value is either 256, 512, 1024, or<br>2048.This value should also match the BLKSIZE parameter in the<br>Connect:Mailbox/Supertracs (SNA) Options Definition. |

# VTAM Mode Table Entry to Support a Gentran:Server Session with Connect:Mailbox/Supertracs (SNA) on the Mainframe

```
      STCS400
      MODEENT LOGMODE=STCS400,
      *

      FMPROF=X'03', TSPROF=X'03',
      *

      PRIPROT=X'B1', SECPROT=X'A3', COMPROT=X'7080',
      *

      RUSIZES=X'8686',
      *

      PSERVIC=X'01102000F100E00000010040'
      *

      MODEEND
      *
```

The RUSIZE is compatible with the BLKSIZE parameter in the Connect:Mailbox/Supertracs (SNA) options definition:

| RUSIZE | BLKSIZE |
|--------|---------|
| 8585   | 256     |
| 8686   | 512     |
| 8989   | 4096    |

This example requires 512 byte BLKSIZE, thus a RUSIZE of 8686.

#### VTAM USS Table Entry to Support a Gentran:Server Session with Connect:Mailbox/Supertracs (SNA) on the Mainframe

Gentran:Server for iSeries sends the following logon command:

```
LOGON APPLID(applid)
```

"Applid" is supplied within the OS/400 device description. Because logon data accompanies the logon to Connect:Mailbox/Supertracs (SNA) on the mainframe, a USS table entry in VTAM is created. The following is a sample USS table entry to logon to Connect:Mailbox/Supertracs (SNA) on the mainframe as *"remote name"*.

| LOGON   | USSCMD    | CMD=LOGON, REP=LOGON, FORMAT=PL1 |
|---------|-----------|----------------------------------|
| USSPARM | PARM=APPI | LID, DEFAULT=SUPTRACS            |
| USSPARM | PARM=DATA | A,DEFAULT=remote name            |
| USSMSG  | MSG=10,SU | JPP=ALWAYS                       |
|         |           |                                  |

The *remote name* matches a valid Connect:Mailbox/Supertracs (SNA) remote name as defined in the Connect:Mailbox/Supertracs (SNA) Option Definition File.

\*

#### Sample NCP LU Definition

Add an LU definition for each concurrent session required with Gentran:Server.

luname LU LOCADDR=localaddr, DLOGMOD=STCS400, USSTAB=usstable

#### **Gentran:Server Remote Definition**

Gentran:Server is defined to Connect:Mailbox/Supertracs (SNA) as an SNA LU1RJE remote.

```
*OPTIONS
      APPLID=SUPTRACS
      VTAM=YES
      .
      .
      .
** Define the remotes
******
*REMOTES
      NAME=rmtname1
                        Installation Defined Remote Name
         CONSOLE=YES
         COMPRESS=NO
         MEDIA=CN
         DISCINTV=60
         BLKSIZE=512
      •
      .
******
** Sample connect
*CONNECT
      .
      LISTNAME=listname
         TYPE=LU1RJE
         ACSESS#=1
         DISCINTV=30
         RETRY=2
         MAXRMT#=1
                         rmtname1 MEDIA=CN
      .
      .
```

#### **Customize the Line/Controller/Device Settings**

1. From the Work with Communications panel (EDIX400-FMT01), type '11' in the Option field next to the "SNDPO" Profile ID. The Communication Line/Controller/Device panel (EDIX819-FMT01) displays as shown in the following figure.

In that description names are created by the system, you do not want a new line and controller, since an existing leased line in place. However, you need to make some changes on this screen before continuing.

Panel EDIX819-FMT01 shows the line, controller, and device description names that are used. These are overridden, and for this test (because you are using an existing leased line), you want to change three items before updating the definitions.

- 2. Change the Create Line/Controller field from "Y" to "N".
- 3. Change the Line Name field to the name of the existing SNA line that you intend to use.
- 4. Change the Controller Name field name to the name of the existing controller that you intend to use for Gentran:Server sessions.
- 5. Press **F10** (Update) to update the definitions.

If for some reason, an error occurs, look at the job log to determine the specific information or reasons. A common error, for example, might be creating a new device description with a LOCADDR that is already in use by an existing device. The iSeries does <u>not</u> allow duplicate LOCADDRs on a single controller.

| EDIX819<br>FMT01                                                                        | Communication   | Line/Con                               | trol/Device  |          | EDI  | 01-17-04<br>12:00:00 |  |
|-----------------------------------------------------------------------------------------|-----------------|----------------------------------------|--------------|----------|------|----------------------|--|
| Comm Profile ID<br>Company                                                              | · · · · · · · · | SNDPO<br>Send PO                       | Data to Head | quarters |      |                      |  |
| Create Line/Controlle<br>Line Name<br>Controller Name<br>Device Name<br>Remote Location | er              | SNDPOLN<br>SNDPOCT<br>SNDPODV<br>SNDPO |              |          |      |                      |  |
|                                                                                         |                 |                                        |              |          |      |                      |  |
| F1=Help F4=Prompt H                                                                     | 5=Refresh F1(   | )=Update                               | F12=Cancel   | F24=More | Keys |                      |  |
|                                                                                         |                 |                                        |              |          |      |                      |  |

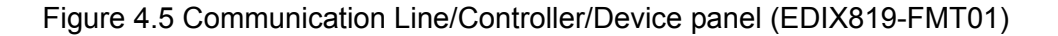

# **Communicate with JES2 SNA**

The following section describes JES2 communicating with Gentran:Server for iSeries when using an SNA LU1 protocol.

Included in this section is a sample implementation of a session between JES2 SNA and Gentran:Server. Step-by-step instructions are provided in an easy to follow script.

# **Requirements Checklist**

✓ \_\_\_\_\_

FAX the JES2 and the VTAM/NCP Definition Requirements to the host systems programmer responsible for JES2 implementation.

- ✓ \_\_\_\_ Ensure the Definition
  - Ensure that Gentran:Server is defined as a remote to JES2 using the JES2 Definition Requirements guidelines and the VTAM/NCP Definition Requirements.

Obtain the following information from the mainframe systems programmer responsible for VTAM definitions:

| ✓ | The LU local address in hex is<br>This is used in the Gentran:Server Local Address field of the Communication<br>Profile panel (EDIX401-FMT04). This field uniquely identifies the<br>Gentran:Server session and cannot be in use by any other iSeries communication<br>product (such as RJE). |
|---|----------------------------------------------------------------------------------------------------|
| ✓ | The JES2 application ID is<br>This is used in the Gentran:Server Application ID field of the Communication<br>Profile panel (EDIX401-FMT04).                                                                                                    |
| ✓ | The Mainframe Exchange ID is<br>This is used in the Gentran:Server Exchange ID field of the Communication<br>Profile panel (EDIX401-FMT04) only if a <u>new</u> communication line or a dial line<br>is used. If an existing leased communication line is used, put "05600000".                |
| ✓ | The Mainframe SSCP ID is<br>This is used in the Gentran:Server SSCP ID field of the Communication Profile<br>panel (EDIX401-FMT04) only if a <u>new</u> communication line or a dial line is used.<br>If an existing leased communication line is used, put "050000000000".                    |
| ✓ | The Station address in hex is<br>This is used in the Gentran:Server Station Address field of the Communication<br>Profile panel (EDIX401-FMT04).                                                                                                    |
| ✓ | Maximum RU size<br>This is used in the Gentran:Server Max RU Size field of the Communication<br>Profile panel (EDIX401-FMT04). This value is either 256, 512, 1024, or 2048.                                                                                                    |

## **VTAM/NCP** Definition Requirements

The following section contains information pertaining to VTAM mode table entry, VTAM USS table entry, NCP LU definition, and JES2 definition requirements.

# **VTAM Mode Table Entry**

```
      STCS400
      MODEENT LOGMODE=STCS400,
      *

      FMPROF=X'03', TSPROF=X'03',
      *

      PRIPROT=X'B1',
      *

      SECPROT=X'A3',
      *

      COMPROT=X'7080',
      *

      RUSIZES=X'8585',
      *

      PSERVIC=X'01102000F100E00000010040'
      MODEEND
```

# VTAM USS Table Entry

The Gentran:Server product sends the following logon command:

```
LOGON APPLID(applid)
```

"Applid" is supplied within the Gentran:Server profile description. Because logon data accompanies the logon to JES2 on the mainframe, a USS table entry in VTAM is created. The following is the required USS table entry to logon to JES2 on the mainframe as *remote name*:

```
LOGON USSCMD CMD=LOGON,REP=LOGON,FORMAT=PL1
USSPARM PARM=APPLID,DEFAULT=JES2
USSPARM PARM=DATA,DEFAULT=remote name
USSMSG MSG=10,SUPP=ALWAYS
```

The *remote name* MUST match a valid JES2 remote name as defined in the JES2 start-up parameters.

\*

# **NCP LU Definition**

Add an LU definition for each concurrent session required with Gentran:Server.

```
luname LU LOCADDR=localaddr,
DLOGMOD=STCS400,
USSTAB=usstable
```

# **JES2** Definition Requirements

For Gentran:Server to communicate correctly with JES2 on the mainframe using an SNA LU0/LU1 protocol, the remote definition must be correct.

Gentran:Server is defined to JES2 as an "SNA RJE remote". In the following sample definition, those parameters that are mandatory and constant for correct communication are shown in bold-faced type. Those values not in bold are recommended but not required. The value "nnnn" represents the installation defined remote number.

```
Remote definition for Gentran:Server
RMTnnnn
       LUTYPE1,
       NOCMPCT,
       NOCOMP,
       NOCON,
       SETUPMSG,
       SETUPINF,
       NUMRD=1,
       NUMPU=1,
       NUMPR=1,
       BUFSIZE=256,
       DISCINTV=64
Rnnnn.PR1 NOSEP, NOSUSPND,
       PRWIDTH=133,
       WS = (W, R, Q, PMD, LIM, F/P)
Rnnnn.RD1 CLASS=job class
Rnnnn.PU1 NOSEP, NOSUSPND
```

## **Gentran:Server Profile Sample**

When defining a Profile ID for JES2 SNA within Gentran:Server, use the following procedure to create a manual dial-up definition.

- 1. From the Work with Communication panel (EDIX400-FMT01), type '2' in the Option field next to the "JES2" Profile ID and press **Enter**.
- 2. When the panel EDIX401-FMT01 displays, press **Enter**. The basic view, panel EDIX401-FMT05 or extended view, panel EDIX401-FMT04 of the Communication Profile panel displays.
- 3. Press F2 (More/Less) to see the extended view of panel EDIX401-FMT04 as shown in the following figure.

```
EDI 03/01/06
EDTX401
                            Communication Profile
                                                                      12:00:00
FMT04
                                     SNA
Comm Profile ID. . . . JES2
Company. . . . . . . . Generic Manufacturing Headquarters
Modem Port . . . . . . LIN021
                                             Retries. . . . . . . . 01
                                           Auto Dial. . . . . . \underline{N}
Switched Line. . . . . Y (Y/N)
Auto Call Unit . . . . <u>N</u>
                                            Auto Call Port . . . .
Dial . . . . . . . . . <u>19166355555</u>
Inactivity Timer . . . . 030
                                              Duplex . . . . . . . . \underline{*FULL}
Remote Network ID. . . . <u>*NONE</u>
                                              Remote Cntl Point. . _
Exchange Id. . . . . .
                          05698703
SSCP Id. . . . . . . . . <u>05F0F0F9F9F8</u>
Local Address. . . . . . <u>02</u>
Station Address. . . . . C2
Application ID . . . . JES2
Record Size. . . . . . . <u>0080</u>
                                            Max Ru Size. . . . . . <u>0256</u>
Separate Files . . . . . \underline{N} (Y/N)
Wrap Data Flag . . . . \underline{Y} (Y/N)
                                            Remote Cmd Password. . *NONE
F1=Help F2=More/Less F4=Prompt F10=Update F12=Cancel F24=More Keys
```

Figure 4.6 Extended View of Communication Profile panel (EDIX401-FMT04)

## **Gentran:Server Script Sample**

When defining a communication session control script for JES2 SNA within Gentran:Server, use the following procedures to create a basic script as outlined in Examples 1, 2, and 3.

#### Example 1

This first example shows how to receive an unknown number of files and separate print and punch data. Punch data is placed on the Inbound Queue and print data is sent to the spool.

To access the Communication Session Control panel (EDIX403-CTL01), execute the following steps:

- 1. On the Work with Communication panel (EDIX400-FMT01), type '12' in the Option field next to the "JES2" Profile ID and press **Enter**. The Work with Communication Session panel (EDIX402-FMT01) displays.
- 2. On panel EDIX402-FMT01, type '2' in the Option field next to "RA" and press **Enter**. The Communication Session Control panel (EDIX403-CTL01) displays as shown in the following figure.

| EDIX403<br>CTL01                        | Communication                       | Session Control ED                            | I 03/01/06<br>12:00:00 |
|-----------------------------------------|-------------------------------------|-----------------------------------------------|------------------------|
| Comm Profile<br>Session Name<br>Company | ID                                  | JES2<br>RA<br>Generic Manufacturing Headquart | ers                    |
| Type option,<br>3=Copy Seq#             | press Enter.<br>4=Delete 11=Extende | d Parms                                       |                        |
| Opt Seq No Tr                           | an File File Name Ind               | Description                                   |                        |
| 10                                      | <u>JR</u> <u>2</u>                  | SEND JES2 SIGNON RECORD                       |                        |
| /*SIGNON F                              | MTXXXX PASSWRD                      |                                               |                        |
| <u>50</u>                               | <u>JR</u> <u>8</u>                  | RECV DATA TO SPOOL/INQUE                      |                        |
|                                         |                                     |                                               |                        |
| <u>    60      </u>                     | 2                                   | SEND JES2 SIGNOFF RECORD                      |                        |
| /*SIGNOFF                               |                                     |                                               |                        |
|                                         |                                     |                                               |                        |
|                                         |                                     |                                               |                        |
|                                         |                                     |                                               |                        |
|                                         |                                     |                                               |                        |
|                                         |                                     |                                               | More                   |
| F1=Help F4=F                            | rompt F9=Fold/Unfold                | F10=Update F12=Cancel F24=Mor                 | e Keys                 |
| -                                       | -                                   | -                                             | -                      |
|                                         |                                     |                                               |                        |
|                                         |                                     |                                               |                        |

Figure 4.7 Communication Session Control panel (EDIX403-CTL01)

#### Example 2

This example shows how to send data from the Outbound Queue along with the JCL necessary to process data on the host.

To access the Communication Session Control panel (EDIX403-CTL01), execute the following steps:

- 1. On the Work with Communication panel (EDIX400-FMT01), type '12' in the Option field next to the "JES2" Profile ID. The Work with Communication Session panel (EDIX402-FMT01) displays.
- 2. On panel EDIX402-FMT01, type '2' in the Option field next to "SO". The Communication Session Control panel (EDIX403-CTL01) displays as shown in the following figure.

| .1.7.01 |         |          |              |           |                |                                         |        | 12:00:00 |
|---------|---------|----------|--------------|-----------|----------------|-----------------------------------------|--------|----------|
| Comm    | Profil  | e ID.    |              |           |                | JES2                                    |        |          |
| Sessi   | on Nam  | e        |              |           | •••            | SO                                      |        |          |
| Compa   | uny     |          |              |           | • •            | Generic Manufacturing Headq             | uarter | S        |
| 'ype    | option  | , pre    | ess E        | nter.     |                |                                         |        |          |
| 3=0     | Copy Se | q# 4     | l=Del        | ete 11=Ex | tende          | ed Parms                                |        |          |
| )m+ 0   | log No  | Tran     | <b>E</b> ilo | Filo Namo | Tnd            | Description                             |        |          |
| pu s    | 10      | c c      | rite         | rile Name | 2 2            | SEND TESS STONON DECODD                 |        |          |
|         |         | <u> </u> | —            | DMTYYYY   | <u>∠</u><br>D7 | SEND JESZ SIGNON RECORD                 |        | -        |
| 510     | 20      | c        | 0F           | TEG2 TOT  | 0              | SEND ICI TO DIIN IOD EDOM OU            | סווס   |          |
|         | 20      | 2        | OF           | 0632001   | 0              | SEND DEL 10 KON DOB FROM QU             | LOL    | -        |
|         | 30      | S        |              | 00        | 0              | SEND DATA FROM OUTOUEUE                 |        |          |
|         |         | _        |              |           | _              | ~~~~~~~~~~~~~~~~~~~~~~~~~~~~~~~~~~~~~~~ |        | -        |
|         | 40      | С        |              |           | 1              | SEND ENDING JCL REC                     |        |          |
| '/      |         | _        |              |           | _              |                                         |        | _        |
|         | 60      | С        |              |           | 2              | SEND JES2 SIGNOFF RECORD                |        | _        |
|         | SNOFF   |          |              |           |                |                                         |        |          |
| *SIG    |         |          |              |           |                |                                         |        | More     |
| *SIG    |         |          |              |           |                | E10 TT. J. E10 G E04                    |        | 77       |

Figure 4.8 Communication Session Control panel (EDIX403-CTL01)

#### Example 3

This third example shows how to combine send and receive steps, in cases where a sequence of receive and send activity is known.

To access the Communication Session Control panel (EDIX403-CTL01), execute the following steps:

- 1. On the Work with Communication panel (EDIX400-FMT01), type '12' in the Option field next to the "JES2" Profile ID. The Work with Communication Session panel (EDIX402-FMT01) displays.
- 2. On panel EDIX402-FMT01, type '2' in the Option field next to "SR". The Communication Session Control panel (EDIX403-CTL01) displays as shown in the following figure.
- 3. Press **F9** (Fold/Unfold) to view more information.

| .1101                                                   |                                                                |                                    |                                              |                                                                                                   |            | 12:00:00         |
|---------------------------------------------------------|----------------------------------------------------------------|------------------------------------|----------------------------------------------|---------------------------------------------------------------------------------------------------|------------|------------------|
| Comm Profil                                             | Le ID                                                          |                                    |                                              | JES2                                                                                              |            |                  |
| Session Nam                                             | ne                                                             |                                    |                                              | SR                                                                                                |            |                  |
| Company                                                 |                                                                |                                    |                                              | Generic Manufacturing He                                                                          | eadquarter | S                |
|                                                         |                                                                |                                    |                                              |                                                                                                   |            |                  |
| lype option                                             | n, press                                                       | Enter.                             |                                              |                                                                                                   |            |                  |
| з=сору Se                                               | eq# 4=D                                                        | eiete il=                          | Extende                                      | ed Parms                                                                                          |            |                  |
| Int Sea No                                              | Tran Fi                                                        | le File Nam                        | he Ind                                       | Description                                                                                       |            |                  |
| 10                                                      | C                                                              | ie iiie Nan                        | 2                                            | SEND JES2 SIGNON RECORD                                                                           |            |                  |
| /*SIGNON                                                | RM                                                             | TXXXX                              | PASSWI                                       |                                                                                                   |            |                  |
| 20                                                      | S O                                                            | F JES2JCL                          | 0                                            | SEND JCL TO RUN JOB FROM                                                                          | 1 FILE     |                  |
| 20                                                      |                                                                |                                    |                                              |                                                                                                   |            |                  |
| 20                                                      |                                                                |                                    |                                              |                                                                                                   |            |                  |
|                                                         | <u>s</u> <u>o</u>                                              | Q                                  | 0                                            | SEND DATA FROM OUTQUE                                                                             |            |                  |
| <u></u>                                                 | <u>s</u> <u>o</u>                                              | Q                                  | <u>     0                               </u> | SEND DATA FROM OUTQUE                                                                             |            |                  |
| <u>30</u> 40                                            |                                                                | Q                                  | <u>0</u><br><u>2</u>                         | SEND DATA FROM OUTQUE                                                                             |            |                  |
| <u>30</u><br><u>40</u>                                  | <u>s</u> <u>o</u>                                              | <u> </u>                           | <u> </u>                                     | SEND DATA FROM OUTQUE                                                                             |            |                  |
| <u>30</u><br><u>40</u><br>//50                          | <u>S</u> <u>O</u><br><u>C</u><br><u>R</u> <u>J</u>             | Q<br>R                             | <u>0</u><br><u>2</u><br><u>8</u>             | SEND DATA FROM OUTQUE<br>SEND ENDING JCL REC<br>RECV DATA TO SPOOL/INQUE                          | ]          |                  |
| <u>30</u><br><u>40</u><br><u>50</u>                     | <u>S</u> <u>O</u><br><u>C</u><br><u>R</u> <u>J</u>             | Q<br>R                             | <u> </u>                                     | SEND DATA FROM OUTQUE<br>SEND ENDING JCL REC<br>RECV DATA TO SPOOL/INQUE                          | 2          |                  |
| <u>30</u><br><u>40</u><br><u>50</u>                     | <u><u>s</u><u>o</u><br/><u><u>R</u><u>J</u>:</u></u>           | <u>Q</u>                           | <u>0</u><br><u>2</u><br><u>8</u>             | SEND DATA FROM OUTQUE<br>SEND ENDING JCL REC<br>RECV DATA TO SPOOL/INQUE                          | ]          |                  |
| <u>30</u><br><u>40</u><br>//50<br>51=Help F4            | <u>S</u> <u>O</u><br><u>C</u><br><u>R</u> <u>J</u><br>H=Prompt | <u>Q</u><br>R<br>F9=Fold/U         | <u>2</u><br><u>8</u><br>8                    | SEND DATA FROM OUTQUE<br>SEND ENDING JCL REC<br>RECV DATA TO SPOOL/INQUE<br>F10=Update F12=Cancel | F24=More   | More             |
| <u>30</u><br><u>40</u><br>//<br><u>50</u><br>F1=Help F4 | <u>S</u> <u>O</u><br><u>C</u><br><u>R</u> <u>J</u><br>l=Prompt | <u>Q</u><br><br>R<br><br>F9=Fold/U | <u>0</u><br><u>2</u><br><u>8</u><br>Jnfold   | SEND DATA FROM OUTQUE<br>SEND ENDING JCL REC<br>RECV DATA TO SPOOL/INQUE<br>F10=Update F12=Cancel | F24=More   | <br>More<br>Keys |

Figure 4.9 Communication Session Control panel (EDIX403-CTL01)

# Chapter

# SNA LU6.2 Communications Support

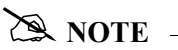

This feature is an optional add-on product that may be purchased separately.

# Introduction

Gentran:Server supports SNA LU6.2 APPC communications. Strengths of SNA LU6.2 include:

- Implemented on many platforms, very stable
- Concurrent sharing of a single communications line with other applications
- Improved security
- Transparent and non-transparent data transport in a single session
- Ability to start jobs on a remote system

In addition to providing basic LU6.2 file transfers, Gentran:Server includes features that provide additional capabilities and allow you to use a single line on your system to communicate with multiple remote systems. These features include:

- Dynamic scripting is not supported in L62/X62. However, the Evoke function described later in this chapter enables the local system to start communications on the remote system and specify which script will be used by the remote system.
- Remote command support, which allows the remote system to direct the events in the session according to its needs

Operation is supported using both leased and switched lines. Your system can be configured to dial or answer, and use various types of autodialing.

The current L62/X62 Profile types are used for communicating between two iSeries units that are both using Gentran:Server. While it is possible that an L62/X62 configuration might communicate with another product or machine type, it is neither implied nor expressed that this is supported.

# LU6.2 Configuration

Like the other communication protocols within Gentran:Server, configuring for LU6.2 communications consists of two parts:

- 1. Create a communication profile
- 2. Create a communication session control script

# **RECOMMENDATION**

It may be easier to copy and customize one of the sample LU6.2 scripts shipped with your copy of Gentran:Server, rather than creating the profile and script.

#### 🖎 NOTE –

SEE the "Using Communications" chapter for basic information on creating profiles.

The specifics of creating profiles and scripts for LU6.2 are discussed in the following sections.

# Create an L62/X62 profile

The L62/X62 type configurations both use the same programs. The difference between the two is that L62 uses an SDLC line configuration, while X62 uses an X.25 line configuration. With the exception of some configuration parameters, the two profile types require the same setup. The remainder of this document will show no distinction between the two.

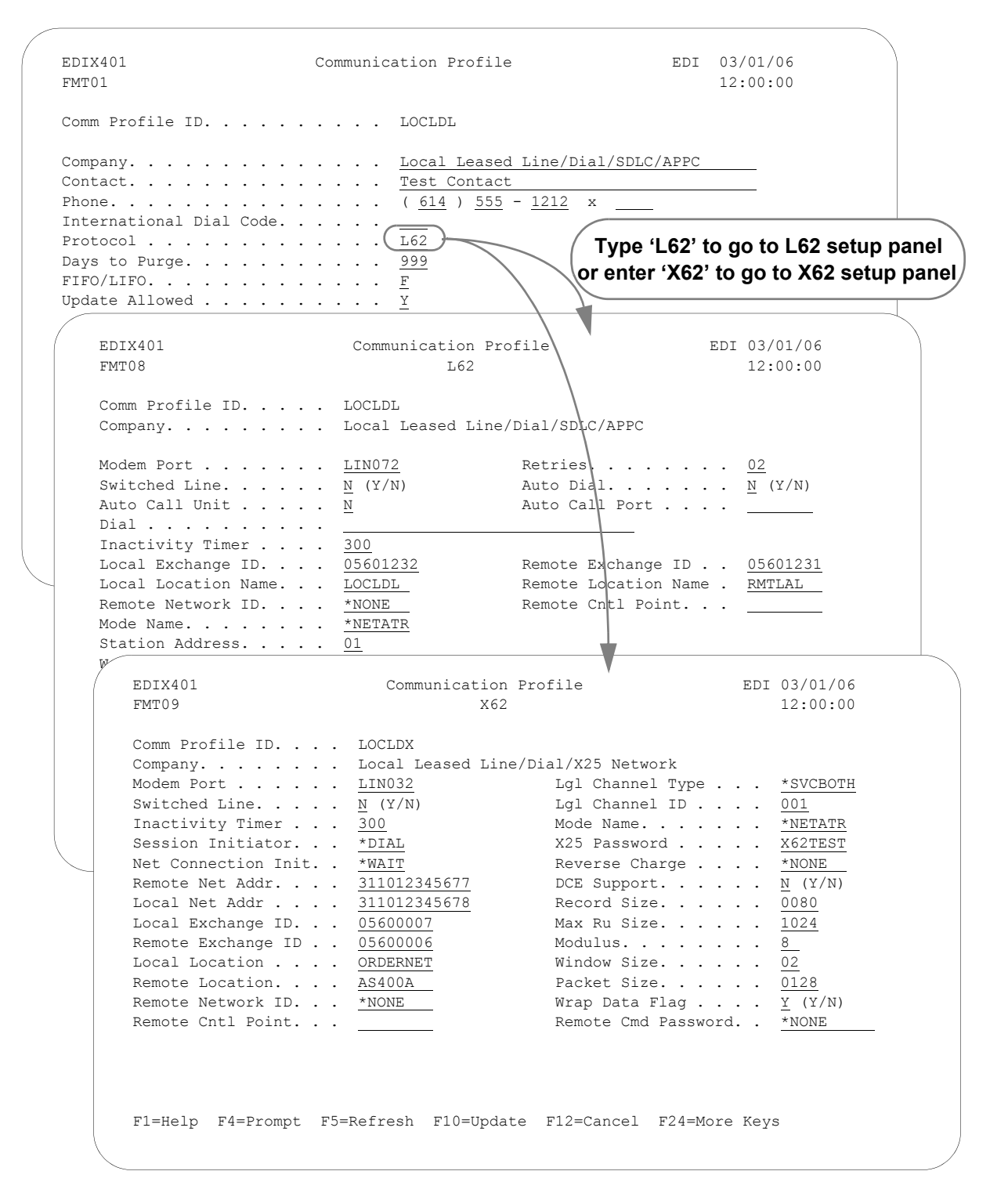

Figure 5.1 LU62 Communication Profile Panels

Complete the panels necessary to configure for L62/X62 communications, as shown in the preceding figure. For information on any specific field, press **F1** (Help) while the cursor is positioned in the field. (SEE the "Using Communications" chapter for basic information on creating profiles.)

On EDXI401-FMT01, specify L62 or X62 as the Protocol.

For L62, on EDXI401-FMT08, complete the following fields:

Dial settings: Switched line, Auto-dial, Auto call unit, Auto call port, Phone number

|                | Dial Settings        |                      |                  |                                 |                |  |  |  |  |  |  |
|----------------|----------------------|----------------------|------------------|---------------------------------|----------------|--|--|--|--|--|--|
| Field Names    | Two-Port<br>Autodial | Two-Port<br>Autodial |                  | One-Port<br>V.25bis<br>Autodial | Auto<br>Answer |  |  |  |  |  |  |
| Switched Line  | Y                    | Y                    | Y                | Y                               | Y              |  |  |  |  |  |  |
| Auto Dial      | Y                    | Y                    | Ν                | Y                               | Ν              |  |  |  |  |  |  |
| Auto Call Unit | Y                    | Ν                    | Ν                | V                               | Ν              |  |  |  |  |  |  |
| Auto Call Port | Include an entry     | Leave blank          | Leave blank      | Leave blank                     | Leave<br>blank |  |  |  |  |  |  |
| Phone Number   | Include an entry     | Include an entry     | Include an entry | Include an entry                | Leave<br>blank |  |  |  |  |  |  |

- Local and Remote Exchange ID
- Local and Remote Location Names
- Mode Name
- Station Address

For X62, complete the following fields on EDXI401-FMT09:

Dial settings: Switched line, Auto-dial, Auto call unit, Auto call port, Phone number

|                | Dial Settings        |                                     |                  |                                 |                |
|----------------|----------------------|-------------------------------------|------------------|---------------------------------|----------------|
| Field Names    | Two-Port<br>Autodial | One-Port<br>Non-V.25bis<br>Autodial | Manual Dial      | One-Port<br>V.25bis<br>Autodial | Auto<br>Answer |
| Switched Line  | Y                    | Y                                   | Y                | Y                               | Y              |
| Auto Dial      | Y                    | Y                                   | Ν                | Y                               | Ν              |
| Auto Call Unit | Y                    | Ν                                   | Ν                | V                               | N              |
| Auto Call Port | Include an entry     | Leave blank                         | Leave blank      | Leave blank                     | Leave<br>blank |
| Phone Number   | Include an entry     | Include an entry                    | Include an entry | Include an entry                | Leave<br>blank |

- Session Initiator
- Network Connection Initiation
- Window Size
- Packet Size
- Local Network Address
- Remote Network Address
- Local and Remote Exchange ID
- Mode Name

By default, Gentran:Server will automatically create the iSeries line, controller, and device descriptions needed using default names. (SEE the "Using Communications" chapter for information about using communications on an existing line and controller, or changing the line, controller, and device names.)

# L62/X62 Communication Session Control Scripts

After creating an L62/X62 communication profile, you must provide an appropriate communication session control script. The script will contain any commands necessary to prepare the remote system for file transfer, as well as the steps which actually transfer files. The exact contents of the script will be determined by the remote system's requirements and capabilities, and by what you want accomplished using the script.

#### Create an L62/X62 Script

L62/X62 scripts are created and edited using the same facilities as the other communication types within Gentran:Server for iSeries. (SEE the "Use Communications" chapter for basic information about creating scripts.)

An L62/X62 script is coded similarly to scripts for the other protocols supported by Gentran:Server. The following list contains all the valid transaction types that are supported by an L62/X62 profile.

| Trans | Description    | Use                                                                      |  |
|-------|----------------|--------------------------------------------------------------------------|--|
| C     | Control Record | Used to send a literal from the control data field to the remote system. |  |
| R     | Receive        | Used to receive a file from the remote system to your system             |  |
| S     | Send           | Used to send a file from your system to the remote system                |  |
| D     | Data Trap      | Used to compare data received to the literal on the control data field   |  |
| Х     | Extended Logic | Used to execute an extended logic command                                |  |
| Е     | Evoke Record   | Used to send the Evoke command and parameters to the remote system       |  |

#### **NOTE**

The exact action performed by any script step is determined by the combination of Transaction type, File type, and Indicator selected. (SEE the "L62/X62 Tables" section later in this chapter for detailed information on valid combinations.)

#### L62/X62 Script Transactions

#### **C** – Control Record

Used to send the literal coded in the Command field to the remote system as an 80-byte record image, followed by the action specified in the Indicator field.

A typical use for this transaction type would be to send a fixed signon record to the remote system, followed by a "change-direction" character.

#### **R** – Receive

Used to receive a file from the remote system to your system. By specifying a file type of IQ, IM, IF, IA, or SP, you can direct the inbound data to the inbound queue, a user-provided file, append to a user-provided file, or write the data to a spool file. The Receive will normally be terminated when the action specified by the Indicator field occurs.

L62/X62 Receive transactions may be combined with File options as follows:

- R/IQ Receive to Gentran:Server inbound queue as a single batch
- R/IM Receive to Gentran:Server inbound queue, separate multiple batches
- R/IF Receive to inbound file provided by user
- R/IA Receive and append to inbound file provided by user
- R/SP Receive to spool file

For R/IQ, all data received will be placed on the Gentran:Server inbound queue as a single batch.

For R/IM, multiple files received will be placed on the Gentran:Server inbound queue. Unlike R/IQ that creates a single inbound queue batch, R/IM indicates that each time a logical file separator of "confirm" is received, the current batch will be marked received normal and closed, and a new inbound queue batch will be opened. R/IM will create a single inbound queue batch only if the remote sends a single file, or does not support the separating of logical files by use of the "confirm" indicator as a file separator.

For R/IF and R/IA, data will be received into the file named by the File field in the Receive step of the script. This file must exist (be pre-allocated) on your iSeries before the communication session is started, and must be accessible via the library list of the job used to conduct the session.

For R/SP, all data will be received to a spool file. This file may contain carriage control characters. These characters will be interpreted as described in the Print Control table at the end of this section. If the remote system sends multiple logical files separated by the "confirm" indicator, then as with the R/IM transaction, each occurrence of the "confirm" indicator will close the current spool file, and open a new spool for receiving.

When receiving data with any "R" transaction, the Command line field has a special function. When a literal is entered on the Command line, the first record received is compared against the literal. When a match occurs, the Receive step will end with a "no data to be received" condition, and execution will continue with the next script step. This is useful if the remote system is capable of sending a message that indicates there is no data to send. This option allows the "no data" message to be received, without having it written to an output file.

#### S – Send

Used to send a file from your system to the remote system. By specifying File Type OQ, OM, or OF, you can transmit data from the outbound queue or a user-provided file.

SNA/LU0 Send transactions may be combined with File options as follows:

- S/OQ Send from Gentran:Server outbound queue
- S/OM Send from Gentran:Server outbound queue, separating multiple batches
- S/OF Send from outbound file provided by user

For S/OQ, all eligible data batches on the outbound queue will be transmitted to the remote system as a single file, followed by the action specified in the Indicator field. When a literal is entered in the Command line field, the literal will be sent to the remote system when there are no eligible batches on the outbound queue to send. If no literal is entered in the Command line, then no data will be sent, no action will occur regardless of the Indicator, and execution will continue with the next script step.

For S/OM, each eligible batch on the outbound queue will be transmitted to the remote system followed by a "confirm" indicator as a file separator. The final outbound queue batch will be followed by the action specified in the Indicator field. If there are no eligible batches to send from the outbound queue, a default message in the form of an 80-byte record will be sent to the remote system followed by the action specified by the Indicator field. The format of the message is:

\*\*\* ERROR \*\*\* NO BATCHES FOR TRANSMISSION.

When a literal is entered in the Command line field, the literal will be sent as an 80-byte record image to the remote system as a file "header" ahead of each batch sent from the outbound queue.

For S/OF, the iSeries physical file named by the File Name field in the Send step of the script will be transmitted to the remote system, and followed by the action specified in the Indicator field. This file must exist on your iSeries and must be accessible via the library list of the job used to execute the communication session.

#### D – Data Trap

Used to wait for the literal that is specified in the Command line field of the script step. This can be useful in "trapping" prompts, messages, or commands from the remote system. The data received using this transaction is NOT written to an output file, but is discarded. This can be useful if you wish to discard prompts or messages from the remote system. This transaction is also useful for ensuring a certain message is received as expected, and if not, can abort the communications session depending upon the indicator used. Data trap transactions/Indicator combinations are:

• **D with Indicator zero**. This transaction will compare only the first record received against the Command line literal. If a match occurs, the data trap ends and execution continues with the next script step. When the first record received does not match the Command line literal, the session will ended with a "no-match" error.

#### 🖄 NOTE

If the data trap completes with a successful match condition and the data received is followed by additional control characters or data, then the data trap MUST be followed by another Receive type command to process the additional data.

• **D** with Indicator other than zero. This transaction will compare all records received against the Command line literal. If either a match or the specified indicator condition occurs, the data trap ends and execution will continue with the next script step. All records received until the data trap ends are discarded. When a non-zero Indicator is specified, the data trap may end with a "no-match" condition, but will NOT end the session with an error.

#### 🖎 NOTE 🛛 —

If the data trap completes with a successful match condition and the data received is followed by additional control characters or data, then the data trap MUST be followed by another Receive type transaction to process the additional data.

#### **X** – Extended Script Logic

Used to execute extended script logic commands. The following extended logic keywords are valid for SNA/LU0 communication scripts.

- LOOP START
- LOOP END
- MATCH
- INDICATOR
- GOTO

SEE the "Extended Script Logic" section in the "Using Scripts" chapter for detailed information on using Extended Script Logic commands.

#### E – Evoke Command

Indicates an Evoke record and associated parameters will be sent to the remote system. The transmitting of the Evoke record will start a communications job on the remote system. The Evoke record must be the first record of any session control script that is created. The Evoke record is created using the EDIX43C-FMT01 panel, which enables you to provide parameters to indicate the program, its location, and how it is to run on the remote system. (SEE the section "L62/X62 Examples" later in this chapter for detailed information on creating profiles and session control scripts.)

#### Start an L62/X62 Communication Session

After creating an appropriate communication profile and script, an SNA/LU0 communication session can be started by using option '30' from the EDIX400-FMT01 panel, the STRCOMSSN command, or the job scheduler. (SEE the "Initiate Communication Sessions" section in the "Use Communications" chapter for more information about starting communications sessions.)

# X62/L62 Tables

The section contains the following tables:

- 1. X62/L62 transaction codes/actions
- 2. X62/L62 send indicators
- 3. X62/L62 receive indicators

#### Table 1: X62/L62 Transaction Codes/Actions

| Tran<br>Codes | Descriptions              | Actions                                                                                                    | Valid Indicators |
|---------------|---------------------------|----------------------------------------------------------------------------------------------------|------------------|
| С             | Send Control<br>Record    | Send Literal from<br>Command Line.                                                                                                    | 0, 1, 2          |
| D             | Receive Control<br>Record | Attempt to match the<br>command line record with a<br>record received from the<br>remote system.                                                                                                    | 0, 6, 7, 8       |
| Е             | Send Evoke Record         | Send the Evoke Record to start a session on the remote system.                                                                                                    | 0, 1, 2          |
| S             | Send Data                 | OQ – Send from Outbound<br>Queue<br>OM – Send from Outbound<br>Queue as Multiples<br>OF – Send from Outbound<br>File                                                                                                    | 0, 1, 2          |
| R             | Receive Data              | IQ – Receive data to<br>Inbound Queue<br>IM – Receive data to<br>Inbound Queue as Multiples<br>IF – Receive data to<br>Inbound File<br>IA – Receive data and<br>append to an Inbound File<br>SP – Receive data to Spool<br>Printer File | 0, 6, 7, 8       |

The following table lists the valid Send indicators for use with protocol type L62 (APPC using SDLC) and X62 (APPC using an X.25 line). This table is common to both protocols.

| Desired Actions                                                     | Definitions                                                                                                    | Indicators |
|---------------------------------------------------------------------|----------------------------------------------------------------------------------------------------|------------|
| Send then continue to next step in the script.                      | Send the record or file with no terminator, read the next script command and continue.                                                                                                    | 0          |
| Send<br>Followed by confirm<br>request.                             | Send the record or file followed by a<br>confirm request. This demands that<br>the remote system confirm receipt of<br>the data sent. When a positive<br>confirmation is received from the<br>remote, the next script step is<br>executed. When a negative<br>confirmation is received from the<br>remote, the session will end with an<br>error.                                                                                                    | 1          |
| Send<br>Followed by a confirm<br>request and a change<br>direction. | Send the record or file followed by a<br>confirm request and a change<br>direction. This demands that the<br>remote system confirm receipt of the<br>data sent, and indicates that you have<br>finished sending and are ready to<br>receive data. When a positive<br>confirmation is received from the<br>remote, the next script step is<br>executed. When a negative<br>confirmation is received from the<br>remote, the session will end with an<br>error. | 2          |

Table 2: X62/L62 Send Indicators

The following table lists the valid Receive indicators for use with protocol type L62 (APPC using SDLC) and X62 (APPC using an X.25 line). This table is common to both protocols.

| Desired Actions                                                                                        | Definitions                                                                                                    | Indicators |
|----------------------------------------------------------------------------------------------------|----------------------------------------------------------------------------------------------------|------------|
| Used to receive with a data trap.                                                                      | If the first record received<br>matches the data trap record, the<br>trap ends successfully. If the first<br>record received does not match<br>the data trap record, then the data<br>trap fails. | 0          |
| Used to force a receive until time expires condition.                                                  | A null receive indicator means receive until inactivity time-out occurs.                                                                                                    | 5          |
| Demands that your system<br>confirm receipt of the data<br>just received.                              | Receive data until the remote system sends a confirmation request.                                                                                                    | 6          |
| Change direction.                                                                                      | Receive data until the remote<br>system send change direction<br>indicating they have finished<br>sending and can receive.                                                                        | 7          |
| Normally used as the last<br>step of a script while<br>waiting for the remote<br>system to disconnect. | Receive data until an<br>End-of-Session is received.                                                                                                    | 8          |

| Table 3: | X62/L62 | Receive | Indicators |
|----------|---------|---------|------------|
|          |         |         |            |

#### 🖄 NOTE -

When using a Data-trap ("D") command and a zero (0) indicator, the Command Line record compares only the first record received. If a match occurs, the step completes. If the first record received does not match, the data-trap fails, and the session aborts.

### 🖄 NOTE –

The iSeries operating system places certain restrictions on the flow of data between 2 machines when using APPC. When a file or record is sent to the remote system, and the send step uses an indicator type "2" (change direction), the user is unable to specify another send step without executing a receive step first. The remote system must send a Change Direction to your system before any additional data can be sent by your system.

# LU6.2 via SDLC Examples

```
🔊 NOTE –
```

This feature is an optional add-on product that may be purchased separately.

The following section describes the configuration and execution of L62 protocol support when communicating with Gentran:Server over dial and leased line connections.

Included in this section are examples detailing the specifics of L62 communications.

# **Overview of Naming Conventions**

The L62 communication support provides an SDLC APPC connection to the remote system using an SDLC line configuration. It is assumed that the remote system with which you are communicating is an iSeries system using a Sterling Commerce communication product that supports this connection type.

The following examples, for both dial-up and leased line connections, use a standard naming convention to help illustrate the configuration type in use. The naming convention includes the following:

- System type (local or remote)
- Physical line type (dial-up or leased)
- Session initiation type (dial or answer)
- Protocol type

## **Naming Convention Parameters**

Naming convention adhere to the following rules:

- The first three characters of each Profile ID indicate the system type. A local system definition represents your machine and uses 'LOC' as the first three characters in each example, while the remote system definitions use 'RMT.'
- The fourth character of each Profile ID represents the type of physical line connection in use. A dial-up line type is represented by the character 'D' while a leased line is represented by the character 'L.'
- The fifth character of each Profile ID represents the session initiation type. The character 'D' indicates that you are the "dialer" and are initiating the session. The character 'A' indicates that you "answer" (wait for the Remote System to initiate the session with your system).
- The sixth character of each Profile ID represents the protocol type of LU62 (L).

# **Configuration Examples**

The examples include all parameters used in building the Profile ID, the Session Scripts, and the Evoke record. Each example has been tested to ensure accuracy.

There are currently two pairs of configuration examples. These are the most common L62 configurations, and should be useful for most environments.

Each example contains a configuration defining the local system parameters and a configuration defining the remote system parameters.

#### Example 1

- LOCLDL Local system configured for leased line, initiate the connection (dial), SDLC APPC protocol in use
- **RMTLAL** Remote system configured for leased line, answer incoming calls initiated by another system, SDLC APPC protocol in use

#### Example 2

- LOCDDL Local system configured for dial-up, initiate the connection, SDLC/APPC
- **RMTDAL** Remote system configured for dial-up line, answer incoming calls initiated by another system, SDLC/APPC

## LU6.2 via SDLC, Example 1

#### Example 1: Create a Profile for The Local System

This example uses the following profiles:

- LOCLDL Local system configured for leased line, initiate the connection (dial), SDLC APPC protocol in use
- RMTLAL —Remote system configured for leased line, answer incoming calls initiated by another system, SDLC APPC protocol in use

To create the profile, execute the following steps:

- 1. From the GENMAIN menu, type '4' on the command line at the bottom of the page. The Work with Communication panel (EDIX400-FMT01) displays as shown in the following figure.
- 2. Because you are creating a new profile, type 'LOCLDL' in the Profile ID field.
- 3. Type '1' in the Option field next to the "LOCLDL" Profile ID, then press Enter.

```
EDIX400
                          Work with Communications
                                                                 EDI 03/01/06
FMT01
                     pgmlib: G3X4PGM dtalib: G3X4DTA
                                                                      12:00:00
Position to Profile ID . . . . . .
Type option (and Information), press Enter.
  1=Create 2=Revise 3=Copy 4=Delete 5=View 11=Line/Ctl/Dev
Opt Profile ID Company
   LOCLDL
_1
    ATTEASY
                AT&T EASYLINK SERVICES
              AT&T IN THE UNITED KINGDOM
    ATTUK
    AUTOANS TEST AUTOANSWER CONFIG
    BSCRMT
               Test for BSC REMOTE
    BSCIN.
BTASC
               BT UK GNS EDI*NET ASYNC
               BT UK GNS EDI*NET BISYNC
    BTUK
    BTXAS BT UK GNS EDI*NET ASYNC VIA X.25
CHRY CHRYSLER CTX MAILBOX
CHRY480 CHRYSLER - 830, 861, 862
                                                                        More...
Parameters or command
===>
F1=Help F3=Exit F12=Cancel F15=Sort F23=More Options F24=More Keys
```

Figure 5.2 Work with Communications panel (EDIX400-FMT01)

The Communication Profile panel (EDIX401-FMT01) displays as shown in the following figure, and it displays Local Leased Line/Dial/SDLC/ APPC information

4. Fill in the necessary information and press **Enter** to see the next panel.

```
EDIX401
                                                       EDI 03/01/064
                       Communication Profile
FMT01
                                                            12:00:00
Comm Profile ID. . . . . . . . . LOCLDL
Company. . . . . . . . . . . . . . Local Leased Line/Dial/SDLC/APPC
Contact. . . . . . . . . . . . . . <u>Test Contact</u>
International Dial Code. . . . .
                               L62
Protocol . . . . . . . . . . . . . .
Days to Purge. . . . . . . . . .
                               999
FIFO/LIFO. . . . . . . . . . . . \underline{F}
Update Allowed . . . . . . . . Y
F1=Help F4=Prompt F10=Update F12=Cancel F24=More Keys
```

Figure 5.3 Communication Profile panel (EDIX401-FMT01)

The Communication Profile panel (EDIX401-FMT08) displays as shown in the following figure.

- 5. Type the data into appropriate fields, as shown in the following figure.
- 6. Once the fields are filled, press **F10** (Update) to update the protocol information for this profile. The system returns you to panel EDIX400-FMT01, and the message at the bottom of the panel: "Create Operation Successful," indicates that the profile is created.

| EDIX401<br>FMT08                                                                              | Communication Pro<br>L62                            | file EDI                                                          | 03/01/06<br>12:00:00                 |
|-----------------------------------------------------------------------------------------------|-----------------------------------------------------|-------------------------------------------------------------------|--------------------------------------|
| Comm Profile ID<br>Company                                                                    | LOCLDL<br>Local Leased Line/                        | Dial/SDLC/APPC                                                    |                                      |
| Modem Port                                                                                    | LIN072<br><u>N</u> (Y/N)<br>N                       | Retries                                                           | <u>02</u><br><u>N</u> (Y/N)          |
| Local Exchange ID<br>Local Location Name<br>Remote Network ID<br>Mode Name<br>Station Address | <u>05601232</u><br>LOCLDL<br>*NONE<br>*NETATR<br>01 | Remote Exchange ID<br>Remote Location Name .<br>Remote Cntl Point | <u>05601231</u><br><u>RMTLAL</u><br> |
| Wrap Data Flag<br>Record Size                                                                 | <u>Y</u> (Y/N)<br>0080                              | Remote Cmd Password<br>Max Ru Size                                | *NONE<br>1024                        |
| F1=Help F4=Prompt F5=Re                                                                       | fresh F10=Update                                    | F12=Cancel F24=More Key                                           | s                                    |
|                                                                                               |                                                     |                                                                   |                                      |

Figure 5.4 Communication Profile panel (EDIX401-FMT08)

#### Example 1: Create the Session Script for the Local System

At this point, you have created an LOCLDL L62 profile with the correct communication characteristics, but you still need to define how the conversation between the remote system and Gentran:Server proceeds.

- 1. On the Work with Communication panel (EDIX400-FMT01), type '12' in the Option field next to the "LOCLDL" Profile ID and press **Enter**. The Work with Communications Session panel (EDIX402-FMT01) displays.
- 2. On panel EDIX402-FMT01, type '1' in the Option field; type 'T1' in the SN field and press **Enter**. The Communications Session Control panel (EDIX403-CTL01) displays. (We have provided you with a completed example.)
- 3. Press **F9** (Fold/Unfold) to see the unfolded view of panel EDIX403-CTL01. The unfolded view of panel EDIX403-CTL01 displays as shown in the following figure.

| n Control EDI 03/01/06<br>12:00:00 |
|------------------------------------|
|                                    |
| ased Line/Dial/SDLC/APPC           |
|                                    |
| ion                                |
| KE RECORD TO RMT SYSTM             |
| AITING READY MSG                   |
|                                    |
| KE COMPLETE MSG                    |
| A FROM OUTQUEUE                    |
|                                    |
|                                    |

Figure 5.5 Unfolded View of the Communication Session Control panel (EDIX403-CTL01)

- 4. Complete the fields shown on panel EDIX403-CTL01.
- 5. Press **F10** (Update) or **Enter** to add the lines to the script.

#### 🖎 NOTE –

Please note the '\$\$EOS' (end-of-session) literal in the last script record on panel EDIX403-CTL01. This is the syntax used to end the session if the session is initiated by your local system. The remote system is aware that you end the session. If both systems attempt to use the \$\$EOS command, an error occurs.

If the script contains an Evoke (E type) record when the record is added, you are automatically taken to the Communication Evoke panel (EDIX43C-FMT01), as shown in the following figure, to complete the creation of the evoke record.

6. After completing the Evoke record, press **F10** (Update). Once the Evoke record is properly created on panel EDIX43C-FMT01, you only need to update it when revisions are necessary.

#### **STOP** CAUTION

You *must* press **F10** before leaving panel EDIX43C-FMT01, or the system will not save your work, and the Evoke record and the script you created will not be usable.

```
EDIX43C
                                                            03/01/06
                         Communication Evoke
FMT01
                                                            12:00:00
Comm Profile ID . . . . . . LOCLDL
Company . . . . . . . . . Local Leased Line/Dial/SDLC/APPC
Library Name . . . . . . . . G7X0PGM
Program Name . . . . . . . <u>STRCOM62</u>
Profile to Evoke . . . . . <u>RECV62</u>
User ID. . . . . . . . . . QPGMR_
Password . . . . . . . . . . . . QPGMR____
F1=Help F4=Prompt F5=Refresh F10=Update F12=Cancel
```

#### Figure 5.6 Communication Evoke panel (EDIX43C-FMT01)

You now have a Profile ID LOCLDL and a session script named "T1" that you can use to begin communications. You want the send all data for the LOCLDL profile to the remote system. When the system executes a communication job using this profile and script name, Gentran:Server initiates a LU6.2 session with the remote system and sends its data from the Outbound Queue. After completing the script, the communication job ends.

#### **Revise the Evoke Record**

If you need to revise an existing Evoke record, execute the following steps:

- 1. On the Work with Communication panel (EDIX400-FMT01), type '12' in the Option field next to the "LOCLDL" Profile ID and press **Enter**. The Work with Communications Session panel (EDIX402-FMT01) displays.
- 2. On panel EDIX402-FMT01, type '2' in the Option field next to 'T1' in the SN field and press **Enter**. The Communications Session Control panel (EDIX403-CTL01) displays.
- 3. Press **F13** (Services), and a Service Menu window displays.
- 4. In the Service field, type '1' for Communication Evoke and press **Enter**.

The Communication Evoke panel (EDIX43C-FMT01) displays, showing the current contents of the Evoke record, and you may now make any necessary changes.

#### Example 1: Create a Profile for the Remote System

To create the remote profile, execute the following steps:

- 1. From the GENMAIN menu, type '4' on the command line at the bottom of the page. The Work with Communication panel (EDIX400-FMT01) displays as shown in the following figure.
- 2. Since you are creating a new profile, type 'RMTLAL' in the Profile ID field.
- 3. Type '1' in the Option field next to the "RMTLAL" Profile ID and press Enter.

```
EDIX400
                          Work with Communications
                                                                 EDI 03/01/06
FMT01
                    pgmlib: G3X4PGM dtalib: G3X4DTA
                                                                 12:00:00
Position to Profile ID . . . . .
Type option (and Information), press Enter.
 1=Create 2=Revise 3=Copy 4=Delete 5=View 11=Line/Ctl/Dev
Opt Profile ID Company
1 RMTLAL
    CNBTASC COMMERCE:Network via BT Async Pad
    CN2BSC COMMERCE:Network RELEASE 2
  CN3BSC COMMERCE:Network RELEASE 3
   CN3SNA
REDINET
               COMMERCE:Network RELEASE 3
                CONTROL DATA / REDINET NETWORK
                Remote Dial Line/Answer/ASYNC
    RMTDAA
    RMTDAARemote Dial Line/Answer/ASYNCRMTDALRemote Dial Line/Answer/SDLC/APPCRMTDANRemote Dial/Answer/No X25 Network
                                                                         More...
Parameters or command
===>
F1=Help F3=Exit F12=Cancel F15=Sort F23=More Options F24=More Keys
```

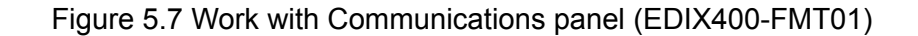
The Communication Profile panel (EDIX401-FMT01) displays as shown in the following figure, and it displays Remote Leased-line/answer/SDLC/ APPC information.

4. Fill in the panel with the data displayed in this figure and press Enter.

```
EDIX401
                                                EDI 03/01/06
                    Communication Profile
FMT01
                                                    12:00:00
Comm Profile ID. . . . . . . . . RMTLAL
Remote Leased-line/answer/SDLC/APPC
Contact. . . . . . . . . . . . . . .
                          Test Contact
                          (<u>614</u>) <u>555</u> - <u>1212</u> x
International Dial Code. . . . .
Protocol . . . . . . . . . . . . .
                          L62
F
Update Allowed . . . . . . . . \underline{Y}
F1=Help F4=Prompt F10=Update F12=Cancel F24=More Keys
```

Figure 5.8 Communication Profile panel (EDIX401-FMT01)

The Communication Profile panel (EDIX401-FMT08) displays as shown in the following figure.

- 5. Type the data, as shown in the following figure, into appropriate fields.
- 6. Once the fields are filled, press **F10** (Update) to update the protocol information for this profile.

The system returns you to panel EDIX400-FMT01, and the message at the bottom of the panel: "Create Operation Successful," indicates that the profile is created.

| EDIX401<br>FMT08                                                                              | Communication Pro                            | ofile                                                            | EDI        | 03/01/06<br>12:00:00        |  |
|-----------------------------------------------------------------------------------------------|----------------------------------------------|------------------------------------------------------------------|------------|-----------------------------|--|
| Comm Profile ID<br>Company                                                                    | RMTLAL<br>Remote Leased-line                 | e/answer/SDLC/APPC                                               |            |                             |  |
| Modem Port                                                                                    | LIN031<br><u>N</u> (Y/N)<br><u>N</u><br>300  | Retries<br>Auto Dial<br>Auto Call Port                           | • •<br>• • | <u>02</u><br><u>N</u> (Y/N) |  |
| Local Exchange ID<br>Local Location Name<br>Remote Network ID<br>Mode Name<br>Station Address | 05601231<br>RMTLAL<br>*NONE<br>*NETATR<br>01 | Remote Exchange ID<br>Remote Location Name<br>Remote Cntl Point. | •••        | 05601232<br>LOCLDL          |  |
| Wrap Data Flag<br>Record Size                                                                 | <u>Y</u> (Y/N)<br>0080                       | Remote Cmd Password<br>Max Ru Size                               | <br>       | *NONE<br>1024               |  |
| F1=Help F4=Prompt F5=Re                                                                       | fresh F10=Update                             | F12=Cancel F24=More                                              | Кеу        | s                           |  |
|                                                                                               |                                              |                                                                  |            |                             |  |

Figure 5.9 Communication Profile panel (EDIX401-FMT08)

#### Example 1: Create the Session Script for the Remote System

At this point, you have created an RMTLAL L62 profile with the correct communication characteristics, but you still need to define how the conversation between LU62 via SDLC and Gentran:Server proceeds.

- 1. On the Work with Communication panel (EDIX400-FMT01), type '12' in the Option field next to the "RMTLAL" Profile ID and press **Enter**. The Work with Communications Session panel (EDIX402-FMT01) displays.
- 2. On panel EDIX402-FMT01, type '1' in the Option field; type 'T1' in the SN field and press **Enter**. The Communications Session Control panel (EDIX403-CTL01) displays. (We have included a completed example.)
- 3. Press **F9** (Fold/Unfold) to see the unfolded view of panel EDIX403-CTL01. The unfolded view of panel EDIX403-CTL01 displays as shown in the following figure.

| EDIX403<br>CTL01                              | Communicatio         | n Session Control                            | EDI   | 03/01/06<br>12:00:00 |
|-----------------------------------------------|----------------------|----------------------------------------------|-------|----------------------|
| Comm Profile ID<br>Session Name<br>Company    | <br>                 | RMTLAL<br>T1<br>Remote Leased-line/answer/SD | LC/AE | PPC                  |
| Type option, press End<br>3=Copy Seq# 4=Delet | ter.<br>te 11=Extend | ed Parms                                     |       |                      |
| Opt Seq No Tran File 1                        | File Name Ind        | Description                                  |       |                      |
| 10 R SP                                       | 7                    | RECV AWAITING READY MSG                      |       |                      |
| AWAITING READY STATUS                         |                      |                                              |       |                      |
| <u>20</u> <u>C</u>                            | 2                    | SEND EVOKE COMPLETE MSG                      |       |                      |
| EVOKE COMPLETE, SYSTE                         | M READY              |                                              |       |                      |
| <u> </u>                                      | 7                    | RECV TEST DATA TO INB QUEUE                  |       |                      |
| <u>40 R SP</u>                                | <u>8</u>             | RECV TILL END-OF-SESSION, QU                 | IT    |                      |
|                                               |                      |                                              |       |                      |
|                                               |                      |                                              |       | More                 |
| F1=Help F4=Prompt F4                          | 9=Fold/Unfold        | F10=Update F12=Cancel F24=                   | More  | Keys                 |
|                                               |                      |                                              |       |                      |

Figure 5.10 Unfolded View of Communication Session Control panel (EDIX403-CTL01)

- 4. Complete the fields shown on panel EDIX403-CTL01.
- 5. Press **F10** (Update) or **Enter** to add the lines to the script.
- 🖎 NOTE –

Please note that the local system initiates the session to the remote system, and the remote system requires *no evoke record creation*. Also note that the local and remote location names and exchange IDs appear in the opposite order (local vs. remote) between the two systems.

You now have a Profile ID RMTLAL and a session script named "T1" that you can use to begin communications. You want the RMTLAL profile to receive all data to the Inbound Queue. When the system executes a communication job using this profile and script name, Gentran:Server waits for a session to be initiated with the remote system using LU6.2 via SDLC and receives its data to the Inbound Queue.

# LU6.2 via SDLC, Example 2

# Example 2: Create a Profile for the Local System

This example uses the following profiles:

- LOCDDL Local system configured for dial-up, initiate the connection, SDLC/APPC
- RMTDAL Remote system configured for dial-up line, answer incoming calls initiated by another system, SDLC/APPC

To create the profile, execute the following steps:

- 1. From the GENMAIN menu, type '4' on the command line at the bottom of the page. The Work with Communication panel (EDIX400-FMT01) displays as shown in the following figure.
- 2. Since you are creating a new profile, type 'LOCDDL' in the Profile ID field.
- 3. Type '1' in the Option field next to the "LOCDDL" Profile ID; then press Enter.

```
EDI 03/01/06
EDIX400
                            Work with Communications
                                                                      12:00:00
FMT01
                       pgmlib: G3X4PGM dtalib: G3X4DTA
Position to Profile ID . . . . .
Type option (and Information), press Enter.
 1=Create 2=Revise 3=Copy 4=Delete 5=View 11=Line/Ctl/Dev
Opt Profile ID Company
    IBMLU0 IBM INFORMATION NETWORK SDLC
IBMSNA IBM INFORMATION NETWORK
INS
1 LOCDDL
IBMLU0
     INS
                  INTERNATIONAL NETWORK SERVICES
     INSNTEL TEST X.25 N. TELECOM (IRL) TO INS
JES2 Generic Manufacturing Headquarters
    JES2 Generic Manufacturing
KLEIN KLEINSCHMIDT NETWORK
    LOCDAA Test ASC Answer with AT commands
LOCDDA Local Dial Line/Dial/ASYNC
                                                                               More...
Parameters or command
===>
F1=Help F3=Exit F12=Cancel F15=Sort F23=More Options F24=More Keys
```

Figure 5.11 Work with Communications panel (EDIX400-FMT01)

The Communication Profile panel (EDIX401-FMT01) displays as shown in the following figure, and it displays Local Dial Line/Dial/SDLC/ APPC information

4. Fill in the panel with the data displayed in this figure and press **Enter**.

```
EDIX401
                     Communication Profile
                                                  EDI 03/01/06
FMT01
                                                      12:00:00
Comm Profile ID. . . . . . . . LOCDDL
Company. . . . . . . . . . . . Local Dial Line/Dial/SDLC/APPC
Contact. . . . . . . . . . . . . . . .
                            Test Contact
International Dial Code. . . . .
Protocol . . . . . . . . . . . . .
                            L62
Days to Purge. . . . . . . . . .
                            999
F
                            Y
Update Allowed . . . . . . . .
F1=Help F4=Prompt F10=Update F12=Cancel F24=More Keys
```

Figure 5.12 Communication Profile panel (EDIX401-FMT01)

The Communication Profile panel (EDIX401-FMT08) displays as shown in the following figure.

- 5. Type the data, shown in the following figure, into appropriate fields.
- 6. Once the fields are filled, press **F10** (Update) to update the protocol information for this profile.

The system returns you to panel EDIX400-FMT01, and the message at the bottom of the panel: "Create Operation Successful," indicates that the profile is created.

| EDIX401<br>FMT08                                                           | Communication Pro                                      | ofile ED                                                          | I 03/01/06<br>12:00:00      |
|----------------------------------------------------------------------------|--------------------------------------------------------|-------------------------------------------------------------------|-----------------------------|
| Comm Profile ID<br>Company                                                 | LOCDDL<br>Local Dial Line/Di                           | al/SDLC/APPC                                                      |                             |
| Modem Port                                                                 | LIN072<br><u>Y</u> (Y/N)<br><u>V</u><br>5551212<br>300 | Retries                                                           | <u>02</u><br><u>Y</u> (Y/N) |
| Local Exchange ID<br>Local Location Name<br>Remote Network ID<br>Mode Name | 05601232<br>LOCDDL<br>*NONE<br>*NETATR<br>01           | Remote Exchange ID<br>Remote Location Name .<br>Remote Cntl Point | 05601231<br>RMTDAL          |
| Wrap Data Flag<br>Record Size                                              | <u>Y</u> (Y/N)<br>0080                                 | Remote Cmd Password<br>Max Ru Size                                | *NONE<br>1024               |
| F1=Help F4=Prompt F5=Re                                                    | fresh F10=Update                                       | F12=Cancel F24=More Ke                                            | уs                          |
|                                                                            |                                                        |                                                                   |                             |

Figure 5.13 Communication Profile panel (EDIX401-FMT08)

## Example 2: Create the Session Script for the Local System

At this point, you have created an LOCDDL L62 profile with the correct communication characteristics, but you still need to define how the conversation between the remote system and Gentran:Server proceeds.

- 1. On the Work with Communication panel (EDIX400-FMT01), type '12' in the Option field next to the "LOCDDL" Profile ID and press **Enter**. The Work with Communications Session panel (EDIX402-FMT01) displays.
- 2. On panel EDIX402-FMT01, type '1' in the Option field; type 'T1' in the SN field and press **Enter**. The Communications Session Control panel (EDIX403-CTL01) displays.(We have included a completed example for you.)
- 3. Press **F9** (Fold/Unfold) to see the unfolded view of panel EDIX403-CTL01. The unfolded view of panel EDIX403-CTL01 displays as shown in the following figure.

| CTL01                                                       | Communicati                                  | on Session Control                         | EDI   | 03/01/06<br>12:00:00 |
|-------------------------------------------------------------|----------------------------------------------|--------------------------------------------|-------|----------------------|
| Comm Profile ID<br>Session Name<br>Company                  | · · · · · · · · · ·                          | LOCDDL<br>T1<br>Local Dial Line/Dial/SDLC, | /APPC |                      |
| Type option, press<br>3=Copy Seq# 4=E<br>Opt Seg No Tran Fi | Enter.<br>Delete 11=Exten<br>le File Name In | ded Parms<br>d Description                 |       |                      |
| <u>    10    </u> <u> </u>                                  | <u>0</u>                                     | SEND EVOKE RECORD TO RMT                   | SYSTM |                      |
| <u> </u>                                                    | <u>2</u><br>.TUS                             | SEND AWAITING READY MSG                    |       |                      |
| <u> </u>                                                    | STEM READY 7                                 | RECV EVOKE COMPLETE MSG                    |       |                      |
| <u>40</u> <u>5</u> <u>C</u>                                 | F <u>SNDFIL.X12</u> <u>1</u>                 | SEND A TEST FILE                           |       |                      |
| 60 C                                                        | 0                                            | END THE SESSION                            |       |                      |

# Figure 5.14 Unfolded View of the Communication Session Control panel (EDIX403-CTL01)

- 4. Complete the fields shown on panel EDIX403-CTL01.
- 5. Press **F10** (Update) or **Enter** to add the lines to the script.

#### 🔊 NOTE —

Please note the '\$\$EOS' (end-of-session) literal in the last script record on panel EDIX403-CTL01. This is the syntax used to end the session if the session is initiated by your local system. The remote system is aware that you end the session. If both systems attempt to use the \$\$EOS command, an error occurs.

If the script contains an Evoke (E type) record when the record is added, you are automatically taken to the Communication Evoke panel (EDIX43C-FMT01), as shown in the following figure, to complete the creation of the evoke record.

6. After completing the Evoke record, press **F10** (Update). Once the Evoke record is properly created on panel EDIX43C-FMT01, you only need to update it when revisions are necessary.

# **STOP** CAUTION

You *must* press **F10** before leaving panel EDIX43C-FMT01, or the system will not save your work, and the Evoke record and the script you created will not be usable.

```
EDTX43C
                                                           03/01/06
                         Communication Evoke
FMT01
                                                           12:00:00
Comm Profile ID . . . . . . LOCDDL
Company . . . . . . . . . Local Dial Line/Dial/SDLC/APPC
Library Name . . . . . . . . G20PGM
Program Name . . . . . . . STRCOM62
Profile to Evoke . . . . . . <u>RMTDAL</u>
Session to Evoke . . . . . . \underline{\text{T1}}
Password . . . . . . . . . . . . QPGMR
F1=Help F4=Prompt F5=Refresh F10=Update F12=Cancel
```

## Figure 5.15 Communication Evoke panel (EDIX43C-FMT01)

You now have a Profile ID LOCDDL and a session script named "T1" that you can use to begin communications. You want the LOCDDL profile to send all data to the remote system. When the system executes a communication job using this profile and script name, Gentran:Server initiates a session with LU6.2 via SDLC and sends its data from the Outbound Queue. After completing the script, and in this case after sending the data, the communication job stops.

#### **Revise the Evoke Record**

If you need to revise an existing Evoke record, execute the following steps:

- 1. On the Work with Communication panel (EDIX400-FMT01), type '12' in the Option field next to the "LOCDDL" Profile ID and press **Enter**. The Work with Communications Session panel (EDIX402-FMT01) displays.
- 2. On panel EDIX402-FMT01, type '2' in the Option field next to 'T1' in the SN field and press **Enter**. The Communications Session Control panel (EDIX403-CTL01) displays.
- 3. Press **F13** (Services), and a Service Menu window displays.
- 4. In the Service field, type '1' for Communication Evoke and press **Enter**. The Communication Evoke panel (EDIX43C-FMT01) displays and shows the current contents of the Evoke record, and you may now make any necessary changes.

#### Example 2: Create a Profile for the Remote System

To create the remote profile, execute the following steps:

- 1. From the GENMAIN menu, type '4' on the command line at the bottom of the page and press **Enter**. The Work with Communication panel (EDIX400-FMT01) displays as shown in the following figure.
- 2. Since you are creating a new profile, type 'RMTDAL' in the Profile ID field.
- 3. Type '1' in the Option field next to the "RMTDAL" Profile ID and press Enter.

| DIX400<br>MT01                   | Work with Communications<br>pgmlib: G3X4PGM dtalib: G3X4DTA               | EDI | 03/01/06<br>12:00:00 |
|----------------------------------|---------------------------------------------------------------------------|-----|----------------------|
| osition to Prof                  | ile ID                                                                    |     |                      |
| ype option (and<br>1=Create 2=Re | Information), press Enter.<br>vise 3=Copy 4=Delete 5=View 11=Line/Ctl/Dev |     |                      |
| pt Profile ID                    | Company                                                                   |     |                      |
| <u>I KMTDAL</u>                  | COMMERCE. Network via RT Async Pad                                        |     |                      |
| CN2BSC                           | COMMERCE: Network RELEASE 3                                               |     |                      |
| CN3BSC                           | COMMERCE:Network RELEASE 3                                                |     |                      |
| <br>CN3SNA                       | COMMERCE:Network RELEASE 3                                                |     |                      |
| REDINET                          | CONTROL DATA / REDINET NETWORK                                            |     |                      |
| -<br>RMTDAA                      | Remote Dial Line/Answer/ASYNC                                             |     |                      |
|                                  | Remote Dial/Answer/No X25 Network                                         |     |                      |
| RMTLAL                           | Remote Leased-line/answer/SDLC/APPC                                       |     |                      |
| _                                |                                                                           |     | More                 |
| Parameters or co                 | mmand                                                                     |     |                      |
|                                  |                                                                           |     |                      |

Figure 5.16 Work with Communications panel (EDIX400-FMT01)

The Communication Profile panel (EDIX401-FMT01) displays as shown in the following figure, and it displays Remote Dial Line/Answer/SDLC/APPC information

4. Fill in the panel with the data displayed in this figure and press **Enter**.

```
EDIX401
                   Communication Profile
                                               EDI 03/01/06
FMT01
                                                   12:00:00
Comm Profile ID. . . . . . . . . . RMTDAL
Company. . . . . . . . . . . . . . . . <u>Remote Dial Line/Answer/SDLC/APPC</u>
Contact. . . . . . . . . . . . . . <u>Test Contact</u>
International Dial Code. . . . .
                          L62
Protocol . . . . . . . . . . . . . .
F
                          Y
F1=Help F4=Prompt F10=Update F12=Cancel F24=More Keys
```

Figure 5.17 Communication Profile panel (EDIX401-FMT01)

The Communication Profile panel (EDIX401-FMT08) displays as shown in the following figure.

- 5. Type the data, shown in the following figure, into appropriate fields.
- 6. Once the field are filled, press **F10** (Update) to update the protocol information for this profile. The system returns you to panel EDIX400-FMT01, and the message at the bottom of the panel: "Create Operation Successful," indicates that the profile is created.

```
EDI 03/01/06
EDTX401
                            Communication Profile
                                                                        12:00:00
FMT08
                                      L62
Comm Profile ID. . . . RMTDAL
Company. . . . . . . . Remote Dial Line/Answer/SDLC/APPC
                                            Retries. . . . . . . . . <u>02</u>
Modem Port . . . . . . <u>LIN031</u>
Switched Line. . . . . \underline{Y} (Y/N)
                                              Auto Dial. . . . . . . N (Y/N)
                                              Auto Call Port . . . .
Auto Call Unit . . . . N
Dial . . . . . . . . . . .
Inactivity Timer . . . . 300
                                            Remote Exchange ID . . <u>05601232</u>
Remote Location Name . <u>LOCDDL</u>
Local Exchange ID. . . . 05601231
Local Location Name. . . <u>RMTDAL</u>
                                             Remote Cntl Point. . .
Remote Network ID. . . . *NONE
Mode Name. . . . . . . . <u>*NETATR</u>
Station Address. . . . . 01
                                          Remote Cmd Password. . <u>*NONE</u>
Wrap Data Flag . . . . \underline{Y} (Y/N)
Record Size. . . . . . 0080
                                              Max Ru Size. . . . . . 1024
F1=Help F4=Prompt F5=Refresh F10=Update F12=Cancel F24=More Keys
```

Figure 5.18 Communication Profile panel (EDIX401-FMT08)

## Example 2: Create the Session Script for the Remote System

At this point, you have created an RMTDAL L62 profile with the correct communication characteristics, but you still need to define how the conversation between the remote system and Gentran:Server proceeds.

- 1. On the Work with Communication panel (EDIX400-FMT01), type '12' in the Option field next to the "RMTDAL" Profile ID and press **Enter**. The Work with Communications Session panel (EDIX402-FMT01) displays.
- 2. On panel EDIX402-FMT01, type '1' in the Option field; type 'T1' in the SN field and press **Enter**. The Communications Session Control panel (EDIX403-CTL01) displays. (We have included a completed example.)
- 3. Press **F9** (Fold/Unfold) to see the unfolded view of panel EDIX403-CTL01. The unfolded view of panel EDIX403-CTL01 displays as shown in the following figure.

**F9** allows you to enter additional literal data associated with the script transaction. You do not want to embed the command in the data, so incorporate the command as part of the script. When you press **F9**, the panel displays an additional command line for each script line.

| EDIX403<br>CTL01                           | Communicatio             | n Session Control                            | EDI    | 03/01/06<br>12:00:00 |
|--------------------------------------------|--------------------------|----------------------------------------------|--------|----------------------|
| Comm Profile ID<br>Session Name<br>Company | <br>                     | RMTDAL<br>T1<br>Remote Dial line/answer/SDLG | C/APPC | 2                    |
| Type option, press<br>3=Copy Seq# 4=De     | Enter.<br>lete 11=Extend | ed Parms                                     |        |                      |
| Opt Seq No Tran Fil                        | e File Name Ind          | Description                                  |        |                      |
| AWAITING READY STAT                        | /                        | RECV AWAITING READI MSG                      |        |                      |
| <u> </u>                                   | <u>2</u><br>TEM READY    | SEND EVOKE COMPLETE MSG                      |        |                      |
| <u>30 R IÇ</u>                             | 7                        | RECV TEST DATA TO INB QUEUE                  |        |                      |
| <u>40 R SP</u>                             | <u> </u>                 | RECV TILL END-OF-SESSION, QU                 | JIT    |                      |
|                                            | ·                        | · · · · · · · · · · · · · · · · · · ·        |        |                      |
| F1=Help F4=Prompt                          | F9=Fold/Unfold           | F10=Update F12=Cancel F24=                   | =More  | More<br>Keys         |
|                                            |                          |                                              |        |                      |
|                                            |                          |                                              |        |                      |

Figure 5.19 Unfolded View of Communication Session Control panel (EDIX403-CTL01)

- 4. Complete the fields shown on panel EDIX403-CTL01.
- 5. Press F10 (Update) or Enter to add the lines to the script. If you press Enter, changes are made, and you need to press F12 (Cancel) to leave the panel. If you press F10, changes are made, and you are automatically exited. If you make a mistake, simply overtype the appropriate lines and press Enter.

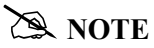

Please note that the local system initiates the session to the remote system, and the remote system requires <u>no evoke record creation</u>. Also note that the local and remote location names and exchange IDs appear in the opposite order (local vs. remote) between the two systems.

You now have a Profile ID RMTDAL and a session script named "T1" that you can use to begin communications. You want the RMTDAL profile to receive all data to the Inbound Queue. When the system executes a communication job using this profile and script name, Gentran:Server waits for a session to be initiated with the remote system and receives its data to the Inbound Queue. After completing the script, the communication job ends.

# LU6.2 via X.25 Examples

# 🔊 NOTE –

This feature is an optional add-on product that may be purchased separately.

The following section describes the configuration and execution of LU6.2 via X.25 protocol support when communicating with Gentran:Server over leased lines and dial-up line connections.

Included in this section are examples detailing the specifics of LU6.2 via X.25 communications.

# **Overview of Naming Conventions**

The X6.2 communication support provides an SDLC APPC connection to the remote system using an X.25 line configuration. It is assumed that the remote system with which you are communicating is an iSeries system using a Sterling Commerce communication product that supports this connection type.

The following examples, for both dial-up and leased line connections, use a standard naming convention to help illustrate the configuration type in use. The naming convention includes the following:

- System type (local or remote)
- Physical line type (dial-up or leased)
- Session initiation type (dial or answer)
- X.25 usage type (X.25 or no X.25)

# **Naming Convention Parameters**

Naming convention adhere to the following rules:

- The first three characters of each Profile ID indicate the system type. A local system definition represents your machine and uses 'LOC' as the first three characters in each example, while the remote system definitions use 'RMT.'
- The fourth character of each Profile ID represents the type of physical line connection in use. A dial-up line type is represented by the character 'D' while a leased line is represented by the character 'L.'
- The fifth character of each Profile ID represents the session initiation type. The character 'D' indicates that you are the "dialer" and are initiating the session. The character 'A' indicates that you "answer" (wait for the Remote System to initiate the session with your system).
- The sixth character of each Profile ID represents whether an X.25 packet switched network is in use. The character 'X' indicates that the X.25 network is in use. The character 'N' indicates no X.25 network is in use, and the connection is direct between the iSeries systems.

# **Configuration Examples**

The examples include all parameters used in building the Profile ID, the Session Scripts, and the Evoke record. Each example is tested to ensure accuracy.

There are currently three pairs of configuration examples. These are the most common X.25 configurations, and should be useful for most environments.

Each example contains a configuration defining the local system parameters and a configuration defining the remote system parameters.

# Example 1

- LOCLDX Local system configured for leased line, initiate the connection, X.25 switched packet in use
- **RMTLAX** Remote system configured for leased line, answer incoming calls initiated by another system, X.25 switched packet in use

## Example 2

- LOCLDN Local system configured for leased line, initiate the connection, X.25 switched packet not in use
- **RMTLAN** Remote system configured for leased line, answer incoming calls initiated by another system, X.25 switched packet not in use

## Example 3

- LOCDDN Local system configured for dial-up line, initiate the connection, X.25 switched packet not in use
- **RMTDAN** Remote system configured for dial-up line, answer incoming calls initiated by another system, X.25 switched packet not in use

# LU6.2 via X.25, Example 1

# Example 1: Create a Profile for the Local System

This example uses the following profiles:

- LOCLDX Local system configured for leased line, initiate the connection, X.25 switched packet in use
- RMTLAX Remote system configured for leased line, answer incoming calls initiated by another system, X.25 switched packet in use. To create the profile, execute the following steps:
- 1. From the GENMAIN menu, type '4' on the command line at the bottom of the page and press **Enter**. The Work with Communication panel (EDIX400-FMT01) displays as shown in the following figure.
- 2. Since you are creating a new profile, type 'LOCLDX' in the Profile ID field.
- 3. Type '1' in the Option field next to the "LOCLDX" Profile ID and press Enter.

```
Work with Communications
                                                                   EDI 03/01/06
EDTX400
                     pgmlib: G3X4PGM dtalib: G3X4DTA
FMT01
                                                                    12:00:00
Position to Profile ID . . . . .
Type option (and Information), press Enter.
 1=Create 2=Revise 3=Copy 4=Delete 5=View 11=Line/Ctl/Dev
Opt Profile ID Company
LOCDDN Local Dial-Line/Dial/No X25 Network
LOCLDL Local Leased Line/Dial/SDLC/APPC
LOCLDN Local Leased Line/Dial/SDLC/APPC
     LOCLDN Local Leased Line/Dial/No X25 Netwk
LXADDVN Dial Line/Dial/V25 CMDS/No Network
    LXADDVX Dial Line/Dial/V25 CMDS/X25 Netwk
    LXALDNN Leased Line/Dial/No CMDS/No Network
    LXALDNX Local Leased/Dial/No CMDS/X25 Netwk
    MCDONELL MCDONNELL DOUGLAS/BRITISH TELECOM
                                                                           More...
Parameters or command
===>
F1=Help F3=Exit F12=Cancel F15=Sort F23=More Options F24=More Keys
```

Figure 5.20 Work with Communications panel (EDIX400-FMT01)

The Communication Profile panel (EDIX401-FMT01) displays as shown in the following figure, and it displays Local Leased Line/Dial/X25 Network information.

4. Fill in the panel with the data displayed in this figure and press **Enter**.

```
EDIX401
                   Communication Profile
                                               EDI 03/01/06
FMT01
                                                  12:00:00
Comm Profile ID. . . . . . . . LOCLDX
Company. . . . . . . . . . . . . . Local Leased Line/Dial/X25 Network
Test Contact
International Dial Code. . . . .
Protocol . . . . . . . . . . . . . .
                         X62
Days to Purge. . . . . . . . . .
                         999
F
Update Allowed . . . . . .
                          Y
F1=Help F4=Prompt F10=Update F12=Cancel F24=More Keys
```

Figure 5.21 Communication Profile panel (EDIX401-FMT01)

The Communication Profile panel (EDIX401-FMT09) displays as shown in the following figure.

- 5. Type the data, as shown in the following figure, into the appropriate fields.
- 6. Once the fields are filled, press **F10** (Update) to update the protocol information for this profile. The system returns you to panel EDIX400-FMT01, and the message at the bottom of the panel: "Create Operation Successful," indicates that the profile is created.

| EDIX401<br>FMT09                                                                                                    | Communication Pro<br>X62                                                                                                    | file                                                                                                    | EDI                                   | 03/01/06<br>12:00:00                                                                                             |  |
|----------------------------------------------------------------------------------------------------|----------------------------------------------------------------------------------------------------|----------------------------------------------------------------------------------------------------|---------------------------------------|----------------------------------------------------------------------------------------------------|--|
| Comm Profile ID<br>Company<br>Modem Port<br>Switched Line<br>Inactivity Timer<br>Session Initiator<br>Net Connection Init<br>Remote Net Addr<br>Local Net Addr<br>Local Exchange ID<br>Remote Exchange ID<br>Remote Exchange ID<br>Remote Location<br>Remote Location<br>Remote Network ID<br>Remote Cntl Point | LOCLDX<br>Local Leased Line/Di<br>LIN032<br>N (Y/N)<br>300<br>*DIAL<br>*WAIT<br>311012345677<br>311012345678<br>05600007<br>05600006<br>ORDERNET<br>AS400A<br>*NONE | al/X25 Network<br>Lgl Channel Type<br>Lgl Channel ID<br>Mode Name<br>X25 Password<br>Reverse Charge<br>DCE Support<br>Record Size<br>Max Ru Size<br>Modulus<br>Window Size<br>Packet Size<br>Wrap Data Flag<br>Remote Cmd Password. | · · · · · · · · · · · · · · · · · · · | *SVCBOTH<br>001<br>*NETATR<br>X62TEST<br>*NONE<br>N (Y/N)<br>0080<br>1024<br>8<br>02<br>0128<br>Y (Y/N)<br>*NONE |  |
| F1=Help F4=Prompt F5=                                                                                                    | Refresh F10=Update                                                                                                    | F12=Cancel F24=More                                                                                                    | Keys                                  | S                                                                                                    |  |

Figure 5.22 Communication Profile panel (EDIX401-FMT09)

## Example 1: Create the Session Script for the Local System

At this point, you have created an LOCLDX profile with the correct communication characteristics, but you still need to define how the conversation between the remote system and Gentran:Server proceeds.

- 1. On the Work with Communication panel (EDIX400-FMT01), type '12' in the Option field next to the "LOCLDX" Profile ID and press **Enter**. The Work with Communications Session panel (EDIX402-FMT01) displays.
- 2. On panel EDIX402-FMT01, type '1' in the Option field; type 'T1' in the SN field and press **Enter**. The Communications Session Control panel (EDIX403-CTL01) displays. (We have provided you with a completed example.)
- 3. Press **F9** (Fold/Unfold) to see the unfolded view of panel EDIX403-CTL01. The unfolded view of panel EDIX403-CTL01 displays as shown in the following two figures.

| 1.7.0.1                                                                                                    |                                                                                   |                                                                                                    |            | 12:00:00   |
|----------------------------------------------------------------------------------------------------|-----------------------------------------------------------------------------------|----------------------------------------------------------------------------------------------------|------------|------------|
| Comm Profile ID.<br>Session Name                                                                                                    | · · · · · · · · · ·                                                               | . LOCLDX<br>. T1                                                                                                    | V25 Networ | ۰ <b>৮</b> |
|                                                                                                    |                                                                                   | . Hotar heased hime/brai/                                                                                                    | AZJ NECWOI | . K        |
| Type option, pre                                                                                                    | ess Enter.                                                                        |                                                                                                    |            |            |
| 3=Copy Seq# 4                                                                                                    | =Delete 11=Exte                                                                   | nded Parms                                                                                                    |            |            |
| Opt Seq No Tran                                                                                                    | File File Name I                                                                  | nd Description                                                                                                    |            |            |
| <u>10</u> <u>E</u>                                                                                                    |                                                                                   | 0 SEND EVOKE RECORD TO RM                                                                                                    | T SYS      |            |
|                                                                                                    |                                                                                   |                                                                                                    |            |            |
|                                                                                                    |                                                                                   |                                                                                                    |            |            |
| <u>20</u> <u>C</u>                                                                                                    |                                                                                   | 2 <u>SEND AWAITING READY MSG</u>                                                                                                    |            |            |
| <u>20</u><br><u>AWAITING READY S</u><br>30 R                                                                                              | TATUS                                                                             | 2 SEND AWAITING READY MSG                                                                                                    |            |            |
| <u>20</u> <u>C</u><br>AWAITING READY S<br><u>30</u> <u>R</u><br>EVOKE COMPLETE,                                                           | STATUS                                                                            | 2 SEND AWAITING READY MSG 7 RECV EVOKE COMPLETE MSG                                                                                          |            |            |
| <u>20</u> <u>C</u><br>AWAITING READY S<br><u>30</u> <u>R</u><br>EVOKE COMPLETE,<br><u>40</u> <u>S</u>                                     | STATUS           SP           SYSTEM READY           OQ                           | 2     SEND AWAITING READY MSG       7     RECV EVOKE COMPLETE MSG       2     DATA FROM OUTBQUEUE                                            |            |            |
| <u>20</u> <u>C</u><br>AWAITING READY S<br><u>30</u> <u>R</u><br>EVOKE COMPLETE,<br><u>40</u> <u>S</u>                                     | SP<br>SYSTEM READY                                                                | 2     SEND AWAITING READY MSG       7     RECV EVOKE COMPLETE MSG       2     DATA FROM OUTBQUEUE                                            |            |            |
| <u>20</u> <u>C</u><br><u>AWAITING READY S</u><br><u>30</u> <u>R</u><br><u>EVOKE COMPLETE,</u><br><u>40</u> <u>S</u><br><u>50</u> <u>R</u> | STATUS           SP           SYSTEM READY           QQ           SP           SP | 2       SEND AWAITING READY MSG         7       RECV EVOKE COMPLETE MSG         2       DATA FROM OUTBQUEUE         7       RECV A TEST FILE |            |            |
| <u>20 C</u><br>AWAITING READY S<br><u>30 R</u><br>EVOKE COMPLETE,<br><u>40 S</u><br><u>50 R</u>                                           | STATUS       SP       SYSTEM READY       OQ       SP       SP                     | 2     SEND AWAITING READY MSG       7     RECV EVOKE COMPLETE MSG       2     DATA FROM OUTBQUEUE       7     RECV A TEST FILE               |            | <br>More   |

Figure 5.23 Unfolded View of the Communication Session Control panel (EDIX403-CTL01)

| CTL01                                       | Communication                 | n Session Control                      | EDI         | 03/01/06<br>12:00:00 |
|---------------------------------------------|-------------------------------|----------------------------------------|-------------|----------------------|
| Comm Profile ID.<br>Session Name<br>Company | · · · · · · · · · · · ·       | LOCLDX<br>T1<br>Local Leased Line/Dial | /X25 Networ | rk                   |
| Type option, pres<br>3=Copy Seq# 4=         | s Enter.<br>Delete 11=Extende | ed Parms                               |             |                      |
| Opt Seq No Tran F                           | ile File Name Ind             | Description                            |             |                      |
| <u>60</u><br>\$\$EOS                        | <u> </u>                      | END THE SESSION                        |             |                      |
|                                             |                               |                                        |             |                      |
|                                             |                               |                                        |             |                      |
|                                             |                               |                                        |             |                      |
|                                             |                               |                                        |             |                      |
|                                             |                               |                                        |             |                      |

## Figure 5.24 Unfolded View of Communication Session Control panel (EDIX403-CTL01) (Cont'd)

- 4. **Page Down** and complete the fields shown on panel EDIX403-CTL01.
- 5. Press **F10** (Update) or **Enter** to add the lines to the script.

#### 🔊 NOTE -

Note that the indicator (Ind) field in the script describes what Gentran:Server waits to see before continuing to the next script step.

If the script contains an Evoke (E type) record, when the record is added, you are automatically taken to the Communication Evoke panel (EDIX43C-FMT01), as shown in the following figure, to complete the creation of the evoke record.

6. After completing the Evoke record, press **F10** (Update). Once the Evoke record is properly created on panel EDIX43C-FMT01, you only need to update it when revisions are necessary.

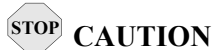

You *must* press **F10** before leaving panel EDIX43C-FMT01, or the system will not save your work, and the Evoke record and the script you created will not be usable.

```
EDTX43C
                                           EDI 03/01/06
                  Communication Evoke
FMT01
                                              12:00:00
Comm Profile ID. . . . . . . . . LOCLDX
Company. . . . . . . . . . . . Local Leased Line/Dial/X25 Network
Program Name . . . . . . . . . . STRCOM62
Session to Evoke . . . . . . . .
                       т1
Trace *YES or *NO. . . . . . . . .
                        *NO
User ID. . . . . . . . . . . . . . .
                       QPGMR
F1=Help F4=Prompt F5=Refresh F10=Update F12=Cancel
```

#### Figure 5.25 Communication Evoke panel (EDIX43C-FMT01)

You now have a Profile ID LOCLDX and a session script named "T1" that you can use to begin communications. You want the LOCLDX profile to send all data to the remote system. When the system executes a communication job using this profile and script name, Gentran:Server initiates a session with the remote system and sends its data from the Outbound Queue. It then receives data to a spool file. After completing the script, the communication job ends.

## **Revise the Evoke Record**

If you need to revise an existing Evoke record, execute the following steps:

- 1. On the Work with Communication panel (EDIX400-FMT01), type '12' in the Option field next to the "LOCLDX" Profile ID. The Work with Communications Session panel (EDIX402-FMT01) displays.
- 2. On panel EDIX402-FMT01, type '2' in the Option field next to 'T1' in the SN field and press **Enter**. The Communications Session Control panel (EDIX403-CTL01) displays.
- 3. Press **F13** (Services), and a Service Menu window displays.
- 4. In the Service field, type '1' for Communication Evoke. The Communication Evoke panel (EDIX43C-FMT01) displays and shows the current contents of the Evoke record, and you may now make any necessary changes.

#### Example 1: Create a Profile for the Remote System

To create the remote profile, execute the following steps:

- 1. From the GENMAIN menu, type '4' on the command line at the bottom of the page and press **Enter**. The Work with Communication panel (EDIX400-FMT01) displays as shown in the following figure.
- 2. Since you are creating a new profile, type 'RMTLAX' in the Profile ID field.
- 3. Type '1' in the Option field next to the "RMTLAX" Profile ID and press Enter.

```
EDI 03/01/06
EDIX400
                               Work with Communications
                         pgmlib: G3X4PGM dtalib: G3X4DTA
FMT01
                                                                                   12:00:00
Position to Profile ID . . . . .
Type option (and Information), press Enter.
  1=Create 2=Revise 3=Copy 4=Delete 5=View 11=Line/Ctl/Dev
Opt Profile ID Company
<u>1</u> <u>RM</u>TLAX
    CNBTASC COMMERCE:Network via BT Async Pad
_____
CN2BSC COMMERCE:Network RELEASE 2
    CN3BSC COMMERCE:Network RELEASE 3
    CN3DDCCOMMERCE:Network RELEASE 3CN3SNACOMMERCE:Network RELEASE 3REDINETCONTROL DATA / REDINET NETWORKRMTDAARemote Dial Line/Answer/ASYNCRMTDALRemote Dial Line/Answer/SDLC/APPCRMTDANRemote Dial/Answer/No X25 Network
                  COMMERCE:Network RELEASE 3
                                                                                      More...
Parameters or command
===>
F1=Help F3=Exit F12=Cancel F15=Sort F23=More Options F24=More Keys
```

Figure 5.26 Work with Communications panel (EDIX400-FMT01)

The Communication Profile panel (EDIX401-FMT01) displays as shown in the following figure, and it displays Remote Leased Line/Answer/X25 Netwk information.

- 4. Fill in the panel with the data displayed in this figure.
- 5. Once the fields are filled, press **Enter.**

```
EDIX401
                  Communication Profile
                                           EDI 03/01/06
FMT01
                                              12:00:00
Comm Profile ID. . . . . . . . . . RMTLAX
Contact. . . . . . . . . . . . . . .
                       Test Contact
International Dial Code. . . . .
                        X62
Protocol . . . . . . . . . . . . .
FIFO/LIFO. . . . . . . . . . . . .
                       F
Update Allowed . . . . . . . . . . .
                       Y
F1=Help F4=Prompt F10=Update F12=Cancel F24=More Keys
```

Figure 5.27 Communication Profile panel (EDIX401-FMT01)

The Communication Profile panel (EDIX401-FMT09) displays as shown in the following figure.

- 6. Type the data, as shown in the following figure, into the appropriate fields.
- 7. Once the fields are filled, press **F10** (Update) to update the protocol information for this profile.

The system returns you to panel EDIX400-FMT01, and the message at the bottom of the panel: "Create Operation Successful," indicates that the profile is created.

| EDIX401<br>FMT09                                                                                                    | Communication<br>X62                                                                                                    | Profile EDI                                                                                                    | 03/01/06<br>12:00:00                                                                                             |
|----------------------------------------------------------------------------------------------------|----------------------------------------------------------------------------------------------------|----------------------------------------------------------------------------------------------------|----------------------------------------------------------------------------------------------------|
| Comm Profile ID<br>Company<br>Modem Port<br>Switched Line<br>Inactivity Timer<br>Session Initiator<br>Net Connection Init<br>Remote Net Addr<br>Local Net Addr<br>Local Exchange ID<br>Remote Exchange ID<br>Local Location<br>Remote Location<br>Remote Network ID<br>Remote Cntl Point | RMTLAX<br>Remote Leased Lin<br>LIN011<br>N (Y/N)<br><u>300</u><br>*ANS<br>*WAIT<br><u>311012345678</u><br><u>311012345677</u><br>05600006<br>05600007<br>AS400A<br>ORDERNET<br>*NONE | ne/Answer/X25 Netwk<br>Lgl Channel Type<br>Mode Name<br>X25 Password<br>Reverse Charge<br>DCE Support<br>Record Size<br>Max Ru Size<br>Modulus<br>Window Size<br>Packet Size<br>Wrap Data Flag | *SVCBOTH<br>001<br>*NETATR<br>X62TEST<br>*NONE<br>N (Y/N)<br>0080<br>1024<br>8<br>02<br>0128<br>Y (Y/N)<br>*NONE |
| F1=Help F4=Prompt F5=                                                                                                    | Refresh F10=Updat                                                                                                    | te F12=Cancel F24=More Key                                                                                                    | s                                                                                                    |

Figure 5.28 Communication Profile panel (EDIX401-FMT09)

#### Example 1: Create the Session Script for the Remote System

At this point, you have created an RMTLAX X62 profile with the correct communication characteristics, but you still need to define how the conversation between the remote system and Gentran:Server proceeds.

- 1. On the Work with Communication panel (EDIX400-FMT01), type '12' in the Option field next to the "RMTLAX" Profile ID and press **Enter**. The Work with Communications Session panel (EDIX402-FMT01) displays.
- 2. On panel EDIX402-FMT01, type '1' in the Option field; type 'T1' in the SN field and press **Enter**. The Communications Session Control panel (EDIX403-CTL01) displays. (We have provided you with a completed example.)
- 3. Press **F9** (Fold/Unfold) to see the unfolded view of panel EDIX403-CTL01. The unfolded view of panel EDIX403-CTL01 displays as shown in the following figure.

| CTL01                               |                |                  | Communic           | cation     | Session Control                              | EDI    | 03/01/06<br>12:00:00 |
|-------------------------------------|----------------|------------------|--------------------|------------|----------------------------------------------|--------|----------------------|
| Comm Profi<br>Session Na<br>Company | le ID<br>ame . | · · · ·          | · · · · · ·        | · ·<br>· · | RMTLAX<br>T1<br>Remote Leased-line/Answer/X2 | 25 Net | zwk                  |
| Type optic<br>3=Copy S              | on, pr<br>Seq# | ess Er<br>4=Del¢ | nter.<br>ete 11=E: | tende      | d Parms                                      |        |                      |
| Opt Seq No                          | o Tran         | File             | File Name          | Ind        | Description                                  |        |                      |
| 10                                  | R              | SP               |                    | 7          | RECV AWAITING READY MSG                      |        |                      |
| AWAITING F                          | ≀EADY          | STATUS           | 3                  |            |                                              |        |                      |
| 20                                  | С              |                  |                    | 2          | SEND EVOKE COMPLETE MSG                      |        |                      |
| EVOKE COMP                          | PLETE,         | SYSTE            | IM READY           |            |                                              |        |                      |
| 30                                  | R              | IQ               |                    | 7          | RECV TEST DATA TO INB QUEUR                  | 2      |                      |
| 40                                  | S              | QQ               |                    | 2          | SEND DATA FROM OUTQUEUE                      |        |                      |
|                                     |                |                  |                    | 0          | DECU MILL END OF CECCION                     |        |                      |

Figure 5.29 Unfolded View of Communication Session Control panel (EDIX403-CTL01)

- 4. Complete the fields shown on panel EDIX403-CTL01.
- 5. Press **F10** (Update) or **Enter** to add the lines to the script.
- 🔊 NOTE –

Please note that the local system initiates the session to the remote system, and the remote system requires *no evoke record creation*. Also note that the local and remote location names and exchange IDs appear in the opposite order (local vs. remote) between the two systems. Note that the indicator (Ind) field in the script describes what Gentran:Server waits to see before continuing to the next script step.

You now have Profile ID RMTLAX and session script T1 you can use to begin communications. You want the RMTLAX profile to send all data to the remote system. When the system executes a communication job using this profile and script name, Gentran:Server waits for the session to be initiated with the remote system and receives its data to the Inbound Queue. It then transmits data from the Outbound Queue. After completing the script, the communication job ends.

# LU6.2 via X.25, Example 2

# Example 2: Create a Profile for the Local System

This example uses the following profiles:

- LOCLDN Local system configured for leased line, initiate the connection, X.25 switched packet not in use
- **RMTLAN** Remote system configured for leased line, answer incoming calls initiated by another system, X.25 switched packet not in use

To create the profile, execute the following steps:

- 1. From the GENMAIN menu, type '4' on the command line at the bottom of the page and press **Enter**. The Work with Communication panel (EDIX400-FMT01) displays as shown in the following figure.
- 2. Since you are creating a new profile, type 'LOCLDN' in the Profile ID field.
- 3. Type '1' in the Option field next to the "LOCLDN" Profile ID; then press Enter.

```
Work with CommunicationsEDI03/01/06pgmlib: G3X4PGMdtalib: G3X4DTA12:00:00
EDIX400
FMT01
Position to Profile ID . . . . . _
Type option (and Information), press Enter.
 1=Create 2=Revise 3=Copy 4=Delete 5=View 11=Line/Ctl/Dev
Opt Profile ID Company
<u>1</u> LOCLDN
    LOCDDN
                Local Dial-Line/Dial/No X25 Network
    LOCDDN Local Dial-Line/Dial/No X25 Netw
LOCLDL Local Leased Line/Dial/SDLC/APPC
    LXADDVN Dial Line/Dial/V25 CMDS/No Network
    LXADDVX Dial Line/Dial/V25 CMDS/X25 Netwk
   LXALDNN Leased Line/Dial/No CMDS/No Network
    LXALDNX Local Leased/Dial/No CMDS/X25 Netwk
   MCDONELL MCDONNELL DOUGLAS/BRITISH TELECOM
                                                                        More...
Parameters or command
===>
F1=Help F3=Exit F12=Cancel F15=Sort F23=More Options F24=More Keys
```

Figure 5.30 Work with Communications panel (EDIX400-FMT01)

The Communication Profile panel (EDIX401-FMT01) displays as shown in the following figure, and it displays Local Leased Line/Dial/No X.25 Netwk information.

4. Fill in the panel with the data displayed in this figure and press **Enter**.

Figure 5.31 Communication Profile panel (EDIX401-FMT01)

The Communication Profile panel (EDIX401-FMT09) displays as shown in the following figure.

- 5. Type the data, as shown in the following figure, into the appropriate fields.
- 6. Once the fields are filled, press **F10** (Update) to update the protocol information for this profile.

The system returns you to panel EDIX400-FMT01, and the message at the bottom of the panel: "Create Operation Successful," indicates that the profile is created.

| EDIX401 Communicat<br>FMT09                                                                                                    | tion Profile<br>X62                                                                                                    | EDI  | 03/01/06<br>12:00:00                                                                                   |   |
|----------------------------------------------------------------------------------------------------|----------------------------------------------------------------------------------------------------|------|----------------------------------------------------------------------------------------------------|---|
| Comm Profile ID LOCLDN<br>Company Local Leased<br>Modem Port <u>LIN032</u><br>Switched Line <u>N</u> (Y/N)<br>Inactivity Timer <u>300</u><br>Session Initiator <u>*DIAL</u><br>Net Connection Init. <u>*LOCAL</u><br>Remote Net Addr <u>311012345677</u><br>Local Net Addr <u>311012345678</u><br>Local Exchange ID <u>05600007</u><br>Remote Exchange ID . <u>05600006</u><br>Local Location <u>ORDERNET</u><br>Remote Location <u>AS400A</u><br>Remote Network ID <u>*NONE</u><br>Remote Cntl Point | Line/Dial/No X25 Netwk<br>Lgl Channel Type<br>Lgl Channel ID<br>Mode Name<br>X25 Password<br>Reverse Charge<br>DCE Support<br>Record Size<br>Max Ru Size<br>Window Size<br>Packet Size<br>Wrap Data Flag<br>Remote Cmd Password. |      | *SVCBOTH<br>001<br>*NETATR<br>X62TEST<br>*NONE<br>Y (Y/N)<br>0080<br>1024<br>8<br>2<br>0128<br>Y (Y/N) |   |
| F1=Help F4=Prompt F5=Refresh F10=U                                                                                                    | Jpdate F12=Cancel F24=More                                                                                                    | Keys | 5                                                                                                    | _ |

Figure 5.32 Communication Profile panel (EDIX401-FMT09)

## Example 2: Create the Session Script for the Local System

At this point, you have created an LOCLDN profile with the correct communication characteristics, but you still need to define how the conversation between the remote system and Gentran:Server proceeds.

- 1. On the Work with Communication panel (EDIX400-FMT01), type '12' in the Option field next to the "LOCLDN" Profile ID and press **Enter**. The Work with Communications Session panel (EDIX402-FMT01) displays.
- 2. On panel EDIX402-FMT01, type '1' in the Option field; type 'T1' in the SN field and press **Enter**. The Communications Session Control panel (EDIX403-CTL01) displays.(We have provided a completed example for you.)
- 3. Press **F9** (Fold/Unfold) to see the unfolded view of panel EDIX403-CTL01.

The unfolded view of panel EDIX403-CTL01 displays as shown in the following two figures.

|                                                |                 |                               | 12.00.00 |
|------------------------------------------------|-----------------|-------------------------------|----------|
| Comm Profile ID                                | •••••           | LOCLDN                        |          |
| Session Name                                   | •••••           |                               | AT-1 ]   |
| Jompany                                        | • • • • • • • • | Local Leased Line/Dial/No X25 | Netwk    |
| Type option, press F                           | Inter.          |                               |          |
| 3=Copy Seq# 4=Del                              | ete 11=Extende  | ed Parms                      |          |
|                                                |                 |                               |          |
| Opt Seq No Tran File                           | e File Name Ind | Description                   |          |
| <u>    10    E                            </u> | 0               | SEND EVOKE RECORD TO RMT SYS  |          |
|                                                |                 |                               |          |
| <u>20</u> <u>C</u>                             | <u> </u>        | SEND AWAITING READY MSG       |          |
| AWAITING READY STATU                           | JS              |                               |          |
| $\underline{30}$ R SP                          | <u>/</u>        | RECV EVOKE COMPLETE MSG       |          |
| EVOKE COMPLETE, SYST                           | EM READY        |                               |          |
| <u>40 5 OQ</u>                                 | <u>Z</u>        | DAIA FROM THE OUTQUEUE        |          |
| 50 R SP                                        | 7               | RECV A TEST FILE              |          |
|                                                |                 |                               |          |
|                                                |                 |                               | More     |
|                                                |                 |                               |          |

Figure 5.33 Unfolded View of the Communication Session Control panel (EDIX403-CTL01)

| EDIX403             | Communication    | n Session Control       | EDI        | 03/01/06 |
|---------------------|------------------|-------------------------|------------|----------|
| CTL01               |                  |                         |            | 12:00:00 |
|                     |                  |                         |            |          |
| Jomm Profile ID     |                  | LOCLDN                  |            |          |
| Session Name        |                  |                         |            | ,        |
| Company             |                  | Local Leased Line/Dial/ | No X25 Net | work     |
| Type option press   | Fnter            |                         |            |          |
| 3=Copy Seg# 4=De    | alete 11=Evtend  | ad Parms                |            |          |
| 2-coby sed# i-pe    | erece in-Excende |                         |            |          |
| Opt Seg No Tran Fil | le File Name Ind | Description             |            |          |
| 60 C                | 2                | END THE SESSION         |            |          |
| \$\$EOS             |                  |                         |            |          |
| <u>.</u>            |                  |                         |            |          |
|                     |                  |                         |            |          |
|                     |                  |                         |            |          |
|                     |                  |                         |            |          |
|                     |                  |                         |            |          |
|                     |                  |                         |            |          |
|                     |                  |                         |            |          |
|                     |                  |                         |            |          |
|                     |                  |                         |            |          |

# Figure 5.34 Unfolded View of Communication Session Control panel (EDIX403-CTL01) (Cont'd)

- 4. **Page Down** and complete the fields shown on panel EDIX403-CTL01.
- 5. Press **F10** (Update) or **Enter** to add the lines to the script.

## 🔊 NOTE -

Note that the indicator (Ind) field in the script describes what Gentran:Server waits to see before continuing to the next script step.

If the script contains an Evoke (E type) record when the record is added, you are automatically taken to the Communication Evoke panel (EDIX43C-FMT01), as shown in the following figure, to complete the creation of the evoke record.

6. After completing the Evoke record, press **F10** (Update). Once the Evoke record is properly created on panel EDIX43C-FMT01, you only need to update it when revisions are necessary.

## **STOP** CAUTION

You <u>must press F10</u> before leaving panel EDIX43C-FMT01, or the system will not save your work, and the Evoke record and the script you created will not be usable.

```
EDIX43C
                    Communication Evoke
                                                EDI 03/01/06
FMT01
                                                   12:00:00
Comm Profile ID. . . . . . . . . LOCLDN
Company. . . . . . . . . . . Local Leased Line/Dial/No X25 Netwk
Program Name . . . . . . . . . . .
                          STRCOM62
Profile to Evoke . . . . . . . .
                          RMTLAN
Session to Evoke . . . . . . . .
                          Т1
Trace *YES or *NO. . . . . . . .
                          *NO
User ID. . . . . . . . . . . . . . . QPGMR
F1=Help F4=Prompt F5=Refresh F10=Update F12=Cancel
```

## Figure 5.35 Communication Evoke panel (EDIX43C-FMT01)

You now have a Profile ID LOCLDN and a session script named "T1" that you can use to begin communications. You want the LOCLDN profile to send all data to the remote system. When the system executes a communication job using this profile and script name, Gentran:Server initiates a session with the remote system and sends its data from the Outbound Queue. It then receives data to a spool file. After completing the script, the communication job ends.

# **Revise the Evoke Record**

If you need to revise the existing Evoke record, execute the following steps:

- 1. On the Work with Communication panel (EDIX400-FMT01), type '12' in the Option field next to the "LOCLDN" Profile ID and press **Enter**. The Work with Communications Session panel (EDIX402-FMT01) displays.
- 2. On panel EDIX402-FMT01, type '2' in the Option field next to 'T1' in the SN field and press **Enter**. The Communications Session Control panel (EDIX403-CTL01) displays.
- 3. Press **F13** (Services), and a Service Menu window displays.
- 4. In the Service field, type '1' for Communication Evoke.

The Communication Evoke panel (EDIX43C-FMT01) displays and shows the current contents of the Evoke record, and you may now make any necessary changes.

#### Example 2: Create a Profile for the Remote System

To create the remote profile, execute the following steps:

- 1. From the GENMAIN menu, type '4' on the command line at the bottom of the page. The Work with Communication panel (EDIX400-FMT01) displays as shown in the following figure.
- 2. Since you are creating a new profile, type 'RMTLAN' in the Profile ID field.
- 3. Type '1' in the Option field next to the "RMTLAN" Profile ID, then press Enter.

```
EDI 03/01/06
EDIX400
                              Work with Communications
FMT01
                       pgmlib: G3X4PGM dtalib: G3X4DTA
                                                                                 12:00:00
Position to Profile ID . . . . .
Type option (and Information), press Enter.
1=Create 2=Revise 3=Copy 4=Delete 5=View
                                                     11=Line/Ctl/Dev
Opt Profile ID Company
1 RMTLAN
    CNBTASC
                  COMMERCE:Network via BT Async Pad
CN2BSC COMMERCE:Network RELEASE 2
CN3BSC COMMERCE:Network RELEASE 3
CN3SNA COMMERCE:Network RELEASE 3
    REDINET CONTROL DATA / REDINET NETWORK
   RMTDAARemote Dial Line/Answer/ASYNCRMTDALRemote Dial Line/Answer/SDLC/APPCRMTDANRemote Dial/Answer/No X25 Network
                                                                                  More...
Parameters or command
===>
F1=Help F3=Exit F12=Cancel F15=Sort F23=More Options F24=More Keys
```

Figure 5.36 Work with Communications panel (EDIX400-FMT01)

The Communication Profile panel (EDIX401-FMT01) displays as shown in the following figure, and it displays Remote Leased Line/Answer/No X25 Netwk information.

- 4. Fill in the panel with the data displayed in this figure.
- 5. Once the fields are filled, press **Enter.**

```
EDIX401
                  Communication Profile EDI
                                               03/01/06
FMT01
                                               12:00:00
Comm Profile ID. . . . . . . . . . RMTLAN
Test Contact
Contact. . . . . . . . . . . . . . . .
                        (<u>614</u>) <u>555</u> - <u>1212</u> x
International Dial Code. . . . .
FIFO/LIFO. . . . . . . . . . . . \underline{F}
Update Allowed . . . . . . . . . \underline{Y}
F1=Help F4=Prompt F10=Update F12=Cancel F24=More Keys
```

Figure 5.37 Communication Profile panel (EDIX401-FMT01)

The Communication Profile panel (EDIX401-FMT09) displays as shown in the following figure.

- 6. Type the data, as shown in the following figure, into the appropriate fields.
- 7. Once the fields are filled, press **F10** (Update) to update the protocol information for this profile.

The system returns you to panel EDIX400-FMT01, and the message at the bottom of the panel: "Create Operation Successful," indicates that the profile is created.

| EDIX401<br>FMT09                                                                                                    | Communication Pr<br>X62                                                                                                    | ofile EDI                                                                                                    | 03/01/06<br>12:00:00                                                                                                    |
|----------------------------------------------------------------------------------------------------|----------------------------------------------------------------------------------------------------|----------------------------------------------------------------------------------------------------|----------------------------------------------------------------------------------------------------|
| Comm Profile ID<br>Company<br>Modem Port<br>Switched Line<br>Inactivity Timer<br>Session Initiator<br>Net Connection Init<br>Remote Net Addr<br>Local Net Addr<br>Local Exchange ID<br>Remote Exchange ID<br>Remote Location<br>Remote Location<br>Remote Network ID<br>Remote Cntl Point | RMTLAN<br>Remote Lease Lin/An<br>LIN011<br>N (Y/N)<br>300<br>*ANS<br>*REMOTE<br>311012345678<br>311012345677<br>05600006<br>05600007<br>AS400A<br>ORDERNET<br>*NONE | swer/No X25 Netw<br>Lgl Channel Type<br>Mode Name<br>X25 Password<br>Reverse Charge<br>DCE Support<br>Record Size<br>Max Ru Size<br>Modulus<br>Window Size<br>Packet Size<br>Wrap Data Flag<br>Remote Cmd Password | *SVCBOTH<br>001<br>*NETATR<br>X62TEST<br>*NONE<br><u>N</u> (Y/N)<br>0080<br>1024<br>8<br>02<br>0128<br><u>Y</u> (Y/N)<br>*NONE |
| F1=Help F4=Prompt F5=                                                                                                    | Refresh F10=Update                                                                                                    | F12=Cancel F24=More Key                                                                                                    | rs                                                                                                    |

Figure 5.38 Communication Profile panel (EDIX401-FMT09)

# Example 2: Create the Session Script for the Remote System

At this point, you have created an RMTLAN X62 profile with the correct communication characteristics, but you still need to define how the conversation between LU6.2, without X.25, and Gentran:Server proceeds.

- 1. On the Work with Communication panel (EDIX400-FMT01), type '12' in the Option field next to the "RMTLAN" Profile ID and press **Enter**. The Work with Communications Session panel (EDIX402-FMT01) displays.
- 2. On panel EDIX402-FMT01, type '1' in the Option field; type 'T1' in the SN field and press **Enter**. The Communications Session Control panel (EDIX403-CTL01) displays. (We have provided you with a completed example.)
- 3. Press **F9** (Fold/Unfold) to see the unfolded view of panel EDIX403-CTL01. The unfolded view of panel EDIX403-CTL01 displays as shown in the following figure.

| EDIX403<br>CTL01                              | Communication          | Session Control                            | EDI   | 03/01/06<br>12:00:00 |
|-----------------------------------------------|------------------------|--------------------------------------------|-------|----------------------|
| Comm Profile ID<br>Session Name<br>Company    |                        | MTLAN<br>1<br>emote Leased-line/Answer/X2: | 5 Net | wk                   |
| Type option, press Ent<br>3=Copy Seq# 4=Delet | ter.<br>11=Extended    | Parms                                      |       |                      |
| Opt Seq No Tran File B                        | 'ile Name Ind De       | escription                                 |       |                      |
| AWAITING PEADY STATUS                         | <u>/</u> _R            | ECV AWAITING READY MSG                     |       |                      |
| <u>20</u> <u>C</u><br>EVOKE COMPLETE, SYSTEM  | <u>2 SI</u><br>1 READY | END EVOKE COMPLETE MSG                     |       |                      |
| <u>30 R</u> <u>IQ</u>                         | <u> </u>               | ECV TEST DATA TO INB QUEUE                 |       | -                    |
| <u>40 S OQ</u>                                | <u>2</u> <u>S1</u>     | END DATA FROM THE OUTQUEUE                 |       |                      |
| <u>    50    R     SP</u>                     | <u> </u>               | ECV TILL END-OF-SESSION                    |       |                      |
| F1=Help F4=Prompt F9                          | 9=Fold/Unfold F        | 10=Update F12=Cancel F24=P                 | More  | More<br>Keys         |

Figure 5.39 Unfolded View of Communication Session Control panel (EDIX403-CTL01)

- 4. Complete the fields shown on panel EDIX403-CTL01.
- 5. Press **F10** (Update) or **Enter** to add the lines to the script.
- 🔊 NOTE -

Please note that the local system initiates the session to the remote system, and the remote system requires *no evoke record creation*. Also note that the local and remote location names and exchange IDs appear in the opposite order (local vs. remote) between the two systems.

You now have Profile ID RMTLAN and session script you can use to begin communications. You want the RMTLAN profile to receive all data to Inbound Queue. When the system executes a communication job using this profile and script name, Gentran:Server waits for a session to be initiated with the remote system and receives its data from the Inbound Queue. It then transmits its data from the Outbound Queue. After completing the script, the communication job ends.
### LU6.2 via X.25, Example 3

#### Example 3: Create a Profile for the Local System

This example uses the following profiles:

- LOCDDN Local system configured for dial-up line, initiate the connection, X.25 switched packet not in use
- **RMTDAN** Remote system configured for dial-up line, answer incoming calls initiated by another system, X.25 switched packet not in use

To create the profile, execute the following steps:

- 1. From the GENMAIN menu, type '4' on the command line at the bottom of the page. The Work with Communication panel (EDIX400-FMT01) displays as shown in the following figure.
- 2. Since you are creating a new profile, type 'LOCDDN' in the Profile ID field.
- 3. Type '1' in the Option field next to the "LOCDDN" Profile ID; then press Enter.

```
Work with Communications
pgmlib: G3X4PGM dtalib: G3X4DTA
                                                                EDI 03/01/06
EDTX400
FMT01
                                                                      12:00:00
Position to Profile ID . . . . .
Type option (and Information), press Enter.
 1=Create 2=Revise 3=Copy 4=Delete 5=View 11=Line/Ctl/Dev
Opt Profile ID Company
    LOCDDN
1
    LOCLDL
                Local Leased Line/Dial/SDLC/APPC
_____
   LOCLDN
              Local Leased Line/Dial/No X25 Netwk
   LXADDVN Dial Line/Dial/V25 CMDS/No Network
   LXADDVX Dial Line/Dial/V25 CMDS/X25 Netwk
____ LXALDNN Leased Line/Dial/No CMDS/No Network
    LXALDNX Local Leased/Dial/No CMDS/X25 Netw
MCDONNELL DOUGLAS/BRITISH TELECOM
                Local Leased/Dial/No CMDS/X25 Netwk
                                                                        More...
Parameters or command
===>
F1=Help F3=Exit F12=Cancel F15=Sort F23=More Options F24=More Keys
```

Figure 5.40 Work with Communications panel (EDIX400-FMT01)

The Communication Profile panel (EDIX401-FMT01) displays as shown in the following figure, and it displays Local Dial-Line/Dial/No X.25 Network information.

4. Fill in the panel with the data displayed in this figure and press **Enter**.

```
EDIX401
                                                     EDI 03/01/06
                      Communication Profile
FMT01
                                                         12:00:00
Comm Profile ID. . . . . . . . LOCDDN
Company. . . . . . . . . . . . Local Dial-Line/Dial/No X25 Netwk
Test Contact
                             (<u>614</u>) <u>555</u> - <u>1212</u> x
International Dial Code. . . . .
Protocol . . . . . . . . . . . . . . <u>X62</u>
FIFO/LIFO. . . . . . . . . . . . . . . . F
Update Allowed . . . . . . . . \underline{Y}
F1=Help F4=Prompt F10=Update F12=Cancel F24=More Keys
```

Figure 5.41 Communication Profile panel (EDIX401-FMT01)

The Communication Profile panel (EDIX401-FMT09) displays as shown in the following figure.

- 5. Type the data, as shown in the following figure, into the appropriate fields.
- 6. Once the fields are filled, press **F10** (Update) to update the protocol information for this profile.

The system returns you to panel EDIX400-FMT01, and the message at the bottom of the panel: "Create Operation Successful," indicates that the profile is created.

| EDIX401               | Communication Pr    | cofile ED              | I 03/01/06     |
|-----------------------|---------------------|------------------------|----------------|
| PHIOD                 | A02                 |                        | 12.00.00       |
| Comm Profile ID       | LOCDDN              |                        |                |
| Company               | Local Dial-Line/Dia | 1/No X25 Network       |                |
| Modem Port            | LIN032              | Lgl Channel Type       | *SVCBOTH       |
| Switched Line         | Y (Y/N)             | Lgl Channel ID         | 001            |
| Inactivity Timer      | 300                 | Mode Name              | BLANK          |
| Session Initiator     | *DIAL               | X25 Password           | X62TEST        |
| Net Connection Init   | <u>*LOCAL</u>       | Reverse Charge         | *NONE          |
| Remote Net Addr       | 311012345677        | DCE Support            | <u>Y</u> (Y/N) |
| Local Net Addr        | 311012345678        | Record Size            | 080            |
| Local Exchange ID     | 05600007            | Max Ru Size            | 1024           |
| Remote Exchange ID    | 05600006            | Modulus                | 8              |
| Local Location        | ORDERNET            | Window Size            | 02             |
| Remote Location       | AS400A              | Packet Size            | 0128           |
| Remote Network ID     | *NONE               | Wrap Data Flag         | Y (Y/N)        |
| Remote Cntl Point     |                     | Remote Cmd Password    | *NONE          |
| Retries               | 02                  | Auto Dial              | Y (Y/N)        |
| Auto Call Unit        | V                   | Auto Call Port         | _              |
| Dial                  | 5551212             |                        |                |
| F1-Uolo F4-Dromot F5- | Refresh F10=Update  | F12=Cancel F24=More Ke | VS             |

Figure 5.42 Communication Profile panel (EDIX401-FMT09)

#### Example 3: Create the Session Script for the Local System

At this point, you have created an LOCDDN profile with the correct communication characteristics, but you still need to define how the conversation between the remote system and Gentran:Server proceeds.

- 1. On the Work with Communication panel (EDIX400-FMT01), type '12' in the Option field next to the "LOCDDN" Profile ID and press **Enter**. The Work with Communications Session panel (EDIX402-FMT01) displays.
- 2. On panel EDIX402-FMT01, type '1' in the Option field; type 'T1' in the SN field and press **Enter**. The Communications Session Control panel (EDIX403-CTL01) displays. (We have provided you with a completed example.)
- 3. Press **F9** (Fold/Unfold) to see the unfolded view of panel EDIX403-CTL01. The unfolded view of panel EDIX403-CTL01 displays as shown in the following two figures.

| CTL01                                       |                                       |                                             |       | 12:00:00     |
|---------------------------------------------|---------------------------------------|---------------------------------------------|-------|--------------|
| Comm Profile ID.<br>Session Name<br>Company | · · · · · · · · · · · · · · · · · · · | LOCDDN<br>T1<br>Local Dial-Line/Dial/No X25 | Netwk |              |
| Type option, pre<br>3=Copy Seq# 4           | ss Enter.<br>=Delete 11=Extend        | ed Parms                                    |       |              |
| Opt Seq No Tran                             | File File Name Ind                    | Description                                 |       |              |
| <u>    10    </u>                           | <u> </u>                              | SEND EVOKE RECORD TO RMT SYS                |       |              |
| <u>20 C</u>                                 | <u>2</u>                              | SEND AWAITING READY MSG                     |       |              |
| AWAITING READY S                            | TATUS                                 |                                             |       |              |
| <u> </u>                                    | <u>SP</u> <u>7</u>                    | RECV EVOKE COMPLETE MSG                     | _     |              |
| EVOKE COMPLETE,                             | SYSTEM READY                          |                                             |       |              |
| <u>40</u> <u>S</u>                          | <u>oq</u> <u>2</u>                    | SEND DATA FROM THE OUTQUEUE                 | _     |              |
| <u> </u>                                    | <u>SP 7</u>                           | RECV A TEST FILE                            | _     |              |
| F1=Help F4=Prom                             | pt F9=Fold/Unfold                     | F10=Update F12=Cancel F24=                  | More  | More<br>Keys |

Figure 5.43 Unfolded View of the Communication Session Control panel (EDIX403-CTL01)

| DIX403<br>CTL01                            | Communicatior                 | n Session Control                      | EDI         | 03/01/06<br>12:00:00 |
|--------------------------------------------|-------------------------------|----------------------------------------|-------------|----------------------|
| Comm Profile ID<br>Session Name<br>Company |                               | LOCDDN<br>T1<br>Local Dial-Line/Dial/N | o X25 Netwo | ork                  |
| Type option, press<br>3=Copy Seq# 4=D      | s Enter.<br>Delete 11=Extende | ed Parms                               |             |                      |
| Dpt Seq No Tran Fi<br><u>60</u><br>\$\$EOS |                               | Description<br>END THE SESSION         |             |                      |
|                                            |                               |                                        |             |                      |
|                                            |                               |                                        |             |                      |
|                                            |                               |                                        |             |                      |
|                                            |                               |                                        |             |                      |
| F1=Help F4=Prompt                          | F9=Fold/Unfold                | F10=Update F12=Cancel                  | F24=More    | More<br>Keys         |

# Figure 5.44 Unfolded View of Communication Session Control panel (EDIX403-CTL01)(Cont'd)

- 4. **Page Down** and complete the fields shown on panel EDIX403-CTL01.
- 5. Press **F10** (Update) or **Enter** to add the lines to the script.

If the script contains an Evoke (E type) record when the record is added, you are automatically taken to the Communication Evoke panel (EDIX43C-FMT01), as shown in the following figure, to complete the creation of the evoke record.

6. After completing the Evoke record, press **F10** (Update). Once the Evoke record is properly created on panel EDIX43C-FMT01, you only need to update it when revisions are necessary.

### **STOP** CAUTION

You *must* press **F10** before leaving panel EDIX43C-FMT01, or the system will not save your work, and the Evoke record and the script you created will not be usable.

```
EDI 03/01/06
EDTX43C
                       Communication Evoke
FMT01
                                                           12:00:00
Comm Profile ID. . . . . . . . .
                              LOCDDN
Session Name . . . . . . . . . .
                              т1
Company. . . . . . . . . . . . Local Dial-Line/Dial/No X25 Network
Library Name . . . . . . . . . . . G7X0PGM
Program Name . . . . . . . . . . . STRCOM62
Profile to Evoke . . . . . . . . . <u>RMTDAN</u>
Session to Evoke . . . . . . . . \underline{T1}
User ID. . . . . . . . . . . . . . QPGMR_
F1=Help F4=Prompt F5=Refresh F10=Update F12=Cancel
```

#### Figure 5.45 Communication Evoke panel (EDIX43C-FMT01)

You now have a Profile ID LOCDDN and a session script named "T1" that you can use to begin communications. You want the LOCDDN profile to send all data to the remote system. When the system executes a communication job using this profile and script name, Gentran:Server initiates a session with the remote system and sends its data from the Outbound Queue then receives data to a spool file. After completing the script, the communication job ends.

#### **Revise the Evoke Record**

If you need to revise the Evoke record, execute the following steps:

- 1. On the Work with Communication panel (EDIX400-FMT01), type '12' in the Option field next to the "LOCDDN" Profile ID and press **Enter**. The Work with Communications Session panel (EDIX402-FMT01) displays.
- 2. On panel EDIX402-FMT01, type '2' in the Option field next to 'T1' in the SN field and press **Enter**. The Communications Session Control panel (EDIX403-CTL01) displays.
- 3. Press **F13** (Services), and a Service Menu window displays.
- 4. In the Service field, type '1' for Communication Evoke. The Communication Evoke panel (EDIX43C-FMT01) displays and shows the current contents of the Evoke record, and you may now make any necessary changes.

#### Example 3: Create a Profile for the Remote System

To create the remote profile, execute the following steps:

- 1. From the GENMAIN menu, type '4' on the command line at the bottom of the page. The Work with Communication panel (EDIX400-FMT01) displays as shown in the following figure.
- 2. Since you are creating a new profile, type 'RMTDAN' in the Profile ID field.
- 3. Type '1' in the Option field next to the "RMTDAN" Profile ID, then press Enter.

```
EDI 03/01/06
EDIX400
                            Work with Communications
                      pgmlib: G3X4PGM dtalib: G3X4DTA
                                                                       12:00:00
FMT01
Position to Profile ID . . . . .
Type option (and Information), press Enter.
  1=Create 2=Revise 3=Copy 4=Delete 5=View 11=Line/Ctl/Dev
Opt Profile ID Company
<u>1</u> <u>RM</u>TDAN
    CNBTASC COMMERCE:Network via BT Async Pad
    CN2BSC COMMERCE:Network RELEASE 2
    CN3BSC COMMERCE:Network RELEASE 3
    CN3SNA COMMERCE:Network RELEASE 3
REDINET CONTROL DATA / REDINET NETWORK
RMTDAA Remote Dial Line/Answer/ASYNC
RMTDAL Remote Dial Line/Answer/SDLC/APPC
                                                                               More...
Parameters or command
===>
F1=Help F3=Exit F12=Cancel F15=Sort F23=More Options F24=More Keys
```

Figure 5.46 Work with Communications panel (EDIX400-FMT01)

The Communication Profile panel (EDIX401-FMT01) displays as shown in the following figure, and it shows Remote Dial Line/Answer/No X25 Netwk information

- 4. Fill in the panel with the data displayed in this figure.
- 5. Once the fields are filled, press **Enter.**

```
EDIX401
                    Communication Profile
                                             EDI
                                                   03/01/06
FMT01
                                                   12:00:00
Comm Profile ID. . . . . . . . . RMTDAN
Company. . . . . . . . . . . . . . . . . Remote Dial Line/Answer/No X25 Netwk
International Dial Code. . . . .
Protocol . . . . . . . . . . . . . \underline{X62}
Days to Purge. . . . . . . . . . .
                          999
F
                          Y
Update Allowed . . . . . . . . . .
F1=Help F4=Prompt F10=Update F12=Cancel F24=More Keys
```

Figure 5.47 Communication Profile panel (EDIX401-FMT01)

The Communication Profile panel (EDIX401-FMT09) displays as shown in the following figure.

- 6. Type the data, as shown in the following figure, into the appropriate fields.
- 7. Once the fields are filled, press **F10** (Update) to update the protocol information for this profile.

The system returns you to panel EDIX400-FMT01, and the message at the bottom of the panel, "Create Operation Successful," indicates that the profile is created.

| EDIX401<br>FMT09                                                                                                    | Communication Pr<br>X62                                                                                                    | ofile EDI                                                                                                    | 03/01/06<br>12:00:00                                                                                                    |
|----------------------------------------------------------------------------------------------------|----------------------------------------------------------------------------------------------------|----------------------------------------------------------------------------------------------------|----------------------------------------------------------------------------------------------------|
| Comm Profile ID<br>Company<br>Modem Port<br>Switched Line<br>Inactivity Timer<br>Session Initiator<br>Net Connection Init<br>Remote Net Addr<br>Local Net Addr<br>Local Exchange ID<br>Remote Exchange ID<br>Remote Exchange ID<br>Remote Location<br>Remote Location<br>Remote Network ID<br>Remote Cntl Point | RMTDAN<br>Remote Dial/Answer/<br><u>LIN011</u><br><u>N</u> (Y/N)<br><u>300</u><br><u>*ANS</u><br><u>*REMOTE</u><br><u>311012345678</u><br><u>311012345677</u><br><u>05600006</u><br><u>05600007</u><br><u>AS400A</u><br><u>ORDERNET</u><br><u>*NONE</u> | No X25 Network<br>Lgl Channel Type<br>Lgl Channel ID<br>Mode Name<br>X25 Password<br>Reverse Charge<br>DCE Support<br>Record Size<br>Max Ru Size<br>Modulus<br>Window Size<br>Packet Size<br>Wrap Data Flag<br>Remote Cmd Password | *SVCBOTH<br>001<br>*NETATR<br>X62TEST<br>*NONE<br><u>N</u> (Y/N)<br>0080<br>1024<br>8<br>02<br>0128<br><u>Y</u> (Y/N)<br>*NONE |
| F1=Help F4=Prompt F5=                                                                                                    | Refresh F10=Update                                                                                                    | F12=Cancel F24=More Key                                                                                                    | s                                                                                                    |

Figure 5.48 Communication Profile panel (EDIX401-FMT09)

#### **Example 3: Create the Session Script for the Remote System**

At this point, you have created an RMTDAN X62 profile with the correct communication characteristics, but you still need to define how the conversation between LU6.2 without X.25 and Gentran:Server proceeds.

- 1. On the Work with Communication panel (EDIX400-FMT01), type '12' in the Option field next to the "RMTDAN" Profile ID and press **Enter**. The Work with Communications Session panel (EDIX402-FMT01) displays.
- 2. On panel EDIX402-FMT01, type '1' in the Option field; type 'T1' in the SN field and press **Enter**. The Communications Session Control panel (EDIX403-CTL01) displays. (We have provided you with a completed example.)
- 3. Press **F9** (Fold/Unfold) to see the unfolded view of panel EDIX403-CTL01. The unfolded view of panel EDIX403-CTL01 displays as shown in the following figure.

| EDIX403<br>CTL01                              | Communication Sessior      | n Control           | EDI      | 03/01/06<br>12:00:00 |
|-----------------------------------------------|----------------------------|---------------------|----------|----------------------|
| Comm Profile ID<br>Session Name<br>Company    | RMTDAN<br>T1<br>Remote I   | Dial Line/Answer/No | o X25 Ne | twk                  |
| Type option, press Ent<br>3=Copy Seq# 4=Delet | er.<br>e 11=Extended Parms |                     |          |                      |
| Opt Seq No Tran File F                        | ile Name Ind Descript      | ion                 |          |                      |
| <u>10 R SP</u>                                | 7 RECV AWA                 | ITING READY MSG     |          | _                    |
| AWAITING READY STATUS                         |                            |                     |          |                      |
| <u>20</u> <u>C</u>                            | 2 <u>SEND EVC</u>          | KE COMPLETE MSG     |          | _                    |
| EVOKE COMPLETE, SYSTEM                        | READY                      |                     |          |                      |
| <u>30 R IQ</u>                                | <u> </u>                   | T DATA TO INB QUE   | JE       | -                    |
| <u>40 S OQ</u>                                | 2 <u>SEND DAT</u>          | A FROM OUTQUEUE     |          |                      |
| <u>50 R SP</u>                                | <u>8</u> <u>RECV TII</u>   | L END-OF-SESSION    |          |                      |
|                                               |                            |                     |          |                      |

Figure 5.49 Unfolded View of Communication Session Control panel (EDIX403-CTL01)

- 4. Complete the fields shown on panel EDIX403-CTL01.
- 5. Press **F10** (Update) or **Enter** to add the lines to the script.

#### 🖎 NOTE –

Please note that the local system initiates the session to the remote system, and the remote system requires *no evoke record creation*. Also note that the local and remote location names and exchange IDs appear in the opposite order (local vs. remote) between the two systems.

You now have Profile ID RMTDAN and session script T1 you can use to begin communications. You want the RMTDAN profile to send all data to the remote system. When the system executes a communication job using this profile and script name, Gentran:Server initiates a session with the remote system and receives data to the Inbound Queue. It then sends data from the Outbound Queue and waits for the other system to end the session. After completing the script, the communication job ends.

### Chapter

# 6

# Asynchronous Communication Support

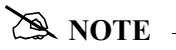

This feature is an optional add-on product that may be purchased separately.

The following section discusses various aspects of the asynchronous communication support and considerations for its use.

## Overview of Asynchronous Data Transmission

"Asynchronous data transmission" means that characters are transmitted at no particular interval. Asynchronous lines are often referred to as "start/stop" lines because of this unsteady transmission of characters. This makes asynchronous communication ideal for communicating with TTY type devices, which may receive input from a human operator at a keyboard. However, because these devices are generally not "intelligent," there is no inherent protocol to provide functions such as error detection and correction. Although there are many file transfer protocols that can operate over asynchronous connections, they are not standardized. Therefore, many asynchronous hosts simply transmit and receive streams of characters without using any higher level protocol. This enables communication with even the simplest of devices, but it places the burden of error detection and correction on the hardware or application software.

### **Asynchronous Protocols**

Asynchronous communication support within this product is invoked by executing a communication session for a communication profile that specifies protocol type ASC, ASX, OFA, OFX, or XAS.

- Protocol type ASC supports communication with asynchronous devices.
- Protocol type ASX supports communication with standard asynchronous devices which implement the XMODEM file transfer protocol.

- Protocol type OFA supports communication with asynchronous devices which implement the ODETTE file transfer protocol.
- Protocol type OFX supports communication with asynchronous devices which implement the ODETTE file transfer protocol over an X.25 connection.
- Protocol type XAS supports asynchronous communication via X.25 connections.

Typically, ASC is used for communications using an asynchronous modem, However communication with other serially attached asynchronous devices can potentially be accomplished. An asynchronous modem can be used to communicate with any other asynchronous system, such as an X.25 network PAD (X.28), or a personal computer.

XAS supports a connection which is typically a leased line to an X.25 network. However, dial-up X.25 (X.32) is also supported, as well as direct X.25 connection to another iSeries without using an X.25 network.

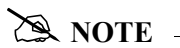

SEE the "XMODEM Support" and "OFTP Support" chapters for more information on ASX, OFA, and OFX.

# **Modem Considerations**

There are several factors that must be considered when configuring your modems for use with this software. These considerations generally apply to a switched-line environment. They are explained in the following paragraphs. This software is tested for operation over switched lines using the following modems:

| Profile Type  | Dialing Command | Operating Mode | Modems Tested                             |
|---------------|-----------------|----------------|-------------------------------------------|
| ASC, ASX, OFA | AT commands     | Asynchronous   | UDS V.3225,<br>UDS V.3229,<br>IBM 7855-10 |
| ASC, ASX, OFA | V.25bis async   | Asynchronous   | IBM 7855-10                               |
| XAS, OFX      | V.25bis sync    | Synchronous    | UDS V.3225,<br>UDS V.3229                 |

Any modem-specific information in the following discussions should only be considered applicable to the modems that were tested.

### **Error Detection and Correction**

STOP CAUTION

Use of this software without error correcting communication hardware is strongly discouraged.

When using an asynchronous profile, always use error correcting modems. To ensure the integrity of the data that is transmitted and received, both your modem and the remote modem must support error correction (MNP, LAPM or V.42), and they must establish an error correcting connection. To guarantee that an error correcting connection is established, you should configure your modem to disconnect if an error correcting connection cannot be established. If the two modems are allowed to connect without some type of error control, the integrity of your data can be seriously jeopardized.

Because MNP negotiation occurs after the modems have connected, communication session control scripts for connections that are to use MNP error control should allow some time for the modems to perform the MNP negotiation. This can be achieved by coding your script as follows:

- Make the first script step a Data Trap (D-type) record
- Set the Command field to 'INTENTIONAL NO MATCH'
- Set the Receive Timer value to 10 seconds
- Set the Timeout Continue flag to 'Y.'

Error correction is not an issue for X.25 connections (XAS profiles). When using an XAS profile over a switched line, synchronous HDLC protocol is used, and this ensures reliable data transfer to the next network node.

### **Clear To Send**

In order for the iSeries to send initialization and dial commands to the modem, the modem must present the Clear To Send (CTS) signal on the serial interface to the iSeries. Most asynchronous modems (or sync/async modems operating in async mode) hold CTS high by default. Make sure that this is the default for the modem that you intend to use. If it is not the default, you must configure the modem to present CTS at all times.

### AT or V.25bis Command Set

There are no command set options for XAS profiles. XAS profiles require the modem to be configured for synchronous operation, and this disables their asynchronous command capability. Switched XAS profiles configured for autodial only work with V.25bis SDLC dialing modems.

ASC profiles offer a choice of which asynchronous command set should be used to control the modem. The Command Set field in the profile may be set to the following values:

- 'A' (AT command set)
- 'V' (V.25bis async command set)
- 'N' (no command set).

The AT command set option should support most typical AT command capable modems, although testing of this software was performed using the UDS V.3225, UDS V.3229, and IBM 7855-10. The V.25bis option is for use with modems that support the V.25bis asynchronous command set as implemented on the IBM 7855-10 modem.

S NOTE \_\_\_\_\_

Use of AT command capable modems and the AT command set is recommended for ASC profiles.

- <u>'N'</u> When 'N' is selected, the modem is expected to be configured with AT commands disabled. No initialization or dial commands are sent to the modem. The modem should be configured to dial on DTR, or have a manual dial performed by the operator. No result messages are expected from the modem.
- <u>'A'</u> When 'A' is selected, the modem is expected to respond to the AT command set with the result messages defined in the Modem OK Message and Modem Connect Message fields in the profile. Before any dial commands are sent to the modem, an attention command consisting of 'AT<CR>' (<CR> = Carriage Return) is sent.
- <u>'V'</u> When 'V' is selected, the modem is expected to respond to the asynchronous V.25bis command set, as implemented by the IBM 7855-10 modem. The modem is expected to respond with the result messages defined in the Modem OK Message and Modem Connect Message fields in the profile. Before any dial commands are sent to the modem, an attention command consisting of 'CNL<CR>' is sent.

After the attention command is sent to the modem, the modem is expected to respond with the string defined in the Modem OK Message field in the profile. If this response is not received, a break sequence, consisting of a series of 3 of the character defined in the Modem Break Character field, is sent. If the Modem OK Message is not received after the break sequence is sent, the session terminates with a message in the joblog indicating that the "Modem failed to respond to the Attn/Break sequence".

### **Default Modem Strings in the Profile**

ASC communication profiles operating over switched lines and configured for Command Set 'A' or 'V' control the local modem using commands and response messages that are defined in the communication profile. When an ASC profile is created, the modem Command Set defaults to 'A' for AT commands. Likewise, modem commands and responses suitable for AT command capable modems are assigned. These defaults are as follows:

| Profile Field             | Default Value              |
|---------------------------|----------------------------|
| Modem Auto-Answer Command | ATS0=1                     |
| Modem Init. Command       | ATQ0V1X4                   |
| Modem OK Message          | OK <cr><lf></lf></cr>      |
| Modem Connect Message     | CONNECT <cr><lf></lf></cr> |

If you are configuring a communication profile for use with a modem requiring the V.25bis command set as implemented by the IBM 7855-10, you must change the modem strings accordingly. The equivalent values for the V.25bis command set are as follows:

| Profile Field             | Default Value          |
|---------------------------|------------------------|
| Modem Auto-Answer Command | CNLS0=1                |
| Modem Init. Command       | CNLQ0V1X4              |
| Modem OK Message          | VAL <cr><lf></lf></cr> |
| Modem Connect Message     | CNX <cr><lf></lf></cr> |

The defaults shown in the previous charts should work with many modems. However they may not address all of the configuration needs for your particular application. This is because the AT command set is not a true standard. While the V.25bis async command set is a standard, it does not include a full set of modem configuration commands, and must, therefore, adopt portions of the nonstandard AT command set to perform modem configuration. For information on the commands and result strings used by your particular modem, consult the documentation provided by the modem manufacturer.

### **Modem Initialization Commands**

Initialization commands are not sent to the modem for XAS profiles, since XAS profiles require the modem to be configured for synchronous operation, which disables their asynchronous command capability.

ASC profiles transmit an initialization command to the modem if the Command Set option in the profile is set to 'A' or 'V.' This command can be used to set configuration options on the modem, such as enabling extended verbose result codes and disabling protocol fallback to guarantee an error correcting connection.

The initialization command is sent at the beginning of every communication session, and after it is sent, the software expects to receive the response defined in the Modem OK Message field in the profile. If the response is not received, it is considered a modem initialization failure, and the communication session terminates.

The specific initialization command that is sent is taken from the Modem Init. Command field in the communication profile. A Carriage Return character (hex '0D') automatically is appended to the Modem Init. Command string by the software.

In general, you should configure your modem as follows:

- Quiet mode disabled (Q0)
- Verbal responses (V1)
- Extended result codes enabled (X4).

This combination provides the most easily interpreted feedback to the system during connection establishment.

### **Modem Dialing Commands**

There are a variety of options for sending dialing commands to the modem. The profile is configured for autodial when the communication profile indicates the following values:

- Switched Line = 'Y'
- Auto Dial = 'Y'
- Dial field contains an entry.

For XAS and OFX profiles, the only type of autodial supported is V.25bis dialing. Therefore, any time an XAS or OFX profile has the Auto Dial option set to 'Y,' V.25bis dial commands are sent to the modem. This dialing is controlled by the iSeries rather than by the Gentran:Server software. To autodial with an XAS or OFX profile, the modem must be configured for V.25bis SDLC dialing.

- <u>ASC/OFA/ASX profiles with Command Set = 'A'</u> The dial command sent to the modem consists of 'ATDT' + phone number from Dial field + Carriage Return.
- <u>For ASC/OFA/ASX profiles with Command Set = 'V'</u> The dial command sent to the modem consists of 'CRNT' + phone number from Dial field + Carriage Return.

After issuing the dial command, the system waits for the modem to respond with the string defined by the Modem Connect Message field in the communication profile. Any other response is discarded. If the connect message is not received within 90 seconds, or if the modem raises and drops the Carrier Detect (CD/RLSD) signal to the iSeries, then the dial attempt is considered a failure. The system may attempt a redial if the number of Retries specified in the communication profile is greater than 0.

#### 🖎 NOTE –

This software defaults to the use of touch-tone dialing with both AT and V.25bis dial commands. If your telephone circuit requires rotary (pulse) dialing, specify 'P' as the first character in the Dial (telephone number) field in the communication profile.

# **Receive Calls**

This discussion applies to communication profiles configured to receive incoming calls on a switched line. This means that the profile is configured:

- Auto Dial = 'N'
- No entry in the Dial field.

Explanations for the various profiles are as follows:

- <u>XAS/OFX profiles and ASC/OFA/ASX profiles with Command Set = 'N'</u> The software detects an incoming call when the modem presents the Carrier Detect signal on the serial interface to the iSeries. XAS and OFX profiles then expect to begin a link level connection via a SABM/UA sequence, and a packet level connection via receipt of an acceptable an "Incoming Call" packet.
- <u>ASC/OFA/ASX profiles using AT or V.25bis commands</u> The software first initializes the modem, as described previously. Then the Modem Auto-Answer Command defined in the communication profile is transmitted followed by a Carriage Return. If the modem responds with the Modem OK Message, then the modem is assumed to have been placed appropriately into auto-answer mode by the Modem Auto-Answer Command. The software then waits to receive the string defined by the Modem Connect Message field in the communication profile. Any other responses received from the modem is discarded.

### **Flow Control**

Flow Control is a mechanism used to avoid the potential data overrun which could occur when devices with varying throughput capabilities attempt to communicate. Flow control must be used when some parts of the communication link may not be able to receive data as fast as the adjacent parts that transmit data to them. For example, you may configure your ASC profile for a Line Speed of 9600bps because that is the fastest connection you can achieve with your modem. However, the same profile may have to allow connections with 2400bps modems. The iSeries would then be sending data to the modem faster (9600bps) than the modem could transmit the data to the remote (2400bps). Some method of flow control must be used to limit the data transmitted from the iSeries to the modem, to an amount that the modem can handle.

There are two standard methods of flow control:

- Hardware (RTS/CTS) flow control
- Software (XON/XOFF) flow control.

Hardware flow control, also called RTS/CTS flow control, is generally better and is the preferred method. However, only later versions of the OS/400 and iSeries hardware support hardware flow control on asynchronous lines. If your system cannot support hardware flow control, you will receive configuration errors when you attempt to create or update a communications profile using it. In this case, you must consider using software flow control.

#### 🖄 NOTE -

Use of XON/XOFF flow control prohibits transmission of data containing the XON (hex '11') and XOFF (hex '13') characters.

Configuring for software XON/XOFF flow control requires proper settings on both your software and modem:

- The software is configured by setting the Flow Control field in the communication profile to 'Y.' This causes the iSeries line description to be created with FLOWCNTL=\*YES.
- Set the Line Speed value to at least the highest rate of throughput that must be supported by this profile.
- Configure your modem such that there is a constant data rate between the modem (DCE) and iSeries (DTE). This must be the same speed used for the Line Speed value in the communication profile.
- The modem flow control options must be configured such that XON/XOFF flow control (rather than RTS/CTS) is used between the modem (DCE) and iSeries (DTE). This means the modem must generate an XOFF when its buffer approaches overflow, and an XON when it is ready to accept more data. This accommodates differences between the iSeries line speed and the modem connect speed. The modem should also be configured to disable the pass-through of XON/XOFF characters to the remote system. This setting is dependent on the modem also being configured to guarantee a flow controlled link (MNP or LAPM).

# Translation

Translation of inbound and outbound asynchronous data occurs at two levels:

- System Level
- Application Level.

### **System Level Translation**

System Level Translation is performed by iSeries asynchronous communication support and is concerned with translating between the ASCII and EBCDIC character sets. This translation is performed because the iSeries uses IBM's EBCDIC character set, while most devices that are communicated with asynchronously use the ASCII (International Alphabet #5) character set.

All inbound data is translated according to an ASCII to EBCDIC translation table. All outbound data is translated according to an EBCDIC to ASCII translation table. (SEE the "EBCDIC-to-ASCII and ASCII-to-EBCDIC" section of this chapter for specific information.)

Because System Level Translation is performed by the operating system, outside the control of the communication application, the application always operates on inbound data after it has been translated and outbound data before it has been translated. Therefore, any values you enter to configure communication, including the communication profile and communication session control scripts, should always be coded using the EBCDIC character set.

For example, if you are coding the Command field in a communication session control script Data Trap step (inbound data), and you want to include a linefeed character (hex 'OA' ASCII) in the record, you actually code an EBCDIC newline character (hex '15'), because the ASCII to EBCDIC translation table indicates that an ASCII hex 'OA' is translated to an EBCDIC hex '15.' The value you are coding for inbound data represents the data after ASCII to EBCDIC translation. If you were instead coding the Command field for a Control Record send (outbound data), and you wanted to send a linefeed (hex 'OA' ASCII) to the remote system, you would actually code an EBCDIC newline character (hex '15') because the EBCDIC to ASCII translation table indicates that an EBCDIC hex '15' is translated to an ASCII hex 'OA.' The value you are coding for outbound data represents the data before EBCDIC to ASCII translation. In both cases, the value you code refers to the EBCDIC representation of the data.

### **Application Level Translation**

In addition to the system level translation performed by the iSeries, the communication application includes a translation feature. The application level translation feature is designed to accommodate needs which may arise when exchanging data with asynchronous devices such as personal computers. An example of this is removing carriage return/linefeed combinations from the data.

The Translation fields allow you to define a sequence of characters that is to be translated to a different sequence of characters by the asynchronous communicator as data is exchanged with the remote system. These character sequences can be zero, one, or two characters in length, and may consist of any characters you define. Inbound and outbound translation sequences may differ.

Inbound translation only affects data that is being received to the inbound queue or to a user file. Data received to SPOOL or during a Data Trap script step is not translated. Likewise, outbound translation only effects data that is being transmitted from the Outbound Queue or from a user file. Data transmitted as the result of a Control Record script step is not translated. Data transmitted as the batch header in a Send Outbound Multiple step or as the result of a "no data" condition is not translated.

The asynchronous communication profile panels (EDIX401-FMT06 and EDIX401-FMT07) contain four fields that control inbound translation and four fields that control outbound translation. For both inbound and outbound, two fields define the characters that are to be translated "from," and two fields define the characters that they are to be translated "to". Each individual field consists of two hexadecimal digits which represent one EBCDIC character.

The translation fields on the panels EDIX401-FMT06 and EDIX401-FMT07 display as follows:

Translation: Inbound (from) . \_\_\_\_\_ (01 - FF) Inbound (to) . . \_\_\_\_\_ (01 - FF) Outbound (from) . \_\_\_\_\_ (01 - FF) Outbound (to) . . \_\_\_\_\_ (01 - FF)

# **Translation Examples**

The following four examples illustrate the use of the application level translation fields.

1. Remove all carriage return/linefeed combinations from the inbound data

```
Translation:

Inbound (from) . 0D 15 (01 - FF)

Inbound (to) . . ____ (01 - FF)

Outbound (from) . ____ (01 - FF)

Outbound (to) . . ____ (01 - FF)
```

2. Add carriage return/linefeeds to the end of outbound data records

```
Translation:

Inbound (from) . _____ (01 - FF)

Inbound (to) . . _____ (01 - FF)

Outbound (from) . _____ (01 - FF)

Outbound (to) . . 0D 15 (01 - FF)
```

3. Remove all carriage return/linefeed combinations from the inbound data and add carriage return/linefeeds to the end of outbound data records

```
Translation:

Inbound (from) . OD 15 (O1 - FF)

Inbound (to) . . _ _ (O1 - FF)

Outbound (from) . _ _ (O1 - FF)

Outbound (to) . . OD 15 (O1 - FF)
```

4. Remove linefeed following carriage return from the inbound data and add linefeeds after carriage returns in outbound data records

```
Translation:

Inbound (from) . OD 15 (O1 - FF)

Inbound (to) . OD _____ (O1 - FF)

Outbound (from). OD _____ (O1 - FF)

Outbound (to). . OD 15 (O1 - FF)
```

In all the preceding examples, the linefeed (hex '0A' ASCII) is represented by a hex '15' (EBCDIC newline). This is because the values entered in the profile screen represent data that has already undergone system level translation, as described in the discussion of system level translation.

# **Scripting Considerations**

Scripting considerations include the following:

- Basic scripting concepts
- Supported script transaction types and actions
- Use of ETX, EOT, and End-of Cmd characters.

# **Basic Scripting Concepts**

The communication scripting capability within this product is one of its most powerful features. It enables you to program your system to communicate with a multitude of different remote systems, each of which may require a unique conversation. Each communication session control script describes the conversation necessary to perform a specific function (or functions) with a specific type of remote.

The following information is used when creating asynchronous communication session control scripts. Although some of the general concepts may also apply to the other communication protocols supported by this product, the details should only be considered applicable to scripts for asynchronous profiles. This is because there are differences in the way the scripts are interpreted to accommodate the unique characteristics of the communication protocol being used.

Before creating a script, you must first create a communication profile to describe the remote system with which you communicate. This is done by using the Communication Profile Maintenance panels. Communication session control scripts for that profile can then be created using the EDIX403 and EDIX43B, communication session control panels.

A communication session control script consists of a series of records that define the steps of the conversation that is to be conducted. The fields in each script record include:

#### **Sequence Number**

The "Seq No" field controls the placement of this script step relative to the other steps within the script. Any unique number from 001 to 999 can be assigned. The script steps are executed in ascending sequence based on this field.

#### Transaction

Determines what general action is to be performed in this step (for example, Send or Receive).

#### File

Determines the source or the destination for data that is to be sent or received.

#### File Name

Identifies the file that is used for Sends/Receives from/to user files.

#### Indicator

The "Ind" field represents a control character that is sent or received at the end of a script step. The Indicator field is described in the "Explanation of Script Indicators" section.

#### Description

Free form text description of the script step.

#### Command

Defines a string of up to 80 bytes that is used for various purposes depending on the type of script record in which it is used. The uses of the Command field are described in "Use of the Command Field" later in this section.

#### **Batch ID**

Allows Sends and Receives using the queues to refer to specific user-defined categories of data.

#### **Receive Timer**

Defines a time limit after which Receive and Data Trap steps terminate with a "timed out" status.

#### **Timeout Continue**

Determines whether the script should continue executing if a receive timeout occurs during a Receive or Data Trap step.

#### **Timeout Status**

If a receive timeout occurs while receiving data to the inbound queue, this field determines whether the data batch being received when the timeout occurred is marked as received "Normal" or "Abnormal".

#### 🖎 NOTE –

Batch ID, Receive Timer, Timeout Continue, and Timeout Status fields are only accessible from the EDIX43B extended mode communication session control maintenance panel.

# Supported Script Transaction Types and Actions

The supported script Transaction types and their actions are as follows:

#### C (Control Record)

Transmits the data in the Command field, followed by the control character identified by the Indicator field.

#### D (Data Trap)

Waits for the data in the Command field to be received, followed by the control character identified by the Indicator field. All data received up to and including the Command record image and control character is discarded. If the matching data has not been received within the time limit specified by the Receive Timer value for this step, the Data Trap terminates abnormally, and subsequent script steps may or may not be executed, depending on the Timeout Continue value for this step.

#### R (Receive)

Receives data to the inbound queue, a user file, or to Spool depending on the contents of the File and File Name fields.

#### S (Send)

Sends data from the Outbound Queue or a user file, depending on the contents of the File and File Name fields.

#### E (Evoke)

Attempts to start a program to communicate with on the remote system. Refer to the "Evoke Considerations" section for more information.

The File and File Name fields are used to specify the source or destination of data that is transmitted and received by Send/Receive steps in the script. The supported File values and their meanings are:

#### X (Extended Script Logic)

Enables the session control script to use conditional logic and branching. (SEE the topic "Asynchronous Extended Script Logic" later in this chapter for more information.)

#### OQ (Outbound Queue)

All Outbound Queue data associated with this Profile ID is to be sent to the remote system. If more than one batch is queued, all eligible batches are sent as a continuous stream, with no characters inserted to separate the individual batches. If there is no data on the Outbound Queue that is eligible for transmission, the "no data" message defined by the Command field is sent. If the Command field is blank, nothing is sent as a "no data" indication. At the end of the step, if anything was sent during the step, the control character identified by the Indicator field is sent.

#### **OM (Outbound Multiple)**

All Outbound Queue data associated with this profile ID is to be sent to the remote system. If more than one batch is queued, all eligible batches are sent, and the control character defined as the ETX character in the profile is sent between the individual batches to allow the remote system to separate the batches. If the Command field is nonblank, then the Command field image is transmitted at the beginning of every outbound batch. If there is no data on the Outbound Queue that is eligible for transmission, the default "no data" message "\*\*\* ERROR \*\*\* NO BATCHES FOR TRANSMISSION" is sent. At the end of the step, the control character identified by the Indicator field is sent.

#### **OF (Outbound File)**

Data is to be transmitted from the file identified by the File Name field. The file must exist or the send step terminates abnormally. The library list is searched to locate the file. If the outbound file contains no records and the Command field is nonblank, then the "no data" message defined in the Command field is sent. If the outbound file contains no records and the Command field is blank, then the default "no data" message "\*\*\* ERROR \*\*\* NO BATCHES FOR TRANSMISSION" is sent. At the end of the step, the control character identified by the Indicator field is sent.

#### IQ (Inbound Queue)

All received data is to be written to the inbound queue as a single batch. Several conditions can cause the receive step to end, as follows. The receive step ends when the control character identified by the Indicator field is received. If the Command field followed by the control character identified by the Indicator field is received. If the Command field followed by the control character identified by the Indicator field is received. If the Command field is blank, the receive step ends when the default message "\*\*\* ERROR \*\*\* NO BATCHES FOR TRANSMISSION" followed by the control character identified by the Indicator field is received. The receive step ends if the default message "\*\*\* SUPERTRACS READY FOR INPUT<CR><EOT>" is received. The receive step ends as a timeout if no data is received during the period of time specified by the Receive Timer field. If a timeout occurs, subsequent processing is determined by the values in the Timeout Continue and Timeout Status fields.

#### IM (Inbound Multiple)

All received data is to be written to the inbound queue. If the character defined as the ETX character in the profile is received in the inbound data stream, it is interpreted as marking the end of a data batch, and data received following the ETX is written to the queue as a separate batch. Several conditions can cause the receive step to end, as follows. The receive step ends when the EOT character defined in the profile is received. If the Command field is nonblank, the receive step ends when the record image from the Command field followed by the control character identified by the Indicator field is received. If the Command field is blank, the receive step ends when the default message "\*\*\* ERROR \*\*\* NO BATCHES FOR TRANSMISSION" followed by the control character identified by the Indicator field is received. The receive step ends if the default message "\*\*\* SUPERTRACS READY FOR INPUT<CR><EOT>" is received. The receive step ends as a timeout if no data is received during the period of time specified by the Receive Timer field. If a timeout occurs, subsequent processing is determined by the values in the Timeout Continue and Timeout Status fields.

#### IF (Inbound File)

All received data is to be written to the file identified by the File Name field. The file must already exist on the receiving system, and must be a physical file containing a single member comprised of fixed-length records. The library list is searched to locate the file. The receive step ends under the same conditions that were described for IQ (Inbound Queue).

#### IA (Inbound Append)

Same as IF (Inbound File), except the received data is appended to the existing file.

#### SP (SPOOL)

All received data is written to the SPOOL (output queue). The output is written using the name "EDIPRINT". The receive step ends under the same conditions that were described for IQ (Inbound Queue). For more information about receiving to SPOOL, refer to the section titled "Print Control".

# Use of ETX, EOT, and End-of-Cmd Characters

The asynchronous communication profile panels (EDIX401-FMT06 and EDIX401-FMT07) allow you to define certain characters that are used for interpreting communication session control scripts. These include ETX, EOT, and End-of-Command characters. Each field consists of two hexadecimal digits for entering the EBCDIC representation of the character you want to use. Remember, the values you enter must represent the characters in EBCDIC, but the actual characters transmitted or received over the communication line are the equivalent characters represented in ASCII.

The ETX character that you define is sent whenever a send step (transaction type 'S' or 'C') uses an indicator 1. It is expected to be received whenever a receive step (transaction type 'R' or 'D') uses an indicator 6. This character can also be used as the batch separator character during Send Outbound Multiple and Receive Inbound Multiple script steps.

The EOT character that you define is sent whenever a send step uses an indicator 2. It is expected to be received whenever a receive step uses an indicator 7.

The End-of-Cmd character that you define can be used to mark the explicit end-of-data in the Command field of communication session control scripts. By default, any data entered in the Command field of a script is interpreted as an 80-byte record, filling the entire 80-byte input field. By inserting the End-of-Cmd character into the Command field, you can mark its length at 0-79 bytes. This provides the ability to send and receive messages that are less than 80 bytes in length. If the End-of-Cmd character is defined to be a non-printable character, such as the default value of '00,' then it can be entered into the script using the extended view EDIX43B communication session control maintenance panel.

# **Use of the Command Field**

The Command field is used by most communication session control transactions. The Command field can be accessed from the EDIX403 and EDIX43B communication session control maintenance panels.

Although the field is simply titled "Command", it is actually used for several different purposes depending on the transaction type of the communication session control record in which it appears. This section summarizes the various uses of the Command field when used in asynchronous communication session control scripts.

| Trans. Type | Use of Command field                                                                                                    |
|-------------|----------------------------------------------------------------------------------------------------|
| С           | Defines record image that is transmitted to remote system.                                                                                                    |
| D           | Defines record image to wait for.                                                                                                    |
| S           | Defines the "No Data" message that is transmitted to the remote if there is<br>no data to send. For Send Outbound Multiple steps, defines a record to be<br>transmitted before every batch. |
| R           | Defines an End of Data message that triggers the end of the receive step if it is received from the remote system.                                                                          |
| Е           | Transmit an Evoke record to remote system                                                                                                    |
| Х           | Invoke extended script logic                                                                                                    |

# **Explanation of Script Indicators**

The "Ind" (Indicator) field in a communication session control record represents a control character that is sent or received to mark the end of the associated script step. The actual character values for the ETX and EOT characters are defined in the communications profile.

### **Async Send /Receive Indicators**

| Indicator | Indicator Represents                              |
|-----------|---------------------------------------------------|
| 0         | No control character                              |
| 1, 6      | ETX character as defined in communication profile |
| 2, 7      | EOT character as defined in communication profile |
| Х         | XMODEM file transfer protocol will be used        |

#### 🖎 NOTE –

Indicators for ZMODEM transfers have special meanings. Please refer to the ZMODEM Send Indicator Table and ZMODEM Receive Indicator Table later in this section.

### Async Transaction Code/Action Table

| Trans. Code | Description                           | Action                                                                                                    | Valid<br>Indicators |
|-------------|---------------------------------------|----------------------------------------------------------------------------------------------------|---------------------|
| С           | Send Control Record                   | Send Literal from Command Line                                                                                                    | 0, 1, 2             |
| D           | Receive Control Record<br>(Data Trap) | Wait for data in Command line to<br>be received from the remote<br>system                                                                          | 0, 6, 7             |
| Е           | Evoke Remote Program                  | Send Evoke record to the remote<br>system and wait to receive evoke<br>confirmation message                                                        | 0, 1, 2             |
| S           | Send Data                             | <b>OQ</b> – Send from Outbound Queue<br><b>OM</b> – Send from Outbound<br>Queue separating multiple batches<br><b>OE</b> – Sand from Outbound File | 0, 1, 2             |
|             |                                       | <b>OF</b> – Send from Outbound File                                                                                                    |                     |

| Trans. Code | Description           | Action                                                                                        | Valid<br>Indicators |
|-------------|-----------------------|-----------------------------------------------------------------------------------------------|---------------------|
| R           | Receive Data          | IQ – Receive to Inbound Queue<br>IM – Receive to Inbound Queue<br>separating multiple batches | 0, 6, 7             |
|             |                       | IF – Receive to Inbound File                                                                  |                     |
|             |                       | IA – Receive and Append to<br>Inbound File                                                    |                     |
|             |                       | <b>SP</b> – Receive data to SPOOL (print file)                                                |                     |
| Х           | Extended Script Logic | Invoke extended script logic<br>functions                                                     | (space)             |

### **Async Send Indicator Table**

| Desired Action                                                                          | Definition                                                                                                | Indicator |
|-----------------------------------------------------------------------------------------|----------------------------------------------------------------------------------------------------|-----------|
| Send Data or Command line<br>alone, without any additional<br>control characters        | No control character is sent at the end of<br>the outbound data or Command line image                     | 0         |
| Send an End of Text (ETX)<br>character at the end of the<br>current script step         | An ETX character, as defined in the communication profile, is sent following the data for this step       | 1         |
| Send an End of Transmission<br>(EOT) character at the end of<br>the current script step | An EOT character, as defined in the<br>communication profile, is sent following<br>the data for this step | 2         |
| Send data using XMODEM                                                                  | XMODEM protocol will be used                                                                              | Х         |

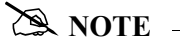

Indicators for ZMODEM transfers have special meanings. Please refer to the ZMODEM Send Indicator Table and ZMODEM Receive Indicator Table later in this section.

### **Async Receive Indicator Table**

| Desired Action                                                                        | Definition                                                                                                    | Indicator |
|---------------------------------------------------------------------------------------|----------------------------------------------------------------------------------------------------|-----------|
| Recognize the Command line<br>data alone, without any<br>additional control character | The Command line data is used for a Data<br>Trap or to indicate the end of the receive,<br>without expecting it to be followed by<br>any control character | 0         |
| Receive until an ETX character has been received                                      | An ETX character is expected at the end<br>of the inbound data or Command line<br>data                                                                     | 6         |
| Receive until an EOT character has been received                                      | An EOT character is expected at the end<br>of the inbound data or Command line<br>data                                                                     | 7         |
| Receive data using XMODEM                                                             | XMODEM protocol will be used                                                                                                    | Х         |

#### 🖄 NOTE –

Indicators for ZMODEM transfers have special meanings. Please refer to the ZMODEM Send Indicator Table and ZMODEM Receive Indicator Table later in this section.

### **ZMODEM Send Indicator Table**

| Desired Action                      | Definition                                                                                                    | Indicator |
|-------------------------------------|----------------------------------------------------------------------------------------------------|-----------|
| Send all batches as one file        | This action sends the data for the current<br>script step without sending a ZEOF at the<br>end of the transfer. This causes the data<br>from this batch and the next batch to be<br>seen by the remote system as one file.                                                                          | 0         |
| Send each batch as a separate file. | This action sends the data for the current<br>script step and sends a ZEOF at the end of<br>the transfer. This causes the remote<br>system to close the file it is processing,<br>causing each batch to be treated as a<br>separate file.                                                           | 1         |
| End session after this batch        | This action sends the data for the current<br>script step and sends a ZEOF followed by<br>a ZFIN at the end of the transfer. This<br>causes the remote system to close the file<br>it is processing and terminate the session.<br>This indicator must only be used on the<br>last step of a script. | 2         |

### **ZMODEM Receive Indicator Table**

| Desired Action                                | Definition                                                                                                    | Indicator |
|-----------------------------------------------|----------------------------------------------------------------------------------------------------|-----------|
| Receive all files into one batch              | This action receives all data into one<br>batch or file. The ZEOF from the remote<br>system is ignored and the data from the<br>next remote file is appended onto this<br>batch or file.        | 5         |
| Receive each file as a separate batch or file | This action receives each file as a separate file. The ZEOF from the remote system is processed, the batch is closed, and the session continues with the next script step.                      | 6         |
| End session after this batch                  | This action works much like script<br>indicator 6 except that ZFIN is expected<br>after the file and the session is ended.<br>This indicator must only be used as the<br>last step of a script. | 7         |

# **Asynchronous Extended Script Logic**

### Introduction

In the asynchronous communication module, extended script logic is used to allow a communication session control script to use conditional logic and branching, and to support ODETTE File Transfer Protocol (OFTP) and XMODEM.

(SEE the subtopic "Scripting Considerations" in the "Asynchronous Communication Support" section in this chapter for general information on scripting. SEE the topic "Extended Script Logic" in this chapter for general information on extended script logic.)

### **Asynchronous Extended Script Logic Keywords**

The asynchronous communications module recognizes the following extended script logic keywords:

- CLEARBUF
- GOTO line#
- IF [NOT] condition action
- SENDFAIL
- SENDOK
- SESSABORT
- SESSEND
- SESSFAIL
- CMLOGON
- SET
- OFTP Keywords.

The following paragraphs describe the asynchronous extended script logic keywords in more detail, except the OFTP keywords, which are discussed in the "OFTP Communication Support" section in this chapter.

#### CLEARBUF

The CLEARBUF keyword causes all data that has already been received from ICF but has not yet been processed (by a data trap or receive step) to be discarded.

#### GOTO line#

Causes script execution to unconditionally branch to the specified script line number (Seq No). If the specified line does not exist, execution will continue with the script record following the invalid GOTO.

Without the GOTO keyword, the lines of an asynchronous communication session control script will be executed in ascending sequence according to the Seq No field.

When used as the action clause in an IF statement, the keyword GOTO is optional (the line# can be coded by itself).

#### SENDOK and SENDFAIL

These keywords are only applicable to XMODEM (ASX) session control scripts.

In Gentran:Server communications other than XMODEM, an outbound queue batch will be marked "Sent Normal" as soon as the entire batch has been transmitted to the remote system. This may not be appropriate for some networks, such as the GEIS asynchronous XMODEM interface, EDI\*EXPRESS MARK III. This interface requires that the file transfer step be followed by additional network commands before the transfer can be considered complete.

The SENDOK and SENDFAIL keywords address this situation by allowing the session control script to explicitly cause transmitted batches to be marked "Sent Normal" or "Sent Abnormal".

When Gentran:Server XMODEM begins sending a batch from the outbound queue, the batch's status is marked "In Progress." If an error occurs while transmitting the batch, the status is changed to "Sent Abnormal". If transmission of the batch completes, the batch's unique identifier is added to an internal list.

When a SENDOK or SENDFAIL keyword is encountered in the script, the status of all batches in the internal list is changed to "Sent Normal" or "Sent Abnormal," respectively, and the batches are removed from the list.

This allows the script to perform one or more XMODEM sends, each of which may transmit one or more batches, then perform additional processing as necessary, and finally set the batch status by using SENDOK or SENDFAIL.

#### 🖎 NOTE –

Use of the SENDOK and SENDFAIL keywords to explicitly set the outbound batch status is not mandatory. If the script does not use these keywords, then the status will be updated automatically at the end of the communication session. If the session completes successfully, the batches will be marked "Sent Normal." If the communication session fails, the batches will be marked "Sent Abnormal."

#### SESSFAIL

Sets the session completion status to "Failed."

When the communication session begins, the session status is initialized to "Successful." If a communication error occurs, the status is changed to "Failed." SESSFAIL allows a script to explicitly set the status to "Failed" due to some condition other than those that would ordinarily be considered a session failure.

SESSFAIL does not terminate the session, it only changes the session completion status.

#### SESSEND

Causes the session to terminate immediately.

This keyword does not alter the session completion status. It simply ends the session with the current session completion status, as determined by prior events in the session.

#### SESSABORT

Causes the communications session to terminate immediately with a "Failed" status.

This keyword is equivalent to SESSFAIL followed by SESSEND.

#### **CMLOGON**

Used to authenticate the remote user or computer system by requiring transmission of a user ID and password. The Gentran:Server system will prompt the remote user for the login id and then the password. The remote user will be given three attempts to send the correct values, terminated by carriage returns. If the correct values are supplied, script execution continues with the step following the CMLOGON command. If not, the session will be terminated.

CMLOGON ID=userID PWD=password

ID may be up to 8 alphanumeric characters, not containing spaces.

PWD may be up to 8 alphanumeric characters, not containing spaces.

Validation of the logon strings are performed case-insensitive.

#### SET

Sets various options related to asynchronous file transfers.

#### PROTOCOL

Determines what file transfer protocol will be used for any subsequent Send and Receive steps, including commands received in remote command mode.

SET PROTOCOL=ZMODEM specifies that ZMODEM protocol will be used for file transfers.

SET PROTOCOL=ASCII specifies that plain ASCII text transfers with no protocol will be used for file transfers. If a Send or Receive step is encountered before any SET PROTOCOL record, the transfer protocol will default to ASCII.
### SET XFER\_MODE=TEXT|BINARY

TEXT specifies that the data being transferred is a text file. BINARY specifies that it is not. This setting only affects ZMODEM transfers.

SET XLATE=YES|NO specifies whether data should be translated between ASCII and EBCDIC. This setting only affects ZMODEM transfers.

### **IF** condition action

Allows an action to be taken depending on the outcome of the evaluation of a condition. If the specified condition evaluates "True", the specified action will be taken. If the condition evaluates "False," the action will be ignored.

The IF keyword must be combined with additional keywords to form a complete IF statement. The additional keywords are used to specify the condition to be tested and the resulting action. The keywords that may be used as conditions and actions are discussed in the following paragraphs.

### Condition Keywords (Only valid following an IF keyword)

### NOT

Causes the result of the next condition keyword to be reversed before determining whether to execute the action. This keyword is not valid by itself. It can only be specified preceding one of the other valid condition keywords.

### MATCH

Tests the result of the last data trap step that was executed. Evaluates "True" if the data trap found a match. Evaluates "False" if the data trap ended without a match.

### **OQDATA**

Tests the availability of data on the outbound queue. Evaluates "True" if one or more batches for this profile are eligible for transmission (batch status Q, IP, or SA). Evaluates "False" if no eligible batches are available for this profile.

### **CONTAINS "string"**

Tests whether the specified character string was received during the last data trap step.

Regardless of the text that was specified in the Command field of the data trap step, all data that was received during that step was stored in a buffer (see note). This keyword causes the buffer to be searched for the specified string. The condition evaluates "True" if the string is found, or "False" if it is not found.

### 🔊 NOTE

The buffer is 4096 bytes in length. If the data received by the last data trap step exceeds this length, only the last 4096 bytes received will be available in the buffer.

The search argument ("string") must be delimited by quotes. Either double ("") or single (') quotes may be used, but the closing delimiter must be the same as the opening delimiter. The quote that is used as the delimiter cannot appear within the string. This allows you to search for a string containing quotes of either style, but not both.

The hex mode of the EDIX43C panel can be used to include non-character (binary) data in the search string if necessary, however the null character (hex '00') should not be used. (SEE the section "Work with Communications Control Scripts" in the "Work with Communications" chapter for more information.)

### Action Keywords (see preceding paragraphs for explanations of each keyword)

- CLEARBUF
- [GOTO] line#
- SENDOK
- SENDFAIL
- SESSFAIL
- SESSEND
- SESSABORT

### Asynchronous Extended Script Logic Example

The following sample script shows how some of the extended script logic keywords discussed previously might be used to set up a machine to transmit batches from the outbound queue to someone dialing in using an asynchronous PC communication product.

| Opt Seq No Tran File File Name              | Ind Description                                                     |  |
|---------------------------------------------|---------------------------------------------------------------------|--|
| 10 C<br>.Welcome_to_the_machine@            | 2 Send_connect_confirmation                                         |  |
| 20 X<br>IF_NOT_OQDATA_GOTO_200              | Check_for_outbound_data                                             |  |
| 30 C<br>.Data_is_available_for_you,_if_y    | 2 Data_is_available<br>vou_want_to_receive,_enter_YES_now@          |  |
| 40 D<br>YES@                                | 7 Wait_for_YES_response                                             |  |
| 50 X<br>IF_NOT_MATCH_210                    | If_response_not_YES,_goto_end                                       |  |
| 60 C<br>.Please_start_your_XMODEM_receiv    | 2 Send_ready_msg<br>ve_process_now@                                 |  |
| 70 S OM<br>this_Command_field_does_not_get_ | X Send_next_batch_using_XMODEM<br>used_in_XMODEM_sends_and_receives |  |
| 80 C<br>.Send_complete,_enter_YES_if_the    | 2 Send_completion_msg/prompt<br>e_file_was_received_successfully@   |  |
| 90 D0                                       | 7 Wait_for_response_until_CR                                        |  |
| 100 X<br>IF_NOT_CONTAINS_"YES"_SESSABORT    | Test_response                                                       |  |
| 110 XSENDOK                                 | Batch_transmitted_successfully                                      |  |
| 120 X                                       | Go_check_for_more_data                                              |  |
| 200 C<br>.No_data_is_available_for_you@     | 2 Send_end_of_session_msg                                           |  |
| 210 C<br>.Thank_you_for_using_SuperNet,_G   | 2 Send_end_of_session_msg<br>Goodbye@                               |  |
|                                             |                                                                     |  |

Figure 6.1 Asynchronous Extended Script Logic Example

### Notes About Example

The example makes the following assumptions about the communication profile being used:

- It is an ASX profile, so we can use asynchronous extended script logic and XMODEM protocol.
- The EOT character is defined as carriage return (hex "0D"). This means that all control record steps using indicator 2 will append a carriage return to the data being transmitted. All data trap steps using indicator 7 will expect to receive a carriage return in addition to the data being trapped.
- The End-of-Cmd character is defined as "@" (hex "7C"). This means that "@" can be used in the Command field to limit its length to less than the full 80 byte capacity of the field.

| Seq No | Explanation                                                                                                    |
|--------|----------------------------------------------------------------------------------------------------|
| 10     | Sends a message to the remote operator, confirming a connection to<br>your system. The message text is coded in the Command field. Notice<br>that the End-of-Cmd character ("@") has been used to limit the length<br>of the message. Notice the period at the beginning of the message. This<br>represents a non-displayable character, which in this case is a line feed.<br>Non-displayable characters can be manipulated using the hex mode of<br>the EDIX43C communication session control panel. Because indicator<br>2 has been specified, a carriage return will be transmitted following the<br>message. |
| 20     | Checks to see if the profile that is executing this script has any data<br>batches on the outbound queue that are eligible for transmission. If no<br>batches are available, control is transferred to the end of session<br>processing.                                                                                                    |
| 30     | Since the GOTO in step 20 was not executed, a message is transmitted indicating that there is data available, and asking the remote operator if they want to receive it. The remote operator is prompted to type YES to receive the file.                                                                                                    |
| 40     | Waits to receive "YES". Note that the "@" End-of-Cmd character has<br>been used to limit the data being waited for to the three characters Y E<br>S. This step will end when YES has been received or the receive timer<br>expires. The time limit can be accessed by using the EDIX43C<br>communication session control panel.                                                                                                    |
| 50     | Tests whether the last data trap step (Seq No 40) ended with a match<br>condition or not. If not, the script transfers control to the end of session<br>logic. Otherwise, execution continues with the send logic portion of the<br>script. Notice that the word GOTO has not been used, which is optional<br>in the action clause of an IF statement. Compare the syntax of this script<br>line with Seq No 20.                                                                                                    |
| 60     | Instructs the remote operator to prepare to receive a file using XMODEM protocol.                                                                                                    |

The notes in the following table explain each line of the script in more detail.

| Seq No | Explanation                                                                                                    |
|--------|----------------------------------------------------------------------------------------------------|
| 70     | Sends data from the outbound queue to the remote system using<br>XMODEM protocol. Because File "OM" (Outbound Multiple) was<br>specified, only one batch will be transmitted. If "OQ" had been<br>specified, all eligible batches would have been transmitted in succession<br>as a single XMODEM file. Note that when using XMODEM, the<br>contents of the Command field are not used.                               |
| 80     | Sends a completion message to the remote operator indicating that the file transfer has completed, and prompting them to confirm that the file was received successfully.                                                                                                    |
| 90     | Waits for confirmation from the remote operator. Note that this step<br>combines an indicator 7 with an End-of-Cmd character in the first<br>position of the Command field. This causes the system to wait to receive<br>a carriage return. The example assumes that the remote operator will<br>transmit some kind of message ending with carriage return, in response<br>to the prompt issued by the previous step. |
| 100    | Tests the data that was received during the previous data trap step to determine if the response received from the remote operator indicates a successful file transfer. If not, the SESSABORT keyword will cause the transmitted batch to be marked "Sent Abnormal", the session completion status will be set to failed, and the session will terminate immediately.                                                |
| 110    | Since the session was not terminated by the previous step, we know the file reached the remote system, so the transmitted batch is now marked "Sent Normal" by the SENDOK keyword.                                                                                                    |
| 120    | Unconditionally transfers control back to the beginning of the "send loop" (Seq No 20).                                                                                                    |
| 200    | Transmits a message to the remote operator indicating that no more data needs to be transferred.                                                                                                    |
| 210    | Transmits a message indicating that the session is ending. After this, the<br>end of the script is encountered and the system ends the session and<br>terminates the connection to the remote system.                                                                                                    |

Figure 6.2 Detail for each line in the script example

### "Create Your Own" Protocol

When constructing communication session control scripts for asynchronous remotes, it is important to keep in mind that no "handshaking" is performed at the line protocol level, as there is in most synchronous communication. Among other things, this means that the conversation occurring between two systems can not be kept synchronized by adherence to rules of protocol. Since this synchronization (who is sending and who is receiving) is not enforced by asynchronous communication, it should be made part of the asynchronous conversation by including handshaking steps in the communication session control script. This can be done easily using Data Trap (D) Transaction and Control Record Send (C) Transaction script steps.

For example, if you are setting up two systems where one system transmits Outbound Queue data to the other, you could simply code a Send step on one system and a Receive step on the other:

• Example script on Receiving system:

```
Seq No Tran File File Name Ind Description010RIQ2RECEIVE TO INQUEUE*** ERROR *** NO BATCHES FOR TRANSMISSION
```

• Example script on Sending system:

```
Seq No Tran File File Name Ind Description
010 S OQ _____ 2 SEND FROM OUTQUEUE
*** ERROR *** NO BATCHES FOR TRANSMISSION
```

The scripts above might work fine most of the time. However, to improve the reliability of the communication conversation, you should include additional script steps to perform some basic handshaking between the two systems:

• Example script on Receiving system:

```
      Seq No Tran File File Name Ind Description

      010
      C
      0
      SEND READY MESSAGE

      READY TO RECEIVE
      0
      SEND READY MESSAGE

      020
      R
      IQ
      7
      RECEIVE TO INQUEUE

      *** ERROR *** NO BATCHES FOR TRANSMISSION
      0
      SEND COMPLETION MESSAGE

      030
      C
      0
      SEND COMPLETION MESSAGE

      RECEIVE COMPLETED
      0
      SEND COMPLETION MESSAGE
```

• Example script on Sending system:

```
      Seq No Tran File
      File Name Ind
      Description

      010
      D
      0
      WAIT FOR READY MESSAGE

      READY TO RECEIVE
      0
      WAIT FOR NEADY MESSAGE

      020
      S
      OQ
      2

      server
      2
      SEND FROM OUTQUEUE

      *** ERROR *** NO BATCHES FOR TRANSMISSION
      0

      030
      D
      0

      WAIT FOR COMPLETION MESSAGE

      RECEIVE COMPLETED
```

At the beginning of the script for the receiving system, a "READY TO RECEIVE" message is transmitted to the sending system. The sending system waits for the message before beginning to send. After the data has been received, the receiving system transmits a "RECEIVE COMPLETE" message to the sending system, indicating that the receive step has ended. The sending system waits for this message before ending its script and disconnecting the line. This avoids potential data loss that could occur if the sender was to disconnect before the receiver had finished receiving and writing the data to the inbound queue. These additional script steps ensure that the two systems remain synchronized.

In many cases, the script you create is dictated by the operation of an existing network or remote system you need to communicate with. You will not necessarily be able to include your own special messages as described above. However, the handshaking concepts can still be applied in many cases, and should be whenever possible. For example, if you are transmitting data into a network, you should wait for any message the network may provide as your completion message. The network may transmit a message such as "READY FOR NEXT COMMAND," which can serve the same purpose as the "RECEIVE COMPLETE" message in the example above. If the network provides a logoff procedure, you should always include script logic to perform the logoff steps and wait for any messages that are returned from the network, to keep the conversation synchronized and ensure that both systems reach what they consider to be a successful end of session.

# **Print Control**

When receiving data destined for SPOOL, this product performs as follows with regard to printer control. A receive to SPOOL is requested by specifying communication session control Transaction Type 'R' and File 'SP' in a communication session control script.

- Carriage returns always cause a carriage return and linefeed.
- The linefeed following a carriage return is ignored.
- If the "maximum print width" characters are received without receiving a carriage return, a carriage return and linefeed is generated automatically. The maximum print width is defined by the Print Record Size field in the communication profile.
- Form feed characters advance the printer to the first print line of the next page.
- If 60 lines are received without receiving a form feed, a form feed is generated automatically.
- The printer output from each Receive to SPOOL step generates a separate SPOOL file named EDIPRINT.

## **Dynamic Scripting**

Dynamic scripting, as implemented in the bisynchronous and SNA communicators in this software, is also supported by the asynchronous communicator for both ASC and XAS profiles.

Dynamic scripting allows a communication session to be started without specifying a specific session type. Rather, when the connection to the remote system has been established, the remote system transmits a record that indicates which communication session control script is to be executed.

To use Dynamic Scripting, start a communication session and specify a session name of '\$\$.' The profile that is started may initiate the connection (dial) or wait for the remote system to initiate (answer).

After the connection has been established, the remote system must transmit an 80 byte record with the following format:

After the \$\$SCRIPT record has been received, the system attempts to execute the specified communication session control script.

## **Remote Command Support**

Remote command support is described in Chapter 2. Chapter 2 includes additional information specific to async remote commands under the "Protocol Specific" topics describing the individual remote commands.

All asynchronous remote commands can be variable length and must be terminated by a carriage return.

Gentran asynchronous remote command support is specifically designed to enable communications with the Connect:Mailbox Client for Windows product, but with proper consideration and testing, could also be used with other remote software such as Procomm.

| EDIX403<br>CTL01                              | Communication                                      | n Session Control                              | EDI       | 03/01/06<br>12:00:00 |   |
|-----------------------------------------------|----------------------------------------------------|------------------------------------------------|-----------|----------------------|---|
| Comm Profile ID<br>Session Name<br>Company    | · · · · · · ·                                      | ASCMBXW<br>RC<br>Test Mailbox Client for Windo | ows       |                      |   |
| Type option, press Ent<br>3=Copy Seq# 4=Delet | er.<br>11=Extende                                  | ed Parms                                       |           |                      |   |
| Opt Seq No Tran File F<br><u>10 X</u>         | 'ile Name Ind                                      | Description<br>Prompt user to login            | _         |                      |   |
| CMLOGON ID=userid PWD=p                       | assword <u>0</u>                                   | Mbx Client expects this                        | _         |                      |   |
| <u> </u>                                      |                                                    | Set Xfer protocol                              |           |                      |   |
| <u>40</u> <u>C</u><br><u>SET MODE=RMT</u>     | <u><u>    1    1                          </u></u> | Enter Remote Cmd Mode                          | _         |                      |   |
|                                               | =Fold/Unfold                                       | F10=Update F12=Cancel F24=N                    | -<br>Aore | More<br>Keys         |   |
|                                               |                                                    | -                                              |           | -                    | ) |

Figure 9.3 Sample script for Connect:Mailbox Client for Windows

| / | EDIX403<br>CTL01                                                                                                    | Communicatior       | n Session Control                              | EDI  | 03/01/06<br>12:00:00 |  |
|---|----------------------------------------------------------------------------------------------------|---------------------|------------------------------------------------|------|----------------------|--|
|   | Comm Profile ID<br>Session Name<br>Company                                                                                                    | · · · · · · · ·     | ASCMEXW<br>RC<br>Test Mailbox Client for Windo | WS   |                      |  |
|   | Type option, press Ent<br>3=Copy Seq# 4=Delet                                                                                                    | er.<br>e 11=Extende | ed Parms                                       |      |                      |  |
|   | Opt Seq No Tran File F                                                                                                    | ile Name Ind        | Description                                    |      |                      |  |
| , | $\frac{10}{2} \times \frac{10}{2} \times \frac{10}{2} $ |                     | Prompt user to login                           | -    |                      |  |
|   |                                                                                                    |                     | Set Xfer protocol                              | -    |                      |  |
| : | <u> </u>                                                                                                    | <u> </u>            | Enter Remote Command Mode                      | -    |                      |  |
|   |                                                                                                    |                     |                                                | -    |                      |  |
|   |                                                                                                    |                     |                                                | -    |                      |  |
|   | F1=Help F4=Prompt F9                                                                                                    | =Fold/Unfold        | F10=Update F12=Cancel F24=M                    | lore | More<br>Keys         |  |

#### Figure 6.4 Sample script for Procomm

NOTE -

For more information on the Control Record (C) transactions in the examples, see the "Remote Command Support" topic in Chapter 2, Using Scripts. For more information on the Extended Logic (X) transactions, see the topic, "Asynchronous Extended Script Logic" on page 24 in this chapter.

## **Transparent Data**

Transmission of transparent (binary) data is not supported by the base asynchronous communicator in this software, but is supported when using the OFTP, XMODEM, and ZMODEM extensions.

## **Evoke Considerations**

Evoke support provides a method for one system to initiate a connection to another iSeries and start a program to communicate with, rather than having a program already running, waiting to answer the call. The Evoke capability must also be used for receiving multiple concurrent incoming call requests for asynchronous conversations over the same X.25 line (XAS and OFX communication profiles).

The Evoke feature is only supported between two iSeries units that are both running this software.

To make your system evoke a program on the remote system, include an Evoke (E-type) record as the first record of your communication session control script. The Evoke record is only valid as the first record. Each time you add an Evoke record in a script, the system presents the Communication Evoke panel (EDIX43C-FMT01). This panel, shown in the following figure, allows you to specify the information necessary for evoking the asynchronous communicator on the remote system.

```
EDI 03/01/06
EDTX43C
                     Communication Evoke
FMT01
                                                      12:00:00
Comm Profile ID. . . . . . . . . LOCLDX
Company. . . . . . . . . . . . . Local Leased Line/Dial/X25 Network
Library Name . . . . . . . . . . . . G7X0PGM
Program Name . . . . . . . . . . STRCOM62
Profile to Evoke . . . . . . . . . RMTLAX
Session to Evoke . . . . . . . . . \underline{T1}
User ID. . . . . . . . . . . . . . . QPGMR_
F1=Help F4=Prompt F5=Refresh F10=Update F12=Cancel
```

Figure 6.5 Communication Evoke panel (EDIX43C-FMT01)

The User ID and Password must name a valid user ID and password on the remote system. The user profile for this User ID must use a Job Description that specifies a library list that includes this product's libraries.

The Profile to Evoke and Session to Evoke fields must name a communication profile and session control script that exist on the remote system and correspond to the script being executed on the local system.

The remote system must have appropriate line, controller, and device descriptions created and they must have a status of "Varied On" or "Vary On Pending".

This product automatically exchanges the Evoke record and an evoke confirmation, so you do not have to include any additional logic for that purpose in your session control scripts. When the local system encounters an E-type (Evoke) record in a script, it transmits an Evoke record to the remote system to attempt to start the "target" program on the remote system. It then waits for a confirmation message from the target program indicating that the evoke was successful. If the target is evoked successfully, it sends the confirmation message and starts executing at the first step of the script named in the Evoke record on the local system. After receiving the confirmation message, the local system resumes script execution at the second script step (immediately following the Evoke step).

# Asynchronous (ASC) Communication Examples

### 🔊 NOTE -

This feature is an optional add-on product that may be purchased separately.

This section provides examples for configuring and executing communication using the ASC (asynchronous) protocol. The ASC communication support provides an asynchronous connection to the remote system. Two examples are shown. The first shows the local iSeries communicating with another iSeries that is using this product. The second shows the local iSeries communicating with a personal computer. Both examples use dial-up (switched line) connections.

The examples use a standard naming convention to help illustrate the configuration type being used. The naming convention includes the system type (local or remote), the physical line type (dial-up), the session initiation type (dial or answer), and the protocol type. The naming convention adheres to the following rules:

- The first three characters of each Profile ID indicate the system type. A local system definition represents your machine and uses "LOC" as the first three characters in each example, while the remote system definitions use "RMT."
- The fourth character of each Profile ID represents the type of physical line connection being used. A dial-up (switched) line type is represented by the character "D." It is assumed that all asynchronous connections will be using a dial-up line.
- The fifth character of each Profile ID represents the session initiation type. The character "D" (dialer) indicates that you will be starting the session with the remote system, while the character "A" (answerer) indicates that you will be waiting for the remote system to contact you.
- The sixth character of each Profile ID represents the protocol type of ASC (A). The examples include all parameters used in building the Profile ID and the Session Scripts.

The examples use typical asynchronous configurations, and should be applicable to many environments.

The examples show the communication profile and communication session control scripts for both the local and remote iSeries systems. The PC example shows a sample communication script for a PC using the PROCOMM PLUS product by DATASTORM TECHNOLOGIES, INC.

The example communication profile names and the configurations they represent are:

### Example 1

- <u>LOCDDA</u> -Local system configured for dial line, initiate the connection (dial), ASC protocol in use.
- <u>RMTDAA</u> -Remote system configured for dial line, answer incoming calls initiated by another system, ASC protocol in use.

### Example 2

- <u>LOCDAA</u> -Local system configured for dial line, answer incoming calls initiated by another system, ASC protocol in use.
- <u>Remote PC</u> -Communication profile not shown (not applicable to PROCOMM PLUS).
   Example script initiates a dial-up connection to LOCDAA and performs file transfers.

The following figure shows the Communication Profile for a local system, dial line, initiate call, ASC in use configuration.

```
EDI 03/01/06
EDIX401
                       Communication Profile
FMT01
                                                             12:00:00
Comm Profile ID. . . . . . . . LOCDDA
Company. . . . . . . . . . . . . <u>Local Dial Line/Dia</u>l/ASYNC
Contact. . . . . . . . . . . . . . . . Test Contact
International Dial Code. . . . .
Protocol . . . . . . . . . . . . .
                               ASC
Days to Purge. . . . . . . . . . .
                               999
FIFO/LIFO. . . . . . . . . . . . . . . . .
                               F
Update Allowed . . . . . .
                               Υ
F1=Help F4=Prompt F10=Update F12=Cancel F24=More Keys
```

Figure 6.6 Communication Profile panel (EDIX401-FMT01)

| EDIX401<br>FMT06                                                                                                    | Communication Pro<br>ASC                                                                  | file EDI                                                                                                    | 03/01/06<br>12:00:00                                |
|----------------------------------------------------------------------------------------------------|-------------------------------------------------------------------------------------------|----------------------------------------------------------------------------------------------------|-----------------------------------------------------|
| Comm Profile ID                                                                                                    | LOCDDA<br>Local Dial Line/Di                                                              | al/ASYNC                                                                                                    |                                                     |
| Modem Port                                                                                                    | <u>LIN061</u><br><u>Y</u><br>5551212                                                      | Retries                                                                                                    | <u>02</u><br><u>Y</u> (Y/N)                         |
| Remote Location<br>Line Speed<br>Print Record Size<br>Outbound Block Size<br>Command Set<br>Flow Control<br>Remote Cmd Password | LOCDDA<br>09600<br>132<br>1024<br><u>A</u><br><u>N</u> (Y/N/H)<br>*NONE                   | Job Termination Delay.<br>End-of-Cmd Character .<br>EOT Character<br>ETX Character<br>Translation:<br>Inbound (from)<br>Outbound (from) | <u>N</u><br><u>00</u><br><u>3F</u><br><u>03</u><br> |
| Modem Break Character<br>Modem Auto-Answer Command<br>Modem Init. Command<br>Modem OK Message<br>Modem Connect Message          | <u>+</u><br>ATS0=1<br>ATQ0V1X4<br>OK <cr><lf><br/>CONNECT<? ><cr><lf></lf></cr></lf></cr> | Outbound (to)                                                                                                    |                                                     |
| F1=Help F4=Prompt F5=Re                                                                                                    | fresh F10=Update                                                                          | F12=Cancel F24=More Key                                                                                                    | s                                                   |

The following figure shows the extended view of the previous Communication panel.

Figure 6.7 Extended View of Communication panel (EDIX401-FMT06)

The following figure shows the Communication Session Control panel (EDIX403-CTL01) for the local system, dial line, initiate call, ASC in use configuration.

EDTX403 EDI 03/01/06 Communication Session Control CTL01 12:00:00 Comm Profile ID. . . . . . . . LOCDDA Company. . . . . . . . . . . . Local Dial Line/Dial/ASYNC Type option, press Enter. 3=Copy Seq# 4=Delete 11=Extended Parms Opt Seq No Tran File File Name Ind Description <u>10 S OF</u> TESTSND.01 2 SEND A TEST FILE TO RMT 20 R ΙF TESTRCV.01 7 RECV TEST FILE FROM RMT 30 2 SEND FROM OUT QUEUE S OQ \* \* \* ERROR \*\*\* NO BATCHES FOR TRANSMISSION 40 7 RECV FROM RMT TO INB QUEUE R IQ F1=Help F4=Prompt F9=Fold/Unfold F10=Update F12=Cancel F24=More Keys

### Figure 6.8 Communication Session Control panel (EDIX403-CTL01)

This example script shows the following steps:

- 1. The local system sends a test file called "TESTSND.01" to the remote system. Indicator 2 specifies that an EOT character should be sent following the file. The EDIX401-FMT06 configuration panel defines EOT as x'3F' (EBCDIC SUB), so the equivalent ASCII SUB (x'1A') will be transmitted to mark the end of file.
- 2. The remote system sends data that will be received by the local system into a file called "TESTRCV.01". Indicator 7 specifies that the remote will mark the end of file with an EOT character. The EDIX401-FMT06 configuration panel defines EOT as x'3F' (EBCDIC SUB), so the receive step will end when the equivalent ASCII SUB (x'1A') is received from the remote.
- 3. The local system sends all data with the Profile ID "LOCDDA" from the Outbound Queue to the remote system. In the event that there is no data on the Outbound Queue to send to the remote system, the message "\*\*\* ERROR \*\*\* NO BATCHES FOR TRANSMISSION" will be sent. The EOT character will be transmitted after all batches have been transmitted.

4. The remote system sends data that will be received by the local system to the inbound queue under Profile ID "LOCDDA". The receive step will end when an EOT character is received from the remote. Although it is not apparent looking at the script above (because it is a default), the message "\*\*\* ERROR \*\*\* NO BATCHES FOR TRANSMISSION", followed by an EOT character would also indicate the end of the receive step.

This concludes the configuration for local system, dial line, dial, ASC protocol (LOCDDA) example. The configuration for the remote system (RMTDAA) begins on the next page.

This begins the definitions for the remote system in dial line, answer (wait for the other system to contact you), ASC (asynchronous) configuration. This configuration is used by the remote system to communicate with the local system that uses the LOCDDA configuration.

The following figure shows the Communication Profile for a remote system, dial line, answer, ASC in use configuration.

```
EDI 03/01/06
EDTX401
                   Communication Profile
FMT01
                                                 12:00:00
Comm Profile ID. . . . . . . . . . RMTDAA
Company. . . . . . . . . . . . . <u>Remote Dial Line/Answ</u>er/ASYNC
International Dial Code. . . . .
                         ASC
Protocol . . . . . . . . . . . . . . .
Days to Purge. . . . . . . . . . .
                         999
Update Allowed . . . . . . . . .
                         Y
F1=Help F4=Prompt F10=Update F12=Cancel F24=More Keys
```

Figure 6.9 Communication Profile panel (EDIX401-FMT01)

| EDIX401<br>FMT06                                                                                                    | Communication Pro                                                                                       | file EDI                                                                                                    | 03/01/06<br>12:00:00                            |
|----------------------------------------------------------------------------------------------------|----------------------------------------------------------------------------------------------------|----------------------------------------------------------------------------------------------------|-------------------------------------------------|
| Comm Profile ID<br>Company<br>Modem Port<br>Switched Line                                                                                         | RMTDAA<br>Remote Dial Line/A<br>LIN032<br>Y                                                             | nswer/ASYNC<br>Retries<br>Auto Dial                                                                                                    | <u>02</u><br><u>N</u> (Y/N)                     |
| Dial                                                                                                    | RMTDAA           09600           132           1024           A           Y           YN/H)             | Job Termination Delay.<br>End-of-Cmd Character .<br>EOT Character<br>ETX Character<br>Translation:<br>Inbound (from)<br>Inbound (to)<br>Outbound (from) | <u>N</u><br><u>00</u><br><u>3F</u><br><u>03</u> |
| Modem Break Character<br>Modem Auto-Answer Command<br>Modem Init. Command<br>Modem OK Message<br>Modem Connect Message<br>F1=Help F4=Prompt F5=Re | +<br>ATS0=1<br>ATQ0V1X4<br>OK <cr><lf><br/>CONNECT<? ><cr><lf><br/>fresh F10=Update</lf></cr></lf></cr> | Outbound (to)                                                                                                    | s                                               |

The following figure shows the extended view of the previous panel.

Figure 6.10 Extended View of Communication Profile (EDIX401-FMT06)

The following figure shows the Communication Session Control panel (EDIX403-CTL01) for a remote system, dial line, answer, ASC in use configuration.

```
EDTX403
                      Communication Session Control
                                                            EDI 03/01/06
CTL01
                                                                  12:00:00
Comm Profile ID. . . . . . . . . . RMTDAA
                                  т1
Session Name . . . . . . . . . . .
Company. . . . . . . . . . . . . . Remote Dial Line/Answer/ASYNC
Type option, press Enter.
 3=Copy Seq# 4=Delete 11=Extended Parms
Opt Seg No Tran File File Name Ind Description
     10 R IF INFILE 7 RECV TEST FILE FROM RMT
                              2 SEND TEST FILE TO RMT
                OF OUTFILE
      <u>20</u> <u>s</u>
      30
           R
                IQ
                               7 RECV FROM RMT TO INB QUEUE
      40
           S
                OQ
                               2 SEND FROM OUT QUEUE TO RMT
* * *
    ERROR
           * * *
               NO BATCHES FOR TRANSMISSION
                                                                    More...
F1=Help F4=Prompt F9=Fold/Unfold F10=Update F12=Cancel F24=More Keys
```

Figure 6.11 Communication Session Control panel (EDIX403-CTL01)

This example script shows the following steps:

- 1. The local system sends data that will be received by the remote system into a file called "INFILE". Indicator 7 specifies that the receive step is to end when an EOT character is received. Since the EDIX401-FMT06 profile panel defines EOT as x'3F' (EBCDIC SUB), the receive will end when the equivalent ASCII SUB (x'1A') is received.
- 2. The remote system sends a test file called "OUTFILE" to the local system. Indicator 2 specified that an EOT character be sent following the file. Since the EDIX401-FMT06 profile panel defines EOT as x'3F' (EBCDIC SUB), the system will transmit the equivalent ASCII SUB (x'1A') at the end of the file.
- 3. The local system sends data that will be received by the remote system to the Inbound Queue under Profile ID "RMTDAA." The receive step will end when an EOT character is received. Although it is not apparent looking at the script above (because it is a default), the message "\*\*\* ERROR \*\*\* NO BATCHES FOR TRANSMISSION", followed by an EOT character would also indicate the end of the receive step.
- 4. The remote system sends all data with the Profile ID "RMTDAA" from the outbound queue to the local system. In the event that there is no data on the outbound queue to send, the message "\*\*\* ERROR \*\*\* NO BATCHES FOR TRANSMISSION" will be sent.

This concludes the example for the remote system, dial line, answer, ASC configuration.

This begins the definitions for the local system in dial line, answer (wait for the other system to contact you), ASC (asynchronous) configuration. This configuration is used on the local system to answer a call from a remote PC.

The following figure shows the Communication Profile panel (EDIX401-FMT01) for the local system, dial line, answer, ASC in use configuration.

```
EDIX401
                   Communication Profile
                                               EDI 03/01/06
FMT01
                                                   12:00:00
Comm Profile ID. . . . . . . . . <u>LOCDAA</u>
Company. . . . . . . . . . . . . . . . <u>Test ASC Answer</u> with AT commands
International Dial Code. . . . .
Protocol . . . . . . . . . . . . .
                          ASC
Days to Purge. . . . . . . . . . .
                          999
F
Update Allowed . . . . . . . . .
                          Y
F1=Help F4=Prompt F10=Update F12=Cancel F24=More Keys
```

Figure 6.12 Communication Profile panel (EDIX401-FMT01)

| Comm Profile ID                          | LOCDAA<br>Test ASC Answer w                          |                         | 12.00.00 |
|------------------------------------------|------------------------------------------------------|-------------------------|----------|
| Comm Profile ID<br>Company<br>Nodem Port | LOCDAA<br>Test ASC Answer w                          |                         |          |
| Company                                  | Test ASC Answer w                                    |                         |          |
| Nodem Port                               |                                                      | with AT commands        |          |
| witched Line                             | LIN061                                               | Retries                 | 02       |
| ui a l                                   | Y                                                    | Auto Dial               | N (Y/N)  |
| 'iai                                     | 5551212                                              |                         | _        |
| emote Location                           | LOCDAA                                               | Job Termination Delay.  | Ν        |
| ine Speed                                | 09600                                                | End-of-Cmd Character .  | 00       |
| rint Record Size                         | 132                                                  | EOT Character           | 3F       |
| utbound Block Size                       | 1024                                                 | ETX Character           | 03       |
| command Set                              | A                                                    | Translation:            |          |
| 'low Control                             | N (Y/N/H)                                            | Inbound (from)          |          |
| emote Cmd Password                       | *NONE                                                | Inbound (to)            |          |
|                                          |                                                      | Outbound (from)         |          |
| lodem Break Character                    | +                                                    | Outbound (to)           | 0D 15    |
| Iodem Auto-Answer Command                |                                                      |                         |          |
| Iodem Init. Command                      | AT00V1X4                                             |                         |          |
| Iodem OK Message                         | OK <cr><lf></lf></cr>                                |                         |          |
| Iodem Connect Message                    | CONNECT <cr><li< td=""><td></td><td></td></li<></cr> |                         |          |
|                                          | <u></u>                                              | - ^                     |          |
| 1=Help F4=Prompt F5=Re                   | fresh F10=Undate                                     | F12=Cancel F24=More Key | 5        |
| T-HOTP IA-LIOWPC 10-Ke                   | 110511 110-0pdate                                    | 112-cancer rzą-More Key | د        |

The following figure shows the expanded view of the previous panel.

### Figure 6.13 Expanded View of Communication Profile panel (EDIX401-FMT06)

The following figure shows the Communication Session Control panel (EDIX403-CTL01) for the local system, dial line, answer, ASC in use configuration.

| EDIX403<br>CTL01                            | Communication           | Session Control                         | EDI      | 03/01/06<br>12:00:00 |
|---------------------------------------------|-------------------------|-----------------------------------------|----------|----------------------|
| Comm Profile ID<br>Session Name<br>Company  | <br>                    | LOCDAA<br>PC<br>Test ASC Answer with AT | commands |                      |
| Type option, press Er<br>3=Copy Seq# 4=Dele | nter.<br>ete 11=Extende | d Parms                                 |          |                      |
| Opt Seq No Tran File                        | File Name Ind           | Description                             |          |                      |
| <u>    10   </u>                            | 0                       | WAIT FOR READY MESSAGE                  |          |                      |
| PC READY TO RECEIVE.                        |                         |                                         |          |                      |
| <u>20 S OF</u>                              | SNDFIL80 2              | SEND OUTBOUND DATA                      |          |                      |
| NO DATA AVAILABLE ON                        | iSeries.                |                                         |          |                      |
| <u> </u>                                    | 0                       | WAIT FOR RCV CONFIRMATIC                | NC       |                      |
| PC RECEIVE COMPLETE.                        |                         |                                         |          |                      |
| <u>40</u> <u>C</u>                          | 0                       | SEND READY MESSAGE                      |          |                      |
| ISERIES READY TO RECE                       | EIVE.                   |                                         |          |                      |
| <u> </u>                                    | 7                       | RECEIVE TO INB QUEUE                    |          |                      |
| NO DATA AVAILABLE ON                        | PC.                     |                                         |          |                      |
|                                             |                         |                                         |          | More                 |
| F1=Help F4=Prompt B                         | 9=Fold/Unfold           | F10=Update F12=Cancel                   | F24=More | Keys                 |
|                                             |                         |                                         |          |                      |

Figure 6.14 Communication Session Control panel (EDIX403-CTL01)

The following figure shows the continuation of the Communication Session Control panel (EDIX403-CTL01) for the local system, dial line, answer with AT commands.

| EDIX403<br>CTL01                                                     | Communication              | n Session Control                    | EDI           | 03/01/06<br>12:00:00 |
|----------------------------------------------------------------------|----------------------------|--------------------------------------|---------------|----------------------|
| Comm Profile ID<br>Session Name<br>Company                           | · · · · · · · · ·          | LOCDAA<br>PC<br>Test ASC Answer with | n AT commands |                      |
| Type option, press En<br>3=Copy Seq# 4=Dele                          | nter.<br>ete 11=Extende    | ed Parms                             |               |                      |
| Opt Seq No Tran File <u>60</u> <u>C</u> <u>ISERIES RECEIVE COMPL</u> | File Name Ind<br>0<br>ETE. | Description<br>SEND CONFIRMATION MA  | ESSAGE        |                      |
| <u>70 SOF</u>                                                        | SNDFIL.80 2                | SEND A TEST FILE                     |               |                      |
| <u>    80   R    IQ</u>                                              | 7                          | RECV FILE TO INQUE                   |               |                      |
| <u> </u>                                                             | SNDFIL.80 2                | SEND A FILE & TEST A                 | APPEND        |                      |
|                                                                      |                            |                                      |               |                      |
| F1=Help F4=Prompt 1                                                  | F9=Fold/Unfold             | F10=Update F12=Cano                  | cel F24=More  | More<br>Keys         |
| ~                                                                    |                            |                                      |               |                      |

Figure 6.15 Communication Session Control panel (EDIX403-CTL01)

The communication session control script shown above waits for a ready message from the PC, sends an outbound file, and waits for a confirmation of the receive. After the confirmation is received, it transmits a ready message to the PC, and then receives data to the Inbound Queue until an EOT character is received. After the receive completes, a confirmation message is sent to the PC.

Please note that the "." (period) characters at the end of the Command lines in the communication session control scripts above actually represent the non-displayable End of Record character, which was defined to be "00" in the communication profile. The End of Record character would have to be entered for each script record by using the hex mode of the EDIX43B panel for the last script record (Seq No 060).

The following figure shows the extended view of the communication session control record sequence #60 accessed by using Option 11 on panel EDIX403-CTL01.

| FMIUI                                                                                                    |                                                      | Concror                                 |                      | 12:00:00       |
|----------------------------------------------------------------------------------------------------|------------------------------------------------------|-----------------------------------------|----------------------|----------------|
| Comm Profile ID.<br>Session Name<br>Company<br>Sequence Number.<br>Transaction Code<br>File<br>File Name<br>Indicator<br>Description | $\begin{array}{cccccccccccccccccccccccccccccccccccc$ | <u>Answer with AT</u>                   | <u>commands</u><br>E |                |
| Command:<br>ISERIES RECEIVE CO                                                                                                    | (Top Line CHAR, Bottom )                             | Lines HEX)                              | 444444444            | 444444444      |
| 12140000535055036                                                                                                    | 4735350000000000000000000000000000000000             | 000000000000000000000000000000000000000 | 000000000            | 00000000000000 |
| 12140009000900000                                                                                                    |                                                      |                                         |                      |                |
| Batch ID<br>Receive Timer<br>Timeout Continue                                                                                        | (MMSS)                                               | Timeout Status .                        | · · · _              | _              |

Figure 6.16 Communication Session Control panel (EDIX43B-FMT01)

This concludes the example of local system, dial line, answer call, ASC protocol (LOCDAA). The corresponding example communication script for the remote PC begins on the next page.

This example of a PC communication script could be used to communicate with the preceding iSeries configuration, LOCDAA. The script shown uses the Aspect script language supported by PROCOMM PLUS, a product of DATASTORM TECHNOLOGIES, INC.

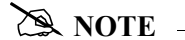

The following example script only illustrates basic send/receive functionality. It does not contain the logic for error handling or no-data conditions, and is not intended for use in a production environment.

```
; SAMPLE PROCOMM PLUS 2.X ASPECT SCRIPT FILE FOR COMMUNICATING
; WITH Gentran:Server for iSeries
proc main
                                                     ; DECLARE MAIN PROCEDURE
     set softflow on
                                                     ; ENABLE XON/XOFF FLOW CONTROL
     set ascii charpace 0
set ascii linepace 0
                                                     ; NO CHARACTER PACING NEEDED
                                                   ; NO LINE PACING NEEDED
     set ascii up cr strip
                                                   ; STRIP OUTBOUND CR/LF
     set ascii dn to 30
                                                     ; SET RCV TIMEOUT FOR 30 SECS
     mdial "5551212"
                                                     ; INITIATE CALL TO ISERIES
     waitfor "CONNECT"
                                                     ; WAIT FOR CONNECTION
     waitquiet 5
                                                     ; WAIT FOR QUIET LINE
     rflush
                                                     ; CLEAR RECEIVE BUFFER
     transmit "PC READY TO RECEIVE"; SEND READY MESSAGEgetfile ascii "\RECEIVED.DAT"; RECEIVE DATA FROM Dtransmit "PC RECEIVE COMPLETE"; SEND CONFIRMATION N
                                                   ; RECEIVE DATA FROM ISERIES
                                                   ; SEND CONFIRMATION MESSAGE
     waitfor "ISERIES READY TO RECEIVE" ; WAIT FOR READY MESSAGE
sendfile ascii "\RECEIVED.DAT" ; SEND SAME DATA RECEIVED
                                                   ; SEND SAME DATA RECEIVED
     transmit "^Z"
                                                    ; SEND CTRL-Z "EOT" CHARACTER
     waitfor "ISERIES RECEIVE COMPLETE"
                                                    ; WAIT FOR CONFIRMATION MESSAGE
                                                     ; DISCONNECT
     hangup
                                                     ; END OF MAIN PROCEDURE
endproc
```

### Figure 6.17 Example PC Communication Script

Please note that different techniques are used to trigger the end of the receive step on the two systems. The end of receive step on the PC is triggered by an inactivity timeout (30 seconds) when the iSeries finishes sending its outbound file and begins its Data Trap. The end of the receive step on the iSeries is triggered when the PC sends the Ctrl-Z (hex "1A", ASCII SUB). The iSeries receives the ASCII SUB and translates it to an EBCDIC SUB, which is hex

"3F". Hex "3F" is the EOT character defined in the communication profile for LOCDAA. Because Indicator 7 is used on the Receive step in the iSeries script, receipt of the EOT character ends the receive step.

This concludes the example for the remote PC, dial line, dial, asynchronous communication using PROCOMM PLUS.

# Asynchronous (XAS) via X.25 Examples

### 🔊 NOTE –

This feature is an optional add-on product that may be purchased separately.

This section provides examples for configuring and executing communication using the XAS protocol support. The XAS communications support provides an asynchronous connection to the remote system using an X.25 line configuration. There are no assumptions made as to the remote system you may be communicating with. The remote may be an X.25 network, a PC, or another iSeries. Examples for both dial-up and leased line connections are provided.

The following examples use a standard naming convention to help illustrate the configuration type being used. The naming convention includes the system type (local or remote), the physical line type (dial-up or leased), the session initiation type (dial or answer), and a modem command set indicator. The naming convention adheres to the following rules:

- The first character of each Profile ID indicates the system type. A local system definition represents your machine and uses "L" as the first character in each example, while the remote system definitions use "R."
- The second and third characters of each Profile ID represent the type of protocol support being used. Each example uses "XA" indicating X.25 with asynchronous support.
- The fourth character of each Profile ID indicates the physical connection type being used. The character "D" indicates a dial-up type line, while the character "L" indicates a leased line connection.
- The fifth character of each Profile ID represents the session initiation type. The character "D" (dialer) indicates that you will be starting the session with the remote system, while the character "A" (answer) indicates that you will be waiting for the remote system to contact you.
- The sixth character of each Profile ID represents the modem command set being used. The character "V" indicates that the modem supports the V.25bis command set. The character "N" (None) indicates that the modem does not use a command set, and will not send responses or receive any commands. The character "N" would be appropriate when using a leased line configuration, or when doing a manual dial in a switched line environment.
- The seventh character indicates whether an X.25 network is being used. The character "X" indicates that an X.25 network is being used, while the character "N" indicates no X.25 network is being used.

The examples include all parameters used in building the Profile ID and the Session Scripts.

There are currently four pairs of configuration examples. These are the most common XAS configurations, and should be useful in many environments. Each example contains one configuration defining the local system parameters, and a second configuration defining the remote system parameters. The four pairs are listed below:

- <u>LXALDNX</u> Local system configured for leased line, initiate the connection (dial), no dial commands in use, X.25 network in use.
- <u>RXALANX</u> Remote system configured for leased line, answer incoming calls initiated by another system, no dial commands in use, X.25 network in use.
- <u>LXADDVX</u> Local system configured for dial line, initiate the connection (dial) to network PAD, V.25bis dial commands in use, X.25 network in use.
- <u>RXALANX</u> Remote system configured for leased line, answer incoming calls initiated by another system, no dial commands in use, X.25 network in use.
- <u>LXADDVN</u> Local system configured for dial line, initiate the connection (dial), V.25bis dial commands, no X.25 network in use.
- <u>RXADANN</u> Remote system configured for dial line, answer incoming calls initiated by another system, no dial commands, no X.25 network in use.
- <u>LXALDNN</u> Local system configured for leased line, initiate the connection (dial), no command set, no X.25 network in use.
- <u>RXALANN</u> Remote system configured for leased line, answer incoming calls initiated by another system, no dial commands, no X.25 network in use.

The following figure shows a Communication Profile for a Local System, Leased Line, Dial (initiate), No Commands, X.25 Network in use configuration.

| FMT01                    |                                 |         | 12:00:00 |
|--------------------------|---------------------------------|---------|----------|
| Comm Profile ID          | LXALDNX                         |         |          |
| Company                  | Local Leased/Dial/No CMDS/      | X25 Net | twk      |
| Contact                  | · · · · Test Contact            |         |          |
| Phone                    | $\cdots$ $( 614 ) 555 - 1212 x$ | _       |          |
| International Dial Code  | · · · · <u></u>                 |         |          |
| Protocol                 | <u>XAS</u>                      |         |          |
| Days to Purge            | · · · · <u>999</u>              |         |          |
| FIFO/LIFO                | · · · · <u>F</u>                |         |          |
| Update Allowed           | · · · · <u>Y</u>                |         |          |
|                          |                                 |         |          |
| Fl=Help F4=Prompt F10=Up | date F12=Cance1 F24=More Keys   |         |          |

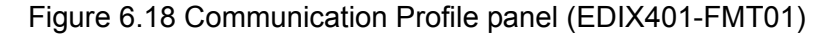

The following figure shows the extended view of the previous panel.

EDIX401 Communication Profile EDI 03/01/06 FMT07 12:00:00 XAS Comm Profile ID. . . . LXALDNX Company. . . . . . . Local Leased/Dial/No CMDS/X25 Netwk Modem Port . . . . . . <u>LIN032</u> Retries. . . . . . 02 Switched Line. . . . .  $\underline{N}$  (Y/N) Auto Dial. . . . . . . <u>N</u>(Y/N) Dial . . . . . . . . . . . 

 Net Connection Init.
 \*WAIT
 End-of-Cmd Character
 00

 Remote Net Addr.
 311012345678
 EOT Character.
 3F

 Local Net Addr.
 311087654321
 ETX Character.
 03

 Remote Location
 LVALDNY
 ETX Character.
 03

 Remote Location. . . . LXALDNX Lgl Channel Type . . . \*SVCBOTH Translation: Lgl Channel ID . . . . <u>001</u> Inbound (from) . . . . Inbound (to) . . . . . \_\_\_\_\_ Window Size. . . . . . . <u>02</u> Outbound (from).... Packet Size. . . . . . . <u>0128</u> Outbound (to).... Print Record Size. . . . 132 Outbound Block Size. . . 1024 Remote Cmd Password. . \*NONE DCE Support. . . . . . <u>N</u> (Y/N) Reverse Charge . . . . .  $\underline{*NONE}$ F1=Help F4=Prompt F5=Refresh F10=Update F12=Cancel F24=More Keys

Figure 6.19 Extended View of Communication Profile panel (EDIX401-FMT07)

The following figure shows the Session Control panel (EDIX403-CTL01) for the LXALDNX Communication Profile.

| 1101               |                 |                           |          | 12:00:00 |
|--------------------|-----------------|---------------------------|----------|----------|
| omm Profile ID     |                 | LXALDNX<br>T1             |          |          |
| Company            |                 | Local Leased/Dial/No CMDS | /X25 Net | wk       |
|                    |                 |                           |          |          |
| ype option, press  | Enter.          |                           |          |          |
| 3=Copy Seq# 4=De   | elete ll=Extend | ed Parms                  |          |          |
| pt Seq No Tran Fil | e File Name Ind | Description               |          |          |
| <u> </u>           | <u> </u>        | EVOKE THE TARGET PROGRAM  |          |          |
|                    |                 | ADNE DEAM ANDE ANDRE      |          |          |
| <u>30 S OM</u>     | <u> </u>        | SEND FROM OUTB QUEUE      |          |          |
| 40 R IM            | 1 7             | RECV DATA TO INB QUEUE    |          |          |
|                    |                 |                           |          |          |
|                    |                 |                           |          |          |
|                    |                 |                           |          |          |
|                    |                 |                           |          |          |
|                    |                 |                           |          | More     |
| '1=Help F4=Prompt  | F9=Fold/Unfold  | F10=Update F12=Cancel F   | 24=More  | Keys     |
|                    |                 |                           |          |          |

Figure 6.20 Communication Session Control panel (EDIX403-CTL01)

The following figure shows the Communication Evoke panel (EDIX43C-FMT01) for the Local System, Leased Line, Dial (Initiate), No Commands, X.25 Network in Use configuration.

```
EDI 03/01/06
EDTX43C
                  Communication Evoke
FMT01
                                              12:00:00
Company. . . . . . . . . . . . . Local Leased/Dial/No CMDS/ X25 Network
Program Name . . . . . . . . . . STRCOM62
Profile to Evoke . . . . . . . .
                        L62TEST
Session to Evoke . . . . . . . .
                        Т1
Trace *YES or *NO. . . . . . . . .
                        *YES
User ID. . . . . . . . . . . . . . QPGMR_
F1=Help F4=Prompt F5=Refresh F10=Update F12=Cancel
```

Figure 6.21 Communication Evoke panel (EDIX43C-FMT01)

This ends the configuration for the local system, leased line, dial (initiate), no command set, X.25 network in use configuration (LXALDNX). The configuration for the remote system (RXALANX) begins on the next page.

This begins the definitions for the remote system in leased line, answer (wait for the other system to contact you), no command set, X.25 network in use configuration. This configuration is used by the remote system to communicate with the local system that uses the LXALDNX configuration.

The following figure shows the Communication Profile panel (EDIX401-FMT01) for the Remote System, Leased Line, Answer, No Commands, X.25 Network in Use configuration.

| EDIX401<br>FMT01       | Communication Profile                                                                             | EDI        | 03/01/06<br>12:00:00 |
|------------------------|---------------------------------------------------------------------------------------------------|------------|----------------------|
| Comm Profile ID        | RXALANX                                                                                           |            |                      |
| Company                | Leased Line/Answer/No C<br>Test Contact<br>( 614 ) 555 - 1212 x<br>XAS<br>999<br>F<br>F<br>Y<br>Y | MDS/X25 Ne | <u>tw</u>            |
| F1=Help F4=Prompt F10: | -Update F12=Cancel F24=More Keys                                                                  |            |                      |

Figure 6.22 Communication Profile panel (EDIX401-FMT01)

The following figure shows the Communication Profile panel (EDIX401-FMT07) for the Remote System, Leased Line, Answer, No Commands, X.25 Network in Use configuration.

| EDIX401<br>FMT07                  |                      | Communication Pro<br>XAS      | file EDI               | 03/01/06<br>12:00:00        |
|-----------------------------------|----------------------|-------------------------------|------------------------|-----------------------------|
| Comm Profile ID<br>Company        | ) ]<br>]             | RXALANX<br>Remote Line/Answer | /No CMDS/X25 Netw      |                             |
| Modem Port<br>Switched Line.      | · · · · · · ·        | LIN021<br><u>N</u> (Y/N)      | Retries                | <u>02</u><br><u>N</u> (Y/N) |
| Dial<br>Session Initiat           | or                   | *ANS                          |                        |                             |
| Net Connection                    | Init <u>-</u>        | *WAIT                         | End-of-Cmd Character . | <u>00</u>                   |
| Remote Net Addr                   | • • • • • • <u>·</u> | *ANY                          | EOT Character          | <u>3F</u>                   |
| Local Net Addr<br>Remote Location | · · · · · · · ·      | 311012345678<br>RXALANX       | ETX Character          | 03                          |
| Lgl Channel Typ                   | e                    | *SVCBOTH                      | Translation:           |                             |
| .gl Channel ID                    |                      | 001                           | Inbound (from)         |                             |
| Modulus                           |                      | 8                             | Inbound (to)           |                             |
| Vindow Size                       |                      | 02                            | Outbound (from)        |                             |
| Packet Size<br>Print Record Si    |                      | 0128<br>132                   | Outbound (to)          |                             |
| Outbound Block                    | Size                 | 1024                          | Remote Cmd Password    | *NONE                       |
| Powerse Charge                    |                      | *ACCEPT                       | DCE Support            | N (Y/N)                     |

Figure 6.23 Communication Profile panel (EDIX401-FMT07)

The following figure shows the Communication Session Control panel (EDIX403-CTL01) for the Remote System, Leased Line, Answer, No Commands, X.25 Network in Use configuration.

| D ()] -D           |                |                          |                   |          |
|--------------------|----------------|--------------------------|-------------------|----------|
| ession Name .      |                | RXALANX<br>T1            |                   |          |
| ompany             |                | Leased Line/Answe        | r/No CMDS/X25 Net | ΞW       |
|                    |                |                          |                   |          |
| me ontion pro      | ass Enter      |                          |                   |          |
| 3=Copy Seq#        | 4=Delete 11=Ex | tended Parms             |                   |          |
|                    |                |                          |                   |          |
| ot Seq No Tran     | File File Name | Ind Description          |                   |          |
| <u> </u>           | <u>1M</u>      | 7 <u>RECV DATA TO IN</u> | IB QUEUE          |          |
| <u>40</u> <u>S</u> | <u>OM</u>      | 2 SEND FROM OUTB         | QUEUE             |          |
|                    |                |                          |                   |          |
|                    |                | <u> </u>                 |                   |          |
|                    |                |                          |                   |          |
|                    |                |                          |                   |          |
|                    |                |                          |                   |          |
|                    |                |                          |                   |          |
| <br>               |                |                          |                   | <br>More |

### Figure 6.24 Communication Session Control (EDIX403-CTL01)

Note that the local system initiates the session to the remote system, and this remote system requires no evoke record creation.

This ends the example for the remote system, leased line, answer, no commands, X.25 network in use configuration.

This begins the Local System, Dial Line, Dial (initiate the session), V.25bis Dial Commands, X.25 Network in Use configuration.

The following figure shows the Communication Profile panel (EDIX401-FMT01) for the Local System, Dial Line, Dial (Initiate), V.25bis Commands, X.25 Network in Use configuration.

| EDIX401<br>FMT01         | Communication Profile F                                 | EDI  | 03/01/06<br>12:00:00 |
|--------------------------|---------------------------------------------------------|------|----------------------|
| Comm Profile ID          | LXADDVX                                                 |      |                      |
| Company                  | <pre>Dial Line/Dial/V25 CMDS/X25 Net Test Contact</pre> | etwk |                      |
| F1=Help F4=Prompt F10=Up | date F12=Cancel F24=More Keys                           |      |                      |
|                          |                                                         |      |                      |

### Figure 6.25 Communication Profile panel (EDIX401-FMT01)

The following figure shows the expanded view of the previous panel.

EDIX401 Communication Profile EDI 03/01/06 FMT07 12:00:00 XAS Comm Profile ID. . . . LXADDVX Company. . . . . . . Dial Line/Dial/V25 CMDS/X25 Netwk Modem Port . . . . . . <u>LIN072</u> Retries. . . . . . 02 Auto Dial. . . . . . .  $\underline{Y}$  (Y/N) Switched Line. . . . .  $\underline{Y}$  (Y/N) 

 Session Initiator.
 \*DIAL

 Net Connection Init.
 \*WAIT

 End-of-Cmd Character.
 00

 Remote Net Addr.
 311012345678

 Local Net Addr.
 311087654321

 ETX Character.
 03

 Remote Location.
 LXADDVX

 The second second secon Translation: Inbound (from) . . . . \_\_\_\_\_ Inbound (to) . . . . . \_\_\_\_\_ Outbound (from). . . . \_\_\_\_\_ Outbound (to). . . . \_\_\_\_\_ Inbound (from) . . . . 02 Window Size. . . . . . Packet Size. . . . . . 0128 Print Record Size. . . . 132 Remote Cmd Password. . \*NONE DCE Support. . . . .  $\underline{N}$  (Y/N) Outbound Block Size. . . 1024 Reverse Charge . . . . \*REQUEST F1=Help F4=Prompt F5=Refresh F10=Update F12=Cancel F24=More Keys

Figure 6.26 Expanded View of the Communication Profile panel (EDIX401-FMT07)

In the previous example, note that the reverse charge field is set to "\*REQUEST". This option is selected because the local system is dialing an X.25 PAD, and cannot be billed directly by the X.25 network. The "\*REQUEST" option indicates that the remote system be requested to pay the X.25 network charges for this call. This option is dependent upon the remote system using the "\*ACCEPT" option for the reverse charge field on their system. If the remote system does not use the "\*ACCEPT" option for reverse charge, then the call will fail.

The following figure shows the Communication Session Control panel (EDIX403-CTL01) for the Local System, Dial Line, Dial (Initiate), V.25bis Commands, X.25 Network in Use configuration.

EDIX403 Communication Session Control EDI 03/01/06 CTL01 12:00:00 Comm Profile ID. . . . . . . . . . LXADDVX Company. . . . . . . . . . . . . Dial Line/Dial/V25 CMDS/X25 Netwk Type option, press Enter. 3=Copy Seq# 4=Delete 11=Extended Parms Opt Seq No Tran File File Name Ind Description 5 E 0 EVOKE THE TARGET PROGRAM 30 2 SEND FROM OUTB QUEUE S OM 40 7 RECV DATA TO INB QUEUE R IΜ \_ \_ \_ \_\_\_\_\_ \_\_\_\_\_ \_ More... F1=Help F4=Prompt F9=Fold/Unfold F10=Update F12=Cancel F24=More Keys

Figure 6.27 Communication Session Control panel (EDIC403-CTL01)

The following figure shows the Communication Evoke panel (EDIX43C-FMT01) for the Local System, Dial Line, Dial (Initiate), V.25bis Commands, X.25 Network in Use configuration.

```
EDTX43C
                     Communication Evoke
                                                  EDI 03/01/06
FMT01
                                                      12:00:00
Comm Profile ID. . . . . . . . . . . LXADDVX
Company. . . . . . . . . . . . . Dial Line/Dial/V25 CMDS/X25 Netwk
Library Name . . . . . . . . . . . . <u>G7X0PGM</u>
Program Name . . . . . . . . . . . STRCOM62
Profile to Evoke . . . . . . . . .
                           RMTLANXA
Session to Evoke . . . . . . . .
                           т1
Trace *YES or *NO. . . . . . . .
                            *YES
F1=Help F4=Prompt F5=Refresh F10=Update F12=Cancel
```

### Figure 6.28 Communication Evoke panel (EDIX43C-FMT01)

This ends the configuration for the local system, dial line, dial (initiate), V.25bis commands, X.25 network in use configuration (LXADDVX). The configuration for the remote system (RXALANX) begins on the next page.

This begins the definitions for the remote system in leased line, answer (wait for the other system to contact you), no command set, X.25 network in use configuration. This configuration is used by the remote system to communicate with the local system that uses the LXADDVX configuration.
The following figure shows the Communication Profile panel (EDIX401-FMT01) for the Remote System, Leased Line, Answer, No Commands, X.25 Network in Use configuration.

```
EDIX401
                        Communication Profile
                                                          EDI 03/01/06
FMT01
                                                              12:00:00
Comm Profile ID. . . . . . . . . . RXALANX
Company. . . . . . . . . . . . . . <u>Leased Line/Answer/No CMDS/X25 Netw</u>
Contact. . . . . . . . . . . . . . .
                                Test Contact
(<u>614</u>) <u>555</u> – <u>1212</u> x
International Dial Code. . . . .
Protocol . . . . . . . . . . . . . XAS
FIFO/LIFO. . . . . . . . . . . . \underline{F}
Update Allowed . . . . . . . . . .
                                Y
F1=Help F4=Prompt F10=Update F12=Cancel F24=More Keys
```

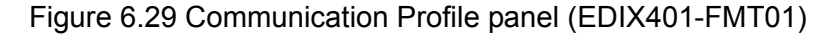

The following figure shows the extended view of the previous panel.

```
Communication Profile
                                                                  EDI 03/01/06
EDTX401
FMT07
                                      XAS
                                                                       12:00:00
Comm Profile ID. . . . RXALANX
Company. . . . . . . . . Remote Line/Answer/No CMDS/X25 Netw

        Modem Port . . . . . . . <u>LIN021</u>
        Retries. . . . . . . <u>02</u>

Switched Line. . . . . \underline{N} (Y/N)
                                             Auto Dial. . . . . . . <u>N</u> (Y/N)
Dial . . . . . . . . . . .

        Remote Net Addr.
        *ANY

        Local Net Addr.
        311012345678

                                             ETX Character. . . . 03

      Remote Location.
      RXALANX

      Lgl Channel Type
      *SVCBOTH

                                          Translation:
Inbound (from) . . . .
                                            Inbound (to) . . . .
Modulus. . . . . . . . . . . . . . . . . 8
                                                                       ____
                                           Outbound (from)....
Window Size. . . . . . . 02
                                             Outbound (to). . . . .
Packet Size. . . . . . . <u>0128</u>
Print Record Size. . . . <u>132</u>
Outbound Block Size. . . \underline{1024}
                                             Remote Cmd Password. . *NONE
Reverse Charge . . . . *ACCEPT
                                             DCE Support. . . . . N (Y/N)
F1=Help F4=Prompt F5=Refresh F10=Update F12=Cancel F24=More Keys
```

Figure 6.30 Extended View of the Communication Profile panel (EDIX401-FMT07)

The following figure shows the Communication Session Control panel (EDIX403-CTL-01) for the Remote System, Leased Line, Answer, No Commands, X.25 Network in Use configuration.

| EDIX403<br>CTL01                                                                  | Communication Session Control                                                                                                    | EDI 03/01/06<br>12:00:00      |
|-----------------------------------------------------------------------------------|----------------------------------------------------------------------------------------------------|-------------------------------|
| Comm Profile ID.<br>Session Name<br>Company                                       | RXALANX<br>T1<br>Leased Line/Answer/No (                                                                                                    | CMDS/X25 Netw                 |
| Type option, pres<br>3=Copy Seq# 4=                                               | s Enter.<br>Delete 11=Extended Parms                                                                                                    |                               |
| Opt Seq No Tran F                                                                 | 'ile File Name Ind Description                                                                                                    |                               |
|                                                                                   | ile File Name Ind Description <u>M</u> 7_ <u>RECV TO INB QUEUE</u>                                                                                                    |                               |
| <u>30 R II</u><br><u>40 S O</u>                                                   | ile File Name Ind Description <u>M</u> 7_ <u>RECV TO INB QUEUE</u> <u>M</u> 2 <u>SEND FROM OUT QUEUE</u>                                                                                                    |                               |
| <u>30 R II</u><br><u>40 S O</u>                                                   | The File Name       Ind Description         M       7       RECV TO INB QUEUE         M       2       SEND FROM OUT QUEUE         —       -       -                                                                                |                               |
|                                                                                   | 'ile File Name       Ind Description         M       7       RECV TO INB QUEUE         M       2       SEND FROM OUT QUEUE         —       -       -         —       -       -         —       -       -         —       -       - |                               |
| Dpt Seq No Tran F<br><u>30 R II</u><br>40 <u>S</u> OI<br><br><br>F1=Help F4=Promp | ile File Name       Ind Description         M           M           SEND FROM OUT QUEUE                                                                                                    | <br><br>More<br>F24=More Keys |

### Figure 6.31 Communication Session Control panel (EDIX403-CTL01)

Please note that the local system initiates the session to the this remote system, and this remote system requires no evoke record creation.

This ends the example for the remote system, leased line, answer, no commands, X.25 network in use configuration.

This begins the definitions for the local system, dial line, dial (initiate), V25bis commands, no X.25 network used configuration.

The following figure shows the Communication Profile panel (EDIX401-FMT01) for the Local System, Dial Line, Dial (Initiate), V.25bis Commands, No X.25 Network in Use configuration.

```
EDIX401
                                                        EDI 03/01/06
                       Communication Profile
FMT01
                                                             12:00:00
Comm Profile ID. . . . . . . . . . . LXADDVN
Company. . . . . . . . . . . . . . Dial Line/Dial/V25 CMDS/No Network
Contact. . . . . . . . . . . . . . . .
                               Test Contact
(<u>614</u>) <u>555</u> – <u>1212</u> x
International Dial Code. . . . .
Protocol . . . . . . . . . . . . . . .
                               XAS
Days to Purge. . . . . . . . . .
                               999
Update Allowed . . . . . . . . . . Y
F1=Help F4=Prompt F10=Update F12=Cancel F24=More Keys
```

Figure 6.32 Communication Profile panel (EDIX401-FMT01)

The following figure shows the extended view of the previous panel.

| EDIX401                 | Communication Pro  | file                 | EDI | 03/01/06              |
|-------------------------|--------------------|----------------------|-----|-----------------------|
| FMT07                   | XAS                |                      |     | 12:00:00              |
|                         |                    |                      |     |                       |
| Comm Profile 1D         | LXADDVN            |                      |     |                       |
| Company                 | Dial Line/Dial/V25 | CMDS/No Network      |     |                       |
| Modem Port              | LIN032             | Retries              |     | 02                    |
| Switched Line           | Y (Y/N)            | Auto Dial            |     | Y (Y/N)               |
| Dial                    | 5551212            |                      |     | _                     |
| Session Initiator       | *DIAL              |                      |     |                       |
| Net Connection Init     | *LOCAL             | End-of-Cmd Characte: | r.  | 00                    |
| Remote Net Addr         | 311012345678       | EOT Character        |     | 3F                    |
| Local Net Addr          | 311087654321       | ETX Character        |     | 03                    |
| Remote Location         | LXADDVN            |                      |     | —                     |
| Lgl Channel Type        | *SVCBOTH           | Translation:         |     |                       |
| Lgl Channel ID          | 001                | Inbound (from)       |     |                       |
| Modulus                 | 8                  | Inbound (to)         |     |                       |
| Window Size             | 02                 | Outbound (from)      |     |                       |
| Packet Size             | 0128               | Outbound (to)        |     |                       |
| Print Record Size       | 132                |                      |     |                       |
| Outbound Block Size     | 1024               | Remote Cmd Password  |     | *NONE                 |
| Reverse Charge          | *NONE              | DCE Support          |     | $\underline{Y}$ (Y/N) |
| F1=Help F4=Prompt F5=Re | fresh F10=Update   | F12=Cancel F24=More  | Key | s                     |

Figure 6.33 Extended View of Communication Profile panel (EDIX401-FMT07)

The following figure shows the Communication Session Control panel (EDIX403-CTL01) for the Local System, Dial Line, Dial (Initiate), V.25bis Commands, No X.25 Network in Use configuration.

| EDIX403<br>CTL01                                | Communication       | Session Control                                | EDI     | 03/01/06<br>12:00:00 |
|-------------------------------------------------|---------------------|------------------------------------------------|---------|----------------------|
| Comm Profile ID<br>Session Name<br>Company      | · · · · · · · ·     | LXADDVN<br>T1<br>Dial Line/Dial/V25 CMDS/No N  | [etwor] | ĸ                    |
| Type option, press Ente<br>3=Copy Seq# 4=Delete | er.<br>e 11=Extende | d Parms                                        |         |                      |
| Opt Seq No Tran File F:<br>5 <u>E</u>           | ile Name Ind        | Description           EVOKE THE TARGET PROGRAM |         |                      |
| <u>30 S OM</u>                                  | <u>2</u>            | SEND FROM OUTQUEUE                             |         |                      |
| <u>40 R IM</u>                                  | 7                   | RECV DATA TO INQUEUE                           |         |                      |
|                                                 |                     |                                                |         |                      |
|                                                 |                     |                                                |         |                      |
| F1=Help F4=Prompt F9:                           | =Fold/Unfold        | F10=Update F12=Cancel F24=                     | More H  | More<br>Keys         |

Figure 6.34 Unfolded Communication Session Control panel (EDIX403-CTL01)

The following figure shows the Evoke Communication panel for the Local System, Dial Line, Dial (Initiate), V.25bis Commands, No X.25 Network in Use configuration.

| EDIX43C<br>FMT01             | Communication Evoke                         | EDI    | 03/01/06<br>12:00:00 |   |
|------------------------------|---------------------------------------------|--------|----------------------|---|
| Comm Profile ID Session Name | LXADDVN<br>T1<br>Dial Line/Dial/V25 CMDS/No | X25 Ne | twk                  |   |
| Library Name Program Name    |                                             |        |                      |   |
| F1=Help F4=Prompt F5=Refr    | esh F10=Update F12=Cancel                   |        |                      | _ |

### Figure 6.35 Communication Evoke panel (EDIX43C-FMT01)

This ends the configuration for the local system, dial line, dial (initiate), V.25bis commands, no X.25 network configuration (LXADDVN). The configuration for the remote system (RXADANN) begins on the next page.

This begins the definitions for the remote system in dial line, answer (wait for the other system to contact you), no command set, no X.25 network used configuration. This configuration is used by the remote system to communicate with the local system that uses the LXADDVN configuration.

The following figure shows the Communication Profile panel (EDIX401-FMT01) for the Remote System, Dial Line, Answer, No Commands, No X.25 Network in Use configuration.

```
EDIX401
                          Communication Profile
                                                               EDI 03/01/06
FMT01
                                                                    12:00:00
Company. . . . . . . . . . . Dial Line/Answer/No CMDS/No Network
Contact. . . . . . . . . . . . . . <u>Test Contact</u>
Phone. . . . . . . . . . . . . . . . (\underline{614}) \underline{555} - \underline{1212} x
International Dial Code. . . . .
                                   XAS
Protocol . . . . . . . . . . . .
Days to Purge. . . . . . . . . .
                                   999
FIFO/LIFO. . . . . . . . . . . . . .
                                   F
Update Allowed . . . . . . . . . .
F1=Help F4=Prompt F10=Update F12=Cancel F24=More Keys
```

### Figure 6.36 Communication Profile panel (EDIX401-FMT01)

The following figure shows and extended view of the previous panel.

| FMT07 ¥79                                       | 12.00.00                                 |
|-------------------------------------------------|------------------------------------------|
| INIO / ARS                                      | 12:00:00                                 |
| Comm Profile ID RXADANN                         |                                          |
| Company Dial Line/Answer/No CMDS/               | /No Network                              |
| Modem Port <u>LIN021</u> Retrie                 | es <u>02</u>                             |
| Switched Line $\underline{Y}$ (Y/N) Auto I      | Dial <u>N</u> (Y/N)                      |
| Dial                                            |                                          |
| Session Initiator *ANS                          |                                          |
| Net Connection Init *REMOTE End-of              | f-Cmd Character . 00                     |
| Remote Net Addr *ANY EOT Ch                     | naracter 3F                              |
| Local Net Addr <u>311012345678</u> ETX Ch       | haracter <u>03</u>                       |
| Remote Location RXADANN                         |                                          |
| Lgl Channel Type *SVCBOTH Transl                | lation:                                  |
| Lgl Channel ID 001 Inbour                       | nd (from)                                |
| Modulus 8 Inbour                                | nd (to)                                  |
| Window Size 02 Outbox                           | und (from)                               |
| Packet Size 0128 Outbox                         | und (to)                                 |
| Print Record Size 132                           |                                          |
| Outbound Block Size 1024 Remote                 | e Cmd Password *NONE                     |
| Reverse Charge *NONE DCE Su                     | upport $\underline{\underline{Y}}$ (Y/N) |
| F1=Help F4=Prompt F5=Refresh F10=Update F12=Car | ncel F24=More Keys                       |

### Figure 6.37 Communication Profile panel (EDIX401-FMT07)

In this example, the option "\*REMOTE" is used for the network connection initiation field. This option indicates that the remote will send SABM (set asynchronous balanced mode) to this remote system to start the X.25 connection. Note also that the reverse charge option is set to "\*NONE" because the incoming call is placed directly to this machine and no X.25 network is in use.

The following figure shows the unfolded view of the Communication Session Control panel (EDIX403-CTL01) for the Remote System, Dial Line, Answer, No Commands, No X.25 Network in Use configuration.

| CTL01                           |                   |                             |      | 12:00:00 |
|---------------------------------|-------------------|-----------------------------|------|----------|
| Comm Profile ID<br>Session Name |                   | RXADANN<br>T1               |      |          |
| Company                         |                   | Dial Line/Answer/No CMDS/No | Netw | ork      |
| Turne ention proce              | Enton             |                             |      |          |
| 3=Copy Seq# 4=D                 | elete 11=Extend   | ed Parms                    |      |          |
|                                 |                   |                             |      |          |
| Opt Seq No Tran Fi              | le File Name Ind  | Description                 |      |          |
| <u>30 R 11</u>                  | <u>M</u> <u>7</u> | RECV TO INB QUEUE           |      |          |
| <u>40 S OI</u>                  | <u>M</u> <u>2</u> | SEND FROM OUT QUEUE         |      |          |
|                                 |                   |                             |      |          |
|                                 |                   |                             |      |          |
|                                 |                   |                             |      |          |
|                                 |                   |                             |      |          |
|                                 |                   |                             |      |          |
|                                 |                   |                             |      |          |
|                                 |                   |                             |      | More     |
| F1=Help F4=Prompt               | F9=Fold/Unfold    | F10=Update F12=Cancel F24=  | More | Keys     |

### Figure 6.38 Communication Session Control panel (EDIX403-CTL01)

Please note that the local system initiates the session to the this remote system, and this remote system requires no evoke record creation.

This ends the example for the remote system, dial line, answer, no commands, no X.25 network in use configuration.

This begins the local system, leased line, dial (initiate the session), no dial commands, no X.25 network in use configuration.

The following figure shows the Communication Profile panel (EDIX401-FMT01) for the Local System, Leased Line, Dial (Initiate), No Dial Commands, No X.25 Network in Use configuration.

```
      EDIX401
      Communication Profile
      EDI 03/01/06

      FMT01
      L2:00:00

      Comm Profile ID.
      LXALDNN

      Company.
      Leased Line/Dial/No CMDS/No Network

      Contact.
      Test Contact

      Phone.
      Generational Dial Code.

      Protocol
      XAS

      Days to Purge.
      939

      FIFO/LIFO.
      F

      Update Allowed
      Y
```

### Figure 6.39 Communication Profile panel (EDIX401-FMT01)

The following figure show the extended view of the previous panel.

```
EDTX401
                              Communication Profile
                                                                        EDI 03/01/06
FMT07
                                         XAS
                                                                             12:00:00
Comm Profile ID. . . . . LXALDNN
Company. . . . . . . . Leased Line/Dial/No CMDS/No Network
Modem PortLIN072Retries.
                                                                             02
Switched Line. . . . . . N (Y/N)
                                                Auto Dial. . . . . . N (Y/N)
Dial . . . . . . . . . . .

      Session Initiator.
      *DIAL

      Net Connection Init.
      *LOCAL

      Remote Net Addr.
      311012345678

      Local Net Addr.
      311087654321

      Remote Location.
      RXALANN

Lgl Channel Type . . . . <u>*SVCBOTH</u>
                                                Translation:
Lgl Channel ID . . . . 001
Modulus . . . . 8
                                                 Inbound (from) . . . .
                                                 Inbound (to) . . . . .
                                                                              _____
                                                Outbound (from)....
Window Size. . . . . . . <u>02</u>
Packet Size. . . . . . . 0128
                                                Outbound (to). . . . . ____
Print Record Size. . . . 132
                                                Remote Cmd Password. .
Outbound Block Size. . . 1024
                                                                             *NONE
Reverse Charge . . . . *NONE
                                                  DCE Support. . . . . Y (Y/N)
F1=Help F4=Prompt F5=Refresh F10=Update F12=Cancel F24=More Keys
```

Figure 6.40 Communication Profile panel (EDIX401-FMT07)

The following figure shows the Communication Session Control panel (EDIX403-CTL01) for the Local System, Leased Line, Dial (Initiate), No Dial Commands, No X.25 Network in Use configuration.

| DIX403<br>TL01                             | Communication Session Control                                | EDI        | 03/01/06<br>12:00:00 |
|--------------------------------------------|--------------------------------------------------------------|------------|----------------------|
| Comm Profile ID<br>Session Name<br>Company | LXALDNN<br>                                                  | 5/No X25 N | etwk                 |
| Type option, press 3<br>3=Copy Seq# 4=De   | Enter.<br>lete 11=Extended Parms                             |            |                      |
| Opt Seq No Tran Fil<br>5_ <u>E</u>         | e File Name Ind Description <u>0</u> EVOKE THE TARGET PROGRA | AM         |                      |
| <u>30 s</u>                                | <u>2</u> <u>SEND FROM OUTB QUEUE</u>                         |            |                      |
| <u>40 R</u> IM                             | 7 RECV DATA TO INB QUEUE                                     |            |                      |
|                                            |                                                              |            |                      |
|                                            |                                                              |            |                      |
| F1=Help F4=Prompt                          | F9=Fold/Unfold F10=Update F12=Cancel                         | F24=More   | More<br>Keys         |
|                                            |                                                              |            |                      |

Figure 6.41 Communication Session Control panel (EDIX403-CTL01)

The following figure shows the Communication Evoke panel (EDIX43C-FMT01) the Local System, Leased Line, Dial (Initiate), No Dial Commands, No X.25 Network in Use configuration.

```
EDI 03/01/06
EDIX43C
                Communication Evoke
FMT01
                                          12:00:00
Company. . . . . . . . . . Leased Line/Dial/No CMDS/No X25 Netwk
Program Name . . . . . . . . . . STRCOM62
Session to Evoke . . . . . . . .
                     т1
Trace *YES or *NO. . . . . . . . .
                      *YES
QPGMR
Password . . . . . . . . . . . . .
                     QPGMR
F1=Help F4=Prompt F5=Refresh F10=Update F12=Cancel
```

### Figure 6.42 Communication Evoke panel (EDIX43C-FMT01)

This ends the configuration for the local system, leased line, dial (initiate), no dial commands, no X.25 network in use configuration (LXALDNN). The configuration for the remote system (RXALANN) begins on the next page.

This begins the definitions for the remote system in leased line, answer (wait for the other system to contact you), no command set, no X.25 network in use configuration. This configuration is used by the remote system to communicate with the local system that uses the LXADDNN configuration.

The following figure shows the Communication Profile panel (EDIX401-FMT01) for the Remote System, Leased Line, Answer, No Commands, No X.25 Network in Use configuration.

| EDIX401<br>FMT01         | Communication Profile                                                                                                    | EDI   | 03/01/06<br>12:00:00 |
|--------------------------|----------------------------------------------------------------------------------------------------|-------|----------------------|
| Comm Profile ID          | RXALANN                                                                                                    |       |                      |
| Company                  | <u>Leased Line/Answer/No CMDS/N</u><br><u>Test Contact</u><br>( <u>614</u> ) <u>555 - 1212</u> x<br><u>XAS</u><br><u>999</u><br><u>F</u><br><u>Y</u> | o Net | <u>wk</u>            |
| F1=Help F4=Prompt F10=Up | date F12=Cancel F24=More Keys                                                                                                    |       |                      |

Figure 6.43 Communication Profile panel (EDIX401-FMT01)

| ~                       |                  |                       |     |                      |
|-------------------------|------------------|-----------------------|-----|----------------------|
| EDIX401                 | Communication F  | rofile E              | DI  | 03/01/06             |
| FMT07                   | XAS              |                       |     | 12:00:00             |
|                         |                  |                       |     |                      |
| Comm Profile ID         | RXALANN          |                       |     |                      |
| Company                 | Leased Line/Answ | er/No CMDS/No Netwk   |     |                      |
| Modem Port              | LIN021           | Retries               |     | 02                   |
| Switched Line           | <u>N</u> (Y/N)   | Auto Dial             |     | <u>N</u> (Y/N)       |
| Dial                    |                  |                       |     |                      |
| Session Initiator       | *ANS             |                       |     |                      |
| Net Connection Init     | *REMOTE          | End-of-Cmd Character  |     | 00                   |
| Remote Net Addr         | *ANY             | EOT Character         |     | 3F                   |
| Local Net Addr          | 311012345678     | ETX Character         |     | 03                   |
| Remote Location         | RXALANN          |                       |     |                      |
| Lgl Channel Type        | *SVCBOTH         | Translation:          |     |                      |
| Lgl Channel ID          | 001              | Inbound (from)        |     |                      |
| Modulus                 | 8                | Inbound (to)          |     |                      |
| Window Size             | 02               | Outbound (from)       |     |                      |
| Packet Size             | 0128             | Outbound (to)         |     |                      |
| Print Record Size       | 132              |                       |     |                      |
| Outbound Block Size     | 1024             | Remote Cmd Password.  |     | *NONE                |
| Reverse Charge          | *NONE            | DCE Support.          |     | $\overline{N}$ (Y/N) |
| · · · · · · · · ·       |                  |                       | -   | _ 、 / - · /          |
| F1=Help F4=Prompt F5=Re | fresh F10=Update | F12=Cancel F24=More K | eys | 3                    |
|                         |                  |                       |     |                      |
|                         |                  |                       |     |                      |
|                         |                  |                       |     |                      |
|                         |                  |                       |     | /                    |

The following figure shows the extended view of the previous panel.

### Figure 6.44 Communication Profile panel (EDIX401-FMT07)

Please note that in this example the option "\*REMOTE" is used for the network connection initiation field. This option indicates that the remote will send SABM (set asynchronous balanced mode) to this remote system to start the X.25 connection. Note also that the reverse charge option is set to "\*NONE" because the incoming call is placed directly to this machine and no X.25 network is in use.

The following figure shows the Communication Session Control panel (EDIX403-CTL01) for the Remote System, Leased Line, Answer, No Commands, No X.25 Network in Use configuration.

| um Profile ID.   | RXALANN                  |                              |        |
|------------------|--------------------------|------------------------------|--------|
| sion Name        |                          | ine/Answer/No CMDS/No X25    | Netw   |
| ipany            |                          | IIIIE/AIISWEI/NO CMD5/NO A23 | NECW   |
| me ontion pres   | s Enter                  |                              |        |
| 3=Copy Seq# 4=   | Delete 11=Extended Parm  | 5                            |        |
|                  |                          |                              |        |
| ot Seq No Tran I | File File Name Ind Desc: | ription<br>TO INB OUFUE      |        |
|                  |                          | TO THE QUEUE                 |        |
| <u>40 s</u>      | DM 2 SEND                | DATA FROM OUT QUEUE          |        |
|                  |                          |                              |        |
|                  |                          |                              |        |
|                  |                          |                              |        |
|                  |                          |                              |        |
|                  |                          |                              | More   |
| .=Help F4=Promm  | ot F9=Fold/Unfold Fl0=Up | date F12=Cancel F24=More     | e Keys |

### Figure 6.45 Communication Session Control panel (EDIC403-CTL01)

Please note that the local system initiates the session to the remote system, and this remote system requires no evoke record creation.

This ends the example for the remote system, leased line, answer, no commands, no X.25 network in use configuration.

### Chapter

# XMODEM File Transfer Support

# Introduction

Asynchronous communication, in its basic form, simply allows characters to be transferred in both directions. This allows data to be transferred between machines, but does nothing to ensure that the data received is the same as what was transmitted. This problem is addressed through the use of error correcting hardware or file transfer protocols or both.

The XMODEM file transfer protocol was designed in the late 1970s and provides basic mechanisms for error detection and recovery. Because of its age and relative simplicity, it has been implemented on many types of computer systems. It is supported by the vast majority of asynchronous PC communications products as well as many larger systems and networks.

XMODEM file transfer support is provided by the Gentran:Server optional asynchronous communication module. This support allows XMODEM file transfers over a switched asynchronous connection.

Many variations of XMODEM have evolved since its introduction. The original protocol was based on 128 byte blocks with checksum error detection. Later enhancements included larger 1024 byte blocks for improved throughput, and CRC-16 error detection for improved assurance of data integrity. Gentran:Server can be configured to use either standard blocksize as well as either method of error detection. This should provide compatibility with most systems that claim to support the XMODEM or XMODEM-1K file transfer protocol.

# Considerations

All of the considerations detailed in the "Asynchronous Communication Support" chapter also apply to XMODEM, with the following differences:

- The necessity for error correcting hardware is eliminated by the error control provided by XMODEM. However, error correcting hardware is still strongly recommended to avoid communication failures that could occur outside the XMODEM portion of the communication session.
- By using XMODEM between two Gentran:Server systems, you can exchange transparent data via an asynchronous connection. This is not possible with the Gentran:Server standard asynchronous communications.

🖎 NOTE –

This is accomplished by configuring both Gentran:Server XMODEM communication profiles to not perform ASCII-EBCDIC translation.

- While executing the parts of your communication session control script that do not invoke XMODEM support (control records, data traps, etc.), the asynchronous communicator employs the system level translation described in the Asynchronous Communication Support chapter. This translation cannot be disabled or altered.
- While executing the parts of your communication session control script that invoke XMODEM support, all queue and print data will be translated according to the translate tables GENASCII and GENEBCDIC in your Gentran:Server program library. These tables provide translation equivalent to the system level translation described in the Asynchronous Communication Support chapter. This translation can be disabled in your XMODEM communication profile. You should not modify or override these translation tables.

### **XMODEM Flow Control Considerations**

XMODEM protocol uses all possible 8-bit binary characters, including all control characters. Therefore, XMODEM cannot be used with any hardware or communications network that reserves certain characters for control purposes.

For example, XON/XOFF flow control is based on the transmission of special control characters. This makes it incompatible with XMODEM. Since XON/XOFF is the only flow control mechanism currently supported by the iSeries, flow control cannot be used when running XMODEM on the iSeries. Flow control will automatically be disabled in the XMODEM communications configuration that is created by Gentran:Server.

An additional consequence of these facts is that because no flow control is possible between your iSeries and modem, you must ensure that your communications port is operating at the same speed as the connection between your modem and the remote modem. This can be accomplished by:

- 1. Configuring your modem to return a connection message that indicates the true speed of the connection to the remote modem.
- 2. Configuring your modem to only establish a connection at the line speed you have specified in your communication profile.
- 3. Configuring your modem to disable all flow control between the iSeries and itself.
- 4. Changing the modem connect message in your communications profile to check for the line speed in the message that is expected because of items 1 and 2. The default modem connect message allows a variety of connect messages, which we do not want to do, so it must be changed.

### 🖎 NOTE –

You <u>must</u> ensure that the steps listed above are carried out. Items 1, 2, and 3 can generally be accomplished either via hardware (switches or buttons on the modem) or software (modem commands which can be included in the Modem Initialization Command in your communication profile). Item number 4 requires that you determine the exact connect message that will be issued by your modem. You should consult your modem documentation to determine the most appropriate way to accomplish these goals.

# Configuration

Like the other communication protocols within Gentran:Server, configuring for XMODEM communication consists of two parts:

- 1. Create a communication profile.
- 2. Create a communication session control script.

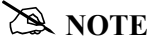

You may wish to copy and customize one of the sample XMODEM profiles that are shipped with the product, rather than creating the profile and script yourself.

The specifics of creating profiles and scripts for XMODEM are discussed in the following sections.

### **Create an XMODEM Profile**

After choosing Option '1' (Create) on the Work with Communications panel (EDIX400-FMT01), the Communications Profile panel (EDIX401-FMT01) displays. To create a profile for XMODEM communication, fill in the required information on the Communications Profile panel, and specify *ASX* for Protocol.

```
EDIX401
                   Communication Profile
                                             EDI 03/01/06
FMT01
                                                 12:00:00
Comm Profile ID. . . . . . . . MUXMA
                         Test XMODEM answerer
Contact. . . . . . . . . . . . . . .
                         MU
(<u>614</u>) <u>555</u> - <u>1212</u> x ____
International Dial Code. . . . .
FIFO/LIFO. . . . . . . . . . . . F
Update Allowed . . . . . . . . . .
                         Υ
F1=Help F12=Cancel F13=Services F24=More Keys
```

Figure 7.1 Creating an ASX profile for using XMODEM over an asynchronous line

XMODEM is a higher level protocol that is dependent on the basic asynchronous communication support within Gentran:Server. Therefore, the next step in creating an XMODEM profile is to complete the configuration panel for basic asynchronous communication type ASC.

After you press **Enter** to complete the EDIX401-FMT01 panel, the Basic Asynchronous (ASC) Configuration panel (EDIX401-FMT06) displays.

| EDIX401<br>FMT06          | Communication Pr<br>ASC | ofile ED               | I 03/01/06<br>12:00:00 |
|---------------------------|-------------------------|------------------------|------------------------|
| Comm Profile ID           | MUXMA                   | ror                    |                        |
| Modem Port                | I.TNO41                 | Retries                | 02                     |
| Switched Line             | Y                       | Auto Dial              | $\frac{02}{N}$ (Y/N)   |
| Dial                      | <u> </u>                |                        | <u></u>                |
| Remote Location           | MUXMA                   | Job Termination Delay. | N                      |
| Line Speed                | 19200                   | End-of-Cmd Character . | 00                     |
| Print Record Size         | 132                     | EOT Character          | 0D                     |
| Outbound Block Size       | 1024                    | ETX Character          | 03                     |
| Command Set               | A                       | Translation:           | _                      |
| Flow Control              | N (Y/N/H)               | Inbound (from)         |                        |
| Remote Cmd Password       | *NONE                   | Inbound (to)           |                        |
|                           |                         | Outbound (from)        |                        |
| Modem Break Character     | +                       | Outbound (to)          |                        |
| Modem Auto-Answer Command | ATS0=1                  |                        |                        |
| Modem Init. Command       | ATQ0V1X4                |                        |                        |
| Modem OK Message          | OK <cr><lf></lf></cr>   |                        |                        |
|                           | CONNECT 9600/25/C       |                        |                        |

Figure 7.2 ASC configuration panel for XMODEM over an asynchronous line

Complete the Communication Profile – ASC panel (EDIX401-FMT06). (SEE the "Asynchronous Communications Examples" section in the Asynchronous Communication Support chapter for more information.)

You may notice the following differences in the behavior of the Communication Profile – ASC panel (EDIX401-FMT06) when configuring for XMODEM (ASX) as opposed to basic async (ASC):

- The Outbound Block Size field will only accept a value of 128 or 1024. The value you specify will determine the size of the XMODEM blocks your system transmits and expects to receive. The correct setting is determined by the capabilities of the remote system. Failure to configure the proper blocksize can cause your XMODEM transfers to operate with reduced efficiency or fail entirely. Basic XMODEM uses 128 byte blocks. Many systems support 1024 byte blocks for better throughput this is sometimes referred to as XMODEM-1K.
- 2. The Flow Control field will only accept a value of "N". This was explained in more detail in the section titled "XMODEM Flow Control Considerations".

The Modem Init. Command and Modem Connect Message shown in the example Communication Profile – ASC panel (EDIX401-FMT06) above are for a UDS V.3229 modem. Through these fields, the example addresses the points mentioned in the prior topic titled "XMODEM Flow Control Considerations".

After you press **Enter** to complete the Communication Profile – ASC panel (EDIX401-FMT06), the system displays the EDIX401 FMT12 panel. This panel contains the parameters that will be used to conduct the XMODEM portion of the communication session with the remote system.

EDIX401 Communication Profile EDI 03/01/06 FMT12 XMODEM 12:00:00 Comm Profile ID. . . . . . . . MUXMA Company. . . . . . . . . . . . . . Test XMODEM answerer Error Control Method . . . . . . 1 (1=CRC, 2=Checksum) Outbound Block Pad Character . . .  $\rm 3F$ Inbound Block Trim Character . . . 3F Line Timeout (HHMMSS)..... 000045 ASCII-EBCDIC Translation . . . . F1=Help F12=Cancel F13=Services F24=More Key

### Figure 7.3 XMODEM Configuration Panel

### **Field Descriptions**

### **Error Control Method**

Specify 1 to perform error control based on standard 16-bit Cyclic Redundancy Check (CRC). Specify 2 to perform error control based on an 8-bit checksum. The value you should use is determined by the capabilities of the remote system. Because CRC checking is much more reliable than checksum, 1 (the default) should always be used unless the remote does not support CRC16.

### **Outbound Block Pad Character**

Because XMODEM uses a fixed block size without regard for the length of the file you are transmitting, there will almost always be extra bytes at the end of the last block of a file. This field specifies the hexadecimal value of the EBCDIC character that should be used to fill these extra bytes. You should select the most appropriate pad character for the system that will be receiving your data.

For example, the default of "3F" specifies that the last block be padded with EBCDIC SUB characters. When transmitted, these will be translated to ASCII SUB characters (hex "1A", aka Ctrl-Z). Ctrl-Z is used on MS-DOS systems as an End-of-File marker for ASCII text files. Therefore, this could be an appropriate pad character for transmitting data to a PC. You may prefer to pad with spaces. If so, you would specify the EBCDIC value of a space (hex "40"), which would subsequently be translated to an ASCII space (hex "20") and transmitted. (SEE the "System Level Translation" section in the Asynchronous Communication Support chapter for more information on translation.)

You must specify a valid hexadecimal value (00-FF) for Outbound Block Pad Character.

### **Inbound Block Trim Character**

This performs the function complementary to the Outbound Block Pad Character field discussed previously. It causes your system to ignore any matching characters at the end of the final block of a received XMODEM file. This allows you to reduce or eliminate unneeded pad characters that would otherwise be written to the inbound queue, user file, or SPOOL file.

The Inbound Block Trim Character field may be left blank to indicate that no received characters should be trimmed, or it may specify the valid hexadecimal value (00-FF) of the EBCDIC representation of the character that is to be trimmed.

If you do not leave the field blank, in addition to removing the character you specify, your system will also remove all SUB characters (hex "3F"). This allows you to remove SUBs plus another character. This capability is useful for remotes that use a SUB and another pad character. For example, the GEIS EDI\*EXPRESS Mark III XMODEM interface pads the last block with one SUB and the remainder spaces. By specifying a value of hex "40" (EBCDIC space), you tell your system to remove the spaces and it removes the SUB automatically, thus eliminating all the pad characters.

### Line Timeout

Specifies the time (in format HHMMSS) that your system will wait to receive an XMODEM block or response during data transfer. After the specified time elapses, your system will take the recovery actions specified by XMODEM protocol. You should use the default value of 000045 unless you need to increase it due to the response time of the remote.

### **ASCII-EBCDIC** Translation

Specify "Y" or "N" to determine whether inbound data will be translated from ASCII to EBCDIC and outbound data will be translated from EBCDIC to ASCII. This setting only effects the XMODEM file transfer steps of your communication script. Other portions of the script, such as data traps and control records, will always use translation, regardless of this setting.

The default value of "Y" causes translation to be performed, because most systems that one would be likely to communicate with using XMODEM use the ASCII character set.

You may wish to specify 'N' to disable translation if you are communicating with another EBCDIC machine, such as another iSeries using Gentran:Server, or if you are transferring transparent (binary) data.

### **Create an XMODEM Script**

After creating an XMODEM communication profile, you must provide an appropriate communication session control script. This script will contain the commands transmitted and responses expected for connecting to and navigating about the remote system. The script can invoke the Gentran:Server XMODEM support to conduct the file transfer portions of the session as needed.

XMODEM scripts are created and edited using the same facilities as the other communication types within Gentran:Server for iSeries. (SEE the "Using Communications" and "Using Scripts" chapters for basic information on scripting.)

### Invoke XMODEM Support

An XMODEM script is coded the same way as a standard asynchronous script, using control record steps and data trap steps to converse with the remote system, and send and receive steps to transfer data.

When you wish to invoke the Gentran:Server XMODEM support to perform a file transfer, you indicate this by specifying 'X' for the "Ind" (Indicator) field of a send or receive step.

The following transaction/file options supported for XMODEM file transfers:

- S/OQ Send from Gentran:Server Outbound Queue
- S/OM Send from Gentran:Server Outbound Queue, allowing separation of multiple batches
- S/OF Send from Outbound File provided by user
- R/IQ Receive to Gentran:Server Inbound Queue
- R/IF Receive to Inbound File provided by user
- R/IA Receive and Append to Inbound File provided by user
- R/SP Receive to SPOOL file.

### **XMODEM Scripting Differences**

The XMODEM communication session control script will be interpreted as described in the "Scripting Considerations" section in the Asynchronous Communications Support chapter, with the following differences for send or receive steps that invoke XMODEM:

- The Command field will not be not used. Therefore, its special uses as a "No Data" message for sends and receives, and as a batch separator for send outbound multiple, do not apply to XMODEM.
- Receive inbound multiple (R/IM) is not applicable. Each XMODEM receive will create one batch on the inbound queue. Multiple receives would be used to produce multiple inbound batches.
- The ETX, EOT, and End-of-Cmd characters defined in the profile are not used during XMODEM send or receive steps because the protocol defines all necessary control characters. However, these characters still have the same significance during the portions of the script that are not XMODEM send or receive steps. (SEE "Scripting Considerations" in the Asynchronous Communication Support chapter for general information on asynchronous scripting.)

### 🖎 note 🗕

You can use all the standard asynchronous send and receive commands in the same script with XMODEM sends and receives. When Indicator 'X' is specified, XMODEM will be used. When any other valid Indicator value is specified, the standard asynchronous send/receive logic will be used.

The sample XMODEM script shown below uses XMODEM to send outbound queue data to a PC and retrieve a text file to be printed.

```
Communication Session Control EDI 03/01/06
EDIX403
                                                              12:00:00
CTL01
Comm Profile ID. . . . . . . . . MUXMA
Session Name . . . . . . . . . . M1
Company. . . . . . . . . . . . . . Test XMODEM answerer
Type option, press Enter.
3=Copy Seq# 4=Delete 11=Extended Parms
Opt Seq No Tran File File Name Ind Description
                   _____2 Send_msg_to_remote_operator
  ____10 C
You_are_connected_to_iSeries._Start_your_XMODEM_receive_now._____
_____20 S OQ _____X Send_data_using_XMODEM___
                         2 Send_msg_to_remote_operator___
     30 C
iSeries_finished_sending._Start_an_XMODEM_send_from_PC_to_iSeries_now._
_____40 R SP _____X Receive_text_file_using_XMODEM
             _____
      50 C
                             2 Send_msg_to_remote_operator___
Receive completed. iSeries disconnecting.
                                                         More...
F1=Help F4=Prompt F9=Fold/Unfold F10=Update F12=Cancel F24=More Keys
```

Figure 7.4 Simple Session Control Script Using XMODEM

### Extended Script Logic

Many of the systems that one would be likely to communicate with using XMODEM would require more complex scripting than the simple top-down example presented above.

To accommodate these situations, the Gentran:Server asynchronous communications module includes Asynchronous Extended Script Logic. This provides script commands that support conditional logic and branching, which allows you to create significantly more powerful scripts.

(SEE the "Asynchronous Extended Script Logic" section in the Asynchronous Communication Support chapter for more information.)

# 8 OFTP Communication Support

# **Overview**

Gentran:Server for iSeries provides support for the ODETTE File Transfer Protocol (OFTP) version 1 as defined by the Organization for Data Exchange by Teletransmission in Europe.

OFTP support is provided by the Gentran:Server optional asynchronous communication module.

The connection to the OFTP host system can be:

- Asynchronous, using a switched (dial-up) line. Use this option if you need to access the OFTP host by dialing a network PAD. The communication profile protocol type for this connection is OFA.
- Synchronous, usually using a nonswitched (leased) X.25 line. Use this option if you need to
  access the OFTP host via a direct connection to an X.25 network. The communication profile
  protocol type for this connection is OFX.

In addition to supporting the OFTP Initiator role (i.e. dialer), your Gentran:Server for iSeries system also provides limited support for the OFTP Responder role (i.e. answerer), which allows it to act as an OFTP host. Although full host functionality (data forwarding to adjacent nodes, etc.) is not supported directly by the communication subsystem, Responder mode allows you to:

- Use OFTP between two Gentran:Server systems
- Communicate with OFTP products that only support OFTP Initiator role

### Considerations

All of the considerations detailed in the "Asynchronous Communication Support" chapter also apply to OFTP, with the following differences:

• The necessity for error correcting hardware is eliminated by the error control provided by OFTP. However, error correcting hardware is still strongly recommended to avoid communication failures that could occur outside the OFTP portion of the communication session.

 By using OFTP between two Gentran:Server systems, you can exchange transparent data via an asynchronous connection. This is not possible with the Gentran:Server standard (non-OFTP) asynchronous communications.

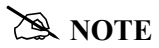

This is accomplished by configuring one system as Initiator, the other as Responder, and both for OFTP transparent mode.

- While executing the parts of your communication session control script that so not invoke OFTP support (control records, data traps, etc.), the asynchronous communicator employs the system level translation described in the "Asynchronous Communication Support" chapter. This translation cannot be disabled or altered.
- While executing the parts of your communication session control script that invoke OFTP support, all queue and print data will be translated according to the translate tables GENASCII and GENEBCDIC in your Gentran:Server program library. These tables provide translation equivalent to the system level translation described in the "Asynchronous Communication Support" chapter. This translation can be disabled by specifying the Gentran:Server OFTP transparent mode in your communication profile or script. You should not modify or override these translation tables.
- If you are using an X.25 connection (profile protocol type OFX) over which your system will initiate the connection, your system will always include the protocol identifier "C0" (hexadecimal) as the first byte of Call User Data in the X.25 Call Request packet. The X.25 network and the remote system must be able to accommodate this protocol identifier.
- If you are using an X.25 connection (profile protocol type OFX) over which the remote system will initiate the connection, the remote system must send "C0" (hexadecimal) as the protocol identifier in the first byte of Call User Data in the X.25 Call Request packet. Your system must receive this protocol identifier in the X.25 Incoming Call packet in order to accept the connection.

### Implementation

The following notes are specific to the OFTP implementation within Gentran:Server.

- Each outbound queue batch will be transmitted as a separate OFTP file. Data can optionally be sent from a user-provided file.
- An outbound batch or file will be considered "Sent Normal" after a positive acknowledgment (EFPA) has been received.
- Each OFTP file that is received will be added to the inbound queue as a separate batch. Data can optionally be received to a user-provided file.
- An inbound batch or file will be considered "Received Normal" after a positive acknowledgment (EFPA) has been transmitted.

- OFTP specifies that a filename, date, and time are used to uniquely identify each file. When Gentran:Server transmits a file, the filename comes from the communication session control script and the date and time are acquired from the iSeries system clock when the file transmission begins. When Gentran:Server receives a file, the filename, date, and time received from the remote system are not used, but are recorded in the communication history log.
- The OFTP specification defines several record formats that can be used to transfer files. The
  format that will be used to send outbound data is controlled by the communication session
  control script. The format of inbound data is controlled by the remote system. Gentran:Server
  will allow the receipt of inbound OFTP files having any valid OFTP record format. To
  facilitate the exchange of EDI data, inbound data of any format will be treated as a continuous
  stream, so all protocol characters will be removed, and record boundaries will be ignored
  (records will be 'wrapped' into the inbound queue or user file).
- Gentran:Server OFTP can optionally generate OFTP End-to-End Response commands (EERPs) when a file has been received, if this is required by the remote with which you are communicating.
- Gentran:Server does not require that EERPs be received in response to outbound data.
   However, if an EERP is received by Gentran:Server, it will not be used, but its receipt will be recorded in the communication history log.
- The receipt of print data using OFTP is not supported. However, it is possible to include Receive-to-SPOOL steps in the non-OFTP portion of an OFTP communication session control script.

### Configuration

Like the other communication protocols within Gentran:Server for iSeries, configuring for OFTP communication consists of two parts:

- Create a communication profile
- Create a communication session control script.

### 🖄 NOTE -

You may wish to copy and customize one of the sample OFTP profiles that are shipped with the product, rather than creating the profile and script yourself.

The specifics of creating profiles and scripts for OFTP are discussed in the following sections.

# **Create an OFTP Profile**

After choosing option 1 (Create) on the Work with Communications panel (EDIX400-FMT01), the Communications Profile panel (EDIX401-FMT01) displays. To create a profile for OFTP communication, fill in the required information on EDIX401- FMT01, and specify one of the following values for Protocol:

**OFA** Creates a profile that will communicate over a switched asynchronous connection. Use OFA if you access your OFTP host by using an asynchronous modem to dial into a network PAD, which subsequently connects you to the host. Creating an OFA profile is illustrated in the following figure.

```
      EDIX401
      Communication Profile
      EDI 03/01/06

      MT01
      EDIX00

      Comm Profile ID.
      BTOK
      BTOFTP

      Company.
      BTUK GNS_EDI*NET_OFTP_VIA_ASYNC____

      Contact.
      CHRIS BARBER

      Phone.
      (442) 231 - 711_ x _____

      International Dial Code.
      441

      Protocol
      OFA

      Days to Purge.
      999

      FIPO/LIFO.
      F

      Update Allowed
      Y
```

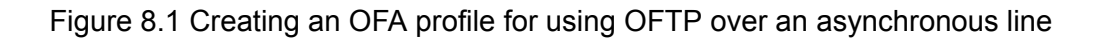

**OFX** Creates a profile that will communicate over a synchronous connection. Use OFX if you access your OFTP host by using an X.25 leased line. Creating an OFX profile is illustrated in the following figure.

```
EDIX401 Communication Profile EDI 03/01/06

PMT01 EDIX.Comm Profile ID. BT_UK_GNS_EDI*NET_OFTP_VIA_X.25_____

Company. BT_UK_GNS_EDI*NET_OFTP_VIA_X.25_____

Contact. CHRIS_BARBER______

Phone. (442) 231 - 711_ x ____

International Dial Code. 441

Protocol. GPX

Days to Purge. 999

FIFO/LIFO. F PY

Days to Purge. F PY

FIFO/LIFO. F F PY

Phote Allowed F12=Cancel F13=Services F24=More Keys
```

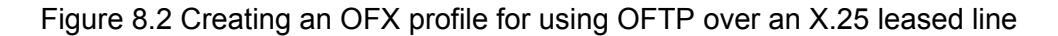

OFTP is a higher level protocol that is dependent on the basic asynchronous communication support within Gentran:Server for iSeries. Therefore, the next step in creating an OFTP profile is to complete the configuration panel for one of the basic asynchronous communication types, ASC or XAS. After you press **Enter** to complete the EDIX401-FMT01 panel:

 If you specified Protocol OFA, the basic asynchronous (ASC) configuration panel EDIX401-FMT06 displays, as shown in the following figure.

|                           |                            |                        | / /            |
|---------------------------|----------------------------|------------------------|----------------|
| EDIX401                   | Communication Pro          | tile EDI               | 03/01/06       |
| FMT06                     | ASC                        |                        | 12:00:00       |
| Comm Profile ID           | BTOFTP                     |                        |                |
| Company                   | BT UK GNS EDI*NET          | OFTP via Async         |                |
| Modem Port                | LIN051                     | Retries                | 01             |
| Switched Line             | Y                          | Auto Dial              | <u>Y</u> (Y/N) |
| Dial                      | 5551212                    |                        |                |
| Remote Location           | BTOFTP                     | Job Termination Delay. | N              |
| Line Speed                | 09600                      | End-of-Cmd Character . | 00             |
| Print Record Size         | 132                        | EOT Character          | ЗF             |
| Max Exchange Buffer       | 1000                       | ETX Character          | 03             |
| Command Set               | A                          | Translation:           |                |
| Flow Control              | Y (Y/N/H)                  | Inbound (from)         |                |
| Remote Cmd Password       | *NONE                      | Inbound (to)           |                |
|                           |                            | Outbound (from)        |                |
| Modem Break Character     | +                          | Outbound (to)          |                |
| Modem Auto-Answer Command | ATSO=1                     |                        |                |
| Modem Init. Command       | ATQ0V1X4                   |                        |                |
| Modem OK Message          | OK <cr><lf></lf></cr>      |                        |                |
| Modem Connect Message     | CONNECT <cr><lf></lf></cr> | ,                      |                |

Figure 8.3 ASC configuration panel for OFTP over an asynchronous line

 If you specified Protocol OFX, the basic asynchronous-over-X.25 (XAS) configuration panel EDIX401-FMT07 displays, as shown in the following figure.

| DIX401<br>MT07     | Communication Pro<br>XAS | file E               | EDI | 03/01/06<br>12:00:00 |
|--------------------|--------------------------|----------------------|-----|----------------------|
| omm Profile ID     | BTOFTPX                  |                      |     |                      |
| ompany             | BT UK GNS EDI*NET        | OFTP via X.25        |     |                      |
| odem Port          | LIN052                   | Retries              |     | 02                   |
| witched Line       | N (Y/N)                  | Auto Dial            |     | N (Y/N)              |
| ial                | —                        |                      |     | _                    |
| ession Initiator   | *DIAL                    |                      |     |                      |
| et Connection Init | *WAIT                    | End-of-Cmd Character |     | 00                   |
| emote Net Addr     | 23421231101705           | EOT Character        |     | 3F                   |
| ocal Net Addr      | 9999999999999            | ETX Character        |     | 03                   |
| emote Location     | BTOFTPX                  |                      |     |                      |
| gl Channel Type    | *SVCBOTH                 | Translation:         |     |                      |
| gl Channel ID      | 001                      | Inbound (from)       |     |                      |
| odulus             | 8                        | Inbound (to)         |     |                      |
| indow Size         | 07                       | Outbound (from)      |     |                      |
| acket Size         | 0128                     | Outbound (to)        |     |                      |
| rint Record Size   | 080                      |                      |     |                      |
| ax Exchange Buffer | 1024                     | Remote Cmd Password. |     | *NONE                |
| everse Charge      | *NONE                    | DCE Support          |     | N (Y/N)              |

Figure 8.4 XAS configuration panel for OFTP over an X.25 leased line

Complete the panel displayed. (SEE the sections "Asynchronous Communications Examples" and "Asynchronous via X.25 Examples" in the Asynchronous Communication Support chapter for more information.)

You may notice one difference on the EDIX401-FMT06 or FMT07 panel when configuring for OFTP. The field labeled "Outbound Block Size" on the ASC and XAS versions of the panel has been replaced by "Max Exchange Buffer" on the OFA and OFX panels. This is because the OFTP exchange buffer size, like "Outbound Block Size", governs the amount of data that will be written by Gentran:Server to the iSeries communications support.

The value that you type for "Max Exchange Buffer" will determine the exchange buffer size that your system will attempt to negotiate with the remote. The actual value used may be less, depending on the outcome of the negotiation. You should accept the default for this field unless you have a specific reason to change it.

After you press **Enter** to complete the EDIX401-FMT06 or FMT07 Communication Profile panel, the EDIX401-FMT10 panel displays, as shown in the following figure. This panel contains the parameters that will be used to conduct the OFTP portion of the communication session with the remote system. The same panel is used for both OFA (asynchronous) and OFX (X.25) configurations.

| E                                                             | DIX401<br>MT10          | Communic | ation Profile<br>OFTP                                                                   | EDI           | 03/01/06<br>12:00:00 |  |
|---------------------------------------------------------------|-------------------------|----------|-----------------------------------------------------------------------------------------|---------------|----------------------|--|
| C                                                             | Comm Profile ID         | <br>     | BTOFTP<br>BT UK GNS EDI*NET OF                                                          | TTP VIA ASYNC |                      |  |
| I<br>F<br>F<br>V<br>A<br>C<br>T<br>T<br>A<br>U<br>U<br>M<br>F | Accal OFTP ID           |          | MYOFTPID<br>MYOFTPPW<br>EDI-NET_ODETTE_FTP<br>Y<br>Y<br>Y<br>N<br>N<br>Y<br>1<br>000045 |               |                      |  |
| F                                                             | 1=Help F4=Prompt F5=Ref | resh F10 | =Update F12=Cancel                                                                      | F24=More Keys |                      |  |

Figure 8.5 OFTP Configuration Panel

### **Field Descriptions**

### Local OFTP ID

Up to 25 characters consisting of A-Z, 0-9, space, and hyphen. Identifies your system to the remote OFTP system with which you are communicating. Normally, this ID will be assigned to you by the OFTP host network you have subscribed to. This value will be transmitted by your system to the remote system in the OFTP SSID command.

### Local OFTP Password

Up to 8 characters consisting of A-Z, 0-9, "/", "-", ".", "&", "(", and ")". This is the password that corresponds to the Local OFTP ID. This value will be transmitted by your system to the remote system in the OFTP SSID command.

#### **Remote OFTP ID**

Up to 25 characters consisting of A-Z, 0-9, space, and hyphen. Identifies the remote system that you are communicating with. The remote system will transmit its ID to you in the OFTP SSID command. Your system will also use this value as the destination ID in the OFTP SFID command which is transmitted to identify outbound data files.

#### **Remote OFTP Password**

Up to 8 characters consisting of A-Z, 0-9, "/", "-", ".", "&", "(", and ")." This password identifies the remote system that you are communicating with. The remote system will transmit its password to you in the OFTP SSID command.

#### Verify Remote ID and/or Password

Valid values are "Y" and "N". Controls validation of the ID and password received from the remote system with which you are communicating. If you specify "Y" for this field, then the ID and/or password values received from the remote in the OFTP SSID command will be compared to Remote OFTP ID and/or Remote OFTP Password values on the EDIX401 FMT10 panel. If the values do not match, the OFTP session will be canceled. If either of the panel fields is left blank, then validation of that field will not be performed.

### **Automatically Send EERPs**

Valid values are "Y" and "N." Specifying "Y" causes OFTP End-to-End Response commands to be sent to the remote system. Each time a file is received successfully, an EERP will immediately be generated and transmitted to the remote system. If you specify "N", then EERPs will not be generated or transmitted. The network you are communicating with will determine whether you need to send EERPs.

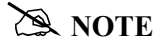

If you are using the automatic EERP feature and a communication failure prevents the transmission of an EERP for a file that has already been received, the EERP will be stored and transmitted during the next OFTP session that is run using that communication profile.

### **Data for SSIDUSER Field**

The OFTP specification allows for eight bytes of user defined data to be exchanged in the SSID command. Some networks use this field to perform special functions, such as establish or change passwords, etc. You should leave this field blank unless instructed to use it by the network you are communicating with.

#### **Transparent Mode**

Valid values are "Y" and "N." Specifying "Y" bypasses ASCII-EBCDIC translation of the data being sent and received. You should only specify "Y" if you are communicating directly (not through a network) with another copy of Gentran:Server for iSeries OFTP. For files containing text data, transparent mode is optional and eliminates the overhead of translating the data to and from ASCII as it is sent and received. For files containing non-text (binary) data, transparent mode is required to avoid corruption of the data.

#### Act as Responder (Host)

Valid values are "Y" and "N." In an OFTP session, the system that requests the connection is referred to as the Initiator and the system that answers the request is referred to as the Responder. Normally, when communicating with an OFTP network, you will be the Initiator, so you should leave this field set to the default "N". However, if you are communicating directly (not through a network) with another Gentran:Server for iSeries OFTP (or other OFTP communication product) one of the systems will have to be configured as Responder. This can be accomplished in Gentran:Server by specifying "Y" for this field.

### **Use Special Logic**

Valid values are "Y" and "N." Determines whether OFTP special logic will be used during the session. OFTP special logic performs error checking to ensure the integrity of transferred data. It should generally be used for all connections. However, you can reduce communication overhead by not using special logic if you can guarantee an error free link to the remote system and if you perform enough testing to satisfy yourself that data can be exchanged reliably without using special logic. Since the use of special logic is negotiated between the two OFTP systems, the value you specify may not actually be used to conduct the session.

### Maximum Credits (Window Size)

Determines the number of outstanding OFTP data frames that will be exchanged with the remote system before an acknowledgment must be exchanged via an OFTP CDT command. A setting of 1 requires acknowledgment after every data frame. A higher number may improve throughput if you are using a reliable communication link. Because the credit value is negotiated between the two systems, the actual value used during the OFTP session may be less than what you specify.

### **Receive Timeout (hhmmss)**

Specifies the maximum time that your system will wait for an expected response from the remote system before considering the situation an error. The function of this value is roughly equivalent to the T1 timer as defined in the OFTP specification Enhancements to the OFTP Extension revision 1.0. The default value of 45 seconds should be used unless you are communicating with a system or network that frequently generates longer delays.

## **Create an OFTP Script**

After creating an OFTP communication profile, you must provide an appropriate communication session control script. This script will contain the commands transmitted and responses expected for connecting your system to the OFTP host system. Once connected, the script will invoke the Gentran:Server OFTP support to conduct the OFTP portion of the session.

OFTP scripts are created and edited using the same facilities as the other communication types within Gentran:Server for iSeries. (SEE the "Using Communications" and "Using Scripts" chapters for basic information on scripting.)

### **Extended Script Logic**

OFTP is implemented with Extended Script Logic records, which use session control records with Transaction Type "X". When an "X" record is processed, the contents of the Command fields are interpreted and corresponding actions are taken. The other session control fields are ignored.

After preparing the appropriate script logic to connect your system to the OFTP host, you must invoke OFTP support by coding an "X" type record with the Extended Logic keyword STARTOFTP in the Command field.

In addition to the STARTOFTP command, there are many other Extended Logic keywords that can be used to set and/or override various options for the OFTP session. In cases where a keyword value specified in the session control script conflicts with a value in the profile, the script value will override the profile value.

You may combine multiple OFTP keywords in a single "X" record, and you may use multiple "X" records, but a keyword may not span records. The sequence of keywords does not matter, except that the STARTOFTP keyword must be placed on the last "X" record.

Optionally, single or double quotes may be used to delimit the value you are assigning to a keyword. This is necessary if you are coding a string value that contains embedded spaces.

### **Extended Logic Keywords**

The following are the Extended Script Logic keywords that can be used with OFTP.

### APPEND

Causes inbound data destined for a user file to be appended to the file. Otherwise, the file will be cleared before data is written to it. This keyword only has meaning if the INFILE keyword is also specified.

### AUTOEERP

Equivalent to specifying "Y" for "Automatically Send EERPs" as described in the "Creating an OFTP Profile" section.

### **CREDITS=number**

Same function as "Maximum Credits" field described in the "Creating an OFTP Profile" section.

### **INFILE=filename**

Specifies that data received during the OFTP session should be written to a user provided file rather than the inbound queue. Specify a valid OS/400 file name, up to 10 characters. The file must already exist and must be in the library list. This achieves the same result as using a Receive to Inbound File step in a non-OFTP script.

### LOCID=string

Same function as "Local OFTP ID" field described in the "Creating an OFTP Profile" section.

### LOCPW=string

Same function as "Local OFTP Password" field described in the "Creating an OFTP Profile" section.

### **NOCOMPRESS**

Causes your system to negotiate to establish a session that will not use OFTP data compression. If this keyword is not specified, then your system will negotiate to establish a session that does use OFTP data compression.

### **OUTFILE=filename**

Specifies that data transmitted during the OFTP session should be read from a user provided file rather than the outbound queue. Specify a valid OS/400 file name, up to 10 characters. The file must exist and must be in the library list. This achieves the same result as using a Send from Outbound File step in a non-OFTP script.

### OUTFMT=U/F/V/T

Selects one of the OFTP defined record formats which determine how your outbound data will be mapped to the OFTP virtual file for transmission to the remote system. If this keyword is not specified, format U will be used. The available formats and their interpretations are:

| U (Unstructured) | The entire file will be transmitted as a single record, using the OFTP End-of-Record (EOR) bit in only the final subrecord header of the file.                                                                                                    |
|------------------|----------------------------------------------------------------------------------------------------|
| F (Fixed)        | Each outbound record will be delimited by the OFTP EOR bit.<br>The length of the transmitted records will be determined by the<br>OUTLRECL keyword.                                                                                                    |
| V (Variable)     | Each outbound record will be delimited by the OFTP EOR bit.<br>Because the records on the outbound queue or user file are<br>fixed-length, OUTFMT=V will transmit the data the same way as<br>OUTFMT=F, except that the value of the SFIDFMT field in the<br>SFID command will be V. |
| T (Text)         | Each outbound record will be delimited by the insertion (by Gentran:Server OFTP) of a carriage return and linefeed, in addition to using the OFTP EOR bit. The length of the transmitted records will be determined by the OUTLRECL keyword.                                         |
### OUTLRECL=number

Determines the record length that will be used to format your outbound data for transmission when OUTFMT=F/V/T. The supported range of values is 1 to 4096. If this keyword is not specified, the record length used will be the record length of the outbound data source. This would be 80 bytes if sending from the queue, or the actual record length of an outbound user file. For OUTFMT=U files, OUTLRECL is not applicable because the entire file will be transmitted as a single record.

### RECVONLY

Specifies that no outbound data is to be transmitted from your system to the remote system during the OFTP session. The local system will attempt to negotiate a receive only session during the SSID phase of session establishment.

### RESPOND

Equivalent to specifying "Y" for "Act as Responder" as described in the "Creating an OFTP Profile" section.

### REVERSEEERP

Causes outbound EERPs to be formatted with the contents of the EERPORIG (originator) and EERPDEST (destination) fields reversed from what is described by the OFTP specification. This may be required for communication with certain OFTP remotes, such as TRADANET networks.

### **RMTID**=string

Same function as "Remote OFTP ID" field described in the "Creating an OFTP Profile" section.

### **RMTPW=string**

Same function as "Remote OFTP Password" field described in the "Creating an OFTP Profile" section.

### SENDONLY

Specifies that no data is to be transmitted from the remote system to your system during the OFTP session. The local system will attempt to negotiate a send only session during the SSID phase of session establishment.

### SFIDDATE=yymmdd

Causes the specified date to be used in the OFTP SFID command that identifies all outbound files. By default, the current system date is used.

### SFIDDEST=string

Specifies the OFTP Destination ID that will be used in the OFTP SFID command that identifies all outbound files. By default, the "Remote OFTP ID" from the communication profile is used.

### SFIDFMT=U/F/V/T

Specifies the value that will be transmitted in the SFIDFMT field which indicates the record format of the OFTP virtual file. FI this keyword is not specified, the value will be determined by the OUTFMT keyword. By using this keyword, you can essentially 'lie' to the remote system about how your output data will be formatted. This may be necessary for communication with certain OFTP remotes.

### SFIDLRECL=number

Specifies the value that will be transmitted in the SFIDLRECL field which indicates the length of the longest record in the record in the OFTP virtual file. IF this keyword is not specified, the SFIDLRECL field will be determined by the OUTLRECL keyword. The supported range of values is 0-99999.

### SFIDDSN=string

Specifies the OFTP file name that will be used in the OFTP SFID command that identifies all outbound files.

### SFIDORIG=string

Specifies the OFTP Originator ID that will be used in the OFTP SFID command that identifies all outbound files. By default, the "Local OFTP ID" from the communication profile is used.

### SFIDTIME=hhmmss

Causes the specified time to be used in the OFTP SFID command that identifies all outbound files. By default, the current system time is used.

### SFIDUSER=string

The OFTP specification allows for eight bytes of user defined data to be exchanged in the SFID command. The use of this field is optional and is dictated by the remote system. You should leave this field blank unless specifically instructed to use it by the network you are communicating with.

### SPECIAL

Equivalent to specifying "Y" for "Use Special Logic" as described in the "Creating an OFTP Profile" section.

#### SSIDUSER=string

Same function as "Data for SSIDUSER Field" field described in the "Creating an OFTP Profile" section.

### STARTOFTP

Invokes Gentran:Server for iSeries OFTP support to conduct an OFTP session using the parameter values from the communication profile and session control script.

### 🖄 NOTE -

The keyword **STARTOFTP** is mandatory. If omitted, the OFTP portion of the session will not run and no data will be transmitted.

### TIMEOUT=hhmmss

Same function as "Receive Timeout" field described in the "Creating an OFTP Profile" section.

### TRANSPARENT

Equivalent to specifying "Y" for "Transparent Mode" as described in the "Creating an OFTP Profile" section.

### VERIFY

Equivalent to specifying "Y" for "Verify Remote ID and/or Password" as described in the "Creating an OFTP Profile" section.

### XBUFSIZE=number

Same function as "Max Exchange Buffer" field described in the "Creating an OFTP Profile" section.

### When to use the OFTP Keywords

The various OFTP extended logic keywords provide a great deal of flexibility in controlling your OFTP sessions. They allow you to override values from the profile, as well as set certain parameters that cannot be set in the profile. The defaults that are built into the system were chosen to allow the most common type of session to be run with a minimum of keywords.

The only OFTP keyword that is absolutely required is the STARTOFTP keyword. It invokes the OFTP communication support to conduct the OFTP session. This keyword should be placed in the script after the point at which the connection to the OFTP host has been established. This is illustrated by the OFTP scripting examples in the next two sections.

Normally, you will be running a Send/Receive script. Therefore, you will also need to use the SFIDDSN keyword to set the OFTP filename that will identify your outbound data to the OFTP host system.

Assuming that the only keywords you specify are STARTOFTP and SFIDDSN, the following defaults will be in effect for your session:

- All values from the Communications Profile will be used
- A Send/Receive session will be allowed
- Data will be received to the inbound queue
- Data will be transmitted from the outbound queue
- The current date and time will be used to timestamp the outbound data file(s)
- The Local OFTP ID from the profile will be used as the file Originator
- The Remote OFTP ID from the profile will be used as the file Destination
- OUTFMT=U and SFIDFMT=U will be used
- OFTP data compression will be used if supported by the remote system.

If you require different processing than what was just described, then you will need to include the appropriate keywords in your script to override the defaults. Some examples of this would be:

- Running a Send Only or Receive Only session (SENDONLY and RECVONLY keywords)
- Receiving inbound data to a file instead of the queue (INFILE keyword)
- Appending inbound data to a file instead of the queue (APPEND keyword)

- Sending outbound data from a file instead of the queue (OUTFILE keyword)
- Sending an OFTP Destination ID for your files that is different from the "Remote OFTP ID" specified in the profile (SFIDDEST keyword)
- Sending an OFTP Originator ID for your files that is different from the "Local OFTP ID" specified in the profile (SFIDORIG keyword)
- Sending a specific date and/or time to identify your outbound files, rather than the system date and time (SFIDDATE and SFIDTIME keywords)
- Specifying a value to be used in the SSIDUSER or SFIDUSER commands to control special processing by the OFTP host system you are using (SSIDUSER and SFIDUSER keywords)
- Overriding an OFTP parameter from the communications profile so that you can perform a test without having to actually modify the profile (CREDITS keyword, for example)
- Sending outbound data using an OFTP record format other than U, such as F, V, or T (OUTFMT keyword)
- Sending outbound data using record format F, V, or T with a record length other than the actual length of the outbound data source (OUTLRECL keyword)
- Sending the SFID command with values for the SFIDFMT and/or SFIDLRECL fields which would not be the default values considering the OUTFMT and OUTLRECL being used (SFIDFMT and SFIDLRECL keywords)
- Forcing your OFTP session to run without using OFTP data compression (NOCOMPRESS keyword)

### 🖄 NOTE –

Certain keywords and keyword combinations can cause Gentran:Server OFTP to operate 'outside' the OFTP specification. This capability is provided to accommodate the peculiarities of certain networks and OFTP products with which Gentran:Server must communicate. Incorrect use of these keywords can cause problems. In general, you should allow the defaults to control the OFTP session, and specify as few keywords as possible, using them only when you have a specific reason to do so.

## **OFTP Asynchronous (OFA) Scripting Example**

The following communication session control script illustrates a typical asynchronous implementation, in which we must make contact with a network PAD, request a connection to a host computer, and conduct an OFTP session.

| omm Profile ID      |                 | BTOFTP                     |        |      |
|---------------------|-----------------|----------------------------|--------|------|
| ession Name         |                 | SR                         |        |      |
| ompany              |                 | BT UK GNS EDI*NET OFTP VIA | ASYNC  |      |
| ype option, press H | Inter.          |                            |        |      |
| 3=Copy Seq# 4=Del   | lete 11=Extende | ed Parms                   |        |      |
| pt Seq No Tran File | e File Name Ind | Description                |        |      |
| 10 D                | 0               | WAIT FOR BT CONNECT MESSAG | Έ      |      |
| d press RETURN: .   |                 |                            |        |      |
| 20 C                | 0               | SEND PAD PASSWORD          |        |      |
| JMEAJNNE            |                 |                            |        |      |
| _30 D               | 0               | Wait_for_"Connected_to"    |        |      |
| nnected_to          |                 |                            |        |      |
| 40 D                | 0               | Wait_for_CR/LF             |        |      |
| •                   |                 |                            |        |      |
| 50 X                |                 | Start_OFTP_session         |        |      |
| ARTOFTP SFIDDSN="1  | TEST FILE NAME" |                            |        |      |
|                     |                 |                            |        | More |
| 1=Help F4=Prompt    | F9=Fold/Unfold  | F10=Update F12=Cancel F2   | 4=More | Keys |
|                     |                 |                            |        |      |

Figure 8.6 Example script for asynchronous OFTP session

This script would be used with the BTOFTP profile shown earlier in this section. The BTOFTP profile is an OFA profile, which means it runs OFTP over an asynchronous connection.

When the communication session is started, the information in the profile causes the modem to dial and connect to a British Telecom network PAD. Once the modems have connected, the session control script begins executing.

The first four lines of the script (sequence nos. 10-40) are concerned with establishing a connection with the OFTP host system. First, the PAD connection message is received, then a command is issued that requests a connection from the PAD to the OFTP host.

After the connection to the host has been established, the extended logic record on line 50 starts the OFTP session. The session will be conducted using the OFTP parameters from the EDIX401-FMT10 Communication Profile panel. The SFIDDSN keyword specifies that all outbound data transmitted to the OFTP host will be given the OFTP filename of "TEST FILE NAME".

Because no other OFTP extended logic keywords were coded, defaults will be used to control other aspects of the OFTP session. These defaults will result in the following:

- A Send/Receive session will be allowed
- Data will be received to the inbound queue
- Data will be transmitted from the outbound queue
- The current date/time will be used to timestamp the outbound data file(s)
- The Local OFTP ID from the profile will be used as the file Originator
- The Remote OFTP ID from the profile will be used as the file Destination
- OUTFMT=U and SFIDFMT=U will be used
- OFTP data compression will be used if supported by the remote system.

## **OFTP X.25 (OFS) Scripting Example**

The following communication session control script performs the same function as the script in the previous example, but it is used with an OFX profile which communicates with the OFTP host over an X.25 leased line.

| EDIX403<br>CTL01                             | Communication Session Con                                            | ntrol          | EDI     | 03/01/06<br>12:00:00 |
|----------------------------------------------|----------------------------------------------------------------------|----------------|---------|----------------------|
| Comm Profile ID<br>Session Name .<br>Company |                                                                      | DI*NET OFTP VI | TA X.25 |                      |
| Type option, pr<br>3=Copy Seq#               | ess Enter.<br>4=Delete 11=Extended Parms                             |                |         |                      |
| Opt Seq No Tran<br>10 X<br>TARTOFTP SFIDDS   | File File Name Ind Description<br>Start_OFTP_:<br>N="TEST FILE NAME" | session        |         |                      |
|                                              |                                                                      |                |         |                      |
|                                              |                                                                      |                |         |                      |
| F1=Help F4=Pro                               | mpt F9=Fold/Unfold F10=Update                                        | F12=Cancel F   | 24=More | More<br>Keys         |
|                                              |                                                                      |                |         |                      |

### Figure 8.7 Example script for X.25 OFTP session

This script would be used with the BTOFTPX profile shown earlier in this section.

When the communication session is started, the information in the profile causes an X.25 call request to be issued from the local iSeries to the British Telecom OFTP host. After the call is connected, the session control script begins executing.

Because the connection to the OFTP host system is established automatically by iSeries X.25 support, the initial script lines from the previous example are not necessary. All the script needs to do is start the OFTP session with a single extended logic record.

Like the first example, the OFTP session will be conducted using the parameters from the EDIX401-FMT10 Communication Profile panel. The SFIDDSN keyword specifies that all outbound data transmitted to the OFTP host will be given the OFTP filename of "TEST FILE NAME".

Because no other OFTP extended logic keywords were coded, defaults will be used to control other aspects of the OFTP session. These defaults will result in the following:

- A Send/Receive session will be allowed
- Data will be received to the inbound queue
- Data will be transmitted from the outbound queue
- The current date/time will be used to timestamp the outbound data file(s)
- The Local OFTP ID from the profile will be used as the file Originator
- The Remote OFTP ID from the profile will be used as the file Destination
- OUTFMT=U and SFIDFMT=U will be used
- OFTP data compression will be used if supported by the remote system.

# FTP Communication Support

🖄 NOTE –

This feature is an optional add-on product that may be purchased separately.

## Introduction

Beginning with Version 3, Release 1 of OS/400, the iSeries has included support for TCP/IP and many of the common higher level TCP/IP protocols, such as File Transfer Protocol (FTP). This simplifies connectivity between the iSeries and the many systems on which these "open" standards have been implemented, such as UNIX machines. This connectivity may be intra-company, between machines attached to your company's LAN or WAN; or inter-company, via a private WAN or the Internet.

Gentran:Server communications includes an interface that allows you to use iSeries TCP/IP support to exchange EDI data with other systems using FTP. This interface consists of two parts:

- FTP Client Interface The FTP client is the component within FTP that allows your system to log in to a remote FTP server and send and receive files. The events in the session are controlled from the local system (client).
- FTP Server Interface The FTP server is the component within FTP that allows a remote FTP client to log in to your system and send and receive files. The events in the session are controlled from the remote system (client).

S NOTE \_\_\_\_\_

With either interface, the FTP client controls the session by sending commands to the FTP server. This relationship is inherent in FTP communications.

For more information on TCP/IP and FTP on the iSeries, see your iSeries TCP/IP documentation.

## Considerations

## **Gentran:Server/FTP Integration**

Although the actual FTP communication is performed by the iSeries FTP support, this interface integrates iSeries FTP with Gentran:Server by providing many familiar Gentran:Server communication features, such as:

- Communication profiles
- Communication session control scripts
- Management of data via the inbound and outbound communication queues
- Recording of activity in the communication history log
- Communication job scheduling (only applicable to the FTP client interface).

## Installation

All of the components of the Gentran:Server FTP interface are loaded during the Gentran:Server installation process, without any additional effort on your part.

You must also install the iSeries TCP/IP Connectivity Utilities licensed program, following IBM's instructions.

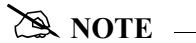

Because the FTP interface is an optionally licensed component of Gentran, you must obtain and type an activation key before you can use the FTP interface.

## **iSeries FTP Configuration**

You must configure your iSeries for TCP/IP and FTP using the facilities and procedures detailed in the iSeries TCP/IP Configuration and Reference.

Use the TCP/IP host table to assign names for all systems with which you will communicate using the Gentran:Server FTP client interface.

When you have completed the iSeries configuration, perform the tests described in the next two sections (Configuration Verification Tests for FTP Client Interface and Configuration Tests for FTP Server Interface) to verify that the support required by the Gentran:Server interface works properly.

### **Configuration Verification Tests for FTP Client Interface**

- 1. From a command line on the local iSeries, use the PING command to contact the remote (server) system, using a name from the TCP/IP host table.
- 2. From a command line on the local iSeries, use the FTP command to connect to and log in to the remote (server) system, using the same host name that was used in step 1.
- 3. After logging into the server as described in step 2, use the FTP subcommands BINARY, PUT, and GET, to send and receive files to and from the server system using FTP binary image mode.
- 4. Log out and end the connection to the server by using the QUIT subcommand.

### 🖎 NOTE –

The Gentran interface reads messages generated by the FTP client to evaluate the results of the communications session. Currently, English, German, Belgian-Dutch, and Spanish language messages are supported. If your needs require the FTP client interface on the iSeries system in any other language, please contact your Customer Service Representative.

### **Configuration Verification Tests for FTP Server Interface**

- 1. From a command line on the remote (client) system, use the PING command to contact your iSeries.
- 2. From a command line on the remote (client) system, use the FTP command to connect to and log in to your iSeries' FTP server.
- 3. After logging into the iSeries FTP server as described in step 2, use the FTP subcommands BINARY, PUT, and GET, to send and receive files to and from the iSeries using FTP binary image mode.
- 4. Use the QUOTE subcommand to send subcommands to the iSeries FTP server.
- 5. Log out and end the connection to the iSeries by using the QUIT subcommand.

### 🖄 NOTE –

You will not be able to use the Gentran:Server FTP interface successfully until you can complete all of the applicable tests. These tests represent the minimum subset of FTP subcommands required to perform basic send and receive functions. More advanced functions may require additional subcommands.

## **Remote System Requirements**

The iSeries FTP support should allow communication with a variety of systems. The remote system must provide support for the basic FTP functions required by the tests that were outlined in the previous topic.

The Gentran:Server FTP interface was tested using the following operating systems as remotes:

- OS/400
- AIX
- OS/2
- DOS/Windows
- Sun/OS
- HP/UX

## Security

There are a multitude of security issues regarding the use of TCP/IP protocols, especially where the Internet is concerned. The Gentran:Server FTP interface makes this situation neither better nor worse. It is your responsibility to adequately secure your system and protect your data. For more information on this topic, you should start with the iSeries TCP/IP Configuration and Reference and the iSeries Security Guide and Reference.

## STOP CAUTION

It is crucial that you give extra attention to security when using TCP/IP and FTP. By allowing a client system access to your FTP server, you not only grant the ability to transfer files, but also to create and delete objects and to execute commands. Failure to control remote users' access could introduce serious security exposures.

## **ASCII and BINARY File Transfer Types**

ASCII and BINARY are two file transfer types commonly encountered in FTP communications.

ASCII type transfers are designed for transferring text files, such as source code, which can be represented using all printable characters and predictable record separators. This type of data is relatively simple and performing conversions between unlike systems is straightforward for the FTP programs. These conversions include ASCII-EBCDIC translation, adding or deleting trailing spaces, and inserting or removing record separators between a record-oriented EBCDIC system (i.e., OS/400's QSYS.LIB file system) and a stream-oriented ASCII system (i.e., a PC or UNIX system).

BINARY type transfers are designed for other types of files, such as executable code, which are destroyed if altered by the conversion mechanisms described above. BINARY essentially tells the FTP client and server not to attempt to interpret, modify, translate, or convert data in any way.

Although most EDI data can be represented using only printable characters, it is common to find various communication control characters used as delimiters and to find things such as fixed-length data elements in which spaces are significant. These characteristics of EDI data conflict with the conversions performed by the OS/400 FTP client and EDI data cannot be reliably transferred from the OS/400 QSYS.LIB file system using FTP ASCII type transfers.

FTP BINARY transfer type can be used to avoid this conflict. Any necessary data conversions must be performed separately outside the file transfer process. This is the safest way to transfer EDI data between unlike systems because it entrusts the data conversion process to a specialized application rather than the generic FTP utilities. This is how the Gentran interface works by default.

There are cases when an FTP server does not support the BINARY transfer type. To accommodate these rare situations, the Gentran FTP interface will allow the ASCII type transfer to be used. This imposes very strict requirements on the format of the data transmitted and received and should only be used if absolutely necessary under the direction of Gentran communications support.

### 🖎 NOTE –

Do not confuse ASCII transfer type with ASCII data. It is common for an FTP server or VAN FTP interface to expect transmission and receipt of ASCII data because the origins of FTP were ASCII machines. This does not mean the ASCII transfer type must be used. ASCII data can be transferred using the FTP BINARY transfer type. This is the Gentran default and recommended mode of operation that can be used in almost all situations.

## **ASCII-EBCDIC Translation**

The iSeries uses the EBCDIC character set. Because many of the systems that one would be likely to communicate with using FTP use the ASCII character set, data translation must be performed. All inbound data will be translated from ASCII to EBCDIC. All outbound data will be translated from EBCDIC to ASCII.

When the FTP BINARY transfer type (Gentran default) is in use, translation will be performed using the translate tables GENASCII and GENEBCDIC, which reside in the Gentran:Server program library (G3X4PGM). These tables perform the translation described in Appendix B, "Translating between ASCII and EBCDIC".

### STOP CAUTION -

You should not modify or override these translation tables.

Translation can be disabled in your FTP communication profile. This could be used to eliminate the overhead of translation if you were communicating with another iSeries (or other EBCDIC machine).

Translation should also be disabled in an FTP communication profile if the FTP ASCII transfer type is being used. In this case, translation is performed by the OS/400 FTP client rather than by Gentran:Server.

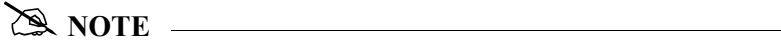

ASCII type transfers are not recommended with Gentran:Server.

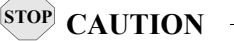

Special consideration should be made for the EDI separators specified in the partner setup when the data is being transmitted via FTP. Many users have used X '15' as a segment terminator for their EDI data. In FTP, X '15' is translated to an X'0A' when the remote requires the data to be in ASCII. This X '0A' is an ASCII new line (NL). Having this character in the data may cause the data to become unwrapped. In turn, the remote trading partner will not be able to process the data. As a general rule, always use printable hex values as EDI separators.

## **Gentran:Server FTP Configuration**

Like the other communication protocols within Gentran:Server, configuring for FTP communication consists of two parts:

- 1. Create a communication profile
- 2. Create a communication session control script (FTP client interface only).

The FTP communication profile that you create can be used by both the client and server interfaces. Communication session control scripts are only required for the FTP client interface.

## **RECOMMENDATION**

You may wish to copy and customize the sample FTP profile that is shipped with the product, rather than creating the profile and script yourself. The name of the sample FTP profile is SAMPFTP and can be found in the Tutorial Library (G3X4SAMP).

The specifics of creating profiles and scripts for FTP are discussed in the following sections.

## **Create an FTP Profile**

| EDIX400<br>FMT01                | Work with Communications                                                     | EDI | 03/01/06<br>12:00:00 |
|---------------------------------|------------------------------------------------------------------------------|-----|----------------------|
| Position to Pro                 | file ID                                                                      |     |                      |
| Type option (an<br>1=Create 2=R | d Information), press Enter.<br>evise 3=Copy 4=Delete 5=View 11=Line/Ctl/Dev |     |                      |
| Opt Profile ID                  | Company                                                                      |     |                      |
| CN3BSC                          | COMMERCE:Network RELEASE 3                                                   |     |                      |
| CN3SNA                          | COMMERCE:Network RELEASE 3                                                   |     |                      |
| REDINET                         | CONTROL DATA / REDINET NETWORK                                               |     |                      |
| RMTDAA                          | Remote Dial Line/Answer/ASYNC                                                |     |                      |
| RMTDAL                          | Remote Dial Line/Answer/SDLC/APPC                                            |     |                      |
| RMTDAN                          | Remote Dial/Answer/No X25 Network                                            |     |                      |
| RMTLAL                          | Remote Leased-line/answer/SDLC/APPC                                          |     |                      |
| RMTLAN                          | Remote Lease Lin/Answer/No X25 Netw                                          |     |                      |
| RMTLAX                          | Remote Leased Line/Answer/X25 Netwk                                          |     |                      |
|                                 |                                                                              |     | More                 |
| Parameters or c                 | ommand                                                                       |     |                      |
| ===>                            |                                                                              |     |                      |

Figure 9.1 Work with Communications Panel (EDIX400-FMT01)

On the Work with Communications panel (EDIX400-FMT01), type '1' (Create) in the Option field on the key entry line. Type 'SAMPFTP' in the Profile ID field on the key entry line and press **Enter**. The Communications Profile panel (EDIX401-FMT01) displays, as shown in the following figure.

EDIX401 Communication Profile EDI 03/01/06 FMT01 12:00:00 Comm Profile ID. . . . . . . . . SAMPFTP Company. . . . . . . . . . . . . . . <u>Sample FTP Profile</u> Customer Service International Dial Code. . . . . FIFO/LIFO. . . . . . . . . . . .  $\underline{F}$ Update Allowed . . . . . . . . .  $\underline{Y}$ F1=Help F10=Update F12=Cancel F13=Services F24=More Keys

Figure 9.2 Creating an FTP communication profile

On the Communications Profile panel (EDIX401-FMT01), type the company name for this Communication Profile in the Company field, and type 'FTP' in the Protocol field. Press **Enter** to go to the FTP Communication Profile panel (EDIX401-FMT11), which is shown in the following figure.

|   | EDIX401<br>FMT11                                                                                                    | Communication Profile<br>FTP                                                                       | EDI          | 03/01/06<br>12:00:00 |  |
|---|----------------------------------------------------------------------------------------------------|----------------------------------------------------------------------------------------------------|--------------|----------------------|--|
|   | Comm Profile ID                                                                                                    | SAMPFTP<br>Sample FTP Profile                                                                      |              |                      |  |
|   | FTP Server Name<br>Login ID<br>Login Password<br>Record Size<br>Inbound Record Separator (<br>Outbound Record Separator<br>ASCII/EBCDIC Translation .<br>Secure Connection | FTPHOSTNAME          MYID          0080         nex)              (hex)           Y              Y |              |                      |  |
|   | F1=Help F4=Prompt F5=Ref                                                                                                    | resh F10=Update F12=Cancel F                                                                       | 24=More Keys | 5                    |  |
| N |                                                                                                    |                                                                                                    |              |                      |  |

Figure 9.3 Creating an FTP communication profile

Type the name of the remote in the FTP Server Name field. For this example, type 'FTPHOSTNAME.' Type the login ID that will be used for access to the host in the Login ID field, and type the password that will be used to access the host in the Login Password field. Press **F10** (Update) to create the profile.

### **Field Descriptions**

### **FTP Server Name**

Specifies the name of the FTP server, as defined in the iSeries TCP/IP host table, that will be used by the FTP client interface to establish a connection to the remote system. This field is not used by the FTP server interface.

### Login ID

Specifies the user ID that will be used by the FTP client interface to log in to the FTP server. This field is not used by the FTP server interface. When a communications session is started for an FTP client communication profile, these are the <u>default</u> processing steps:

- 1. Gentran:Server issues the command *FTP rmtsys*, where *rmtsys* is the host name or IP address of the server system. The host name or IP address used as *rmtsys* is specified in the FTP Server Name on the communications profile. The command invokes the OS/400 FTP client program, and opens a connection to the FTP server.
- 2. The server issues a login prompt, requesting identification from the client system.
- 3. Gentran:Server responds to the login prompt with a login string *'username password,* ' where *'username'* is the Login ID, and *'password'* is the Login Password specified in the communications profile.
- 4. The server issues a message confirming the login, and the FTP client program waits for the next FTP subcommand.
- 5. Gentran:Server issues the *BINARY* subcommand, which is the recommended file transfer type for all Gentran:Server FTP communications.
- 6. The session is switched to binary file transfer mode, the server issues a confirmation message, and the FTP client program waits for the next subcommand.
- 7. Processing of the communications session control script now begins.

### 🔊 NOTE

Steps 1-6 are normally performed <u>automatically</u> by Gentran:Server, based on the information in the communications profile.

In some situations, this default processing may not be appropriate for the FTP server with which you are communicating. For example, the FTP server may require a username or password longer than the 10-character fields on the Gentran:Server communications profile panel (EDIX401-FMT01). For these situations, you can specify '\*NOLOGIN' for the Login ID field in the communications profile. This special value instructs Gentran:Server not to perform the login sequence (steps 2-6) automatically. Instead,

Gentran:Server performs step 1, then proceeds directly to step 7. This allows you to control login processing with commands in your communications session control script. Continuing with the previous example, if your FTP server requires a username or password longer than 10 characters, you can code a control record send as the first step in your script. This record would then be sent in response to the initial login prompt from the FTP server. Using this technique, you would then have up to 80 characters to use for your username and password.

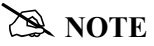

If you use the \*NOLOGIN option, you must include the BINARY or ASCII subcommand as a control record sent in your communication session control script immediately following the script steps used to log in. This is generally the BINARY subcommand since FTP ASCII type transfers are not recommended for exchanging EDI data.

### **Login Password**

Specifies the password that will be used by the FTP client interface to log in to the FTP server. This password must correspond to the Login ID that was specified. This field is not used by the FTP server interface, or when '\*NOLOGIN' is specified for the Login ID field.

### **Record Size**

Specifies the record length that will be used to prepare outbound data for transmission by both the FTP client and FTP server interfaces. This field determines the interval at which the record separator characters specified by the Outbound Record Separator fields will be added to the outbound data. Valid values range from 1 to 4096.

#### **Inbound Record Separator**

Specifies a sequence of characters that will be considered to be record separators and will be eliminated from data that is received by both the FTP client and FTP server interfaces.

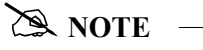

To facilitate the transmission of EDI data, the record separators will not be observed (not cause a "short" inbound record to be considered complete) but will be removed. This results in the input data stream being continuously "wrapped" into its destination records, without any record separators.

If the Inbound Record Separator fields are left blank, then no characters will be removed from inbound data. If one or two characters are specified, then all occurrences of that character or character sequence will be removed before the data is written to the inbound queue or user file. The Inbound Record Separator fields specify the hexadecimal value of the characters that are to be removed from the data. If translation is enabled in the profile (the default), then these fields specify the character representation *after* translation has been performed according to the ASCII-EBCDIC translation table in the Communications Reference. Therefore, these fields should normally contain the EBCDIC representation of the record separator characters to be removed.

#### **Outbound Record Separator**

Specifies a sequence of characters that will be added to transmitted data to allow the remote system to delimit records when the data is processed. If the Outbound Record Separator fields are left blank, then no record separator characters will be added to outbound data. If one or two characters are specified, then that character or character sequence will be added to all outbound data at the fixed interval specified by the Record Size field.

The Outbound Record Separator fields specify the hexadecimal value of the characters to be added to the data. If translation is enabled in the profile (the default), then these fields specify the character representation *before* translation has been performed according to the EBCDIC-ASCII translation table in the Communications Reference. Therefore, these fields should normally contain the EBCDIC representation of the record separator characters to be added.

### **ASCII-EBCDIC Translation**

Specify 'Y' or 'N' to determine whether inbound data will be translated from ASCII to EBCDIC and outbound data will be translated from EBCDIC to ASCII. This setting only affects queue, file, and print data that is sent and received during FTP communications. It does not affect other types of data, such as control records, extended logic records, or remote commands received from an FTP client.

### 🖎 NOTE -

If the FTP client interface is used with an ASCII type file transfer, then the OS/400 FTP client performs translation regardless of this setting. For ASCII type transfers, this should be set to 'N.'

### **Secure Connection**

Specifies the type of security mechanism to be used for protecting information transferred on the FTP control connection, including the password used to authenticate the session with the FTP server. Enter '\*DFT' when you want to take the iSeries default value. Enter '\*SSL' to use encryption to protect data from being viewed during transmission and to verify that data loss or corruption does not occur. When \*SSL is used, after connecting to the specified FTP server, the FTP client sends an AUTH (authorization) subcommand requesting a TLS/SLL protected session. If the server supports SSL, an SSL negotiation is performed. If the server does *not* support SSL or if the SSL negotiation fails, the connection is closed.

### 🖎 NOTE -

When \*SSL is used, there is configuration required on the OS/400. Please refer to the IBM manuals for SSL setup for your system.

## **FTP Communication Session Control Scripts**

## 🔊 NOTE –

Session control scripts are only required by the FTP client interface, not the FTP server interface. The FTP client interface uses the session control script to control the FTP session. In contrast, the FTP server interface requires the remote system to control the session, therefore scripts are not needed.

After creating an FTP communication profile, you must provide an appropriate communication session control script. The script will contain any commands necessary to prepare the remote system for file transfer, as well as the steps which actually transfer files. The exact contents of the script will be determined by the remote system's requirements and capabilities, and by the work that must be accomplished with the script.

## **Create an FTP Script**

FTP scripts are created and edited using the same facilities as the other communication types within Gentran:Server for iSeries. (SEE the "Using Communications" and "Using Scripts" chapters for basic information about scripting.)

An FTP script is coded similarly to scripts for the other protocols supported by Gentran:Server. The following script transactions can be used:

| Trans | Description    | Use                                                       |
|-------|----------------|-----------------------------------------------------------|
| С     | Control Record | Used to execute an FTP subcommand                         |
| R     | Receive        | Used to receive a file from the FTP server to your system |
| S     | Send           | Used to send a file from your system to the FTP server    |
| Х     | Extended Logic | Used to execute an extended logic keyword                 |

### **FTP Script Transactions**

### C - Control Record

Used to execute an FTP subcommand. The FTP subcommand must be supported by both the local (client) and remote (server) systems. For more information on applicable subcommands and their syntax, see your iSeries TCP/IP documentation, and the documentation for the FTP server with which you are communicating.

The text coded in the Command field of the script record will be passed unchanged to the iSeries FTP client program. Because the FTP server will frequently be case sensitive, be sure to use the correct case when typing FTP subcommands in a script.

A typical FTP subcommand that would be executed using this facility is CD, which would be used to change to the appropriate directory on the remote system before performing a file transfer.

🔊 NOTE -

Control Records are very powerful and provide you with the ability to insert FTP subcommands beyond the control of Gentran. Therefore, it is possible that some subcommands or subcommand sequences may interfere with the operation of the Gentran FTP interface. It is the user's responsibility to identify any of these subcommands or sequences and avoid use of those which may affect the Gentran FTP interface.

### <u>R</u> – <u>Receive</u>

Used to receive a file from the FTP server to your system. By typing one of the following values in the File Type field, you can direct the inbound data to a specific location.

The Command field of the script record is used to specify the name of the file to be received from the server. The filename must be specified using the correct syntax for the type of system with which you are communicating. The filename can optionally include a path specification. For example:

C:\EDI\X12.DAT might specify the name of a file on a PC,

while

/usr/bob/EDI/X12 data might specify the name of a file on a UNIX system.

FTP Receive transactions may be combined with File options as follows:

- R/IQ Receive to Gentran Inbound Queue
- R/IM Receive to Gentran Inbound Queue
- R/IF Receive to Inbound File provided by user
- R/IA Receive and Append to Inbound File provided by user
- R/SP Receive to spool file.

For R/IQ and R/IM, data is received to the Gentran:Server inbound queue. The data to be received is determined by the filespec specified in the Command field in the Receive step of the script. Multiple files may be received from the server if the filespec contains the wildcard character, "\*". If more than one file is received, each file is received into a separate batch on the queue.

For R/IF and R/IA, the server file named by the Command field in the receive step of the script will be received to the iSeries file named by the File Name field. This file must exist (be pre-allocated) on your iSeries before the communication session is started, and must be accessible via the library list of the job used to conduct the session.

When R/IF is specified, the destination file is cleared before any received data is written to it. When R/IA is specified, the file is not cleared, and data received is appended. Multiple files may be received from the server if the filespec in the Command field contains the wildcard character, "\*". If more than one file is received, all of the received files are concatenated into the specified inbound file. Due to stream/record conversion, the resulting file may contain pad characters between the data that was received from the individual files.

## **STOP** CAUTION

When specifying the name of the iSeries file in the File Name field, avoid the use of the period character (.) in the name for example, EDI.DATA). Although these are valid iSeries file names, they cause problems for the OS/400 FTP client. Files received by the OS/400 FTP client are created using the Filename.Member convention. This is why the period (.) must be avoided.

For R/SP, the server file named by the Command field in the receive step will be received to a spool file. This file may contain ASCII carriage control characters such as carriage returns, line feeds, and form feeds. These characters are interpreted as described in the Print Control topic of the "Async Communications Support" chapter. Multiple files may be received from the server if the filespec in the Command field contains the wildcard character, "\*". If more than one file is received, each file will produce a separate spool file.

## STOP CAUTION -

Print control characters will be consumed by the file transfer process when the ASCII file transfer type is used for receiving print data. This results in incorrect output. To avoid this, the BINARY file transfer type should be used.

For all FTP receive transactions, the Indicator field in the script will not be used.

### 🖎 NOTE 🗕

The Command field in the receive step of the script is a filespec that can include the wildcard character,"\*". The filespec may resolve to multiple files on the server. The LS subcommand is used to resolve the filespec. The syntax used for the filespec must be such that it would cause the LS subcommand to return the desired list of files, considering the file system employed by the FTP server. For example, to receive all files beginning with the characters "TEST" you can specify the filespec as "TEST\*" for a UNIX FTP server, while using "TEST\*.\*" would achieve the desired results with a native OS/400 FTP server.

### $\underline{S} - \underline{Send}$

Used to send a file from your system to the FTP server. By specifying File Type OQ or OF, you can transmit data from the outbound queue or a user-provided file.

The Command field of the script record is used to specify the name of the file to which your outbound data will be written on the server system. The filename must be specified using the correct syntax for the type of system with which you are communicating. The filename can optionally include a path specification.

For example:

C:\EDI\X12.DAT might specify the name of a file on a PC,

while

/usr/bob/EDI/X12 data might specify the name of a file on a UNIX system.

FTP Send transactions may be combined with File options as follows:

- S/OQ Send from Gentran:Server Outbound Queue
- S/OM Send from Gentran:Server Outbound Queue, separating multiple batches
- S/OF Send from Outbound File provided by user

For S/OQ, all eligible data batches on the outbound queue will be transmitted to the file (on the FTP server system) that is named by the Command field in the send step of the script. All batches will be transmitted to a single file on the server.

For S/OM, each eligible batch on the outbound queue will be transmitted to a separate file on the FTP server system. The file names on the server will be determined by the Command field in the send step of the script. This name should be coded to include the special character sequence "#####" as part of the filename. The filename can be specified using up to three separate parts:

- An optional filename prefix of 0 to 64 bytes
- The special character sequence of "####"
- An optional filename suffix of 0 to 11 bytes

This sequence will be replaced by a 4-digit number which will start with 0001 and will be incremented for every batch transmitted by the current send step.

The following examples show different filenames specified in the Command field, and the resulting filenames on the Host system that received the files. These examples assume that there are three eligible outbound batches to be transmitted.

| Command Field | File Names on Host               |
|---------------|----------------------------------|
| FILE####      | FILE0001<br>FILE0002<br>FILE0003 |
| ####FILE      | 0001FILE<br>0002FILE<br>0003FILE |

| Command Field | File Names on Host                              |
|---------------|-------------------------------------------------|
| FILE####.EDI  | FILE0001.EDI<br>FILE0002.EDI<br>FILE0003.EDI    |
| #####         | PROFILEID0001<br>PROFILEID0002<br>PROFILEID0003 |

Note that when the Command field contains only the special character sequence "####" without a filename prefix or suffix, the Profile-ID of the session is automatically used as a prefix.

## STOP CAUTION -

Some systems require the first character of a filename to be non-numeric. The file naming conventions of the Host system that receives the file must be followed.

### 🖎 NOTE ——

The sequence number will be reset to 0001 for every communication session. Alternatively, this action may be modified (for example, to retain the sequence number between sessions) using the FTP Extended Logic keywords SETSEQ, SAVSEQ, and RTVSEQ. Figure 9.5 illustrates an example of an FTP Control Script using these Extended Logic keywords. (SEE the topic "X-Extended Script Logic" in this chapter for detailed descriptions of these keywords.)

For S/OF, the iSeries physical file named by the File Name field in the send step of the script will be transmitted to the file (on the FTP server system) that is named by the Command field. This file must exist on your iSeries and must be accessible via the library list of the job used to execute the communication session.

## STOP CAUTION -

When specifying the name of the iSeries file in the File Name field, avoid the use of the period character (.) in the name (for example, EDI.DATA). Although these are valid iSeries file names, they cause problems for the OS/400 FTP client. Files received by the OS/400 FTP client are created using the Filename.Member convention. This is why the period (.) must be avoided.

For all FTP send transactions, the Indicator field in the script will not be used.

For S/OQ and S/OF users can specify a date/time string for the full or partial name on the host. Specifying +**DTSTAMP**+ in the command field of the send step will insert a default date/time string in its place. The default date/time string format is YYYYMMDDHHMM. If a different date/time string is required, build it using the Extended Logic keyword TIMEFMT. Refer to "X – Extended Script Logic" on page 17 in this chapter. For S/OM, if there are multiple batches to send, use the *###* option in the command line to get the unique file name. Use the *####* option in conjunction with the +DTSTAMP+ to ensure a unique file name for each batch sent. Use the same date/time string for each file sent within the S/OM.

The following examples show how to use the +DTSTAMP+ function. This example assumes that the communications session was initiated on March 1, 2006 at 15:45.

| Command Field                                                            | File Names on Host                                    |
|--------------------------------------------------------------------------|-------------------------------------------------------|
| +DTSTAMP+                                                                | 200603011545                                          |
| +DTSTAMP+INV                                                             | 200603011545INV                                       |
| +DTSTAMP+.TXT                                                            | 200603011545.TXT                                      |
| MYCO+DTSAMP+.TXT                                                         | MYCO200603011545.TXT                                  |
| If S/OM is specified with<br>three batches to transmit:<br>+DTSTAMP+#### | 200603011545001<br>200603011545002<br>200603011545003 |

The file name prefix (prior to the +DTSTAMP+) and the suffix (after the +DTSAMP+) are limited to 25 characters each. A period is not required by Gentran:Server for the use of a suffix. If it exceeds 80 characters, the filename will be truncated.

### STOP CAUTION -

If +DTSTAMP+ is used multiple times within the same Session Control script, the same date/time string will be used for each send step. This may cause the files on the FTP Server to be overwritten due to duplicate names. To avoid this situation, specify a unique prefix or suffix along with the +DTSTAMP+ on each send steps command line. Otherwise, use the Extended Logic Keyword TIMEFMT to specify a different string prior to each send step.

### X - Extended Script Logic

Used to execute extended script logic keywords. When a keyword is used to set an option, the selected option will remain in effect for the duration of the session unless it is changed by another occurrence of the keyword.

### 🖎 NOTE ———

All FTP extended logic keywords must begin in the first column of the Command field. Only one extended logic keyword can be specified on a session control record. If more than one extended logic keyword is needed, they may be specified by using multiple control records.

## **RECOMMENDATION**

Some of the following extended keywords provide additional control of record separators and character set translation. We strongly recommend that you read the definitions for the fields entitled "Inbound Record Separator," "Outbound Record Separator," and "ASCII-EBCDIC Translation," which are in previous topics of this chapter.

### **RECSIZE=nnnn**

When outbound data is prepared for transmission via FTP, the communication profile can specify record separator characters that will be inserted into the data at a fixed interval. By default, this interval is determined by the Record Size field in the profile.

The RECSIZE keyword can be used to override the record size from the profile. This is accomplished by coding an extended logic record and specifying the Command field as *RECSIZE=nnnn*, where *nnnn* is a 1- to 4-digit number with a value from 1 to 4096. The specified value will be used to prepare the outbound data for all subsequent send transactions (or until another RECSIZE keyword is encountered).

### SKIPBLANKEOF=Y or N

When a file is transferred via the Gentran Communications Outbound Queue, pad characters may be introduced at the end of the file. This occurs when the record length of the file being transferred and the outbound queue itself are not even multiples.

For example, a 1055-byte record length version 3 SAPIN IDOC file is to be transferred from Gentran/400 to a UNIX system where it is processed by SAP. An FTP ASCII type transfer will be used to perform the necessary EBCDIC-to-ASCII translation, trailing blank truncation, and addition of record separators. When the SAPIN file is ADDed to the outbound queue, the last record typically contain some pad spaces because 1055 is not an even multiple of 80 (the outbound queue size). When this data is taken from the outbound queue and reformatted into 1055-byte records again for transmission, the pad characters that were added to the queue result in the creation of an additional 1055-byte blank record at the end of the file. This record contains only pad (space) characters.

Generally, this is not a problem since most applications are not sensitive to "white space" characters after the logical end of the data that is to be processed. For those applications that are sensitive to white space characters, the SKIPBLANKEOF keyword can be used. When "Y" is specified, Gentran:Server does not create this extra blank record which is composed entirely of pad (space) characters.

Once this keyword has been used in a communications session control script, its setting remains in effect until the end of the script or until it is used again. If this keyword does not appear in a script, the default value of "N" is used.

### 🖎 NOTE ———

This keyword is only for use in specific situations such as the example presented above. It does not eliminate all pad characters in all situations.

### AUTODELETE=Y or N

This keyword provides a mechanism for automatically deleting files from the FTP server after they have been received by the Receive function. When AUTODELETE=Y is specified, each file received will be deleted from the server after it has been received. AUTODELETE=Y must appear in the script prior to the R/IM and the R/IM must use FILENAME\* or '\*' on the command line.

Once an AUTODELETE=Y script record has been processed, the option remains in effect for every Receive step until the end of the script or AUTODELETE=N is encountered.

If no AUTODELETE record is included in a script, the default (AUTODELETE=N) will be in effect.

### **RECSEPO=Y** or N

This keyword allows the user to specify whether record separators will be inserted at a fixed interval into **outbound** data. Specifying "Y" indicates that record separators will be inserted at a fixed interval. Specifying "N" disables record separator insertion. The record separators used for insertion must be defined by the Outbound Record Separator field on screen EDIX401 FMT11, or by using the extended logic command, "CHGRECSEPO," as indicated below.

### **RECSEPI=Y** or N

This keyword allows the user to specify whether record separators will be removed from **inbound** data. Specifying "Y" indicates that record separators will be removed. Specifying "N" disables the removal of record separators. The record separators to be removed must be defined by the Inbound Record Separator field on screen EDIX401 FMT11, or by using the extended logic command "CHGRECSEPI," as indicated below.

### CHGRECSEPO=XX

This keyword allows the user to specify one or two characters that will be inserted as record separators at a fixed interval into **outbound** data. When used, this keyword overrides the value(s) specified for the Outbound Record Separator on screen EDIX401 FMT11, or the value(s) specified by a prior "CHGRECSEPO" command. You can type hex character representation using the Extended Parameters screen (EDIX43B) of Communications Session Control.

### CHGRECSEPI=XX

This keyword allows the user to specify one or two characters that will be considered record separators, and will be removed from **inbound** data. When used, this keyword overrides the value(s) specified for the Inbound Record Separator on screen EDIX401 FMT11, or the value(s) specified by a prior "CHGRECSEPI" command. You can type Hex character representation using the Extended Parameters screen (EDIX43B) of Communications Session Control.

### XLATEO=Y or N

This keyword allows the user to specify whether character translation from the EBCDIC code set to the ASCII code set will be used for **outbound** data. Specifying "Y" will enable translation.

### XLATEI=Y or N

This keyword allows the user to specify whether character translation from the ASCII code set to the EBCDIC code set will be used for **inbound** data. Specifying "Y" will enable translation.

### AEXLATE=XXXXXXXXXXX

This keyword allows the user to specify the name (up to ten characters) of a translation table that will be used for translating **inbound** data. When used, this table name will override the default translation table that would normally be used during communications. It can also override a translation table name specified by a prior "AEXLATE" command. Translation will occur if either the "ASCII/EBCDIC Translation" field on the communication profile screen is set to "Y" or the "XLATEI=Y" command has been issued prior to this command.

### EALXATE=XXXXXXXXXXX

This keyword allows the user to specify the name (up to ten characters) of a translation table that will be used for translating outbound data. When used, this table name will override the default translation table that would normally be used during communications. It can also override a translation table name specified by a prior "EAXLATE" command. Translation will occur if either the "ASCII/EBCDIC Translation" field on the communication profile screen is set to "Y" or the "XLATEO=Y" command has been issued prior to this command.

### FTPCCSID=nnnnn

Overrides the default value of the coded character set identifier (CCSID) parameter used to execute the OS/400 FTP command to conduct a Gentran FTP client session when the FTP type is set to ASCII (not recommended).

It specifies the ASCII CCSID that is used for single-byte character set (SBCS) ASCII file transfers. The CCSID value chosen is the default used by the FTP client for ASCII-to-EBCDIC and EBCDIC-to-ASCII translation. Translation is determined using the specified ASCII CCSID and the EBCDIC CCSID of the job.

If this keyword is not used, the value \*DFT is passed to the FTP command and the default 00819 (ISO 8859-1 8-bit ASCII) is used.

### STOP CAUTION -

Use of this keyword may have undesirable results. Avoid using this keyword except when directed by Gentran Communications Support.

### FTPTBLOUT=xxxxxxxxx

Overrides the default value of the TBLFTPOUT parameter used to execute the OS/400 FTP command to conduct a Gentran FTP client session when the FTP type is set to ASCII (not recommended).

It specifies the table object that is to be used to map all outgoing data in the FTP client. Outgoing data is translated from EBCDIC to ASCII. If a table object is specified for FTPTBLOUT, the table object is used for outgoing translation. Otherwise, the FTPCCSID value is used to determine outgoing translation.

The specified table must be available in the library list of the job when the communications session is executed.

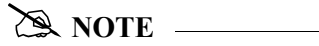

This is not the same as the EAXLATE keyword. EAXLATE affects character translation performed by Gentran and is generally used only with BINARY type file transfers. FTPTBLOUT affects character translation performed by the OS/400 FTP client during ASCII type file transfers.

### STOP CAUTION -

This keyword affects other character translation in the FTP client in addition to that which occurs during file transfers. Use of this keyword may have undesirable results. Avoid using this keyword except when directed by Gentran Communications Support.

### FTPTBLIN=xxxxxxxxx

Overrides the default value of the TBLFTPIN parameter used to execute the OS/400 FTP command to conduct a Gentran FTP client session when the FTP type is set to ASCII (not recommended).

It specifies the table object that is to be used to translate all incoming data in the FTP client. Incoming data is translated from ASCII to EBCDIC. If a table object is specified for FTPTBLIN, the table object is used for incoming translation. Otherwise, the FTPCCSID value is used to determine incoming translation.

The specified table must be available in the library list of the job when the communications session is executed.

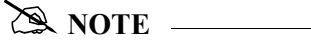

This is not the same as the AEXLATE keyword. AEXLATE affects character translation performed by Gentran and is generally used only with BINARY type file transfers. FTPTBLIN affects character translation performed by the OS/400 FTP client during ASCII type file transfers.

### STOP CAUTION \_\_\_\_\_

This keyword affects other character translation in the FTP client in addition to that which occurs during file transfers. Use of this keyword may have undesirable results. Avoid using this keyword except when directed by Gentran Communications Support.

### SETSEQ

This keyword sets the sequence number used with the S/OM #### feature. The internal last-used sequence number is set to one less than the value specified so that the value specified is the next number to replace #### in an S/OM file name.

Syntax:

SETSEQ VALUE = *nnnn* 

Where:

*nnnn* is a one- to four-digit number ranging from 0 to 9999.

🖎 NOTE —

Sequence number zero is never used. If zero is specified, the next sequence number is 0001.

### SAVESEQ

This keyword stores the last-used S/OM #### sequence number in an OS/400 data area. It can be used in combination with RTVSEQ to retain the sequence number between communications sessions.

Syntax:

SAVSEQ DTAARA = *dtaaraname* [LIB=*libname*]

Where:

*dtaaraname* is the name of the data area where you want to store the sequence number. If a data area does not exist, it is created.

*libname* is the name of the library where the data resides. If *libname* is not specified, the library list is used to locate the data area. Further, if *libname* is not specified and the data area must be created, it is created in the job's current library.

The keywords dtaaraname and libname can be specified in either order.

### STOP CAUTION -

*dtaaraname* and *libname* must be valid OS/400 object names. If invalid names are specified, runtime errors occur during the communication session when the script is executed.

### RTVSEQ

This keyword retrieves the last-used S/OM #### sequence number from an OS/400 data area. It can be used in combination with SAVSEQ to retain the sequence number between communication sessions.

Syntax:

```
RTVSEQ DTAARA = dtaaraname [LIB=libname]
```

Where:

*dtaaraname* is the name of the data area where the sequence number was previously saved.

*libname* is the name of the library where the data resides. If *libname* is not specified, the library list is used to locate the data area.

The keywords dtaaraname and libname can be specified in either order.

### 🖎 NOTE ——

If *dtaaraname* and *libname* does not identify an existing data area, the last-used sequence number is set to zero and results in a sequence number of 0001 for the next #### file name generated.

### TIMEFMT="formatstring"

Using this Extended Logic keyword allows a date/time string to be included in the remote file name during the FTP communications session. It is used in conjunction with S/OQ and S/OF by placing a +DTSTAMP+ in the command line of the send step. When the script is interpreted, the +DTSTAMP+ will be replaced by a character string of the specified format. You can also use it with S/OM and '####' for sequential numbering of the outbound files. The double quotes are required for the *formatstring* within the command line of the TIMEFMT Extended Logic. The date/time string created by the TIMEFMT Extended Logic is used for all +DTSTAMP+ occurrences until another TIMEFMT Extended Logic is encountered within the Session Control script. Please see sample scripts for examples.

### 🔊 NOTE -

Because the script is interpreted prior to execution of the FTP session, the generated time stamp may not be the exact time that the file was transmitted. If you anticipate that more than one file may be transmitted with the same time stamp, you may need to include ##### to guarantee a unique file name.

The format of the date/time string is determined by using one or more of the following format specifiers in the *formatstring* parameter of the TIMEFMT Extended Logic record. The number of parameters is only limited to a resulting filename length of 80 bytes. The FTP server receiving the data may have a file name length that is smaller than 80 bytes. Coordinate with your trading partners to ensure the date/time string is compatible. Each format specifier is case sensitive.

### **OBAPPEND**

Specify eXtended logic record OBAPPEND=Y to cause the Gentran FTP client interface to generate APPend subcommands instead of PUTs. The X record must appear in the script prior to any Send transactions which are intended to be affected. Use the OBAPPEND=N to return the system to the default state, in which PUTs are generated. The OBAPPEND setting remains in effect until another OBAPPEND keyword is encountered.

| Specifier                               | Result                                | Example                                    |
|-----------------------------------------|---------------------------------------|--------------------------------------------|
| %a                                      | Abbreviated name of current weekday   | Monday displays: Mon                       |
| %A                                      | Full name of current weekday          | Monday                                     |
| %b                                      | Abbreviated name of current month     | July displays: Jul                         |
| %B                                      | Full name of current month            | July                                       |
| %C Century number – Year divided by 100 |                                       | 2006 displays: 20                          |
| %d                                      | Day of month                          | Displayed as 01-31                         |
| %D                                      | Current month, date, year             | Displayed with / as delimiter:<br>03/01/06 |
| %Н                                      | Current Hour – 24-hour clock          | 9:00 PM displayed as 21                    |
| %I                                      | Current Hour – 12-hour clock          | 9:00 PM or AM displayed as 09              |
| %j                                      | Current day of the year – Julian Date | 01/01/06 displayed as 001                  |
| %m                                      | Current month numeric                 | July displays: 07                          |
| %M                                      | Current minute                        | Displayed in two digits: 15                |
| %p                                      | AM or PM of current time              | Displayed as: AM or PM                     |
| %R                                      | Current time – 24-hour clock with ':' | 5:00 PM displays: 17:00                    |

| Specifier | Result                                                                                                    | Example                                                  |
|-----------|----------------------------------------------------------------------------------------------------|----------------------------------------------------------|
| %S        | Current second                                                                                                    | Displayed in two digits: 14                              |
| %T        | Current time Hour Minute Second with ':'                                                                                                    | Displayed as: 08:00:00                                   |
| %u        | Current weekday as decimal number<br>with Monday as 1 and Sunday as 7                                                                                                    | Displayed as single digit. Monday displayed as 1         |
| %U        | Week number of the year where<br>Sunday is the first day of the week                                                                                                    | Displayed as two digits: 00-53                           |
| %V        | Week number of the year where<br>Monday is the first day of the week.<br>First week of year must have four<br>days to be considered week 01.<br>Otherwise it is week 53 of previous<br>year. | Displayed as two digits: 00-53                           |
| %w        | Current weekday with Sunday as 0                                                                                                    | Displayed as single digit: Sunday is 0,<br>Saturday is 6 |
| %W        | Week number of the year where<br>Monday is the first day of the week                                                                                                    | Displayed as two digits: 00-53                           |
| %x        | Current date representation of locale.<br>Typically MM/DD/YY                                                                                                    | March 1, 2006 displayed as: 03/01/06                     |
| %X        | Current time representation of locale.<br>Typically HH:MM:SS                                                                                                    | 08:00 AM displayed as 08:00:00                           |
| %y        | Current year without century                                                                                                    | Year 2006 displayed as: 01                               |
| %Y        | Current year                                                                                                    | Four digit year displayed: 2006                          |

## **STOP** CAUTION

Many of the time stamps indicated above use ':' and '/' as separators. This may cause adverse effects on some FTP servers because of the file structure. For example, using the %x as the time stamp will create a PUT command, as PUT localfilename 07/23/01. The 07/23/01 being the remote filename may cause the server to attempt to put the file in directory 07, subdirectory 23, filename 01. Therefore, you should always coordinate with your trading partner as to the exact filename format that is acceptable. An alternative to this example would be to use the string of "\$m%d%y".

Within the format string, you can insert non specifier characters to act as separators of the elements. For example, TIMEFMT="%m\$%d\$%y" would result in a date/time string of 07\$23\$01. Any character(s) can be used in this manner. If you use a space, then you must encapsulate the filename in the command line of the send step with "". Please review the sample scripts for an example of this feature.

### **ONESEGPERREC**

The ONESEGPERREC keyword causes a record break on the specified segment terminator character when data from the outbound queue is written to a temporary file for transmission via the FTP client. If the file is sent using an ASCII type transmission, the server will receive one segment per record with no pad characters at the end of the batch.

### 🖉 NOTE -

Gentran must also be configured to write one segment per record to the outbound queue.

Syntax:

ONESEGPERREC=X

- ONESEGPERREC must appear in column 1 of control data filed in the script.
- X is the segment terminator character and can be any single character.
- X must appear immediately following the equal sign.
- If X is a non-displayable character, you may type it using hex mode in the EDIX43C Communications Session Control screen.

### OQEDIT

The OQEDIT keyword allows any character on the outbound queue to be converted to a specified character string before it is transmitted. This allows a CRLF or other sequence to be added to outbound data after or instead of the segment terminator. This can be used to send one segment per record to stream file systems when using binary type transfers.

### 🖄 NOTE –

Due to the fixed record length file on the iSeries, some pad characters may be present at the end of batches and files.

Syntax:

OQEDIT "X" "ZZZ"

- OQEDIT must appear in column 1 of the control data field in the script.
- X is any single character that is to be converted.
- ZZZ is any character sequence of 0 or more bytes that X will be converted to.
- Where the double quotes are shown as a delimiter, any character may be used as long as there is a matching pair.
- Disable the OQEDIT function by specifying an X value that is not one character in length, such as OQEDIT "" or OQEDIT by itself.
- You may type non-displayable characters using hex mode in the EDIX43C Communications Session Control Screen.

### FTP Script Example 1

The script below is an example of how the FTP client interface could be used to send and receive files. In the example, script record Seq Nos. 10 and 30 are used to change directory on the server to the appropriate directories for the file transfers. Script record Seq Nos. 20 and 40 perform the actual FTP file transfers.

This example assumes the login, password and binary command were issued via the automated process from the definitions on the Profile panel.

```
EDI 03/01/06
EDTX403
                      Communication Session Control
 CTL01
                                                              12:00:00
 Comm Profile ID. . . . . . . . . SAMPFTP
 Session Name . . . . . . . . . . SR
Company. . . . . . . . . . . . . . . Sample FTP Profile
Type option, press Enter.
  3=Copy Seq# 4=Delete 11=Extended Parms
Opt Seq No Tran File File Name Ind Description
____10 C_______ __ Change directory on server_____
cd /usr/EDI/outbound
                               <u>Receive data to inboun</u>d queue
    <u>20</u> R IQ _____
filename.to.receive
 30 C
                               Change directory on server
cd/usr/EDI/inbound
  <u>40</u> S OQ
                               ___<u>Send data from outboun</u>d queue
destination.file.name
           —
                               _
                                  -
                                                                   More...
 F1=Help F4=Prompt F9=Fold/Unfold F10=Update F12=Cancel F24=More Keys
```

Figure 9.4 Example 1: FTP Session Control Script

### FTP Script Example 2

The communications session control script in Figure 9.5 shows how the SAVSEQ and RTVSEQ Extended Logic keywords can be used to retain the Outbound Multiple #### sequence number between sessions.

```
EDIX403
                     Communication Session Control
                                                          EDI 03/01/06
 CTL01
                                                               12:00:00
Comm Profile ID. . . . . . . . . . FTPTEST
Company. . . . . . . . . . . . . . TEST FTP PROFILE
Type option, press Enter.
  3=Copy Seq# 4=Delete 11=Extended Parms
Opt Seq No Tran File File Name Ind Description
                              _____Restore last used seq num
     10 X
RTVSEO DTAARA=FTPTEST LIB=PRODLIB
     20 S OM
                              Send outbound multiple
MULTISEND####
     30
         Х
                                Save seq num for next run
SAVSEQ DTAARA=FTPTEST LIB=PRODLIB
                                                                More...
F1=Help F4=Prompt F9=Fold/Unfold F10=Update F12=Cancel F24=More Keys
```

Figure 9.5 Example 2: FTP Session Control Script

The first time the script is executed, the data area does not exist; therefore, the RTVSEQ control record results in a last-used sequence number of zero and the first batch transmitted from the outbound queue is named MULTISEND0001. If three batches were transmitted, they are named MULTISEND0001, MULTISEND0002, and MULTISEND0003, respectively. When the SAVSEQ control record is executed, the last-used sequence number, 0003, is saved in the data area PRODLIB/FTPTEST.

On the next run of this script, the RTVSEQ retrieves the last-used sequence number of 0003 from the data area PRODLIB/FTPTEST. If two outbound batches are transmitted, they are named MULTISEND0004 and MULTISEND0005, respectively. When the SAVSEQ control record is executed, the last-used sequence number, 0005, is saved in the data area PRODLIB/FTPTEST.

### Sample Scripts using TIMEFMT

The following session shows the TIMEFMT=Extend logic using the parameter of "%d%m%y", which translates to the current DDMMYY. The +DTSTAMP+ in the S/OQ step would indicate that only the date/time stamp will be used as the remote filename.

| EDIX403<br>CTL01                                          | Communication        | Session Control                     | EDI      | 03/01/06<br>12:00:00 |  |
|-----------------------------------------------------------|----------------------|-------------------------------------|----------|----------------------|--|
| Comm Profile ID<br>Session Name<br>Company                | F<br>T<br>S          | TTPSAMP<br>21<br>Sample FTP Profile |          |                      |  |
| Type option, press Ent<br>3=Copy Seq# 4=Delet             | er.<br>e 11=Extended | l Parms                             |          |                      |  |
| Opt Seq No Tran File F<br><u>10 X</u><br>TIMEFMT="%d%m%y" | ile Name Ind D       | Description<br>Set Date/Time Stamp  |          |                      |  |
| <u>20SOQ</u><br>+DTSTAMP+                                 | <u>S</u>             | Send From OQ                        |          |                      |  |
|                                                           |                      |                                     |          |                      |  |
|                                                           |                      |                                     |          |                      |  |
| F1=Help F4=Prompt F9                                      | =Fold/Unfold F       | 10=Update F12=Cancel                | F24=More | More<br>Keys         |  |

The +DTSTAMP+ can be preceded and followed by text for further file naming. For example:

| EDIX403<br>CTL01                                      | Communication             | n Session Control                   | EDI      | 03/01/06<br>12:00:00 |
|-------------------------------------------------------|---------------------------|-------------------------------------|----------|----------------------|
| Comm Profile ID<br>Session Name<br>Company            | <br>                      | FTPSAMP<br>T2<br>Sample FTP Profile |          |                      |
| Type option, press<br>3=Copy Seq# 4=De                | Enter.<br>lete 11=Extende | ed Parms                            |          |                      |
| Opt Seq No Tran Fil<br><u>10X</u><br>TIMEFMT="%d%m%v" | e File Name Ind           | Description<br>Set Date/Time Stamp  |          |                      |
| 20 <u>s</u> <u>oq</u><br>INVOICE+DTSTAMP+.TXT         |                           | Send From OQ                        |          |                      |
|                                                       |                           |                                     |          |                      |
|                                                       |                           |                                     |          |                      |
|                                                       |                           |                                     |          |                      |
| F1=Help F4=Prompt                                     | F9=Fold/Unfold            | F10=Update F12=Cancel               | F24=More | More<br>Keys         |
The previous example creates a file on the remote FTP server with the file name of INVOICE072301.TXT. The +DTSTAMP+ must appear in the Send Step, otherwise only the name in the command line will be used as the file name. The file name prior to and after the +DTSTAMP+ is limited to 25 characters each.

The following example creates an individual file name for each batch transmitted in the Outbound Queue that is distinguished with a sequential number. In this instance the remote file names are 0723010001, 0723010002, 0723010003, through 072301

| EDIX403<br>CTL01                              | Communicatior                          | n Session Cont                 | trol       | EDI      | 03/01/06<br>12:00:00 |
|-----------------------------------------------|----------------------------------------|--------------------------------|------------|----------|----------------------|
| Comm Profile ID<br>Session Name<br>Company    | · · · · · · · · ·                      | FTPSAMP<br>T3<br>Sample FTP P1 | rofile     |          |                      |
| Type option, press Ent<br>3=Copy Seq# 4=Delet | ter.<br>te 11=Extende<br>File Name Ind | ed Parms                       |            |          |                      |
| <u>10X</u>                                    |                                        | Set Date/Time                  | e Stamp    |          |                      |
| <u>20_S_OM</u><br>DTSTAMP+####                |                                        | Send From OQ                   |            |          |                      |
|                                               |                                        |                                |            |          |                      |
|                                               |                                        |                                |            |          |                      |
|                                               |                                        |                                |            |          | More                 |
| F1=Help F4=Prompt F(                          | 9=Fold/Unfold                          | F10=Update F                   | 712=Cancel | F24=More | Kevs                 |

#### 🖎 NOTE ———

Refer to the earlier examples for more information about the RTVSEQ and SAVSEQ Extended Logic scripting functions and the use of #### which starts on page 17 of this document.

The next example creates a date/time string that is separated by a hyphen. The actual file name would appear as 07-23-01.

| EDIX403<br>CTL01                                             | Communication Session Contr          | col EDI           | 03/01/06<br>12:00:00 |
|--------------------------------------------------------------|--------------------------------------|-------------------|----------------------|
| Comm Profile ID<br>Session Name<br>Company                   | FTPSAMP<br>                          | ofile             |                      |
| Type option, press Ente<br>3=Copy Seq# 4=Delete              | er.<br>11=Extended Parms             |                   |                      |
| Opt Seq No Tran File Fi<br><u>10_X</u><br>TIMEFMT="%d-%m-%v" | le Name Ind DescriptionSet Date/Time | Stamp             | _                    |
| <u>20SOM</u><br>`+DTSTAMP+″                                  | Send From OQ                         |                   |                      |
|                                                              |                                      |                   |                      |
|                                                              |                                      |                   |                      |
| F1=Help F4=Prompt F9=                                        | Fold/Unfold F10=Update F1            | 2=Cancel F24=More | More<br>Keys         |

The following example uses spaces to separate the date/time string elements.

| / | EDIX403<br>CTL01                                           | Communicatior       | n Session Control                   | EDI   | 03/01/06<br>12:00:00 |  |
|---|------------------------------------------------------------|---------------------|-------------------------------------|-------|----------------------|--|
|   | Comm Profile ID<br>Session Name<br>Company                 | · · · · · · ·       | FTPSAMP<br>T5<br>Sample FTP Profile |       |                      |  |
|   | Type option, press Ent<br>3=Copy Seq# 4=Delet              | er.<br>e 11=Extende | ed Parms                            |       |                      |  |
| - | Opt Seq No Tran File F<br><u>10X</u><br>TIMEFMT="%d %m %v" | ile Name Ind        | Description<br>Set Date/Time Stamp  |       |                      |  |
| - | <u>20SOM</u><br>+DTSTAMP+                                  |                     | Send From OQ                        |       |                      |  |
| - |                                                            |                     |                                     |       |                      |  |
| - |                                                            |                     |                                     |       |                      |  |
|   | F1=Help F4=Prompt F9                                       | =Fold/Unfold        | F10=Update F12=Cancel F24           | =More | More<br>Keys         |  |

In order for this example to work successfully, the entire file name in the send step must be encapsulated with double quotes ("filename").

#### Start an FTP Client Communication Session

After creating an appropriate communication profile and script, an FTP client communication session can be started by using the STRCOMSSN command or the job scheduler. (SEE the section "Initiating Communication Sessions" in the "Using Communications" chapter for more information.)

### STOP CAUTION -

Prior to starting an FTP client communication session, CURLIB must be specified in the iSeries User Profile definition, or set via the CHGCURLIB command. You cannot use the \*CRTDFT in the CURLIB. This applies to all FTP client communications started using the STRCOMMSSN command or Job Scheduler.

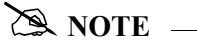

The STRCOMSSN command and job scheduler cannot be used to start FTP server sessions. These sessions will be initiated by the remote system when it wishes to communicate.

When an FTP client communication session is initiated, the profile and script are used to create a series of commands that will be passed to the iSeries FTP client program for execution. Control record transactions will be passed directly to FTP, and send and receive transactions will be converted to FTP PUT and GET subcommands, respectively.

# **Using the FTP Server Interface**

The Gentran:Server FTP server interface allows data to be exchanged between the Gentran:Server communication queues and a remote (client) system.

The following steps are necessary to prepare the Gentran:Server FTP server interface for use:

- 1. Configure your iSeries FTP server using the information in the "iSeries TCP/IP Configuration and Reference" manual.
- 2. Create an appropriate FTP communication profile using the information in the previous topic, "Gentran:Server FTP Configuration."
- 3. Configure the remote (client) system for FTP communication with your iSeries.
- 4. Configure the FTP library using the command GENFTPSLL.

FTP server sessions are conducted "outside" of Gentran:Server using the iSeries FTP server, under the control of the remote (client) system. The client will issue standard FTP subcommands to establish the FTP connection, set file transfer parameters, and perform file transfers.

The interface to Gentran:Server is provided by several additional commands that will be submitted to the iSeries FTP server by using the QUOTE RCMD facility from the FTP client. These commands are used to copy data to and from the Gentran:Server communication queues, and perform necessary data formatting and character translation.

#### 🔊 NOTE -

If errors occur while processing Gentran:Server FTP server interface commands, messages will be written to the QSYSOPR message queue.

Because the responsibility for establishing and controlling the session is the client's, you must determine and implement the most effective method for each specific FTP client to create and execute the appropriate FTP subcommands. Control of the FTP client can be manual, by typing commands directly into the FTP client program, or automated, using an FTP command file or other facility available on the client system.

#### **GENFTPSLL** Command

GENFTPSLL (Gentran FTP Set Lib List) is a command which allows the user to change the Gentran FTP server production and test library names at any time. Prompt the command "GENFTPSLL" and specify program and data library names for both a production and test environment. This command changes the library names added to the library list of an FTP client using the Gentran FTP server.

### **FTP Server Session Flow**

The remote system must perform the following actions using its FTP client program:

- 1. Connect to the iSeries FTP server. This can be accomplished by using the FTP command or the OPEN subcommand.
- 2. Log in to the iSeries FTP server using a valid iSeries user profile and password. This can be accomplished by responding to the prompts for user and password or by using the USER subcommand.
- 3. Execute the GENFTPLIBL command on the iSeries to create the environment for the Gentran:Server FTP server interface programs.
- 4. Use the FTP BINARY subcommand to place your FTP session into binary image transfer mode.
- 5. If you need to send data to Gentran:Server, perform these steps for each file you need to send:
  - a. Use the FTP PUT subcommand to transfer the file from the client system to the iSeries.
  - b. Execute the GENFTPADD command on the iSeries to add the file to the Gentran:Server inbound queue.
- 3. If you need to receive data from Gentran:Server:
  - a. Execute the GENFTPEXT command on the iSeries to extract eligible batches from the outbound queue into a file.
  - b. Use the FTP GET subcommand to transfer the file from the iSeries to the client system.
- 3. After the file transfers have been completed, execute the GENFTPUPDT command on the iSeries to cause Gentran:Server to update the communications history and batch status to reflect the file transfers that have occurred.
- 4. Use the FTP QUIT subcommand to log out of the iSeries FTP server and close the FTP connection.

### **FTP Server Interface Commands**

The commands described in this section constitute the interface between Gentran:Server and the iSeries FTP server. These commands are submitted from the remote FTP client to the iSeries FTP server to invoke the Gentran:Server interface functions.

The commands are submitted for processing by using the QUOTE subcommand on the FTP client system to pass the RCMD subcommand to the iSeries FTP server. This combination causes the text that follows "QUOTE RCMD" to be passed to the server's command interpreter for execution.

For example, if you wanted to execute a command requiring the syntax "XYZCMD PARM1 PARM2" on the FTP server, you would issue the following command to the FTP client program:

QUOTE RCMD XYZCMD PARM1 PARM2

The following paragraphs describe the syntax of the Gentran:Server FTP server interface commands.

#### GENFTPLIBL

This command creates an environment (within the iSeries FTP server job) that will support the use of the other Gentran:Server FTP server interface commands.

This command must be executed immediately after the commands used to connect to and log in to the iSeries FTP server, before any other Gentran:Server FTP server interface commands are used.

"TEST" is an optional parameter of the command GENFTPLIBL to quickly move clients between production and test environments and add test library names to an FTP client's library list. This provides a method for switching FTP clients between a production and a test environment.

When an FTP client executes the GENFTPLIBL command with no parameters, it will default to adding the library names specified as production in the GENFTPSLL command to the client's library list. To run in a test environment, an FTP client would instead issue the command GENFTPLIBL, followed by a single space, and the parameter TEST. This will cause the library names specified as test in the GENFTPSLL command to be added to the client's library list. The two formats of the command are listed below.

GENFTPLIBLAdd libraries specified as production in GENFTPSLL commandGENFTPLIBLTESTAdd libraries specified as test in GENFTPSLL command

#### GENFTPEXT

This command causes data to be extracted from the Gentran:Server outbound queue. The data will be formatted for FTP binary transmission by adding record separators and translating the data from EBCDIC to ASCII. The data will then be written to an iSeries physical file. The GENFTPEXT command accepts parameters which allow the actions of the command to be tailored to your needs. The complete syntax of the command is shown below. Optional parameters are shown enclosed in brackets.

GENFTPEXT COMPRF(profileid) [BID(batchid | \*ALL)]

### FLNAME(filename) LBNAME(libraryname) [RECSZE(nnnn)]

COMPRF specifies the communication profile ID for which data is to be extracted.

BID specifies the batch ID which can be used to limit the data that is extracted to only those batches whose batch ID matches the one specified. The batch ID can be up to 44 characters, and can be assigned to batches when they are added to the communication queues. If BID is not specified, then all eligible outbound batches with no batch ID (spaces) will be extracted. If \*ALL is specified, then all eligible outbound batches will be extracted, regardless of batch ID.

### 🖎 NOTE –

Eligible outbound batches are those with a batch status of Q (queued), IP (in progress), or SA (sent abnormal).

FLNAME specifies the name of the file that the outbound data will be written to. The file will be created automatically.

LBNAME specifies the name of the library in which the file will be created.

RECSZE specifies the record length of the physical file into which data will be extracted for transmission. The actual record length used may be increased by up to 2 bytes if outbound record separator characters have been specified in the communication profile. If RECSZE is not specified, the record length from the communication profile will be used.

#### GENFTPADD

This command causes data to be added to the Gentran:Server inbound queue. The data will be reformatted by translating the data from ASCII to EBCDIC and removing record separators. The data will then be written to the Gentran:Server inbound queue.

The GENFTPADD command accepts parameters which allow the actions of the command to be tailored to your needs.

The complete syntax of the command is shown below. Optional parameters are shown enclosed in brackets.

GENFTPADD COMPRF(profileid) [BID(batchid)] FLNAME(filename) [LBNAME(libraryname)]

COMPRF specifies the communication profile ID for which data is to be added. The profile that is specified must have previously been defined within Gentran:Server communications.

BID specifies the batch ID that will be assigned to the data batch on the Gentran:Server inbound queue. The batch ID can be up to 44 characters. If BID is not specified, then no batch ID will be assigned to the inbound batch. The Batch ID will contain spaces.

FLNAME specifies the name of the physical file from which inbound data is to be read. This file must exist. It should be the same file to which data was previously written by an FTP file transfer.

LBNAME specifies the name of the library in which the file resides. If LBNAME is not specified, then the library list will be searched.

#### GENFTPUPDT

This command causes the Gentran:Server communication history log and communication queue control files to be updated to reflect the batches that have been sent and received during the current FTP session.

Batches that were extracted by the GENFTPEXT command will be updated to status "sent normal", and history records will be created to indicate their successful transmission. Batches that were added by the GENFTPADD command will also be recorded in the communication history.

This command allows the FTP client to control the final batch status and communications history within Gentran:Server for iSeries. Therefore, it is the client system's responsibility to issue this command prior to using the QUIT command at the end of every FTP session that uses the Gentran:Server FTP server interface.

#### STOP CAUTION -

If the client system fails to execute the GENFTPUPDT command, then the Gentran:Server communication history and outbound queue batch status will not be correct.

## Chapter

# **10 MQSeries Interface**

# In this Chapter

This chapter covers the following topics:

|   | Overview of MQSeries Interface |       |
|---|--------------------------------|-------|
| ۶ | Using the MQ Link Panels       |       |
| ۶ | Gentran MQSeries Configuration | 10-11 |
| ۶ | Send Files to MQSeries         |       |
| ۶ | Receive Files from MQSeries    |       |
| ≻ | Report                         |       |

# **Overview of MQSeries Interface**

Gentran:Server communications includes an MQSeries interface. This interface allows you to transfer files to and from other systems using MQSeries.

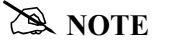

This form of communication requires MQSeries to be loaded and configured on both the sending and receiving systems.

The Gentran:Server interface with MQSeries allows files to be transferred directly from a database file, or they can be transferred from the Gentran communications queues. You can also receive files directly into the Gentran communications queues, or to a database file. By entering the MQ Link on the ADD, EXTRACT, PRCTRNIN, or PRCTRNOUT commands, the data is transferred/received directly from any of these points.

In addition to the current functionality, MQ Link provides additional capabilities. On the ADD command, you can take data from an MQSeries queue and place it in the Gentran communication queues. The EXTRACT command takes data directly from the Gentran communication queue and sends it to MQSeries. The PRCTRNIN command sends the intermediate application files to MQSeries for each application processed. The PRCTRNOUT command pulls the data from MQSeries and places it in the application file prior to processing the application.

Gentran:Server provides the capability to insert or remove carriage return/line feed characters from the data. This would be used when transferring or receiving data from systems, such as Windows NT, that require those fields to be used as record separators. MQSeries performs the data conversion from ASCII to EBCDIC when you receive data from an ASCII source, provided the convert data parameter is marked on the MQ Link definition.

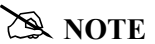

To use the MQSeries interface, you must have a good working knowledge of MQSeries. Sterling Commerce does not provide a means to maintain the MQSeries queues, channels, and managers. These functions and items must be maintained separately outside of the Gentran product. The interface has been based upon having the MQSeries queues defined at 4MB on the iSeries system where Gentran:Server resides.

This diagram illustrates inbound processing using the MQSeries interface. The MQ Series interface places all application files to a defined MQSeries Queue.

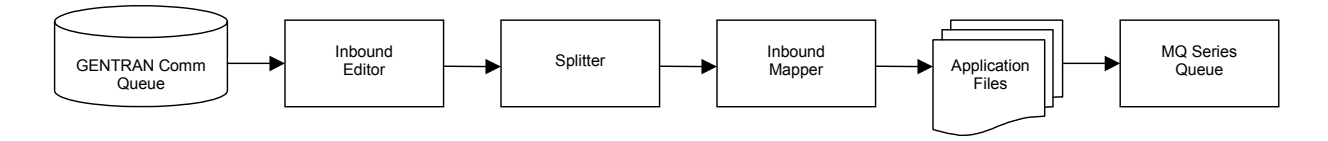

This diagram illustrates outbound processing using the MQSeries interface. The application file is populated with the data received from an MQSeries Queue.

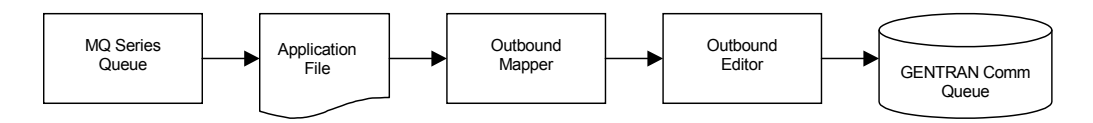

# **Using the MQ Link Panels**

The MQ Links panels enable you to set up and configure link definitions to transport files between Gentran:Server, MQSeries, and other systems that are MQSeries enabled.

#### Access MQ Link Panels

The MQ Link panels are accessed from the Gentran:Server Communications menu. Select option '1' on the GENMAIN menu or type "GO GENCOM" on the command line and press **Enter**. The system displays the Gentran:Server Communications menu.

```
GENCOM
                      Gentran:Server Communications 3.4
                                                            System:
                                                                      ISDDEV01
Select one of the following:
     1. Work with Communications
    2. Work with Session Scripts
    3. Work with Comm History File
    4. Work with Outbound Queue
     5. Work with Inbound Queue
     6. Work with Active Comm Jobs
       Work with Network Profiles
    8. Work with MQ Links
   10. Start a Comm Session
                                                 (STRCOMSSN)
    11. Start a Comm Session with Trace
                                                 (STRCOMSSNT)
    12. End Active Comm Jobs
                                                 (SHUTDOWN)
   13. Gentran Line Pools
                                                 (GENLINP)
    14. Purge All Communication Files
                                                 (PRGALL)
                                                                        More...
Selection or command
===><u>8</u>
F3=Exit
                      F9=Retrieve
                                    F12=Cancel
                                                 F13=User Support
          F4=Prompt
(C) COPYRIGHT Sterling Commerce Inc., 2006, ALL RIGHTS RESERVED.
```

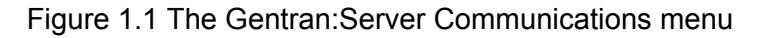

To access Work with MQ Links, type '8' on the command line and press Enter.

The MQ Links panels are used for the following tasks:

- Creating an MQ Link
- Viewing an MQ Link
- Deleting an MQ Link
- Printing an MQ Link
- Copying an MQ Link
- Revising an MQ Link

### Create a New MQ Link

The Work with MQ Links panel (EDIX460-FMT01) is used to create and maintain MQ Link definitions.

| EDIX460                      | Work with MO Links                    | EDT 03/01/06 |
|------------------------------|---------------------------------------|--------------|
| FMT01                        | pgmlib: G3X4PGM dtalib: G3X4DTA       | 12:00:00     |
| Position to MQ Link          | Name                                  |              |
| 1=Create 2=Revise            | a 3=Copy 4=Delete 5=View 6=Print      |              |
| Opt MQ Link                  | MQ Queue                              |              |
| 1 IHFILE                     | SYSTEM.GENTRAN.IHQUEUE                |              |
| POFILES                      | SYSTEM.GENTRAN.POQUEUE                |              |
|                              |                                       | Bottom       |
| Parameters or comman<br>===> | ıd                                    |              |
| F1=Help F3=Exit F5           | =Refresh F9=Retrieve F12=Cancel F15=S | ort          |
|                              |                                       |              |
|                              |                                       |              |

Figure 9.2 Work with MQ Links Panel (EDIX460-FMT01)

To create an MQ Link, complete these steps.

- 1. Type '1' (Create) in the Option field.
- 2. Select an alphanumeric name (up to 10 bytes) to represent an MQ Link that Gentran will use to access an existing MQSeries data queue. Type the complete MQ Series queue name that ties the MQ Link and the MQSeries queue together and press **Enter**.

The MQ Link Configuration panel (EDIX461-FMT01) displays.

#### Field Descriptions

#### **MQ** Link

This 10-position alphanumeric field is a short alias name for the MQ queue.

#### MQ Queue Name

This 48-position alphanumeric field is the actual MQ queue name.

S NOTE

The MQ Link name cannot be used more than once.

This diagram illustrates the MQ Link Configuration panel (EDIX461-FMT01).

| EDIX461<br>FMT01              | MQ Link Configuration            | EDI 03/01/06<br>12:00:00 |
|-------------------------------|----------------------------------|--------------------------|
| MQ Link Name<br>MQ Queue Name | IHFILE<br>SYSTEM.GENTRAN.IHQUEUE |                          |
| MQ Queue Manager              | *DEFAULT                         |                          |
| Method of transferring        | files <u>1</u>                   |                          |
| File name in header rec       | cord?. <u>Y</u>                  |                          |
| Message Descriptor Vers       | sion . <u>2</u>                  |                          |
| Sending Information:          |                                  |                          |
| Message Priority              | · · ·                            |                          |
| Notification                  | •••• <u>*NONE</u>                |                          |
| Reply Queue                   | · · ·                            |                          |
|                               | (1FOM)                           |                          |
| Pocoiving Information.        | ((()))                           |                          |
| Convert Data?                 | v                                |                          |
| Break at Becord Separat       | $\cdot \cdot \cdot \pm$          |                          |
| Translation                   | (from)                           |                          |
|                               | (to)                             |                          |

#### Figure 9.3 MQ Link Configuration Panel (EDIX461-FMT01)

Type the appropriate information in the fields and press F10 (Update) to create a new MQ Link.

#### Field Descriptions

#### **MQ Queue Manager**

A 48-byte alphanumeric field used to identify the queue manager that is associated with the MQ Queue. Use \*Default when the MQ Queue is assigned to the default queue manager.

#### Method of transferring files

A 1-position alphanumeric field used to define the method of transferring/receiving the files.

1 = Segmentation

This is the preferred method of transfer. However, your MQSeries system must support segmentation in order for this option to function. This method sends your file as one message and segments as needed. If the file being transferred is larger than the maximum queue size, then segmentation occurs. By using this method, you need not worry about the size of the file that will be transferred.

2 =One record per message

This method sends a message for every record that you have in your file. This method is used when your file has a very large logical record length and your MQSeries does not support segmentation.

#### 3 =One file per message

This method sends one file as one message. It does not use segmentation; therefore, if the file is larger than the defined queue size, an error occurs and you are not able to send the file. This method is used if your MQSeries does not support segmentation.

#### File Name in Header Record

A 1-position alphanumeric field used to identify whether the file name should be contained in the Message Descriptor. Valid values include:

- N: The file name is not included in the Message Descriptor.
- Y: The file name is in the Message Descriptor in the Application Identity Data in the format of LIBRARY/FILENAME/MEMBER.

#### **Message Descriptor Version**

A 1-position numeric field used to identify the version of MQSeries that is running on your system.

1 = Version 1

2 = Version 2 with segmentation support

#### Send Information

#### **Message Priority**

A 1-position numeric field used to identify the priority of the message being sent. Valid values are 0 to 9.

#### Notification

A 5-position alphanumeric field used to identify whether there are any special instructions when delivering the message.

\*NONE: There will be no notification when the message is delivered.

COA: Type this when you want to use the Confirm on Arrival option to verify a message was added to the remote system MQ Queue.

COD: Type this when you want to use the Confirm on Delivery option to verify a message was retrieved from a remote system MQ Queue.

#### **Reply Queue**

A 48-byte alphabetic field used to hold the name of the MQSeries queue on your system that is to be used to receive a reply from the remote system. Information can only be typed in this field if COA or COD is entered for the notification type.

#### **Translation (From/To)**

The combination of these fields define the characters that are to be translated "from" and the characters that are to be translated "to." Each field consists of two hexadecimal digits which represent one EBCDIC character. The easiest way to understand the operation of translation is to consider this example.

Example—Adding Carriage Return/Line Feeds to Outbound Data

In this example, data is being transmitted from the iSeries to a remote device that expects each record to end with a carriage return/line feed. The data that is ready for transmission does not contain these characters at the end of the record because the application was unable to generate the data that way. The carriage returns and line feeds can be added to the outbound data as it is transmitted by specifying the following translation entries:

Translation: Outbound (from)...\_ Outbound (to)...<u>OD 15</u>

The "Outbound (from)" entries have been left blank. The "Outbound (to)" entry shows that we are translating to a carriage return/new line (hex "0D15").Although we obviously cannot translate from "nothing" to "something," as this example suggests, using the translation fields in this manner has special meaning to the MQSeries interface. If the "Outbound (from)" entries are left blank and one or more of the "Outbound (to)" entries are filled in, then the characters entered for "Outbound (to)" will be transmitted following every data record. If the file is 100 bytes long, a carriage return/line feed will be transmitted after every 100 bytes of data, and placed on the remote system MQ Queue that way. When the data is pulled off the queue and received by an ASCII machine, an EBCDIC/ASCII translation occurs, changing it from a hex 0D15 to a hex 0D0A.

#### **Receive Information**

#### **Convert Data?**

This is a 1-position alphabetic field which tells MQSeries whether or not to convert the data when it is removed from the MQSeries queue. This should always be turned on (specify 'Y') if the data is coming from an ASCII system. If the data is already in EBCDIC format, then a conversion is not necessary (specify 'N').

#### **Break at Record Separators?**

When receiving data from other devices such as PCs, the data is stored as one long string of data. When receiving data into the iSeries, it is placed into fixed-length records. If this situation occurs, you can use the record separators to determine the starting point of each new record. If you wish to start a new record each time a carriage return/line feed is encountered, type 'Y' in this field. This field is used in conjunction with the Translation from field. There must be a hexidecimal value entered in the Translation from field in order to identify when the record is to break.

When you type 'N' in this field, the system places the data in the file on the iSeries as received from the MQSeries queue.

#### **Translation (From) (To)**

The combination of these fields define the characters that are to be translated "from" and the characters that are to be translated "to" when receiving information. Each field consists of two hexadecimal digits which represent one EBCDIC character. The easiest way to understand the operation of translation is to consider these examples.

MQ Translation Example 1-Removing Carriage Return/Line Feeds from Inbound Data

In this example, a remote PC transmits data to the iSeries using MQSeries. The PC data is stored on disk as fixed-length records delimited by Carriage Return/Line feed combinations, as is common on MS-DOS machines. When the iSeries receives this data, the Carriage Return/Line feeds are not needed. They can be removed from the inbound data as it is received by specifying the following translation fields:

Translation:

(from)..0D 15

(to) ... \_\_\_\_

The "Inbound (from)" entries configure the communicator to translate from the character sequence carriage return/line feed. The "Inbound (to)" entries have been left blank, meaning that the carriage return/line feed sequence should be translated to "nothing." This results in the elimination of all carriage return/line feed sequences from the data that is received. Notice that the inbound line feed character is represented as hexadecimal "15." Although the line feed is transmitted by the PC as a hexadecimal "0A" (ASCII line feed), it is translated to an EBCDIC new line (hex "15"). This ASCII-EBCDIC translation is performed by MQSeries as the data is retrieved from the queue. Therefore, the values you enter in the translation fields (which control translation at the application level) should always reflect the EBCDIC representation of the data after it has been translated by MQSeries.

#### MQ Translation Example 2—Adding Line Feeds after Carriage Returns

In this example, suppose that data is to be received to a user file on the iSeries from a system that sends every record followed by a carriage return. Once the data has been received to the user file, it is sent on to several different remote offices using PCs. The PCs expect all records to be terminated by a carriage return/line feed combination.

Since the data originally received to the user file only included carriage returns, some translation needs to occur. This translation could be performed as the data is received (inbound) or as the data is transmitted (outbound). Additional CPU overhead (which could reduce throughout) is required to do the translation in either direction. Since the data is only received once, but transmitted multiple times, it is more efficient to do the translation during the inbound session. The line feeds can be added to the data as it is received by specifying the following translation entries:

Translation:

Inbound (from) ..0D Inbound (to) ...0D 15

This adds the necessary line feed after every carriage return as the data is received and written to the user file. The data is ready for distribution to the PCs.

### Copy an MQ Link

It is sometimes easier to create a new MQ Link definition from an existing MQ Link definition. This section describes and illustrates how to copy an existing MQ Link.

Work with MQ LinksEDI 03/01/06pgmlib: G3X4PGMdtalib: G3X4DTA12:00:00 EDIX460 FMT01 Position to MQ Link Name . . . . . . . POFILES Type option (and Information), press Enter. 1=Create 2=Revise 3=Copy 4=Delete 5=View 6=Print Opt MQ Link MQ Queue SYSTEM.GENTRAN.IHQUEUE IHFILE 3 . . . . . . \_\_\_\_\_ Сору То IHTESTFILE SYSTEM.GENTRAN.IHQUEUE F3=Exit F12=Cancel IL. . . . ... - - - -. . . Bottom Parameters or command ===> F1=Help F3=Exit F5=Refresh F9=Retrieve F12=Cancel F15=Sort Create Operation Successful.

Figure 9.4 Work with MQ Links panel (EDIX460-FMT01)

Type '3' (Copy) in the Option field next to the definition you want to copy and press **Enter**. This action displays the "Copy To" window.

Type the name of the new MQ Link definition and the MQ Queue name and press **Enter**. The MQ Link Configuration panel (EDIX461-FMT01) displays.

This diagram illustrates the MQ Configuration panel.

```
EDTX461
                                                           EDI 03/01/06
                         MQ Link Configuration
FMT01
                                                               12:00:00
MQ Link Name . . . . . . . .
                           IHTESTFILE
                           SYSTEM.GENTRAN.IHQUEUE
MQ Queue Name. . . . . . .
MQ Queue Manager . . . . . *DEFAULT
Method of transferring files 3
File name in header record?.
                            Y
                            2
Message Descriptor Version .
Sending Information:
Message Priority . . . . .
                            0
Notification . . . . . . .
                            COD
Reply Queue. . . . . . . . .
                            SYSTEM.GENTRAN.REPLY.QUEUE
Translation . . . . (from)
                            ____
                      (to)
                            ____
Receiving Information:
Convert Data?. . . . . . . .
                            Υ
Break at Record Separators?
                            Ν
Translation . . . . (from)
                      (to) _____
F1=Help F4=Prompt F10=Update F12=Cancel F24=More Keys
```

#### Figure 9.5 MQ Link Configuration panel (EDIX461-FMT01)

Gentran:Server populates the fields with the values from the original MQ Link. You can accept the new MQ Link as it is or modify the field values. Press **F10** (Update) to create the MQ Link and returns to the Work with MQ Links panel (EDIX460-FMT01).

# **Gentran MQSeries Configuration**

In order to access MQSeries, a 10-byte MQ Link name must be defined to correspond to an existing MQSeries queue. This definition contains the information necessary to exchange files using MQSeries. The MQ Link may be specified any time MQSeries is to be accessed.

### **MQ Link Definition for MQSeries**

MQ Link provides the parameters needed to establish a link between Gentran and MQSeries. MQSeries provides a method to transfer information to and from most any type of computer system, providing that the MQSeries product is loaded and configured on each of the systems that you are working with. MQSeries performs an ASCII/EBCDIC conversion when necessary. The MQ Link definition provides the parameters necessary to perform the MQSeries transfer.

#### **Revise MQ Links**

The Work with MQ Links panel (EDIX460-FMT01) enables you to revise and delete the MQ Link configurations. The MQ Link configuration contains information that is needed to perform an MQSeries send or receive.

EDIX460 Work with MQ Links EDI 03/01/06 pgmlib: G3X4PGM dtalib: G3X4DTA FMT01 12:00:00 Position to MQ Link Name . . . . . . . Type option (and Information), press Enter. 1=Create 2=Revise 3=Copy 4=Delete 5=View 6=Print Opt MQ Link MQ Queue IHTESTFILESYSTEM.GENTRAN.IHQUEUEPOFILESSYSTEM.GENTRAN.POQUEUE 2 Bottom Parameters or command ===> F1=Help F3=Exit F5=Refresh F9=Retrieve F12=Cancel F15=Sort

Figure 9.6 Work with MQ Links panel (EDIX460-FMT01)

To select an MQ Link configuration, type '2' in the Option field next to the selected name and press **Enter**.

The MQ Link Configuration panel (EDIX461-FMT01) displays, as shown in the following figure.

| / | EDIX461<br>FMT01                                                                                                    | MQ   | Link Configuration                                                                   | EDI | 03/01/06<br>12:00:00 |  |
|---|----------------------------------------------------------------------------------------------------|------|--------------------------------------------------------------------------------------|-----|----------------------|--|
|   | MQ Link Name                                                                                                    |      | POFILES<br>SYSTEM.GENTRAN.POQUEUE                                                    |     |                      |  |
|   | MQ Queue Manager<br>Method of transferring fil<br>File name in header record<br>Message Descriptor Version<br>Sending Information:<br>Message Priority<br>Notification<br>Reply Queue<br>Translation (fr<br>(<br>Receiving Information:<br>Convert Data?<br>Break at Record Separators<br>Translation (fr | ?.   | * DEFAULT<br><u>3</u><br><u>Y</u><br><u>2</u><br><u>7</u><br><u>*NONE</u><br><u></u> |     |                      |  |
|   | Fl=Help F4=Prompt F10=Up                                                                                                    | date | e F12=Cancel F24=More Keys                                                           |     |                      |  |
|   |                                                                                                    |      |                                                                                      |     |                      |  |

Figure 9.7 MQ Link Configuration panel (EDIX461-FMT01)

# **Send Files to MQSeries**

In addition to the EXTRACT and PRCTRNIN commands, the GENMQSND command allows you to send database files to MQSeries. To access the GENMQSND command, select option '39' (Send File to MQ Queue) on the GENCOM menu or type 'GENMQSND' on a command line and press **F4** (Prompt). The system displays the Send File to MQ Queue panel.

| Send                                      | File to MQ          | Queue (GENM                    | 1QSND)                                                                          |                 |
|-------------------------------------------|---------------------|--------------------------------|---------------------------------------------------------------------------------|-----------------|
| Type choices, press Enter.                |                     |                                |                                                                                 |                 |
| MQ Link                                   | <br><br><br><br>*N( | N<br>F<br>BL N<br>RST M<br>) * | Vame<br>File Name<br>Vame, *LIBL, *CURLIB<br>Member, *FIRST, *FILE<br>*YES, *NO |                 |
| An Process Name                           | <u>GEN</u>          | Parameters<br>IMQSND<br>)*     | YES, *NO                                                                        |                 |
| F3=Exit F4=Prompt F5=Ref<br>F24=More keys | resh F12            | =Cancel F1                     | .3=How to use this dis                                                          | Bottom<br>splay |

Figure 9.8 Send File to MQ Queue (GENMQSND) command

To run the Send File to MQ Queue command, specify the selection criteria and press Enter.

#### Field Descriptions

#### MQ Link

This is the name that connects Gentran to MQSeries. The MQ Link must be defined on the Work with MQ Links (EDIX460) panel. When you enter this name, you provide all of the information needed to send data to MQSeries.

#### File Name to Queue

Type the name of the file that is to be sent to MQSeries.

#### Library Name

Leave the default as \*LIBL, or change it to \*CURLIB or the specific name of the library where the file resides.

#### Member Name

A 10-position alphanumeric field used to specify a member of a file to be loaded. When \*FILE is entered in the field, the system uses the filename as the member name. A specific member can be entered. \*FIRST is the default which loads the first member.

#### **Run Interactively?**

This parameter allows you to perform the process interactively. If you choose to run the command in an interactive mode (\*YES), you can monitor system messages that occur during processing. However, you are locked out of the system from the terminal the job was submitted on until the process is complete.

#### **Process Name**

This prompt is used to identify the process name for the Message Center. The default for this prompt is the command name, but can be changed to any 15-byte field to help further identify this process. The process name displays on the first of the Work with Message Center panels (EDIX600) and always tracks under this name.

#### **Schedule Job?**

This is used to designate whether you want to run the job as a scheduled job. The default value for this field is \*NO. If you specify \*YES, the system displays the Schedule Job (SCHJOB) command to further define the job run requirements.

# **Receive Files from MQSeries**

In addition to the Add and PRCTRNOUT commands, the GENMQRCV command allows you to receive database files from MQSeries. To access the GENMQRCV command, select option '38' (Receive File from MQ Queue) on the GENCOM menu or type 'GENMQRCV' on a command line and press **F4** (Prompt). The system displays the Receive File from MQ Queue panel.

| MQ Link<br>File Name<br>Library Name         | · · · · · · · · ·                     | *LIBL         | Name<br>File Name<br>Name, *LIBL, *CURLIB   |        |
|----------------------------------------------|---------------------------------------|---------------|---------------------------------------------|--------|
| Member Name<br>Create File?<br>Record Length | · · · · · · · · · · · · · · · · · · · | *FIRST<br>*NO | Member, *FIRST, *FIL<br>*YES, *NO<br>Number | E      |
| Add Data to In or O<br>Batch ID to Queue     | Queue<br>nut Queue<br>                | *OUT          | Comm Profile Id<br>*IN, *OUT                |        |
| Run Interactively?                           |                                       | <u>*NO</u>    | *YES, *NO                                   |        |
|                                              |                                       |               |                                             | Dottor |

Figure 9.9 Receive File From MQ Queue (GENMQRCV) command

To run the Receive File from MQ Queue command, specify the selection criteria and press Enter.

#### Field Descriptions

#### **MQ** Link

This is the name that connects Gentran to MQSeries. The MQ Link must be defined on the Work with MQ Links (EDIX460) panel. When you enter this name, you provide all of the information needed to receive data from MQSeries.

#### File Name to Queue

Type the name of the file that is to receive the data from MQSeries.

#### **NOTE**

Leave this field blank when data will be added directly to the Gentran communications queue.

#### Library Name

Leave the default as \*LIBL, or change it to \*CURLIB or the specific name of the library where the file resides.

#### Member Name

A 10-position alphanumeric field used to specify a member of a file to receive data from MQSeries. When \*FILE is entered in the field, the system uses the filename as the member name. A specific member can be entered. \*FIRST is the default which loads the first member.

#### **Create File**

Specify \*YES if you are receiving this data to a file and the file entered does not exist. Leave the default of \*NO if the file already exists, or you are sending the data directly to the Gentran communication queue.

#### **Record Length**

This is only required when \*YES was specified for the Create File parameter. Type the length of the file that is to be created.

#### **Comm Profile ID to Queue**

Type the name of the Gentran communications profile that you want the data to be placed under.

### 🖄 NOTE

Leave this field blank when receiving the data into a database file.

#### Add Data to In or Out Queue

This field is only required when directing the data to the Gentran communications queue. Type '\*IN' if you want the data to be directed to the inbound queue, or type '\*OUT' if you want the data to be directed to the outbound queue.

#### **Run Interactively?**

This parameter allows you to perform the process interactively. If you select to run the command in an interactive mode (\*YES), you can monitor system messages that occur during processing. However, you are locked out of the system from the terminal the job was submitted on until the process is complete.

#### **Process Name**

This prompt is used to identify the process name for the Message Center. The default for this prompt is the command name, but can be changed to any 15-byte field to help further identify this process. The process name displays on the first of the Work with Message Center panels (EDIX600) and always tracks under this name.

#### **Schedule Job?**

This is used to designate whether you want to run the job as a scheduled job. The default value for this field is \*NO. If you specify \*YES, the system displays the Schedule Job (SCHJOB) command to further define the job run requirements.

# Report

## EBDI461 — MQ Links Configuration Report

#### **Overview**

Gentran:Server provides the ability to print a hard copy report displaying the contents of a specific MQ Link definition.

#### Contents of the Report

The MQ Links Configuration Report is a user-generated report that contains information necessary to perform the sends/receives within MQSeries.

#### How to Identify the Report

The name of the Gentran:Server program that generates this report (EBDI461) is printed in the upper left-hand corner of the report. The identifier "EBDI461" is also displayed in the User Data field associated with the spooled report in the Output Queue. The report title, "MQ Links Configuration Report," is centered at the top of the page.

#### How to Generate the Report

This report is generated by selecting option '6' (Print) on the Work with MQ Links panel (EDIX460).

This diagram illustrates the MQ Links Configuration report.

```
E B D I 4 6 1
          RUN DATE 03/01/2006
                                    MQ LINKS CONFIGURATION REPORT
                                                                            RUN TIME
12:00:00 PAGE 1
 M \; Q \; \; L \; I \; N \; K \; \ldots \; \ldots \; P \; O \; F \; I \; L \; E \; S
 MQ QUEUE NAME..... SYSTEM.GENTRAN.POQUEUE
 METHOD OF TRANSFERRING FILES .... 3
 MESSAGE DESCRIPTOR VERSION ..... 2
 SENDING INFORMATION:
  MESSAGE PRIORITY ..... 7
  NOTIFICATION ..... *NONE
  REPLY QUEUE.....
  T\,R\,A\,N\,S\,L\,A\,T\,IO\,N . . . . . . . . . . . (F R O M )
                      (TO)
 RECEIVING INFORMATION:
  BREAK AT RECORD SEPARATORS?... N
  T\,R\,A\,N\,S\,L\,A\,T\,IO\,N . . . . . . . . . (F R O M )
                      (TO)
                          Sterling Commerce
```

Figure 9.10 MQ Links Configuration Report — EBDI461

#### Fields on the MQ Links Configuration Report (EBDI461)

The fields on the report are defined as follows:

| Field Names                       | Description                                                                                                    |  |  |  |  |
|-----------------------------------|----------------------------------------------------------------------------------------------------|--|--|--|--|
| MQ Link                           | Displays the 10-byte MQ Link definition name.                                                                            |  |  |  |  |
| MQ Queue Name                     | Displays the 48-byte MQ queue name.                                                                                      |  |  |  |  |
| Method of Transferring<br>Files   | Indicates how the files are to be transferred.                                                                           |  |  |  |  |
| File Name in the<br>Header Record | Indicates whether the library/file name/member name is<br>to be included in the message descriptor of the MQ<br>message. |  |  |  |  |
| Message Descriptor<br>Version     | Indicates the version of MQSeries that is installed on your system.                                                      |  |  |  |  |
| Sending Information               |                                                                                                    |  |  |  |  |
| Message Priority                  | Indicates the priority for the message sent.                                                                             |  |  |  |  |
| Notification                      | Indicates how the message notification is to occur.                                                                      |  |  |  |  |
| Reply Queue                       | Displays the location of the reply queue.                                                                                |  |  |  |  |
| Translation<br>(From)/(To)        | These fields define the characters that are to be translated from and the characters that they are translated to.        |  |  |  |  |
| Receiving Information             |                                                                                                    |  |  |  |  |
| Convert Data                      | Indicates whether or not the data is to be converted.                                                                    |  |  |  |  |
| Break at Record<br>Separators?    | Used with the Translation from field to determine the starting point of each new record.                                 |  |  |  |  |
| Translation<br>(From)/(To)        | These fields define the characters that are to be translated from and the characters that they are translated to.        |  |  |  |  |

## Chapter

# **11 Using Line Pools**

# In this Chapter

This chapter contains the following sections:

| ۶ | Introduction                                                                  |
|---|-------------------------------------------------------------------------------|
| ۶ | How Line Pools Work with Gentran:Server Communications 11-1                   |
| ۶ | Requirements for Using Line Pools 11-2                                        |
| ۶ | When Line Pools Can Be Used.    11-2                                          |
| ۶ | Create a Line PoolCreate a Line PoolCreate a Line PoolCreate a Line Pool 11-3 |
| ≻ | Set Up a Line Pool with a Comm Profile 11-4                                   |

# Introduction

The use of line pools within Gentran:Server is an extension to the communications subsystem. Line pools enable you to have a number of communications jobs active at one time, all sharing the same "pool" of up to five iSeries line resources.

# How Line Pools Work with Gentran:Server Communications

Line pools prevent a communications job from failing when attempting to use a line resource that is already in use by another job. When you use a line pool, a communications job will check the status of each resource named in the line pool, attempting to find the first available resource. If an available resource is found, communications will begin over that resource. If all resources in the pool are checked and none has an available status, the job will delay for one minute, then start the status checking process again.

### **Requirements for Using Line Pools**

- All resources named in the line pool must be using the same modem and autodial type.
- Multiple line pools may be defined on a single machine and used at the same time by different jobs.
- Only one line pool can be defined within a single Profile. For instance, it may beneficial to have one pool for all asynchronous communication jobs, and a second for all synchronous communication jobs. Using this scenario, multiple asynchronous jobs sharing one line pool, and multiple synchronous jobs sharing another line pool can all be active at the same time.
- There are no limitations on the number of line pools that may be used.
- Up to 5 communication resources can be defined in a line pool.

### **RECOMMENDATION**

You may want to set up one pool for production jobs, and another for test jobs to keep the maximum number of lines/modems available to your production environment.

### When Line Pools Can Be Used

Line pools can only be used for switched line, outbound dial applications.

Line pools are NOT supported in the following environments:

- Stand alone auto-dialers on a separate port from the modem (801/ACU)
- Leased line connections
- LAN connections
- Auto-answer / Incoming calls

### **Create a Line PoolCreate a Line Pool**

To create a line pool, from the Work with Communications panel (EDIX400-FMT01), type '33' (Line Pools) on the key entry line and press **Enter**. The Gentran:Server Line Pool (GENLINP) panel displays as shown in the following figure.

| Gentran                                       | Line Pool (GEI                                                        | NLINP)                                                                                                   |                 |
|-----------------------------------------------|-----------------------------------------------------------------------|----------------------------------------------------------------------------------------------------|-----------------|
| Type choices, press Enter.                    |                                                                       |                                                                                                    |                 |
| Line Pool Name                                | SYNC1<br>*GENDTA<br>Line Pool #1<br>LIN031<br>LIN032<br>*NOMAX<br>300 | Name<br>Name, *GENDTA<br>Name, *RMV<br>Name, *RMV<br>Name, *RMV<br>Name, *RMV<br>1-999, *NOMAX<br>0-9999 |                 |
| F3=Exit F4=Prompt F5=Refresh<br>F24=More keys | F12=Cancel                                                            | F13=How to use this di                                                                                   | Bottom<br>Splay |

Figure 10.1 Gentran:Server Line Pool (GENLINP) panel

The Gentran:Server Line Pool (GENLINP) panel is used to define line pool information. This panel enables you to create, update, and delete line pools and their contents.

#### 🔊 NOTE –

The Gentran:Server Line Pool command can also be accessed by typing 'GENLINP' on the command line and pressing **Enter**.

This panel allows you to specify a five-character pool name, the library where the pool will reside, up to 30 characters as a description, and up to five resource names. Press F1 (Help) for additional information on a field. Pool name, library name, and resource name are mandatory.

### Set Up a Line Pool with a Comm Profile

Once a line pool has been created, you can associate that pool with each of the communications profiles that is to use it.

To associate a line pool with a particular comm profile, update the modem port field for that profile:

- 1. On the Work with Communications panel (EDIX400-FMT01), type '2' (Revise) in the Option field next to the desired Profile ID and press **Enter**.
- 2. On the Communication Profile panel (EDIX401-FMTnn, where 'nn' is 02-09, depending upon the protocol defined for this profile), press **F8** (Next) to see protocol-specific parameters.
- 3. Type the name of the line pool, preceded by an asterisk (\*), in the Modem Port field and press **F10** (Update). The asterisk informs Gentran:Server you are naming a line pool, rather than a single line resource. For example, to use a line pool named 'SYNC1,' update the "Modem Port" field with the value '\*SYNC1.'

| EDIX401<br>FMT02                                                                   | Communication Pro<br>BSC                                                             | file CB               | 03/01/06<br>11:44:33        |
|------------------------------------------------------------------------------------|--------------------------------------------------------------------------------------|-----------------------|-----------------------------|
| Comm Profile ID<br>Company                                                         | CN3BSC<br>COMMERCE:Network RM                                                        | elease3               |                             |
| Modem Port                                                                         | <u>*SYNC1</u><br><u>Y</u> (Y/N)<br><u>V</u><br>18006275883                           | Retries               | <u>02</u><br><u>Y</u> (Y/N) |
| Host ID Verify<br>Local Site ID<br>Record Size                                     | <u>N</u> (Y/N)                                                                       | Duplex                | <u>*FULL</u><br>0512        |
| Inter-Record Separator .<br>Transparency<br>Blank Compress<br>Trailing Blank Trunc | $\frac{3780}{\underline{N}} (Y/N)$<br>$\underline{N} (Y/N)$<br>$\underline{N} (Y/N)$ | Remote Cmd Password   | *NONE                       |
|                                                                                    |                                                                                      |                       |                             |
| F1=Help F2=More/Less F4                                                            | =Prompt F10=Update                                                                   | F12=Cancel F24=More K | eys                         |

#### Figure 1.2 Example of Profile with Line Pool information

4. Repeat steps 1 - 3 for each profile which will use the line pool.

For more information about working with comm profiles, see the "Using Communications" chapter.

# **12 Gentran IFS Gateway**

# In this Chapter

This chapter covers the following topics:

| ۶ | What is GIFSGATE?                | . 12-2 |
|---|----------------------------------|--------|
| ۶ | How to Use the GIFSGATE Command  | . 12-4 |
| ۶ | How to Use the GENIBQIFS Command | 12-12  |
|   | Stopping the IFS Gateway         | 12-16  |

# What is **GIFSGATE**?

#### Overview

GIFSGATE is an interface between Gentran:Server for iSeries and the Integrated File System (IFS). The IFS gateway is installed as a standard part of Gentran:Server for iSeries and no additional installation procedures are required.

The Gentran IFS gateway is logically positioned between the Gentran:Server communications queues and the IFS files that serve as the hand-off point between Gentran:Server and an external software product.

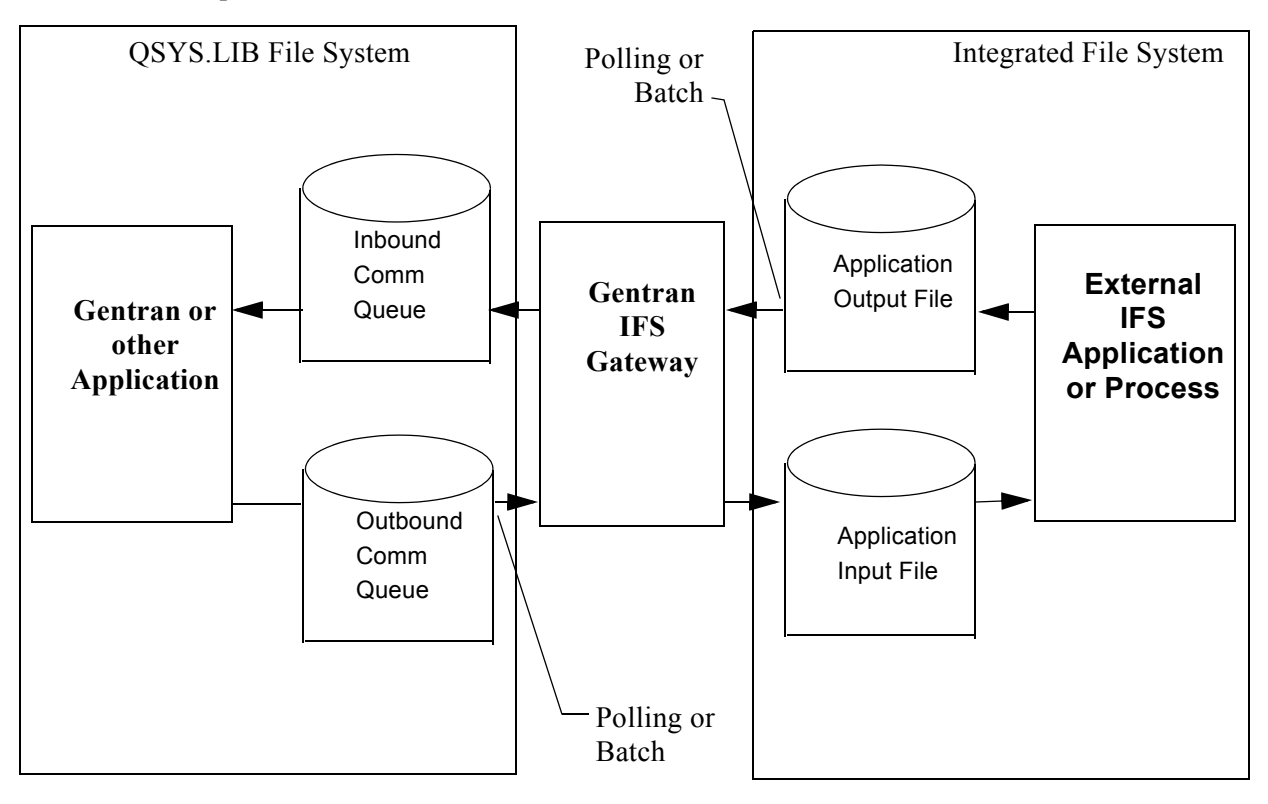

Figure 12-1 Gentran:Server for iSeries IFS Gateway

Two functions are performed by the gateway: inbound data transfer and outbound data transfer. You may configure the gateway to perform either function or both functions. The gateway can be configured many ways depending on your needs, however the two major ways are periodic polling and normal scheduled batch jobs.

#### **Periodic Polling**

Periodic polling simply means checking periodically for data in a specified location and taking some action if data is present. This method is used by many PC and UNIX products. Using the IFS gateway in this way extends that concept to take the data as far as the Gentran communications queues.

#### **Scheduled Batch Jobs**

If you prefer, you can run the gateway without polling, as a single-pass process. Using it this way, it can be an extension of your existing batch processes. Jobs may be scheduled and executed using your existing operations facilities. Each time the job is run, inbound and/or outbound data will be transferred between the Gentran communications queues and the external application input and output directories.

#### **Gentran Communications Profiles**

Although the traditional Gentran communication subsystem is not used for communication via the IFS gateway, a communication profile is used to identify data moving through the Gentran inbound and outbound communications queues. A communication profile named IDXGATE is included with Gentran for this purpose. If you wish, you may use this profile or create one of your own. If you create a profile, you may use any protocol. Because the profile is only used to identify data on the queues and not for actual communications, the protocol and other protocol-specific fields are not important.

# How to Use the GIFSGATE Command

This procedure includes the steps necessary to use the GIFSGATE command that starts the IFS Gateway. A table of field definitions for the GIFSGATE command follows the procedure.

1. Type the command GIFSGATE at the command line and press **F4** (Prompt).

| GENMAIN Gentran:Serve          | er for iSeries Release 3.4 |
|--------------------------------|----------------------------|
| Select one of the following:   | System: ISDDEV01           |
| 2                              |                            |
| 1. Work with Partners          |                            |
| 2. Work with Application Defi  | inition                    |
| 3. Mapping Menu                | (GENMAP)                   |
| 4. Communications Menu         | (GENCOM)                   |
| 5. Work with Standards         |                            |
| 6. Work with Environment Cont  | irol                       |
| 8. Audit Menu                  | (GENAUD)                   |
| 9. Message Center Menu         | (GENMSG)                   |
| 10. Processing Menu            | (GENPRC)                   |
| 11. System Administration Menu | 1 (GENSYS)                 |
| 12. Viewpoint Menu             | (GENVPT)                   |
| 13. Gentran File Tracking Menu | a (GENFILETRK)             |
| 14. Gentran:Server Search Inde | ex                         |
|                                | More                       |
| Selection or command           |                            |
| ===> GIFSGATE                  |                            |

Figure 12-2 The Gentran:Server GENMAIN Menu

System Response: the GIFSGATE command displays.

| Gentran IF                                                      | 'S Gateway (GIFSGATE)                 |                             |
|-----------------------------------------------------------------|---------------------------------------|-----------------------------|
| Type choices, press Enter.                                      |                                       |                             |
| Communication profile id<br>+ for more values<br>Data direction |                                       | Name<br>*IN, *OUT, *BOTH    |
|                                                                 |                                       |                             |
|                                                                 |                                       |                             |
|                                                                 |                                       |                             |
|                                                                 |                                       |                             |
| F3=Exit F4=Prompt F5=Refresh<br>F13=How to use this display     | F10=Additional param<br>F24=More keys | Bottom<br>neters F12=Cancel |
| Parameter COMPRF required.                                      |                                       | + /                         |

#### Figure 12-3 The Gentran IFS Gateway (GIFSGATE) command panel

2. Type the following responses to the prompts and press **Enter**.

| Prompt                    | Response                                                                                                    |
|---------------------------|----------------------------------------------------------------------------------------------------|
| Communications profile ID | In this instance, use the sample ID provided with the Gentran:Server<br>IDXGATE                                                                                                    |
| Data direction            | Enter the direction that the gateway will send the data:<br><b>*IN</b> (data coming in from the integrated file system)<br><b>*OUT</b> (data going from Gentran: Server to integrated file<br>system)<br><b>*BOTH</b> (in and out) |

System Response: The system displays additional fields.

| Gentran IF                                                  | FS Gateway (GIF                | SGATE)                                                        |
|-------------------------------------------------------------|--------------------------------|---------------------------------------------------------------|
| Type choices, press Enter.                                  |                                |                                                               |
| Communication profile id > + for more values                | > IDXGATE                      | Name                                                          |
| Data direction > Inbound IFS directory                      | > *BOTH                        | *IN, *OUT, *BOTH                                              |
| Inbound IFS file                                            |                                |                                                               |
| Inbound End of Line                                         | *FIXED                         | *CRLF, *CR, *LF, *LFCR                                        |
| Outbound IFS file                                           |                                |                                                               |
| Outbound End of Line                                        | *FIXED<br>*NO<br>*NO           | *CRLF, *CR, *LF, *LFCR<br>*NO, *YES<br>*NO, *YES<br>*NO, *YES |
|                                                             |                                | Bottom                                                        |
| F3=Exit F4=Prompt F5=Refresh<br>F13=How to use this display | F10=Additiona<br>F24=More keys | l parameters F12=Cancel                                       |

Figure 12-4 The GIFSGATE command panel with additional fields displayed

3. Type a value in each field, using the Field Definition descriptions that follow this procedure for reference.

| /     |                                                             |                                                                                                    |
|-------|-------------------------------------------------------------|----------------------------------------------------------------------------------------------------|
|       | Gentran IFS                                                 | 'S Gateway (GIFSGATE)                                                                                         |
|       | Type choices, press Enter.                                  |                                                                                                    |
|       | Communication profile id > + for more values                | IDXGATE Name                                                                                                  |
|       | Data direction                                              | *BOTH *IN, *OUT, *BOTH<br>/HOME/ECENGINE/DATA/MYCO/EDIIN                                                      |
|       | Inbound IFS file                                            | *                                                                                                    |
|       | Inbound End of Line Outbound IFS directory                  | <u>*FIXED</u> *CRLF, *CR, *LF, *LFCR<br><u>/HOME/ECENGINE/DATA/MYCO/EDIOUT</u>                                |
|       | Outbound IFS file                                           | MYFILE1                                                                                                    |
|       | Outbound End of Line                                        | *FIXED       *CRLF, *CR, *LF, *LFCR         *NO       *NO, *YES         *NO       *NO, *YES         *NO, *YES |
|       |                                                             | Bottom                                                                                                    |
|       | F3=Exit F4=Prompt F5=Refresh<br>F13=How to use this display | F10=Additional parameters F12=Cancel<br>F24=More keys                                                         |
| <hr/> |                                                             |                                                                                                    |

Figure 12-5 The GIFSGATE command panel with field values entered
4. Once you have entered the appropriate field values, press **Page Down** to display Additional Parameters.

| / | Gentran IFS Gateway (GIFSGATE)                                                                                                    |
|---|----------------------------------------------------------------------------------------------------|
|   | Type choices, press Enter.                                                                                                    |
|   | Additional Parameters                                                                                                    |
|   | Process NameGIFSGATEStart Profile Sequence Number0NumberEnd Profile Sequence Number999999NumberRecord Entries in Comm Hist?*YES*YES, NORun interactively********************************* |
|   | Bottom<br>F3=Exit F4=Prompt F5=Refresh F12=Cancel F13=How to use this display<br>F24=More keys                                                                                            |

Figure 12-6 The GIFSGATE command panel with additional parameters displayed

5. Type a value in each field, using the Field Definition table that follows this procedure for reference. When complete, press **Enter**.

**System Response**: The job will be submitted. If you chose to run the job interactively, gateway processing begins immediately in your interactive session and the screen displays status messages.

# Field Descriptions for the GIFSGATE Command

#### Communication profile id (COMRF)

The name of the Gentran:Server communication profile that is to be accessed through the Gentran IFS gateway. For outbound processing, the data will be extracted from the communication profile entered and placed in the IFS file system. For inbound processing, the data coming from the IFS file system will be placed on the queue entered.

A communication profile named IDXGATE is included with the Gentran:Server for this purpose. If you wish, you may use this profile or create one of your own. If you create a profile, you may use any protocol. This profile is only used to identify data on the queues and not for actual communications. The protocol and other protocol specific fields are not important.

#### + for more values

Used to enter either additional communication profile IDs or the '+' symbol to access the Specify More Values for Parameter COMPRF panel where you may enter up to 25 (total) communication profile IDs.

#### **Data direction (DIRECTION)**

You can control whether this invocation of the gateway will process inbound data, outbound data, or both. You may also run multiple invocations of the gateway, giving you flexibility.

#### **Inbound IFS directory (INDIR)**

This is the directory where the IFS gateway will look for files. If it finds the files, it copies them to the inbound queue under the specified profile ID.

When you have multiple data directories to pull, you can use the %PROFILE% variable, along with the multiple communication profiles parameter. To use this feature, the profile ID to transfer must exist in the communication profile parameter and it must be part of the directory path. The program will replace %PROFILE% with each communication profile entered and the IFS Gateway.

#### Example

Two directories contain data:

- /home/inbound/partner1
- /home/inbound/partner2

You must create two communication profiles, called PARTNER1 and PARTNER2. On the GIFSGATE command, enter PARTNER1 and PARTNER2 in the COMPRF parameter. For the Inbound IFS directory (INDIR) parameter, enter /home/inbound/%PROFILE% and an '\*' for the Inbound IFS file (INFILE). When the GIFSGATE job executes, it will place all of the files in directory /home/inbound/partner1 in the inbound communication queue for profile PARTNER1. It will then continue and place all files found in /home/inbound/partner2 into the inbound communication queue for profile PARTNER2.

#### Inbound IFS file (INFILE)

Specify a single asterisk (\*) to check for any and all files in the Inbound IFS Directory. Specify a fully qualified filename (path and file) if you only want to check for one specific file.

#### Inbound End of Line (INEOL)

Specify the end-of-line characters which are recognized in the stream file during copying of records.

All records are transformed to a fixed-length format as they are copied to the database file. The fixed-length is equal to the length of the database file records to which they are copied. If one of the end-of-line character options is selected (ENDLINFMT(\*FIXED) is not specified) the stream file is read up to the first occurrence of that character. The end-of-line character is stripped from the record. The remainder of the record is padded with blanks. The data is converted to the destination data format (if specified) and copied to the database file member. If a record is too long to fit in the fixed-length format, it is truncated, then copied.

The possible values are:

| *ALL   | Any single or double character combination of carriage-return and line-feed is appended to the end of each line.                                                                                                    |
|--------|----------------------------------------------------------------------------------------------------|
| *CRLF  | Carriage-return followed by line-feed is appended to the end of each line.                                                                                                    |
| *LF    | Line-feed is appended to the end of each line                                                                                                    |
| *CR    | Carriage-return is appended to the end of each line.                                                                                                    |
| *LFCR  | Line-feed followed by carriage-return is appended to the end of each line.                                                                                                    |
| *FIXED | Text lines in the stream file are considered fixed-length records of<br>the same length as the database file records to which they are being<br>copied. Any encountered CR, LF, or EOF characters are not<br>stripped from the stream file. Tab expansion is not allowed and the<br>TABEXPN parameter is not valid. If the last record in the stream<br>file does not fill the database file record, that record is padded with<br>blanks. |
|        | Only stream files and database files with compatible encoding<br>schemes, which do not result in the expansion of data record<br>lengths, are valid with this option. If an incompatible encoding<br>scheme combination is detected, the operation will fail. The<br>following encoding scheme combinations are supported:                                                                                                    |
|        | • Single-byte to single-byte                                                                                                    |
|        | • Double-byte to double-byte                                                                                                    |
|        | • Mixed ASCII to mixed ASCII                                                                                                    |
|        | • Mixed EBCDIC to mixed EBCDIC                                                                                                    |

# **Outbound IFS directory (OUTDIR)**

This is the directory where data from the outbound queue will be placed.

When you have multiple communication profiles to send, you can use the %PROFILE% variable, along with the multiple communication profiles parameter. To use this feature, the profile ID to transfer must exist in the communication profile parameter and it must be part of the directory path. The program will replace %PROFILE% with each communication profile entered and the IFS Gateway.

# Example

Two communication profiles have data to send to the IFS file system:

- PARTNER1
- PARTNER2

You must create two like directories with the profile name as part of the directory path: /home/outbound/partner1 and /home/outbound/partner2. On the GIFSGATE command, enter PARTNER1 and PARTNER2 in the COMPRF parameter. For the Outbound IFS directory (OUTDIR) parameter, enter

/home/outbound/%PROFILE%. When the GIFSGATE job executes, it will place all batches with a 'Q' status found in communication profile PARTNER1 into directory /home/outbound/partner1. It will then continue and place all batches with a 'Q' status found in communication profile PARTNER2 into directory /home/inbound/partner2.

#### **Outbound IFS file (OUTFILE)**

This controls the file name to be used when files are created in the Outbound IFS Directory. Specify any name you want. You can also use the special character sequences %PROFILE%, %BATSEQ%, and %DATETIME% to include the communication profile ID, profile batch sequence number, and/or date and time stamp, in the file name.

#### **Outbound End of Line (OUTEOL)**

Specifies the end-of-line characters which are recognized in the steam file during copying of records.

If one of the end-of-line character options is selected (ENDLINFMT(\*FIXED) is not specified) the database file records are transformed to variable-length stream file text lines as they are copied. Each database file record is trimmed of any trailing blanks. The data is converted to the destination data format (if specified) and the end-of-line character is appended to the end of the text line. The text line is copied to the stream file.

The possible values are:

- \*ALL Any single or double character combination of carriage-return and line-feed is appended to the end of each line.
- \*CRLF Carriage-return followed by line-feed is appended to the end of each line.
- \*LF Line-feed is appended to the end of each line
- \*CR Carriage-return is appended to the end of each line.
- \*LFCR Line-feed followed by carriage-return is appended to the end of each line.

\*FIXED Text lines in the stream file are considered fixed-length records. CR and LF characters are not added at the end of each line, trailing blanks are not removed from the end of each record. The length of the stream file records equals the length of the database file records.

Only stream files and database files with compatible encoding schemes, which do not result in the expansion of data record lengths, are valid with this option. If an incompatible encoding scheme combination is detected, the operation will fail. The following encoding scheme combinations are supported:

- Single-byte to single-byte
- Double-byte to double-byte
- Mixed ASCII to mixed ASCII
- Mixed EBCDIC to mixed EBCDIC

#### **Append Data? (APPEND)**

If \*YES, data extracted is appended to the existing data within the file.

If \*NO, existing data with the file is overwritten.

#### Include SA Status? (SA)

If \*YES, batches that have SA or Q status are picked up for file transfer.

If \*NO, only batches with a Q status are picked up for file transfer.

#### **Periodic polling (POLL)**

This field enables you to continuously run the command or execute it only once. Type \*YES if the command is to run on a periodic basis. Type \*NO if it is to run only once.

#### Polling interval (INTERVAL)

If polling, how many seconds to wait before the next check.

#### Process Name (PRCNAM)

This area is used to label the command for the Message Center. The default for this prompt is the command name, but can be changed to any 15-byte field to help further identify this process. The process name displays on the first panel of the Work with Message Center screen (EDIX600) and will always track under this name.

#### Start Profile Sequence Number (STRSEQ)

This field is used to type the profile sequence number that extract processing will begin with. The parameter is valid only if option '32' (GIFSGATE) is entered on the Work with Outbound Queue Control panel (EDIX-CTL01). Otherwise, the system ignores it.

#### End Profile Sequence Number (ENDSEQ)

This field is used to type the profile sequence number that extract processing will end with. The parameter is valid only if option '32' (GIFSGATE) is entered on the Work with Outbound Queue Control panel (EDIX404-CTL01). Otherwise, the system ignores it.

#### **Record entries in Comm Hist? (COMMLOG)**

Enter \*YES to record the information in the Communications History File and to assign a Comm stamp number to the batch of data and in the Communication file. Enter \*NO to not record information in the Communications History file.

#### **Run interactively (INT)**

This parameter allows you to perform the process interactively (immediately). If you select to run the command in an interactive mode (\*YES), you can monitor system messages that occur during processing. However, you are locked out of the system from the terminal the job was submitted on until the process is complete.

#### Schedule job (SCHED)

This alphanumeric field is used to designate if you want to run this option by scheduling it as a job. Use \*NO as the default for this field.

You can also access the Gentran IFS Gateway from the Work with Outbound Queue Control panel (EDIX404-CTL01). (SEE the topic "Operations and Management of Communications" in Chapter 1 of this guide for more information.)

# How to Use the GENIBQIFS Command

This command enables you to copy batches from the inbound communication queue to the IFS file system.

The following procedure includes the steps necessary to use the GENIBQIFS command. A table of field definitions for the GIFSGATE command follows the procedure.

1. Type the command GENIBQIFS at the command line and press F4 (Prompt).

| lect one of the following:                                 |              |
|------------------------------------------------------------|--------------|
| 1. Work with Partners                                      |              |
| 2. Work with Application Definition                        | 1            |
| 3. Mapping Menu                                            | (GENMAP)     |
| 4. Communications Menu                                     | (GENCOM)     |
| 5. WOIK WILL Standards<br>6. Work with Environment Control |              |
| 5. WOLK WICH ENVILONMENT CONTION                           |              |
| 8. Audit Menu                                              | (GENAUD)     |
| 9. Message Center Menu                                     | (GENMSG)     |
| 10. Processing Menu                                        | (GENPRC)     |
| 11. System Administration Menu                             | (GENSYS)     |
| 12. Viewpoint Menu                                         | (GENVPT)     |
| 13. Gentran File Tracking Menu                             | (GENFILETRK) |
| 14. Gentran:Server Search Index                            |              |
|                                                            | More         |
| Selection or command                                       |              |
| ==> GENIBQFS                                               |              |

#### Figure 12-7 The Gentran:Server GENMAIN Menu

System Response: The GENIBQIFS command displays.

Figure 12-8 The Gentran IBQ to IFS Gateway (GENIBQIFS) command panel

2. Type a value in each field, using the Field Definition table that follows this procedure for reference. Press **F10** to display additional parameters. When complete, press **Enter**.

**System Response**: The job will be submitted. If you chose to run the job interactively, gateway processing begins immediately in your interactive session and the screen displays status messages.

Gentran IBQ to IFS Gateway (GENIBQIFS) Type choices, press Enter. Communication profile id . . . . IDXGATE Name Outbound IFS directory . . . . '/HOME/ECENGINE/DATA/MYCO/EDIOUT' Outbound IFS file . . . . . . MYFILE1 Outbound End of Line . . . . . \*CRLF, \*CR, \*LF, \*LFCR... \*FIXED Periodic polling . . . . . . . \*NO, \*YES \_\_\_\_\_ Additional Parameters \*YES, \*NO Start Profile Sequence Number . 0 Number 999999 End Profile Sequence Number . . Number Record Entries in Comm Hist? . . \*Y<u>ES</u> \*YES, NO \*NO, \*YES \*YES, \*NO \*YES, \*NO Bottom F3=Exit F4=Prompt F5=Refresh F12=Cancel F13=How to use this display F24=More keys

Figure 12-9 The Gentran IBQ to IFS Gateway (GENIBQIFS) command panel with additional parameters displayed

#### Field Descriptions for the GENIBQIFS Command

#### **Communication Profile ID (COMRF)**

The name of the Gentran:Server communication profile that contains the data that you want to extract the data from and that is placed in the integrated file system (IFS).

#### **Outbound IFS Directory (OUTDIR)**

This is the directory where data from the inbound queue will be placed.

# **Outbound IFS File (OUTFILE)**

This controls the file name to be used when files are created in the Outbound IFS Directory. Specify any name you want. You can also use the special character sequences %PROFILE%, %BATSEQ%, and %DATETIME% to include the communication profile ID, profile batch sequence number, and/or date/time stamp in the file name.

#### **Outbound End of Line (OUTEOL)**

Specifies the end-of-line characters recognized in the steam file during copying of records.

If one of the end-of-line character options is selected (ENDLINFMT(\*FIXED) is not specified), the database file records are transformed to variable-length stream file text lines as they are copied. Each database file record is trimmed of any trailing blanks. The data is converted to the destination data format (if specified) and the end-of-line character is appended to the end of the text line. The text line is copied to the stream file.

The possible values are:

- \*ALL Any single or double character combination of carriage-return and line-feed is appended to the end of each line.
- \*CRLF Carriage-return followed by line-feed is appended to the end of each line.
- \*LF Line-feed is appended to the end of each line
- \*CR Carriage-return is appended to the end of each line.
- \*LFCR Line-feed followed by carriage-return is appended to the end of each line.
- \*FIXED Text lines in the stream file are considered fixed-length records. CR and LF characters are not added at the end of each line, trailing blanks are not removed from the end of each record. The length of the stream file records equals the length of the database file records.

Only stream files and database files with compatible encoding schemes, which do not result in the expansion of data record lengths, are valid with this option. If an incompatible encoding scheme combination is detected, the operation will fail. The following encoding scheme combinations are supported:

- Single-byte to single-byte
- Double-byte to double-byte
- Mixed ASCII to mixed ASCII
- Mixed EBCDIC to mixed EBCDIC

#### **Periodic polling (POLL)**

This field enables you to continuously run the command or execute it only once. Type \*YES if the command is to run on a periodic basis. Type \*NO if it is to run only once.

#### **Process Name (PRCNAM)**

This area is used to label the command for the Message Center. The default for this prompt is the command name, but can be changed to any 15-byte field to help further identify this process. The process name displays on the first panel of the Work with Message Center screen (EDIX600) and will always track under this name.

# Append (APPEND)

This field lets you specify whether the records in the files being copied are to be appended (\*YES) to the target file, or are to create a file for each batch copied.

# Start Profile Sequence Number (STRSEQ)

This field is used to type the profile sequence number that extract processing will begin with. The parameter is valid only if you enter option '32' (GENIBQIFS) on the Work with Inbound Queue Control panel (EDIX407-CTL01). Otherwise, the system ignores it.

# End Profile Sequence Number (ENDSEQ)

This field is used to type the profile sequence number that extract processing will end with. The parameter is valid only if you enter option '32' (GENIBQIFS) on the Work with Inbound Queue Control panel (EDIX-407-CTL01). Otherwise, the system ignores it.

# **Record entries in Comm Hist? (COMMLOG)**

Enter \*YES to record the information in the Communications History File and to assign a Comm stamp number to the batch of data and in the Communication file. Enter \*NO to not record information in the Communications History file.

# Include RA Status? (RA)

If \*YES, batches that have RA or RN status are picked up for file transfer.

If \*NO, only batches with an RN status are picked up for file transfer.

# **Run Interactively (INT)**

This parameter enables you to perform the process interactively (immediately). If you select to run the command in an interactive mode (\*YES), you can monitor system messages that occur during processing. However, you are locked out of the system from the terminal the job was submitted on until the process is complete.

### Schedule Job (SCHED)

This alphanumeric field is used to designate if you want to run this option by scheduling it as a job. Use \*NO as the default for this field.

You can also access the Gentran IBQ to IFS Gateway from the Work with Inbound Queue Control panel (EDIX407-CTL01). (SEE the topic "Operations and Management of Communications" in Chapter 1 of this guide for more information.)

# **Stopping the IFS Gateway**

If you are running the IFS gateway in polling mode, stop the gateway by cancelling the gateway jobs using the \*IMMED option. If you are not using polling, the gateway will end on its own after making one check of the inbound and/or outbound data sources.

# Appendix

# A Modems: Configuration and Troubleshooting

# **Overview**

The following is a list of *recommended* modems for use with Gentran:Server for iSeries. These modems have been tested by Sterling Commerce support and were known to work successfully at the time of testing. However, due to rapid changes in technology and customer requests, the revision levels of these modems change frequently. Due to these constant revisions in the modem firmware, it is difficult for Sterling Commerce support to note these variations. Use the information that follows as a guideline for Gentran:Server modem requirements.

| Speed    | Modem       | Dialing Method            | Bisync<br>Protocols | SNA<br>Protocols | Async<br>Protocols | Async<br>Protocols<br>via X.25 |
|----------|-------------|---------------------------|---------------------|------------------|--------------------|--------------------------------|
| 2400 bps | UDS 201 C   | Manual                    | Х                   | Х                |                    | Х                              |
|          | UDS 201 C   | UDS 801 ACU               | Х                   | Х                |                    |                                |
|          | UDS 201 C/D | Manual                    | Х                   | Х                |                    | Х                              |
|          | UDS 201 C/D | UDS Bisync <sup>(2)</sup> | Х                   |                  |                    |                                |
|          | UDS 2140    | Manual                    | Х                   | Х                |                    | Х                              |
|          | UDS 2140    | UDS 801 ACU               | Х                   | Х                |                    |                                |
|          | UDS 2140    | UDS Bisync <sup>(2)</sup> | Х                   |                  |                    |                                |
|          | IBM 5853    | Manual                    | Х                   | Х                | Х                  | Х                              |
|          | IBM 5853    | V.25bis SDLC              | Х                   | Х                |                    | Х                              |
|          | IBM 5853    | AT Commands               |                     |                  | Х                  |                                |
| 4800 bps | UDS 208 B   | Manual                    | Х                   | Х                |                    | Х                              |
|          | UDS 208 B   | UDS 801 ACU               | Х                   | Х                |                    |                                |
|          | UDS 208 B/D | Manual                    | Х                   | Х                |                    | X                              |

The following chart lists modems according to speed, dialing method, and supported protocol.

| Speed    | Modem                    | Dialing Method            | Bisync<br>Protocols | SNA<br>Protocols | Async<br>Protocols | Async<br>Protocols<br>via X.25 |
|----------|--------------------------|---------------------------|---------------------|------------------|--------------------|--------------------------------|
|          | UDS 208 B/D              | UDS Bisync <sup>(2)</sup> | Х                   |                  |                    |                                |
|          | UDS 2860                 | Manual                    | Х                   | Х                |                    | Х                              |
|          | UDS 2860                 | UDS 801 ACU               | Х                   | Х                |                    |                                |
|          | UDS 2860                 | UDS Bisync <sup>(2)</sup> | Х                   |                  |                    |                                |
|          | UDS 9648T <sup>(1)</sup> | Manual                    | Х                   | Х                |                    | Х                              |
|          | UDS 9648T <sup>(1)</sup> | V.25bis SDLC              | Х                   | Х                |                    | Х                              |
| 9600 bps | UDS V.3225               | Manual                    | Х                   | Х                | Х                  | Х                              |
|          | UDS V.3225               | V.25bis SDLC              | Х                   | Х                |                    | Х                              |
|          | UDS V.3225               | AT Commands               |                     |                  | Х                  |                                |
|          | UDS V.3227               | Manual                    | Х                   | Х                | Х                  | Х                              |
|          | UDS V.3227               | V.25bis SDLC              | Х                   | X                |                    | X                              |
|          | UDS V.3227               | AT Commands               |                     |                  | Х                  |                                |
|          | UDS V.3229               | Manual                    | Х                   | Х                | Х                  | Х                              |
|          | UDS V.3229               | V.25bis SDLC              | Х                   | X                |                    | X                              |
|          | UDS V.3229               | AT Commands               |                     |                  | Х                  |                                |
|          | UDS V.34                 | Manual                    | Х                   | Х                | Х                  | Х                              |
|          | UDS V.34                 | V.25bis SDLC              | Х                   | X                |                    | X                              |
|          | UDS V.34                 | AT Commands               |                     |                  | Х                  |                                |
|          | IBM 7855-10              | Manual                    | Х                   | X                | Х                  | X                              |
|          | IBM 7855-10              | V.25bis SDLC              | Х                   | Х                |                    | Х                              |
|          | IBM 7855-10              | V.25bis Async             |                     |                  | Х                  |                                |
|          | IBM 7855-10              | AT Commands               |                     |                  | Х                  |                                |
|          | IBM 7857                 | Manual                    | Х                   | Х                | Х                  | Х                              |
|          | IBM 7857                 | V.25bis SDLC              | Х                   | Х                |                    | Х                              |
|          | IBM 7857                 | V.25bis Async             |                     |                  | Х                  |                                |

| Speed | Modem                                                                                                    | Modem Dialing Method |  | SNA<br>Protocols | Async<br>Protocols | Async<br>Protocols<br>via X.25 |  |  |  |  |  |
|-------|----------------------------------------------------------------------------------------------------|----------------------|--|------------------|--------------------|--------------------------------|--|--|--|--|--|
|       | IBM 7857                                                                                                    | AT Commands          |  |                  | Х                  |                                |  |  |  |  |  |
| 1.    | The UDS 9648T modem can be configured to operate in Bell 208 mode. Bell 208 mode works with Gentran:Server; however, the modem is not proven to work in any other mode. |                      |  |                  |                    |                                |  |  |  |  |  |
| 2.    | The UDS Bisync dial method will work and can be used, <u>but it is not recommended</u> because it can create undesirable results.                                       |                      |  |                  |                    |                                |  |  |  |  |  |

Figure A.1 Recommended Modems for Gentran:Server for iSeries

# **Configuration Requirements**

The Gentran:Server for iSeries requirements for modem settings will vary depending on the protocol being used (SYNC, ASYNC) and the requirements of the remote.

Autodialing will be performed by either iSeries communications support or by Gentran, depending on the protocol and profile you are using.

For synchronous V.25bis dialing modems, the following modem configuration settings are necessary:

- V.25bis dialing using SDLC, HDLC, or bit-oriented option
- V.25bis dialing using the ASCII character set
- NRZ data encoding

# **Troubleshooting Problems**

There are many simple things that can cause your connection to a remote system to fail. The ideas and figure that follow provide some simple troubleshooting items to look for if you have problems with a modem.

- Is the modem connected to a working telephone line (e.g. do you hear a dial tone if you plug the line into a phone)?
- Is the telephone line plugged into the proper outlet on the back of the modem?
- Do you need to use an access code (9, 8, etc.) to dial out of a PBX switch?
- Is the modem connected to the correct communications line on the iSeries? When you start a communication session or manually vary on the line, you should see the "Terminal Ready" (DTR or TR) light illuminate.

Once you have checked the above items and established that they are all set up and working properly, check the following items:

- Is your modem dialing? Check by having the modem dial a number you can monitor (e.g. a desk phone).
- If the modem is dialing the line, determine if it is getting to the remote system's modem by turning your modem's speaker on and listening as it attempts to connect.

If the modem does not connect once it has accessed a remote modem, it is probably not configured correctly, or is not compatible with the remote modem. Check the following item:

• Speak to the remote system's support personnel to determine if your modem is compatible with their modem, or if there are any special configuration changes to be made to your modem. If you are not sure how to make the changes to your modem, contact the modem's manufacturer for assistance.

The following figure summarizes these troubleshooting ideas.

| Check for:                                                |
|-----------------------------------------------------------|
| Dial tone?                                                |
| Access code required?                                     |
| Telephone cable plugged into<br>correct port?             |
| Modem connected to correct line on iSeries?               |
| Dialing the correct number?                               |
| Compatible with remote modem?                             |
| Special configuration requirements for the remote system? |
|                                                           |

Figure A.2 Problem Solving Checklist

# **Additional Support**

Gentran Product Support will give you all of the previous suggestions for correcting modem connectivity problems, but they cannot help you configure your modem over the telephone. You can send your modem to Gentran Product support to have it configured; call Gentran Product Support for information.

# Appendix

# B Translating between ASCII and EBCDIC

The tables in this appendix illustrate the EBCDIC-to-ASCII translation that is applied to all outbound data transmitted via the iSeries asynchronous ICF support, and the ASCII-to-EBCDIC translation that is applied to all inbound data received via the iSeries' asynchronous ICF support.

# Outbound Translation Table (EBCDIC-to-ASCII)

The following table illustrates the EBCDIC-to-ASCII translation that is applied to all outbound data transmitted via the iSeries' asynchronous ICF support. When using this table, the outer axes of the chart refer to the hexadecimal values of the EBCDIC representations of the characters being transmitted. The inner portion of the chart shows the hexadecimal values of the ASCII characters that are transmitted on the communication line.

For example, an outbound EBCDIC hex '3F' is translated to an ASCII hex '1A'.

🖎 note 🗕

Blank squares that appear in the table, such as hex '9C,' represent characters that are translated to hex 'FF'.

|       | High-Order Hex Digit |    |    |    |    |    |    |    |    |    |    |    |   |    |    |    |    |
|-------|----------------------|----|----|----|----|----|----|----|----|----|----|----|---|----|----|----|----|
|       |                      | 0  | 1  | 2  | 3  | 4  | 5  | 6  | 7  | 8  | 9  | А  | В | C  | D  | Е  | F  |
|       | 0                    | 00 | 10 |    |    | 20 | 26 | 2D |    |    |    |    |   | 7B | 7D | 5C | 30 |
|       | 1                    | 01 | 11 |    |    |    |    | 2F |    | 61 | 6A | 7E |   | 41 | 4A |    | 31 |
|       | 2                    | 02 | 12 |    | 16 |    |    |    |    | 62 | 6B | 73 |   | 42 | 4B | 53 | 32 |
|       | 3                    | 03 | 13 |    |    |    |    |    |    | 63 | 6C | 74 |   | 43 | 4C | 54 | 33 |
|       | 4                    |    |    |    |    |    |    |    |    | 64 | 6D | 75 |   | 44 | 4D | 55 | 34 |
| igit  | 5                    | 09 | 0A | 0A |    |    |    |    |    | 65 | 6E | 76 |   | 45 | 4E | 56 | 35 |
| ex D  | 6                    |    | 08 | 17 |    |    |    |    |    | 66 | 6F | 77 |   | 46 | 4F | 57 | 36 |
| der H | 7                    | 7F |    | 1B | 04 |    |    |    |    | 67 | 70 | 78 |   | 47 | 50 | 58 | 37 |
| -Orc  | 8                    |    | 18 |    |    |    |    |    |    | 68 | 71 | 79 |   | 48 | 51 | 59 | 38 |
| Low   | 9                    |    | 19 |    |    |    |    |    | 60 | 69 | 72 | 7A |   | 49 | 52 | 5A | 39 |
|       | А                    |    |    |    |    | 5B | 5D | 7C | 3A |    |    |    |   |    |    |    |    |
|       | В                    | 0B |    |    |    | 2E | 24 | 2C | 23 |    |    |    |   |    |    |    |    |
|       | С                    | 0C | 1C |    | 14 | 3C | 2A | 25 | 40 |    |    |    |   |    |    |    |    |
|       | D                    | 0D | 1D | 05 | 15 | 28 | 29 | 5F | 27 |    |    |    |   |    |    |    |    |
|       | Е                    | 0E | 1E | 06 |    | 2B | 3B | 3E | 3D |    |    |    |   |    |    |    |    |
|       | F                    | 0F | 1F | 07 | 1A | 21 | 5E | 3F | 22 |    |    |    |   |    |    |    |    |

# Inbound Translation Table (ASCII-to-EBCDIC)

The following table illustrates the ASCII-to-EBCDIC translation that is applied to all inbound data received via the iSeries' asynchronous ICF support. When using this table, the outer axes of the chart refer to the hexadecimal values of the ASCII representations of the characters being received on the communication line. The inner portion of the chart shows the hexadecimal values of the EBCDIC characters that are presented to the communication application.

|        | High-Order Hex Digit |    |    |    |    |    |    |    |    |    |    |    |    |    |    |    |    |
|--------|----------------------|----|----|----|----|----|----|----|----|----|----|----|----|----|----|----|----|
|        |                      | 0  | 1  | 2  | 3  | 4  | 5  | 6  | 7  | 8  | 9  | А  | В  | С  | D  | Е  | F  |
|        | 0                    | 00 | 10 | 40 | F0 | 7C | D7 | 79 | 97 | 00 | 10 | 40 | F0 | 7C | D7 | 79 | 97 |
|        | 1                    | 01 | 11 | 4F | F1 | C1 | D8 | 81 | 98 | 01 | 11 | 4F | F1 | C1 | D8 | 81 | 98 |
|        | 2                    | 02 | 12 | 7F | F2 | C2 | D9 | 82 | 99 | 02 | 12 | 7F | F2 | C2 | D9 | 82 | 99 |
|        | 3                    | 03 | 13 | 7B | F3 | C3 | E2 | 83 | A2 | 03 | 13 | 7B | F3 | C3 | E2 | 83 | A2 |
|        | 4                    | 37 | 3C | 5B | F4 | C4 | E3 | 84 | A3 | 37 | 3C | 5B | F4 | C4 | E3 | 84 | A3 |
| igit   | 5                    | 2D | 3D | 6C | F5 | C5 | E4 | 85 | A4 | 2D | 3D | 6C | F5 | C5 | E4 | 85 | A4 |
| lex Di | 6                    | 2E | 32 | 50 | F6 | C6 | E5 | 86 | A5 | 2E | 32 | 50 | F6 | C6 | E5 | 86 | A5 |
| der H  | 7                    | 2F | 26 | 7D | F7 | C7 | E6 | 87 | A6 | 2F | 26 | 7D | F7 | C7 | E6 | 87 | A6 |
| w-Or   | 8                    | 16 | 18 | 4D | F8 | C8 | E7 | 88 | A7 | 16 | 18 | 4D | F8 | C8 | E7 | 88 | A7 |
| Lot    | 9                    | 05 | 19 | 5D | F9 | C9 | E8 | 89 | A8 | 05 | 19 | 5D | F9 | C9 | E8 | 89 | A8 |
|        | А                    | 15 | 3F | 5C | 7A | D1 | E9 | 91 | A9 | 15 | 3F | 5C | 7A | D1 | E9 | 91 | A9 |
|        | В                    | 0B | 27 | 4E | 5E | D2 | 4A | 92 | C0 | 0B | 27 | 4E | 5E | D2 | 4A | 92 | C0 |
|        | С                    | 0C | 1C | 6B | 4C | D3 | E0 | 93 | 6A | 0C | 1C | 6B | 4C | D3 | E0 | 93 | 6A |
|        | D                    | 0D | 1D | 60 | 7E | D4 | 5A | 94 | D0 | 0D | 1D | 60 | 7E | D4 | 5A | 94 | D0 |
|        | Е                    | 0E | 1E | 4B | 6E | D5 | 5F | 95 | Al | 0E | 1E | 4B | 6E | D5 | 5F | 95 | A1 |
|        | F                    | 0F | 1F | 61 | 6F | D6 | 6D | 96 | 07 | 0F | 1F | 61 | 6F | D6 | 6D | 96 | 07 |

For example, an inbound ASCII hex '1A' would be translated to an EBCDIC hex '3F'.

# Glossary Glossary

# Introduction

This glossary includes terms and definitions from the IBM Vocabulary for Data Processing, Telecommunication, and Office Systems, GC20-1699. Definitions from the American National Dictionary for Information Processing are identified by an asterisk (\*). Definitions from draft proposals and working papers under development by the International Standards Organization, Technical Committee 97, Subcommittee 1, are identified by the symbol (TC97).

# **Definition of Terms**

# ACB

Access method control block.

# ACB Name

(1) The name of an ACB macro instruction. (2) A name specified in the ACBNAME parameter of an APPL statement. Contrast with network name.

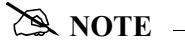

This name allows an ACF/VTAM application program that is used in more than one domain to specify the same application program identification (pointed to by the APPLID parameter of the program's ACB statement) in each copy.

ACF/VTAM knows the program by both its ACB name and its network name (the name of the APPL statement). Program users within the domain can request a session using the ACB name or the network name; program users in other domains must use the network name (which must be unique in the network).

# ACF

Advanced Communication Function.

# ACF/NCP

Advanced Communication Function for the Network Control Program.

# ACF/VTAM

Advanced Communication Function for the Virtual Telecommunication Access Method.

#### **ACF/VTAM** application program

A program that has opened an ACB to identify itself to ACF/VTAM and can now issue ACF/VTAM macro instructions.

#### **ACF/VTAM** definition

The process of defining the user application network to ACF/VTAM and modifying IBM-defined characteristics to suit the needs of the user.

#### **ACF/VTAM definition library**

The operation system files that contain the definition statements and start options filed during ACF/VTAM definition.

#### **ACF/VTAM** operator

A person or program authorized to issue ACF/VTAM operator commands. See domain operator, program operator, and network operator (2).

#### ACF/VTAM operator command

A command used to monitor or control an ACF/VTAM domain.

#### Active

In ACF/VTAM, pertaining to a major or minor node for which a VARY ACT command has been issued. Also, a major or minor node in a list of major nodes to be activated when ACF/VTAM is started. Contrast with inactive.

#### **Adjacent NCPs**

Network control programs (NCPs) that are connected by sub-area links with no intervening NCPs.

#### **Adjacent Nodes**

Two nodes that are connected by one or more data links with no intervening nodes.

#### Advanced Communication Function for the Network Control Program (ACF/NCP)

A program product that provides communication controller support for single-domain and multiple-domain networks, and, optionally, multiple-network capability.

#### Application

An in-house program designed to process specific jobs. This program is formatted by the customer for their business needs. (Example, payroll.)

#### **Application Program**

(1) A program written for or by a user that applies to the user's work. (2) A program used to connect and communicate with stations in a network, enabling users to perform application-oriented activities.

# **Application Program Identification**

The symbolic name by which an application program is identified to ACF/VTAM.

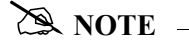

It is specified in the APPLID parameter of the ACB macro instruction. It corresponds to the ACBNAME parameter in the APPL statement or, if ACBNAME is defaulted, to the name of the APPL statement.

# **Application Program Major Node**

In ACF/VTAM, a member of the ACF/VTAM definition library that contains one or more APPL statements, each representing an application program.

#### **Automatic Logon**

A process by which ACF/VTAM creates a session-initiation request (logon) for a session between a secondary logical unit (other than a secondary application program) and a designated primary logical unit whenever the secondary logical unit is not in session with, or queued for a session with, another primary logical unit. See also controlling application program and controlling logical unit.

#### Autoanswer

Autoanswer refers to the computer's capability in conjunction with Gentran:Server for iSeries to wait and automatically answer in-coming calls when remote sites dial in.

#### Autodial

Autodial refers to the computer's capability in conjunction with Gentran:Server for iSeries to automatically dial a remote site on a switched line in order to establish a connection.

#### Auto Call Unit

This term refers to an 801C Bell auto call unit or compatible unit. The auto call unit attaches to a communication port and a synchronous modem to provide dial out capabilities over a public telephone network. Gentran:Server for iSeries supports the use of an auto call unit in the profile definition.

#### **Basic Information Unit (BIU)**

In SNA, the unit of data and control information that is passed between half-sessions. It consists of a request/response header (RH) followed by a request/response unit (RU).

#### **Basic Transmission Unit (BTU)**

In SNA, the unit of data and control information passed between path control components. A BTU can consist of one or more path information units (PIUs).

#### Batch

A set of related data collected by, or added to Gentran:Server for iSeries. This is typically an application file that has been added to the outbound queue or extracted from the inbound queue.

#### **Batch Processing**

A type of data processing operation and data communication transmission where related transactions are grouped together and transmitted for processing. Usually by the same computer and under the same application; generally regarded as non–real time data traffic consisting of large files; type of data traffic where network response time is not critical; compare with interactive (processing).

#### **Begin Bracket**

In SNA, the value (binary 1) of the begin-bracket indicator in the request header (RH) of the first request in the first chain of a bracket; the value denotes the start of a bracket. Contrast with end bracket. See also bracket.

#### Bidder

In SNA, the LU-LU half-session defined at session activation as having to request and receive permission from the other LU-LU half-session to begin a bracket. Contrast with first speaker. See also bracket protocol.

#### **Binary Synchronous Communication (BSC)**

(1) Communication using binary synchronous line discipline. (2) A uniform procedure, using a standardized set of control characters and control character sequences, for synchronous transmission of binary-coded data between stations.

# **Binary Synchronous Transmission**

Data transmission in which synchronization of characters is controlled by timing signals generated at the sending and receiving stations.

#### Bind

In SNA, a request to activate a session between two logical units.

# **Blank Compression**

A method of replacing long strings of contiguous blanks with control characters indicating the number of blanks removed. Commonly used to shorten the amount of data sent over telecommunication lines.

#### **Blank Truncation**

A method of dropping trailing blanks from fixed length data records before sending data over telecommunication lines. Optionally used to shorten the amount of data sent over telecommunication lines.

#### BTAM

**B**asic Telecommunication Access Method. A standard IBM access method that provides high-level tools for the creation of bisync applications.

#### **BTAM ID Verification**

An optional BTAM feature which allows for the exchange and verification of host site and/or remote site IDs. Available for switched lines only, the feature provides for added security. Both the host site and the remote site must be capable of implementing the option.

#### Bracket

In SNA, one or more chains of request units (RUs) and their responses that are exchanged between the two LU-LU half-sessions and that represent a transaction between them. A bracket must be completed before another bracket can be started. Examples of brackets are data base inquiries/replies, update transactions, and remote job entry output sequences to work stations. See also begin bracket and end bracket.

#### **Bracket Protocol**

In SNA, a data flow control protocol in which exchanges between the two LU-LU half-sessions are achieved through the use of brackets, with one LU designated at session activation as the first speaker and the other as the bidder. The bracket protocol involves bracket initiation and termination rules. See also bidder and first speaker.

#### BSC

Binary synchronous communication.

#### Buffer

A portion of storage for temporarily holding input or output data.

# **Channel Adapter**

A communication controller hardware unit used to attach the controller to a System/360 or a System/370 channel.

#### **Channel-attached**

(1) Pertaining to the attachment of devices directly by data channels (I/O channels) to a computer. Contrast with link-attached. (2) Pertaining to devices that are attached to a controlling unit by cables, rather than by telecommunication lines.

# **Channel-attached 3705**

An IBM 3705 Communication Controller that is attached to a host processor by means of a data channel. Contrast with link-attached 3705.

#### **Character-coded**

In ACF/VTAM, pertaining to commands (such as LOGON or LOGOFF) entered by an end user and sent by a logical unit in character form. The character-coded command must be in the syntax defined in the user's unformatted system services definition table. Synonym for unformatted. Contrast with field-formatted.

# **Cluster Controller**

A device that can control the input/output operations of more than one device connected to it. A cluster controller may be controlled by a program stored and executed in the unit; for example, the IBM 3601 Finance Communication Controller. Or it may be controlled entirely by hardware; for example, the IBM 3272 Control Unit.

# Command

(1) A request from a terminal for the performance of an operation or the execution of a particular program.
(2) In SNA, any field set in the transmission header (TH), request header (RH), and sometimes portions of a request unit, that initiates an action or that begins a protocol; for example:
(a) Bind Session (session-control request unit), a command that activates an LU-LU session, (b) the change-direction indicator in the RH of the last RU of a chain, (c) the virtual route reset window indicator in a FID4 transmission header. See also ACF/VTAM operator command.

# **Communication Common Carrier**

In the USA and Canada, a public data transmission service that provides the general public with transmission service facilities; for example, a telephone or telegraph company.

# **Communication Control Unit**

A communication device that controls the transmission of data over lines in a network. Communication control units include transmission control units (such as the 2702 Transmission Control Unit) and communication controllers (such as the 3705 Communication controller).

# **Communication Controller**

A type of communication control unit whose operations are controlled by one or more programs stored and executed in the unit. For example, the IBM 3705 Communication Controller. It manages the details of line control and the routing of data through a network.

# **Communication Line**

Term for telecommunication line and transmission line.

#### **Communication Stamp**

A number that uniquely identifies each session occurrence of those batches on the Gentran:Server for iSeries inbound and outbound queues.

#### Compression

See blank compression.

# Connect:Supertracs (BSC)

An online telecommunication program that runs under a IBM 370 machine architecture and manages data collection and data transmission between the host and remote terminals and computers using BSC 3780/2780 protocol.

# **Connect:Supertracs (SNA)**

An online telecommunication program that runs under a 370 machine architecture and manages data collection and data transmission between the host and remote terminals and computers using SNA protocols.

# **Controlling Application Program**

In ACF/VTAM, an application program with which a secondary logical unit (other than an application program) is automatically put in session whenever the secondary logical unit is available. See also automatic logon and controlling logical unit.

# **Controlling Logical Unit**

In ACF/VTAM, a logical unit with which a secondary logical unit (other than an application program) is automatically put in session whenever the secondary logical unit is available. A controlling logical unit can be either an application program or a device-type logical unit. See also automatic logon and controlling application program.

# **Data Channel**

A device that connects a processor and main storage with I/O storage units. Synonymous with input/output channel and I/O channel.

# Data Flow Control (DFC) Layer

In SNA, the layer within a half-session that (1) controls whether the half-session can send, receive, or concurrently send and receive request units (RUs); (2) groups related RUs into RU chains; (3) delimits transactions via the bracket protocol; (4) controls the interlocking of requests and responses in accordance with control modes specified at session activation; (5) generates sequence numbers; and (6) correlates requests and responses.

# Data Link Control (DLC) Layer

In SNA, the layer that consists of the link stations that schedule data transfer over a link between two nodes and perform error control for the link. Examples of data link control are SDLC for serial-by-bit link connection and data link control for the System/370 channel.

#### **Data Link Control Protocol**

In SNA, a set of rules used by two nodes on a data link to accomplish an orderly exchange of information. Synonymous with line control.

# Data Terminal Equipment (DTE)

(TC97) That part of a data station that serves as a data source, data sink, or both, and provides for the data communication control function according to protocols.

#### **Definite Response**

In SNA, a value in the form-of-response-requested field of the request header. The value directs the receiver of the request to return a response unconditionally, whether positive or negative, to that request. Contrast with exception response and no response.

#### **Delayed-request Mode**

In SNA, an operational mode in which the sender may continue sending request units on the normal flow after sending a definite-response request chain on that flow, without waiting to receive the response to that chain. Contrast with immediate-request mode.

# DISCINTV

Disconnect Interval.

#### **Delayed-response Mode**

In SNA, an operational mode in which the receiver of normal-flow request units can return responses to the sender in a sequence different from that in which the corresponding request units were sent. Contrast with immediate-response mode.

#### Domain

In SNA, a system services control point (SSCP) and the physical units (PUs), logical units (LUs), links, link stations, and all the associated resources that the SSCP has the ability to control by means of activation requests and deactivation requests. Synonymous with single-domain network.

#### **Domain Operator**

In a multiple-domain network, the person or program that controls the operation of the resources controlled by one system services control point. Contrast with network operator (2).

### Duplex

\* In data communication, pertaining to a simultaneous two-way independent transmission in both directions. Synonymous with full duplex. Contrast with half-duplex.

#### Echo Check

A check to determine the correctness of the transmission of data in which the received data are returned to the source for comparison with the originally transmitted data.

#### **Element Address**

In SNA, a value in the element address field of the network address identifying a specific resource within a sub-area. See sub-area address.

# **Emulation Mode**

The function of a network control program that enables it to perform activities equivalent to those performed by a transmission control unit. Contrast with network control mode.

#### Enabled

In ACF/VTAM, pertaining to an LU that has indicated to its SSCP that it is now ready to establish LU-LU sessions. The LU can separately indicate whether this prevents it from acting as a primary logical unit (PLU) or as a secondary logical unit (SLU).

#### End Bracket

In SNA, the value (binary 1) of the end bracket indicator in the request header (RH) of the first request of the last chain of a bracket; the value denotes the end of the bracket. Contrast with begin bracket. See also bracket.

#### End User

In communication, the ultimate source or destination of application data flowing through a communication network. An end user may be an application program or a terminal operator.

# EOT

End of Transmission

#### EΡ

Emulation Program. A program, or more nearly correct, an operating system which runs on a communication controller ("front end") such as a 3704 or 3705, emulating a 270x BSC communication controller. See also, PEP and NCP.

#### **Exception Response**

In SNA, a value in the form-of-response-requested field of a request header: the receiver is requested to return a response only if the request is unacceptable as received or cannot be processed; that is, a negative response, but not a positive one, may be returned. Contrast with definite response and no response. See also negative response.

# **Expedited Flow**

In SNA, a data flow designated in the transmission header (TH) that is used to carry network control, session control, and various data flow control request/response units (RUs); the expedited flow is separate from the normal flow (which carries primarily end-user data) and can be used for commands that affect the normal flow. Contrast with normal flow.

# 🖎 NOTE –

The normal and expedited flows move in both the primary-to-secondary and secondary-to-primary directions. Requests and responses on a given flow (normal or expedited) usually are processed sequentially within the path, but the expedited flow traffic may be moved ahead of the normal-flow traffic within the path at queuing points in the half-sessions and for half-session support in boundary functions.

#### **Field-formatted**

Pertaining to a request or response that is encoded into fields, each having a specified format such as binary codes, bit-significant flags, and symbolic names. Contrast with character-coded.

#### **Field-formatted Request**

In SNA, a request that is encoded into fields, each having a specified format such as binary codes, binary counts, bit-significant flags, and symbolic names; a format indicator in the request/response header (RH) for the request is set to zero. Contrast with character-coded.

#### **First Speaker**

In SNA, the LU-LU half-session defined at session activation as: (1) able to begin a bracket without requesting permission from the other LU-LU half-session to do so, and (2) winning contention if both half-sessions attempt to begin a bracket simultaneously. Contrast with bidder. See also bracket protocol.

#### First-in-chain (FIC)

A request unit whose request header (RH) begin chain indicator is on and whose RH end chain indicator is off. See also RU chain.

# **Flow Control**

In SNA, the process of managing the rate at which data traffic passes between components of the network. The purpose of flow control is to optimize the rate of flow of message units, with minimum congestion in the network; that is, to neither overflow the buffers at the receiver or at intermediate routing nodes, nor leave the receiver waiting for more message units.

#### FMH

Function management header.

# Function Management (FM) Header

In SNA, one or more headers, optionally present in the leading request units (RUs) of an RU chain, that allow one half-session in an LU-LU session to: (1) select a destination at the session partner and control the way in which the end-user data it sends is handled at the destination, (2) change the destination or the characteristics of the data during the session, and (3) transmit between session partners status or user information about the destination (for example, a program or device).

# 🖎 NOTE ———

FM headers can be used on LU-LU session types 0, 1, 4, and 6.

# **Generalized Path Information Unit Trace (GPT)**

A record of the flow of path information units (PIUs) exchanged between the network control program and its attached resources. PIU trace records consist of up to 44 bytes of transmission header, request/response header, and request/response unit data.

# Half-duplex

\* In data communication, pertaining to an alternate, one way at a time, independent transmission. Contrast with duplex.

# Half-session

In SNA, a component that provides FMD services, data flow control, and transmission control for one of the sessions of a network addressable unit (NAU).

# Houston Automatic Spooling Program (HASP)

A computer program that provides supplementary job management, data management, and task management functions, such as control of job flow, ordering tasks, and spooling. (See also JES2).

#### Host

The main processing computer at your central site. Also referred to as the "host site", "host computer", or "local site".

#### Immediate-request Mode

In SNA, an operational mode in which the sender stops sending request units (RUs) on a given flow (normal or expedited) after sending a definite-response request chain on that flow until that chain has been responded to. Contrast with delayed-request mode. See also immediate-response mode.

#### Immediate-response Mode

In SNA, an operational mode in which the receiver responds to request units (RUs) on a given normal flow in the order it receives them in a first-in, first-out sequence. Contrast with delayed-response mode. See also immediate-request mode.

# Inactive

In ACF/VTAM, pertaining to a major or minor node that has not been activated or for which the VARY INACT command has been issued. Contrast with active.

### Inbound Queue

The inbound queue may contain multiple batches of data for multiple profile IDs. The batches of data are placed on the inbound queue when data is received from a remote and may be copied to an application file using the EXTRACT command.

# Inter-record Separator

A special character used to separate multiple records in a block of data being transmitted over a telecommunication line. Gentran:Server for iSeries BSC allows either X"1E" or X"1F" as the inter-record separator. Also referred to as "IRS" or simply "record separator".

# IRS

See Inter-Record Separator, above.

# JES2

Job Entry Subsystem, **2**. The spooler for IBM's OS/VS2/MVS operating system. In addition to spooling unit record input and output, JES2 performs certain operator console and job control functions. JES3, another MVS spooler, is similar in function to JES2.

# Job Entry Subsystem (JES)

JES is a system facility that is responsible for handling all input and output, such as spooling, job queuing, operator commands, and managing the scheduler work area. (See also JES2).

# Last-in-chain (LIC)

A request unit whose request header (RH) end chain indicator is on and whose RH begin chain indicator is off. See also RU chain.

#### Leased Line

A dedicated telecommunication line for which no dialing is required to establish a connection with the remote end. Also, Nonswitched Line.

#### Line Control

Synonym for data link control protocol.

#### line group

One or more telecommunication lines of the same type that can be activated and deactivated as a unit.

#### Link

In SNA, the combination of the link connection and the link stations joining network nodes; for example: (1) a System/370 channel and its associated protocols, (2) a serial-by-bit connection under the control of Synchronous Data Link Control (SDLC). Synonymous with data link.

# 🖎 NOTE –

A link connection is the physical medium of transmission; for example, a telephone wire or a microwave beam. A link includes the physical medium of transmission, the protocol, and associated communication devices and programming; it is both logical and physical.

# **Link Connection**

In SNA, the physical equipment providing two-way communication between one link station and one or more other link stations; for example, a telecommunication line and data circuit-terminating equipment (DCE).

# Link-attached

In ACF/VTAM, pertaining to devices that are physically connected by a telecommunication line. Synonymous with remote. Contrast with channel-attached.

# Link-attached Communication Controller

An IBM communication controller that is attached to another communication controller by means of a link.

# Local

Synonymous with channel-attached. Pertaining to a device that is attached to a controlling unit by cables, rather than by a telecommunication line.

# Local Address

In SNA, an address used in a peripheral node in place of an SNA network address and transformed to or from an SNA network address by the boundary function in a sub-area node.

# Local Non-SNA Major Node

In ACF/VTAM, a major node whose minor nodes are channel-attached non-SNA terminals.

# Local SNA Major Node

In ACF/VTAM, a major node whose minor nodes are channel-attached peripheral nodes.

# Log Off

To request that a session be terminated.

# Log On

(1) To initiate a session. (2) In SNA products, to initiate a session between an application program and a logical unit.

# Logic Error

In ACF/VTAM, an error condition that results from an invalid request; a program logic error.

# Logical Unit (LU)

In SNA, a port through which an end user accesses the SNA network in order to communicate with another end user and through which the end user accesses the functions provided by system services control points (SSCPs). An LU can support at least two sessions – one with an SSCP and one with another LU – and may be capable of supporting many sessions with other logical units. See also network addressable unit (NAU), peripheral LU, physical unit, system services control point, primary logical unit, and secondary logical unit. Contrast with physical unit (PU).

# Logical Unit (LU) Services

In SNA, capabilities in a logical unit to: (1) receive requests from an end user and, in turn, issue requests to the system services control point (SSCP) in order to perform the requested functions, typically for session initiation; (2) receive requests from the SSCP, for example to activate LU-LU sessions via Bind Session requests; and (3) provide session presentation and other services for LU-LU sessions. See also physical unit (PU) services.

# Logoff

In ACF/VTAM, an unformatted session-termination request.

# Logon

In ACF/VTAM, an unformatted session-initiation request for a session between two logical units. See automatic logon and session-initiation request.

# Logon Data

In ACF/VTAM: (1) The user data portion of a field-formatted or unformatted session-initiation request. (2) The entire logon sequence or message from an LU. Synonymous with logon message.

# Logon Message

Synonym for logon data.

#### Logon Mode

In ACF/VTAM, a subset of session parameters specified in a logon mode table for communication with a logical unit. See also session parameters.

#### Logon Mode Table

In ACF/VTAM, a set of entries for one or more logon modes. Each logon mode is identified by a logon mode name.

#### LU

See "Logical Unit".

#### LU1RJE

See "LU Type 1 RJE".

# LU Type 1 RJE

A device such as a 3770, a PC running Connect:Tracs, or a similar device or software package which uses Logical Unit Type 1 protocols and is used primarily for data transfer or RJE (Remote Job Entry) purposes. The devices typically have multiple I/O devices, such as printers, card readers, and storage devices. An operator console for messages or interactive use is often present.

#### LU-LU session

In SNA, a session between two logical units in an SNA network. It provides communication between two end users, or between an end user and an LU services component.

#### Major Node

In ACF/VTAM, a set of minor nodes that can be activated and deactivated as a group. (See node and minor node.)

#### Manual Dial

The method of establishing contact over switched telecommunication lines wherein human intervention is required. The operator at the host site must manually dial the telephone number of the remote site if the connection is initiated by the host site. The opposite of auto dial.

#### Middle-in-chain (MIC)

A request unit whose request header (RH) begin chain indicator and RH end chain indicator are both off. See also RU chain.

#### **Minor Node**

In ACF/VTAM, a uniquely-defined resource within a major node. See node and major node.

#### Modem

(modulator-demodulator) A device that modulates and demodulates signals transmitted over data communication facilities.

#### **Multiple-domain Network**

In SNA, a network with more than one system services control point (SSCP). Contrast with single-domain network.

#### **Multipoint Link**

A link or circuit interconnecting several link stations. Synonymous with multidrop line. Contrast with point-to-point link.

#### Multithread Application Program

An ACF/VTAM application program that processes requests for more than one session concurrently. Contrast with single-thread application program.

#### NCP

Network Control Program. The SNA software for IBM's intelligent 37xx communication controllers. NCP supports BSC (EP) functions through a subprogram called PEP (q.v.).

#### NCP major node

In ACF/VTAM, a set of minor nodes representing resources, such as lines and peripheral nodes, controlled by a network control program. See major node.

#### **Negative Response**

In SNA, a response indicating that a request did not arrive successfully or was not processed successfully by the receiver. Contrast with positive response. See exception response.

#### Network

A network is a Third Party Network. Networks are defined to Gentran:Server for iSeries for the purposes of collecting and routing data.

### **Network Address**

In SNA, an address, consisting of sub-area and element fields, that identifies a link, a link station, or a network addressable unit. Sub-area nodes use network addresses; peripheral nodes use local addresses. The boundary function in the sub-area node to which a peripheral node is attached transforms local addresses to network addresses and vice versa. See local address and network name.

# Network Addressable Unit (NAU)

In SNA, a logical unit, a physical unit, or a system services control point. It is the origin or the destination of information transmitted by the path control network. See also network name, and network address.

# **Network Communication Control Facility (NCCF)**

An IBM program product consisting of a base for command processors that can monitor, control, and improve the operation of a network.

# **Network Control Mode**

The functions of a network control program that enable it to direct a communication controller to perform activities such as polling, device addressing, dialing, and answering. Contrast with emulation mode.

# **Network Control Program (NCP)**

A program, generated by the user from a library of IBM-supplied modules, that controls the operations of a communication controller.

#### **Network Control Program Generation**

The process, performed in a host system, of assembling and link-editing a macro instruction program to produce a network control program.

#### **Network Name**

(1) In SNA, the symbolic identifier by which end users refer to a network addressable unit (NAU), a link, or a link station. See also network address. (2) In a multiple-domain network, the name of the APPL statement defining an ACF/VTAM application program is its network name and it must be unique across domains. Contrast with ACB name.

#### **Network Operator**

(1) A person or program responsible for controlling the operation of all or part of a network. (2) The person or program that controls all the domains in a multiple-domain network. Contrast with domain operator.

#### Networking

In a multiple-domain network, communication among domains.

#### No Response

In SNA, a value in the form-of-response-requested field of the request header (RH) indicating that no response is to be returned to the request, whether or not the request is received and processed successfully. Contrast with definite response and exception response.

#### Node

(1) In SNA, an endpoint of a link or junction common to two or more links in a network. Nodes can be distributed to host processors, communication controllers, cluster controllers or terminals. Nodes can vary in routing and other functional capabilities. (2) In ACF/VTAM, a point in a network defined by a symbolic name. Synonymous with network node. See major node and minor node.

### Non-switched Line

A dedicated telecommunication line on which connection is not established through a switched network. The opposite of a switched (dial-up) line. A nonswitched line is often called a leased line.

# Only-in-chain (OIC)

A request unit whose request header (RH) begin chain indicator and RH end chain indicator are both on. See also RU chain.

# **Outbound Queue**

The outbound queue may contain multiple batches of data for multiple profile IDs. The batches of data are placed on the outbound queue by the ADD command before they are sent to a remote.

#### **Parallel Sessions**

In SNA, two or more concurrently active sessions between the same two logical units (LUs) using different pairs of network addresses. Each session can have independent session parameters.

# Partitioned Emulation Programming (PEP) Extension

A function of a network control program that enables a communication controller to operate some telecommunication lines in network control mode while simultaneously operating others in emulation mode.

# Path Information Unit (PIU)

In SNA, a message unit consisting of a transmission header (TH) alone, or of a TH followed by a basic information unit (BIU) or a BIU segment. See also transmission header.

# **Pending Active Session**

In ACF/VTAM, the state of an LU-LU session recorded by the SSCP when it finds both LUs available and has sent a CINIT request to the primary logical unit (PLU) of the requested session.

#### PEP

**P**artitioned Emulation Program. This communication controller subprogram provides BSC (EP) functions to NCP running on 37xx controllers. See EP and NCP, above.

#### **Peripheral LU**

In SNA, a logical unit representing a peripheral node.
# **Physical Unit (PU)**

In SNA, one of three types of network addressable units (NAUs); each node of an SNA network contains a physical unit (PU) that manages and monitors the resources (such as attached links) of a node, as requested by an SSCP via an SSCP-PU session.

🖎 NOTE 🗕

An SSCP activates a session with the physical unit in order to indirectly manage, through the PU, resources of the node such as attached links.

## **Physical Unit (PU) Services**

In SNA, the components within a physical unit (PU) that provide configuration services and maintenance services for SSCP-PU sessions. See also logical unit (LU) services.

## **Point-to-point Line**

A telecommunication line connection which allows data exchange between two points on the connection, usually the host site and a remote site. Once a dialed connection is established on a switched network, the connection is considered point-to-point. Leased lines where the remote site is a single station are also considered point-to-point polling.

(1) \* Interrogation of devices for purposes such as to avoid contention, to determine operational status, or to determine readiness to send or receive data. (2) (TC97) The process whereby stations are invited, one at a time, to transmit.

#### Port

The iSeries physical address associated with a communication line.

#### **Positive Response**

A response indicating that a request was received and processed. Contrast with negative response.

## POWER

The spooling subsystem of the DOS and VSE operating systems.

## **Primary Logical Unit (PLU)**

In SNA, the logical unit (LU) that contains the primary half-session for a particular LU-LU session. Contrast with secondary logical unit.

## 🖎 NOTE –

A particular logical unit may contain both primary and secondary half-sessions for different active LU-LU sessions.

#### **Problem Determination**

The process of identifying the source of a problem; for example, a program component, a machine failure, telecommunication facilities, user or contractor-installed programs or equipment, an environment failure such as a power loss, or a user error.

#### Profile

The set of communication parameters that is associated with a given company or application in Gentran:Server for iSeries. The profile will contain information specific to the communication details like phone numbers, protocol, and contact names.

#### **Profile ID**

A 1 to 8 alphanumeric identifier associated with the profile in Gentran:Server for iSeries. A profile ID is typically associated with a company or an application.

#### **Profile Sequence Number**

The sequence number is a number that uniquely identifies a batch of data residing on the inbound or outbound queues. It may be used by the EXTRACT command to differentiate a batch of data when multiple batches with the same profile id reside on the inbound queue. It is analogous to the Connect:Supertracs (SNA) and Connect:Supertracs (BSC) batch number.

## PU

Physical Unit.

#### **Public Network**

A network established and operated by communication common carriers or telecommunication administrations for the specific purpose of providing circuit-switched, packet-switched, and leased-circuit services to the public. Contrast with user-application network.

#### Remote Job Entry (RJE)

The submission of job control statements and data from a remote terminal that causes the described jobs to be scheduled and executed as though encountered in the input stream.

#### **Remote Site**

Any data terminal equipment for communicating with a data processing system from a location that is distanced from the data processing system by time, space, or electronics.

## Request Unit (RU)

In SNA, a message unit that contains control information such as a request code or FM headers, end-user data, or both.

#### Request/response Unit (RU)

In SNA, a generic term for a request unit or a response unit.

#### **RU** chain

In SNA, a set of related request/response units (RUs) that are consecutively transmitted on a particular normal or expedited data flow. The request RU chain is the unit of recovery: if one of the RUs in the chain cannot be processed, the entire chain is discarded.

#### 🖎 NOTE –

Each RU belongs to only one chain, which has a beginning and an end indicated via control bits in request/response headers within the RU chain. Each RU can be designated as first-in-chain (FIC), last-in-chain (LIC), middle-in-chain (MIC), or only-in-chain (OIC). Response units and expedited-flow request units are always sent as only-in-chain.

#### Script

A script is the name given to the set of transaction codes used to instruct Gentran:Server for iSeries to send and receive data. The Session Control Maintenance panel EDIM403 is used to define the session script.

## Secondary Logical Unit (SLU)

In SNA, the logical unit (LU) that contains the secondary half-session for a particular LU-LU session. Contrast with primary logical unit.

#### Session

In SNA, a logical connection between two network addressable units (NAUs) that can be activated, tailored to provide various protocols, and deactivated, as requested. The session activation request and response can determine options relating to such things as the rate and concurrence of data exchange, the control of contention and error recovery, and the characteristics of the data stream. Sessions compete for network resources such as the links within the path control network. For routing purposes, each session is identified by the network or local addresses of the session partners.

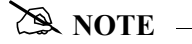

Each session is uniquely identified in a transmission header (TH) by a pair of network addresses, identifying the origin and destination NAUs of any transmissions exchanged during the session.

#### **Session-initiation Request**

In SNA, an initiate or logon request from a logical unit (LU) to a system services control point (SSCP) that an LU-LU session be activated.

#### **Session Limit**

In SNA, the maximum number of concurrently active LU-LU sessions a particular logical unit can support.

#### **Session Parameters**

In SNA, the parameters that specify or constrain the protocols (such as bracket protocol and pacing) for a session between two network addressable units. See also logon mode.

#### **Session Partner**

In SNA, one of the two network addressable units (NAUs) having an active session.

#### SIGNON

A special format data record sent by some remote BSC terminals designed to communicate with RJE software (such as JES or DOS POWER). The SIGNON record is not required by Gentran:Server for iSeries, but can be processed if sent by a remote terminal, provided the Gentran:Server for iSeries script has been configured to do so.

## Single Domain Network

In SNA, a network with one system services control point (SSCP). Contrast with multiple-domain network.

#### Single-thread Application Program

An ACF/VTAM application program that processes requests for multiple sessions one at a time. Such a program usually requests synchronous operations from ACF/VTAM, waiting until each operation is completed before proceeding. Contrast with multithread application program.

## **SNA Character String (SCS)**

A character string composed of EBCDIC controls, optionally intermixed with end-user-data, that is carried within a request/response unit.

## **SNA Terminal**

A terminal that supports Systems Network Architecture protocols.

#### Spool

A file used to hold print data before it is printed. Gentran:Server for iSeries may receive data from the communication line directly into the Gentran:Server for iSeries spool file.

## Start-stop Transmission

(1) (TC97) Asynchronous transmission such that a group of signals representing a character is preceded by a start element and is followed by a stop element. (2) Asynchronous transmission in which a group of bits is preceded by a start bit that prepares the receiving mechanism for the reception and registration of a character and is followed by at least one stop bit that enables the receiving mechanism to come to an idle condition pending the reception of the next character. See also binary synchronous transmission and synchronous data link control.

#### Sub-area

A portion of the SNA network consisting of a sub-area node, any attached peripheral nodes, and their associated resources. Within a sub-area node, all network addressable units, links, and adjacent link stations (in attached peripheral or sub-area nodes) that are addressable within the sub-area share a common sub-area address and have distinct element addresses.

# Sub-area Address

In SNA, a value in the sub-area field of the network address that identifies a particular sub-area. See also element address.

#### **Switched Line**

A communication line in which the connection between the communication controller and a remote link station is established by dialing.

#### Switched Major Node

In ACF/VTAM, a major node whose minor nodes are physical units and logical units attached by switched SDLC links.

## Synchronous Data Link Control (SDLC)

A discipline for managing synchronous, code-transparent, serial-by-bit information transfer over a link connection. Transmission exchanges may be duplex or half-duplex over switched or nonswitched links. The configuration of the link connection may be point-to-point or multipoint. SDLC conforms to subsets of the Advanced Data Communication Control Procedures (ADCCP) of the American National Standards Institute and High-Level Data Link Control (HDLC) of the International Standards Organization.

# System Services Control Point (SSCP)

In SNA, a focal point within an SNA network for managing the configuration, coordinating network operator and problem determination requests, and providing directory support and other session services for end users of the network. Multiple SSCPs cooperating as peers, can divide the network into domains of control, with each SSCP having a hierarchical control relationship to the physical units and logical units within its domain.

## Systems Network Architecture (SNA)

The description of the logical structure, formats, protocols, and operational sequences for transmitting information units through and controlling the configuration and operation of networks.

# 🖎 NOTE 🗕

The purpose of the layered structure of SNA is to allow the ultimate origins and destinations of information (that is, the end users) to be independent of, and unaffected by, the way in which the specific SNA network services and facilities used for information exchange are provided.

#### **Telecommunication Line**

Any physical medium such as a wire or microwave beam, that is used to transmit data. Synonymous with transmission line.

#### Terminal

A device, usually equipped with a keyboard and some kind of display, capable of sending and receiving information over a link.

## **Transaction Code**

The Gentran:Server for iSeries script code that indicates the action to be taken during a communication session. Example transaction codes are "S" to send, "R" to receive, "C" to send an 80 character literal, and "D" to trap data when received.

#### **Transmission Control Unit**

A device which usually resides at the host site and which manages data over the telecommunication lines to and from many remote sites. It is also known as a "TCU".

#### **Transmission Header (TH)**

In SNA, control information, optionally followed by a basic information unit (BIU) or a BIU segment, that is created and used by path control to route message units and to control their flow within the network. See also path information unit.

## **Transmission Line**

Synonym for telecommunication line.

## Transparency

A mode of transmitting data over telecommunication lines wherein special line control characters embedded in the data are "transparent", that is, they do not function in their normal capacity as line control characters. Transparency mode is used when non-text data (binary data such as object modules) must be sent over telecommunication lines.

## Truncation

See Blank Truncation, above.

## Unformatted

In ACF/VTAM, pertaining to commands (such as LOGON or LOGOFF) entered by an end user and sent by a logical unit in character form. The character-coded command must be in the syntax defined in the user's unformatted system services definition table. Synonymous with character-coded. Contrast with field-formatted.

## **Unformatted System Services (USS)**

In SNA products, a system services control point (SSCP) facility that translates a character-coded request, such as a logon or logoff request into a field-formatted request for processing by formatted system services and translates field-formatted replies and responses into character-coded requests for processing by a logical unit. Contrast with formatted system services.

#### **User-application Network**

A configuration of data processing products, such as processors, controllers, and terminals, established and operated by users for the purpose of data processing or information exchange, which may use services offered by communication common carriers or telecommunication Administrations. Contrast with public network.

## **User Batch ID**

A 1- to 24-character free form batch identifier which may be used to describe the contents of a batch of data. The batchid is recognized by the Connect:Supertracs (SNA) and Connect:Supertracs (BSC) products.

#### **USS Table**

A table defined to VTAM which provides conversion of character-coded LOGON or LOGOFF to field-formatted LOGON or LOGOFF. This table must be provided in an MVS system to allow Gentran:Server for iSeries to establish sessions with SNA products on MVS systems.

# Index

## **Symbols**

\$\$ADD 1-113, 2-29 Command examples 2-33 Conditions for using 2-29 Keyword parameters 2-29 Keyword values and definitions 2-29 Protocol Specific Considerations 2-32, 2-37 Uses for 2-31

\$\$CMD END 2-28, 2-29, 2-38

#### \$\$DIR 2-29

\$\$LOGOFF 2-28, 2-29, 2-38

\$\$REQUEST 2-29, 2-35 Command examples 2-37 Keyword parameters 2-35 Keyword values and definitions 2-36 Multiple command transmission 2-35 Options for using 2-35 SIngle command transmission 2-35

# A

ADD command 1-113 Additional Parameters 1-114 Add Communication Entry panel (ADDCMNE) 4 - 17Add Data to Queues command, see ADD Advantis BSC 1-43 Advantis LU0 1-44 ASC 6-40 Application Level Translation 6-10 Clear to Send 6-3 Indicator values 2-19, 6-20 PC script example 6-51 Profile LOCDAA, example 6-47 Profile LOCDDA, example 6-41 Profile RMTDAA, example 6-44 Remote command support 6-36 Session Script LOCDAA, example 6-48 Session Script LOCDDA, example 6-43 Session Script RMTDAA, example 6-46 Transaction codes 2-19, 6-20 Transparent data 6-37 ASC via X.25 (XAS) Evoke record LXADDVN, example 6-66 Evoke record LXADDVX, example 6-62

Evoke record LXALDNN, example 6-71

Evoke record LXALDNX, example 6-56 Profile LXADDVN, example 6-65 Profile LXADDVX, example 6-60 Profile LXALDNN, example 6-69 Profile LXALDNX, example 6-54 Profile RXADANN, example 6-67 Profile RXALANN, example 6-72 Profile RXALANX, example 6-57, 6-63 Session Script LXADDVN, example 6-66 Session Script LXADDVX, example 6-61 Session Script LXALDNN, example 6-70 Session Script LXALDNX, example 6-55 Session Script RXADANN, example 6-68 Session Script RXALANN, example 6-74 Session Script RXALANX, example 6-59, 6-64 ASC, see Async Communications ASCII-to-EBCDIC inbound translation B-3 Async Communications ASC via X.25 (XAS) 6-52 AT or V.25bis command set 6-4 Basic scripting concepts 6-13 Command field, transaction type 6-19 Command field, using 6-19 Communication examples 6-40 Creating your own protocol 6-32 Default modem strings in profile 6-5 Dynamic scripting 6-35 Error detection and correction 6-3 Evoke considerations 6-38 Extended script logic 6-24 Extended Script Logic Keywords 6-24 Extended script logic, example 6-29 Flow control 6-9 Modem considerations 6-2 Modem dialing commands 6-7 Modem Initialization commands 6-6 Overview 6-1 Print control 6-34 Protocols ASC, ASX, OFA, OFX, XAS 6-1 Receive indicator table 6-22 Receiving calls 6-8 Scripting considerations 6-13 Send /receive indicators 6-20 Send indicator table 6-21 Supported script transaction types and actions 6-15 System Level Translation 6-10 Transaction code/action table 6-20 Translation 6-10

Translation examples 6-12 Using ETX, EOT, and End-of-Cmd characters 6-18 Asynchronous Communication Support, see Async Communications AT&T Easy 1-150 **AT&T EASYLINK SERVICES 1-45** AT&T in the U.K. 1-46, 1-150 Auto Answer 1-71 Auto Call field Table 1-26 Auto Dial 1-71 Table 1-26 B Batch status Revising on outbound queue 1-95 Batch status, revising on inbound queue 1-107 BCS see Bisync Bisync 3-1

Communication Session Control Scripts 3-7 Configuration 3-2 Creating a Bisync (BSC) Profile 3-3 Data-Trap("D") command, using with 2-12, 3-15 Print Carriage Control Conversion 3-16 Remotes Requirements checklist 3-17 Script Example 3-11 Transaction codes/actions,Send/Receive Indicators 2-10, 3-13 Zero (0) indicator, using with 2-12, 3-15 BSC

Inactivity timer 1-145 BT EDI\*NET in the UK ASC 1-47 BT EDI\*NET in the UK BSC 1-48 BT EDI\*NET in the UK XAS 1-49 BTASC 1-151

BTXAS 1-152, 1-156

# С

Comm Profile ID 1-19 Comm Profile ID panel (EDIX407-FMT01) 1-65 Comm Profiles Copy 1-64 Comm Script see Scripts Comm Session Control Extended Parameters 1-37, 2-5 COMMERCE: Network - Release 2 BSC 1-49 COMMERCE:Network - Release 3 BSC 1-50 COMMERCE:Network - Release 3 SNA 1-52 COMMERCE:Network Release 3 1-153, 1-154 Common Questions How can I control the inactivity timer used during communications sessions? 1-145 How can I implement security in auto answer sessions to guard against unauthorized access? 1-143 How can I initiate inbound processing immediately at the end of a communication session? 1-144 How can the network scripts be converted to use the automatic network update feature? 1-146 Communication Line/Controller/Device panel (EDIX819-FMT01) 1-29 **Communication Profile** Acessing the Communication Profile panel (EDIX401-FMT04) 4-16 Communication Profile ID, see Comm Profile ID Communication Profile panel (EDIX401-FMT01) 1 - 20**Communication Protocols** Asynchronous Communication Support Bisync 3-1 SNA 4-1 SNA LU6.2 5-1 **Communication Session Control panel** (EDIX403-CTL01) 1-33, 2-1 Communication Session Control panel (EDIX43B-FMT01) 1-37, 2-5 Communications Accessing Communications 1-14 Comm Profile ID panel (EDIX407-FMT01) 1-65 Communication Line/Controller/Device panel (EDIX819-FMT01) 1-29 Communication Profile panel (EDIX401-FMT01) 1 - 20Communication Session Control panel (EDIX403-CTL01) 1-33, 2-1 Communication Session Control panel (EDIX43B-FMT01) 1-37, 2-5 Controlling the inactivity timer 1-145 ezCOMM 1-128 Flowchart 1-4 Gentran EDI Queue Standards Report (EBDI019) 1-131

How to initiate processing 1-144 Initiating Communication Sessions 1-71 Line/Controller/Device Descriptions 1-29 Management 1-70 Managing the Inbound Queue 1-102 Managing the Outbound Queue 1-89 Monitoring Active Communication Sessions 1-78 Network Profile panel (EDIX821-FMT01) 1-63 Network Scripts 1-41 Network Scripts, updating automatically 1-61 **Operations 1-70** Operations and Management 1-3 Outbound Queue Inquiry panel (EDIX405) 1-92 Panel Quick Reference 1-5 Purge All Communication Files command, see PRGALLA Purge All Communications Files, see PRGALL Purge the Communications History Log, see PRGCHF Purge the Inbound Queue, see PRGIBQ Purge the Outbound Queue, see PRGOBQ Purging the Communications Files 1-117 Retrieve All Communications Files, see RTVALL command Retrieve the Communications History Log (RTVCHF) 1-124 Retrieve the Inbound Queue (RTVIBQ), see **RTVIBO** Retrieve the Inbound Queue, see RTVIBQ command Retrieve the Outbound Queue, see RTVOBQ command Revising the batch status on the outbound queue 1-95 Session Control Scripts 1-31 Session Control Scripts, work with 1-33, 2-1 Setup 1-3, 1-18 Viewing the Communications History Log 1-80 What Does Communications do? 1-2 What Is Communications? 1-2 Work with Communication Jobs panel (EDIX817-FMT01) 1-79 Work with Communications History Log panel (EDIX406-FMT01) 1-81 Work with Communications panel (EDIX400-FMT01) 1-16 Work with Communications Session panel (EDIX402-FMT01) 1-68 Work with Inbound Queue Control panel (EDIX407-CTL01) 1-103 Work with Network Profile panel (EDIX820-FMT01) 1-62 Work with Outbound Queue Control panel (EDIX404-CTL01) 1-91

Communications History log Purge 1-118 Communications History Log, viewing it 1-80 Communications sessions Security 1-143 Configuration, Bisync 3-2 Connect: Mailbox/Supertracs 4-21 Connect:Mailbox/Supertracs (SNA) 4-21 VTAM Session parameters 4-22 VTAM USS Session parameters 4-23 Connect: Mailbox/Supertracs (SNA) (Leased) 4-25 Line/Controller/Device, customizing 4-28 Remote definition 4-27 Requirements checklist 4-25 Sample NCP LU definition 4-26 VTAM mode table entry 4-26 Connect:Supertracs (SNA) BLKSIZE 4-22 Option definition file entries 4-19 Remote definition 4-23 Requirements checklist 4-21 RUSIZE 4-22 Sample NCP LU definition 4-23 Connect:Supertracs (SNA) (Leased) BLKSIZE 4-26 RUSIZE 4-26 VTAM USS table entry 4-26 Connect:Supertracs for MVS (SNA) Dedicated Lines, requirements 4-18 Example 4-20 Host initiated comm, requirements 4-18 Preparing 4-20 Control file (INBCTL) 1-103 Control file (OUTCTL) 1-91 Copy Comm Profiles 1-64 Scripts 1-64, 1-67 Scripts between Profiles 1-67 Scripts within a Profile 1-67 Creating a Bisync (BSC) Profile 3-3 D Data file (INBDTA) 1-103 Data file (OUTDTA) 1-91

Dedicated Lines 4-18 Dynamic Scripting Remote Program Start Request 4-14

# E

EBCDIC-to-ASCII and ASCII-to-EBCDIC B-1 EBCDIC-to-ASCII outbound translation B-2 EXTRACT command 1-115 Additional Parameters 1-117 EXTRACT Data from Queues function 1-115 EXTRACT Data from Queues, see EXTRACT ezCOMM 1-128

# F

F2 (Hex On/Off) 1-38, 2-6
FTP Starting an FTP Client Communication Session 9-30 Using the FTP Server Interface 9-32
FTP Communication Session Control Scripts 9-12
FTP Communication Support 9-1

# G

gateway IFS 1-101 GE Information Services 1-54, 1-155 GENIBQIFS command, how to use 12-12 Gentran EDI Queue Standards Report (EBDI019) 1-131 GIFSGATE 12-2 GIFSGATE, how to use 12-4

# I

IFS Gateway 1-101 INBCTL (Control file) 1-103 INBDTA (Data file) 1-103 Inbound Processing Initiating following communications 1-144 Inbound Queue Accessing the inbound queue 1-82, 1-102 Control 1-103 Extract data from inbound queue 1-115 Files 1-103 Inquiry (Character Display) 1-104 Inquiry (Hexadecimal Display) 1-105 Managing the inbound queue 1-102 Revising Batch Status 1-107

# J

JES2 SNA Definition requirements 4-31 NCP LU definition 4-31 Profile sample 4-32 Requirements checklist 4-29 Script sample 4-33 Using to communicate with Gentran:Server 4-29 VTAM mode table entry 4-30 VTAM USS table entry 4-30 VTAM/NCP definition requirements 4-30

# K

Kleinschmidt Network 1-56, 1-155

# L

Line Pools How Line Pools Work 11-1 Requirements for Using Line Pools 11-2 Set Up a Line Pool with a Comm Profile 11-4 Using 11-1 When Line Pools Can Be Used 11-2 Line/Controller/Device Descriptions 1-29 Lines, dedicated 4-18

# M

Manual Dial 1-71 MCI Bisync 1-57 Modems, recommended for use with Gentran:Server A-1 Monitoring Active Communication Sessions 1-78

# N

Network Profile panel (EDIX821-FMT01) 1-63 Network Profile Worksheets 1-148 Network Scripts, see Scripts

# 0

OFTP Creating an OFTP Profile 8-4 Creating an OFTP Script 8-11 OFTP Asynchronous (OFA) Scripting Example 8-17 OFTP Communication Support 8-1 OFTP X.25 Scripting Example 8-19 Outbound Queue Accessing the outbound queue 1-82, 1-90 Extract data from outbound queue 1-115 Inquiry 1-92, 1-93 Managing the outbound queue 1-89 Revising batch status 1-95 Work with Outbound Queue Control panel (EDIX404-FMT01) 1-91 Outbound Queue Inquiry panel (EDIX405) 1-92 OUTCTL (Control file) 1-91 OUTDTA (Data file) 1-91

# P

PRGALL command 1-123 PRGALLA command 1-22, 1-119 PRGCHF command 1-120 PRGIBO command 1-122 PRGOBQ command 1-121 Processing Add Data to Queues command, see ADD EXTRACT Data from Queues, see EXTRACT Purge Communication files 1-117 Days to Purge field 1-119 Table 1-117 Purge All Communication Files command, see PRGALLA Purge All Communications Files, see PRGALL Purge the Communications History Log, see PRGCHF Purge the Inbound Queue, see PRGIBQ Purge the Outbound Queue, see PRGOBQ

# Q

Queue Extract data from inbound or outbound queue 1-115 Queue, Inbound Accessing the inbound queue 1-82, 1-102 Control 1-103 Files 1-103 Inquiry (Character Display) 1-104 Inquiry (Hexadecimal Display) 1-105 Managing the Inbound Queue 1-102 Revising Batch Status 1-107 Queue, Outbound Accessing the outbound queue 1-82, 1-90

Inquiry 1-92, 1-93

Managing the outbound queue 1-89

Revising batch status 1-95 Work with Outbound Queue Control panel (EDIX404-FMT01) 1-91

# R

Remote commands 2-27 \$\$ADD 2-29 \$\$CMD END 2-28, 2-29 \$\$DIR 2-29 \$\$LOGOFF 2-28, 2-29 **\$\$REQUEST 2-29** Session Control Script values 2-27 Remote Program Start Request 4-14 Configuration Information 4-14 Configure a host system 4-15 Enable a remote device 4-15 Profile ID and Session Information 4-14 Reports Gentran EDI Queue Standards Report (EBDI019) 1-131 Retrieve All Communications Files, see RTVALL command Retrieve the Inbound Queue (RTVIBQ) Retrieve the Inbound Queue, see RTVIBQ command Retrieve the Outbound Queue, see RTVOBQ command Revising batch status on inbound queue 1-107 Revising batch status on outbound queue 1-95 **RTVALL command 1-127 RTVCHF** command 1-124 **RTVIBQ RTVIBQ** command 1-126 **RTVOBQ** command 1-125

# S

SCHJOB command 1-77 Script Decision Tables 2-9 ASC 2-19 SNA/LU0/LU1 2-13 X62/L62 2-16 Scripts

Advantis BSC (Comm Profile ID: ADVBSC) 1-43 Advantis LU0 (Comm Profile ID: ADVLU0) 1-44 AT&T EASYLINK SERVICES (Comm Profile ID: ATTEASY) 1-45 AT&T in the U.K. (Comm Profile ID: ATTUK) 1-46

BT EDI\*NET in the UK ASC (Comm Profile ID: BTASC) 1-47 BT EDI\*NET in the UK BSC (Comm Profile ID: BTUK) 1-48 BT EDI\*NET in the UK XAS (Comm Profile ID: BTXAS) 1-49 COMMERCE:Network - Release 2 BSC (Comm Profile ID: CN2BSC) 1-49 COMMERCE:Network - Release 3 BSC (Comm Profile ID: CN3BSC) 1-50 COMMERCE:Network - Release 3 SNA (Comm Profile ID: CN3SNA) 1-52 Copy between Profiles 1-67 Copy within a Profile 1-67 Copying scripts 1-64, 1-67 EDI networks, table 1-41 GE Information Services (Comm Profile ID: GEIS) 1-54 How to convert automatically 1-146 Kleinschmidt (Comm Profile ID: KLEIN) 1-56 MCI Bisync (Comm Profile ID: MCIBSC) 1-57 Modifying a Session Control Script 1-18 Sears Communication Network (Comm Profile ID: **SEARS**) 1-58 Transettlements (Comm Profile ID:TRANS) 1-59 Updating automatically 1-61 Western Union (Comm Profile ID: WSUN) 1-60 Sears Communication Network 1-58, 1-156 Security Auto answer sessions 1-143 Session Control Extended Parameters 1-37, 2-5 Session Control Scripts 1-31 Work with them 1-33, 2-1 Setting up communications line pools 11-1 **SNA** Inactivity timer 1-145 SNA Communications Support 4-1 SNA LU1 Remote Program Start Request 4-14 SNA LU6.2 Communications Support 5-1 Configuration 5-2 Creating an L62/X62 profile 5-2 L62/X62 Communication Session Control Scripts 5-6 L62/X62 Script Transactions 5-7 LU6.2 via SDLC configuration examples 5-14 LU6.2 via SDLC Examples 5-13 LU6.2 via SDLC naming conventions overview 5-13

LU6.2 via SDLC, Example 1 5-15 LU6.2 via SDLC, Example 2 5-24 LU6.2 via SDLC, naming convention parameters 5-13 LU6.2 via X.25 configuration examples 5-35 LU6.2 via X.25 examples 5-34 LU6.2 via X.25 naming convention parameters 5-34 LU6.2 via X.25 naming conventions 5-34 LU6.2 via X.25, Example 1 5-36 LU6.2 via X.25, Example 2 5-46 LU6.2 via X.25, Example 3 5-57 Starting an L62/X62 Communication Session 5-9 X62/L62 Script Decision Tables 5-10 X62/L62 Transaction codes 5-10 SNA/LU0 Communication Session Control Scripts 4-5 Configuration 4-2 Creating an SNA/LU0 profile 4-3 Creating an SNA/LU0 Script 4-5 Script Decision Tables 4-11 Script Example 4-9 Script Transactions 4-6 Starting a Communication Session 4-10 Transaction Codes/Actions, Send/Receive Indicators 4-11 SNA/LU0/LU1 Data-Trap ("D") command, using with 2-15, 4-13 Indicator values 2-13, 4-11 Line/Controller/Device 1-30 Transaction codes 2-13 Zero (0) indicator, using with 2-15, 4-13 STRCOMSSN command 1-76

Switched Line field Table 1-26

# Т

Transettlements Network 1-59, 1-157

# U

User exit 1-144 User-CL 1-144

# V

Viewing the Communications History Log 1-80

# W

Western Union 1-60, 1-157 Work with Communication Jobs panel (EDIX817-FMT01) 1-79 Work with Communications History Log panel (EDIX406-FMT01) 1-81
Work with Communications panel (EDIX400-FMT01) 1-16
Work with Communications Session panel (EDIX402-FMT01) 1-68
Work with Inbound Queue Control panel (EDIX407-CTL01) 1-103
Work with Network Profile panel (EDIX820-FMT01) 1-62
Work with Outbound Queue Control panel (EDIX404-CTL01) 1-91

# X

X62/L62 Data-Trap ("D") command, using with 2-18, 5-12 Indicator values 2-16, 5-10 Transaction codes 2-16 Zero (0) indicator, using with 2-18, 5-12